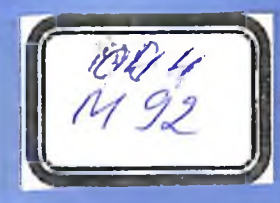

A.SH. MUXAMADIYEV, B.Z. TO'RAYEV

## **3D MODELLASHTIRISH** VA RAQAMLI ANIMATSIYA

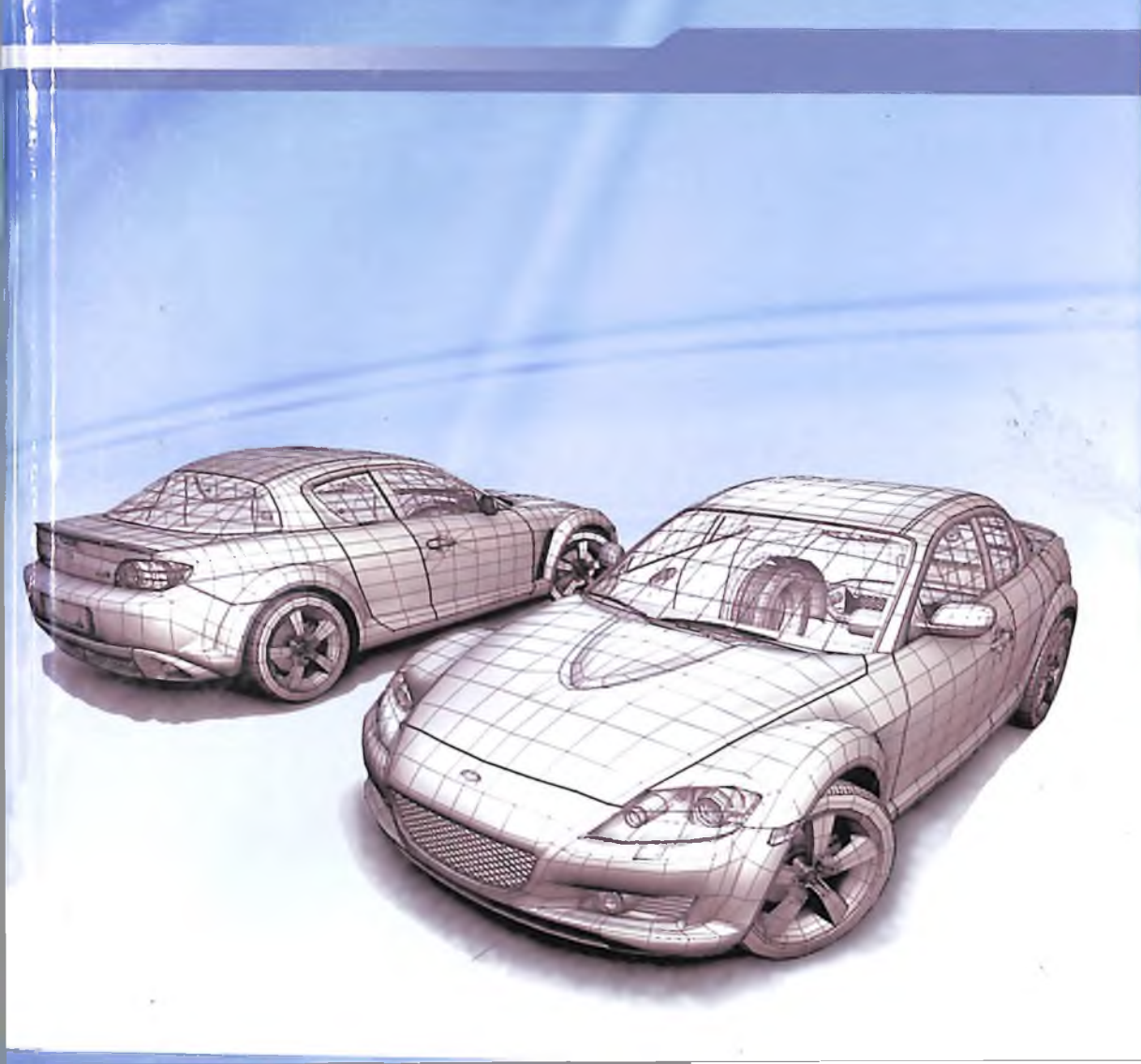

#### O'ZBEKISTON RESPUBLIKASI OLIY VA O'RTA MAXSUS TA'LIM VAZIRLIGI

#### O'ZBEKISTON RESPUBLIKASI AXBOROT TEXNOLOGIYALARI VA KOMMUNIKATSIYALARINI RIVOJLANTIRISH VAZIRLIGI

#### MUHAMMAD AL-XORAZMIY NOMIDAGI TOSHKENT AXBOROT TEXNOLOGIYALARI UNIVERSITETI

#### A.SH. MUXAMADIYEV, B.Z. TO'RAYEV

### 3D MODELLASHTIRISH VA RAQAMLI ANIMATSIYA

Oʻzbekiston Respublikasi Oliy va oʻrta maxsus ta'lim vazirligi tomonidan 5350200 - Televizion texnologiyalar, 5111000 - Kasb ta'limi (5330400 - Kompyuter grafikasi va dizayn) bakalavr ta'lim yoʻnalishi talabalari uchun oʻquv qoʻllanma sifatida tavsiya etilgan.

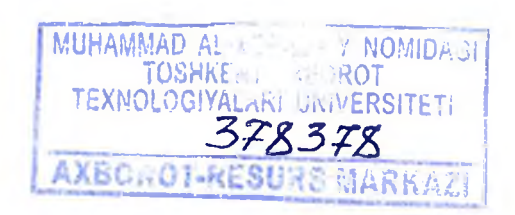

#### TOSHKENT - 2017

UO'K: 004 KBK 32.81 M-92

#### M-92 A.Sh. Muxamadiyev, B.Z. To'rayev. 3D modellashtirish va raqamli animatsiya. –T.: «Aloqachi», 2017, 348 bet.

#### ISBN 978-9943-5033-0-4

Ushbu oʻquv qoʻllanmada 3D modellashtirish va raqamli animatsiya fanining nazariy va amaliy asoslari qisqa va tushunarli tilda berilgan. Oʻquv qoʻllanmada fanning quyidagi mavzulari oʻz aksini topgan: 3D modellashtirish va raqamli animatsiya faniga kirish; uch oʻlchovli modellashtirishning asosiy elementlari; uch oʻlchovli obyektlarni tasvirlash jarayonlari; fazoviy harakatlarni almashtirish; maxsus effektlarni modellashtirish; yorugʻlik va uni modellashtirish; poligonal toʻrlar va ularning xususiyatlari; splayn sirtlar; Rastr almashtirishlari. Amaliy qismda 3ds max amaliy dasturiy vositalaridan foydalanib amaliy koʻnikmalar shakllantiriladi.

Bakalavrlar ushbu mavzularni oʻzlashtirish natijasida zamonaviy 3D modellashtirish va raqamli animatsiya imkoniyatlaridan toʻlaqonli foydalanishga ega boʻladilar.

Oʻquv qoʻllanma 5350200 – Televizion texnologiyalar ("Audiovizual texnologiyalari", "Telestudiya tizimlari va ilovalari"), 5111000 – "Kasb ta'limi (5330400 – Kompyuter grafikasi va dizayn)" bakalavriat ta'lim yoʻnalishlari talabalari uchun moʻljallangan. Oʻquv qoʻllanmada keltirilgan materiallardan magistrantlar, oʻqituvchilar hamda kasb-hunar kollejlari oʻquvchilari va barcha qiziquvchular foydalanishlari mumkin.

UO'K: 004 KBK 32.81

#### **TAQRIZCHILAR:**

| T.Nurmuhamedov – | TTYMI "Temir yo'l transportida axborot tizimlari"                                                  |
|------------------|----------------------------------------------------------------------------------------------------|
|                  | kafedrasi professori, t.f.d;                                                                       |
| N.Ravshanov –    | Dasturiy mahsulotlar va apparat dasturiy majmualar<br>varatish markazi laboratoriya mudiri, t.f.d: |
| Q.Rahmonov –     | TATU "Informatika asoslari" kafedrasi mudiri, t.f.n.                                               |

#### ISBN 978-9943-5033-0-4

#### © «Aloqachi» nashriyoti, 2017.

#### KIRISH

Bugungi kun talablari va zamonaviy sanoat ehtiyojlaridan kelib chiqgan holda, "3D modellashtirish va raqamli animatsiya" fani koʻpgina sohalar bilan uzviy bogʻlangan boʻlib, ushbu sohalardagi jarayonlarning kechishini bevosita uch oʻlchovli modellarni qurish va ularni animatsiya koʻrinishida kuzatuvchilarga taqdim etishlar sababli unga boʻlgan talab tobora oʻshib borayotganligini kuzatish mumkin.

Ma'lumki, axborot almashinuvida insonning ko'rish sezgi organi yordamida qabul qilingan axborot eng samarali qabul qilinadi va u xotirada ham chuqur iz qoldiradi. Jumladan, tovush vositasida berilgan axborot ham ijobiy ta'sir etadi. Ammo axborot almashinuvi nafaqat soʻzlar va tovushlar, balki tasvirlar, ranglar, shakllar va dinamik harakatlar bilan ham amalga oshiriladi. Buning yorqin dalili ommaviy axborot vositasi boʻlgan televideniya orgali uzatilayotgan turli xildagi kinolar, multfilmlar, kliplar va boshqa ijtimoiy-madaniy koʻrsatuvlar uchun uch oʻlchovli kompyuter dasturlari muhitida yaratilgan sahna va personajlar, ularning harakatlarini keltirishimiz mumkin. Shuningdek, koʻpgina ilmiy tadqiqot obyektlari ustida ish olib borish va olinadigan natijalar ham kompyuterli modellashtirishlarga asoslanadi. Albatta, ushbu ishlar zamirida yurtimiz iqtisodiyotini ichki va tashqi bozorda yanada mustahkamlash va xalq farovonligi ta'minlash uchun o'zining intellektual qobiliyatlarini namoyon etadigan yuksak malakali mutaxassis kadrlar tayyorlash kabi vazifalarga bogʻliq ravishda oliy muassasasining ta'lim ilmiy salohiyati moddiy-texnik va ta'minlanganligi muhim ahamiyat kasb etadi. **O**'zbekiston Respublikasi Prezidentining "Oliy ta'lim muassasalarining moddiytexnika bazasini mustahkamlash va yuqori malakali mutaxassislar tayyorlash sifatini tubdan yaxshilash chora-tadbirlari toʻgʻrisida" 2011 yil 20 maydagi PQ-1533-son qarori hamda "Axborotkommunikasiya texnologiyalari sohasida kadrlar tayyorlash tizimini yana takomillashtirish chora-tadbirlari toʻgʻrisida" 2013 yil 26

martdagi PQ-1942-son qarori, shuningdek, "2011-2016 yillarda muassasalarining moddiy-texnika ta'lim oliv bazasini modernizatsiya qilish va mutaxassislar tayyorlash sifatini tubdan yaxshilash Dasturi" oliy ta'lim sohasida qator yo'nalishlar bo'yicha faoliyat koʻrsatish va ta'lim mazmunini takomillashtirishni talab etdi. Jumladan, oʻquv va ilmiy laboratoriyalarni lingafon kabinetlari hamda ulardagi ilmiy asbob-uskunlari, jihozlari zamon talabiga mos ravishda yangilanishini jadallashtirish, fanning eng ilgʻor yutuqlari boyitilgan oʻquv adabiyotlari, zamonaviy bilan kompyuter texnologiyalarining texnik va dasturiy vositalari bilan ta'minlash, axborot resurs markazlarining avtomatlashtirilishi va Internet tarmogʻiga chiqish imkoniyatini yaratish kabi vazifalar belgilangan. Hozirgi kunda ushbu vazifalarga bogʻliq ravishda respublikada zamonaviy axborot-kommunikasiya texnologiyalari sohasida yangi adabiyotlarni varatish, axborot oʻquv resurs markazlariga joylashtirish va ulardan samarali foydalanishni rivojlantirishga alohida e'tibor qaratilayotganini ko'rish mumkin.

Ushbu vazifalarga bogʻliq ravishda mazkur oʻquv qoʻllanma yurtimiz oliy ta'lim tizimidagi bakalavr bosqichida o'qitiladigan "3D modellashtirish va raqamli animatsiya" oʻquv fani mazmunini 3D modellashtirish voritishga bagʻishlangan. va ragamli animatsiyaning qo'llanish ko'lami juda ham keng bo'lib, avvalom bor ushbu sohani vizualligi va ixtiyoriy vaqtda oʻzgartirishlar kiritish imkoniyati diqqatga sazovordir. Kompyuter grafikasini har xil - matematik, algoritmik, dasturiy, texnik vositalar majmuasi tashkil etadi. Boshqacha aytganda, bu puxta ilmiy shu jumladan matematik bazaga ega fanlar kompleksidir. Gap shundaki, tasvir ekranida paydo boʻlishidan monitor avval bir aator almashtirishlardan oʻtadi va har bir bosqichda oʻzining usul va algoritmlari qoʻllaniladi. Ayrim bosqichlar obyektning geometrik xarakteristikalari bilan ishlaydi. Bu xarakteristikalar nafaqat obvektning shakli va harakatini ifodalashda. balki uning yoritilganlik jarayonini modellashtirishda ham hisobga olinadi. Obyekt geometriyasi bilan ishlash uchun geometrik modellashtirish apparatidan foydalaniladi, va oʻlchamlari bilan berilgan geometrik obyektni matematik modellashtirishdir. Geometrik obyektlarni tasvirlashda uning shaklidan tashqari oʻzini tutishini ham hisobga

5

olish kerak: uchta koordinata oʻqlariga nisbatan (oltita erkinlik darajasi) koʻchishi va burilishi hamda metamarfoza (rivojlanish natijasida boshqa koʻrinishga oʻtishi, boshqa tusga kirish) jarayonida geometrik xarakteristikalarini oʻzgartirishi kabilarni. Koʻchish va burish nafaqat harakatni tasvirlash uchun kerak, balki ular yordamida sodda tashkil etuvchilar – primitivlardan murakkab obyektlar yigʻiladi. Fazoviy obyektlarning obrazini ekran tekisligida (3D $\rightarrow$ 2D) hosil qilish uchun yana bir geometrik almashtirish – proeksiyalash qoʻllaniladi.

Geometrik obyektlar nafaqat geometrik xarakterlanadi, balki vizual xossalari – rangi, teksturasi, yorqinligi bilan ham qoʻllanmada bu xarakterlanadi. Ushbu xossalar mufassal qaralmaydi. Asosiy e'tibor tekis poligonlar, ikkinchi tartibli sirtlar splaynlar asosidagi sirt modellari koʻrinishida bikubik va ifodalangan grafik obyektlarining matematik tavsiflashga qaratiladi. Tarkibiy sirtlarni tasvirlash va ular harakatini modellashtirish uchun zarur bo'lgan geometrik almashtirishlar haqidagi ma'lumotlar qo'llanmada o'z aksini topgan.

Keltirilgan nazariy ma'lumotlar asosida real obyektlarni yaratish uch o'lchovli grafika sohasida keng tarqalgan amaliy dasturiy vositalardan biri hisoblangan 3D Studio Max muhitida aniq misollar orqali qarab chiqilgan. Shuningdek, 3D Studio Max dasturining asosiy buyruqlari, standart obyektlari, modifikatorlari, materiallari, yorug'lik va kameralar bilan ishlash, obyektlarni animatsiyalashda kadrlar chastotasi almashinuvi, toʻgʻri va teskari kinematika, obyektlarni bogʻlanishi va zanjiri haqida batafsil ma'lumotlar keltirilgan. Qoʻllanma materiallari murakkablik darajasining ortishi tartibida tuzilgan.

Ushbu oʻquv qoʻllanmani tayyorlashda oxirgi yillarda rivojlangan davlatlar nashriyotlarida chop etilgan adabiyotlardagi [31, 32, 33, 34, 35] manbalardan keng foydalanildi.

#### 1-BOB. KOMPYUTER GRAFIKASIDA OBYEKTLAR VA MODELLAR

#### 1.1. Grafik tizimlar sohasidagi atamalar

Obyekt tasvirini sintez qilishdan avval, grafik tizimga uning tuzilishi (topologiyasi), geometriyasi, teksturasi (tarkibiy tuzilishi), vizual xossalari va uni oʻrab turgan obyektlar orasidagi munosabatlar (fazodagi joylashuvi) haqidagi ma'lumotlarni kiritish kerak boʻladi. Bu ma'lumotlar obyektning geometrik modelini tashkil etadi. Qat'iy aytganda, model qurish jarayoni bir qancha bosqichlarda amalga oshiriladi, modelning oʻzi esa ierarxik tuzilishga ega va bu ierarxiyaning har xil darajasida (tasvirlash jarayonining har xil bosqichlarida) u modellashtirish tilining har xil konstruksiyalarida ifodalanadi.

Avvalambor, akslantirish mohiyatini formallashtirib olish kerak. Abstraksiya qilish yoʻli bilan ularning ichki tuzilishi va ular tashqi koʻrinishi va holati haqidagi o'zaro alogalaridan tasavvurlarni shakllantirib olinadi. Bunday tasavvurlarni vizualholat axborot modeli deb atash mumkin. Ular asosan yaratuvchi shakllanadi. mutaxassis tafakkurida Keyingi qadamda akslantirilayotgan obyektni approksimatsiya va akslantirish amali masala uchun boʻlmagan qaralayotgan muhim vordamida elementlari tashlanadi oʻlchami olib tizim va hajmiy indeksatsiyasiga keltiriladi. Hajmiy tasvir deb ataluvchi axborot modeli paydo bo'ladi. U rasm, chizma shaklida bo'lishi mumkin. Hajmiy tasvirni qurish qonuniyati matematika tilida ifodalanadi, natijada obyektning matematik modeli paydo boʻladi. U bir nechta doimiy tashkil etuvchilardan iborat bo'ladi: bular obyekt tuzilishi, ularni tashkil etgan primitivlar va atributlar, teksturasi kabilardir. Ularning mazmuni kirish tili vositasida grafik ma'lumotlar bazasi tashkil qilinib unga kiritiladi. Tasvirlash jarayonida obyektlar shakli va ularning tashqi koʻrinishi oʻzgarmaydi va ularga mos matematik modellar ham oʻzgarmaydi. Biroq obyekt va uning atrofidagilar

7

orasidagi munosabatlar sezilarli darajadagi oʻzgarishlarga uchrashi mumkin: obyektning sahnadagi joylashish oʻrni, orientatsiyasi, yoritilganlik intensivligi va boshqa parametrlari har xil qiymatlarni qabul qilishi mumkin. Shunga oʻxshash parametrlar haqidagi ma'lumotlar ham obyektning matematik modeliga taalluqli boʻladi va uning yana bir tashkil etuvchisini – sahnaviy tashkil etuvchisini hosil qiladi.

Yuqorida sanab oʻtilgan matematik modelning tashkil etuvchilari aks ettirilayotgan obyektga har xil darajadagi ierarxiyada tegishli bo'ladi: sahnaga, obyektga, primitivlarga. Kompyuter qoʻllaniladigan modellashtirish funksiyalari grafikasida tili aniqlangan fazoning sohasi model olami deb atalishi mumkin. Grafik tizimlarda mavjud real olam – fizik va texnik obyektlar emas, balki model olam mavjudligi, ya'ni real mavjudotning modeli akslantiriladi. Boshqacha aytganda, olam - bu grafik tizimda o'zining modeli bilan berilib, tasvirlari chiqarish maydonida parallel yoki vaqtga nisbatan ketma-ket aks ettiriluvchi obyektlar majmuasidir.

Sahna – bu model olamining qismi boʻlib, oʻzining modeli bilan beriladigan va aks ettirish masalasida yetakchi hisoblanuvchi obyektlar majmuasidir. Sahnani tavsifini bir vaqtda grafik ma'lumotlar bazasidan olinadigan aks ettiriluvchi obyektlar majmuasi deb atash mumkin.

grafik obyektlardan tashkil topadi. Sahna Obyekt deb yechimi nazaridan nuqta garalayotgan masala funksional umumiyligi bo'yicha birlashtirilgan model fazosining nuqtalari aytiladi. Obyekt ta'rifiga primitivlar majmuasiga jihatidan yondashish mumkin: obyekt - bu bitta nom bilan ataluvchi va yagona vizual xossa bilan xarakterlanuvchi primitivlar majmuasidir.

Primitiv tushunchasi qarashlarning ikki asosiy jihatiga ega. Birinchidan, primitiv murakkab obyektlarni tasvirlashda "qurilish gʻishti" boʻlib xizmat qiladi, ikkinchidan, grafik tizim apparati yoki protsedurasi shakllantiradigan sodda tasvir. Shuning uchun, geometrik va grafik primitivlarni farqlash talab qilinadi. Geometrik primitiv – bu obyektlarni qurish uchun ishlatiladigan formal tavsifga ega sodda geometrik shakllar (nuqta, vektor, sirt yoki hajmiy jism)dir. Grafik primitiv – bu sodda tasvir boʻlib, ularni

8

shakllantirish uchun grafik tizim maxsus apparat blokka ega. Har xil grafik tizimlarda grafik primitiv sifatida nuqta, vektor, trapetsiya va boshqa shakldagi tasvirlar kiritilgan.

### Nazorat savollari

- 1. Obyektning geometrik modeli deb nimaga aytiladi?
- 2. Obyektning axborot modelida qanday ma'lumotlar beriladi?
- 3. Vizual-holat axborot modeli qaerda shakllantiriladi?
- 4. Obyektning matematik modeli nima?
- 5. Model olami va sahna deganda nima tushiniladi?
- 6. Primitiv nima?
- 7. Geometrik va grafik primitiv orasidagi farq nimadan iborat?

*Tayanch iboralar:* obyekt topologiyasi, tekstura, geometrik model, obyektning axborot modeli, matematik model, sahna modeli.

### 1.2. Uch o'lchovli obyektlar matematik modellarini tasniflash

Uch oʻlchovli modellashtirish modellarining oʻziga xosligi fazo ichkarisi va obyektlarning fazoviy shakli hissiyotini berish zarurligidir. Model qurishda real kartinaning sintez qilingan tasviri oʻxshashligi talab qilinadigan darajasi muhim rol oʻynaydi. Uchta bunday daraja farqlanadi [4]: fizik, fiziologik, psixologik oʻxshashlik.

Fizik o'xshashlik darajasida model qurishda real kartina qilingan xarakteristikalariga tasvir sintez xarakteristikalari geometrik nuqtai nazardan qaraganda toʻliq mos kelishi talab qilinadi. Misol uchun, choynik koʻrinishidagi obyektni tasvirlash uchun, reallikka mos keladigan murakkab shaklli egri chiziqli sirtlardan foydalanish zarur boʻladi. Fiziologik oʻxshashlikda model va real kartina mosligi koʻrib his qilish darajasida oʻrnatiladi. Model real kartina xarakteristikasini taxminan beradi, ammo koʻrish apparati imkoniyatining chegaralanganligi tufayli kuzatuvchi paydo boʻladigan farqlarni sezmaydi. Misol uchun, choynik modeli kuzatish masofasidan koʻz bilan farqlab boʻlmaydigan oʻlchami uncha katta boʻlmagan tekis sohalar majmuasidan tashkil topadi. Oxirgisi, psixologik oʻxshashlikda, model oʻz xarakteristikasi bilan

real kartinadan tubdan farq qilgani holda kuzatuvchiga unga o'xshash ko'rinish hissini beradi. Misol uchun, choynik tekislikda yaxshi "bo'yash" modelida berilgan, biroq uni qarama-qarshi tomondan koʻrish mumkin boʻlmaydi. Interaktiv kompyuter real kartina sintez qilingan obyektni fiziologik grafikasida oʻxshashligi (ikkinchi darajali oʻxshashlik)dan foydalaniladi. U uch o'lchovli olam qonuniyatlarini ishonchli aks ettiruvchi modellar qurishga va kerakli vaqtda mumkin boʻlgan soddalashtirishlar asosida ma'qul sarf-xarajatlar bilan uni amalga oshirishga imkon beradi.

Fazoviy obyektlarni modellashtirish uchun qoʻllaniladigan usullarni tahlil qilib, kompyuter grafikasi matematik modellarini qisqacha obzorini koʻraylik. Obzorni obyektni tasvirlashdagi chekli sondagi mantiqiy bir-birini inkor qilmaydigan belgilar asosida keltiramiz. Modellar tamoyili 1.1-rasmda keltirilgan.

Birinchidan obyekt modellarini obyektlar konfiguratsiyasi tavsifi toʻlaligiga bogʻliq boʻlgan topologik xossalari boʻyicha farqlash lozim. Shuning uchun, belgilarni qattiq jism, sirt, karkas va nuqtaviy modellarga ajratish mumkin. Qattiq jism modellari uzluksiz jism koʻrinishidagi obyektlarni, ya'ni obyekt egallab turgan fazoning barcha nuqtalarining yaxlitligi koʻrinishidagi hajmiy jismni ifodalaydi. Sirt modellari fazoning obyekt sirtiga tegishli barcha nuqtalari haqidagi axborotlarni oʻzida mujassam etadi, uning ichidagi nuqtalar esa hisobga olinmaydi. Karkas modeli ham faqat obyekt sirti haqidagi tasavvurni beradi, biroq sirtni unga tegishli boʻlgan karkasning diskret elementlari – nuqta yoki chiziqlar kombinatsiyasi koʻrinishida ifodalaydi. Bunda sirtning karkas orasidagi nuqtalari haqidagi ma'lumot elementlari mavjud bo'lmaydi. Nuqtaviy obyektlarni ifodalash uchun nuqtaviy model deb ataluvchi model kiritilgan. Ular faqatgina obyektning joylashuvi haqidagi geometrik axborotni beradi (fazoda obyekt joylashgan nuqtaning koordinatasi).

Modelning tuzilishi va murakkabligiga primitivlarni tanlash muhim rol oʻynaydi. Tashqi koʻrinish, demak primitivlarning tasvirlash imkoniyati ularni ifodalovchi funksiya (koʻphad) darajasiga bogʻliq. Bu belgini modellarni uni tashkil qilgan primitivlar shakli boʻyicha tasniflash uchun qoʻllash mumkin. Primitivlari nolinchi,

# birinchi va yuqori darajali ifodaga ega modellarni ajratib koʻrsatish mumkin.

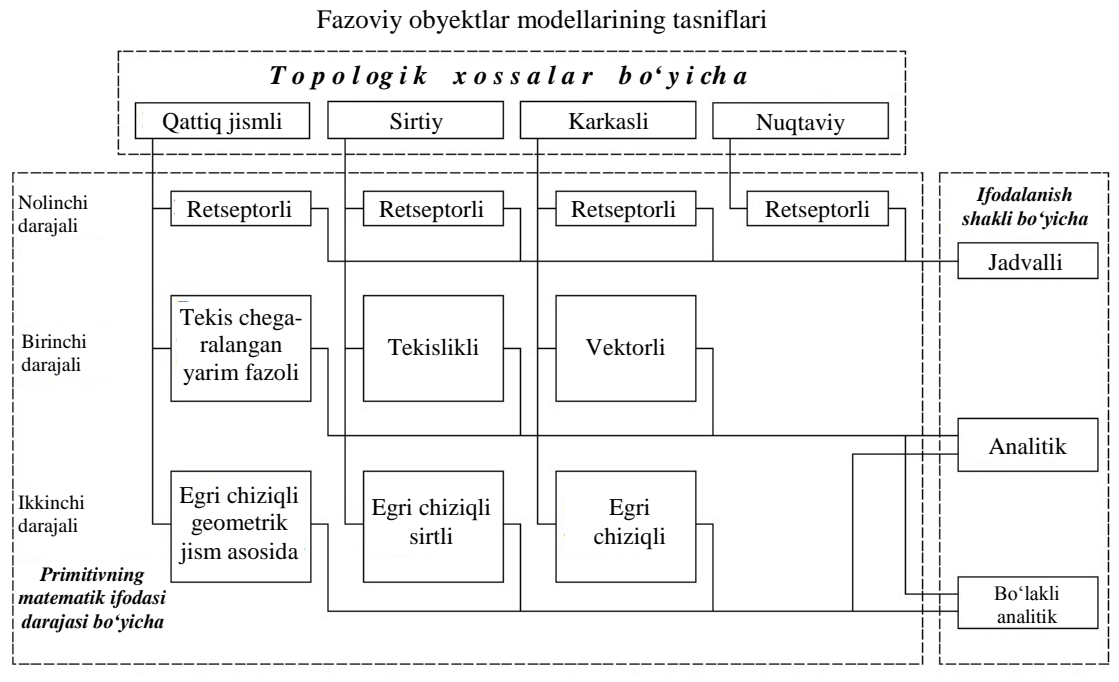

1.1-rasm. Fazoviy obyektlar modellari tasnifi va oʻzaro aloqalari.

Nolinchi darajali ifoda nuqta uchun xarakterlidir. Yetarli darajadagi zichlikda berilgan nuqtalar majmuasi bilan ixtiyoriy murakkablikdagi va shakldagi sirtni hosil qilish mumkin. Fazoviy elementlar (voksellar) majmuasi bilan qattiq jismli obyektlar beriladi. Bunday majmua ifodasi sifatida elementlari fazoning nuqtalarini obyektga tegishliligini koʻrsatuvchi uch oʻlchovli matritsa olinishi mumkin. Bunday modellar retseptorli deb ataladi. Birinchi darajali koʻphad argumentlar soniga qarab fazoda toʻgʻri chiziqni yoki tekislikni ifodalaydi. Toʻgʻri chiziq kesmalari karkasli modelda, tekislik sohalari esa sirtli modellarda obyekt sirtlarini ifodalash uchun ishlatiladi. Qattiq jismli modellarda tekisliklar bilan chegaralangan yarim fazolar primitivlar boʻlib xizmat qilishi mumkin. Karkas modellarda egri chiziqlar, sirtli modellarda egri chiziqli sirtlar, qattiq jismli modellarda – egri chiziqli sirt bilan chegaralangan fazoning qismi primitiv boʻlishi mumkin.

Aks ettirilayotgan obyektlar kamdan-kam hollarda bitta primitivdan iborat boʻladi, ular odatda murakkab shaklli boʻladi. Har xil murakkablikdagi obyektlarni har xil ifodalashga toʻgʻri keladi. Obyektlarni modelda qabul qilingan ifodalash shakllari

11

ularni tasniflashdagi muhim belgilaridan hisoblanadi. Bu belgilar boʻyicha ularni jadvalli, analitik va boʻlakli analitik modellarga ajratish mumkin.

Jadvalli modelda obyektlarni ifodalashda bu obyektlar uchun xarakterli boʻlgan fazoviy koordinatalar elementlari majmuasidan foydalaniladi. Analitik modellar obyektni analitik ifodalar (tenglamalar) yordamida tasvirlaydi. Boʻlakli analitik model analitik va mantiqiy tasvirlash amallari uygʻunligidan foydalanadi (bunga Rfunksiya imkoniyatlarini keltirish mumkin).

Bundan keyin faqat sirt modellari qaraladi. Bunga sabab, ular interaktiv kompyuter grafikasida koʻp tadbiqini topgan. Juda katta hisoblash resurslari talab qilganligi sababli amaliyotda deyarli ishlatilmaydigan retseptura modellariga e'tibor qaratmaymiz. Shuni ta'kidlash kerakki, kompyuter grafikasida mavjud qator modellar yuqoridagi tasnifda oʻz aksini topmagan. Bular kinematik sirtlar, oʻrama sirtlar, fraktal sirtlar va boshqalar [4,9].

### Nazorat savollari

1. Uch o'lchovli modellashtirish modellarining o'ziga xosligi nimadan iborat?

2. Fizik oʻxshashlik darajasida model qurishda nimalarga e'tibor qaratiladi?

3. Fiziologik oʻxshashlikda model va real kartina mosligi qanday oʻrnatiladi?

4. Qattiq jism, sirt va karkas modellarining farqli jihatlari nimalardan iborat?

5. Koʻphad koʻrinishidagi funksiyalar bilan nimalar ifodalanadi?

6. Jadvalli, analitik va boʻlakli analitik modellarni tasniflari nimalardan iborat?

7. Kompyuter grafikasida keng tarqalgan model qaysi model hisoblanadi va nima uchun aynan shu model?

*Tayanch iboralar:* fizik oʻxshashlik, fiziologik oʻxshashlik, psixologik oʻxshashlik, modellar tamoyili, karkas modeli, qattiq jism modeli, sirt modeli.

### 2-BOB. UCH OʻLCHOVLI OBYEKTLARNI TASVIRLASH JARAYONLARI

#### 2.1. Tasvirlash jarayoni bosqichlari

Tasvirlash jarayonini keng ma'noda tushinilsa, uni ikki bosqichga ajratish mumkin: tayyorlov bosqichi va renderlash bosqichi. Tayyorlov bosqichida sahnadagi obyektlar tavsifi tuziladi, kodlanadi va grafik tizimga kiritiladi, ya'ni ularning matematik modeli tuziladi. Modellarni tanlash yuqorida (1.2) keltirilgan yondashuvlar asosida amalga oshiriladi. Renderlash bosqichida obyekt tavsifi aniq algoritm asosida tasvirga aylantiriladi. Tasvirlashning birinchi bosqichida obyektning sahnada joylashuvi va tashqi koʻrinishi kiritiladi, ikkinchi bosqichda esa ularning xususiyatlari beriladi. Bu xususiyatlar qator grafik almashtirishlar yordamida ifodalanadi.

Almashtirishlarning modelli, tasviriy va rastrli turlarini aytib oʻtish joyiz. Modelli almashtirish barcha obyektlarga asoslanadi va ularning sahnadagi holati oʻzgarishini ifodalaydi. Tasviriy almashtirish kuzatuvchi koordinalar sistemasida obyektlar va primitivlar tasvirini koʻchirish, hamda fazoviy obyektlarning kartina (ekran) tekisligida tekis proeksiyasini shakllantirish bilan bogʻliq. Rastr almashtirishlari yordamida displey ekranida obyektning uskuna koordinatalar sistemasi rastr panjarasiga bogʻlangan real koʻrinishi olinadi.

Shunday qilib, tasvirlanayotgan obyektlar oʻzini almashtirishlarining har xil qadamlarida turli koordinatalar sistemasida ifodalanadilar. shari Yer koordinatalar sistemasi geografik koordinataga tasviriy koordinalar bogʻlangan, sistemasi esa kuzatuvchi holatiga bogʻliq. Ularda sahna obyektlari dinamikasi Obyektlar ifodalanadi. tuzilishini vaxlitligicha obyektlar oʻzgarishsiz qoladigan obyekt koordinatalar sistemasida ifodalash qulay bo'ladi. Agarda har xil obyektlar bir xil primitivlardan tuzilayotgan boʻlsa, u holda bu primitivlarning oʻzlarini oʻzlarining koordinatalar sistemasida – primitivlar koordinatalar sistemasida ifodalagan maqsadga muvofiq boʻladi. Bu koordinalar sistemasiga tekstura koordinatalar sistemasi bogʻlangan boʻladi (yoki mos tushadi). Tekstura koordinalar sistemasida primitiv yuzasi boʻylab rang yorqinligi taqsimoti ifodalanadi. Sanab oʻtilgan koordinatalar sistemalari tasvirlashning texnik vositalari xususiyatlariga bogʻliq boʻlmaydi. Bu xususiyatlar uskuna koordinatalar sistemasida hisobga olinadi.

### Nazorat savollari

1. Tasvirlash jarayonini shartli ravishda nechta bosqichga ajratish mumkin?

- 2. Tayyorlov bosqichida qanday ishlar amalga oshiriladi?
- 3. Renderlash deganda nima tushiniladi?
- 4. Renderlash bosqichining oʻziga xosligi nimalardan iborat?
- 5. Grafik almashtirishlaring qanday turlari mavjud?
- 6. Rastr almashtirishlarida nima amalga oshiriladi?

7. Primitiv va tekstura koordinatalar sistemalari va ularning oʻziga xosligi nimalardan iborat?

*Tayanch iboralar:* modellarni tasvirlash jarayoni, renderlash, grafik almashtirishlar, modelli almashtirish, rastrli almashtirish, primitiv koordinatalar sistemasi.

### 2.2. Primitivlarni fazoviy qirqib olishlar

Umuman olganda, sahna obyektlari kuzatuvchiga nisbatan oltita erkinlik darajasiga ega. Xuddi shunday kuzatuvchi ham, misol uchun, uchish apparati uchuvchisi, obyektga nisbatan oltita erkinlik darajasiga ega. Nisbiylik prinsipidan foydalanib, bunday har bir holatlar uchun ularga qarama-qarshisini keltirish mumkin va sahna obyektlarini eng qulay boʻlgan koordinatalar sistemasida qarash maqsadga muvofiq boʻladi.

Tasvirni chiqarish sohasi (displey ekrani) chegaralanganligidan sahnaning hamma obyekti ham kuzatuvchi nazar doirasiga tushmasligi mumkin. Kuzatuvchiga koʻrinmaydigan obyektlar va ularning qismlari qirqib olish amali yordamida aniqlanadi va keyinchalik qayta koʻrilmaydi. Tavirlashning real tizimlarida sahna perspektivada ifodalanadi, shuning uchun kesik piramida koʻrinishidagi fazoviy oyna ichiga tushadigan sahnaning obyektlari va primitivlari koʻrinuvchi hisoblanadilar. Piramidaning yon yoqlari koʻrinuvchanligi kuzatuv nuqtasi (bu piramidaning uchi) va ekran tomonlari orqali oʻtadi. Kesik piramidaning kichik asosi ekran tekisligida yotadi, katta asosi esa ekran tekisligiga parallel va undan obyekt geometrik oʻlchamlariga bogʻliq holdagi masofada boʻladi. Interaktiv grafikada odatda primitivlar sifatida qirralari bilan beriladigan tekis poligonlardan foydalaniladi. Shuning uchun qirqib olish masalasi, birinchidan – koʻrinuvchanlik piramidasiga yaxlit tushmagan obyektlarni aniqlash va olib tashlash, ikkinchidan – kuzatuvchiga qisman koʻrinadigan obyektlarga kirgan primitivlar qirralarining koʻrinadigan qismlarini aniqlash hisoblanadi.

Tekis primitivlarni fazoviy qirqib olish algoritmlari kompyuter grafikasida yetarlicha oʻrganib chiqilgan [18]. Ular tayanch grafika deb ataluvchi grafikaga tegishlidir. Tayanch grafika algoritmlari standart grafik protseduralarga qoʻshiladi va grafik sistemaning texnik vositalari (grafik protsessor) tomonidan qoʻllab-quvvatlanadi. Shuning uchun foydalanuvchi ulardan tayyor holida foydalanadi.

Interaktiv grafika tizimlarida sahna oʻzgarishi har bir fazasi uchun (har bir kadr uchun), ya'ni real vaqt rejimida qirqib olish amalini bajarish zarur boʻladi. Qirqib olish algoritmini soddalashtirish va tezlashtirish uchun obyektlar sodda geometrik jism (koʻpyoqlar, parallelepipedlar, ellipsoidlar) koʻrinishidagi qobiqqa oʻraladi [4,18].

Qobiqlar bosqichma-bosqich bo'lishi mumkin. Bu, sodda qilib aytganda, sahnada umumiy qobiqda qamrab olinuvchi obyektlarning ixcham guruhlari ajratiladi. Mumkin boʻlganda guruhlar birlashtiriladi va bu birlashmalar oʻzlarining qobigʻi bilan oʻraladi va h.k. Qobiqning koʻrish piramidasiga tushishini tekshirish ierarxiyaning yuqori (obyektlar guruhidan) bosqichidan boshlanadi va quyi bosqichigacha obyektlargacha) yetib boradi. Kuzatuvchi (alohida tomonidan obyektlarni koʻrinuvchanligini aniqlashda qobiqlardan foydalanish ayrim xatoliklarga olib keladi. Qobiqlarning obyekt sirtlariga tigʻiz yopishib turmaganligi sababli, qisman koʻrinarli obyektlarning ayrimlari qayta ishlashdan soʻng kuzatuvchi nazariga tushmay qoladi.

Zamonaviy grafik tizimlarda qirqib olish kuzatuvchi fazosi (kuzatuvchi koordinatalar sistemasi)da bajariladi. Bu fazoda koʻrish

piramidasi yoqlari har xil vaziyatda boʻladi va bu qobiqning koʻrinuvchanligini aniqlashni qeyinlashtiradi. Kuzatuvchi fazosini transformatsiyalash yordamida bu amalni perspektiv ancha soddalashtirish mumkin bo'ladi [18]. Uning mazmuni kuzatuvchi koordinatalar sistemasida perspektivalar qonuniyati boʻyicha barcha qobiqlar torayishidan iborat. Bu holatda koʻrish piramidasi koʻrish parallelepipediga aylanadi va ekran tekisligiga qobiqning perspektiv proeksiyasi parallel proeksiyaga aylanadi. Sahnada qobiqlar soni deyarli koʻp boʻlmaydi va qobiqning oʻzi bir nechta geometrik parametr bilan ifodalanadi. Misol uchun, parallelepiped – qobiq sakkizta uchlarning koordinatasi bilan ifodalanadi. Shuning uchun perspektiv qonuniyat bo'yicha qobiqni qaytadan sanash uncha ko'p hisoblashlarni talab qilmaydi.

### Nazorat savollari

1. Tasvirni chiqarish sohasiga koʻrinmaydigan obyektlar va ularning elementlari qanday aniqlanadi?

2. Sahnaning qanday elementlari koʻrinuvchi hisoblanadi?

3. Interaktiv grafikada qirqib olish masalasi qanday hal qilingan?

4. Tekis primitivlarni fazoviy qirqib olish algoritmlarida qandan masala hal qilinadi?

5. Qirqib olish algoritmlarini optimallashtirish oʻz ichiga nimalarni oladi?

6. Qobiqlarning qirqib olish algoritmidagi roli nimalardan iborat?

7. Kuzatuvchi fazosini perspektiv transformatsiyalash nima uchun kerak boʻladi?

*Tayanch iboralar:* sahna obyekti, kuzatuvchi, tasvirni chiqarish sohasi, interaktiv grafika, fazoviy qirqib olish, qirqib olish algoritmlari, koʻrinuvchanlik piramidasi.

### 2.3. Fazoviy harakatlarni almashtirish

Qirqib olish va keyinchalik grafik amallarni bajarish uchun kuzatuvchi fazosida koʻrinish sohasiga (qisman boʻlsa ham) tushgan barcha obyektlarning primitivlari berilishi lozim. Dastlab primitivlar obyekt koordinatalar sistemasida yoki primitiv koordinatalar sistemasida ifodalanadi. Ularni grafik tizimda kuzatuvchi koordinatalar sistemasiga oʻtkazish fazoda obyekt evolyutsiyasini hisobga oluvchi xususiy affin almashtirishlari superpozitsiyasi asosida amalga oshiriladi. Bu almashtirishlarni bir jinsli koordinatalarda matritsa shaklida yozish va bajarish qulay boʻladi.

$$R^* = R \cdot M \tag{2.1}$$

bu yerda, R – vektor-boshlang'ich koordinatlar qatori: R = |x y z 1|;

 $R^*$  – vektor-qayta hisoblangan koordinatalar qatori (h – skalyar koʻpaytuvchi):

$$R * = |x*h u*h z*h h|;$$

M – o'lchami 4x4 bo'lgan almashtirish matritsasi.

Fazoda asosiy affin almashtirishlariga masshtablashtirish, koʻchish, burish (bulardan tashqari akslantirish yoki simmetriya) kabilar kiradi. Bulardan tashqari qirqib olish amalidan oldin va undan keyin primitivlarni kartina tekisligiga markaziy proeksiyalash bajariladi. Bu amal affin almashtirishiga kirmaydi, biroq almashtirilarga oʻxshash ifodalanganligi sababli ular bilan birga koʻriladi. Masshtablashtirish (DL), koʻchish (TR), burish (RT) almashtirish matritsalari va proeksiyalash (PR) matritsasi quyidagi koʻrinishga ega:

$$DL = \begin{vmatrix} M_x & 0 & 0 & 0 \\ 0 & M_y & 0 & 0 \\ 0 & 0 & M_z & 0 \\ 0 & 0 & 0 & 1 \end{vmatrix} \qquad TR = \begin{vmatrix} 1 & 0 & 0 & 0 \\ 0 & 1 & 0 & 0 \\ 0 & 0 & 1 & 0 \\ x_0^* & y_0^* & z_0^* & 1 \end{vmatrix}$$

(2.2)

|     | It11         | $t_{12}$     | $t_{12}$        | 01 | 1   | 1 | 0 | 0 | 0                     |
|-----|--------------|--------------|-----------------|----|-----|---|---|---|-----------------------|
| RT= | $t_{\alpha}$ | $t_{aa}$     | $t_{aa}$        |    |     | 0 | 1 | 0 | 0                     |
|     | •21<br>+     | •22<br>+     | t <sub>23</sub> |    | PR= | 0 | 0 | 0 | 1                     |
|     | $\iota_{31}$ | $\iota_{32}$ | <i>L</i> 33     |    |     | U | U | U | $z_{\mathcal{V}}^{*}$ |
|     | I U          | 0            | 0               | 11 | I   | 0 | 0 | 0 | 11                    |

bu yerda,  $M_x, M_y, M_z$  – koordinatalar oʻqlari boʻylab mashtablashtirish koeffitsiyentlari;

 $x_0^*, y_0^*, z_0^*$  – obyekt va kuzatuvchi koordinatalar boshini tutashtiruvchi vektor koordinatalari;

 $t_{11}, \dots t_{33}$  – obyekt koordinatalar sistemasi oʻqlarining kuzatuvchi koordinatalar sistemasidagi yoʻnaltiruvchi kosinuslari;

 $z_{\nu}^*$  – ekran tekisligini kuzatish masofasi.

Yo'naltiruvchi kosinuslar obyekt koordinatalar sistemasining o'z o'qlari atrofidagi buralish burchagi funksiyasi hisoblanadi: x ( $\varphi$  burchak), y ( $\psi$  burchak), z ( $\theta$  burchak). Burchak hisobining boshlanishi va buralishlar ketma-ketligiga bogʻliq holda yoʻnaltiruvchi kosinuslarni hisoblash uchun ifodaning koʻrinishi har Kompyuter grafikasida xil boʻladi. murakkab burilishlar xususiy hollari: burilishning koordinata oʻqlari atrofidagi qoʻshilishi koʻrinishida ifodalanadi. burilishlarning Bu almashtirishlarni ifodalovchi matritsaning koʻrinishi kuzatuvchi fazosida koordinatalar boshi va kuzatish nuqtasining joylashishiga bogʻliq boʻladi.

Oʻng va chap koordinatalar sistemasi mavjud boʻlib, ularda almashtirish matritsasi koʻrinishi har xil boʻladi. Oʻng koordinatalar sistemasida birinchi chorakdan qaralganda x oʻqining y oʻqi atrofida, u oʻqining z oʻqi atrofida, z oʻqining x oʻqi atrofida burilishi soat strelkasi harakati yoʻnalishiga qarama-qarshi boʻladi. Chap koordinatalar sistemasida esa bu buralishlar soat strelkasi harakati yoʻnalishida boʻladi. Agarda kuzatuvchi koordinatalar sistemasi boshi ekran tekisligida yotsa, chuqurlik oʻqi ( $z_v$  oʻqi) uning markazidan oʻtadi, kuzatuv nuqtasi chuqurlikning manfiy yarim oʻqida joylashadi, unda chap koordinatalar sistemasi oʻrinli. Buning uchun burib almashtirish matritsasi quyidagi koʻrinishda boʻladi:

$$RT_{x} = \begin{vmatrix} 1 & 0 & 0 & 0 \\ 0 & \cos \varphi & -\sin \varphi & 0 \\ 0 & \sin \varphi & \cos \varphi & 0 \\ 0 & 0 & 0 & 1 \end{vmatrix} \quad RT_{y} = \begin{vmatrix} \cos \psi & 0 & \sin \psi & 0 \\ 0 & 1 & 0 & 0 \\ -\sin \psi & 0 & \cos \psi & 0 \\ 0 & 0 & 0 & 1 \end{vmatrix}$$
$$RT_{z} = \begin{vmatrix} \cos \varphi & -\sin \varphi & 0 & 0 \\ \sin \varphi & \cos \varphi & 0 & 0 \\ \sin \varphi & \cos \varphi & 0 & 0 \\ 0 & 0 & 1 & 0 \\ 0 & 0 & 0 & 1 \end{vmatrix}$$

O'ng koordinatalar sistemasida ular quyidagi ko'rinishni oladi:

$$RT_{x} = \begin{vmatrix} 1 & 0 & 0 & 0 \\ 0 & \cos \varphi & \sin \varphi & 0 \\ 0 & -\sin \varphi & \cos \varphi & 0 \\ 0 & 0 & 0 & 1 \end{vmatrix} \quad RT_{y} = \begin{vmatrix} \cos \psi & 0 & -\sin \psi & 0 \\ 0 & 1 & 0 & 0 \\ \sin \psi & 0 & \cos \psi & 0 \\ 0 & 0 & 0 & 1 \end{vmatrix}$$
$$RT_{z} = \begin{vmatrix} \cos \varphi & \sin \varphi & 0 & 0 \\ -\sin \varphi & \cos \varphi & 0 & 0 \\ 0 & 0 & 1 & 0 \\ 0 & 0 & 1 & 0 \\ 0 & 0 & 0 & 1 \end{vmatrix}$$

Umumiy holda natijaviy almashtirish matritsasi M keltirilgan matritsalarning koʻpaytmasidan (superpozitsiyasidan) aniqlanadi. Superpozitsiyaga matritsalarni ifodalanayotgan kiritish almashtirishlar ketma-ketligiga mos holda chapdan oʻngga qarab amalga oshiriladi. Misol uchun, koordinatalari  $(x_p, y_p, z_p)$  bo'lgan fazoviy R nuqtaning quyidagi almashtirishlardan soʻng ekranda joylashishini topish talab qilinsin: 1) ekranning  $(x_a, y_a)$  nuqtasidan o'tuvchi va chuqurlik o'qiga parallel bo'lgan o'q atrofida  $\beta$ burchakka burish; 2) ekran tekisligiga perspektiv (markaziy) proeksiyalash. Qaralayotgan  $RT_z$  matritsa z oʻqi atrofida boʻrish uchun moʻljallangan, demak  $RT_z$  ni qoʻllash uchun chuqurlik oʻqi bilan R nuqtani burish oʻqini birlashtirish kerak. Buning uchun uni gorizontal va vertikal bo'ylab mos ravishda  $(-x_a), (-y_a)$  ga siljitish kerak boʻladi. Xuddi shunday koʻchishni R nuqta ham oladi. Buning uchun uning koordinatalarini  $TR_1$  matritsaga ko'paytirish amalga oshiriladi. Keyingi qadamda  $\beta$  burchakka burish, undan so'ng R nuqtani  $(+x_a)$ ,  $(+y_a)$  ga qaytarish orqali birinchi koʻchishni bartaraf etish, ya'ni  $TR_2$  matritsaga koʻpaytirish bajariladi. Eng soʻngi amal PR matritsasiga koʻpaytirish bilan amalga oshiriluvchi proeksiyalash boʻladi. Natijada R nuqtaning dinamikasi (harakati) (2.1) ifoda bilan tasvirlanadi va bu yerda, almashtirish matritsasi M quyidagi koʻrinishda boʻladi:  $M = TR_1$ .  $RT \cdot TR_2 \cdot PR$ . Superpozitsiyaga kiruvchi burish va ko'chish matritsalari quyidagi koʻrinishda boʻladi:

$$TR_{1} = \begin{vmatrix} 1 & 0 & 0 & 0 \\ 0 & 1 & 0 & 0 \\ 0 & 0 & 1 & 0 \\ -x_{a} & -y_{a} & 0 & 1 \end{vmatrix} \quad TR_{2} = \begin{vmatrix} 1 & 0 & 0 & 0 \\ 0 & 1 & 0 & 0 \\ 0 & 0 & 1 & 0 \\ x_{a} & y_{a} & 0 & 1 \end{vmatrix}$$
$$RT = \begin{vmatrix} \cos\beta & -\sin\beta & 0 & 0 \\ \sin\beta & \cos\beta & 0 & 0 \\ 0 & 0 & 1 & 0 \\ 0 & 0 & 0 & 1 \end{vmatrix}$$

#### Nazorat savollari

1. Qirqib olish va grafik amallarni bajarish uchun nimalar zarur boʻladi?

2. Obyekt yoki primitiv koordinatalar sistemasidan kuzatuvchi koordinatalar sistemasiga oʻtishning affin almashtirishlari vektor ifodasi qanday?

3. Oʻng va chap koordinatalar sistemalarining farqlarini izohlab bering.

4. Murakkab buralishlar matritsasi qanday hosil qilinadi?

5. Umumiy almashtirish matritsasini hisoblashda nimalarga e'tibor beriladi?

6. Umuman olganda kompyuter grafikasida koordinatalar sistemasini oʻzgartirishdan asosiy maqsad nimadan iborat?

7. Koordinatalar sistemasini oʻzgartirishlarining uch oʻlchovli grafikadagi oʻziga xosliklarini misollarda koʻrsatib bering.

*Tayanch iboralar:* kuzatuvchi koordinatalar sistemasi, affin almashtirishlari, bir jinsli koordinatalar, masshtablashtirish, akslantirish, koʻchish, burish almashtirish matritsalari, oʻng va chap koordinatalar sistemasi.

### 2.4. Primitivlar sirt koʻrinishini aniqlash

Tasvir tekisligiga proeksiyalash faqatgina yuzadagi, ya'ni kuzatuvchiga yuzasi bilan turgan primitivlarga qo'llaniladi. Tashqi normal (obyektga nisbatan) o'tkazilgan tomonni yuza deb hisoblanadi. Yuzada bo'lmagan primitivlar aniqlanadi va ularni keyinchalik qayta ishlashda vaqt yo'qotmaslik uchun tashlab yuboriladi.

Primitivning yuzada boʻlmasligini aniqlash algoritmi primitivning biror bir nuqtasiga tushuvchi koʻrish nuri  $\overline{L}$  va shu nuqtaning tashqi normali  $\overline{N}$  orasidagi  $\beta$  burchakni tahliliga asoslanadi.  $\beta$  burchakning oʻtkirligi yoqning koʻrinarli ekanligini, toʻgʻri yoki oʻtmas burchak esa yoqning koʻrinmasligini anglatadi.  $\overline{L}$  va  $\overline{N}$  vektorlarning skalyar koʻpaytmasi yordamida olinuvchi burchak kosinusi ishorasiga koʻra bu burchak kattaligi haqida xulosa chiqarish mukin boʻladi:

$$\cos\beta = \frac{\overline{L} \cdot \overline{N}}{|\overline{L}| \cdot |\overline{N}|}$$

 $sgn(\overline{L} \cdot \overline{N}) > 0$  da primitiv koʻrinarli, aks holda koʻrinmas boʻladi. Vektor algebrasi  $\overline{L}$  va  $\overline{N}$  vektorlarning skalyar koʻpaytmasini topish uchun quyidagi ifodani beradi:

$$\overline{L} \cdot \overline{N} = l_x n_x + l_y n_y + l_z n_z$$

bu yerda,  $l_x$ ,  $l_y$ ,  $l_z$  va  $n_x$ ,  $n_y$ ,  $n_z$  mos ravishda  $\overline{L} va \overline{N}$  vektorlarning koordinatalari, ya'ni ularning koordinata o'qlaridagi proeksiyalari.

Fazoda perspektiv transformatsiya amalga oshirish orqali primitivlarning koʻrinmas boʻlishini aniqlashni ancha soddalashtirish mumkin. Bunda perspektiv (markaziy) proeksiyalash parallel proeksiyaga almashtiriladi va barcha koʻrish nurlari chuqurlik oʻqiga parallel boʻladi. U holda  $l_x = l_y = 0$ ,  $l_z = |\overline{L}|$ boʻladi. Biror bir sirt normalning koordinatalari bu sirtni ifodalovchi F(x, y, z) funksiya xususiy hosilalari orqali aniqlanadi. Agarda primitiv tekis sirt boʻlsa, u holda, uni ifodalovchi funksiya quyidagi koʻrinishda boʻladi:

$$F(x, y, z) = Ax + By + Cz + D,$$

bu yerda, A, B, C, D lar tekislik holatini belgilovchi sonli kattaliklar. Bu holat uchun  $n_z$  quyidagi ifoda bilan aniqlanadi:

$$n_z = \frac{\partial F}{\partial z} = 0$$

va koʻrinuvchanlik belgisi  $\nu p$  juda sodda koʻrinish oladi:  $\nu p = sgn C$ .

Agarda yuzadagi primitivlar kuzatuvchi fazosida oldida turgan obyekt bilan toʻsilgan boʻlsa, ekranda ularning tasviri toʻlaligicha yoki qisman koʻrinmaydi. Buning uchun koʻrinmas qismlarni olib

tashlashga moʻljallangan koʻpgina algoritmlar mavjud [18]. Ularning asosida har xil primitivlar qismlarining joylashuv chuqurligini analiz qilish yotadi. Kuzatuv nuqtasiga eng yaqin qismlar koʻrinuvchi hisoblanadilar. Zamonaviy grafik tizimlarda ekran tekisligiga primitiv elementlarini proeksiyalash jarayonida ishlatiladigan z-bufer va uning modifikatsiya qilingan algoritmlari keng tadbiqini topgan. Proeksiyalash jarayonida navbatdagi element koordinatalari hisoblanishi bo'yicha xotirada ko'p razryadli yacheyka tanlanadi va unga elementning rang yorqinligi kodi va uni kuzatuvchidan yashirish kodi (chuqurlik kodi) yoziladi. Agarda vaqt o'tishi bilan boshqa primitiv elementi xotira buferining shu manzilini olsa, u holda uning yashirish kodi buferning shu manziliga ilgari kiritilgan yashirish kodi bilan taqqoslanadi. Taqqoslash natijasi boʻyicha buferga chuqurlik kodi kichik element haqidagi ma'lumot saqlanadi. Natijada, bufer mazmuni ekranga chiqarilayotganda ekranning har bir pikseli yoritilishida bitta proektorda yotuvchi barcha elementlardan kuzatuvchiga eng yaqin primitiv elementi tushadi. Primitivlarning to'silgan qismlarini zbufer algoritmi yordamida olib tashlash rastr almashtirishlarida koʻriladi.

### Nazorat savollari

1. Primitivlarning 3D modellashtirishdagi ahamiyatini tushintirib bering.

2. Sirtning yuzasida boʻlmagan primitivlarni olib tashlashdan koʻzlangan maqsad nimadan iborat?

3. Sirt yuzasida boʻlmagan primitivlarni aniqlash algoritmining asosiy mazmunini tushintirib bering.

4. Fazodagi transformatsiyadan koʻzda tutilgan maqsad nimadan iborat?

5. Koʻrinmas qismlarni olib tashlash algoritmi nimaga asoslanadi?

6. *z*-bufer va uning modifikatsiya qilingan algoritmlari nima mqsadlarda ishlatiladi va uning mazmuni nimadan iborat?

7. Koʻrinmas qismlarni olib tashlashning yana qanday sodda usullarini bilasiz?

*Tayanch iboralar:* proeksiyalash, koʻrinmas sirtlarni olib tashlash, z-bufer algoritmi, sirt normali, vektor koʻpaytma, skalyar koʻpaytma.

#### 2.5. Rastr almashtirishlari

Rastrlash geometrik modellashtirishga tegishli emas, biroq modellashtirish usullari har doim rastr almashtirishlari bilan chambarchas bogʻliq va ular birgalikda obyektlarni tasvirlashning yaxlit jarayonini tashkil etadi. Shu sababli rastr almashtirishlari batafsil koʻrib chiqiladi.

Rastr almashtirishlari (rastrlash) – bu ekran koordinatalarida ifodalab boʻlingan primitivlarni chiqarish sohasiga tegishli boʻlgan piksellar atributiga aylantirish jarayonidir. Rastrlashtirish primitivlarni qismlarga ajratish, uni teksturasini berish, uning koʻrinmas qismlarini olib tashlash, unga soya va maxsus effektlar berish amallarini oʻz ichiga oladi.

Qismlarga ajratish yordamida primitiv proeksiyasi ekranda rastr panjarasiga mos alohida piksellarga boʻlinadi. Qismlarga ajratish kadrning buferdagi piksel vaziyatini beradi. Har bir piksel fragment buferga pikselning uchun vazivati \_ asosiv xarakteristikalarini (rang yorqinligi, darajasi, tekstura koordinatalari va boshqalar) aniqlovchi kodlar majmuasi kiritiladi. Zamonaviy grafik tizimlarda obyekt poligonal shaklda rasterizatsiyaga beriladi. Har xil tizimlarda poligonlar qismlarga turlicha ajratiladi. Koʻp hollarda vatar va kvad boʻlinishlari qoʻllaniladi. Vatar - ekran tekisligidagi poligon proeksiyasi ichiga joylashgan rastr qatori qismi. Kvad – poligon proeksiyasiga tegishli 2x2 oʻlchamli piksel maydoni. Misol uchun, vatar qismlariga ajratish quyidagicha amalga oshiriladi. Vatarni topish jarayonida avval poligonlar qirralarini tashkil qiluvchi piksellar koordinatalari - ekrandagi proeksiyalari hisoblanadi. Buning algoritmlari uchun Brezenxem foydalaniladi. modifikatsiyalaridan birortasidan Olingan koordinatalarni qatorlar bo'yicha saralash, ularning ichida esa, piksellar vaziyati bo'yicha har bir elementlar juftligi Vatarni aniqlovchi ro'yxat beradi. Vatar bo'ylab harakatlanish jarayonida pikselning rangi, darajasi va boshqa xarakteristikalari aniqlanadi.

Obyekt tasviri realligini oshirish uchun uning sirtiga tekstura beriladi. Tekstura eng sodda holda elementlari nuqtali bezak teksellar bo'lgan ikki o'lchovli massivdir. Teksellar massivi (tekstura xaritasi) tekstura koordinatalar tizimi – TKTga bogʻlanadi. Grafik tizim xotirasida teksellarga ularning vizual atributlarini ifodalovchi kodlar mos qoʻyiladi. Batafsil tekstura tekstura xaritasi kutubxonasi yordamida shakllantiriladi. Teksturaning mazmuni tasvirning har bir elementi uchun rang yorqinligi kodini topishdan iborat. Buning uchun avval primitiv va tekstura koordinatalari tizimi oʻrtasidagi bir qiymatli moslikni oʻrnatadigan akslantiruvchi funksiya topiladi. Keyin primitiv elementi proeksiyalanadigan ekranga pikselni akslantirish jarayonida mos tekselning rang yorqinligi olinadi. 2.1-rasmda oʻzining s, t koordinatalar tizimida berilgan tekstura bilan *u*,*v* koordinatalar tizimida berilgan uch burchak primitivni qoplash koʻrsatilgan.

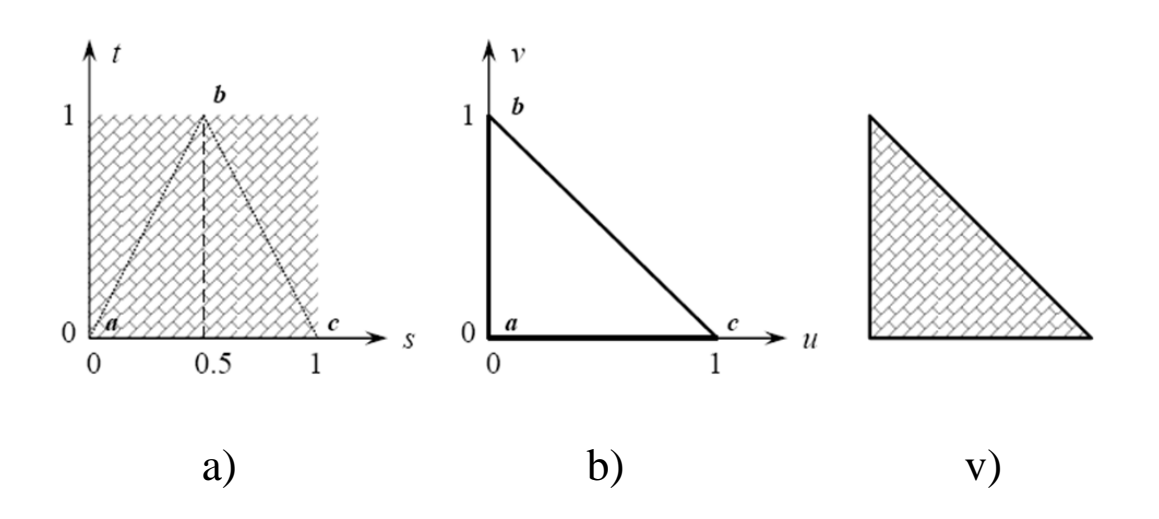

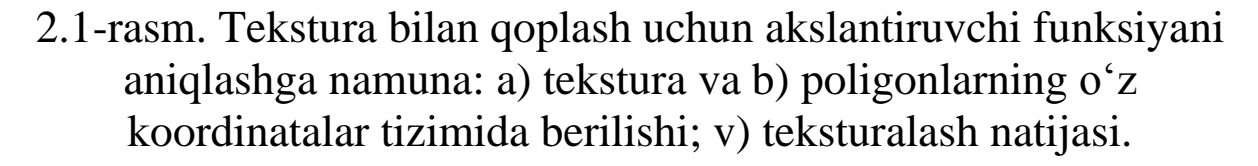

Akslantiruvchi funksiya foydalanuvchi tomonidan aniqlanadi va u chiziqli ham nochiziqli ham boʻlishi mumkin. Misol uchun, 2.1-rasmda koʻrsatilgan holat uchun, primitiv va tekstura koordinatalar tizimlari orasidagi moslik quyidagi chiziqli tenglamalar juftligi orqali berilishi mumkin:

$$s = Au + Bv + C, \tag{2.3}$$

$$t = Du + Ev + F, \tag{2.4}$$

bu yerda, A, ..., F – akslantirish funksiyalarining oltita sonli koeffitsiyentlari. Bu koeffitsiyentlarni topish uchun koordinatalarning sonli qiymatlariga cheklanishlarni shakllantirib olish va ularni shu koeffitsiyentlar bilan oltita tenglama koʻrinishida ifodalash kerak. 2.1-rasmdagi misol uchun cheklanishlar sifatida bir xil *a*, *b* va *c* harflar bilan belgilangan primitiv va tekstura elementlari mosligi oʻrnatiladi:

*a* nuqta uchun (2.3) ifoda -  $0 = A \cdot 0 + B \cdot 0 + C$ , (2.4) ifoda -  $0 = D \cdot 0 + E \cdot 0 + F$ . *b* nuqta uchun (2.3) ifoda -  $0,5 = A \cdot 0 + B \cdot 1 + C$ , (2.4) ifoda -  $1 = D \cdot 0 + E \cdot 1 + F$ . *c* nuqta uchun (2.3) ifoda -  $1 = A \cdot 1 + B \cdot 0 + C$ , (2.4) ifoda -  $0 = D \cdot 1 + E \cdot 0 + F$ .

Tenglamalar yechimi koeffitsiyentlarning qiymatlarini beradi: A = E = 1, B = 0.5, C = D = F = 0. Natijada akslantiruvchi funksiya quyidagi koʻrinishni oladi:

$$s = u + 0.5v,$$
  
$$t = v,$$

va u primitivning ixtiyoriy nuqtasi uchun teksturani hisoblashga imkon beradi.

Akslantirishning chiziqli funksiyasi tadbiqi juda sodda va hisoblash tizimidan katta resurs sarfi talab qilmaydi. Biroq u teksturalashning eng past sifatini beradi. Kvadratik parabola va splayn-funksiyada tekstura koordinatasini interpolyatsiyalash ancha sifatli, biroq ancha sekin teksturalashni beradi.

Egri chiziqli primitivlar uchun, misol uchun, ikkinchi tartibli sirtlar boʻlganda, akslantirish funksiyasi umuman olganda nochiziqli boʻladi. Bu funksiyani primitiv-sirtning har bir elementi uchun hisoblash zarur boʻladi va bu koʻp hisoblash vaqti talab qiladi. Bundan tashqari, aks ettirishning realligini oshirish maqsadida zamonaviy grafik tizimlarda multiteksturalash qoʻllaniladi, ya'ni bitta primitivga bir nechta tekstura aralash qoʻllaniladi. Bu usul teksturalashga hisoblash xarajatlarini oshirib yuboradi, shuning uchun odatda, geometrik almashtirishlardan soʻng egri chiziqli primitivlar tekis poligonlar bilan approksimatsiyalanadi. Poligonlar ekran tekisligiga poligonlar koʻrinishida proeksiyalanadi. Ularni ekranda bo'yash primitiv proeksiyasiga tegishli bo'lgan vatar yoki amalga oshiriladi. Teksturalash boʻylab jarayonini kvada tezlashtirish uchun tekstura koordinatalarining aniq qiymatlari chegaraviy fragmentlar uchun hisoblanadi. faqatgina oraliq fragmentlar uchun tekstura koordinatalari interpolyatsiya yordamida taxminan topiladi.

Obyektni olib tashlashda kuzatuvchi koordinatalar tizimida oʻlchamlari ekranda uning koʻrinuvchi kichiklashadi. Bu teksturaning bir nechta elementlari bitta pikselga proeksiyalanishini bildiradi. Ma'lumki, bu hol uchun har bir piksel biror bir o'rtacha rang yorqinligi bilan yoritilishi kerak, aks holda tasvirning rang buzilishi roʻy beradi. Real vaqt rejimida oʻrtacha rang yorqinligini oshirmaslik uchun uni oldindan bajarib qoʻviladi. amalga Tasvirlashning dastlabki bosqichida har xil mukammallikdagi teksturasi ierarxiyasi (piramidasi) tuziladi. Ierarxiyaning eng quyi qatlamini dastlabki tekstura tashkil etadi, keyingi qatlamning teksturasi oldingi qatlam teksturasini 4 karra (har bir koordinata bo'ylab 2 karradan) siqish yo'li bilan olinadi. Siqish jarayonida teksellar rang yorqinligi oʻrtachasi olinadi. Ierarxiyaning eng yuqori qatlamida teksturalanayotgan obyektning maksimal uzoqlikdagisiga mos keluvchi tekstura turadi. Real vaqt bosqichida primitivning kuzatuvchidan uzoqligi aniqlangandan soʻng tekstura piramidasidan uzoqlikka mos keluvchi tekstura tanlanadi. Piramidadan bu foydalanib teksturalash mip-mapping [18] deb nomlanadi. Ierarxiya teksturasi ularni saqlash uchun xotira sarfini uchdan birgacha oshiradi. Zamonaviy grafik tizimlarda tekstura qoplash apparat tomonidan qoʻllab-quvvatlanadi.

Uch oʻlchovli obyektlarni tasvirlashda reallikni oshirish uchun bir yoki bir nechta yorugʻlik manbaida ularni yoritilishini modellashtirish kerak bo'ladi. Yorug'likning yutilishi, sinishi, qaytishi kabi fizik qonuniyatlariga asoslanib yoritilganlikni aniq hisoblash ish shuning uchun yoritilganlikning murakkab va ancha modellaridan foydalaniladi. Eng soddalashtirilgan sodda modellardan biri tarqoq yorugʻlik manbaida yoritilganlikni hamda

nuqtali yorugʻlik manbaidan yoritilganlikning diffuz va shu'la komponentlarini hisobga oladi [18]. Primitiv sirti elementida Iintensivlikni hisoblashda bu yorugʻlik manbalarining  $I_{R}$ ,  $I_{T}$ intensivligi, kuzatuvchidan primitivgacha boʻlgan masofa d, yorugʻlik manbai, kuzatuvchi va primitivlarning oʻzaro joylashuvi, hamda primitiv sirti xossalari hisobga olinadi:

$$I = I_k k_{dr} + \frac{I_T}{d + K} (k_{dt} \cdot \cos \theta + k_z \cdot \cos^n \alpha)$$

bu yerda,  $k_{dr}$ ,  $k_{dt}$  – tarqoq yorugʻlik va nuqtali manba yorugʻliklari diffuz qaytish koeffitsiyenti;

 $k_z$  – zerkal qaytish koeffitsiyenti;

K – tadqiqot usulida tanlanadigan oʻzgarmas;

 $\theta$  – tushuvchi yorugʻlik nuri va sirt normali orasidagi burchak;

 $\alpha$  – sirtdan qaytuvchi nur va kuzatuvchi koʻrish nuri orasidagi burchak;

n – qaytuvchi nurning fazoviy tarqoqligini beruvchi darajali koʻrsatkich (sirt silliqligiga bogʻliq).

Rangli tasvirni shakllantirishda har bir rang komponentasi uchun intensivlik alohida hisoblanadi. Agarda yorugʻlikning nuqtaviy manbalari bir nechta boʻlsa, u holda, ular tomonidan hosil qilinayotgan yoritilganlik qoʻshiladi. Yoritilganlikni hisoblashda yorugʻlik tarqalishi qonuniyatlarini aniq hisobga olish hisoblashlar hajmini yanada oshirib yuboradi. Real vaqt rejimida har bir piksel uchun ularni bajarish ancha murakkab, shuning uchun zamonaviy tizimlarda yoritilganlikni hisoblashda interpolyatsiyani grafik qoʻllashadi. Yoritilganlikning Guro usuli keng qoʻllaniladi. Uning mazmuni shundan iboratki, primitiv dinamikasining har fazasi uchun yoritilganlikning aniq qiymati faqat uning uchlarida hisoblanadi. Uchlarni birlashtiruvchi qirralarda yoritilganlik chiziqli interpolyatsiya yordamida hisoblanadi. Poligon (Vatar) ichida rastr qatori kesmasi poligon proeksiyasi qirrasini ikki nuqtada kesib o'tadi, bu nuqtalar koordinatalaridan foydalanib interpolyatsiya topiladi. Ular Vatarning koeffitsiyentlari chetki nuqtalari yoritilganligini hisoblash uchun ishlatiladi, Vatar oraliq nuqtalari yoritilganligi Vatar boʻylab chiziqli interpolyatsiya yoʻli aniqlanadi.

Guro boʻyashi bir qator kamchiliklarga ega, biroq oʻzining soddaligi bilan koʻpgina grafik tizimlarda qoʻllaniladi. Real vaqt rejimida ancha sifatli, biroq ancha murakkab yoritish modeli – Fong modelini qoʻllashga harakat qilinmoqda. U primitiv yuzasi boʻylab normal holatini uning burchaklaridagi normallar oraligʻida bichiziqli interpolyatsiyalashga asoslangan.

Bichiziqli interpolyatsiya — hi-  $x_1$ soblash matematikasida ikki oʻzgaruvchili funksiya uchun chiziqli inter-

polyatsiyani kengaytirilishidir. Asosiy gʻoyasi oddiy chiziqli interpolyatsiyani avval bir yoʻnalishda keyin perpendikulyar boʻlgan ikkinchi yoʻnalishda amalga oshirishdan iborat. Bichiziqli interpolyatsiya formulasi ixtiyoriy toʻgʻri toʻrt burchakda uning toʻrta uchi koordinatasi bilan interpolyatsiyalanadi va bu funksiya bilan tekislikning qolgan nuqtalaridagi qiymati hisoblanadi.

Faraz qilaylik *f* funksiyaning qiymatini P = (x, y) nuqtada interpolyatsiyalash kerak boʻldi. Buning uchun funksiyaning *P* nuqtaning atrofidagi  $Q_{11}(x_1, y_1), Q_{12}(x_1, y_2), Q_{21}(x_2, y_1)$  va  $Q_{22}(x_2, y_2)$  nuqtalardagi qiymatlarini bilish zarur.

Birinchi qadamda abssissa oʻqi boʻylab yordamchi  $R_1 va R_2$ nuqtalardagi qiymat interpolyatsiyalanadi, ya'ni  $R_1 = (x, y_1), R_2 = (x, y_2)$ 

$$f(R_1) \approx \frac{(x_2 - x_1)}{(x_2 - x_1)} f(Q_{11}) + \frac{(x - x_1)}{(x_2 - x_1)} f(Q_{21})$$
  
$$f(R_2) \approx \frac{(x_2 - x_1)}{(x_2 - x_1)} f(Q_{12}) + \frac{(x - x_1)}{(x_2 - x_1)} f(Q_{22})$$

 $R_1 va R_2$  yordamchi nuqtalar orasida chiziqli interpolyatsiya amalga oshiriladi

$$f(P) \approx \frac{(y_2 - y)}{(y_2 - y_1)} f(R_1) + \frac{(y - y_1)}{(y_2 - y_1)} f(R_2)$$

Bu f(x, y) funksiyaning interpolyatsiyalanuvchi funksiyalari hisoblanadi:

$$f(x,y) \approx \frac{f(Q_{11})}{(x_2 - x_1)(y_2 - y_1)} (x_2 - x)(y_2 - y) + + \frac{f(Q_{21})}{(x_2 - x_1)(y_2 - y_1)} (x - x_1)(y_2 - y) + + \frac{f(Q_{12})}{(x_2 - x_1)(y_2 - y_1)} (x_2 - x)(y - y_1) + + \frac{f(Q_{22})}{(x_2 - x_1)(y_2 - y_1)} (x - x_1)(y - y_1).$$

Xususiy holda, birlik kvadrat uchlarining koordinatalari ma'lum bo'lganda bu chiziqli interpolyatsiya formulasi quyidagi ko'rinishni oladi:

$$f(x,y) \approx f(0,0)(1-x)(1-y) + f(1,0)x(1-y) + f(0,1)(1-x) + f(1,1)xy.$$

Yoki vektorlarni matritsaga koʻpaytirish yordamida

$$f(x,y) \approx [1-x \ x] \begin{bmatrix} f(0,0) & f(0,1) \\ f(1,0) & f(1,1) \end{bmatrix} \begin{bmatrix} 1-y \\ y \end{bmatrix}.$$

Koʻrishimiz mumkinki, interpolyatsiya chiziqli boʻlmasdan, bichiziqli:

$$z = (a_1 x + a_2)(a_3 y + a_4),$$

chunki ikkita chiziqli funksiyalar koʻpaytmasidan iborat. Bu boshqacha ham yozish mumkin:

$$z = b_1 + b_2 x + b_3 y + b_4 x y,$$

bu yerda,

$$b_1 = f(0,0)$$
  

$$b_2 = f(1,0) - f(0,0)$$
  

$$b_3 = f(0,1) - f(0,0)$$
  

$$b_4 = f(0,0) - f(1,0) - f(0,1) + f(1,1).$$

Bichiziqli interpolyatsiya natijasi qadamlar ketma-ketligiga bogʻliq emas. Shuning uchun, avval ma'lum nuqtalar orqali ordinata oʻqi boʻylab interpolyatsiyalash, keyin ikkita yordamchi nuqtadagi qiymatni hosil qilib ular bilan abssissa oʻqi boʻylab interpolyatsiyalash mumkin. Natija esa bir xil boʻladi.

#### Nazorat savollari

1. Rastr almashtirishlari deganda nima tushiniladi?

2. Rastrlashtirish qanday amallarni oʻz ichiga oladi?

3. Qismlarga ajratish amalini tushuntirib bering.

4. Poligonlarni qismlarga ajratishning vatar va kvad usullarini tushuntirib bering.

5. Tekstura berish mazmuni nimadan iborat va u qanday amalga oshiriladi?

6. Tekstura va primitiv koordinatalar sistemasi orasidagi mosliklarni sodda misollarda koʻrsatib bering.

7. Multitekstura deganda nima tushuniladi?

8. Teksturalash jarayonini tezlashtirish uchun qanday ishlar amalga oshiriladi?

9. Piramidadan foydalanib teksturalash nima maqsadda ishlatiladi?

10. Teksturalashda yorugʻlikning oʻrni qanday?

11. Guro va Fong modelida yoritishning farqli tomonlari nimalardan iborat?

12. Bichiziqli interpolyatsiyalashdan foydalanishning asosiy maqsadi nimadan iborat?

*Tayanch iboralar:* rastrlashtirish, teksturalash, multiteksturalash, poligonlarni qismlarga ajratish, Guro usuli, Fong modeli, chiziqli va bichiziqli interpolyatsiya.

### 2.6. Grafik konveyer

Oldingi paragrafda sanab oʻtilgan almashtirishlar ixtiyoriy ketma-ketlikda va tasvirlashning tanlangan usuliga bogʻliq boʻlgan har xil algoritmlar boʻyicha bajarilishi mumkin. Tasvirlashning ikki usulini ajratib koʻrsatish mumkin: nurlarni teskari trassirovkalash usuli va ekranga toʻgʻri proeksiyalash usullari. Ular 2.2-rasmda tasvirlangan, bu yerda, v, o, p indekslar mos holda kuzatuvchi koordinatalar tizimi (KKT), obyekt koordinatalar tizimi (OKT) va primitiv koordinatalar tizimiga (PKT) tegishliligini koʻrsatadi. Birinchi usulning maqsadi ekranning har bir pikselini yoritish uchun rang yorqinligini topishdan iborat. Bu usulning soddalashtirilgan modeli quyidagidan iborat:

✓ sahnaviy almashtirishlar bajarilgandan soʻng piksellarni ketmaket tanlash amalga oshiriladi;

 $\checkmark$  joriy piksel uchun proektor aniqlanadi. Bu proeksiyalash markazidan (kuzatish nuqtasidan); *v*) chiquvchi va tasvir elementi joriy pikselidan o'tuvchi nur;

✓ proektorning geometrik primitiv bilan kesishish nuqtasi topiladi (rasmda R1 va R2) va ulardan proeksiyalash markaziga eng yaqini tanlanadi, berilgan holat uchun bu primitiv elementi boʻladi;

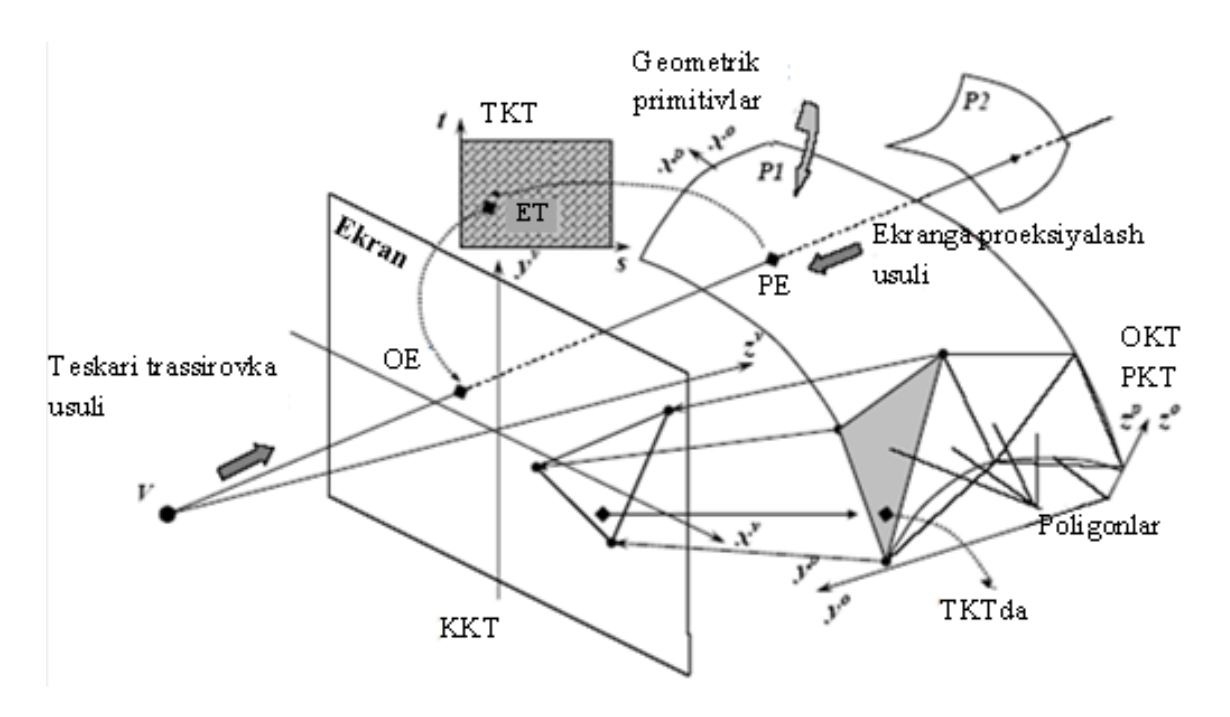

2.2-rasm. Fazoviy obyektlarni tasvirlashning ikki usuli: (rasmdagi qisqartmalar: KKT – kuzatuvchi koordinatalar tizimi, OE – obyekt elementi, TKT – tekstura koordinatalar tizimi, PE – primitiv elementi, OKT – obyekt koordinatalar tizimi, PKT – primitiv koordinatalar tizimi, ET – tekstura elementi).

✓ primitivning topilgan nuqtasiga mos holda tekstura elementi qoʻyiladi. Uning rang yorqinligi kodi xotiradan (tekstura koordinatalar tizimidan) olinadi;

 ✓ rang yorqinligi kodi joriy piksel manzili boʻyicha kadr buferiga kiritiladi. Natijada har bir pikselning axborot maydoni oʻz qiymati bilan toʻlib boradi. Teskari trassirovka usuli katta hisoblashlar sarfi bilan fotografiya sifatidagi tasvir olish imkonini beradi.

Toʻgʻri proeksiyalash usulining mazmuni obyektning har bir nuqtasini tasvirlash uchun ekrandan uning oʻrnini aniqlashdan iboratdir Uning soddalashtirilgan algoritmi quyidagi bosqichlarga ega:

✓ sahnaviy almashtirishlar bajarilgandan soʻng kuzatuvchi koʻrish zonasiga tushgan geometrik primitivlar tanlab olinishi amalga oshiriladi. Har bir primitivda uning barcha nuqtalari yoki xarakterli nuqtalari qaraladi (bu primitiv axborot modeliga bogʻliq);

✓ primitiv elementi joriy nuqtasi uchun tekstura koordinatalar tizimida rang yorqinligi kodi aniqlanadi va joriy nuqtani proeksiya markazi V bilan tutashtiruvchi proektor oʻtkaziladi;

✓ proektorning ekran tekisligi bilan kesishish nuqtasi topiladi – bu primitiv joriy nuqtasi akslantiriladigan obyekt elementi pikseli;

✓ joriy nuqta rang yorqinligi kodi topilgan piksel manzili boʻyicha kadr buferiga kiritiladi;

 ✓ proeksiyalash jarayonida har xil primitivlarga tegishli boʻlgan bir nechta nuqtalar uchun proektorlar ustma ust tushishi mumkin. Bu hol uchun bu nuqtalarning proeksiyalash markazidan uzoqdaligi taqqoslanadi va kadr buferida proeksiyalash markaziga eng yaqin nuqtaning rang yorqinligi saqlanadi.

Tasvirlashning ikkinchi usuli birinchisiga nisbatan tezroq amalga oshiriladi, biroq tasvirlash imkoniyati kamroq boʻladi.

Real grafik tizimlarda bu keltirilgan usullar kombinatsiyasi qoʻllaniladi, bu 2.2-rasmda ham oʻz aksini topgan. Avval ikkinchi usul boʻyicha primitiv nuqtalarini ekran tekisligiga proeksiyalash va kuzatuvchiga yaqin nuqtalarni topish amalga oshiriladi. Obyekt yoritilganligini modellashtirish uchun bu nuqtalarda primitiv sirtiga normallar topiladi. Keyin primitiv proeksiyasi ichida vatar (Vatar) yoki kvada qaraladi. Ular teskari trassirovka yoʻli bilan primitivlarga va ular orqali teksturalarga bogʻlanadi. Teksellarni hisoblashda ularning rang yorqinligini oʻrtachasi olinadi.

Keltirilgan grafik amallar tabiiy konveyer tashkil qiladi: ma'lumotlar ketma-ket qayta ishlashning bir nechta bosqichlaridan o'tadi, bu yerda, bir bosqichning chiquvchi ma'lumotlari keyngisiga kiruvchi ma'lumot sifatida uzatiladi. Zamonaviy grafik tizimlarda konveyer bosqichlari tizimning markaziy protsessori (xost protsessor) va uning apparat qismi – grafik protsessori orasida taqsimlanadi. Grafik konveyerning umumlashgan tuzilishi 2.3rasmda keltirilgan. Bu yerda geometrik primitiv sifatida tekis poligonlar qabul qilingan.

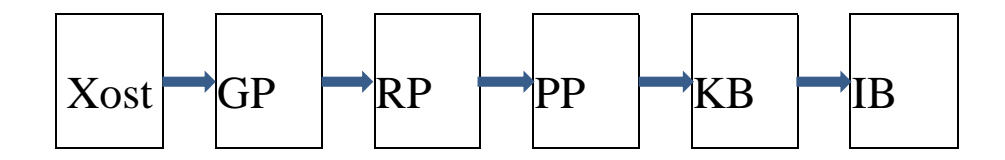

2.3-rasm. Grafik tizimlarning umumlashgan tuzilish sxemasi.

Xost-protsessor sahnaviy almashtirilarni bajaradi va primitivlar ro'yxatini hosil qiladi. Geometrik protsessorda (GP) primitivlar geometrik almashtiriladi. Qoʻshimcha poligonlar uchlari uchun bo'yash atributlari hisoblanadi. Rastr protsessori (RP) primitiv elementlari proeksiyalanadigan rastr tekisligi piksellarining manzili va atributlarini hisoblaydi. Teksturalash sifatini oshirish uchun har bir pikselni kichik elementlar – subpiksellar majmuasi deb qarash mumkin. Bitta pikselni xarakterlovchi ma'lumotlar paketi fragment deb ataladi, shuning uchun rastr protsessori fragment protsessori Fragmentlar tavsifi piksel protsessoriga (PP) deb ham ataladi. kiruvchi ma'lumot bo'ladi. PP da z-bufer algoritmi yordamida kuzatuvchiga koʻrinadigan piksellar koʻrsatiladi va har bir koʻrinuvchi piksel rang yorqinligi aniqlanadi. Koʻrinuvchi piksellar atributlari kadr buferiga (KB) kiradi va regeneratsiya chastotasi bilan indekslash blogiga (IB) oʻtadi. Agarda biror bir bosqichda apparat qurilmasining qayta ishlash imkoniyati yetishmasa bu jarayonni parallel tashkil qilishga toʻgʻri keladi. Koʻp hollarda murakkab sahnalarni aks ettirishda KB xotirasining cheklanganligi tufayli bitta grafik konveyerning quvvati yetarli boʻlmaydi. Bunday hollarda kerakli natijaga erishish uchun bir nechta konveyerni parallel qoʻyish kerak boʻladi.

### Nazorat savollari

1. Obyektni tasvirlashda nurlarni teskari trassirovkalash usuli nimadan iborat?

2. Obyektni ekranga toʻgʻri proeksiyalash usuli nimadan iborat?

3. Real grafik tizimlarda obyektlarni tasvirlashning qanday usullaridan foydalaniladi?

4. Grafik tizimlardagi konveyer bosqichlarini sanab bering.

5. Grafik konveyerdagi xost protsessori vazifasi nimadan iborat?

6. Geometrik va rastr protsessorlarida qanday amallar bajariladi?

7. Piksel protsessorida kiruvchi va chiquvchi ma'lumotlar nimalardan iborat bo'ladi?

8. Kadr buferi indekslash blogi qanday vazifalarni bajaradi?

*Tayanch iboralar:* nurlarni trassirovkalash, toʻgʻri proeksiyalash, tabiiy konveyer, grafik konveyer, xost protsessor, piksel protsessori.

### 3-BOB. KOMPYUTER GRAFIKASINING GEOMETRIK PRIMITIVLARI

#### **3.1. Poligonlar**

Poligonal to'r (ingliz tilidan polygon mesh) — bu hajmiy modellashtirish va uch o'lchovli kompyuter grafikasida ko'pyoqli obyekt shaklini aniqlaydigan uchlar, qirralar va yoqlar majmuasidir. Odatda, yoqlar uchburchaklar, to'rtburchaklar yoki boshqa oddiy qavariq ko'pburchaklar (poligonlar) bo'ladi va bu esa renderlashni soddalashtiradi, biroq to'r umuman olganda bukilgan ko'pburchak yoki teshikchali ko'pburchaklardan ham tashkil topgan bo'lishi mumkin. Bu yerda renderlash (ingl. Rendering – "Vizualizatsiya") – kompyuter dasturlari yordamida model bo'yicha tasvirni olish jarayonini belgilovchi kompyuter grafikasi atamasidir.

Poligonal to'r haqidagi ta'limot - bu kompyuter grafikasi va geometrik modellashtirishning katta qismi hisoblanadi. Toʻrlar oshiriladigan koʻpgina amallar bul amalga algebrasi. ustida soddalashtirish va shu kabilarni oʻz ichiga oladi. silliglash, Poligonal to'rning har xil ko'rinishlari turli maqsadlar va ilovalar uchun foydalaniladi. Poligonal toʻrlarni tarmoqlar orqali uzatish uchun "oqimli" va "progressiv" to'r kabi tarmoq tasvirlaridan foydalaniladi. Poligonal to'r faqat sirtni aniq tasvirlasi, hajmiy toʻrlar poligonaldan farqli holda, ham sirtni, ham hajmiy tuzilishni aniq tasvirlashga imkon beradi. Poligonal kompyuter toʻr qoʻllaniladi keng grafikasida ular uchun nurlarning va yoʻnalishlarini belgilash (trassirovka), toʻqnashuvlarni aniqlash, qattiq jismlar dinamikasi kabi algoritmlari aniqlangan.

Poligonal toʻrning matematik ekvivalenti – strukturalashtirilmagan toʻr kombinatoriya geometriyasi usullari bilan oʻrganiladi.

#### Toʻrlarni modellashtirish elementlari

Poligonal toʻrlar yordamida yaratilgan obyektlar har xil turdagi elementlarni saqlashi lozim. Koʻp hollarda esa faqatgina uchlari,

qirralari va yoki yoqlari yoki poligonlar saqlanadi. Renderer faqatgina uch tomonlama yoqlarni qoʻllab quvvatlaydi, shu sababli 3.1-rasmdagi kabi poligonlar ularning majmuasidan qurilishi shart. Shunga qaramasdan koʻpgina rendererlar toʻrt va undan koʻp tomonli poligonlarni qoʻllab quvvatlaydi, yoki triangulyatsiyalangan shakldagi toʻrlarni saqlash majburiyatisiz poligonlarni uchburchaklarda triangulyatsiyalashni amalga oshira oladi.

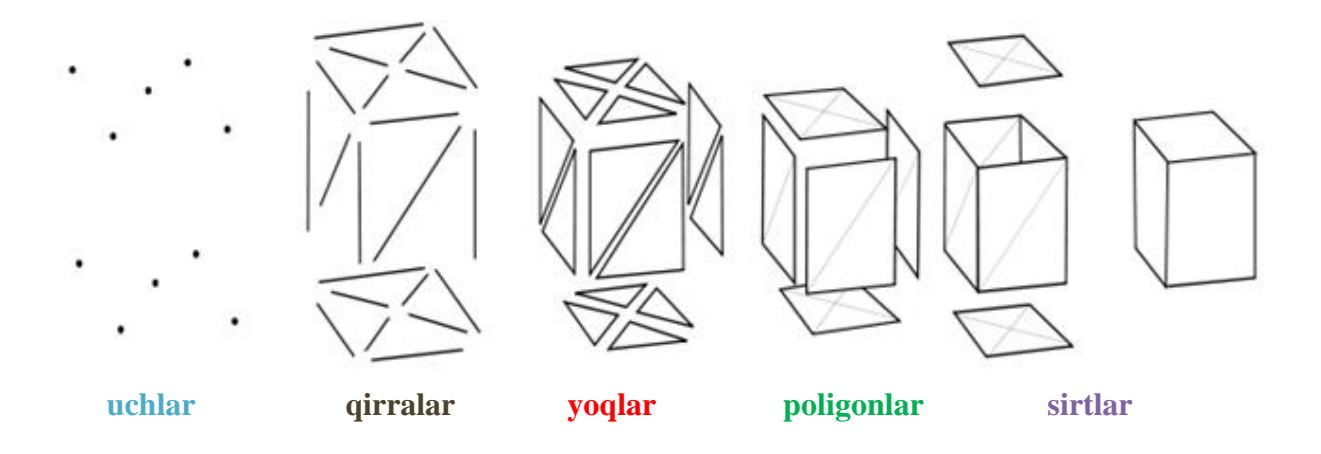

3.1-rasm. Poligonal to'rlar.

Uch – bu rang, normal vektor va tekstura koordinatasi kabi boshqa axborotlar bilan birgalikda oʻrinni bildiradi. Qirra – bu ikkita uchni tutashtiruvchi. Yoq – uchburchakli yoq uchta qirra, toʻrtburchakli yoq toʻrtta qirraga ega yopiq qirralar majmuasi. Poligon – bu yoqlar toʻplami. Koʻp tomonli yoqlarni qoʻllab quvvatlovchi tizimlarda poligonlar va yoqlar bir qiymatlidir. Shunga qaramay, koʻpgina apparat ta'minotlar renderlash uchun uch yoki toʻrt tomonli yoqlarni qoʻllab quvvatlaydi, shuning uchun poligonlar yoqlar majmuasi kabi berilgan. Matematik nuqtai nazardan, poligonal toʻr geometriyalar, shakllar va topologiyalar xossalarini qoʻshib strukturalashtirilmagan toʻr yoki orientirlanmagan graf koʻrinishida berilishi mumkin.

#### Vektor poligonal modeli

Fazoviy obyektlarni tasvirlash uchun bu erda quyidagi elementlar ishlatiladi: toʻgʻri chiziq kesmalar (vektorlar), siniq chiziqlar, poligonlar, poligonal sirtlar.
"Uchi" elementi (vertex) - tasvirlashning asosiy elementi, qolganlari esa uning natijasi.

Uch o'lchovli dekart koordinatalar sistemasidan foydalanilganda uchlar  $(x_i, y_i, z_i)$  kabi aniqlanadi. Har bir obyekt o'zining uchlari bilan bir qiymatli aniqlanadi.

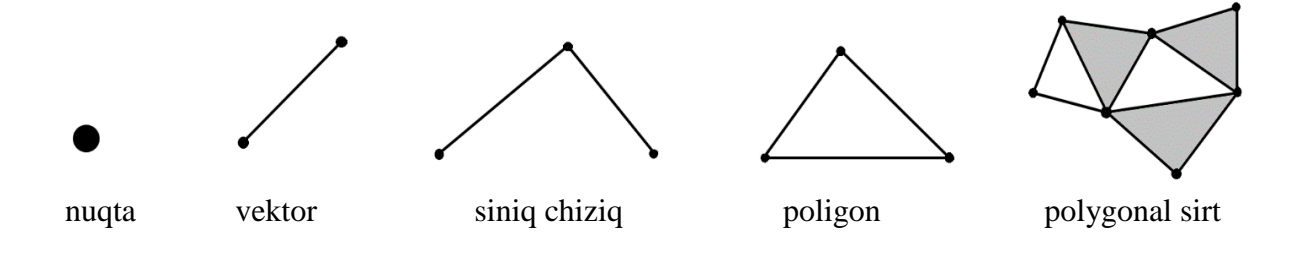

3.2-rasm. Vektor poligonal modelning asosiy elementlari.

Uchlar alohida olingan (oʻlchami ahamiyatga ega boʻlmagan) nuqtaviy obyektni modellashtirishi mumkin, hamda chiziqli obyektlar va poligonlar uchun chetki nuqtalar sifatida ishlatilishi mumkin. Ikki nuqta bilan vektor beriladi. Bir qancha vektorlar siniq chiziqni tashkil etadi. Siniq chiziq qalinligi hisobga olinmaydigan alohida olingan chiziqli obyektni modellashtirishi mumkin yoki poligon konturini ifodalashi mumkin. Poligon yuzali obyektlarni modellashtiradi. Bitta poligon hajmga ega obyektni biror bir tekis yogʻini tasvirlashi mumkin. Bir qancha yoqlar poligonal sirt koʻrinishdagi hajmiy obyektni-koʻpyoqni yoki ochiq sirtni tasvirlaydi (adabiyotlarda koʻp hollarda "poligonal toʻr" degan nom ishlatiladi).

Uch oʻlchovli kompyuter grafikasining zamonaviy tizimlarida vektorli poligonal modellar juda keng tarqalgan. Undan avtomatlashtirilgan loyiha tizimlarida, kompyuter oʻyinlari va trenajyorlarda, geoaxborot tizimlari va shu kabilarda keng foydalaniladi.

Vektorli poligonal modelda ishlatiladigan ma'lumotlar tuzilmasini koʻrib chiqaylik. Obyektga misol sifatida kubni olamiz. Ma'lumotlar tuzilmasida bunday obyektni tasvirlashni qanday tashkil qilishni koʻraylik.

*Birinchi usul*. Hamma yoqlarni alohida saqlaymiz. A yoq = { $(x_{A0}, y_{A0}, z_{A0}), (x_{A1}, y_{A1}, z_{A1}), (x_{A2}, y_{A2}, z_{A2}), (x_{A3}, y_{A3}, z_{A3})$ }

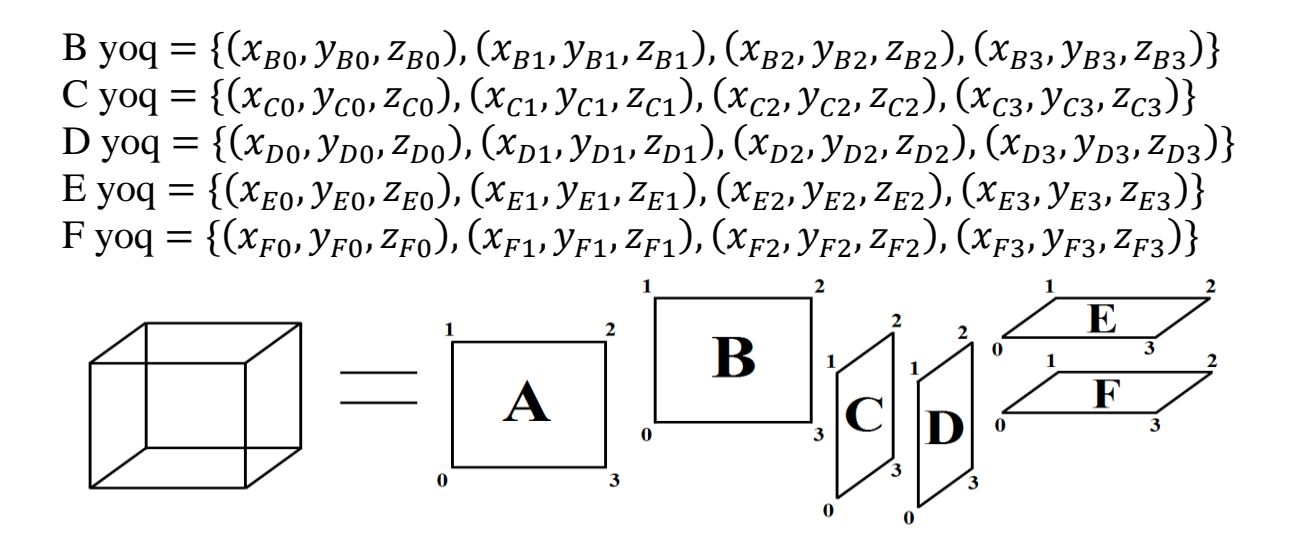

3.3-rasm. Kubni tasvirlashning birinchi usuli.

Bu sxemani quyidagicha tasvirlaymiz:

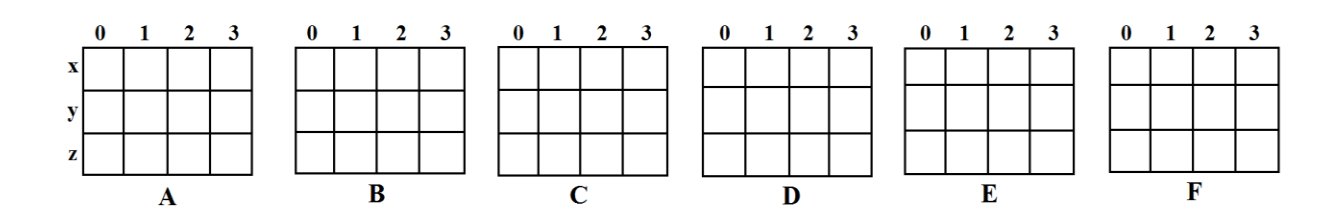

3.4-rasm. Alohida yoqlar.

Kompyuter dasturida obyektni bunday tasvirlash usulini turlicha amalga tadbiq qilish mumkin. Barcha yoqlarni elementlari vektor boʻlgan massivda yozish mumkin. Alohida yoqlarni tasvirlash uchun yoki butun obyektni tasvirlash uchun (klaslardan) sinflardan (C++ tilidan) foydalanish ham mumkin. (x, y, z) uchlikni birlashtiruvchi tuzilma tashkil qilish mumkin yoki koordinatalarni alohida saqlash mumkin. Bularning barchasi qaysidir ma'noda dasturchiga, uning ta'biga bogʻliqdir.

Kubni tasvirlash uchun zarur boʻladigan xotira hajmini quyidagicha hisoblaymiz:

$$P_1 = 6x4x3xP_b.$$

Bu yerda,  $P_b$  – koordinatani tasvirlash uchun zarur boʻladigan sonning razryadi. Oltita yoq bu yerda, 24 ta uch (vershina) bilan

tasvirlanadi. Bunday tasvirlashda ortiqchalik bor, ya'ni har bir uch uch martadan yoziladi. Bu yerda har bir yoqda umumiy uchlar borligi hisobga olinmaydi.

#### Ikkinchi usul

Bu variantda sakkizta uchning koordinatalari takrorlanishlarsiz saqlanadi. Ular nomerlanadi (3.5-rasm), har bir yoq uchlarning indekslari roʻyxati koʻrinishida beriladi.

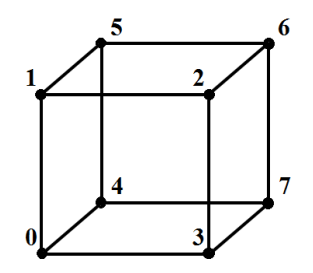

3.5-rasm. Uchlarning nomerlanishi.

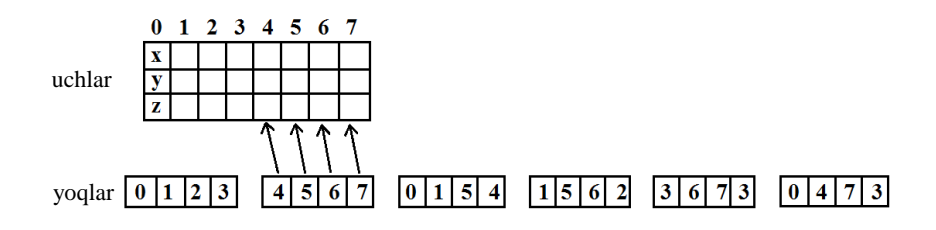

3.6-rasm. Yoqlar massivida uchlarning indekslari saqlanadi.

Xotira sarfini baholaymiz:

$$P_2 = 8x3xP_b + 6x4xP_{\text{indeks}}.$$

Bu yerda,  $P_b$  – uchlar koordinatalari razryadi;  $P_{indeks}$  – indeks razryadi.

#### Uchinchi usul

Bu usul (adabiyotlarda chiziqli-bogʻlama model deb atashadi) ierarxiyaga asoslanadi: uch, qirra, yoq. Xotira sarfini baholaymiz:

$$P_2 = 8x3xP_b + 12x2xP_{\text{ind.uchlar}} + 6x4xP_{\text{ind.qirra}}$$

Bu yerda,  $P_b$  – koordinata razryadi;  $P_{ind.uchlar}$  va  $P_{ind.qirra}$  – uchlar indeksi razryadi va qirralar indeksi razryadi.

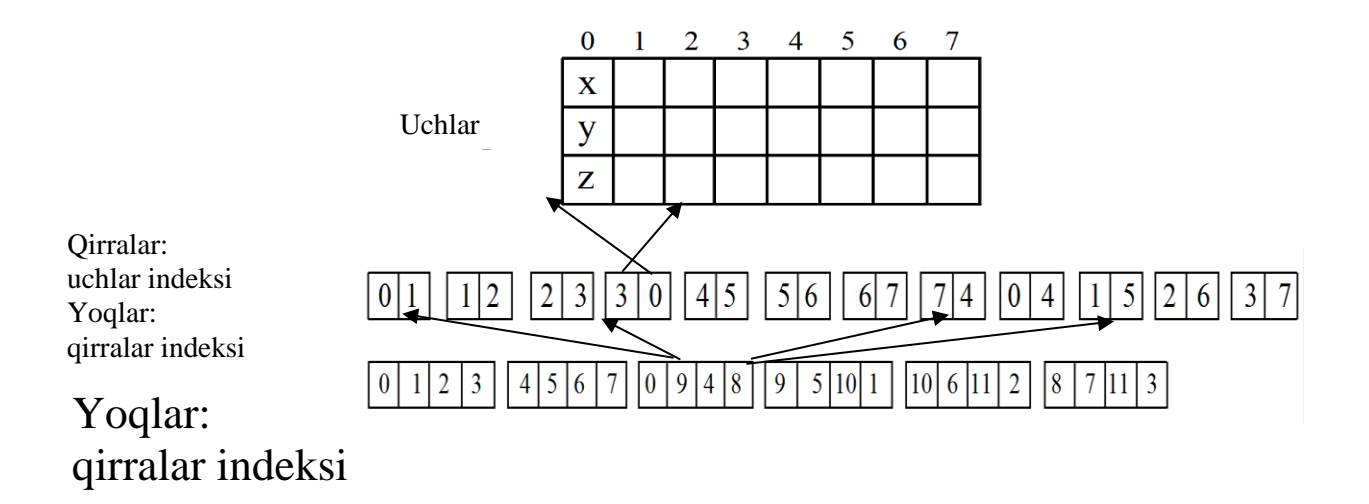

3.7-rasm. Chiziqli-tugun modeli.

Bu uchta variantda xotiralar hajmini taqqoslash uchun ma'lumotlar razryadini aniqlab olish zarur bo'ladi. Faraz qilaylik koordinatalar va indekslar razryadi to'rt baytni tashkil etadi. Bu koordinatalar uchun butun tip long (bu tiplar C, C++ tillaridan olingan) ga mosligini anglatadi. U holda xotira sarfi baytlarda quyidagicha bo'ladi:

$$P_1 = 6x4x3x4 = 288$$

 $P_2 = 8x3x4 + 6x4x4 = 192$ 

 $\bar{P_3} = 8x3x4 + 12x2x4 + 6x4x4 = 288.$ 

Koordinatalar uchun 8 bayt (double tipi), indeks uchun 4 bayt ajratilgan. U holda:

$$P_1 = 6x4x3x8 = 576$$

$$P_2 = 8x3x8 + 6x4x4 = 288$$

 $\bar{P_3} = 8x3x8 + 12x2x4 + 6x4x4 = 384$  boʻladi.

Koordinata razryadi indeks uchun razryadga nisbatat katta boʻlganda ikkinchi va uchinchi variantlar afzalligi yuqoriroq boʻladi. Bunday xulosaga kub uchun kelganligimizni ta'kidlash lozim. Boshqa tip obyektlar uchun variantlar oʻrtasidagi yuqoridagi munosabat boshqacha boʻlishi mumkin. Bundan tashqari, ma'lumotlar tuzilmasi qurishning quyidagi variantlarini hisobga olish zarur: barcha obyektlar uchun yagona massiv ishlatilganmi yoki har bir obyekt uchun alohida massiv moʻljallanganmi (dasturlashning obyektga-yoʻntirilgan stilida har bir obyektni alohida (klass) sinfda saqlash mumkin). Bu esa indekslar uchun har xil razryadlar zarurati deganidir.

Endi esa, vektorli poligonal modelning bu uchta har xil koʻrinishini boshqa aspektlarni hisobga olgan holda taqqoslaymiz.

# Poligonlarni chiqarish tezligi

Agarda poligonalar uchun kontur chizigʻini va toʻldirish nuqtalarini chizish zarur boʻlsa, birinchi va ikkinchi variantlar tezlik nuqtai nazaridan yaqin va konturlar ham, ichki sohani toʻldirish ham bir xil chiziladi. Ularning farqi shundaki, ikinchi variant uchun avval uchlarning indekslarini tanlash kerak va bu esa bosib chiqarish jarayonini sekinlashtiradi.

Ikkala holatda ham, chegaradosh (qoʻshni) yoqlar uchun konturning umumiy qismi qayta chiziladi. Uchinchi variant uchun konturni chizishning ancha takomillashgan usulini koʻrish mumkin – agarda qirralarini tasvirlovchi massivlarda qirraning chizilgan yoki chizilmaganligini bildiruvchi bit koʻzda tutilsa, har bir chiziq faqat bir marotaba chiziladi. Bu holda uchinchi variantning tezlik boʻyicha ustunligini xarakterlaydi. Qoʻshni yoqlar konturlari chiziqlarini qayta chizishning oldini olish, konturlar chizigʻi uzluksiz boʻlmaganda chiziq stilining buzilishi muammosini ham hal qiladi.

# Topologik nuqtai nazar

Faraz qilaylik, bir nechta qoʻshni yoqlar mavjud. Agarda ma'lumotlar tuzilmasida bitta uchning koordinatalarini oʻzgartirsak nima boʻladi? Buning natijasi 3.8-rasmda keltirilgan.

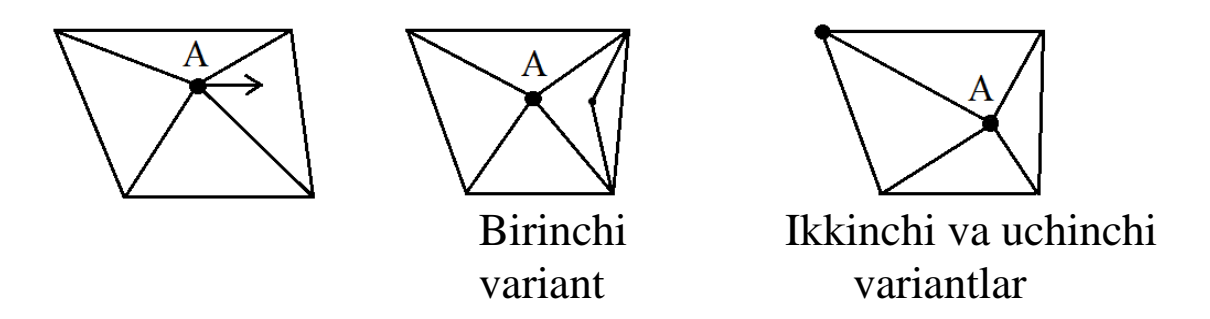

3.8-rasm. Bitta uchning koordinatalarini oʻzgartirish natijasi.

Ikkinchi va uchinchi variantlar uchun har bir uch bir nusxada saqlanadi va uning koordinatasi oʻzgarishibilan avtomatik ravishda barcha yoqlarni oʻzgartirishga olib keladi.

ayniqsa geoinformatsion tizimlarda qoʻshni Bu ver boshqa qoʻshni obyektlarni yoki uchaskalarini ifodalashda ta'kidlash lozimki, bu kabi natijaga birinchi fovdalidir. Shuni variantga mos bo'lgan ma'lumotlar tuzilmasida ham erishish mumkin. Koordinatalari A nuqtaning koordinatasi bilan ustma-ust tushuvchi boshqa uchlarni qidiruviniham koʻzda tutish mumkin. Boshqacha aytganda, bunday amalni qoʻllab-quvatlash ma'lumotlar tuzilmasida ham, algoritmik usulda ham ta'minlanishi mumkin.

Qoʻshni yoqlarni ajratish kerak boʻlib qolsa, u holda, birinchi variantda ikkinchi va uchinchi variantlarga nisbatan bu ancha keyin boʻladi, ya'ni massivlarda yangi uchlarni yangi qirralarni va yoqlarni massivlarida indekslarni aniqlash zarur boʻladi. Yangi grafik tizim yaratishda odatda quyidagi masalalarni hal qilishga toʻgʻri keladi: qaysi amallarni faqat algoritmik, qaysi amallarni ma'lumotlar tuzilmasi orqali tadbiq qilinadi? Bunga javobni boshqa bir qator omillarni tahlil qilib berish mumkin. Bu yerda faqatgina ularning kichik qismi koʻrib chiqildi.

Vektor poligonal modelning ijobiy tomonlari:

✓ obyektni masshtablashning qulayligi;

✓ kattalashtirilganda yoki kichchiklashtirilganda obyektlar, rastr modellarida tasvirlanishiga nisbatan sifatliroq koʻrinadi. Masshtablashtirish orqali uchlar koordinatalarini tasvirlash uchun son razryadi va aproksimatsiya aniqligida belgilanadi;

✓ tekis yoqlar bilan bir qiymatli apoksimatsiyalanadigan sodda sirtni tasvirlash uchun ma'lumotlar hajmini kichikligi;

✓ obyektlarni koʻchirish yoki koordinatalar sistemasini almashtirishda faqatgina uchlarning koordinatalarini hisoblash zarurati;

✓ animatsiya uchun yetarli tezlikni ta'minlaydigan zamonaviy grafik videotizimlarda koʻpgina amallarni aparat nuqtai nazaridan qoʻllab-quvvatlashi.

# Poligonar modelning kamchiliklari:

✓ reallikka yaqin tasvirlarni yaratish uchun vizuallashtirishning murakkab algoritmi; topologik amallar (misol uchun, biror bir kesish sifati) bajarilishining murakkab algoritmi; ✓ tekis yoqlarda aproksimatsiyalash modellashtirish xatoligiga olib keladi. Murakkab fraktal shaklga ega sirtlarni modellashtirishda, odatda yoqlar sonini oshirish imkoniyati mavjud emas va bunga sabab kompyuter tezligi va xotirasi hajmining chegaralanganligidir.

## Nazorat savollari

1. Poligonal to'r deganda nima tushuniladi?

2. Kompyuter grafikasida renderlash nima uchun ishlatiladi?

3. Geometrik modellashtirishda poligonal toʻrlarning ahamiyatini nimalarda koʻrish mumkin?

4. Uchlar, qirralar, yoqlar va poligonlar orasida qanday moslik mavjud?

5. Fazoviy obyektlarni tasvirlashda vektor poligonal modeli elementlari nimalardan iborat?

6. Vektor poligonal modelda yoqlarni oshkora berish usuli mazmuni nimadan iborat?

7. Poligonlarni uchlar roʻyxatidagi koʻrsatkichlar yordamida berish usulining afzalligi va kamchiligi nimalardan iborat?

8. Qirralarni oshkora berish usulining ustunlik jihatlarini koʻrsating.

9. Vektor poligonal modelning ijobiy qirralari nimalardan iborat?

*Tayanch iboralar:* poligon, renderlash, poligonal model, topologiya, qo'shni yoqlar, tekis yoqlar.

# 3.2. Ikkinchi tartibli sirtlar

Poligonal modelning asosiy kamchiligi, murakkab ayniqsa egri chiziqli sirtlarni ifodalash uchun koʻp sonli poligonlardan foydalanish talab etilishidadir. Fazoviy sahnalarni real tasvirlash uchun million va undan ortiq sondagi poligonlar talab qilinadi. Bu esa dinamik tasvirlarni sintez qilishda real vaqt rejimida koʻp sonli primitivlar geometrik parametrlarini qayta hisoblashga olib keladi. Shuning uchun grafik tizimlarda tekis sirtlar bilan bir qatorda egri chiziqli primitivlar, xususan ikkinchi tartibli sirtlar qoʻllaniladi.

**Kvadrika** – n+1 o'lchovli fazoda (Yevklid yoki Affin fazosida) { $x_1, x_2, ..., x_{n+1}$ } koordinatalar berilgan bo'lsa, ikkinchi

darajali koʻp hadlarning nollari toʻplamiga aytiladi. Kvadrikaning umumiy tenglamasi quyidagi koʻrinishda boʻladi:

$$\sum_{i,j=1}^{n+1} x_i Q_{ij} x_j + \sum_{i=1}^{n+1} P_i + R = 0$$

Bu tenglamani matritsa koʻrinishida quyidagicha tasvirlash mumkin:

$$xQx^T + Px^T + R = 0.$$

Bu erda,  $x = \{x_1, x_2, ..., x_{n+1}\}$  – vektor-qator;  $x^T$  – transponirlangan vektor;  $Q - (n+1) \times (n+1)$  o'lchamli matritsa (hech bo'lmaganda bitta nuldan farqli elementga ega); P – vektor-qator; R – o'zgarmas.

Ikkinchi tartibli tenglama koʻrinishidagi egri chiziqli sirt analitik modellari ikkinchi tartibli sirtlarni (kvadrik) ifodalash uchun foydalaniladi: ellipsoida (xususiy holda sfera), parabolaida, giperboloida, silindr, konus. Sirtlar matematik oshkora, umumiy va parametrik shakllarda berilishi mumkin. Maktab kursidan sirtlarning kanonik tenglamalari, misol uchun, sfera tenglamasi ma'lum:

$$x^2 + y^2 + z^2 = R^2,$$

bu erda *R* – radius qiymati.

Kanonik shakldan umumiy va oshkora tasvirlash shakllarini olish mumkin.

Umumiy shakl:  $F(x, y, z) = x^2 + y^2 + z^2 - R^2 = 0$ , oshkora shakl:  $z(x, y) = \pm \sqrt{R^2 - x^2 - y^2}$ .

Umumiy shaklning noqulayligi shundaki, vizuallashtirish uchun katta resurs kerak boʻladigan nurlarning teskari trassirovkasi usulini qoʻllashni talab qilinadi, ya'ni kuzatuvchi koordinatalar tizimida uchta koordinata tanlovini amalga oshirish, har bir uchlik uchun F(x, y, z) qiymatni hisoblash va uni nol bilan taqqoslash kerak. Oshkora shaklda ifodalash koʻp qiymatlilik bilan xarakterlanadi, chunki har bir x, y – juftlik uchun z ning bir emas ikkita (musbat va manfiy) qiymati mos qoʻyiladi. Bu esa keyinchalik sirtning poligonal modeliga oʻtishni murakkablashtiradi, chunki ketma-ket hisoblanadigan nuqtalar qoʻshni nuqtalar emas. Keltirilgan sabablarga koʻra kompyuter grafikasida kvadriklarni tasvirlashning parametrik shaklidan foydalaniladi [3]. Bitta sirtni parametrik ifodalashning variantlari bir nechta boʻlishi mumkin. Bularning barchasi sirtni aylanib chiqishning tanlangan qonuniyatiga bogʻliq. Misol uchun, kvadrikni ifodalash uchun argument-parametr sifatida sferik yoki silindrik koordinatalar tanlanishi mumkin. Quyida sferani bu koordinatalar tizimida ifodalash va ularning dekart koordinatalari bilan aloqalari keltirilgan.

Sferik koordinatalar  $\rho$ ,  $\varphi$ ,  $\theta$ . Silindrik koordinatalar  $\rho$ ,  $\varphi$ ,  $z \rho$  – radius,  $\varphi$ ,  $\theta$  – polyar koordinatalar, z – balandlik.

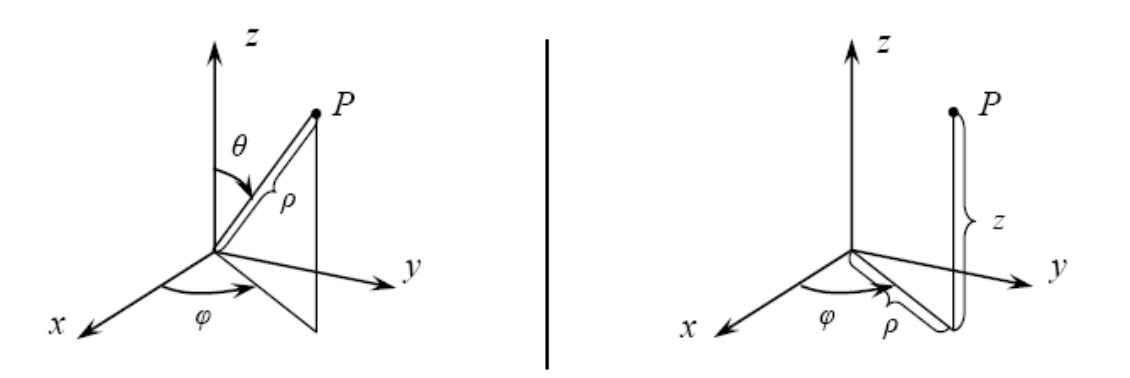

3.9-rasm. Nuqtani tasvirlash.

#### Sfera tenglamasi

Sirtni parallel yoki meridian boʻylab aylanib chiqish

Sirtni z oʻqiga perpendikulyar boʻlgan kesim boʻyicha aylanib chiqish

 $\label{eq:rho} \rho = R, \phi = 0..2\pi, \qquad \theta = 0..\pi.$ 

$$\rho = \sqrt{R^2 - z^2}, \varphi = 0..2\pi, z = -R..R$$

### Dekart koordinatalari bilan bogʻliqlik

| $x = \rho \sin \theta \cos \varphi,$ | $x = \rho \cos \varphi$ |
|--------------------------------------|-------------------------|
| $y = \rho \sin \theta \sin \varphi,$ | $y = \rho \sin \theta$  |
| $z = \rho \cos \varphi$              | z = z                   |

Ellipsoiddan tashqari barcha ikkinchi tartibli sirtlar fazoda lokallashtirilmagan va cheksizlikkacha quriladi. Shu sababli grafik obyektlarga qoʻshishda ularni boshqa primitivlar bilan chegaralash kerak boʻladi. Amaliyotda sirtlarni bu kabi chegaralashda odatda, ular parametrlarining chegaraviy qiymatlaridan foydalaniladi.

Ikkinchi tartibli sirtlarni parametrik ifodalash uchun har xil parametrlar tanlanishi mumkin. Har qanday holatda ham joriy nuqta koordinatalari biror bir egri chiziqli koordinatalar tizimida hisoblanadi. Egri chiziqli koordinatalar tizimi koordinatalari toʻri sirtda yotadi va ikkinchi tartibli sirtlar uchun yopiq koordinatalar chizig'ini hosil qiladi. Shu sababli sirtlarni ifodalashda dekart koordinatalar tizimiga oʻtilganda parametrlarning trigonometrik funksiyalari hosil bo'ladi. Kompyuterda trigonometrik funksiya hisoblash ancha vaqt qiymatlarini talab giladigan amallar hisoblanadi, shu sababli grafikada undan qochishga harakat qilinadi, misol uchun orttirmalar bilan ishlashdan foydalanib [15]. Bu yerda sirtning joriy nuqtasi biror bir tartibda hisoblanadi va ketma-ket hisoblangan ikki nuqta qoʻshni boʻladi. Bu keyingi nuqtaning koordinatalari oldingi nuqtaning funksiyasi sifatida qarashga imkon beradi. Xususan, trigonometrik funksiyaning navbatdagi qiymati  $(\varphi_{i+1} burchak uchun)$  ni argumentning oldingi qiymati  $\varphi_i$  va uning ortirmasi  $\Delta \varphi$  (qadam) orqali topish mumkin:

$$\sin \varphi_{i+1} = \sin(\varphi_i + \Delta \varphi) = \sin \varphi_i \cdot \cos \Delta \varphi + \cos \varphi_i \cdot \sin \Delta \varphi, \\ \cos \varphi_{i+1} = \cos(\varphi_i + \Delta \varphi) = \cos \varphi_i \cdot \cos \Delta \varphi - \sin \varphi_i \cdot \sin \Delta \varphi.$$

Tanlangan  $\Delta \varphi$  qadamda  $\sin \Delta \varphi$ ,  $\cos \Delta \varphi$  qiymatlar oʻzgarmas boʻladi va trigonometrik funksiyaning keyingi qiymatini hisoblash ikkita amalni bajarishga keltiriladi, ya'ni bu oʻzgarmaslarni  $\sin \varphi_i$ ,  $\cos \varphi_i$  oldingi qiymatlariga koʻpaytirish va koʻpaytmalarni qoʻshishga keltiriladi. Trigonometrik funksiyalarning boshlangʻich qiymatlari ma'lum:  $\sin \varphi_0 = 0$ ,  $\cos \varphi_0 = 1$ .

Agarda kvadriklar parametrik shaklda ifodalangan boʻlsa, u holda, sirt normallarini aniqlash murakkablashadi. Ma'lumki, egri chiziqli sirtlarni yoritilganligini topish uchun uning har bir nuqtasi normali yoʻnalishini aniqlash talab qilinadi. Parametrik berilgan sirtning *i*-chi nuqtasidan oʻtkazilgan normal vektorning komponentalari umuman olganda kasr ratsional funksiya boʻladi va kuzatuvchi koordinatalar tizimida quyidagi ifoda bilan aniqlanadi:

47

$$n_{xi} = \begin{vmatrix} \left(\frac{\partial y}{\partial u}\right)_{i} & \left(\frac{\partial z}{\partial u}\right)_{i} \\ \left(\frac{\partial y}{\partial v}\right)_{i} & \left(\frac{\partial z}{\partial v}\right)_{i} \end{vmatrix}, n_{yi} = \begin{vmatrix} \left(\frac{\partial z}{\partial u}\right)_{i} & \left(\frac{\partial x}{\partial u}\right)_{i} \\ \left(\frac{\partial z}{\partial v}\right)_{i} & \left(\frac{\partial x}{\partial v}\right)_{i} \end{vmatrix}, n_{zi} = \begin{vmatrix} \left(\frac{\partial x}{\partial u}\right)_{i} & \left(\frac{\partial y}{\partial u}\right)_{i} \\ \left(\frac{\partial x}{\partial v}\right)_{i} & \left(\frac{\partial y}{\partial v}\right)_{i} \end{vmatrix}\right|.$$
(3.1)

bu yerda, *u*, *v* lar parametrlar, misol uchun  $\varphi va \theta$ .

Sirtni koordinata oʻqlari u yoki v boʻylab yoyishda har bir determinantda ikkitadan xususiy hosilalar oʻzgarmas boʻladi, biroq  $n_x$ ,  $n_y$ ,  $n_z$  komponentalarni hisoblash sirtning har bir nuqtasida bir nechta koʻpaytirish amalini bajarishni talab qiladi va bu real vaqt rejimida kerak boʻlmagan vaqt sarfini keltirib chiqaradi. Agarda normal yoʻnalishi sirtning matematik ifodalanish shakliga emas balki sirtni oʻzining koʻrinishiga bogʻliq ekanligi hisobga olinsa masalani soddalashtirish mumkin boʻladi. U holda normalning koordinatalarini topish uchun kvadrikni ifodalashning umumiy shaklidan foydalanish mumkin boʻladi:

$$n_{xi} = \frac{\partial F(x, y, z)}{\partial x}, \qquad n_{yi} = \frac{\partial F(x, y, z)}{\partial y}, \qquad n_{zi} = \frac{\partial F(x, y, z)}{\partial z}.$$

Misol uchun, sferada normalning koordinatalari proporsional ikkiga bo'lingandan so'ng quyidagi ko'rinishni oladi:  $n_x = x$ ,  $n_y = y$ ,  $n_z = z$ .

Qaralayotgan kvadrikning oʻziga xosligi hech boʻlmaganda bitta koordinata tekisligida (yoki unga parallel boʻlgan tekislikda) yopiq qirqimga egaligidir. Bu oʻziga xoslik kvadrikni bitta shaklda tasvirlashga keltirishga va ularni yopiq koordinalar chiziqlari boʻylab umumiy holda – ellipslarga yoyishga imkon beradi. Yoyish deganda koordinata tizimlari argumentlarini skanerlash jarayonida sirt nuqtalarini ketma-ket hisoblash tushuniladi. Koʻp qiymatli ifodalashni oldini olish funksiyalarda kvadriklar maqsadida bogʻlangan tenglamalarda beriladi. parametrik Tasvirlash parametrlari sifatida silindrik koordinatalar tizimi koordinatalari foydalanish ancha qulay bo'ladi. Silindrik z va ø dan koordinatalar tizimining z o'qi dekart koordinatalar tizimining applikata oʻqi bilan mos tushsin. U holda nuqtaning z koordinatasi bu ikki koordinatada bir xil boʻladi va uni belgilashda ham bitta belgidan foydalansa ham boʻladi.

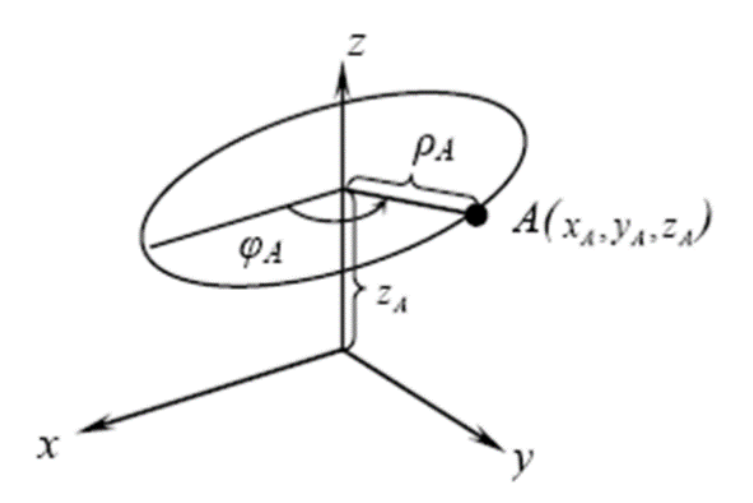

3.10-rasm. Silindrik va dekart koordinatalarida kvadrik kesim.

3.10-rasmda z oʻqiga perpendikulyar tekislikning kvadrik bilan kesishishidagi ellipsda yotuvchi joriy A nuqta koʻrsatilgan. U  $\rho_A, \varphi_A, z_A$  silindrik koordinatalarga ega, oʻz navbatida  $\rho_A$  ma'lum qonuniyat boʻyicha oʻzgaradi va qirqim balandligi  $z_A$  ga bogʻliq.

Umumiy holda kvadrikni parametrik ifodasi quyidagi koʻrinishga ega:

$$x = f_x \cos \varphi y = f_y \sin \varphi z = z, z = -z_{max}, ... z_{max}, \varphi = 0, ..., 2\pi$$
 (3.2)

Bu erda,  $f_x$ ,  $f_y$  lar sirtning geometrik parametrlarini aniqlovchi funksional (z ga bogʻliq) koeffitsiyentlar.

(3.2) ifoda elliptik kesimlar majmuasi koʻrinishidagi kvadrik sirtni ifodalaydi. 3.1-jadvalda tanlangan kvadriklar uchun  $f_x$ ,  $f_y$ koeffitsiyentlar va normal vektorning koordinatalari  $N(n_x, n_y, n_z)$ keltirilgan.

3.1-jadval.

| Para-                 | Ikkinchi tartibli sirtlar               |                                         |                                         |                                         |                                         |  |  |
|-----------------------|-----------------------------------------|-----------------------------------------|-----------------------------------------|-----------------------------------------|-----------------------------------------|--|--|
| metr                  | Ellipsoid                               | Elliptik                                | Konus                                   | Elliptik                                | Bir polosali                            |  |  |
|                       |                                         | parabo-                                 |                                         | silindr                                 | giperboloid                             |  |  |
|                       |                                         | loid                                    |                                         |                                         |                                         |  |  |
| $f_x$                 | $a \cdot \sqrt{1 - (Z/C)^2}$            | $a\sqrt{z}$                             | (a/c)z                                  | а                                       | $a \cdot \sqrt{1 + (Z/c)^2}$            |  |  |
| f <sub>y</sub>        | $b \cdot \sqrt{1 - (Z/c)^2}$            | $b\sqrt{z}$                             | $(b/_C)z$                               | b                                       | $b \cdot \sqrt{1 + (Z/c)^2}$            |  |  |
| $n_x$                 | $x/a^{2}$                               | $x/a^{2}$                               | $x/a^{2}$                               | $x/a^2$                                 | $x/a^{2}$                               |  |  |
| <i>n</i> <sub>y</sub> | <sup>y</sup> / <sub>b<sup>2</sup></sub> | <sup>y</sup> / <sub>b<sup>2</sup></sub> | <sup>y</sup> / <sub>b<sup>2</sup></sub> | <sup>y</sup> / <sub>b<sup>2</sup></sub> | <sup>y</sup> / <sub>b<sup>2</sup></sub> |  |  |
| nz                    | $z/c^2$                                 | $-\frac{1}{2}$                          | $-\left(\frac{z}{c^2}\right)$           | 0                                       | $-\left(\frac{z}{c^2}\right)$           |  |  |

Kvadriklarni parametrik ifodalash

3.1 - jadvalda quyidagi belgilashlar kiritilgan: a va b lar z oʻqiga perpendikulyar ellips kesimlarning yarim oʻqlari. Bu perpendikulyar kesimlar z oʻqini ellipsoid va bir polosali giperpoloidni z=0 da, elliptik paraboloidni z=1 da, konusni z=c da, elliptik silindrni z ning ixtiyoriy darajasi uchun keltirilgan. s – ellipsoidaning uchinchi yarim oʻqi, bir polosali giperboloidaning mavhum yarim oʻqi, konusda uning uchidagi burchakka ta'sir koʻrsatuvchi kattalik.

Kvadrik primitivlarning kamchiligi kuzatuvchi fazosida nuqtalar bilan bajariladigan amallar sonining ortib ketishi hisoblanadi. Misol uchun, sirt yoritilganligini modellashtirish yoki uning koʻrinmas tomonidagi nuqtalarni aniqlash uchun primitivning har bir nuqtasidagi normal holatini tahlil qilish lozim boʻladi, tekstura bilan qoplashda sirtning har bir nuqtasi uchun tekstura koordinatasini hisoblash kerak, nuqtalar boʻylab esa sirtning ekran tekisligiga perspektiv proeksiyasi bajariladi. Bu kabi hisoblashlarni kamaytirish uchun ikkinchi tartibli sirtlar almashtirishlarning ma'lum bosqichlarida triangulyatsiyalanadi va keyingi qadamlarda tekis uch burchaklar bilan ancha sodda algoritmlarda ishlanadi. 1. Bir polosali va ikki polosali giperboloidlar

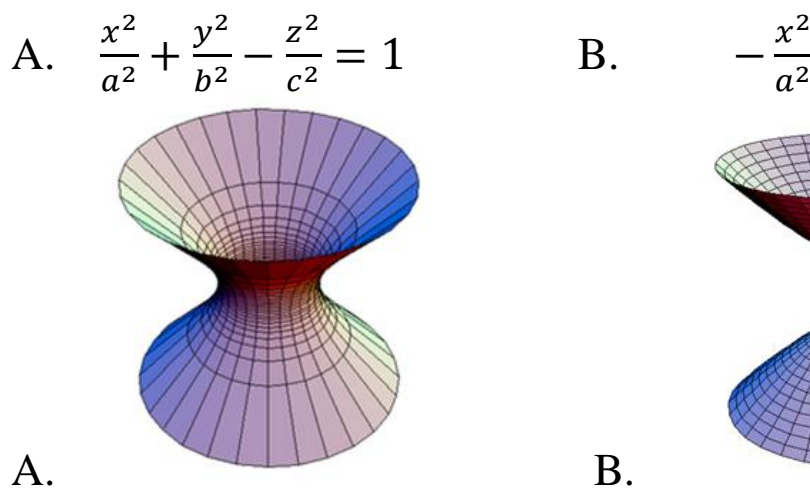

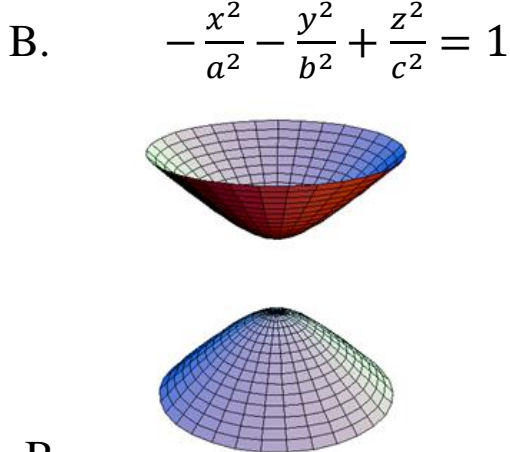

2. Ellipsoid

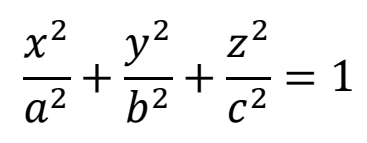

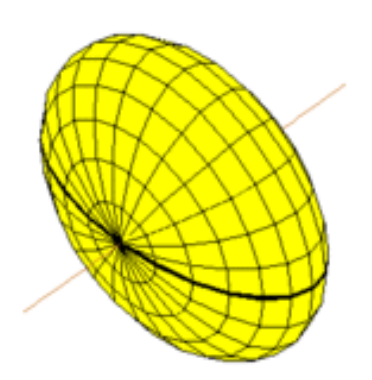

# Nazorat savollari

1. Obyektni modellashtirishda nima uchun ikkinchi tartibli sirtlarga ehtiyoj sezamiz?

2. Kvadrika nima va uning umumiy tenglamasi koʻrinishi qanday?

3. Kvadriklarning umumiy tenglamasidan foydalanish obyektni tasvirlashda qanday noqulayliklarni keltirib chiqaradi?

4. Kvadriklarni parametrik ifodalash afzalliklari nimalardan iborat va parametrlar sifatida nimalardan faydalanish mumkin?

5. Grafik obyektlar yasashda ikkinchi tartibli sirtlarni toʻgʻridantoʻgʻri ishlatish mumkinmi? Fikringizni asoslang.

6. Parametrlar orttirmasidan foydalanishga qanday hollarda ehtiyoj seziladi?

7. Kvadriklar sirt normallarini aniqlashdagi murakkabliklar nimalarda koʻrinadi? 8. Kvadrik normalini hisoblashni soddalashtirishda qanday yoʻl tutiladi?

9. Obyektlarni tasvirlashda kvadrik primitivlardan foydalanish qanday noqulayliklarga olib keladi?

*Tayanch iboralar:* kvadrik, ikkinchi tartibli sirtlar, parametrik tenglama, ellipsoida, elliptik paraboloida, konus, sfera, elliptik silindr, giperboloida.

### 3.3. Bikubik splaynlar

Koʻp hollarda tasvirlanadigan obyektlar, ayniqsa, tabiatdagi obyektlar universal yaxlit analitik ifodalab boʻlmaydigan ancha murakkab shakllarga ega. Ularning shakli obyekt sirtida yotadigan xarakterli (tayanch) nuqtalar majmuasi bilan beriladi. Xarakterli nuqtalar real obyektlarni oʻlchash, ularni 3D skanerlar yordamida skanerlash natijasida hosil qilinadi yoki ishlab chiquvchi mutaxassis tomonidan belgilanadi. Misol sifatida geodezistlar tomonidan tuzilgan yer sirti qismining balandlik xaritasini keltirish mumkin. Geometrik modellashtirish jarayonida sirtning dastlabki holati berilgan aniqlikda tiklanishi lozim. Bu hosil qilinayotgan sirt imkon qadar xarakterli nuqtalar yaqinidan yoki bu nuqtalardan oʻtishi talab qilinadi. sirtning boshlangʻich Bunda xarakteristikalari (topologiyasi) saqlab qolinishi kerak. Eng sodda yondashuv tayanch nuqtalarni tekis sirtlar bilan birlashtirish, ya'ni poligonal modelni qo'llash hisoblanadi. Biroq obyektning real tasvirlash uchun uning poligonal modeli o'n minglab poligonlarni hisoblashni talab qiladi va bu grafik tizim unumdorligi va xotira sarfiga ta'sir qiladi. Kvadriklar tadbiqi ham kutilgan natijani bermaydi, chunki ularni silliq birlashtirib yaxlit sirt hosil qilishda muammo paydo boʻladi. Noanalitik shakldagi sirtlar boʻlakli-polinomial funksiya splaynlar bilan ifodalanadi.

"Splayn" soʻzi (spline) kemasozlikdan kirib kelgan. Angliyada uzun va yupqa metal chizgʻichni splayn deb atashgan. Uni boʻlajak kemaning qirralariga (tayanch nuqtalarga) jips qoʻyish orqali uning elastikligi tufayli bortlarning aylanmalari olingan. Geometrik modellashtirishda splaynlar – bu grafik obrazi egri chiziq yoki egri chiziqli sirtlar hisoblanuvchi bir yoki ikki oʻzgaruvchining darajali funksiyasi. Ular xususan interpolyatsiya masalasini yechish, ya'ni berilgan tayanch nuqtalar orqali egri chiziq yoki sirtning oraliq nuqtalarini topish uchun xizmat qiladi. Splayn tenglamalari odatda uchinchi darajadan yuqori boʻlmaydi, sababi bunday daraja egri chiziqli qismlarni silliq birlashtirish uchun kerak boʻladigan eng minimum daraja hisoblanadi. Buni bitta oʻzgaruvchili splaynfunksiya misolida koʻramiz.

3.11-rasmda koʻrsatilgan P1 va P2 nuqtalarni S egri chizigʻi bilan shunday tutashtirish kerakki, u bu nuqtalardan oʻtsin va egri chiziqning qoʻshni qismlari bilan silliq qoʻshilsin. Rasmda qoʻshni qismlar qalin uzliksiz chizilgan, talab qilinayotgan S egri chizigʻi koʻrinishi uzilishli chizilgan. Masalani yechish uchun S egri chiziqqa toʻrtta cheklashlar yuklanadi: 1) va 2) – egri chiziq P1 va P2 nuqtalardan oʻtadi, bu holda qoʻshilgan murakkab egri chiziq birinchi tartibli uzilishlarga ega boʻlmaydi; 3) va 4) – S egri chizigʻi qoʻshni qismlar bilan P1 va P2 nuqtalarda silliq qoʻshiladi, u holda egri chiziq ikkinchi tartibli uzilishlarga ega boʻlmaydi. Buning uchun S egri chiziqning toʻrtta koeffitsiyentdan kam boʻlmagan koʻp had koʻrinishidagi matematik ifodasi talab qilinadi. Bu kabi koʻp hadlarning eng soddasi quyidagi koʻrinishdagi uchinchi darajali koʻp haddir.

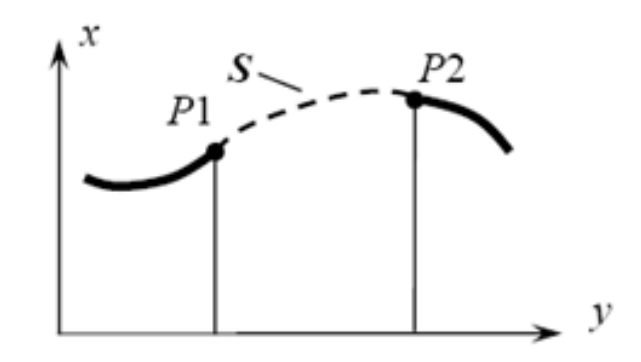

3.11-rasm. Ikki nuqta boʻylab splayn-interpolyatsiya.

$$y = ax^3 + bx^2 + cx + d,$$

Bu koʻphad talab qilingan toʻrtta koeffitsiyentga *a*, *b*, *c*, *d* ega. Yuqorida ta'kidlangan toʻrtta cheklanishlar toʻrt noma'lumli toʻrtta tenglamalar tizimini beradi: 1) *P*1 nuqtadan o'tish  $-y_1 = ax_1^3 + bx_1^2 + cx_1 + d;$ 

2) *P*2 nuqtadan oʻtish -  $y_2 = ax_2^3 + bx_2^2 + cx_2 + d$ ;

3) *P*1 nuqtada qo'shni splaynlarning birinchi tartibli hosilalari teng  $-y'_1 = 3ax_1^2 + 2bx_1 + c;$ 

4) P2 nuqtada qoʻshni splaynlarning birinchi tartibli hosilalari teng  $-y'_2 = 3ax_2^2 + 2bx_2 + c.$ 

Splayn egri chiziqdan farqli splayn sirtlar ular uchun burchak nuqtalari hisoblanuvchi toʻrtta nuqtadan oʻtishi kerak. Sirtni kubik egri chiziqni oʻziga parallel harakatlanishi natijasi sifatida tasvirlash mumkin. Bunda bu egri chiziqning chetki ikki nuqtasi harakatlanish jarayonida boshqa (yonbosh) ikkita kubik egri chiziq boʻylab siljiydi. Natijada bikubik darajali koʻp hadda ifodalanuvchi sirt hosil boʻladi. Koʻp hadning har bir qoʻshiluvchisi ikkita argumentning 0 dan 3 gacha darajalarining har xil kombinatsiyasini oʻz ichiga oladi. Splayn sirtlarning turli xil koʻrinishlari mavjud va ular har xil shartlar va geometrik parametrlardan foydalanib quriladi va har xil xossalarga ega boʻladi [15].

Splaynlarni ifodalash uchun aniq, mavhum va parametrik shakllardan foydalanish mumkin. Kompyuter grafikasida asosan splaynlarning parametrik ifodasidan foydalaniladi. Dekart koordinatalar tizimida ifodalashning aniq shakli qator sabablarga koʻra juda kam ishlatiladi. Birinchidan, sirtni aniq shakldagi ifodasining koʻrinishi tanlangan koordinatalar tizimi holatiga bogʻliq. Ikkinchidan, sirtning ayrim qismlari vertikal urinma vektorlarga ega boʻlishi mumkin, ya'ni hosilaning cheksizlikka intilishi kuzatiladi. Bunday hollarda sirt qismlarining ulanishi shartlarini berib boʻlmaydi. Umumiy holda splayn sirt qismlari bikubik koʻrinishli quyidagi ifoda bilan tavsiflanadi

$$\begin{aligned} x(u,v) &= (C_{X00} + C_{X01}u + C_{X02}u^2 + C_{X03}u^3)v^0 + \\ &+ (C_{X10} + C_{X11}u + C_{X12}u^2 + C_{X13}u^3)v^1 + \\ &+ (C_{X20} + C_{X21}u + C_{X22}u^2 + C_{X23}u^3)v^2 + \\ &+ (C_{X30} + C_{X31}u + C_{X32}u^2 + C_{X33}u^3)v^3 = \sum_{i=0}^3 \sum_{j=0}^3 C_{Xij}u^j v^i, \end{aligned}$$
(3.3)

bu yerda, *u*, *v* ifodalash parametrlari (splayn funksiya argumentlari);  $C_{X00}, \ldots, C_{X33}$  – sirtning geometrik xarakteristikalarini tavsiflovchi shakl koeffitsiyentlari.

Mos holda  $C_{y00}, \ldots, C_{y33}$  va  $C_{z00}, \ldots, C_{z33}$  – koeffitsiyentlarni oʻz ichiga oluvchi y(u, v) va z(u, v) ifodalar yuqoridagiga oʻxshash koʻrinish oladi.

(3.3) ifodaning mazmuni quyidagicha. *u*, *v* argumentlar splayn sirtida joylashgan egri chiziqli koordinatalar tizimining koordinatalari hisoblanadi. Unda sirtning har bir nuqtasi sonlar juftligi bilan beriladi. Sirtni aks ettirish uchun uning nuqtalari koordinatalari (3.3) yordamida ekran tekisligida joylashgan dekart koordinatalar tizimiga almashtiriladi. Splayn sirtning joriy nuqtasi ning yuqorida ta'kidlangan koordinatalar tizimlaridagi CPkoordinatalar mosligi 3.12-rasmda keltirilgan.

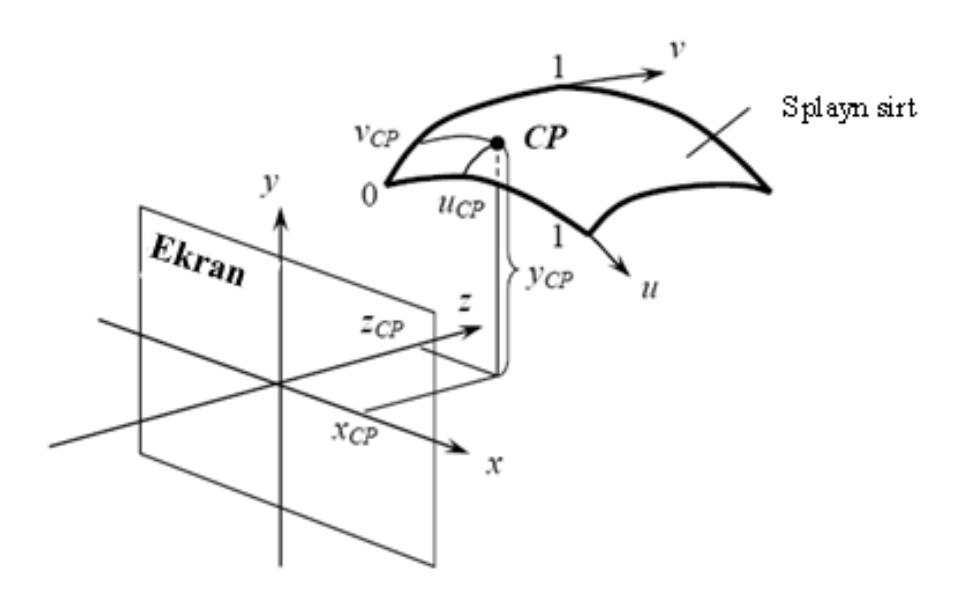

3.12-rasm. Parametrik dekart koordinatalari orasidagi moslik.

Sirt qirqimi shakliga cheklanishlar qoʻyish orqali koʻp hadning koeffitsiyentlari topiladi. Cheklanishlar tanloviga bogʻliq holda sirt ifodalashning u yoki bu shaklini oladi. Misol uchun, Kuns sirti (xususiy holda – Ermit sirti, Fergyuson sirti) uchun cheklanishlar uning berilgan burchak nuqtalardan oʻtishi, hamda sirtning burchak nuqtalarida xususiy hosila va aralash xususiy hosilalar berilgan qiymatlari mosligi shartlari hisoblanadi [15]. Bu kabi cheklanishlardan foydalanish geometrik nuqtai nazardan tushunarli, biroq tadbiqi juda murakkab. Geometrik modellashtirishning kompyuter tizimlarida odatda, cheklanishlar sifatida oʻn oltita tayanch nuqtasida berilgan biror bir koʻp yoqli tayanch sirt (xarakteristik koʻp yoq) shaklini splaynda takrorlanishidan foydalanadilar. Sirt tayanch nuqtalar yaqinidan yoki bu nuqtalarning oʻzidan oʻtishi shart, ular koordinatalarining oʻzgarishi esa sirt shaklining oʻzgarishiga olib keladi. Shu sababli sirt qirqimining ifodasi (3.3) shaklda emas, balki boshqa koʻrinishda, koʻp had koeffitsiyentlarini tayanch nuqtalar orqali ifodalanadi. Koordinatalar shaklidagi ifoda quyidagi koʻrinishga ega

$$x(u,v) = \sum_{i=0}^{3} \sum_{j=0}^{3} f_{i}(v) f_{j}(u) P_{Xij},$$
  

$$y(u,v) = \sum_{i=0}^{3} \sum_{j=0}^{3} f_{i}(v) f_{j}(u) P_{Yij},$$
  

$$z(u,v) = \sum_{i=0}^{3} \sum_{j=0}^{3} f_{i}(v) f_{j}(u) P_{Zij}, \quad u = 0, ..., 1, v = 0, ..., 1.$$
(3.4)

bu erda,  $P_X$ ,  $P_Y$ ,  $P_Z$  –tayanch nuqtalarning x, y, z koordinatalaridan iborat massiv;

 $f_i(u), f_j(v)$  – har xil koʻrinishli splayn funksiyalar har biri uchun oʻzining koʻrinishiga ega boʻlgan funksional koeffitsiyentlar;

 $f_i(u), f_j(v)$  – funksiyalarning qiymatlari tayanch nuqtalar koordinatalarining ogʻirlik koeffitsiyenti rolida kelmoqda, shu sababli ular ogʻirlik funksiyalar deb ataladi.

Kompyuter grafikasida odatda splaynlarning matritsa shaklidagi ifodalaridan foydalaniladi va ular quyidagi koʻrinishda boʻladi:

$$\begin{aligned} x(u,v) &= U \cdot M \cdot P_X \cdot M^T \cdot V^T, \\ y(u,v) &= U \cdot M \cdot P_Y \cdot M^T \cdot V^T, \\ z(u,v) &= U \cdot M \cdot P_Z \cdot M^T \cdot V^T, \end{aligned} (3.5)$$

bu erda, U, V lar u va v parametrlarning darajalari vektori:

 $U = |u^3 \ u^2 \ u \ 1|$ ,  $V = |v^3 \ v^2 \ v \ 1|$ ;  $P_X, P_Y, P_Z$  – tayanch nuqtalarning *x*, *y*, *z* koordinatalaridan iborat geometrik matritsalar, misol uchun 3.6-rasmda qabul qilingan tayanch nuqtalarni nomerlashtirish uchun,

| x <sub>00</sub>        | $x_{01}$ | $x_{02}$               | $x_{03}$               |   |
|------------------------|----------|------------------------|------------------------|---|
| <i>x</i> <sub>10</sub> | $x_{11}$ | <i>x</i> <sub>12</sub> | <i>x</i> <sub>13</sub> |   |
| <i>x</i> <sub>20</sub> | $x_{21}$ | <i>x</i> <sub>22</sub> | <i>x</i> <sub>23</sub> | , |
| $x_{30}$               | $x_{31}$ | <i>x</i> <sub>32</sub> | <i>x</i> <sub>33</sub> |   |

M – sirtning oʻziga xosligini aniqlovchi sonli koeffitsiyentlardan tashkil topgan sirtning bazis matritsasi.

Splaynlar qator foydali xossalar bilan xarakterlanadi. Yuqorida ta'kidlanganidek, splayn qirqim shakli xarakteristik koʻp yoqning shaklidan kelib chiqadi. Agarda uning barcha tayanch nuqtalari bitta tekislikda yotsa, u holda splaynning barcha joriy nuqtalari ham shu tekislikda yotadi. Xarakteristik koʻp yoq splayn sirt atrofiga tashqi chizilgan boʻladi, demak, bu sirtning biror bir sohaga (misol uchun, kuzatuvchiga koʻrinish sohasiga) tushishi oʻn oltita nuqta bilan tekshirilishi mumkin. Bundan tashqari, splaynlar affin almashtirishlarga nisbatan invariantdir. Bu zarurat tugʻilganda splaynlarni koʻchirishda, burishda, masshtablashtirishda va akslantirishda qirqimning boshqa nuqtalarida bu almashtirishlarni bajarish shart boʻlmasligini bildiradi. Faqatgina tayanch nuqtalarda almashtirishlarni (3.5 ifoda) bu almashtirilgan tayanch nuqtalarga tadbiq etiladi.

Geometrik modellashtirishda Bezening bikubik sirtidan foydalaniladi. Bu sirtlarni qurishda cheklanishlar sifatida uning xarakteristik koʻp yoqning burchak nuqtalaridan oʻtishi va uning chegaralarida berilgan ogʻmalarning u va v yoʻnalishlarga urinma boʻlishligi qabul qilinadi. 3.13-rasmda Bezening bikubik sirti va uning uchlari 16 ta tayanch nuqtasi  $P_{00}, \ldots, P_{33}$  da boʻlgan xarakteristik koʻpyoqlari keltirilgan.

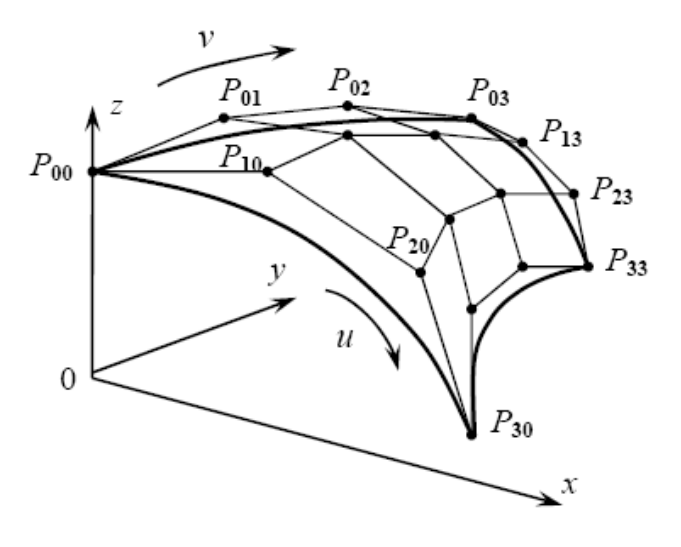

3.13-rasm. Beze splayni xarakteristik koʻpyogʻi bilan.

Sirt oʻzining lokal dekart koordinatalar tizimida joylashtirilgan. Tayanch nuqtalarni belgilovchi indekslar *u*, *v* parametrlar bilan bogʻlandi ( $P_{uv}$ ) va bu parametrlarning oʻsish yoʻnalishida ortib boradi (ular rasmda strelkalar bilan koʻrsatilgan). Splayn sirti *v=const* chizigʻi boʻylab yoyiladi, ya'ni avval *v=0* chiziqda yotuvchi joriy nuqtalar hisoblanadi, keyin  $v = \Delta v$  chiziqda, undan keyin  $v = 2\Delta v$  chiziqda va h.k., bu yerda,  $\Delta v - v$  parametr boʻyicha qadam. Burchak nuqtalari primitivni modellashtirilayotgan sirtga bogʻlash uchun ishlatiladi.

Beze sirti uchun (3.4) da funksional koeffitsiyentlar quyidagi ifodalar bilan aniqlanadi:

$$f_i(u) = C_m^i u^i (1-u)^{m-i}, \quad f_j(v) = C_n^j v^j (1-v)^{n-j},$$

bu erda,  $C_m^i$ ,  $C_n^j$  – binomial koeffitsiyentlar. (3.5) tizimda bazis matritsasi quyidagi koʻrinishni oladi:

$$M = \begin{vmatrix} -1 & 3 & -3 & 1 \\ 3 & -6 & 3 & 0 \\ -3 & 3 & 0 & 0 \\ 1 & 0 & 0 & 0 \end{vmatrix}.$$

Beze splayni burchak tayanch nuqtalaridan oʻtishiga ishonch hosil qilish mumkin, misol uchun,  $P_{00}$  nuqta orqali. Buni x koordinatasi misolida koʻramiz. Buning uchun (3.5) ning birinchi ifodasiga M matritsa va u=v=0 parametrlarning qiymatlarini qoʻyamiz, keyin ketma-ket matritsalar ustida amallarni bajaramiz:

$$\begin{aligned} x(u,v) &= |0 \quad 0 \quad 0 \quad 1| \cdot \begin{vmatrix} -1 & 3 & -3 & 1 \\ 3 & -6 & 3 & 0 \\ -3 & 3 & 0 & 0 \\ 1 & 0 & 0 & 0 \end{vmatrix} \\ \cdot \begin{vmatrix} x_{00} & x_{01} & x_{02} & x_{03} \\ x_{10} & x_{11} & x_{12} & x_{13} \\ x_{20} & x_{21} & x_{22} & x_{23} \\ x_{30} & x_{31} & x_{32} & x_{33} \end{vmatrix} \\ \cdot \begin{vmatrix} -1 & 3 & -3 & 1 \\ 3 & -6 & 3 & 0 \\ -3 & 3 & 0 & 0 \\ 1 & 0 & 0 & 0 \end{vmatrix} \cdot \begin{vmatrix} 0 \\ 0 \\ 1 \\ 1 \end{vmatrix} = \end{aligned}$$

$$= |1 \quad 0 \quad 0 \quad 0| \cdot \begin{vmatrix} x_{00} & x_{01} & x_{02} & x_{03} \\ x_{10} & x_{11} & x_{12} & x_{13} \\ x_{20} & x_{21} & x_{22} & x_{23} \\ x_{30} & x_{31} & x_{32} & x_{33} \end{vmatrix} \cdot \begin{vmatrix} -1 & 3 & -3 & 1 \\ 3 & -6 & 3 & 0 \\ -3 & 3 & 0 & 0 \\ -3 & 3 & 0 & 0 \\ 1 & 0 & 0 & 0 \end{vmatrix} \cdot \begin{vmatrix} 0 \\ 0 \\ 1 \\ 0 \\ 1 \end{vmatrix} = \\= |(-x_{00} + 3x_{01} - 3x_{02} + x_{03})(3x_{00} - 6x_{01} + 3x_{02})(-3x_{00} + 3x_{01})(x_{00})| \cdot \\ \cdot \begin{vmatrix} 0 \\ 0 \\ 1 \\ 0 \\ 1 \end{vmatrix} = x_{00} .$$

Fazoviy obyektlarni geometrik modellashtirishda splayn primitivlardan foydalanishning asosiy vazifasi tayanch nuqtalarini joylashtirish hisoblanadi. Beze splayni boʻlgan holda primitivning toʻrtta burchak nuqtalari qeyinchiliksiz topiladi: ular obyekt sirtida yotadi. Qolgan nuqtalar shunday tanlanishi kerakki, qoʻshni primitivlar bir-biri bilan silliq birlashsin. Bunday qoʻshni primitivlar sakkizta boʻlishligini tushunish qeyin emas: ularning toʻrttasi qirralari bilan, toʻrttasi burchak nuqtalari bilan berilgan primitivga tutashadi. Primitivning har bir burchak nuqtasi uchun uchtadan silliqlik sharti bajarilishi shart: *u* koordinata yoʻnalishi boʻylab, *v* koordinata yoʻnalishi boʻylab va diagonal yoʻnalish boʻylab. Buning uchun qoʻshni primitivning chegaraviy tayanch nuqtasi yuqorida aytilgan yoʻnalishlarning har biri bilan bitta toʻgʻri chiziqda yotishi kerak va bu 3.14 - rasmda keltirilgan.

Rasmda qalin chiziq bilan toʻrtta splayn primitivlar *S1*, *S2*, *S3*, *S4* ning umumiy chegarasi koʻrsatilgan. Ularning burchaklari bitta nuqtada tutashadi va bu nuqta har bir primitiv uchun 3.14 - rasmdagiga mos oʻz belgilanishiga ega (birinchi paski indeks belgisi primitiv nomerini koʻrsatadi).

Splaynning tayanch nuqtalari

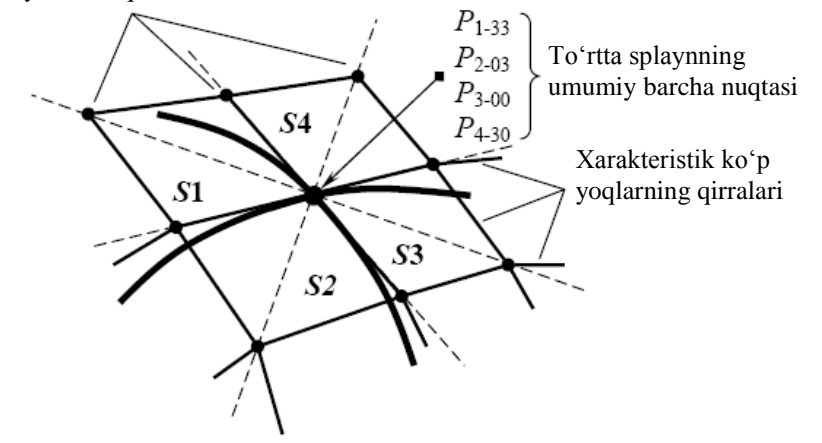

3.14-rasm. Splayn primitivlarining silliq tutashuvi.

Shtrix bilan qo'shni primitivlarning chegaraviy tayanch nuqtalari yotgan toʻgʻri chiziq koʻrsatilgan. Silliq tutashishning qo'shni primitivlarni ifodalovchi matematik sharti splaynuchun mos yoʻnalish boʻyicha funksivalar olingan xususiv hosilalarning tengligi hisoblanadi. Diagonal yoʻnalish uchun aralash hosilalar olinadi. Murakkab sirtlarni matematik sodelini qurishda bu xususiy hosilalar qanday boʻlishligini bilish zarur, loyihalovchida esa bu sirt yoki uning xarakterli nuqtalari haqidagi ma'lumot bor. Sirtni ifodalash jarayonini soddalashtirish uchun geometrik modellashtirishning muloqat tizimlariga murojaat qilinadi. Ular real vaqt rejimida shaklini oʻzgartirish mumkin boʻlgan tayyor splayn primitivlarni taqdim qilishi mumkin. Bu tayanch nuqtalarni koʻchirish voʻli orgali Burchak nukqtalar bajariladi. modellashtirilayotgan sirtga bogʻlanadi, oraliq nuqtalarning holati primitiv talab qilingan shaklni oladigan qilib interaktiv beriladi. Ma'lum geometrik modellashtirish tizimlaridan biri bu **3D** StudioMax hisoblanadi.

(0,1) oraliqda *u*, *v* argument-parametrlarning oʻzgarishida Beze splayni xarakteristik koʻp yoq doirasida fazoni egallaydi va uning burchak nuqtalaridan oʻtadi. A ilovada MathCAD matematik paketi muhitida yozilgan Beze splaynini modellashtirish dasturining namoyishi keltirilgan.

Beze splaynidan tashqari kompyuter grafikasida tayanch splaynlar yoki B-splaynlar (bi-splaynlar) keng qoʻllaniladi. Ularning

matematik modeli matritsa shaklida (3.5) koʻrinishida ifodalanadi. B-splayn shakli tayanch nuqtalar koordinatalari bilan bir qiymatli beriladi, umuman olganda, qirqim tayanch nuqtalarga yaqinlashadi va ularning birortasidan ham oʻtmasligi mumkin. Uchinchi darajali B-splayn sirt uchun (3.4) ifodada funksional koeffitsiyentlar quyidagi formulada aniqlanadi [15]:

$$f_0(u) = \frac{1}{6}(1-u)^3, \quad f_1(u) = \frac{1}{6}(3u^3 - 6u^2 + 4),$$
  
$$f_2(u) = \frac{1}{6}(-3u^3 + 3u^2 + 3u + 1), \quad f_3(u) = \frac{1}{6}u^3,$$

 $f_j(v)$  koʻphad uchun formula yuqorida keltirilgandan *u* ning oʻrniga *v* ni qoʻyilgani bilan farqlanadi, *M* bazis matritsasi esa quyidagicha ifodalanadi

$$M = \frac{1}{6} \begin{vmatrix} -1 & 3 & -3 & 1 \\ 3 & -6 & 3 & 0 \\ -3 & 0 & 3 & 0 \\ 1 & 4 & 1 & 0 \end{vmatrix}.$$

*M* matritsani (3.5) ifodaga qoʻyib va Beze splayni uchun bajarilgani kabi matritsalar ustida amallar bajarib B-splayn tayanch nuqtalar orqali oʻtmasligiga ishonch hosil qilish mumkin. Misol uchun, i=v=0 parametrik koordinatali joriy nuqtada *x* koordinataning qiymati quyidagicha boʻladi:

$$x(u,v) = \frac{1}{36}(x_{00} + 4x_{10} + x_{20} + 4x_{01} + 16x_{11} + 4x_{21} + x_{02} + 4x_{12} + x_{22}).$$
(3.7)

Bu shuni koʻrsatadiki, joriy nuqtaning koordinatalari hech bir tayanch nuqta koordinatasi bilan ustma-ust tushmagan, aksincha, tayanch nuqtalar koordinatalari ulushlari yigʻindisidan iborat. Eng koʻp ulushni  $P_{11}$  tayanch nuqta qoʻshgan, shu sababli u, vargumentning nollik qiymatlarida shu tayanch nuqtaga yaqinroq boʻladi.

B-splaynlardan foydalanish murakkab sirtlarni modellashtirish jarayonini soddalashtiradi. Nuqtalarning 4x4 toʻrt burchagini tashkil qiluvchi sirtning ixtiyoriy 16 ta xarakterli nuqtasini primitivning B-splayn tayanch nuqtasi sifatida qabul qilinishi mumkin. Bunda hosil qilingan qirqim butun xarakteristik koʻp yoqni egallamaydi, balki toʻrtta oraliq nuqtalar  $P_{11}, P_{12}, P_{21}, P_{22}$  yaqiniga joylashadi.

Yuqorida *u*, *v* argumentning nollik qiymatlarida joriy nuqta burchak nuqtalarga yaqinlashmasdan markaziy nuqtalardan biri  $P_{11}$  ga yaqinlashganligini analitik koʻrgan edik. B ilovada MathCAD da qirqimning B-splayn modeli A ilovdagi Beze splayni hosil qilingan nuqtalarda keltirilgan. Koordinataning tayanch raqamli qiymatlaridan koʻrinib turibdiki, u, v parametrlarning (0,1) oraliqda oʻzgarishida B-splayn xarakteristik koʻp yoqning markaziy qismiga yaqinlashadi va fazoda Beze splayniga qaraganda taxminan toʻqqiz marta kam joy egallaydi. Bundan kelib chiqadiki, bir xil sohani modellashtirish uchun B-splayn primitivda Beze splayniga qaraganda toʻqqiz marta koʻp hisoblash talab qilinadi. B-splaynning bu kamchiligi qoʻshimcha tayanch nuqtalarsiz yuqori silliqlikdagi sirt hosil qilish mumkinligi bilan qoplanadi. Bundan murakkab shaklli fazoviy sirtlarni modellashtirishning sodda usuli kelib chiqadi:

 $\succ$ sirt unga tegishli boʻlgan xarakterli nuqtalar majmuasi bilan hosil qilinadi. *u*, *v* koordinata oʻqlarining joylashuvi tanlanadi. Primitivning xarakterli nuqtalari B-splaynning tayanch nuqtalari sifatida qabul qilinadi;

≻16 ta tayanch (har bir koordinata oʻqi boʻylab toʻrttadan) nuqtani oʻz ichiga olgan "darcha" hosil qilinadi. (3.5) ifodadan primitivning joriy nuqtasi koordinatalarini hisoblash amalga oshiriladi;

➢ navbatdagi primitivda jarayon tugagandan soʻng u yoki v oʻqi boʻylab darcha bitta qator tayanch nuqtaga koʻchadi. Koʻchish natijasida darchaga 12 ta oldingi va 4 ta yangi nayanch nuqta kiradi. Bu tayanch nuqtalar majmuasi uchun (3.5) ifoda orqali joriy nuqtalar koordinatalari hisoblanadi;

➤3-band barcha tayanch nuqtalar ishlatilmagunga qadar bajariladi. Shundan soʻng modellashtirilgan sirtning vizual nazorati bajariladi. Nazorat natijasi boʻyicha relefni tahrirlash uchun tayanch nuqtalar holati oʻzgartiriladi.

B-splayn qirqimni xarakteristik koʻp yoqning markaziy qismiga yaqinlashtirish modellashtirilgan sirtning joriy sirt chegaraviy xarakterli nuqtalari orqali oʻtmasligiga olib keladi. Sirtning chegarasiga yaqinlashuvchi qirqimlar olish uchun qoʻshimcha bir nechta tayanch nuqtalar talab qilinadi va bu nuqtalar joylashuvi haqida hech qanday ma'lumot mavjud boʻlmaydi. Bu masalani yechish karrali chegaraviy tayanch nuqtalarga keltiriladi. Bir xil koordinatali va har xil belgilangan tayanch nuqtalar karrali tayanch nuqtalar deb ataladi. Bitta splayn qirqim misolida ularning qoʻllanilishini koʻramiz.

Karrali tayanch nuqtalar chegaraviy tayanch nuqtalarning koordinatalari takrorlanishi va yangi nuqtaga oʻziga xos belgilash kiritilishi bilan hosil qilinadi. Har bir chegaraviy tayanch nuqta oʻziga karrali boʻlgan bitta nuqta, toʻrtta burchak nuqtalari esa uchtadan qoʻshimcha tayanch nuqtani oladi. mXn tayanch nuqtaga ega sirt uchun qoʻshimcha karrali tayanch nuqtalari soni (2m+2n+4). Bu sxematik tarzda 3.15-rasmda keltirilgan (Bsplaynning bitta qirqimi uchun ).

Kichik doiralar bilan B-splaynning 16 ta tayanch nuqtasi belgilangan  $(P_{00}, P_{30}, P_{03}, P_{33} - burchak nuqtalar)$ . Uzliksiz chiziq bilan xarakteristik koʻp yoqning sirtning mumkin boʻlgan toʻqqizta qirqimiga mos qismi koʻrsatilgan. Katta doiralar bilan qoʻshimcha tayanch nuqtalar belgilangan. Strelkalar bilan qaysi joriy tayanch nuqta oʻzining koordinatalarini berishi koʻrsatilgan. Tayanch nuqtalar formal ravishda koʻpaydi. Yangi sirt chegarasi uzilishli (shtrix) chiziq bilan belgilangan. Ular yangi tayanch nuqtalardan oʻtadi biroq oldingi chegaraviy tayanch nuqtalar koordinatalarini sirtning qiladi. demak. splayn geometrik chegarasi qabul oʻzgarmadi, faqatgina ularning formal tavsifi oʻzgargan.

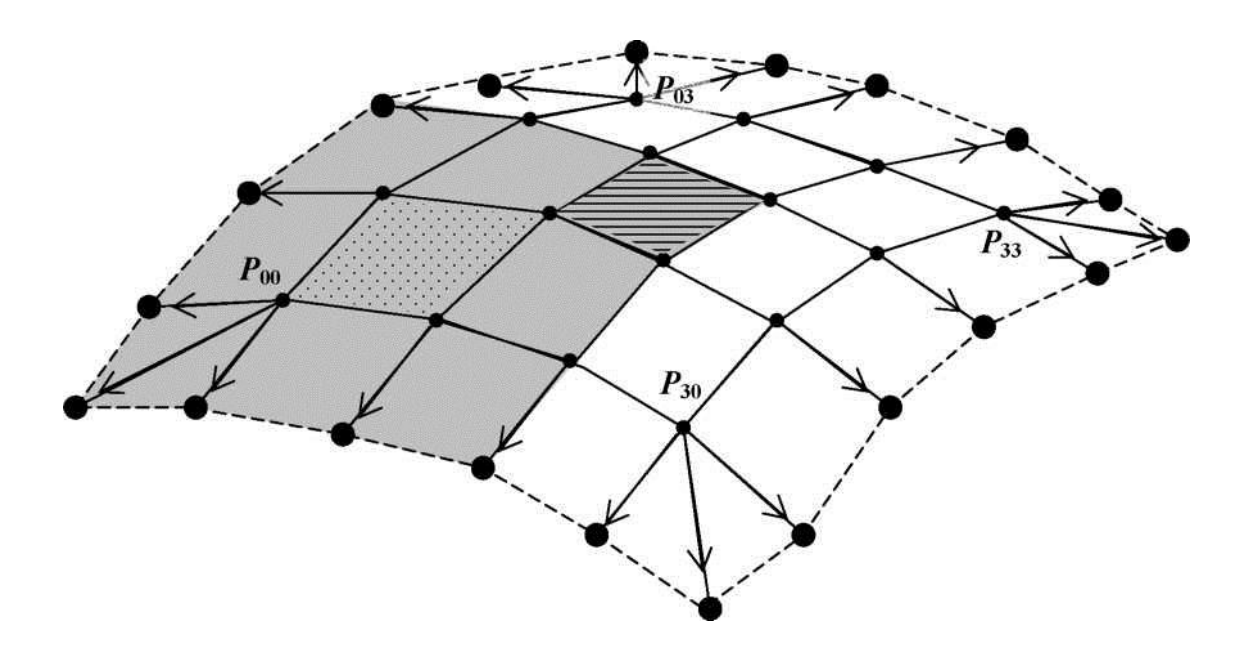

3.15-rasm. Qoʻshimcha karrali tayanch nuqtalarni hosil qilish.

Qoʻshimcha tayanch nuqtalar tufayli joriy sirtning chegaraviy qirqimlari yangi splayn primitivlarga markaziy boʻlib qoladi. Misol uchun, nuqtachalar bilan toʻldirilgan qism kulrang bilan ajratilgan xarakteristik koʻp yoq uchun markaziy boʻlib qolgan. Bu qismga yaqinlashtirilgan qirqimning burchak nuqtasi  $R_{00}$  tayanch nuqtaga yaqinlashganligini koʻrsatish mumkin. Burchak nuqtaning x koordinatasi (3.7) ifoda bilan aniqlanadi.  $x_{00} = x_{10} = x_{01} = x_{11}$ tayanch nuqtalarning karraliligi sababli  $R_{00}$  tayanch nuqta eng katta vaznga ega boʻladi va u 25/36 boʻladi, karrali nuqtalar kiritilgunga qadar uning vazni 1/36 ga teng edi.

Ikkiga teng karrali tayanch nuqtalar B-splaynning nuqtalarini modellashtirilayotgan sirtning chegaraviy nuqtalariga yaqinlashtiradi, biroq ularning ustma-ust tushishini ta'minlamaydi. Ustma-ust tushishini ta'minlash uchun uchga teng karralik zarur bo'ladi. Uning uchun chegaraviy tayanch nuqtalarga karrali nuqtalarni qayta qo'shish lozim bo'ladi. Qayta qo'shish tamoyili 3.15-rasmda keltirilgani kabi bo'ladi. Ikkinchi marta qo'shilayotgan tayanch nuqtalar soni (2m+2n+12) ga teng bo'ladi. Natijada, 3.15-rasmda ko'rsatilgan xarakteristik ko'p yoq qismiga sirtning har tomonidan bittadan qator qo'shiladi. O'z vaqtida sirtning geometrik chegarasi o'zgarmaydi. Uch karrali tayanch nuqtalardan foydalanilganda sirtning chegaraviy qirqimlari chegaraviy nuqtalardan o'tuvchi tor yo'lak hosil qiladi. Nihoyat, to'rt karrali tayanch nuqtalarni hosil

qilib egri chiziqqa oʻzgargan chegaraviy qirqimni olamiz. Bu egri chiziqlar aynan xarakteristik koʻp yoqning chegaraviy nuqtalari orqali oʻtadi.

*B* ilovada MathCAD dasturida olingan va karrali tayanch nuqtalar tatbiqini koʻrsatuvchi tasvir keltirilgan. Tayanch nuqtalarning boshlangʻich toʻplami sifatida *A* ilovadagi nuqtalar olingan. Olingan tasvirlarda koordinatalarning sonli qiymatlariga e'tibor qaratib, qirqimlarning fazodagi joylashuvi va karrali tayanch nuqtalarning bunga ta'siri haqida fikr yuritish mumkin boʻladi.

Shunday qilib, karrali tayanch nuqtalarni qoʻllash murakkab sirtlarni modellashtirish sifatini yaxshilaydi, bunda grafik tizimning hisoblash resurslari hajmi ortadi.

Splayn sirtlar yoritilishini modellashtirish uchun uning nuqtalaridan oʻtadigan ngormallarning yoʻnalishlarini bilish zarur boʻladi. Yuqorida ta'kidlanganidek, parametrik berilgan sirtlarga normallar koordinatalarini (3.1) ifoda bilan topish ancha murakkab. Shu sababli, geometrik almashtirishdan soʻng splayn sirtlarni tesselyatsiyalash (ingl. tessellation) amalga oshiriladi va keyin poligonal shaklda qayta ishlanadi.

Ratsional bikubik splaynlar koʻpgina tasvirlash imkoniyatiga ega. Kompyuter grafikasida odatda notekis toʻrli ratsional Bsplaynlardan (Non-Uniform Rational B-splines – NURBS) foydalaniladi. Ularning tavsifida shaklning sonli parametrlari (vazn koeffitsiyentlari) mavjud va u tayanch nuqtalar koordinatalarini uzgartirmasdan sirt shaklini boshqarish imkonini beradi. Sirtning ratsional bikubik splaynlar quyidagi koʻrinishga ega:

$$x(u,v) = \frac{\sum_{i=0}^{3} \sum_{j=0}^{3} w_{ij} f_i(u) f_j(v) P_{Xij}}{\sum_{i=0}^{3} \sum_{j=0}^{3} w_{ij} f_i(u) f_j(v)},$$
(3.8)

(3.8) bu erda,  $w_{ij}$  – vazn koeffitsiyenti, har bir tayanch nuqta oʻz vazn koeffitsiyentiga ega.

y(u, v), z(u, v) koordinatalar ham yuqoridagidek aniqlanadi  $P_y, P_z$  koordinatalardan foydalanib  $f_i(u)f_j(v)$  funksional koeffitsiyentlar oldingi splayn funksiyadagi kabi boʻlishi mumkin. Rasional B-splaynning oʻziga xosligi ularning perspektiv proeksiyalashga nisbatan invariantligidir. Bu splaynning barcha nuqtalarini ekran tekisligiga perspektiv proeksiyalashni splaynni (3.8) ifoda boʻyicha yoyish bilan almashtirish mumkinligini anglatadi va tayanch nuqtalarning  $(P_x, P_y, P_z)$  koordinatalari perspektiv qonuniyat boʻyicha qayta hisoblanadi. Noratsional splaynlar bunday xossaga ega emas. Ratsional splaynning joriy nuqtalari koordinatalari matritsa shaklida quyidagicha ifodalanadi:.

$$WX = \begin{vmatrix} U \cdot M \cdot WX \cdot M^{T} \cdot V^{T} \\ \overline{U \cdot M \cdot W \cdot M^{T} \cdot V^{T}}, \\ \begin{pmatrix} (w_{00} \cdot x_{00}) & (w_{01} \cdot x_{01}) & (w_{02} \cdot x_{02}) & (w_{03} \cdot x_{03}) \\ (w_{10} \cdot x_{10}) & (w_{11} \cdot x_{11}) & (w_{12} \cdot x_{12}) & (w_{13} \cdot x_{13}) \\ (w_{20} \cdot x_{20}) & (w_{21} \cdot x_{21}) & (w_{22} \cdot x_{22}) & (w_{23} \cdot x_{23}) \\ (w_{30} \cdot x_{30}) & (w_{31} \cdot x_{31}) & (w_{32} \cdot x_{32}) & (w_{33} \cdot x_{33}) \end{vmatrix}, \\ W = \begin{vmatrix} w_{00} & w_{01} & w_{02} & w_{03} \\ w_{10} & w_{11} & w_{12} & w_{13} \\ w_{20} & w_{21} & w_{22} & w_{23} \\ w_{30} & w_{31} & w_{32} & w_{33} \end{vmatrix}, \end{cases}$$

bu erda WX – mos shakl koeffitsiyentlari bilan tayanch nuqtalar koordinatalari matritsasi; WX – splayn shakli koeffitsiyentlari matritsasi.

Keltirilgan ifodaning koʻrinishi sirtlarni rasional splaynlar asosida modellashtirish katta hisoblashlarni talab qilishini koʻrsatmoqda. Zamonaviy grafik kutubxonalarda NURBSni chizishning makro buyruqlari mavjud.

# Nazorat savollari

1. Obyektni uch oʻlchovli modelini yaratish uchun uning sirtidagi xarakterli nuqtalar qanday aniqlanadi?

2. Obyektni hosil qilishda xarakterli nuqtalar orqali poligonal modelni qoʻllashda qanday muammo paydo boʻladi?

3. Splayn funksiya obyektni modellashtirishda qanday afzalliklarga ega?

4. Splayn egri chiziq va splayn sirtlar orasidagi bogʻliqlik nimalardan iborat?

5. Splaynlarni ifodalashning qanday shakllarini bilasiz? Ularni tavsiflab bering.

6. Bikubik splaynlarning sirt geometrik xarakteristikalarini tavsiflovchi shakl koeffitsiyentlari qanday aniqlanadi? 7. Bezening bikubik sirtidan foydalanilganda cheklanishlar sifatida nima olinadi?

8. Sirtning qoʻshni primitivlari bir biri bilan silliq tutashishi uchun splayn funksiyalarga qanday shartlar qoʻyiladi?

9. B-splayn va Beze splaynlarining oʻziga xosliklari nimalardan iborat?

*Tayanch iboralar:* sirt tayanch nuqtalari, Beze splayn sirti, B-splayn sirti, bikubik splayn, karrali tayanch nuqtalar, chegaraviy tayanch nuqtalar, NURBS.

# 4-BOB. UCH O'LCHOVLI GRAFIKANING USUL VA ALGORITMLARI

Bugungi kunda uch oʻlchovli grafika tushunchasi juda keng tarqalgan tushunchalardan hisoblanadi. Shunga qaramasdan ta'kidlash lozimki, bunday nomlanish unchalik ham toʻgʻri deb boʻlmaydi, chunki tasvirni hajm boʻyicha emas, tekislikda ya'ni kompyuter monitorida, chizma qogʻozida ifodalash amalga oshiriladi. Tasvirni haqiqiy uch oʻlchovli aks ettirish hozircha unchalik keng tarqalmagan.

## 4.1. Sirtlarni tasvirlash modellari

Kompyuter grafikasi tizimlarida uch oʻlchovli obyekt shakllarini tasvirlashni koʻrib chiqaylik. Sirt shakllarini tasvirlash uchun har xil usullardan foydalanish mumkin.

### Analitik model

Sirtlarni matematik formulalarda tasvirlashni analitik model deb ataymiz. Kompyuter grafikasida bunday tasvirlashning turli xil koʻrinishlaridan foydalanish mumkin. Misol uchun, ikkita argumentning funksiyasi z = f(x, y) koʻrinishida yoki F(x, y, z) = 0tenglama koʻrinishida.

Koʻp hollarda sirtni tasvirlashning parametrik formasi ishlatiladi. Uch oʻlchovli dekart koordinatalar sistemaci (x, y, z) uchun quyidagi formulani yozamiz:

 $x = F_x(s,t),$   $y = F_y(s,t),$   $z = F_z(s,t)$ bu erda, *s* va *t* lar ma'lum oraliqda o'zgaruvchi parametrlar,  $F_x, F_y, F_z$  funksiyalar sirt shaklini aniqlaydi.

Parametrik tasvirlashning afzalligi bir qiymatli boʻlmagan funksiyalarga mos keluvchi yopiq sirtlarni tasvirlashning qulayligidir. Tasvirlarni shunday qilish mumkinki, sirtlarni burganda, oʻlchamlarini oʻzgartirganda formuladagi oʻzgarishlar sezilarli boʻlmaydi. Misol sifatida shar sirtini analitik tasvirini koʻraylik. Boshida ikkita argumentning funksiya sifatida:  $z = \pm \sqrt{R^2 - x^2 - y^2}$ keyin tenglama koʻrinishida:

hamda parametrik shaklda:  $x^2 + y^2 + z^2 - R^2 = 0$ hamda parametrik shaklda:  $x = R \sin s \cos t$ 

$$x = R \sin s \cos t,$$
  

$$y = R \sin s \sin t,$$
  

$$z = R \cos s.$$

Murakkab sirtlarni tasvirlash uchun splaynlardan foydalaniladi. Splaynlar bu maxsus funksiya boʻlib, sirtning alohida fragmentlarini approksimatsiyalash uchun kerak boʻladi. Bir nechta splaynlar murakkab sirt modelini hosil qiladi. Boshqacha aytganda, splayn – bu ham sirt boʻlib,uning nuqtalari koordinatalarini hisoblash ancha sodda amalga oshiriladi. Odatda, kubik splaynlardan foydalaniladi. Nima uchun aynan kub splaylar? Bunga sabab, uchinchi daraja ixtiyoriy shaklni tasvirlashga imkon beruvchi darajalardan eng kichigi ekanligi, splaynlarni ulashda birinchi tartibli uzluksiz hosilani ta'minlash mumkinligi, ya'ni bunday sirtlarda ulanish joylarida uzilishlar boʻlmaydi. Koʻp hollarda splaynlar parametrik beriladi. x(s, t) komponentasi uchun kubik splayn formulasini s va t parametrlarining uchinchi darajali koʻphadi koʻrinishida yozamiz:

$$\begin{aligned} x(s,t) &= a_{11}s^{3}t^{3} + a_{12}s^{3}t^{2} + a_{13}s^{3}t + a_{14}s^{3} + \\ a_{21}s^{2}t^{3} + a_{22}s^{2}t^{2} + a_{23}s^{2}t + a_{24}s^{2} + \\ a_{31}st^{3} + a_{32}st^{2} + a_{33}st + a_{34}s + \\ a_{41}t^{3} + a_{42}t^{2} + a_{43}t + a_{44}. \end{aligned}$$

Matematikaga oid adabiyotlarda berilgan xossaga ega splaynlar uchun  $a_{ij}$  koeffitsiyentlarni aniqlash usullari bilan tanishish mumkin. Splayn koʻrinishlaridan biri Beze splaynini koʻramiz. Avval uni umumiy shaklda -m x n darajalari koʻrinishida keltiramiz.

$$P(s,t) = \sum_{i=0}^{m} \sum_{j=0}^{n} C_m^i s^i (1-s)^{m-i} C_n^j t^j (1-t)^{n-j} P_{ij}.$$

Bu erda,  $P_{ij}$  – tayanch nuqtalar moʻljal:  $0 \le s \le 1$ ;  $0 \le t \le 1$ .  $C_m^i$ ,  $C_n^j$  – Nyuton binomi koeffitsiyentlari va ular quyidagi formula bilan hisoblanadi:

$$C_a^b = \frac{a!}{b! \, (a-b)!}$$

Bezening kubik splayni m = 3, n = 3 qiymatlarga mos keladi. Uning aniqlanishi uchun 16 ta  $P_{ij}$  tachnch nuqtalari zarur boʻladi. i, j = 0, 1, 2, 3 qiymatlar uchun  $C_m^i, C_n^j$  lar 1, 3, 3, 1 ga teng boʻladi.

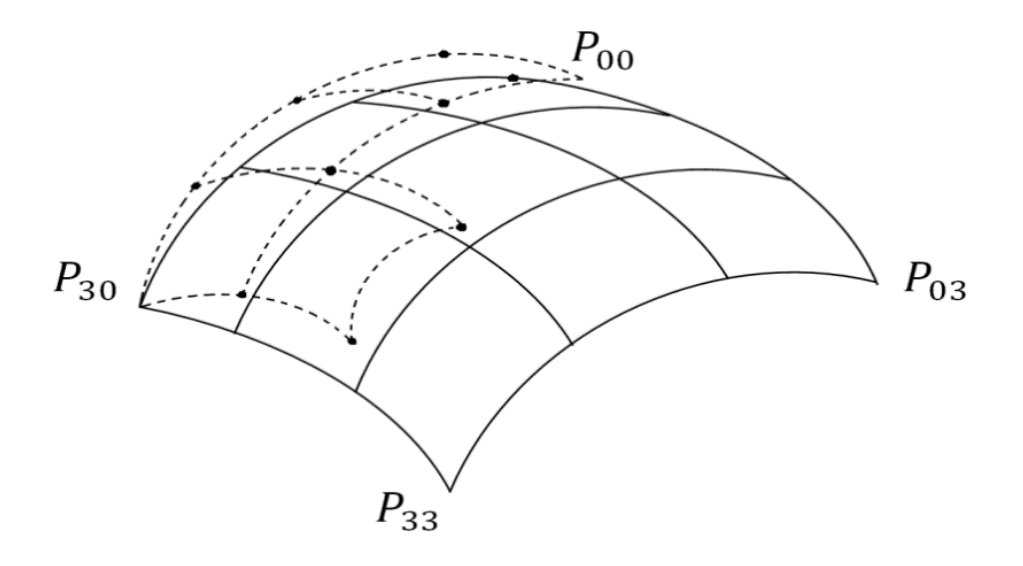

4.1-rasm. Bezening kubik splayni.

Analitik modelni aniqlab shuni aytish mumkinki, bu model sirtni tahlil qilishdagi koʻpgina amallar uchun juda qulaydir. Kompyuter grafikasi nuqtai nazaridan bu modelning ijobiy qirralarini koʻrsatish mumkin: sirtning har bir nuqtasi koordinatasini va normalini hisoblash amalining soddaligi; yetarlicha murakkab shaklni tasvirlash uchun axborotlar oqimining kichikligi.

Uning kamchiliklari sifatida quyidagilarni keltirish mumkin: kompyuterda sekin hisoblanuvchi funksiyadan foydalanib tasvirmurakkab formulalar tasvirlash lanadigan operatsivalarning bajarilish tezligini sekinlashtiradi; koʻpgina hollarda bu shakllarni bevosita sirtlarning tasvirini qurish uchun qo'llab bo'lmasligi. Bu hollarda sirt koʻpyoq sifatida aks etadi, tasvirlash jarayonida qirra uchlari koordinatalarini hisoblash uchun analitik tasvirlash formulalaridan foydalaniladi, bu esa poligonal model tasviriga nisbatan sekin boʻladi.

### Voksel modeli

Voksel modeli – bu uch o'lchovli raster, 2D tasvir tekisligida piksellar joylashgani kabi, voksellar berilgan hajmda uch o'lchovli obyektlarni hosil qiladi (4.2-rasm). Voksel – bu hajm elementi (voxel-volume element). Biz bilamizki, har bir piksel o'z rangiga ega bo'lishi kerak. Har bir voksel ham o'z rangi va undan tashqari yorqinligiga ham ega bo'lishi kerak. Vokselning to'liq yorqinligi hajmning mos nuqtasi bo'shligini bildiradi.

Hajmni modellashtirishda har bir voksel ma'lum o'lchamga ega hajm elementini ifodalaydi. Berilgan hajmda qancha ko'p voksellar va bu voksellar o'lchami kichchik bo'lsa, uch o'lchovli obyekt modeli shuncha aniqroq bo'ladi.

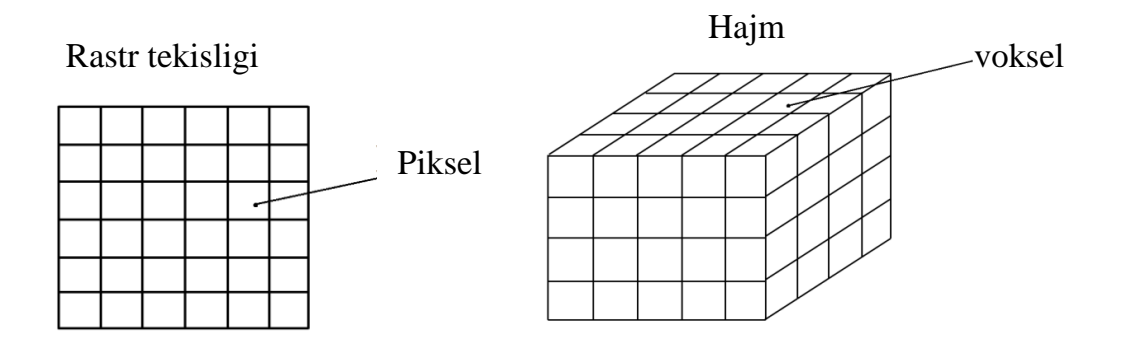

4.2-rasm. Piksellar va voksellar.

Zamonaviy kompyuter grafikasi usuli istiqbolli usullardan biri hisoblanadi. Misol uchun, tomografiyada skanerlashda (computer tomography) obyekt kesimlarining kesimi olinadi va keyingi tahlilar uchun uchun hajm modeli koʻrinishida ular birlashtiriladi [19]. Voksel usuli geologiyada, seysmologiyada, kompyuter oʻyinlarida qoʻllaniladi [12]. Voksellar haqiqatda hajmiy tasvirlarni hosil qiluvchi tasvirlashning grafik qurilmalari uchun ishlatiladi.

Voksel modelining ijobiy tomonlari: ✓ murakkab obyektlar va ssenalar yetarlicha sodda tasvirlashga imkon beradi; hajmiy ssenalarni aks ettirishning sodda prosedurasi; ✓ alohida obyektlar va umuman ssenalar ustida topologik amal-

larning sodda bajarilishligi. Misol uchun, kesimlarning namoyishi

sodda bajariladi – buning uchun mos voksellarni yorqinlashtirish (прозрачный) mumkin.

Voksel modelining kamchiligi:

✓ hajmiy ma'lumotlarini tasvirlash uchun zaruriy axborotlar miqdorining kattaligi. Misol uchun, 256x256x256 uchun katta bo'lmagan razreshayuщuyu sposobnost, lekin 16 milliondan ortiqroq voksel talab qilinadi;

✓ katta xotira sarfi taralish imkoniyati va modellashtirish imkoniyati chegaralaydi; voksellar miqdorning koʻpligi hajmiy ssenada tasvir yaratish tezligini kamaytiradi;

✓ har qanday rastirda boʻlgan kabi, tasvirni kattalashtirganda yoki kichiktirganda muammo paydo boʻladi. Misol uchun, kattalashtirganda tasvirning taralish imkonyati pasayadi.

### Tekis to'r

Bu model sirtning alohida nuqtalari koordinatalarni quydagi usulda ifodalaydi (4.3-rasm). Toʻrning (i,j) indeksli har bir tuguniga balandiklarning  $\mathbf{z}_{ij}$  qiymati yozib chiqiladi. (i,j) indeksga koordinataning (x,y) ma'lum qiymati mos keladi. Tugunlar orasidagi masofa x oʻqi boʻyicha dx va y oʻqi boʻyicha dy bir xil boʻladi.

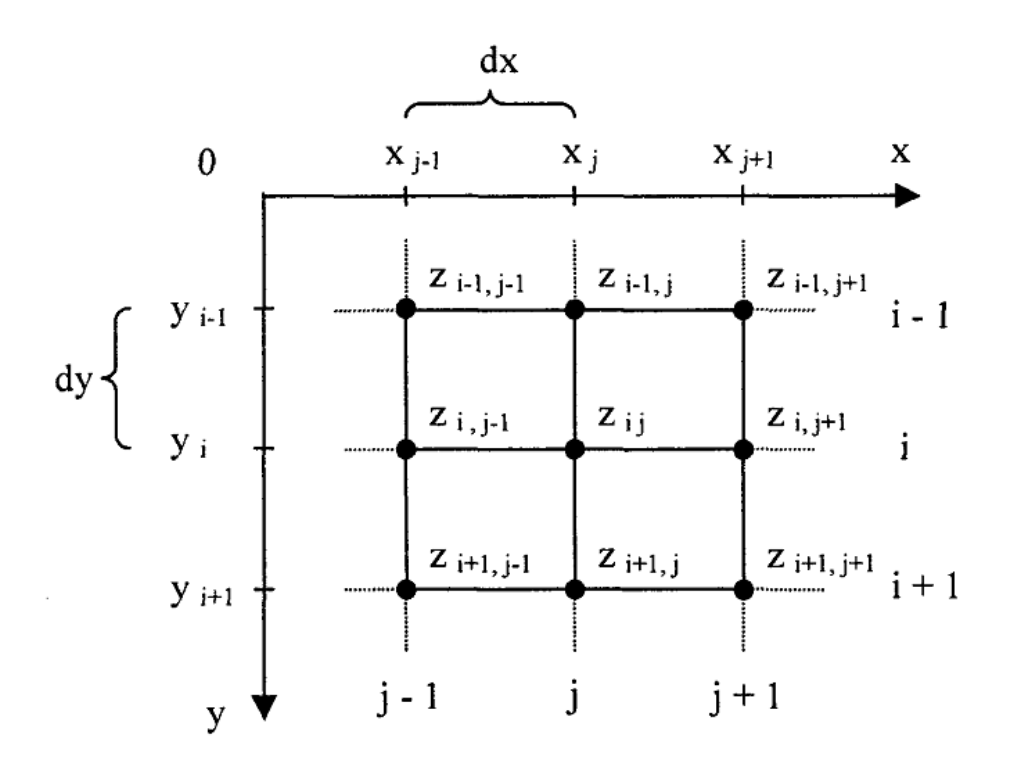

4.3-rasm. Tekis oʻlchamli toʻr tugunlari.
bu model elementlarida balandlik Amalda. qiymatlari saqlanadigan ikki oʻlchovli massiv, rastr, matritsa. Har qanday sirt ham bu modelda ifodalanavermaydi. Agarda har bir tugunda balandlikning faqat bitta qiymati yoziladigan boʻlsa, u holda sirt z =f(x,y) bir qiymatli funksiya bilan ifodalanadi. Boshqacha aytganda, bu shunday sirtqi oxu tekiligidan oʻtkazilgan har qanday vertikal chiziq sirtni fakt bir marotaba kesib oʻtadi. Vertikal yoqlarni ham modellashtirib bo'lmaydi. Ta'kidlash lozimki, to'r uchun faqat dekart koordinatalaridan foydalanish shart emas. Misol uchun, shar qiymatli funksiyada ifodalanish sirtini bir uchun polvar koordinatalardan foydalanish mumkin. Teng o'lchovli to'r yer sirti relefini ifodalash uchun keng ishlatiladi.

To'rning chegarasi ichidan olingan ixtiyoriy nuqta uchun balandlik qiymatini qanday hisoblashni ko'raylik. Uning koordinatalari (x,y) bo'lsin. z ning mos qiymatini topish kerak. Bunday masalani echish z koordinata qiymatlarini yaqin tugunlarda interpolyasiyalash hisoblanadi (4.4-rasm).

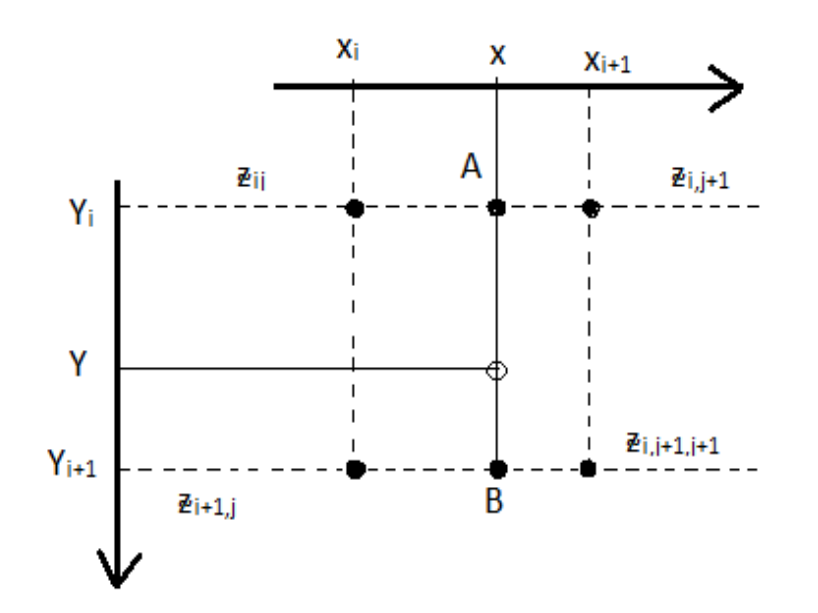

4.4-rasm. (x, y, z) koordinatalar toʻrida nuqta.

Avval bitta tugunning *i* va *j* indekslarini hisoblash zarur.  $j = \frac{x - x_0}{dx} [,$ 

$$j = ]\frac{y - y_0}{dy}[$$

Bu erda, ]a[ - a ning butun qismi, ya'ni a dan oshmaydigan eng katta butun son.

Keyingi qadamda chiziqli interpolyasiyadan foydalanamiz. Buning uchun, avval A va B nuqtalarda z ning qiymatini topamiz.

 $\mathbf{z} = \frac{\sum_{i,j=1}^{\infty} \sum_{i,j=1}^{\infty} \sum_{i,$ 

olib,  $z_A = z_{ij} + (x - x_j)(z_{i,j+1} - z_{i,j})/dx$  ni topamiz.

Shunga oʻxshash  $z_B$  ni topamiz  $z_B = z_{i+1,j} + (x-x_j)(z_{i+1,j+1} - z_{i+1,j})/dx$ . Shundan soʻng *AB* kemani y qiymatiga proposional boʻlib *z* ning qiymatini topamiz.

$$\frac{\mathbf{z} - \mathbf{z}_A}{\mathbf{z}_V - \mathbf{z}_A} = \frac{y - y_i}{dy} \quad dan \ \mathbf{z} = \mathbf{z}_A + (y - y_i)(\mathbf{z}_V - \mathbf{z}_A)/dy$$
  
hosil ailamiz

ni hosil qilamiz.

Tekis to 'rning ijobiy tomonlari:

✓ sirtlarni tasvirlashning soddaligi;

✓ sodda interpolyatsiyalash orqali sirt ixtiyoriy nuqtasining balandligini tez bilib olish imkoniyati.

Tekis to 'rning kamchiliklari.

✓ bir qiymatli boʻlmagan funksiyalarga mos keluvchi sirtlardagi toʻrlarning tugunlari balandliklarini modellashtirib boʻlmasligi;

✓ murrakab sirtlarni ifodalash uchun koʻp miqdordagi tugunlar zarur boʻladi, bu esa kompyuter xotirasi hajmi chegaralanganligi sababli noqulaylikni yuzaga keltiradi;

✓ ayrim turdagi sirtlarni tasvirlash boshqa modellarga nisbatan murakkabroq boʻladi. Misol uchun, koʻpyoqli sirtlarni tasvirlashda poligonal modelga qaraganda koʻplab ortiqcha qoʻshimcha ma'lumotlar talab qilinadi.

## Notekis to'r. Izoliniyalar

Sirtda yotuvchi alohida nuqtalar  $\{(x_0, y_0, \mathbf{z}_0), (x_1, y_1, \mathbf{z}_1), ..., (x_{n-1}, y_{n-1}, \mathbf{z}_{n-1})\}$  to'plami ko'rinishida sirtni tasvirlash modelini notekis to'r deb ataymiz. Bu nuqtalar ma'lum qurilma yordamida biror bir obyekt sirtini o'lchash natijasida aniqlanishi mumkin.

modelni yuqorida koʻrilgan ayrim modellar uchun Bu umumlashgan model deb hisoblash mumkin. Misol uchun, vektorli poligonal model va tekis to'rni notekis to'rning ko'rinishlaridan biri deb hisoblash mumkin. Bu har xil koʻrinishlar kompyuter grafikasi masalalarini yechishda muhim ahamiyatiga egaligi sababli ularni alohida koʻrib oʻtish maqsadga muvofiq boʻladi. Umuman olganda, sirtlarni ifodalash usullarini sinflashtirishning koʻpgina variantlari modellari roʻyxatini qilganimizda mavjud. Sirt ma'lum shartlashuvni hisobiga olish lozim, modellar roʻyxati ketma-ketligi boshqacharoq bo'lishi mumkin. Mantiqiy o'zaro hech qanday qiymatlar bogʻliqlikka ega boʻlmagan nuqtaviy toʻplami koʻrinishidagi sirt modelini koʻramiz. Tayanch nuqtalarning notekis berilishi tayanch nuqtalar bilan ustma-ust tushmaydigan sirtning boshqa nuqtalari uchun koordinatalarni aniqlashni qiyinlashtiradi. Bunda fazoviy interpolyatsiyaning maxsus usullari kerak boʻladi. Misol uchun, quydagi masalani koʻyish mumkin - berilgan koordinatalar (x, y) bo'yicha z koordinataning qiymatini hisoblash masalasi. Buning uchun bir nechta juda yaqin nuqtalarni topish zarur, keyin (x,y) proeksiyada bu nuqtalarning o'zaro joylashishidan kelib chiqib, z ning izlanayotgan qiymati hisoblanadi. Yuqorida koʻrganimiz kabi tekis toʻr uchun bu ancha sodda qidiruv deyarli bo'lmaydi, biz birdaniga juda yaqin tayanch nuqtalari indekslarini hisoblaymiz.

Yana bir masala – sirtni aks ettirish masalasi. Bu masalani bir nechta usul bilan yechish mumkin, shu jumladan triangulyatsiya usuli bilan. Triangulyatsiya jarayonini quyidagicha tushinish mumkin (4.5-rasm). Avvalombor birinchi bir-biriga juda yaqin uchta nuqtani topamiz va bitta tekis uchburchak yoq hosil qilamiz. Keyin bu yoqqa yaqin nuqta topamiz va unga qoʻshni yoq hosil qilamiz. Shu tarzda jarayonni birorta ham alohida nuqta qolmagunicha davom etamiz. Bu umumiy sxemadan tashqari, adabiyotlarda triangulyatsiyaning koʻpgina turli usullari keltirilgan. Koʻp hollarda Delonening triangulyatsiyasiga murojat qilinadi.

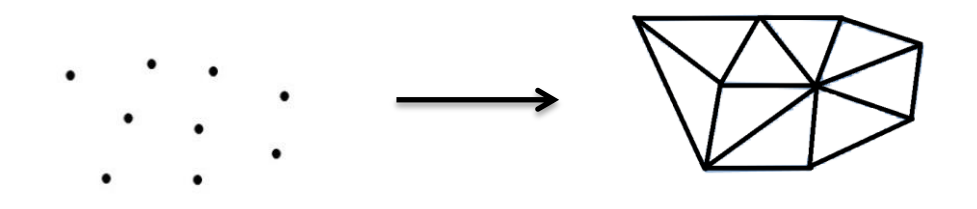

4.5-rasm. Notekis to'r triangulyatsiyasi.

Sirtni uchburchakli yoqlar bilan ifodalashni vektorli poligonal modelining koʻrinishlaridan biri deb hisoblash mumkin. Ingliz tilidagi adabiyotlarda uning uchun quyidagi nomlanish uchraydi: TIN (Triangulated Irregular Network). Triangulyatsiyadan soʻng aks ettirish ancha sodda boʻlgan poligonal sirtni hosil qilamiz.

bir varianti – Sirtlarni ifodalashning yana balandliklar koʻraylik. qanday izoliniya izoliniyasini Har biror bir koʻrsatkichning bitta son qiymatini koʻrsatuvchi nuqtalaridan tashkil topadi va berilgan hol uchun balandlik qiymati qaraladi. Balandlik izoliniyalarini sirtni gorizantal tekislik bilan kesishdan hosil bo'lgan kontur sifatida tasavvur qilishimiz mumkin (shuning uchun balandlik izoliniyasida "gorizontal" atamasi tez-tez ishlatiladi).

Sirtlarni balandlik izoliniyasi bilan tasvirlash kartografiyada koʻp ishlatiladi. Qogʻozdagi xaritadan joylarining nuqtalarida balandliklarni, relfning ogʻish burchaklari va boshqa parametrlarni hisoblash mumkin boʻladi. Ta'kidlash lozimki, yer sirti relefining gorizontal tekisliklar kesimi sifatida balandlik izoliniyalari bilan tasvirlash notoʻgʻri tasavvurini beradi, chunki yer sirti tekis emas. Agarda yer shar shaklida boʻlganda edi, balandlik izoliniyalarini radiuslar izoliniyasi sifatida talqin qilish mumkin boʻlar edi. Yer esa shar emas, u geoid deb ataluvchi murakkab shaklga ega. Geodeziya va kartografiyada geoid ma'lum aniqlikda har xil ellipsoidlarda approksimatsiya qilinadi. Shunday qilib, bu yerda, maxsus kordinatalar tizimida ayrim shartli balandliklar izoliniyalari haqida soʻz yuritish mumkin boʻladi.

Darhaqiqat, sirtlarni tasvirlash uchun nafaqat balandlik izoliniyalaridan, balki boshqa izoliniyalar, misol uchun, *x*- yoki *u*izoliniyalardan foydalanish mumkin. Kompyuter tizimlarida izoliniyalar koʻp hollarda vektor koʻrinishda – poliliniyalarda ifodalanadi. Ayrim hollarda splayn egri chizqlari koʻrinishidagi izoliniyalardan ham foydalaniladi.

Izoliniyani tashkil etuvchi nuqtalar va alohida tayanch nuqtalari notekis joylashadi. Bu esa sirt nuqtalari koordinatalari hisobini qiyinlashtiradi. Grafik kompyuter tizimlarida koʻpgina amallarni bajarish uchun va birinchi navbatda sirtni koʻrsatish uchun, odatda, sirtni ifodalashni boshqa shaklga almashtirish zarur. Izoliniyalarni poligonal modelga aylantirish ham triangulyatsiya usulida bajariladi (bu yerda, triangulayatsiya algoritmi alohida nuqtalar triangulayatsiyasiga nisbat murrakabroqdir). Notekis toʻrni tekis toʻrga almashtirish uchun maxsus interpolyatsiyadan foydalaniladi.

Notekis toʻrning ijobiy qirralari: sirtning berilgan shakli uchun muhim boʻlgan alohida tayanch nuqtalaridan foydalanish boshqa modellar bilan taqosslaganda axborotlar hajmining kamligi bilan xaraktirlanadi, misol uchun, tekis toʻr bilan; xaritalarda, chizmalarda (planda) sirt relefini izoliniyalar orqali koʻrsatish yaqqolroq boʻladi.

*Kamchiliklari:* sirtlar ustida koʻpgina amallar bajarishning murakkabligi yoki imkonyati yoʻqligi; sirtlarni tasvirlashning boshqa shaklga aylantirish algoritmining murakkabligi.

## Sirtlarni tasvirlash modellarini almashtirish

Sirtlarni tasvirlash modelini almashtirishni qanday amalga oshirishni koʻrib chiqaylik. Buni notekis toʻrni tekis toʻrga almashtirish misolida amalga oshiramiz. Masalani quydagicha formallashtirish mumkin: sirt nuqtaviy qiymatlar, izoliniya va maydonlar izooblasti koʻrinishida tasvirlangan. Tekis toʻrni shunday qurish kerakki, bu toʻr sirti berilgan aniqlikda ifodalansin.

Berilgan masalani yechish uchun [2] da taklif qilingan va 1996 yil "OKO" geoaxborot tizimida tadbiq qilingan algoritimdan foydalanish mumkin. Avval algoritimning aniqlik jihatlari va undan foydalanish uchun cheklanishlarni koʻrib chiqaylik.

Tekis toʻrni rastr sifatida qarash mumkin. x0y tekislikda toʻr tugunlari orasidagi masofa bunday rastrning yoritib (tasvirlab) berish darajasini ta'minlaydi va x hamda y oʻqi boʻylab modellashtirish aniqligini ifodalaydi. Albatta, tugunlar orasidagi masofa qancha kichik boʻlsa, modellashtirish aniqligi shuncha yuqori boʻladi, biroq bu tugunlar sonining ortishiga va mos holda rastr oʻlchamlarining kattalashishiga olib keladi.

Shunday qilib, biz gorizantal (*Sx*) va vertikal (*Sy*) boʻylab rastr oʻlchamlarini aniqladik. Toʻrning tugunlaridagi qiymatlarini xotirada saqlashda sonlarni kompyuterda tasvirlashning diskretligini hisobga olish zarur. Zamonaviy raqamli kompyuterlarda sonlar odatda, 8 (bayt)ga karrali razryadlar formatida tasvirlanadi. Bir baytli butun son 256 gradatsiyani, ikki baytli esa 65536 ni beradi va h.k. Umuman olganda, suzuvchi nuqtali formatdan ham foydalanish mumkin.

Rastr piksellarini kodlash uchun sonlar formatini tanlaymiz. Taklif qilinayotgan algoritmning asosiy oʻziga xosliklaridan biri bu 0 soni har bir piksel uchun aniqlanmagan balandlikni koʻrsatishidir (interpolyatsiyagacha boʻshliq). Bu shuni bildiradiki, misol uchun, bir baytli piksellar uchun balandlik 256 ni emas 255 gradatsiyani koʻrstadi. *Balandlik qiymatining diskretligi = qiymatlar diapazoni* (orligʻi)/255.

Koʻrinib turibdiki, 8 bitdan koʻra kattaroq razryaddan foydalanish yaxshiroq boʻladi. Assoy cheklanish rastr uchun kerak boʻladigan xotira hajmi:

 $P = Sx \cdot Sy$  (piksellarda baytlarda). Sirt tekis toʻrini kerakli aniqlikda qurish uchun bularning hammasini hisobga olish zarur.

#### Algoritmning umumiy sxemasi

1. Rastr uchun ikkita A va B massivlar ochiladi. Har bir rastr  $Sx \cdot Sy$  pikselli oʻlchamga ega.

2. A rastrda uning barcha piksellari nollashtiriladi.

3. A rastrda balandlik izooblasti nuqtaviy qiymatlar, izoliniyalar, toʻldirilgan shakllar (poligonlar) koʻrinishida aks ettiriladi. Bu elementlarni aks ettirishda chiziqlar va poligonlar uchun ma'lum tadbiq qilish algoritimlaridan foydalaniladi. Ishchi rastrning har bir pikseli kodlashtirishning tanlangan usuli asosida balandlik qiymatini taqdim etadi. Rastrning nolli piksellari (boʻshliq) aniqlanmagan balandlikka mos keladi.

4. Bo'shliqlar to'ldiriladi. Piksellarni to'ldirish jarayonida natijalar *B* rastrga yoziladi. Bo'shliqlarni to'ldirshda  $R_{max}$  hisoblanadi.

5. Agarda  $R_{max} < 2$ , u holda interpolyatsiya tugagan hisoblanadi. Natija – tekis toʻr *B* rastr massivida saqlanadi.

6. Toʻldirilayotgan sohani ajratuvchi chegaralarda konturlar oʻtkaziladi.

7. 4-bandiga oʻtish.

Bu algoritmning ishlashi natijasida birorta ham nollik pikseli boʻlmagan rastr hosil qilinadi, ya'ni toʻrning barcha tugunlari uchun balandlik aniqlangan. Yuqorida keltirilgan umumiy sxemaga binoan algoritmni tasvirlashni davom etamiz. 3 - bandida balandlikning chiziqli, nuqtaviy va sohaviy izooblastlari odatdagi piksellar, chiziqlar va poligonlar kabi aks ettiriladi. Bunday aks ettirishda "bitta piksel" muammosi mavjud. Bu degani, rasterlashning ayrim algoritmlari piksellarni har xil joylashtirishi mumkin, misol uchun, chiziqlarni tasvirlashda. Chiziqlar uchun ularning butun boʻlmagan koordinatalarini qayta ishlash imkoniyatiga ega algoritmlardan foydalanish zarur. Bu esa poligonlarga ham ta'alluqlidir. Albatta, bunday algoritmlarga foydalanish tezlikning pasayishiga olib keladi, ammo bu yerda, eng muhimi aniqlik. Rastrlashtirish aniqligi ma'lum darajada tekis toʻrda almashtirish aniqligini belgilab beradi.

Bo'shliqlarni to'ldirish quydagicha bajariladi:

2. for 
$$(y = 0; y < cy; y + +)$$
.

3. for (x = 0; y < cx; x + +).

4. Agarda A rastrning (x, u) pikseli nollik boʻlmasa, B rastrga koʻchiramiz.

Aks holda: {.

5. Yaqin nol boʻlmagan pikselni qidirish. Qidiruv natijasida pikselning qiymati (rangi) va uning (x, u) nuqtagacha masofasi (r) aniq boʻladi.

6. Agarda nollik pikseli topilmasa, u holda butun jarayon toʻxtatiladi va xatolik haqida xabar beriladi.

7. *B* rastrga topilgan piksel rangini (x,y) koordinata bo'yicha yozamiz.

8. Agarda  $R_{max} < r$ , u holda  $R_{max} = r$ }.

Toʻldirish jarayonida ishchi rastr piksellari tahlil qilinadi va natijalari boshqa rastrga yoziladi. Buning uchun ham ikkita massiv koʻzda tutiladi. Ta'kidlash lozimki, toʻldirish algoritmining 4

<sup>1.</sup>  $R_{max} = 0$ .

bandini qisqartirish mumkin, agarda uni bajarilishda nol boʻlmagan piksellarni koʻchirmasdan rastrni skanerlash boshlanishidan oldin (2-band) butun ishchi rastrni boshqa massivga birdaniga koʻchirib olinsa. Xotira blogini guruxlashtirib koʻchish tez bajarilishi hisobiga, yuqorida ta'kidlangan oʻzgarish ishning tezlashishiga imkon beradi.

Konturlarni chizish.

Rastr tasvirlarni lokal filtrlash usuli bilan konturlarni chizishni bajarish mumkin. Misol uchun, quydagi usul bilan:

1. for (y = 0; y < cy; y + +).

2. for (x = 0; x < cx; x + +).

3. Agar A rastrning (x, y) pikseli nolga teng boʻlmasa, u holda: {.

4. Agar *B* rastrning (x,y) pikseli (x+1; y) pikselga teng bo'lmasa,

yoki (x, y) piksel (x, y+1) pikseliga teng emas,

u holda: {.

5. Agar (x,y) piksel (x+1,y) pikselga teng boʻlsa, u holda, A rastrga (piksel (x,y) + piksel (x,y+1))/2 qiymat yoziladi.

6. Aks holda: (piksel (x,y) +piksel (x+1,y))/2 qiymati yoziladi.

Konturlarni chizish jarayonida *A* rastrda toʻldirish sohasi chegarasi yangi konturi hosil boʻladi. Kontur chiziqlari qiymati toʻldirish sohasi piksellari yigʻindisi, yangi kontur esa eskisining oʻrtasida joylashadi, ya'ni, balndlikning chiziqli interpolyatsiyasi bajariladi. *A* rastrda oldingi kontur chiziqlari ham saqlanadi. Shunday qilib, toʻldirish – konturlashtirishning har bir siklida (qadamida) izoliniya konturlari soni ikki baravarga koʻpayadi. Bu jarayon kontur chiziqlari birlashib qolguncha – toʻldiriladigan soha qolmaguncha davom etadi. Interpolyatsiya sikllari soni berilgan ma'lumotlar aks ettirilgan rastrlar nolga teng boʻlmagan piksellari orasidagi masofaning ikkilik logarifmi sifatida baholanadi.

Eng yaqin nolga teng boʻlmagan pikselni qidirish. Bu protsedura toʻldirish algoritmida foydalanilgan. (x,y) nuqtaga yaqin pikselni topish uchun quydagicha yoʻl tutish mumkin: aylanada joylashgan piksellarni tahlil qilib, ketma-ket radiusini oshirish. Biroq rastrda buni bajarish mumkin emas. Agarda +1 dan foydalanib aylana radiusi oshirilsa, rastrning koʻpgina nuqtalari qolib ketadi, agarda 1 dan kichik qadam bilan aylana radiusi oshirilsa koʻpgina piksellar qayta tahlil qilinib qoladi.

Agarda kvadrat konturi boʻyicha yurilsa, qidiruvni tez va sodda amalga oshirish mumkin boʻladi. Biroq kvadrat perimetridagi nuqta markazdan har xil masofada boʻladi. Bu muammoning yechimi qidiruvni ikki bosqichli siklda tashkil qilishdan iboratdir.

Avvalo, markazi (x,y) nuqtada boʻlgan kvadrat oʻlchamlarini perimetrda rastrning nol boʻlmagan qiymatlari topilmagunga qadar ketma – ket oshirib boriladi.  $R_I$  masofa hisoblanadi. Agar bu masofa (kvadrat oʻlchami +1)dan katta boʻlsa, u holda, qidiruvning ikkinchi bosqichi boshlanadi. Buning uchun, kvadrat oʻlchamlarini  $R_I$ qiymatga qadar oshiramiz. Agarda bunda  $R_2 < R_1$  masofali yangi nuqta topilsa, u holda qidiruv davom etadi. Bu yerda shuni ta'kidlash lozimki, kvadrat oʻlchami sifatida uning tomonining yarmi olinadi.

Yaqin nuqtani qidirish algoritmi yozuvini keltiramiz:

1. l=1; c=0; r – maksimal butun son.

2. Kvadrat perimetri boʻylab qidiruv KPQ (*l*, *x*, *y*, *r*) l=1,2,3,...lar uchun.

3. Agarda piksel topilgan boʻlsa, u holda: {.

4. Masofa r = R1; piksel qiymati c = c1.

5. Agar r > l + 1, u holda: {.

6. k = l + 1;  $K_{max} = r$ .

7. Kvadrat perimetri boʻylab qidiruv KPQ(k,x,y,r).

8. Agarda piksel topilgan boʻlsa va  $R_2 < r$ , u holda  $r = R_2$ ;  $c = C_1$ .

9. k = k + 1.

10. Agar  $k < k_{max}$ , u holda 7 bandga oʻtish. }}.

11. Agar c nol boʻlmasa, u holda bu qidirlayotgan nuqta topilmaganligi bildiradi. Bu nuqtagacha boʻlgan masofa (r) va piksel rangi keyinchalik toʻldirish algoritmida ishlatiladi.

Kvadrat perimetri boʻylab piksellar qidiruvi algoritmi bu yerda KPQ ( $l, x_c, y_c, r$ ), bu yerda l-kvadrat yarim oʻlchami;  $x_c$  va  $y_c$  – kvadrat markazi koordinatalari; r – taqqoslash uchun masofa – agarda kattaroq masofali piksel topilsa, u holda bu hisobga olinmaydi. KPQ protsedurasi ishlashi natijasida topilgan piksel

rangi (c) aniqlanadi va markazgacha boʻlgan masofa (R) aniqlanadi. *KPQ* algoritmi quydagicha boʻlishi mumkin.

1. x = 0; y = 1; d = 1;  $R^2 = l^2$ ;  $r_{max}^2 = r^2$ 

2.  $c = piksel (x_c + x, y_c + y)$ ; agar c nol boʻlmasa, u holda, 14ga oʻtish;

3. c = piksel  $(x_c - x, y_c + y)$ ; agar c nol bo'lmasa, u holda,14ga o'tish;

4.  $c = piksel (x_c + x, y_c - y)$ ; agar c nol bo'lmasa, u holda, 14ga o'tish;

5.  $c = piksel (x_c - x, y_c - y)$ ; agar c nol boʻlmasa, u holda, 14ga oʻtish;

6.  $c = piksel (x_c + u, y_c + x)$ ; agar c nol boʻlmasa, u holda, 14ga oʻtish;

7.  $c = piksel (x_c - u, y_c + x)$ ; agar c nol boʻlmasa, u holda, 14ga oʻtish;

8.  $c = piksel (x_c + u, y_c - x)$ ; agar c nol boʻlmasa, u holda, 14ga oʻtish;

9.  $c = piksel (x_c - u, y_c - x)$ ; agar c nol boʻlmasa, u holda, 14ga oʻtish;

10.  $R^2 = R^2 + 1$ 11. d = d + 212. x = x + 113. Agar  $R^2 < r_{max}^2$ , y holda 2ga o'tish: 14.  $R = R^2$ dan chiqarilgan ildiz.

#### Nazorat savollari

1. Sirt analitik modelining qanday koʻrinishlari mavjud va bu modelning afzallik tomonlari nimalardan iborat?

2. Voksel modeli deganda nima tushiniladi va uni qoʻllanilishi istiqbollari qanday?

3. Voksel modelining ijobiy va kamchilik tomonlari nimalardan iborat?

4. Sirtning tekis toʻr modeli uchun qanday koordinatalardan foydalaniladi?

5. Tekis toʻr modelining afzalliklari va kamchiliklarini sanab bering.

6. Qanday holatlarda notekis toʻrlarga ehtiyoj seziladi va notekis toʻrni tavsiflab bering.

7. Izoleniyalar qanday hosil qilinadi va ular poligonal modelga qanday aylantiriladi?

8. Sirtlarni tasvirlash modellarini almashtirish algoritmi mazmuni nimadan iborat?

*Tayanch iboralar:* analitik model, voksel modeli, tekis toʻr modeli, notekis toʻr modeli, izoliniyalar, rastrlash algoritmlari.

## 4.2. Hajmga ega tasvirlar vizualizatsiyasi

Ixtiyoriy obyekt, shu jumladan hajmga ega obyekt turli xil usullarda tavirlanishi mumkin. Bunda birida obyektining ichki tuzilishini koʻrsatish kerak, boshqasida obyektning tashqi shaklini, uchinchisida – real voqelikning imitatsiya qilish, toʻrtinchisida – kuzatuvchining tasavvuriga biror bir obyektni berish kerak boʻladi. Shartli ravishda vizualizatsiya usullarini tasvir xarakteri boʻyicha mos algoritmlari murakkabligi darajasi boʻyicha quyidagilarga ajratish mumkin:

1. Karkas modeli.

2. Sirtlarni tekis yoqli koʻpyoqlar yoki koʻrinmas nuqtalari olib tashlangan splaynlar koʻrinishida koʻrsatish.

3. Ikkinchi bosqich kabi va unga qoʻshimcha yorugʻlik aksi, soya tushishi, yorqinlik, teksturani imitatsiya qilish uchun obyektni boʻyash.

Sodda karkas modeli hajmga ega obyektlarni tasvirlash jarayoniga keng qoʻllaniladi. Ikkinchi bosqich vizualizatsiya hajmga ega obyektlarni sodda koʻrsatish uchun foydalaniladi. Misol uchun, z=f(x,y) fuksiya grafigi uchun (sirt relefi koʻrinishida) koʻp hollarda toʻrning barcha yoqlarini bir xil rangda koʻrsatish yetarli, biroq koʻrinmas nuqtalarni olib tashlash zarur boʻladi. Bu esa karkas tasvirini chiqarish bilan taqqoslaganda murakkab jarayondir.

Kompyuter grafikasi uchun biror bir idealga yaqinlashish, ya'ni tabiiy jonli, real tasvirlarning toʻliq illyuziyasini yaratish talabi boʻyicha grafik chiqarish jarayoni murakkabligi ortib bormoqda.

Jahondagi koʻpgina olimlar va muhandislarning sa'yi harakatlari yuqoridagi maqsadga erishish usul va vositalarini yaratishga yoʻnaltirilgan. Shu jihatdan, kompyuter grafikasining tabiat bilan, xususan bizni oʻrab turgan olamni oʻrganishga bagʻishlangan fanlar bilan aloqasi toʻliq tahlil qilinmoqda. Misol uchun, real tasvirni yaratish uchun yorugʻlik va soya, sinish va (kaytish) akslanishni ifodalovchi optika qonunlarini hisobga olish zarur. Kompyuter grafikasi koʻpgina fan boʻlimlari va dissiplinalari kesimida joylashadi.

# Karkasli vizualizatsiya

Karkas odatda, toʻgʻri chiziq kesimlaridan tashkil topadi. Karkasni egri chiziq asosida ham koʻrish mumkin, xususan, Beze splayn egri chizigʻi asosida. Chiqarish oynasida koʻrsatilgan barcha yoqlar yaqindagisi kabi, uzoqdagisi ham koʻrinarli boʻladi.

Karkas tasvirini koʻrish uchun xalqaro koordinatalar sistemasida barcha uchlarning koordinatalarini bilish kerak. Shundan keyin, har bir uchning koordinatasini tanlangan proeksiyaga mos holda ekran koordinatalariga aylantiriladi. Keyingi qadamda uchga birlashtirilgan barcha qirralarni toʻgʻri chiziq kesmasi (yoki egri chiziq) sifatida ekran tekisligiga chiqarish sikli bajariladi.

Koʻrinmas nuqtalarni olib tashlab tasvirlash

Bu yerda sirtni koʻpyoqlar yoki poligonal toʻr koʻrinishida qaraymiz. Koʻrinmas nuqtalarni olib tashlash bilan tasvirlashning quyidagi usullari mavjud: yoqlarning chuqurligi boʻyicha saralash, suzib yuruvchi gorizont usuli, Z-bufer usuli [17].

*Chuqurligi boʻyicha saralash.* Bu eng uzoqdan eng yaqinga tartibida yoqlar poligonlarini chizishni bildiradi. Bu usul universal hisoblanmaydi, ya'ni ayrim hollarda qaysi yoq yaqindaligini aniq ajritib boʻlmaydi. Bu usulning tahrirlangani ham mavjudki, uning yordamida tasvir yoqlarini aniq chizish mumkin boʻladi. Chuqurligi boʻyicha saralash usuli z=f(x,y) funksiya bilan berilgan sirtlarni tasvirlash uchun samarali hisoblanadi.

Suzib yuruvchi gorizont usuli. Yuqoridagi usuldan farqli holda bu usulda yoqlar yaqindagidan uzoqdagiga ketma-ketligida chiqariladi. Har bir qadamda yoqlarning chegaralari ikkita siniq chiziq hosil qiladi – yuqori gorizont va quyi gorizont. Har bir yangi yoqni chiqarish vaqtida faqatgina yuqoriga gorizontdan tepadagilari va quyiga gorizontdan pastdagilari chiziladi. Mos holda, har bir yangi yoq yuqorigi gorizontni ko'taradi, pastki gorizontni tushiradi. Bu usul z=f(x, y) funksiya bilan ifodalanuvchi sirtlarni ko'rsatish uchun ko'p ko'llaniladi.

*Z-bufer usuli*. Bu usul rastrning har bir pikseli uchun Z koordinatalar saqlanadigan qoʻshimcha massiv, xotira buferidan foydalanishga asoslanadi. Z koordinatalar fazoviy obyekt nuqtalaridan proeksiya tekisligigacha boʻlgan masofani belgilaydi.

Misol uchun, agarda z ekran tekisligiga perpendikulyar boʻlsa, (x y z) koordinatalar sistemasida u z ekran koordinatasi boʻlishi mumkin.

Bu usulga koʻra obyektlarni chizish algoritmini koʻraylik. Fazo nuqtasi proeksiya teksligiga qanchalik yaqin boʻlsa, z ning qiymati shunchalik katta boʻladi. U holda z- bufer minimal qiymatlar bilan to'ldiriladi. Keyin barcha obyektlarni chiqarish boshlanadi. Bu yerda obyektlarni chiqarish ketma-ketligi tartibi hech qanday ahamiyatga ega emas. Har bir obyekt uchun uning barcha piksellari ixtiyoriy tartibda chiqariladi. Har bir pikselni uning (x,y)koordinatasi bo'yicha chiqarish vaqtida z-buferdan z ning joriy qiymati topiadi. Agar chizilayotgan piksel z-buferdagiga nisbatan katta Z qiymatga ega boʻlsa, bu nuqta obyektga yaqinroq ekanligidan dalolatdir. Bu holda piksel haqiqatda chiziladi, uning zkoordinatasi z- buferga yoziladi. Shunday qilib, barcha peksellar chizilgandan soʻng rastr tasvirning barcha obyektlari obyektning eng katta z koordinata qiymatlariga mos piksellardan tashkil topadi, ya'ni ko'rinadigan – bizga yaqin nuqtalardan tashkil topadi.

Bu usulning soddaligi va samaradorligi, unda obyektlarni ham, uning nuqtalarini ham saralashga ehtiyoj boʻlmaydi. Koʻpyoqlar bilan yoki poligonal toʻrlar bilan ifodalanuvchi obyektlarni chizishda Z-bufer qiymatlarida manipulyatsiyani tekis yoqlar poligonini toʻldirish pikselini chiqarish bilan oson birlashtirish mumkin.

Hozirgi vaqtda Z-bufer usuli bu usulni apparat darajasida tadbiq qiluvchi koʻpgina 3D grafik akseleratorlarda qoʻllanilmoqda. Akselerator Z-bufer uchun kompyuter tezkor xotirasiga nisbatan murojaat tezroq bajariluvchi xususiy xotiraga ega boʻlishligi maqsadga muvofiqdir. Apparat darajasidagi tadbiq imkoniyatlari kompyuter animatsiyasi foydalanuvchilari va yaratuvchilari tomonidan kadrlarni katta tezlikda chizishga erishishda qoʻllaniladi.

#### Nazorat savollari

1. Obyektni tasvirlashning qanday vizualizatsiya usullari mavjud?

2. Obyektni karkas modeli asosida vizuallashtirishning oʻziga xos jihatlari nimalardan iborat?

3. Poligonal toʻrning koʻrinmas nuqtalarini olib tashlab obyektni tasvirlashning qanday usullari mavjud?

4. Chuqurligi boʻyicha saralash usulida obyektni tasvirlash mazmuni nimaga asoslanadi?

5. Suzib yuruvchi gorizont usulida obyekt sirtini tasvirlashning oʻziga xosligi nimadan iborat?

6. Z-bufer usulidan foydalanib obyekt sirtini ifodalash nimalarga asoslanadi?

7. Z-bufer usulining oʻziga xos afzalliklarini keltiring.

*Tayanch iboralar:* vizualizatsiya, karkas modeli, koʻrinmas nuqtalarni olib tashlash, chuqurligi boʻyicha saralash, Z-bufer.

#### 4.3. Sirtlarni boʻyash

Bu boʻlimda koʻpyoqlar va poligonal toʻrlarda modellashtiriladigan obyektlar uchun ancha real tasvirlarni olishga imkon beruvchi usullarni koʻrib chiqamiz. Bu usullar [4, 17] ancha toʻliq bayon qilingan.

Yorugʻlikni aks ettirish modeli

Kuzatuvchi, yorugʻlik manbai, sirtlarni oʻzaro joylashishini hisobga olgan holda akslanuvchi yorugʻlik intensivligi boʻyicha sirt tasviri piksellari rangini aniqlashni koʻrib chiqaylik.

Yorugʻlikning oynaviy aksi. Tushuvchi nur va nur tushayotgan sirt normali orasidagi  $\theta$  burchak qaytuvchi nur va normal orasidagi burchakka teng. Tushuvchi, qaytuvchi nurlar va normal bitta tekislikda joylashgan (4.6- rasm).

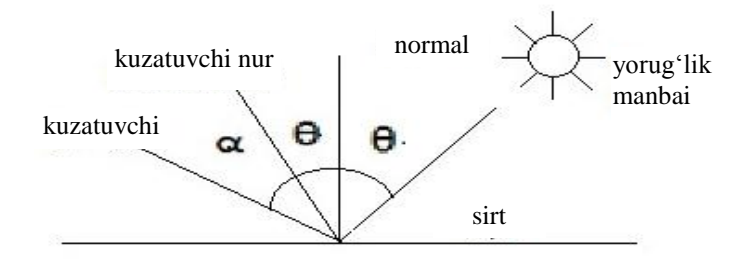

4.6-rasm. Yorugʻlikning oynaviy aksi.

Sirt juda oynadek silliq hisoblanadi, agarda unga hech qanday notekisliklar, gʻadir-budurliklar boʻlmasa. Bunday sirtlarda xususiy ranglar kuzatilmaydi.Tushuvchi nur yorugʻlik energiyasi faqat qaytuvchi nur chizigʻi boʻylab akslanadi. Bu chiziqdan tashqariga hech qanday yoyilish boʻlmaydi. Tabiatda juda silliq sirt boʻlmaydi, shuning uchun agarda gʻadir-budurliklar chuqirligi nurlanish toʻlqini uzunligidan yetarlicha kichik boʻlsa, u holda tarqalish kuzatilmaydi. Koʻrinuvchi spektrlar uchun, oyna sirti gʻadir-budurligi chuqurligini juda kichik 0,5 mkm deb qabul qilish mumkin.

Agar oyna sirti juda teks boʻlmasa, u holda qaytuvchi yorugʻlik intensivligi toʻlqin uzunligiga bogʻliqligi kuzatiladi – toʻlqin uzunligi qancha katta boʻlsa, aks shuncha yaxshi boʻladi. Misol uchun, qizil nurlar koʻk nurga nisbtan kuchliroq akslanadi. Gʻadir-budurliklar boʻlganda, qaytuvchi yorugʻlik intensivligining tushush burchagiga bogʻliqligi mavjud boʻladi. 90 gradusga yaqin  $\theta$ burchaklar uchun yorugʻlik qaytishi maksimal boʻladi.

Real oynaning yengil gʻadir-budur sirtiga tushgan nur bitta emas, balki turli yoʻnalishlarda tarqalgan bir nechta qaytuvchi nurlarni hosil qiladi. Tarqalish sohasi tekislanish sifatiga bogʻliq va biror-bir taqsimlanish qonunyati bilan ifodalanishi mumkin. Tarqalish sohasi shakli oynaviy qaytgan nur chizigʻiga nisbatan simmetrik boʻladi. Sodda va yetarlicha koʻp ishlatiladigan modellarga Fong taqsimoti emperik modeli kiradi. Bu modelga koʻra oynali aks nurlanishi intensivligi  $(cos\alpha)^P$ ga proporsional boʻladi va bu yerda,  $\alpha$  – ideal aks nuri chizigʻidan ogʻish burchagi. R koʻrsatkich silliqlilik darajasiga bogʻliq hoda 1 dan 200 gacha oraliqdan topiladi. Uni quydagicha yozamiz:

 $I_s = I \cdot K_s \cdot \cos^p \alpha.$ 

Bu yerda, I – manba nurlanishi intensivligi;  $K_s$  – proporsionnallik koeffitsiyenti.

*Diffuz qaytishi*. Bu koʻrinishdagi qaytish shaffof boʻlmagan sirtlarga xosdir. Shaffof boʻlmagan deb shunday sirtga aytiladiki, unda gʻadir budurlilik oʻlchamlari shunchalik kattaki, tushuvchi nur hamma tomonga tekis tarqaladi. Bunday toifali qaytish, misol uchun, gips, qum, qogʻoz uchun xosdir. Diffuz qaytishi Lambert qonuni bilan ifodalanadi. Bunga koʻra, qaytuvchi yorugʻlik intensivligi sirt normali va yorugʻlik nuqtaviy manbai yoʻnalishi orasidagi burchak kosinusiga roporsional boʻladi (4.7-rasm).

$$I_d = I \cdot K_d \cdot \cos\theta.$$

Bu yerda, I – yorugʻlik manbai intensivligi;  $K_d$  – sirt materiali xossasini hisobga oluvchi koeffitsiyent.  $K_d$  qiymat 0 dan 1 gacha oraliqdan topiladi. Qaytuvchi yorugʻlik intensivligi kuzatuvchi joylashuviga bogʻliq boʻlmaydi.

Shaffof boʻlmagan sirt oʻz rangiga ega. Shaffof boʻlmagan sirtdan kuzatilayotgan rang sirtning oʻz rangi va yorugʻlik manbai nurlanishi rangi kombinatsiyasi bilan aniqlanadi.

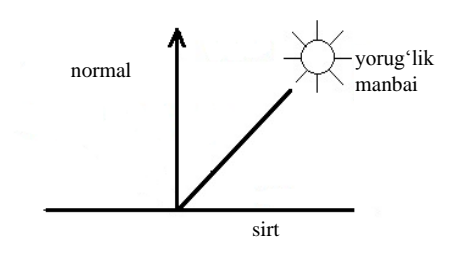

4.7-rasm. Jilosiz sirt.

Real tasvirni yaratishda tabiatan ideal silliq yoki ideal shaffof boʻlmagan sirt mavjud emasligini hisobga olish lozim. Kompyuter grafikasi vositasida obyektlarni tasvirlashda odatda aniq material uchun xarakterli boʻlga silliqlik va diffuz tarqalish mutanosibligi uygʻunligi modellashtiriladi. Bu holatda qaytish modeli diffuz va silliqlik koeffitsiyentlari yigʻindisi koʻrinishida yoziladi:

 $I_{otp} = I(K_d \cdot \cos\theta + K_s \cdot \cos^p_\alpha).$ 

Bu yerda,  $K_d$ ,  $K_s$  oʻzgarmaslar materialning qaytaruvchanlik xususiyatini belgilaydi. Ushbu formulaga koʻra ayrim  $\theta$  va  $\alpha$ burchaklar uchun qaytuvchi yorugʻlik intensivligi nolga teng boʻladi. Asilida, real holatda toʻliq qoraytirilgan obyektlar yoʻq, shu sababli fon rangini, boshqa obyektlardan qaytuvchi tarqalgan yorugʻlik yoritishini hisobga olalish lozim. Bu holatda intensivlik quyidagi formulada empirik ifodalanadi:

 $I_{otp} = I_{\alpha}K_{\alpha} + I(K_d \cdot \cos\theta + K_s \cdot \cos^p_{\alpha}),$ 

bu yerda,  $I_{\alpha} - tarqaluvchi yorug'lik intensivligi; K_{\alpha}$ -o'zgarmas.

Agarda yorugʻlikning nuqtaviy manba energiyasi masofa kvadratiga proporsional kamayishi hisobga olinsa, qaytish modelini yana takomillashtirish mumkin boʻladi. Bu qoidadan foydalanish ayrim murakkabliklarni keltirib chiqaradi. Shuning uchun amaliyotda quyidagi empirik formulada ifodalanuvchi model ishlatiladi:

$$I_{otp} = I_{\alpha} \cdot K_{\alpha} + \frac{I}{R \cdot K} (K_d \cdot \cos\theta + K_s \cos^p_{\alpha}).$$

Bu yerda R —proeksiya markazidan sirtgacha boʻlgan masofa; K— oʻzgarmas.

Berilgan modelga mos holda obyekt nuqtalarini boʻyash rangi qanday aniqlanadi? Kulrang rangining gradatsiyasida hisoblash ishlari ancha sodda bajariladi. (Misol uchun, kulrang obyektlar va oq rangli yorugʻlik manbalari uchun). Bu hol uchun qaytuvchi yorugʻlik intensivligi yorqinlikka mos keladi. Rangli sirtlarini yorutuvchi yorugʻlikning rangli manbalari bilan ish ancha murakkab Misol uchun, (*R G B modeli uchun*) boʻladi. har xil rang yorugʻlik qaytuvchi komponentalari uchun intensivligini hisoblashning RGB modelida uchta formula tuziladi.  $K_{\alpha} va K_{d}$ koeffitsiyentlar har xil komponentalar uchun har xil boʻladi – ular sirtningo'z rangini ifodalaydi. Shaffof nur qaytishinig rangi yorug'lik manbai rangiga teng bo'lsa, u holda  $K_s$  koeffitsiyent rang modellining barcha komponentalari uchun bir xil boʻladi. Yorugʻlik manbai rangi mos rang komponentasi uchun qiymatlarida *I* intensivlik ifodalanadi. ₽R

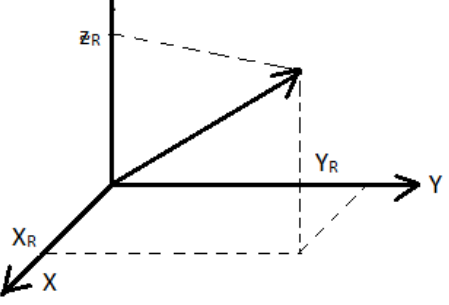

4.8-rasm. Radius vektor.

#### Vektorlar algebrasi

Bu yerda mavzudan biroz chekinish oʻrinlidir. Vektorlar algebrasi elementlarini koʻramiz. Vektor deb fazoning qandaydir A va B nuqtalarini birlashtiruvchi yoʻnalishga ega toʻgʻri chiziq kesmasiga aytiladi. Vektor yoʻnalishi – boshlangʻich A nuqtadan oxirgi V nuqtaga qarab yoʻnilad. R radius vektor – bu boshlangʻich nuqtasi koordinatalar boshida boʻlgan vektordir. Radius vektor koordinatalari vektorning oxirgi nuqtasi koordinatalari boʻladi. Radius vektor uznligi modul deb ham ataladi, /R/ kabi belgilanadi va quyidagicha hisoblanadi:

$$/R = \sqrt{X_R^2 + Y_R^2 + Z_R^2}.$$

Birlik vektor – bu uzunligi birga teng boʻlgan vektor. Vektorlar ustundagi asosiy amallarini sanab oʻtaylik.

1. Vektorni songa koʻpaytirish  $\vec{X} = \vec{V} \cdot \alpha$ . Natija  $\vec{X}$  vektor boʻlib, uning uzunligi  $\vec{V}$  vektor uzunligidan  $\alpha$  marta katta boʻladi. Agarda  $\alpha$  musbat boʻlsa, u holda,  $\vec{X}$  va  $\vec{V}$  yoʻnalishlari ustma-ust tushadi.  $\alpha < 0$  boʻlganda  $\vec{X}$  vektor  $\vec{V}$  vektorga teskari yoʻnalishda boʻladi. Agarda  $\vec{V}$  radius vektor boʻlsa, u holda, natijaviy vektorning koordinatalari ( $\alpha \cdot x_v, \alpha y_v, \alpha \cdot z_v$ ) boʻdadi. Yani  $\vec{V}$  vektorning har bir koordinatasi  $\alpha$  soniga koʻpaytiriladi.

2. Vektorlarni qoʻshish  $\vec{S} = \vec{A} + \vec{V}$ . Qoʻish natijasida hosil boʻlgan vektor – bu tomonlari  $\vec{A} va \vec{V}$  vektordan hosil qilingan parallelogram diagonallaridan biri bilan mos tushuvchi vektordir.

Barcha uchta vektor bitta tekislikda yotadi.  $\vec{A}$  va  $\vec{V}$  radus vektor boʻlganda natijaviy vektor koordinatalari quyidagicha aniqlanadi:

$$x_c = x_A + x_B$$
  

$$y_c = y_A + y_B$$
  

$$z_c = z_A + z_B$$

Ikki vektor ayilmasini  $\vec{S} = \vec{A} - \vec{B}$  qoʻshish amali orqali  $\vec{S} = \vec{A} + (-\vec{V})$  aniqlash mumkin. Ayirma vektor 4.9-rasmda tasvirlangan parallelogramning boshqa diagonaliga mos tushadi. Radius vektorlar ayrmasi boʻlganda quyidagicha boʻladi:

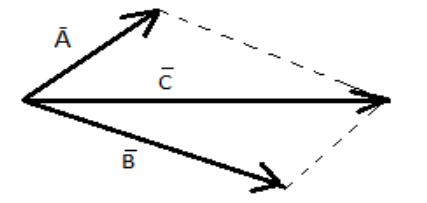

4.9-rasm. Ayirma vector.

$$x_c = x_A - x_B$$
  

$$y_c = y_A - y_B$$
  

$$z_c = z_A - z_B$$

3. Vektorlarning skalyar koʻpaytmasi  $c = \vec{A} \cdot \vec{V}$ 

Skalyar koʻpaytirish amali natijasida ikki vektor uzunliklari va ular orasidagi burchak kosinus koʻpaytmalarga teng (skalyar) son hosil boʻladi:

$$\vec{C} = \vec{A} \cdot \vec{B} = |\vec{A}| \cdot |\vec{B}| \cdot \cos \varphi$$

Agarda  $\vec{A}$  va  $\vec{B}$  vektorlar radius vektorlar boʻlsa, u holda natijani quyidagicha hisoblash mumkin:

$$\vec{C} = \vec{A} \cdot \vec{B} = x_A \cdot x_B + y_A \cdot y_B + z_A \cdot z_B$$

4. Vektorlarning vektor koʻpaytmasi  $\vec{C} = \vec{A} \times \vec{V}$ 

 $\overrightarrow{A}$  va  $\overrightarrow{B}$  vektorlarni vektor koʻpaytirish natijasida tomonlari  $\overrightarrow{A}$  va  $\overrightarrow{B}$  vektorlarga qurilgan parallelogram tekisligiga perpendikulyar boʻlgan vektor hosil boʻladi,bu vektorning uzunligi parallelogram yuzasiga teng (4.10-rasm).

$$\left|\vec{C}\right| = \left|\vec{A}\right| \cdot \left|\vec{B}\right| \cdot \sin\varphi$$

 $\vec{A}$  va  $\vec{B}$  vektorlar radius vektorlar boʻlsa, natijaviy  $\vec{C}$  vektorning koordinatalari quyidagicha hisoblanadi:

$$x_C = y_A \cdot z_B - z_A \cdot y_B$$
  

$$y_C = z_A \cdot x_B - x_A \cdot z_B$$
  

$$z_C = x_A \cdot y_B - y_A \cdot x_B$$

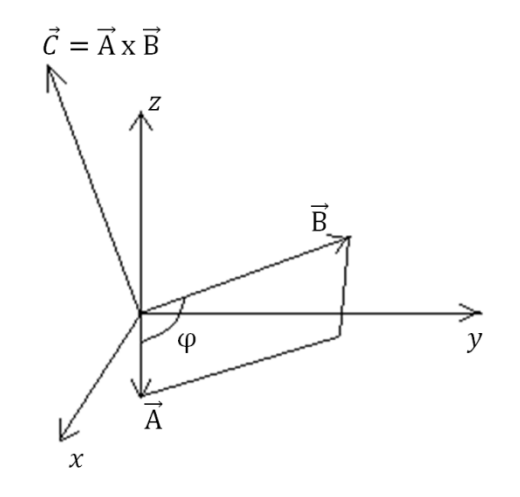

4.10-rasm. Vektor koʻpaytma.

 $\vec{A} \ge \vec{V} = -\vec{V} \ge \vec{A}$  boʻlishligiga e'tibor qaratish lozim boʻladi. Boshqacha aytganda, koʻpaytuvchilar tartibi natijaviy vektor yoʻnalishini belgilaydi. Bunga yuqoridagi koordinatalar formulasida  $\vec{A}$  va  $\vec{B}$  vektorlar koordinatalarining oʻrnini almashtirish orqali ishonch hosil qilish mumkin.

Bundan tashqari,  $\vec{A} \times \vec{V}$  amal natijasidagi vektorning yoʻnalishi koordinatalar oʻqining olinishiga ham bogʻliq boʻladi (4.10-rasmda oʻng koordinatalar sistemasi keltirilgan).

y oʻqini x, x oʻqini y deb atab (chap koordinatalar sistemasini hosil qilish mumkin) va  $\vec{A}$  va  $\vec{B}$  vektorlarning vektor koʻpaytmasi formulasida x va y koordinatalar oʻrinlarini mos ravishda almashtirib olaylik. Koordinatalarni bu kabi almashtirishda  $\vec{C}$  vektor ishorasini oʻzgartiradi, ya'ni vektor qarama-qarshi yoʻnalishda boʻladi.

#### Normallarni va qaytish burchaklarini hisoblash

Normal vektor koordinatalarini hisoblash. Yorugʻlikning modelini koʻrib, aavtish sirt normali uning eng muhim elementlaridan biri hisoblanishini koʻrish mumkin. Sirtning berilgan nuqtadagi normal vektorini aniqlash har xil usullarda bajalishi mumkin. Qaysidir ma'noda bu sirtni ifodalash modeli tipini belgilaydi. Analitik shaklda berilgan sirt uchun funksiya hususiy hosilalarini hisoblashga asoslangan differensial geometriya usullari ma'lum. Misol uchun, agarda sirt parametrik funksiyalarda berilgan boʻlsa.

$$x = x(s, t),$$
  
 $y = y(s, t),$   
 $z = z(s, t).$ 

u holda, normal vektor koordinatalarini quyidagicha hisoblash mumkin:

$$X_{N} = \begin{vmatrix} \frac{\partial y}{\partial s} & \frac{\partial z}{\partial s} \\ \frac{\partial y}{\partial t} & \frac{\partial z}{\partial t} \end{vmatrix} = \frac{\partial y}{\partial s} \cdot \frac{\partial z}{\partial t} - \frac{\partial y}{\partial t} \cdot \frac{\partial z}{\partial s},$$
$$Y_{N} = \begin{vmatrix} \frac{\partial z}{\partial s} & \frac{\partial x}{\partial s} \\ \frac{\partial z}{\partial t} & \frac{\partial x}{\partial t} \end{vmatrix} = \frac{\partial z}{\partial s} \cdot \frac{\partial x}{\partial t} - \frac{\partial z}{\partial t} \cdot \frac{\partial x}{\partial s},$$
$$Z_{N} = \begin{vmatrix} \frac{\partial x}{\partial s} & \frac{\partial y}{\partial s} \\ \frac{\partial x}{\partial t} & \frac{\partial y}{\partial t} \end{vmatrix} = \frac{\partial x}{\partial s} \cdot \frac{\partial y}{\partial t} - \frac{\partial x}{\partial t} \cdot \frac{\partial y}{\partial s}.$$

Sirt vektor-poligonal modelda ifodalanganda normalni aniqlash uchun vektor algebrasi usullaridan foydalanish mumkin.

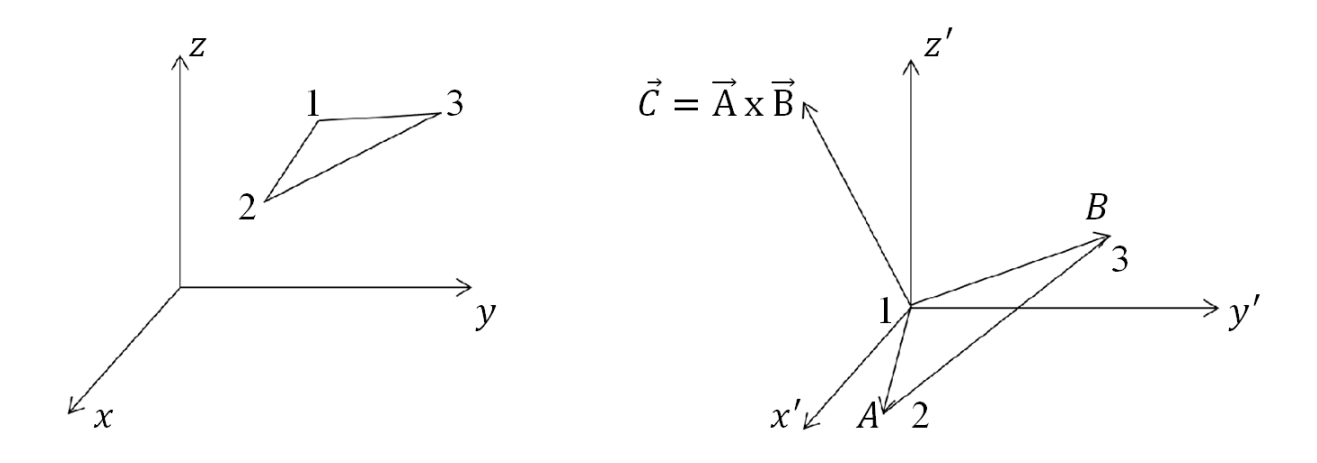

4.11-rasm. Sirtning bir yogʻi. 4.12-rasm. Radius-vektorlar.

Fazoda biror-bir koʻpyoqli sirt berilgan boʻlsin. Uning uch burchak koʻrinishidagi tekis yoqlaridan birini koʻraylik (4.11-rasm). Normal vektor koordinatalarini hisoblash uchun bu yoq tekisligida yotgan ixtiyoriy ikkita vektorning vektor koʻpaytmasidan foydalanamiz. Bunday vektor sifatida yoqning qirralaridan foydalanamiz, misol uchun, 1–2- va 1–3-qirralar. Biroq, vektor koʻpaytma uchun formulani radius vektorlar uchun keltirgan edik. Radius-vektorga oʻtish uchun koordinata markazi 1-uchga tushuvchi va oldingi sistema oʻqlariga parallel boʻlgan yangi koordinatalar sistemasiga oʻtiladi. Uchlarning yangi sistemadagi koordinatalari quyidagicha boʻladi:

$$x'_i = x_i - x_1$$
  

$$y'_i = y_i - y_1$$
  

$$z'_i = z_i - z_1$$

4.12-rasmda keltirilganidek, (1-2) qirrani  $\vec{A}$  vektor, (1-3) qirrani  $\vec{B}$  vektor deb ataymiz. Shunday qilib, fazoda yoqning normal holati  $\vec{N}$  radius-vektor bilan ifodalanadi. Uning (x', y', z') sistemadagi koordinatalarini vektor koʻpaytmalar uchun formulalarda ifodalaymiz:

$$X'_N = (y_2 - y_1)(z_3 - z_1) - (z_2 - z_1)(y_3 - y_1)$$
  

$$Y'_N = (z_2 - z_1)(x_3 - x_1) - (x_2 - x_1)(z_3 - z_1)$$
  

$$Z'_N = (x_2 - x_1)(y_3 - y_1) - (y_2 - y_1)(x_3 - x_1)$$

bu yerda, yoqlar uchlarining koʻchirishgacha boʻlgan koordinatalaridan foydalanilgan.

Tekis yoq har xil yondashuvlarda tasvirlanishi mumkin. Har bir holat uchun yoqning koʻrinadigan tomoniga mos normal yoʻnalishini tanlash zarur boʻladi. Agarda tekis yoq teskari tomondan koʻrinadigan boʻlsa, u holda qaytuvchi nur hisobida normal sifatida teskari vektorni, ya'ni  $(-\vec{N})$ ni tanlash lozim. Agarda poligonal sirt uchburchak yoq boʻlmasa, misol uchun, tekis toʻrtburchak boʻlsin, u holda normal hisobi yoqning ixtiyoriy uchta uchi boʻylab amalga oshirilishi mumkin.

*Diffuzli qaytish*. Yorugʻlik manbai yoʻnalishi va normal vektori orisidagi burchak kosinusini aniqlaylik.

Birinchi misol (eng sodda misol). Yorugʻlik manbai z oʻqidagi cheksizlikdagi nuqtaga joylashtiriladi. Agarda koʻrinarli koordinatalar sistemasi uchun hisob amalga oshirilsa, u holda, bu yorugʻlik manbai kamera bilan bitta oʻqda joylashtirilganligini bildiradi. z oʻqi bilan yoqning normali orasidagi burchak kosinusi radius-vektorining z koordinatasini radius-vektor uzunligi nisbatiga teng.

$$\cos\theta = \frac{Z_N}{|N|} = \frac{Z_N}{\sqrt{X_N^2 + Y_N^2 + Z_N^2}}.$$

*Ikkinchi misol.* Yorugʻlik manbai cheksizlikda joylashgan va u z oʻqida yotmaydi. Bu hol uchun yorugʻlik manbaiga yoʻnalish berish usuli muhim hisoblanadi. Agarda yorugʻlik manbai joylashuvini kameralardagi kabi – ikkita ( $\alpha_c va \beta_s$ ) burchakda ifodalansa, u holda, koordinatalarni shunday burish mumkinki, z oʻqi yorugʻlik manbaiga yoʻnaladi va birinchi misol uchun keltirilgan folmulani qoʻllash mumkin boʻladi. Boshqacha aytganda, normal vektor koordinatalarini almashtirish zarur. Bu yerda burishda vektor oʻzgarmasligidan foydalaniladi, shuning uchun  $Z_N$  ning koordinatasini burilgan koordinatalar sistemasida hisoblash yetarlidir.

Agarda yorugʻlik manbaining joylashuvi yorugʻlik manbaiga yoʻnaltirilgan vektor bilan ifodalansa, u holda, normal vektor bilan burchak kosinusini quyidagicha hisoblash mumkin. Avval yorugʻlik manbaiga yoʻnalgan radius-vektorni aniqlash zarur. Uni  $\vec{S}$  kabi belgilaymiz. Keyin,  $\vec{S}$  va  $\vec{N}$  radius-vektorlar orasidagi burchak kosinusini hisoblash uchun vektorlarni skalyar koʻpaytirish formulasidan foydalanamiz.

Shunday qilib,  $\vec{S} \cdot \vec{N} = |\vec{S}| \cdot |\vec{N}| \cdot \cos \theta$  hamda  $\vec{S} \cdot \vec{N} = x_S \cdot x_N + y_S \cdot y_N + z_S \cdot z_N$ 

quyidagini olamiz:

$$\cos \theta = \frac{x_S \cdot x_N + y_S \cdot y_N + z_S \cdot z_N}{|\vec{S}| \cdot |\vec{N}|}$$

Koʻrinib turibdiki, hisoblashlashlarni soddalashtirish uchun birlik uzunlikdagi  $\vec{S}$  vektordan foydalanish maqsadga muvofiq boʻladi, ya'ni  $|\vec{S}| = 1$ .

*Uchinchi misol.* Yorugʻlik manbai fazoning  $(x_c, y_c, z_c)$  koordinatali chekli nuqtasiga joylashtiriladi. Normal bilan tashkil qilgan burchak kosinusini aniqlash uchun yorugʻlik manbai koordinatasi shunday koʻchiriladiki, sirt nuqtasidagi normal vektor va yorugʻlik manbaiga yoʻnaltirilgan vektor bitta umumiy markazdan chiqsin. Yuqorida uch burchakli yoqga normal radiusvektorini koordinatlarni  $(-x_1, -y_1, -z_1)$  ga koʻchirish (parallel

koʻchirish) yoʻli orqali qurish koʻrilgan edi. Yorugʻlik manbaiga yoʻnalgan va hisoblashlar uchun ishlatish mumkin boʻlgan radiusvektor ( $x_c - x_1, y_c - y_1, z_c - z_1$ ) koordinatalarga ega. Keyin, qidirilayotgan burchak kosinusini, oldingi misoldagi kabi skalyar koʻpaytma orqali hisoblash mumkin.

Silliq qaytish. Yorugʻlik manbaiga yoʻnaltirilgan  $\vec{S}$  radiusvektori berilgan hamda  $\vec{N}$  normal radius-vektori ham ma'lum deb hisoblaylik. Qaytuvchi nur va kamera yoʻnalishi orasidagi burchak kosinusini topish talab qilinadi. Avval qaytuvchi nur radiusvektorini hisoblash zarur.

Uni  $\vec{R}$  deb belgilaymiz. 4.13-rasmda koʻrsatilgani kabi qator geometrik yasashlar bajariladi.

Yuqoridagi masalani yechish uchun avval  $\overrightarrow{R_1}, \overrightarrow{S_1}$  va  $\overrightarrow{N_1}$  birlik vektorlarini koʻramiz. Tushuvchi va qaytuvchi nurlar normallari bir tekislikda yotishligidan  $\overrightarrow{R_1} + \overrightarrow{S_1} = \overrightarrow{N'}$  ni yozish mumkin, bu yerda,  $\overrightarrow{N'}$  romb diogonaliga mos va yoʻnalishi normal bilan ustma-ust tushuvchi vektordir.  $\overrightarrow{N'}$  vektorning uzunligi  $2 * \cos \theta$  ga teng.  $\overrightarrow{N'}$ vektor yoʻnalishi  $\overrightarrow{N_1}$  bilan mos tushganligidan

$$\overrightarrow{N'} = \overrightarrow{N_1} \cdot 2\cos\theta$$

yoki

$$\overrightarrow{R_{1}} + \overrightarrow{S_{1}} = \overrightarrow{N_{1}} \cdot 2\cos\theta.$$

$$\overrightarrow{R_{1}} + \overrightarrow{S_{1}} = \overrightarrow{N_{1}} \cdot 2\cos\theta.$$

$$\overrightarrow{R_{1}} + \overrightarrow{S_{1}} + \overrightarrow{S_{1$$

4.13-rasm. Birlik uzunlikdagi  $\overrightarrow{R_1}, \overrightarrow{S_1}, \overrightarrow{N_1}$ .

Bundan qaytuvchi nurning birlik vektorini topamiz:

$$\overrightarrow{R_1} = \overrightarrow{N_1} \cdot 2\cos\theta - \overrightarrow{S_1} = \frac{\overrightarrow{N}}{|\overrightarrow{N}|} \cdot 2\cos\theta - \frac{\overrightarrow{S}}{|\overrightarrow{S}|}$$

 $\cos \theta$  ni topamiz.  $\vec{N}$  va  $\vec{S}$  vektorlarning skalyar koʻpaytmasidan foydalanib buni amalga oshirish mumkin.

$$\cos\theta = \frac{\vec{N}\cdot\vec{S}}{|\vec{S}||\vec{N}|}$$

Bu topilgan qiymatni  $\overrightarrow{R_1}$  uchun ifodaga qoʻyamiz:

$$\overrightarrow{R_1} = \overrightarrow{N} \cdot 2 \frac{\overrightarrow{N} \cdot \overrightarrow{S}}{\left|\overrightarrow{N}\right|^2 \left|\overrightarrow{S}\right|} - \frac{\overrightarrow{S}}{\left|\overrightarrow{S}\right|}$$

Qidirilayotgan qaytuvchi nur vektori uzunligi tushuvchi nur vektori uzunligi bilan bir xil deb faraz qilsak, ya'ni  $\vec{R} = |\vec{S}|\vec{R}_1$  desak, quyidagini olamiz:

$$\vec{R} = \vec{N} \cdot 2\frac{\vec{N} \cdot \vec{S}}{\left|\vec{N}\right|^2} - \vec{S}$$

Bu vektor shaklidagi yechim.  $\vec{R}$  vektorning koordinatalarini yozamiz.

$$X_{R} = 2x_{N} = \frac{x_{N} \cdot x_{S} + y_{N} \cdot y_{S} + z_{N} \cdot z_{S}}{x_{N}^{2} + y_{N}^{2} + z_{N}^{2}} - x_{S},$$
  

$$Y_{R} = 2y_{N} = \frac{x_{N} \cdot x_{S} + y_{N} \cdot y_{S} + z_{N} \cdot z_{S}}{x_{N}^{2} + y_{N}^{2} + z_{N}^{2}} - y_{S},$$
  

$$Z_{R} = 2z_{N} = \frac{x_{N} \cdot x_{S} + y_{N} \cdot y_{S} + z_{N} \cdot z_{S}}{x_{N}^{2} + y_{N}^{2} + z_{N}^{2}} - z_{S}.$$

Endi kamera yoʻnalishi va qaytuvchi nur orasidagi burchak kosinusini topish qoldi. Kamera yoʻnalgan radius-vektorni  $\vec{K}$  bilan belgilaymiz.  $\vec{K}$  va  $\vec{R}$  vektorlarning skalyar koʻpaytmasidan foydalanib, izlanayotgan burchak kosinusini topamiz:

$$\cos \alpha = \frac{K \cdot R}{|\vec{K}| \cdot |\vec{R}|} = \frac{x_K \cdot x_R + y_K \cdot y_R + z_K \cdot z_R}{\sqrt{x_K^2 + y_K^2 + z_K^2} \cdot \sqrt{x_R^2 + y_R^2 + z_R^2}}$$

Koʻrinib turibdiki, hisolashlarni soddalashtirish uchun  $\vec{S}, \vec{N}$  va  $\vec{K}$  vektorlarni birlik uzunlikda berish maqsadga muvofiq boʻladi (shunda  $\vec{R}$  vektor ham birlik boʻladi).

# Guro usuli

Bu usul tekis yoqli poligonal toʻr yoki koʻpyoqliklar koʻrinishada tasvirlangan silliq egri chiziqli sirtni illyuziyasini yaratish uchun moʻljallangan. Agar har bir tekis yoq akslanishni hisobga olgan holda aniqlangan bitta doimiy rangga ega boʻlsa, u holda, qoʻshni yoqlarning har xil ranglari juda sezilarli boʻladi va sirt aynan koʻpyoq kabi koʻrinadi. Bu nuqsonni sirtni approksimatsiyalashda yoqlar sonini koʻpaytirish orqali berkitish mumkindek koʻrinadi.

Biroq inson koʻrishi qoʻshni yoqlar chegarasida yorqinliklar koʻtarilib tushishini farqlash husiyatiga ega, bunday effekt *Max*ning yoʻlak (polos) effekti deb ataladi. Shuning uchun silliqlik illyuziyasini yaratish uchun yoqlar sonini anchagina oshirish lozim, bu esa vizuallashtirishni sezilarli darajada sekinlashtirishga olib keladi. Yoqlar qancha koʻp boʻlsa, obyektni chizish tezligi shuncha sekin boʻladi.

Guro usuli har bir tekis yoqni bir xil rang bilan emas, balki qoʻshni yoqlar ranglarini interpolyatsiyalash yoʻli bilan hisoblanuvchi silliq oʻzgaruvchi ranglar jilosida boʻyash gʻoyasiga asoslanadi.

Guro usulida yoqlarni boʻyash toʻrt bosqichda amalga oshiriladi.

• Har bir yoqning normali hisoblanadi.

• Uchlardagi normallar aniqlanadi.

Uchning normali qoʻshni yoqlar normallari oʻrtachasi bilan aniqlanadi (4.14-rasm).

• Uchlarning normallari asosida yorugʻlik qaytishining tanlangan modeliga mos holda uchlardagi intensivlik qiymati hisoblanadi.

• Yoqlarning poligonlari uchlardagi intensivlik qiymatining chiziqli interpolyatsiyasiga mos rangda boʻyaladi.

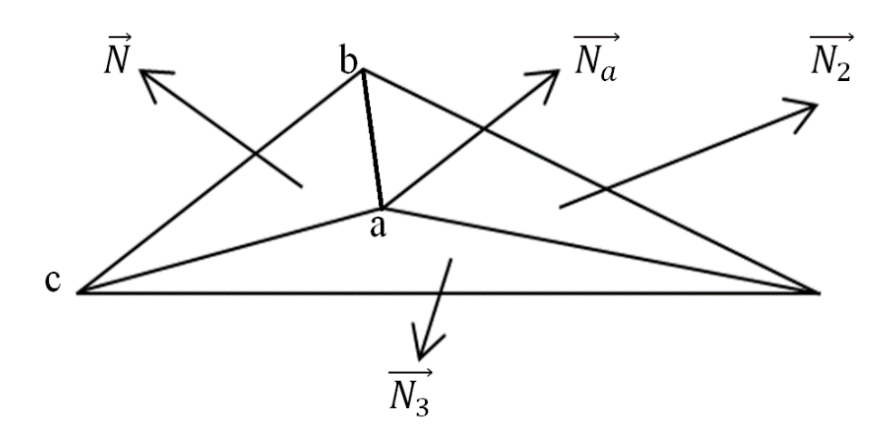

4.14-rasm. Uchning normali.

(a) uchning normal vektori quyidagiga teng:

 $\overrightarrow{N_a} = (\overrightarrow{N_1} + \overrightarrow{N_2} + \overrightarrow{N_3})/3.$ 

Yoqning har bir nuqtasida (demak, har bir piksel rangi) qaytuvchi nur intensivligi interpolyatsiyalangan qiymatini aniqlashni poligonni toʻldirish sikli jarayonida bajarish qulay boʻladi. Ekran koordinatasida yoqlar konturini gorizontallar bilan toʻldirishni koʻrib chiqaylik (4.15-rasm).

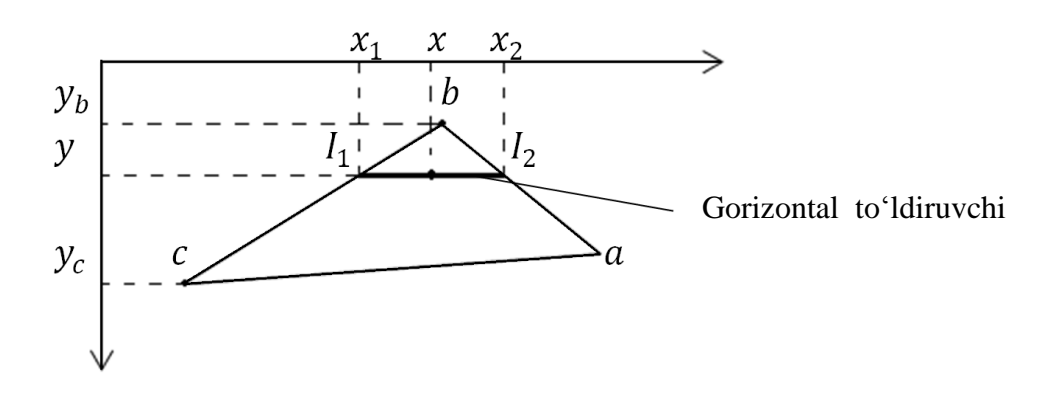

4.15-rasm. Yoqlar konturini toʻldirish.

(x, y) nuqtada interpolyatsiyalangan intensivlik *I* quyidagi proporsiyadan aniqlanadi:

 $(I - I_1)/(x - x_1) = (I_2 - I_1)/(x_2 - x_1).$ Bundan  $I = I_1 + (I_2 - I_1)(x - x_1)/(x_2 - x_1).$ Gorizontal kesma uchlaridagi  $I_1$  va  $I_2$  intensivlik qiymatlari yoqning uchlari intensivligi interpolyatsiyalarida ifodalanadi:

$$(I_1 - I_b)/(y - y_b) = (I_c - I_b)/(y_c - y_b)$$
  
$$(I_2 - I_b)/(y - y_b) = (I_a - I_b)/(y_a - y_b)$$

yoki

$$I_1 = I_b + (I_c - I_b)(y - y_b)/(y_c - y_b)$$
  

$$I_2 = I_b + (I_a - I_b)(y - y_b)/(y_a - y_b).$$

### Fong usuli

Fong usuli Guro usuliga oʻxshaydi, biroq Fong usulidan foydalanishda rangni aniqlash uchun har bir nuqtada qaytuvchi nur intensivligi emas, normal vektorlari interpolyatsiyalanadi.

• Yoqlarning normallari aniqlanadi.

• Yoqlarning normallari boʻyicha uchlarning normallari aniqlanadi. Boʻyalayotgan yoqning har bir nuqtasida interpolyatsiyalangan normal vektori aniqlanadi.

• Normal vektorlari boʻyicha yorugʻlik qaytishini tanlangan modeliga mos holda yoqning nuqtalari rangi aniqlanadi.

Yoqning har bir nuqtasi normal vektorini qanday olishni koʻramiz. Interpolyatsiyalash uchun proeksiyalash tekisligi koordinatalari markazidan chiquvchi va a, b va c uchlarning mos  $\overrightarrow{N_a}, \overrightarrow{N_b}, \overrightarrow{N_c}$  normallariga parallel boʻlgan  $\overrightarrow{N_a'}, \overrightarrow{N_b'}, \overrightarrow{N_c'}$  vektorlarga tayanamiz (4.16-rasm).

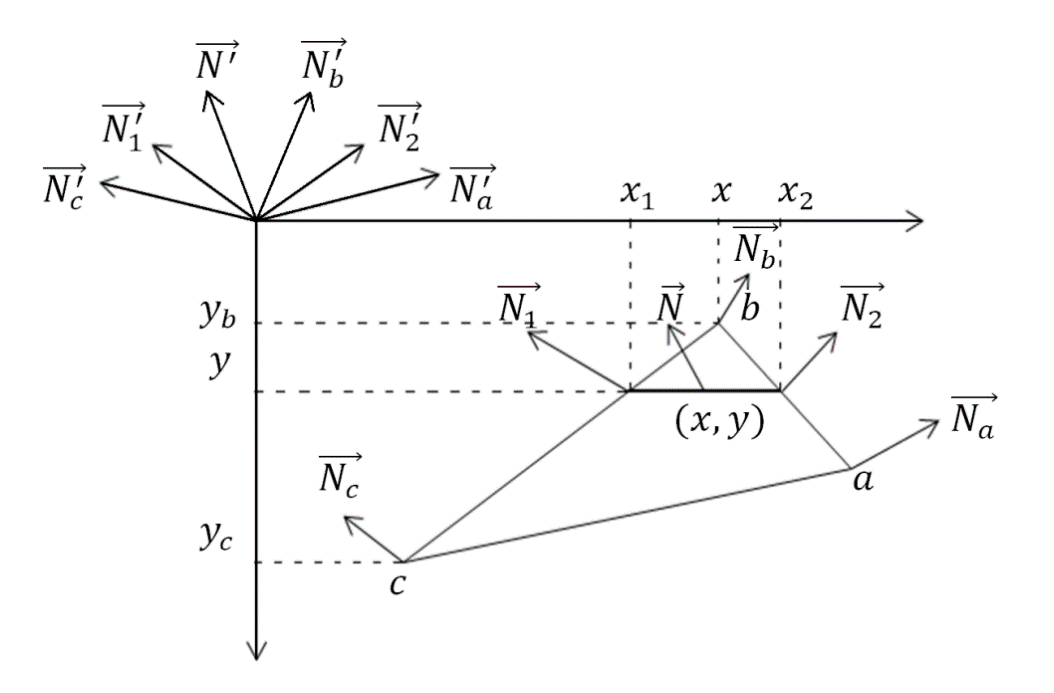

4.16-rasm. Normal vektorlarni interpolyatsiyalash.

Avval  $\vec{N}_1'$  va  $\vec{N}_2'$ larni topamiz:

$$\vec{N}_{1}' = \begin{pmatrix} x_{N_{1}} \\ Y_{N_{1}} \\ z_{N_{1}} \end{pmatrix} = \begin{pmatrix} x_{N_{b}} + (x_{N_{c}} - x_{N_{b}})(Y - Y_{b})/(Y_{c} - Y_{b}) \\ Y_{N_{b}} + (Y_{N_{c}} - Y_{N_{b}})(Y - Y_{b})/(Y_{c} - Y_{b}) \\ z_{N_{b}} + (z_{N_{c}} - z_{N_{b}})(Y - Y_{b})/(Y_{c} - Y_{b}) \end{pmatrix}$$
$$\vec{N}_{2}' = \begin{pmatrix} x_{N_{2}} \\ Y_{N_{2}} \\ z_{N_{2}} \end{pmatrix} = \begin{pmatrix} x_{N_{b}} + (x_{N_{a}} - x_{N_{b}})(Y - Y_{b})/(Y_{c} - Y_{b}) \\ Y_{N_{b}} + (Y_{N_{a}} - Y_{N_{b}})(Y - Y_{b})/(Y_{c} - Y_{b}) \\ z_{N_{b}} + (z_{N_{a}} - z_{N_{b}})(Y - Y_{b})/(Y_{c} - Y_{b}) \end{pmatrix}$$

Bu yerda  $x_{N_a}, Y_{N_a}, \mathbf{z}_{N_a}, x_{N_b}, Y_{N_b}, \mathbf{z}_{N_b}, x_{N_c}, Y_{N_c}$  va  $\mathbf{z}_{N_c}$  lar  $\vec{N}'_a, \vec{N}'_b$  va  $\vec{N}'_c$  vektorlarning koordinatalari.  $\vec{N}'$  vektorning koordinatalarini topamiz.

$$\vec{N}' = \begin{pmatrix} x_N \\ Y_N \\ z_N \end{pmatrix} = \begin{pmatrix} x_{N_1} + (x_{N_2} - x_{N_1})(X - X_1)/(X_2 - X_1) \\ Y_{N_1} + (Y_{N_2} - Y_{N_1})(X - X_1)/(X_2 - X_1) \\ z_{N_1} + (z_{N_2} - z_{N_1})(X - X_1)/(X_2 - X_1) \end{pmatrix}$$

(x,y) nuqta normali uchun N' vektori N vektoriga parallel, shuning uchun undan  $\vec{N}$  vektor normali kabi qaytuvchi nur hisobi uchun foydalanish mumkin.

Fong usuli Guro usuliga qaraganda murakkabroqdir. Sirtning har bir nuqtasi (pikseli) uchun anchagina hisoblash amallarini bajarish zarur. Shunga qaramasdan u anchagina yaxshi natijalarini beradi, ayniqsa silliq sirtlarini imitatsiyalaganda Fong va Guro usullarining umumiy va farqli jihatlarini koʻpyoqlarda aproksimatsiya qilingan silindrik sirt misolida koʻrsatish mumkin (4.17rasm)

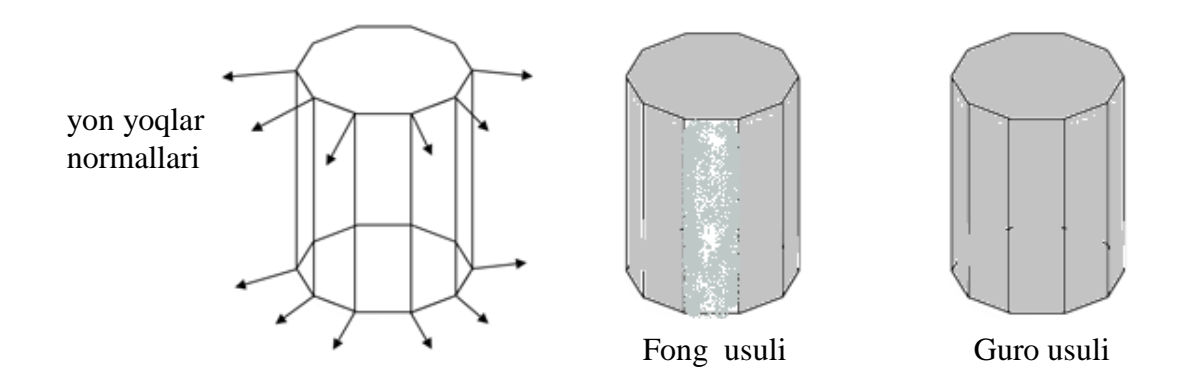

4.17-rasm. Fong va Guro usullarida boʻyashlarning farqi.

Yorugʻlik manbai kuzatuvchidan keyinda boʻlsin. Silindrning yon yoqlarini boʻyalishini tahlil qilaylik. 4.17-rasmda boʻyalgan sirtda qora quyuq rang bilan yoqlarning qirralari koʻrsatilgan – bu boʻyashlarning oʻzigan xosliklarining koʻrsatish uchun, aslida esa boʻyashdan keyin hech qanday qora chiziq-qirralari boʻlmaydi va sirt silliq koʻrinadi.

Asosiy farqni oldi yoqni boʻyalishida koʻrish mumkin. U yoq yorugʻlik nuri yoʻnalishiga perpendikulyar. Shuning uchun bu yoqning uchlarida normallar simmetrik – ular yorugʻlik nuri bilan hosil qilgan burchaklar absolyut qiymatlari boʻyicha juft-jufti bilan tenglikni hosil qiladi.

Guro usuli uchun bu oldi yoq uchlarida intensivlik bir xilligi bilan xarakterlanadi. Agar intensivlik bir xil boʻlsa, u holda, bu yoqning ixtiyoriy ichki nutqasi uchun intensivlik bir xil boʻladi (chiziqli interpolyatsiya uchun). Bu yagona boʻyash rangi deganidir. Oldi yoqlarning barcha nuqtalarni bir xil rangli boʻladi, bu, koʻrinib turibdiki notoʻgʻri.

Fong usuli tugʻri boʻyashni beradi. Agarda old yoqlarning normallari interpolyatsiya qilinsa, u holda, markazda yorugʻlik nurlariga parallel interpolyatsiyalangan normallar boʻladi (4.18rasm).

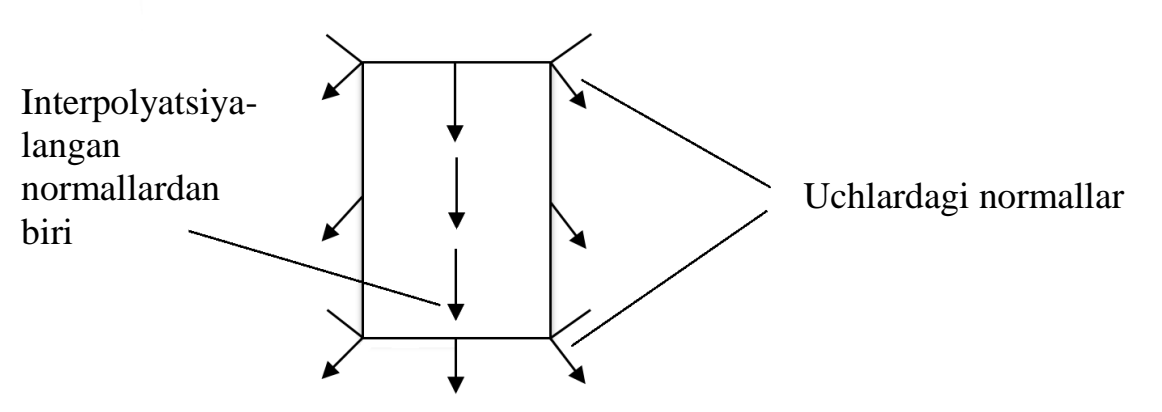

4.18-rasm Normallar interpolyatsiyasi aniqroq natijalar beradi.

Fong usuli boʻyicha old yoqning markazi chetlarga nisbatan yorqinroq boʻladi.

## Nazorat savollari

1. Silliq va gʻadir-budur sirtlarga yorugʻlikning tushishida qanday holat kuzatiladi?

2. Diffuz qaytish deb nimaga aytiladi?

3. Shaffof boʻlmagan sirt deb qanday sirtga aytiladi va uning oʻziga xos jihatlari nimalardan iborat?

4. Qanday qaytish modellarini bilasiz va ularni xarakterlab bering.

5. Nima uchun sirt normallari va qaytish burchaklarini hisoblashga ehtiyoj sezamiz?

6. Sirt normalini hisoblashning qanday usullarini bilasiz?

7. Silliq qaytish deb nimaga aytiladi?

8. Boʻyashning Guro va Fong usullari orasidagi farqli jihatlarni koʻrsating.

*Tayanch iboralar:* diffuz qaytish, shaffof sirt, noshaffof sirt, silliq qaytish, Guro usuli, Fong usuli, sirt normali.

# 4.4. Yorugʻlik va uni modellashtirish. Rang modellari

# Yorugʻlik interferensiyasi

Interferensiya — toʻlqin xossalarining ishonchli asoslaridan biri.

Interferensiya ixtiyoriy tabiatli toʻlqinlar uchun xos. Yorugʻlik toʻlqinlari interferensiyasi deb ikkita kogerent toʻlqinlarning qoʻshilishiga aytiladi va buning natijasida fazoning har xil nuqtalarida natijaviy yorugʻlik tebranishi kuchayishi yoki susayishi kuzatiladi.

Bir xil chastotaga ega va vaqt boʻyicha fazalar farqi oʻzgarmaydigan toʻlqinlar *kogerent toʻlqinlar* boʻladi.

Lazerlardan boshqa barcha yorugʻlik manbalari kogerent emas.

Yorugʻlik interferensiyasini kuzatish uchun kogerent yorugʻlik taramini hosil qilish lozim.

Lazerlar paydo boʻlgunga qadar yorugʻlik interferensiyasini kuzatish uchun kogerent taram bir yorugʻlik manbaidan tarqalayotgan yorugʻlikni ajratib nurlar tashkil qilish yoʻli orqali hosil qilingan. Buning uchun tirqish, oyna va prizmalardan foydalanilgan.

XIX asrning boshida ingliz olimi Tomas Yung yorugʻlik interferensiyasini kuzatish tajribasini oʻtkazgan.

Tor tirqishdan oʻtkazilgan yorugʻlik orqasida ekran turgan ikkita oʻzaro yaqin joylashgan tirqishga tushirilgan.

Ekranda ikkita tasma emas, balki oraliqni toʻliruvchi va navbat bilan oʻzgarib rang tasmasi hosil boʻladi.

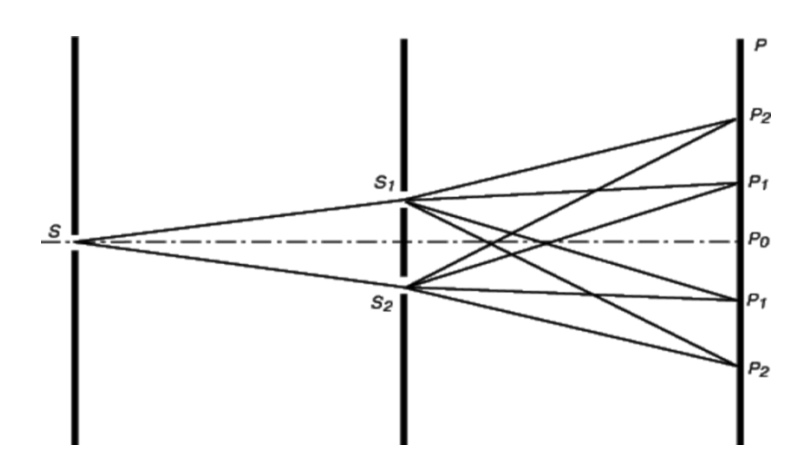

4.19-rasm. Yung tajribasi sxemasi.

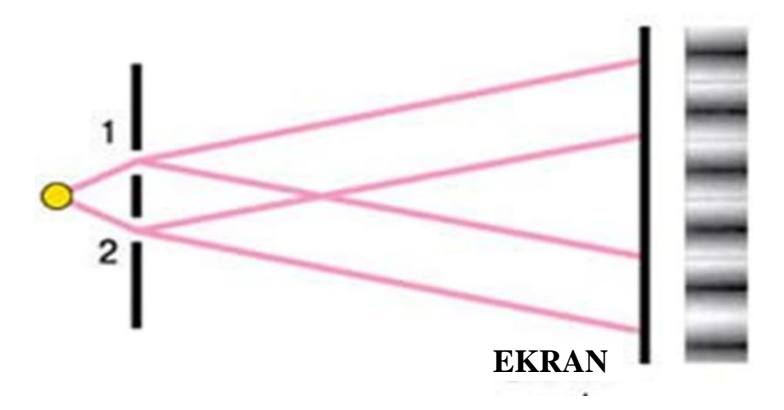

4.20-rasm. Laboratoriya sharoitida interferensiyani kuzatish.

Yorugʻlik difraksiyasi — kichik tirqishdan oʻtishda toʻlqinning toʻgʻri chiziqli tarqalishdan ogʻishi va kichik toʻsiqlarni aylanib oʻtishidir.

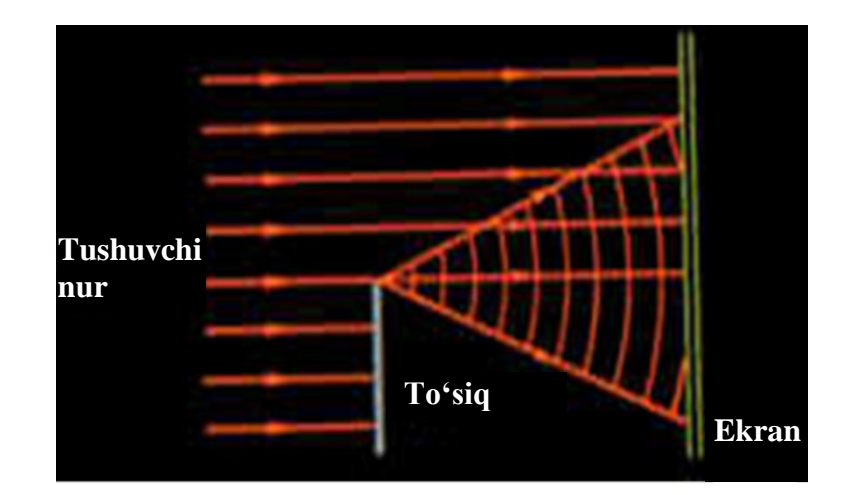

4.21-rasm. Difraksiya hodisasini kuzatish.

Difraksiya hosil boʻlish sharti:

$$d^2 \leq \lambda L$$
,

bu erda, d — tirqish yoki toʻsiqning oʻlchami; L — ekrandan toʻsiqqacha yoki tirqishgacha boʻlgan masofa.

Difraksiya yorugʻlikning geometrik soya sohasini ham egallashiga olib keladi.

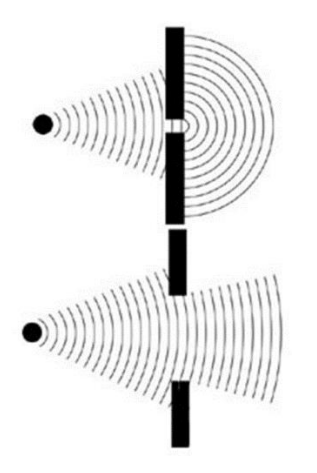

4.22-rasm. Yorugʻlik difraksiyasini kuzatish.

## Yorugʻlikning qaytishi

Tushuvchi toʻlqin fronti AS va qaytuvchi toʻlqin fronti VD ikki muhit chegara sirti bilan bir xil burchak tashkil etadi.

Bu burchaklar mos holda tushish va qaytish burchagiga teng. Tushish va qaytish burchaklari esa oʻzaro teng.

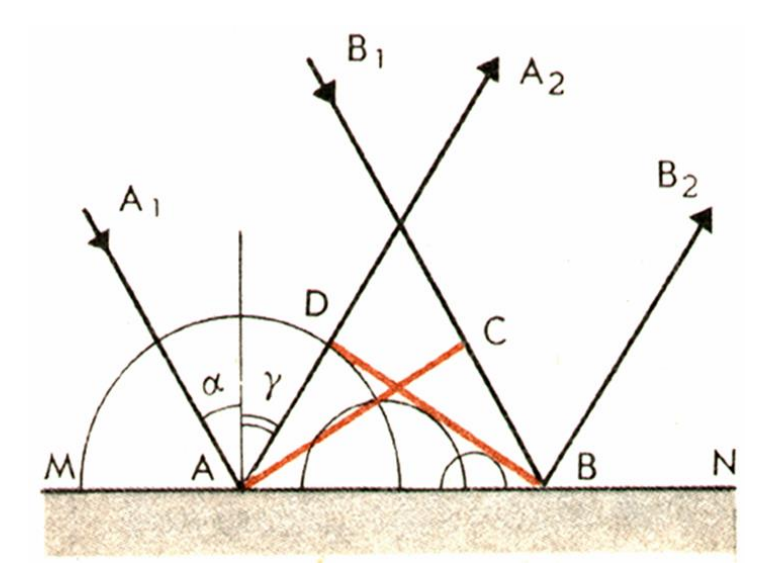

4.23-rasm.Yorugʻlikning qaytishi.

## Yorugʻlikning sinishi

Tushuvchi toʻlqin fronti AC ikki muhit chegara sirti bilan qaytuvchi toʻlqin fronti VD ga nisbatan katta burchak tashkil qiladi. Sinish burchagi tushish burchagidan kichik.

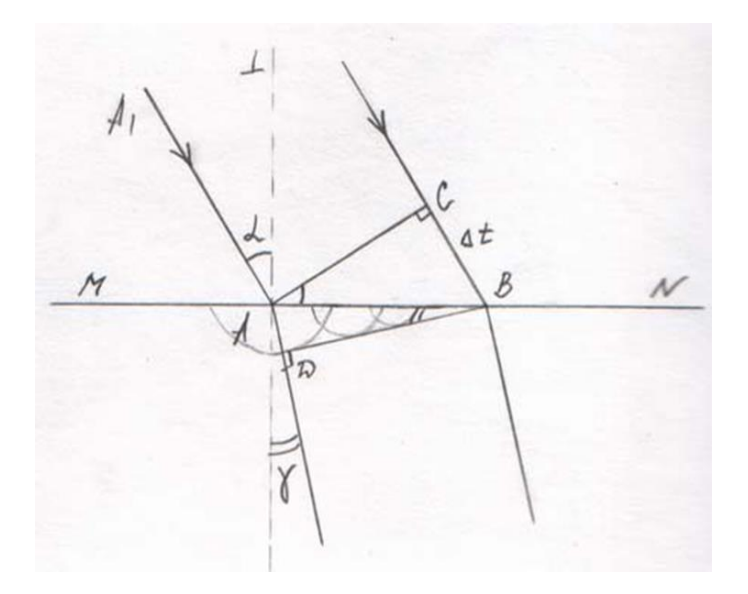

4.24-rasm. Yorugʻlikning sinishi.

Oq nurning shisha prizmadan oʻtishida uning turli toʻlqin uzunligidan iborat nurlardan tashkil topgani uchun sinish burchaklari turlicha boʻladi.

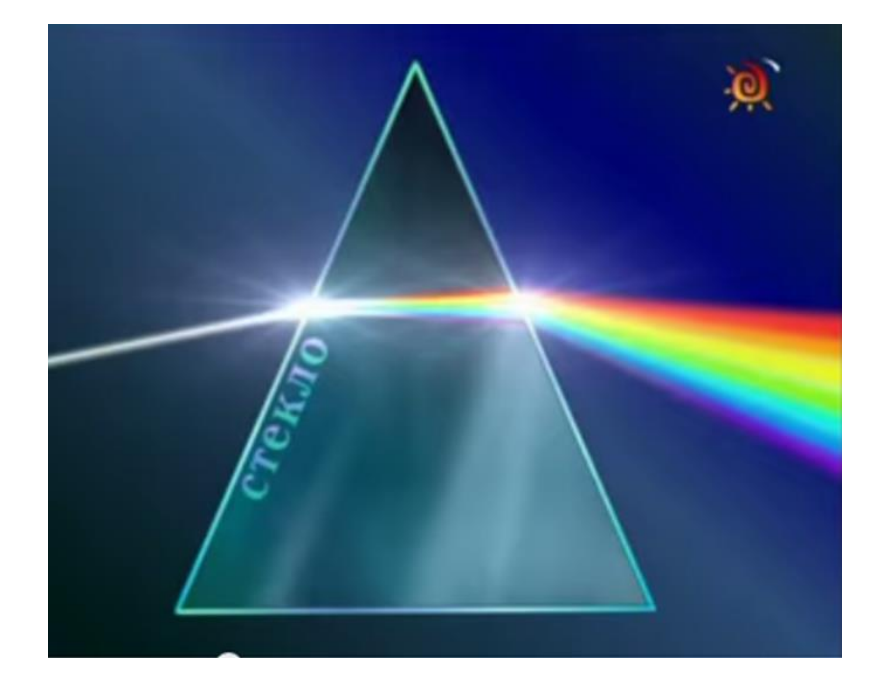

4.25-rasm. Oq nurning shisha prizmadan oʻtishi. Yorugʻlik – bu elektromagnit nurlanish. Rang – bu inson koʻziga nurlanishning ta'siri (4.26, 4.27-rasmlar).

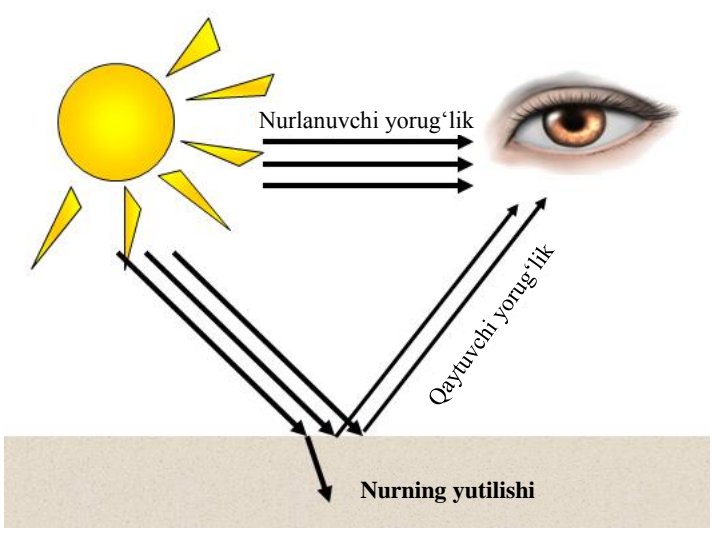

4.26-rasm. Nurlanish va yorugʻlik.
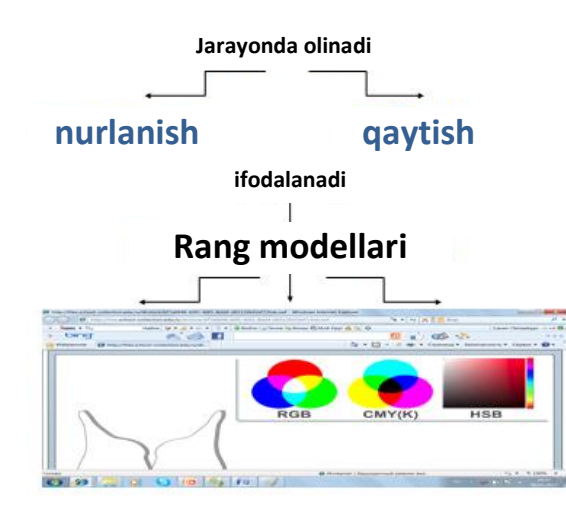

4.27-rasm. Nurlanish jarayoni.

## Rang modellari. Additiv model

Additiv ingliz tilidan add – birlashtirmoq degan ma'noni anglatadi. Rang uchta rang yigʻindisi sifatida olinadi RED – qizil, GREEN – yashil, BLUE – koʻk (4.28-rasm).

RGB ranglar gammasida har bir rang oʻz intensivligini 0 dan 255 gacha oʻzgartirishi mumkin. 0 – rang intensivligi eng kichik 255 – rang intensivligi eng yuqori.

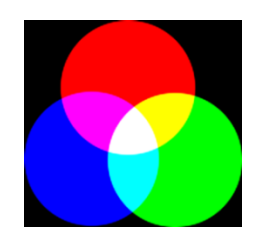

4.28-rasm. Additiv rang modeli.

Additivlikda – alohida rang yorqinligi oshirilganda natijaviy rang yorugʻ boʻlishligi kuzatiladi.

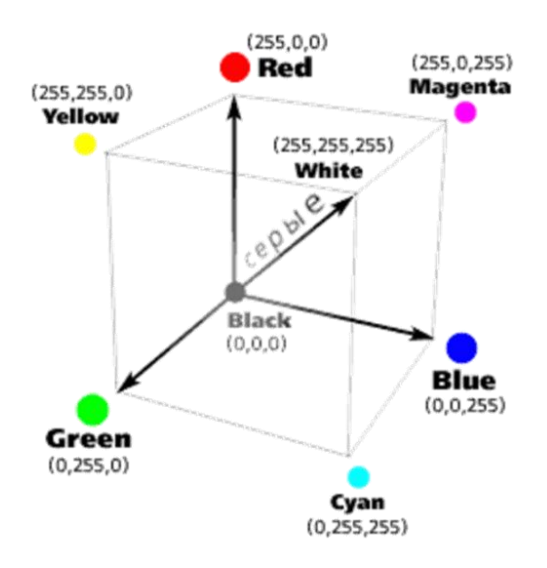

4.29-rasm. RGB-kodlashning rang kubi.

4.1-jadval.

| Qizil | Yashil | Ko'k | Rang    |
|-------|--------|------|---------|
| 0     | 0      | 0    | Qora    |
| 255   | 0      | 0    | Qizil   |
| 0     | 255    | 0    | Yashil  |
| 0     | 0      | 255  | Koʻk    |
| 0     | 255    | 255  | Moviy   |
| 255   | 255    | 0    | Sariq   |
| 255   | 0      | 255  | Qirmizi |
| 255   | 255    | 255  | Oq      |

RGB ranglar jadvali

#### Subtraktiv model

Subtraktiv model ingliz tilidan "subtract" – «ajratmoq» degan ma'noni anglatadi. Asosiy ranglar: Cyan – moviy, Magenta – qirmizi, Yellow – sariq.

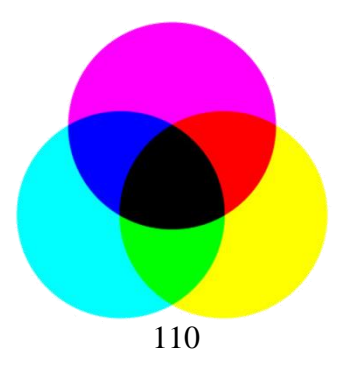

4.30-rasm. Subtraktiv rang modeli.

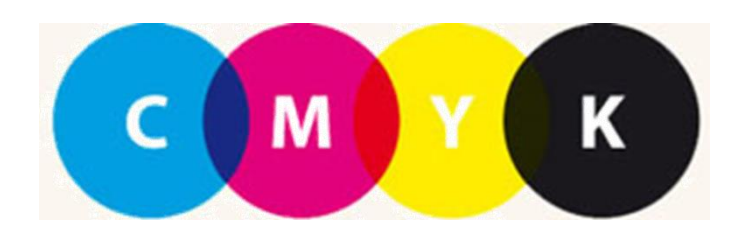

4.31-rasm. CMYK rang modeli.

Ularning har biri tushuvchi oq nurning ma'lum ranglarini yutadi (ajratadi). CMY ranglar gammasida har bir rang intensivligini 0 dan 255 gacha oʻzgartiradi. 0 – minimal rang intensivligi. 255 – maksimal rang intensivligi.

Subtraktivda – alohida rang yorqinligi oshirilganda yakuniy rang qorayadi.

Tipografiya boʻyoqlarining oʻziga xosligidan uch rang aralashmasi qora boʻlmagan – ifloslangan jigarrang hosil qiladi. Shuning uchun asosiy ranglarga – qora rang ham qoʻshiladi. Cyan – moviy, Magenta – qirmizi, Yellow – sariq, Black – qora [21].

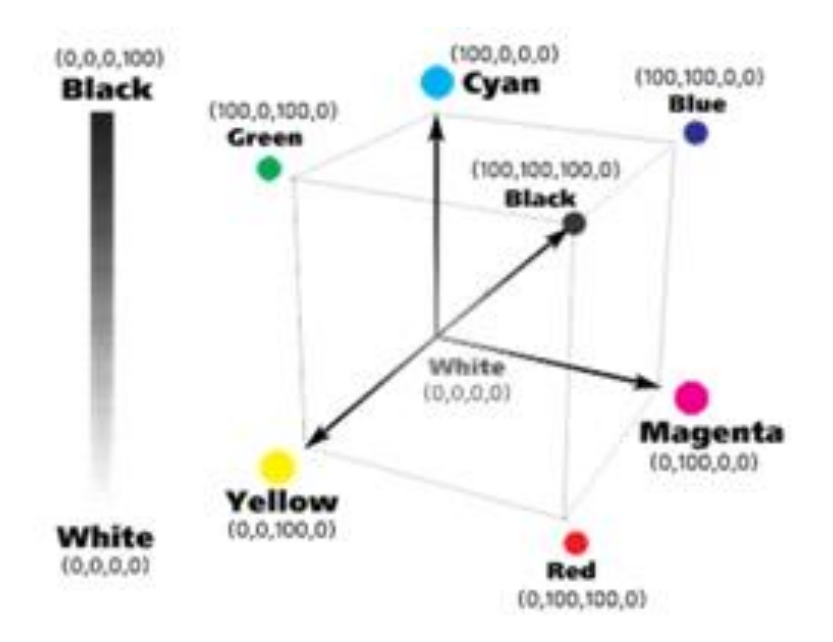

4.32-rasm. SMYK-kodlashtirishda rang kubi.

4.2-jadval.

| <u>Мовий</u><br>( <u>кизил йўк</u> ) | <u>Кирмизи</u><br>(яшил йўк) | <u>Сарик</u><br>( <u>кўк йўк</u> ) | Ранглар    |
|--------------------------------------|------------------------------|------------------------------------|------------|
| 0                                    | 0                            | 0                                  | OK         |
| 0                                    | 0                            | 255                                | Сарик      |
| 0                                    | 255                          | 0                                  | Кирмизи    |
| 255                                  | 0                            | 0                                  | Мовий      |
| 0                                    | 255                          | 255                                | Қизил      |
| 255                                  | 0                            | 255                                | Яшил       |
| 255                                  | 255                          | 0                                  | <u>Kỹk</u> |
| 255                                  | 255                          | 255                                | Кора       |

# SMYK ranglar jadvali

#### HSB rang modeli

Grafik dasturlarda ishlaganda bu model yordamida rangni tanlash ancha qulay, chunki unda rangni ifodalash va bu rangni inson tomonidan qabul qilishning mutanosibligi mavjud. Bu rang modeli: Hue — rang tusi (svet.ton), Saturation — toʻyinganlik, Brightness — yorqinlik.

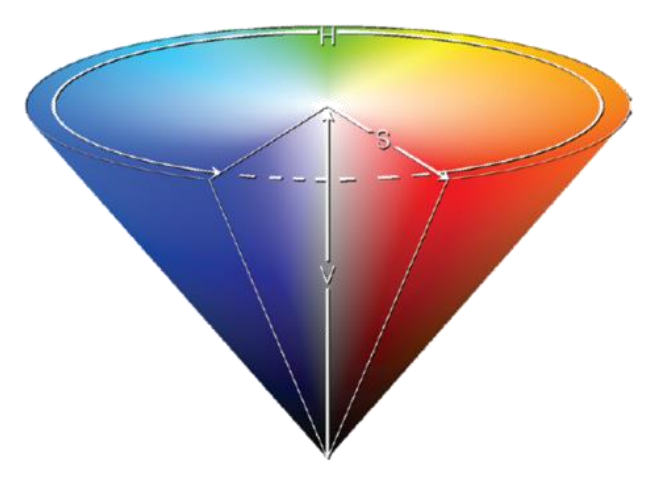

4.33-rasm. HSB rang modeli.

Ton 360 sathga ega, rang va yorqinlik har biri 100 sathga ega. Rang uning tusi (ton), toʻyinganligi, yorqinligi kabi parametrlari kombinasiyasida ifodalanadi.

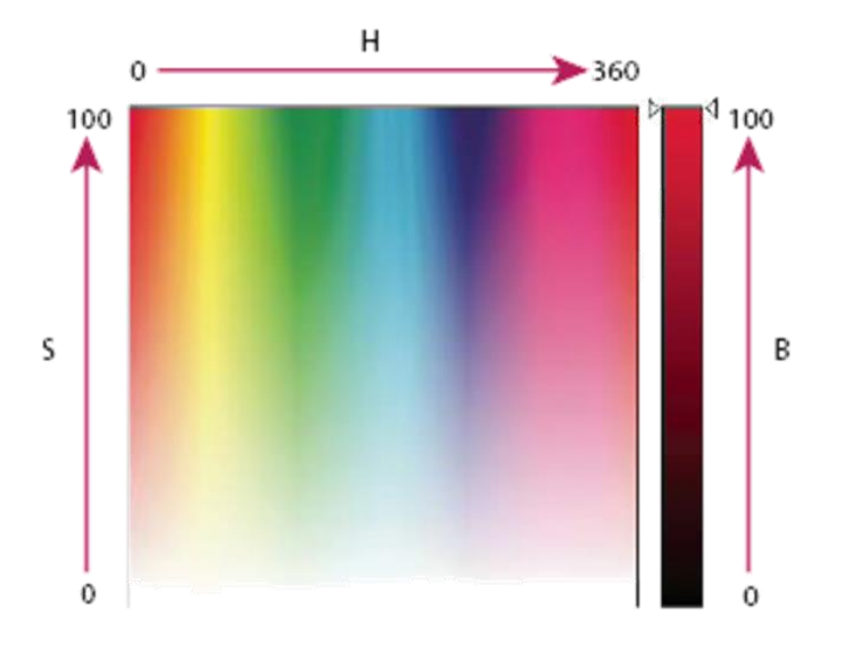

4.34-rasm. HSB rang modeli sathlari.

## Nazorat savollari

1. Yorugʻlik nurining interferensiya va difraksiya hodisalarini tushuntirib bering.

2. Yorugʻlikning shaffof va noshaffof sirtdan qaytishidagi oʻziga xoslik nimalardan iborat?

3. Yorugʻlik nurining sinish hodisasini tavsiflab bering.

4. Additiv rang modelining oʻziga xosligi nimalardan iborat?

5. RGB rang modelida asosiy ranglar qaysi ranglar va bu ranglarning qanday intensivligida qora rang hosil boʻladi?

6. Subtraktiv rang modelining asosiy tashkil etuvchi ranglari qaysi ranglar va bu modelning oʻziga xosligi nimalardan iborat?

- 7. Nima uchun CMYK rang modeliga ehtiyoj paydo boʻladi?
- 8. HSB rang modelini tavsiflab bering.

*Tayanch iboralar:* yorugʻlik interferensiyasi, yorugʻlik difraksiyasi, toʻlqin uzunligi, yorugʻlikning qaytishi, yorugʻlikning sinishi, rang modellari, RGB rang modeli, CMY rang modeli.

### 5-BOB. 3D STUDIO MAX DASTURIDA UCH O'LCHOVLI MODELLASHTIRISHNING AMALIY ASOSLARI

#### **5.1. 3D** modellashtirish asoslari

# Dizayn tushunchasi, turlari va zamonaviy jamiyatda uning o'rni

"Dizayn" tushunchasi italyancha "disegno" soʻzidan olingan boʻlib, dastlab uni turlicha loyihalar va rasmlar sifatida tushunishgan.

Kasbiy faoliyat sifatida dizayn XIX asr oxirlarida shakllana boshlagan. Sanoat taraqqiyoti va ilmiy-texnik yutuqlar yuqori sur'atlarda turlicha mahsulotlarni yaratishga zamin yaratdi va raqobat muhitining shakllanishiga olib keldi. Natijada, obyektlarning nafaqat tashqi koʻrinishini jozibali qilib yaratish, balki texnologik ishlab chiqarishda qismlarga boʻlish va ular ustida ishlashga qodir boʻlgan mutaxassislarga talab ortdi.

Zamonaviy dizaynerlik faoliyatining yuzaga kelishi imkonini bergan bir qancha asosiy vaziyatlar mavjud.

1. 1906 yil – Drezden shahrida boʻlib oʻtgan birinchi halqaro badiiy-sanoat koʻrgazmasi.

2. 1907 yil – nemis rassom-arxitektor va dizayneri Peter Berens kompaniyaning firma stilini yaratadi.

3. 1929 yil – bir qancha rassomlar (Raymond Loui, Genri Dreyfus va b.) mahsulot sotish qiyinchiliklarini boshidan kechirayotgan amerikalik sanoatchilarga ishlashni boshlashadi.

1907 yil Germaniyada sanoatchilar, arxitektorlar, rassomlar va tijoratchilarni birlashtirgan "Verkbund" ishlab chiqarish birlashmasi yaratiladi. Ular hunarmandchilik ishlab chiqarishini qayta tashkil etish, sanoat mahsulotlari uchun namunalar yaratish, bezak berish va naqshlar bilan ishlashga qarshi kurashishni oʻz vazifalari sifatida belgilab olishadi.

XX asrning 20-yillarida birinchi dizayn maktabi yuzaga keladi. Germaniyada – Bauxauz rassomchilik konstruksiyasi va sanoat qurilish oliy maktabi. Moskvada – oliy badiiy-texnik ustalik, keyinchalik uni qayta tashkil etish natijasida oliy davlat badiiy-texnik instituti tashkil etiladi.

Dizayn nazariyotchilaridan biri, san'atshunos Gerberd Rid (1893-1968), dizaynni yuqori kasbiylikga bogʻliq boʻlmagan san'atning bosh shakli, tor sohali kasbdan mustaqil holda talqin qiladi.

"Sanoat uchun dizaynerlik loyihasi" kitobi muallifi, dizayn nazariyotchisi F.Ch.Eshford "Dizayn faqat yalpi iste'molchilar umidlarini ro'yobga chiqarish uchun xizmat qiladi" deb hisoblaydi. Dizaynning yagona maqsadi – mahsulotga tashqi koʻrk berib, yaxshi narxlarga sotish orqali foydaga ega boʻlish.

Shunday ekan, dizaynerlik faoliyatida muqarrar qaramaqarshiliklar yuzaga keldi: bir tomondan soʻrovlarga xizmat koʻrsatish va iste'molchilarga muhtojlik (savdo samaradorligini ta'minlash), boshqa tomondan – rassomning erkin fikri (zamonaviy san'at sohasi).

Dizaynerlik ta'limi bo'yicha 1964 yilda halqaro seminarda tashkil qilingan ta'rif: "Dizayn – bu ijodiy faoliyat, uning maqsadi sanoat mahsulotlarining formal sifatini aniqlash hisoblanadi. Bu sifat mahsulotning tashqi tuzilishini oʻz ichiga oladi, ammo eng muhimi iste'molchi nuqtai nazarida boʻlgani kabi, xuddi shunday ishlab chiqaruvchi qarashida ham mahsulotni yagona butunlikga aylantiradigan tuzilmaviy va funksional bogʻliqlikdir".

Dizayn – inson uchun turar joy, ishlab chiqarish va boshqa predmet muhitlarini shinam tashkil qilish maqsadida yuqori talab va estetik sifatlar bilan sanoat mahsulotlariga ishlov berish boʻyicha loyihaviy-badiiy faoliyat hisoblanadi.

Dizaynning nazariy bazasi texnik estetika hisoblanadi – sanoat mahsulotlarini konstruksiyalash va ishlab chiqarish bilan bogʻliq badiiy ijod sohasi. Tashkilotlarda turlicha sanoat mahsulotlarini ishlab chiqish jarayonida rassom-konstruktorlar, muhandiskonstruktorlar va texnologlar bilan yaqindan ishlashadi.

Dizaynning maqsadi sanoat mahsulotlarining funksional xossalari va estetik xususiyatlari uygʻunligini ta'minlash hisoblanadi.

Dizaynerlik faoliyatida asosiy mezonlar mahsulot arzonligi va uning shakli mukammal oʻylanganligi bilan birgalikda qulaylik va shinamlik hisoblanadi. Qoida sifatida, biror-bir sanoat mahsulotining barcha qismlari yagona butunlikni tashkil etishi va firmaga yaratilgan ushbu sanoat mahsulotini taqdim qilishi kerak (masalan, avtomashina).

Yuqorida keltirilgan mezonlarning ilmiy jihatdan oʻrganilishi ergonomika (grek. "*ergon*" - ish, "*nomos*" - qonun) hisoblanadi, ya'ni inson uchun shinam muhit yaratish. Ergonomika majmuaviy fan hisoblanadi. U oʻzida quyidagi fanlarni qamrab oladi: psixologiya, fiziologiya, anatomiya, biomexanika va b. Majmuaviy, funksional mahsulotlar ergonomik nomlanadilar. Bunga shinam kreslo, telefon, kompyuter va doim kerak boʻladigan kanselyariya materiallarining qulay joylashuvini qamrab olgan xodimning ish oʻrnini misol sifatida keltirish mumkin.

Birinchi dizaynerlar rassomlar boʻlishgan, keyinchalik bu kasb rivojlandi va dizaynerdan nafaqat loyihalanayotgan mahsulotning nusxasini chizish malakasi, balki dizaynerlarga xos fikrlash va obyektlarni murakkab loyihalashga boʻlgan talab ortdi.

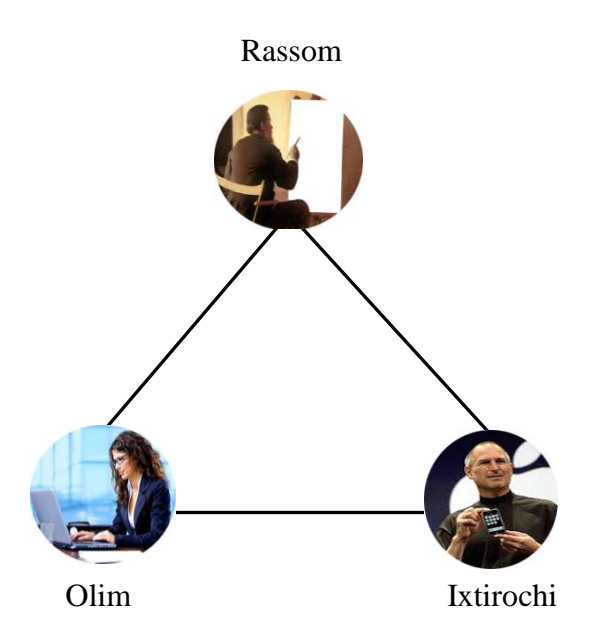

5.1-rasm. Dizaynerlik tafakkuri uchligi.

Professional dizayner tafakkurini shartli ravishda uchburchakga joylashtirish mumkin, uning qirralari rassomning tasavvurga xos fikrlashi, olimning tizimli fikrlashi va ixtirochining innovasion fikrlashi hisoblanadi (5.1-rasm). Bundan tashqari, dizayner texnologiyalarni soddalashtirish va ancha foydali materiallarni qoʻllash hisobiga turlicha mahsulotlar ishlab chiqarish qiymatini pasaytirishga harakat qilishi lozim.

#### Dizayn turlari

Dizaynerlik faoliyatining to'rtta asosiy turi mavjud:

1. Grafik dizayn – turli xil vizual-axborotli mahsulot yaratish. Asosan, reklama materiallari (plakatlar, bukletlar, kalendarlar, reklamali videolavhalar va b.)ni yaratishda qoʻllaniladi.

2. Sanoat dizayni – sanoat ishlab chiqarish mahsulotlarini loyihalash va yaratish. Loyihalash jarayonida mahsulotning tashqi koʻrinishi, uning tuzilmaviy va funksional xususiyatlari hisobga olinadi.

3. Landshaft dizayni – bogʻlashtirilgan parklarni oʻtkazish, shuningdek, turlicha kichik arxitekturaviy shakllar (yorgorliklar, favvoralar va b.)ni tashkil etish va yaratish.

4. Ichki (interer) dizayn – shinam turar joy va ish oʻrnini yaratish.

#### Dizaynga xos loyihalash jarayoni

Dizaynerlik faoliyatining boshlanishida mahsulotlarni loyihalash bilan alohida shaxslar yoki kichik guruhlardagi kishilar shugʻullanishgan. Vaqt oʻtishi bilan vaziyat oʻzgardi, oʻzining dizaynerlar jamoasiga ega boʻlgan yirik kompaniyalar yuzaga keldi (masalan: avtomobilsozlik sanoatida "General Motors" va boshqalar, kompyuter sanoati "Microsoft Windows", "Apple" va b.).

Sanoat mahsulotlarini loyihalash jarayoni:

1. Tayyorlanadigan mahsulot nusxasini yaratish. Koʻpsonli nusxalar yaratilgandan soʻng, eng yaxshisi tanlab olinadi.

2. Modellar va tajribadan oʻtgan namunalar yaratiladi va tekshiriladi.

3. Mahsulotlarning birinchi toʻpi (partiya) chekli ravishda chiqariladi. Tajriba uchun chiqarilgan toʻplardan foydalanilgandan soʻng keyingi tuzatishlar kiritiladi.

Tasvir modellari

Kompyuter grafikasida uch turdagi modellardan foydalaniladi: tasvirning pikselli (nuqtali) modeli, vektorli (obyektli) modeli va toʻrsimon (poligonal) model.

#### Pikselli model

Tasvirning pikselli modeli oʻzida rastr-toʻrlarni, ya'ni tasvirning butun tekisligini qoplanishini namoyon etadi. Toʻrning barcha kataklari bir xil shakl va oʻlchamga ega boʻladi.

Rastrning bitta katagi chegarasida joylashgan tasvirning qismi piksel yoki nuqta deb ataladi. Tasvirning sifati rastrning bitta katagida mavjud piksellar soniga bogʻliq va dpi – dots per inch (dyumlardagi nuqtalar soni) parametri bilan xarakterlanadi. Ruxsatdan (dyumlardagi nuqtalar soni) tashqari tasvir oʻzining oʻlchamiga ega boʻladi, bu ham uning sifatiga ta'sir koʻrsatadi.

Tasvir sifatini tekshirish usullaridan biri masshtablash hisoblanadi. Yaxshi tasvirni 15–20% ga sifati yoʻqolmagan holda kattalashtirish mumkin. Masshtablashtirilgan tasvirning sifati buzilgan xollarda oʻziga xos donadorlik paydo boʻladi (5.2-rasm). Kompyuterda fotosuratlar va tasvirlar arxivini saqlash uchun 75 dpi ruxsat etarli, bosmaga chiqarish va dizaynerlik faoliyati uchun 150– 300 dpi ruxsatdan foydalangan ma'qul.

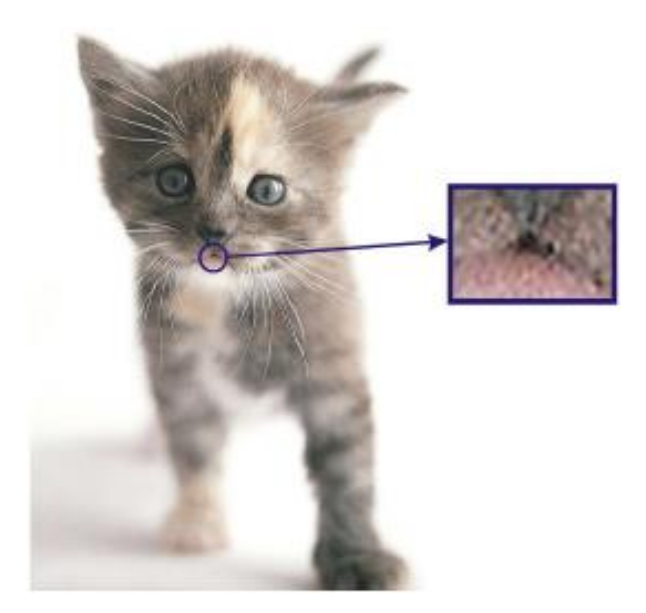

5.2-rasm. Pikselli tasvir.

Rastrli tasvirlarni qayta ishlash uchun ayniqsa Adobe Photoshop dasturidan koʻproq foydalaniladi.

Maxsuslashtirilgan dasturlarda tasvirlar bilan ishlaganda, siz asosan rangli tashkil etuvchilarni oʻzgartirishingiz mumkin. Bundan tashqari turlicha kichik nuqsonlar (dogʻ, qirilgan joy)ni ham olib tashlash, tasvirni monoxrom koʻrinishga oʻtkazish, ma'lum uslubga keltirish va sifatini yoʻqotmasdan biroz masshtablash mumkin.

Maxsus dastur (CorelTRACE) yordamida rastr tasvirlarni vektorli koʻrinishga oʻzgartirish mumkin.

#### Vektorli model

Vektorli model oʻzida uzuq chiziqlar yoki tutash konturlar (tashqi koʻrinish)dan tashkil topgan tasvirni namoyon etadi. Vektor obyektlar individual parametrlarga ega boʻlganligi sababli parametrik deb ataladi: nomi, geometrik va rang xususiyatlari.

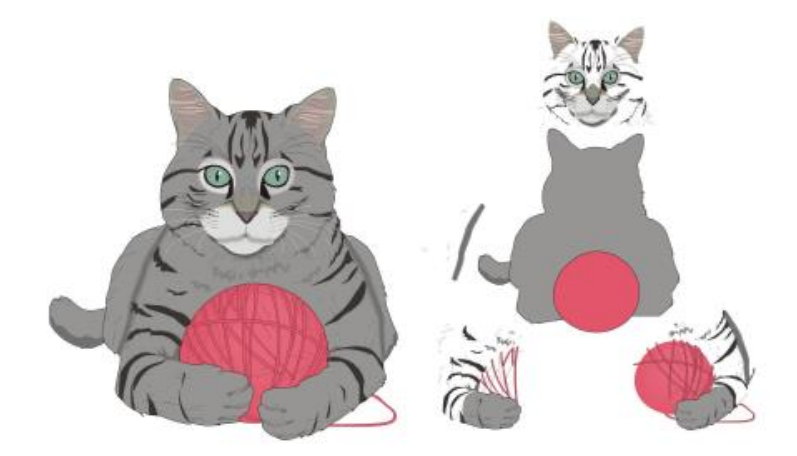

5.3-rasm. Vektorli tasvir.

Vektorli tasvirlarni yaratish uchun ayniqsa CorelDRAW dasturidan koʻproq foydalaniladi.

Vektor grafikasi yordamida logotiplar va turli sxemalarni qulay tarzda yaratish mumkin. Vektorli tasvirning har qanday obyektini, pikselli tasvirdan farqli holda sifatini buzmasdan oʻzgartirish (joyini koʻchirish, masshtablash, atributlar qiymatini oʻzgartirish) mumkin.

Vektorli tasvirni yaratib boʻlgandan soʻng uni rastli koʻrinishga oʻzgartirish mumkin.

## Toʻrli (poligonal) model

Poligonal model oʻzida polgonlar (koʻpburchak)dan tarkib topgan yaqqol jismni namoyon etadi. Qoida sifatida, tugallangan obyekt uni tashkil etuvchi qismlar majmui hisoblanadi. 5.4-rasmda tana, koʻz va tishlardan iborat boʻlgan baliq modeli aks ettirilgan. Obyekt yaratilgandan soʻng uning sirti maxsus yaratilgan pikselli tasvir hisoblangan tekstura bilan qoplanadi.

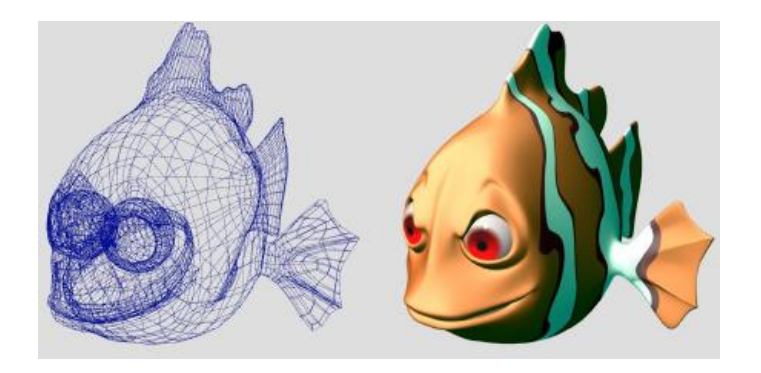

5.4-rasm. Poligonal model.

Yaratilgan model koʻrinishini deformasiyalash (shaklning oʻzgarishi) va tarkibiy qismlarni qoʻshish, shuningdek,, tekstura va materiallar bilan ishlash yoʻllari orqali oʻzgartirish mumkin. Uch oʻlchovli sahna yaratilgandan soʻng, u pikselli tasvirda yoki videolavhada vizuallashadi. Realistik tasvirni yaratish uchun, sifatli model yaratish, realistik materiallarni qoʻllash, yoritish va vizuallashtirishning alternativ manbalardan foydalanish zarur.

Poligonal modellashtirishdan tashqari uch oʻlchovli model yaratishning boshqa usullari ham mavjud, masalan NURBSmodellashtirish va b.

#### Fayllarning turlari

Kompyuter dizayni bilan professional tarzda shugʻullanish uchun turli grafik muharrirlarda foydalaniladigan fayllarning asosiy turlarini bilish kerak boʻladi. Bundan tashqari, pikselli tasvirdan keyinchalik ham foydalanishga bogʻliq holda uni tegishli formatda saqlash zarur.

5.1-jadval.

#### Fayllarning asosiy turlari

|    | Rastrli tasvirlarni saqlash uchun belgilangan fayllar turlari |                                                                                                    |                                                                                   |  |
|----|---------------------------------------------------------------|----------------------------------------------------------------------------------------------------|-----------------------------------------------------------------------------------|--|
| N⁰ | Kengaytmasi                                                   | Tavsifi                                                                                                    |                                                                                   |  |
| 1. | *.jpg                                                         | Ushbu fayllar etarlicha yaxshi si<br>kam joy olishi sababli raqamli<br>Internet tarmogʻida eng koʻp taro<br>JPEG (Joint Photographic Exper<br>formatli hisoblanadi. Ushb | fatga egaligi va<br>fotografiya va<br>qalgan.<br>rts Group) arxiv<br>u formatdagi |  |

|    |       | fayllarda tarkib topgan ma'lumotlarni ochish,<br>ularni ochish vaqtida avtomatik bajariladi.<br>JPEG formatidagi fayllarni yaratishda ish-<br>latiladigan zichlash usuli dastlabki tavsirni<br>qisman buzilishiga olib keladi, ushbu formatni<br>poligrafiya loyihalarida qoʻllash tavsiya                                                                                                    |
|----|-------|----------------------------------------------------------------------------------------------------|
|    |       | etilmaydi.                                                                                                    |
| 2. | *.tif | TIFF (Target Image File Format) formati rangli<br>tasvirlarni skanerlashdan olingan natijalarni<br>saqlash uchun universal format sifatida ishlab<br>chiqilgan. U eng keng tarqalgan va ishonchli<br>grafik formatlardan biri hisoblanadi, u bilan<br>amalda barcha grafik dasturlar ishlashi mumkin.<br>TIFF – pikselli tasvirni vektorli grafika<br>dasturlariga eksport qilish uchun ancha qulay<br>formatdir. Ushbu formatdagi fayl turli rang<br>modellaridagi pikselli tasvirni, shuningdek,<br>alfa-kanallar, qatlamlar va boshqa qoʻshimcha<br>ma'lumotlarni oʻz ichiga oladi. |
| 3. | *.bmp | BMP formati Windows operasion tizimi uchun<br>asosiy grafik format sifatida ishlab chiqilgan. U<br>faqatgina hech bir zichlashsiz rang modelidan<br>foydalanilgan tasvirlarning saqlanishini koʻzda<br>tutadi, shuning uchun BMP formati badiiy<br>grafika va nashriyot amaliyotida kamdan-kam<br>qoʻllaniladi.                                                                                                    |
| 4. | *.psd | PSD (Adobe Photoshop Document) – Adobe<br>Photoshop dasturining grafik fayllarini saq-<br>lovchi format. Qatlamlar, kanallar, maskalar va<br>boshqalar haqidagi axborlarni oʻzida saqlaydi.<br>Uning kamchiligi axborotlarni zichlash samarali<br>algoritmining yoʻqligi hisoblanadi, bu esa fayl<br>hajmining kattalashuviga olib keladi.                                                                                                    |
| 5. | *.gif | GIF (Graphics Interchange Format) formati<br>pikselli grafik tasvirni global kompyuter<br>termogʻiga uzatish uchun maxsus ishlab<br>chiqilgan. Ushbu format tasvirning qoralama                                                                                                    |

|     |                                                    | versiyasini koʻrish imkonini beradi – web-                              |  |  |  |
|-----|----------------------------------------------------|-------------------------------------------------------------------------|--|--|--|
|     |                                                    | sharhlovchi ovnasi tasvir toʻliq vuklanib                               |  |  |  |
|     |                                                    | boʻlishigacha kutadi.<br>GIF formatining vana bir afzalligi shundaki, u |  |  |  |
|     |                                                    |                                                                         |  |  |  |
|     |                                                    | dinamik va oʻzida animatsivalarni (GIF-                                 |  |  |  |
|     |                                                    | animatsiya) ifodalaydi. GIF formatning asosiy                           |  |  |  |
|     |                                                    | kamchiligi – rangning cheklanganligi (256                               |  |  |  |
|     |                                                    | ranglar), shuning uchun uni poligrasiyada                               |  |  |  |
|     |                                                    | foydalanish tavsiya etilmaydi.                                          |  |  |  |
|     |                                                    | PNG (Portable Network Graphics) formati                                 |  |  |  |
|     |                                                    | Internetda eskirgan GIF formatini almashtirish                          |  |  |  |
|     |                                                    | uchun ishlab chiqilgan.                                                 |  |  |  |
| 6.  | *.png                                              | Uch turdagi tasvirlarni ta'minlavdi – 8 voki 24                         |  |  |  |
|     | 18                                                 | bitli chuqurlikdagi ranglar ya kulrang turdagi                          |  |  |  |
|     |                                                    | 256 gradiatsivali og-gora. Axborotlarni zichlash                        |  |  |  |
|     |                                                    | amalda hech bir voʻqotishsiz kechadi.                                   |  |  |  |
|     | Vektorli tasvirl                                   | arni saqlash uchun belgilangan fayllar turlari                          |  |  |  |
|     |                                                    | CorelDraw dasturi ma'lumotlarini saqlovchi                              |  |  |  |
| 7.  | *.cdr                                              | format.                                                                 |  |  |  |
|     |                                                    | Windows operasion tizimidagi vektorli                                   |  |  |  |
|     | *.wmf                                              | tasvirlarni saqlovchi format. Uning kamchiligi                          |  |  |  |
| 8.  |                                                    | sifatida poligrafiyada qabul qilingan rangli                            |  |  |  |
|     |                                                    | palitralar bilan ishlash vositalarining mavjud                          |  |  |  |
|     |                                                    | emasligini keltirish mumkin.                                            |  |  |  |
|     | Fayllarning birlashgan (kombinasiyalangan) turlari |                                                                         |  |  |  |
|     |                                                    | Encapsulated PostScript formati nafaqat pik-                            |  |  |  |
|     |                                                    | selli tasvirlarni ifodalaydi, uning qoʻllanilish                        |  |  |  |
| 0   | *                                                  | sohasi sezilarli darajada keng – matnli va grafik                       |  |  |  |
| 9.  | ·.eps                                              | axborotlardan tarkib topgan xujjatlarni pik-                            |  |  |  |
|     |                                                    | sellida qanday boʻlsa, xuddi shunday vektorli                           |  |  |  |
|     |                                                    | formatda tavsiflash.                                                    |  |  |  |
|     |                                                    | Portable Document Format – elektron xujjatlar                           |  |  |  |
|     |                                                    | (kitoblar, referatlar va b.) yaratish uchun                             |  |  |  |
| 10  | *.pdf                                              | moʻljallangan. Xujjatlar matn, shriftlar, tasvir                        |  |  |  |
| 10. |                                                    | va vektorli grafikani oʻz ichiga qamrab olishi                          |  |  |  |
|     |                                                    | mumkin. Yuqori sifatli illyustrasiyalashda                              |  |  |  |
|     |                                                    | zichlashning kuchli algoritmi fayllarning                               |  |  |  |

|     |                                                                     | ixchamligini ta'minlaydi.                         |  |  |
|-----|---------------------------------------------------------------------|---------------------------------------------------|--|--|
|     |                                                                     | PDF formatidagi xujjatni koʻrish uchun Adobe      |  |  |
|     |                                                                     | Acrobat dasturidan foydalaniladi.                 |  |  |
| Uc  | Uch oʻlchovli obyektlarni saqlash uchun belgilangan fayllar turlari |                                                   |  |  |
| 11  | * mov                                                               | Autodesk 3D Studio Max dasturidagi ma'lu-         |  |  |
| 11. | ·.max                                                               | motlarni saqlovchi format.                        |  |  |
| 12  | * mb                                                                | Autodesk Maya dasturidagi ma'lumotlarni           |  |  |
| 12. |                                                                     | saqlovchi format.                                 |  |  |
|     |                                                                     | Ushbu formatlar yordamida uch oʻlchovli mo-       |  |  |
| 13. | *.3ds, *.obj                                                        | dellashtirishning turli muharrirlarida yaratilgan |  |  |
|     |                                                                     | uch o'lchovli modellarning import/eksporti        |  |  |
|     |                                                                     | amalga oshiriladi.                                |  |  |

Turli xildagi grafik muharrirlardan birgalikda foydalanish

Soʻnggi koʻrinishga keltirilgan mahsulotni yaratish uchun, intenerni loyihalash, reklama plakati yoki videolavha singari, koʻpincha bir necha grafik muharrirlardan foydalaniladi. Ularning har birida tasvirning ma'lum qismi yaratiladi, soʻngra ular bir joyda umumlashtiriladi.

Turli xil grafik muharrirlardan foydalanib etiketka (yorliq)li shisha maketini yaratish misolini qoʻrib chiqamiz:

1. Dastlab Autodesk 3D Studio Max dasturida shisha maketini yaratib olamiz. Shishaning realistik materialini yaratish uchun V-Ray qoʻshiluvchi moduli ishlatiladi (5.5-rasm).

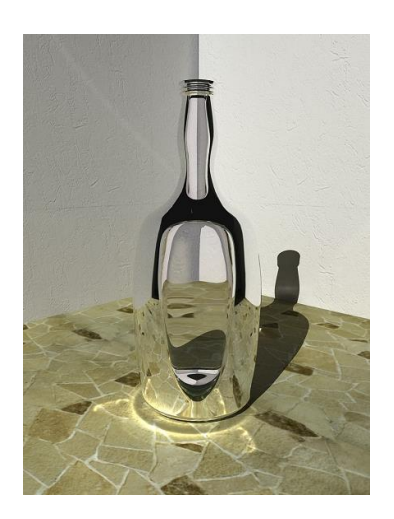

5.5-rasm. Shisha maketining uch o'lchovli modeli.

2. Corel Draw dasturida shisha yorligʻi uchun logotip yaratamiz (5.6-rasm).

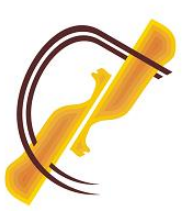

5.6-rasm. Shisha logotipi.

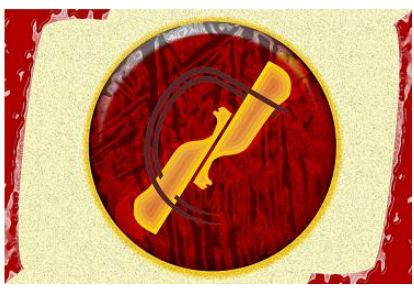

5.7-rasm. Shisha yorligʻi.

3. Adobe Photoshop grafik dasturida shisha uchun yorliq yaratamiz (5.7-rasm).

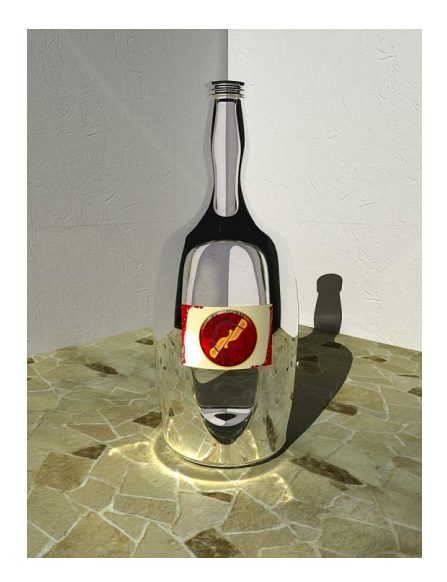

5.8-rasm. Yakuniy koʻrinishdagi shisha maketi.

4. Autodesk 3D Studio Max grafik dasturidan foydalanib yorliqni shishaga qoplaymiz va oxirgi koʻrinishga kelgan tasvirni vizuallashtiramiz (5.8-rasm).

Turlicha loyihalarni yaratish uchun yuqorida keltirilgan algoritm boʻyicha yoki turli xil grafik dasturlardan foydalanib ish tutish shart emas, barchasi dizaynerning xohishi va mahoratiga bogʻliq.

Uch oʻlchovli muharrirlar turlari. Uch oʻlchovli modellashtirishning oʻziga xos jihatlari 3D (3-Dimensional) modellashtirish uch oʻlchovda ishlashni koʻzda tutadi – barcha predmetlar uch xil parametrlar bilan xarakterlanadi: kenglik, chuqurlik va balandlik. 3D dasturlarida ishlovchi foydalanuvchilar jismlar ustida virtual ishlash va ularni tahrirlash uchun uskunalardan foydalanishadi.

Uch oʻlchovli modellashtirishning qoʻllanilish sohalari

Kompyuter texnologiyalarining qudrati yuqori sur'atlarda rivojlanishi bilan bogʻliq real obyektlarga maksimal oʻxshash virtual obyektlarni yaratish imkoniyati vujudga keldi.

Samarali va real vizuallashgan axborotlarni yaratishda afzal koʻriladigan, aynan kinematografiya, multiplikasiya va reklama faoliyati sohalarida uch oʻlchovli modellashtirish texnologiyalari keng qoʻllaniladi.

Uch o'lchovli modellashtirish qo'llaniladigan asosiy sohalar:

1. Vizual effektlar, multiplikatsiya, kompyuter sanoati.

Kuchli qurilma va dasturiy ta'minotlar sababli nafaqat maksimal reallikga, balki mavjud fizik xususiyatlarga ega bo'lgan (oquvchanlik, egiluvchanlik, ishqalanish va b.) turli xil predmetlarni (masalan: uy, avtomobil va b.) yaratish imkoniyati yuzaga keldi. Ma'lum muhitni oʻrab olgan real suv sathi, turli xil pirotexnik effektlar yaratish imkoniyati paydo boʻldi. Bu esa aktyorlarning harakatsiz bir xil rangdagi fonda suratga olinishi, soʻngra ularni yaratilgan virtual muhit bilan toʻlik qoplanishiga olib keldi. Shuningdek, virtual maydonda real joyini oʻzgartirish mumkin boʻlgan personaj (qaxramon)larni yaratish, shuningdek, haqiqiy odamga oʻxshash virtual personajlarni yaratish uchun hajmiy skanerlashdan foydalanish imkoniyati ham tugʻildi (5.9-rasm). Ancha oddiy usulda yaratish (har bir kadrni qoʻlda chizish) bilan bogʻliq uch oʻlchovli multiplikasiya endilikda qoʻlda chizishga qaraganda koʻproq ahamiyatga ega boʻlib qoldi.

2. Loyihalash va dizayn. Dizaynning barcha koʻrinishlari uchun virtual modellar ichki va tashqi (interer va eksterer) dizayn, poligrafik dizayn, shuningdek, sanoati dizayni singari yaratiladi. Loyihalash imkoniyatlaridan biri haqiqatdan mavjud manzara tasviri (peyzaj)ga yaratilgan virtual modelni qoʻyish hisoblanadi.

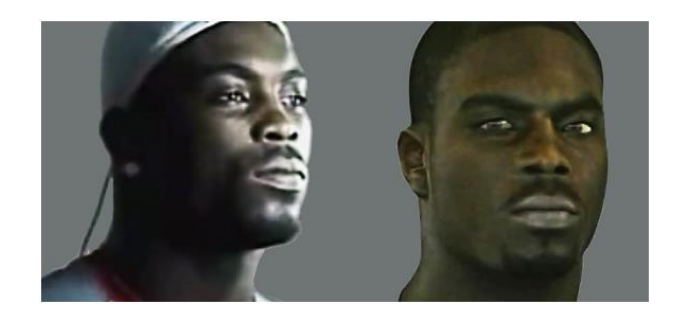

5.9-rasm. Haqiqiy odamga oʻxshatib yaratilgan virtual personaj obrazi.

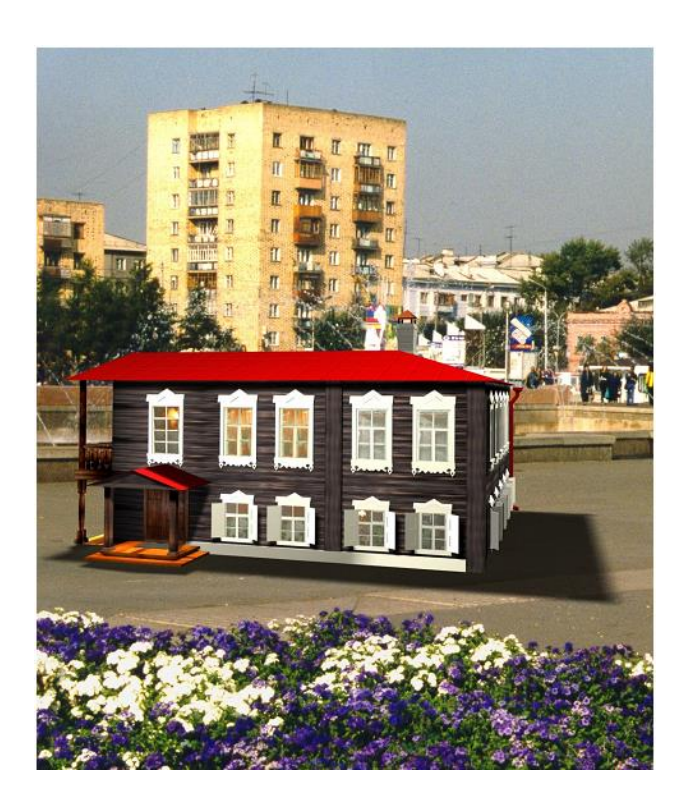

5.10-rasm. Fotosuratga yaratilgan virtual uyning muhitga moslab qoʻyilishi.

Masalan, Fotosuratga yaratilgan virtual uyni atrof muhitga uning qay darajada mos tushganligini koʻrish maqsadida qoʻyish mumkin (5.10-rasm).

Konstruktorlik va badiiy modellashtirish

Shartli ravishda hajmiy modellashtirish ikki turga ajratiladi:

1. Badiiy modellashtirish;

2. Konstruktorlik – qattiq jismli modellashtirish (solid modeling).

Badiiy modellashtirishda yaratiladigan obyektning tashqi koʻrinishi, uning badiiy timsoli ustun koʻyiladi (5.11-rasm).

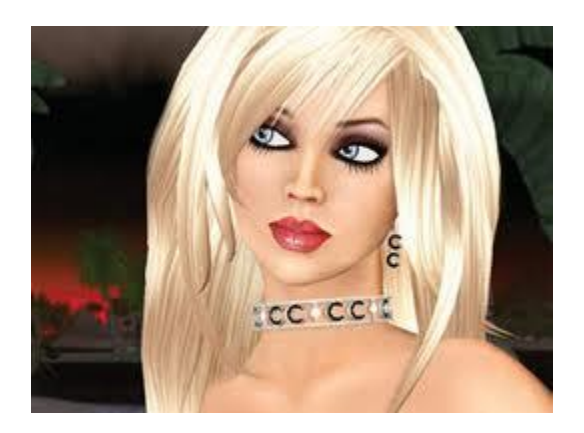

5.11-rasm. Badiiy modellashtirish.

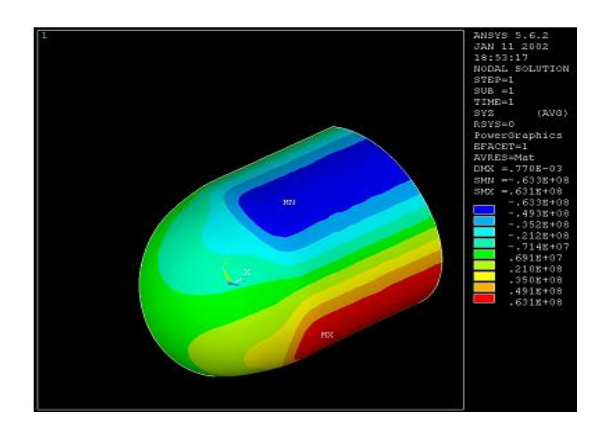

5.12-rasm. Ansys dasturida modellashtirish.

Qattiq jismli modellashtirish aniq fizik modellarni ishlab chiqish va obyektiv voqelikda yuz beradigan jarayonlar uchun xizmat qiladi. Masalan, haydovchi va uchuvchilarni oʻrgatish uchun simulyatorlar, turli tizimlar mustahkamligini tekshirish va b. Shuning uchun birinchi oʻrinda estetika emas, balki aniq fizik hisobkitoblar turadi.

Masalan, Ansys dasturida barcha fizik parametrlarni hisobga olgan holda model yaratiladi, soʻngra ushbu modelning belgilangan qismlariga kuch berish va uni chidamlilikga tekshirish, yo boʻlmasa qandaydir ichki yoki tashqi nuqsonni modellashtirish mumkin (5.12rasm).

CAD/CAM tizimlari (computer-aided design – avtomatlashgan loyihalash / computer-aided manufacturing – avtomatlashgan ishlab

chiqarish) barcha zaruriy me'yorlarga muvofiq turli chizma va hajmdagi detalni yaratish imkonini beradi.

Modellashtirishning bu ikkala turi sanoat dizaynida qoʻllanilishi mumkin. Masalan, Avtomobilning real modelini yaratish (badiiy muharrirlar), tegishli chizmalarni tayyorlash (CAD/CAM tizimlari) va turli qismlar chidamliligini tekshirish (solid modeling) zarur.

Kompyuter texnologiyalarining rivojlanishi sababli badiiy 3Dmuharrirlarda turli obyektlar va fizik xususiyatlari hisobga olingan effektlar (real suv sathi, qattiq va egiluvchan jismlar)ni yaratish mumkin. Ushbu dinamik obyektlar faqatgina samarali vizual effektlar va videolavhalar yaratish uchun foydalaniladi.

#### Uch oʻlchovli muharrirlar turlari

Amalda barcha grafik muharrirlar nisbatan bir-biriga oʻxshash interfeys va modellashtirish uchun uskunalarga ega (5.13-rasm), ammo dasturlar oʻziga xos xususiyatlari bilan, shuningdek, yoritishdagi hisoblash algoritmlari, animatsiyalarni yaratish va tasvirni vizuallashtirish boʻyicha ham farqlanadi.

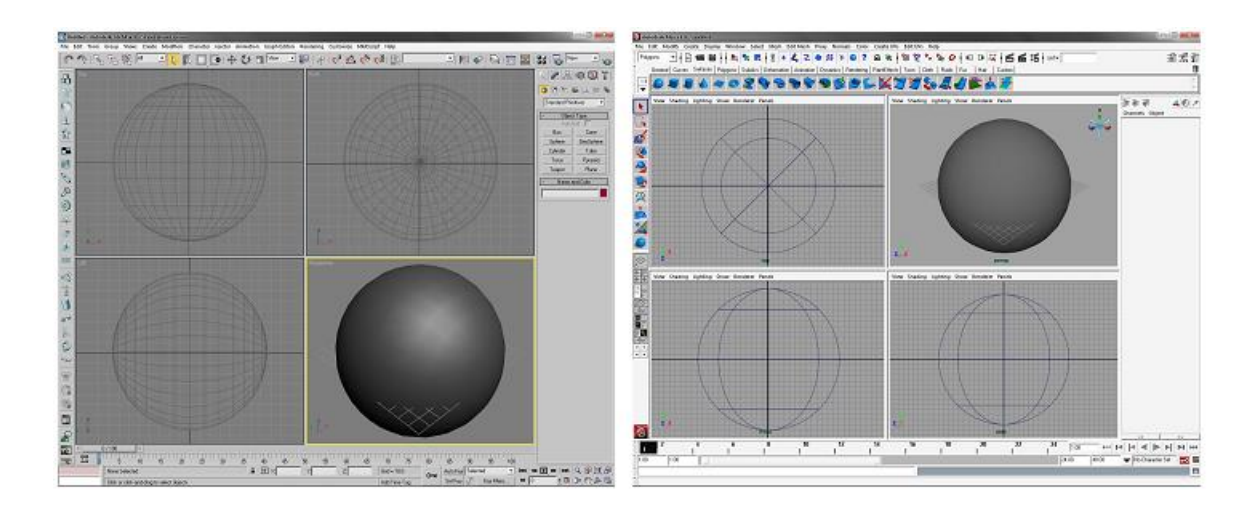

5.13-rasm. Autodesk 3D Studio Max (chapda) va Autodesk Maya (oʻngda) dasturlari interfeysi.

Muharrirlarning qay biri yaxshi yoki yomonligi boʻyicha omma tomonidan qabul qilingan javobning oʻzi yoʻq. Har bir foydalanuvchi ushbu savolga oʻzi uchun ma'qul boʻlgan muharrirni muhim deb biladi. Foydalanuvchi oʻzi ishlaydigan muharrir bilan qanchalik darajada yaxshi ishlay olishi va uning ijodiy imkoniyatlariga (asboblarni bilishdan tashqari badiiy koʻnikmalarni egallash, ranglar uygʻunligi, kompozisiyani bilish maqsadga muvofiq) juda ham bogʻliq boʻladi. Shuning uchun dizayner qanday dasturni afzal koʻrishni oʻzi hal qiladi.

Uch oʻlchovli modellashtirishga moʻljallangan asosiy dasturlarning qisqacha tavsifi:

1. Autodesk 3D Studio Max – ancha keng tarqalgan, shuningdek, grafik paketni oʻzlashtirish nisbatan oson. Koʻshiladigan modul V-Ray real obyektlar va intererlarni yaratish imkonini beradi.

2. Autodesk Maya – boshqa dasturlar bilan taqqoslaganda bir qator afzalliklarga ega boʻlgan muxim grafik paket hisoblanadi. Unga qoʻyidagilar tegishli: subdiv primitives yordamida modellashtirish, materiallar bilan qulay ishlash, modellashtirilgan obyektga turli effektlarni chizish imkoniyati, animatsiyalarning rivojlangan tizimi va b. Realistik intererlar, personajlar, shuningdek, kinofilmlar va kompyuter oʻyinlari sanoatida vizual effektlar yaratishda keng ishlatiladi.

3. Maxon Cinema 4D – qulay interfeysga ega boʻlgan nemis grafik paketi. Tezkor xotiraning kichik yuklanishida murakkab sahna uchun soyalarni hisoblash boʻyicha oʻzining noyob algoritmiga ega. Modul Body Paint 3D modelni bevosita koʻrinadigan ekranga boʻyash imkonini beradi.

4. NewTek LightWave 3D – juda ham qulay animasion asboblar va yuqori sifatli renderingga ega boʻlgan grafik paket. Televizion formatda uch oʻlchovli grafika yaratish uchun qulay.

amaliy paketlar Mukammal dasturlardan tashqari, deb ataluvchi dasturlar ham bor. Ular tor ixtisosli funksiyalarni yaratishga yoʻnaltirilgan boʻlib, yuqorida keltirilgan muharrirlardan birida mukammal sahnani yaratishga yordam beradi. Masalan, Curios Labs Poser dasturi allaqachon tayyorlangan personajlar bilan boshqa grafik ishlashga va muharrirga import qilishga yoʻnaltirilgan. DAZ Bryce – virtual tabiiy landshaftlarni yaratishga moʻljallangan grafik paket.

Tajribali foydalanuvchi oʻzining loyihasini yaratish uchun koʻp hollarda bir qancha uch oʻlchovli modellashtirish dasturlaridan foydalanadi. Xususan, ZBrush dasturi juda qulay hisoblanadi. Ushbu dastur grafik planshetlardan foydalanib obyektlarga turli xil choʻtkalar bilan chizish orqali ularni modellashtirish imkonini beradi. Personaj modelini uch oʻlchovli modellashtirish dasturlaridan birida yaratib, soʻngra Zbrush dasturiga impor qilish va ishni oxirigi etkazish (ajinlar, burushgan joylarni qoʻshish va b.) mumkin.

## Uch oʻlchovli sahnalar yaratish algoritmi

Har qanday uch oʻlchovli sahnani yaratish, qoida sifatida, quyidagi algoritmlar boʻyicha amalga oshiriladi:

1. Dastlabki tayyorgarlik: Badiiy vositalardan foydalanib, loyihalashtirilayotan obyekt yoki butun sahna eskizlari yaratiladi. Bu qanday vositalar yordamida sahna obyektlari yaratilishini oʻylab olish uchun zarur (5.14-rasm).

2. Obyektlarni modellashtirish: Poligonal model yaratiladi, buning ustiga yaratilgan model toʻgʻri geometriya va belgilangan sondagi poligonlarga ega boʻlishi lozim. Ortiqcha detallashtirish kompyuterni sekin ishlashiga olib kelishi mumkin.

3. Materiallarni tayyorlash va oʻrnatish: yaratilgan obyektlarga turli materiallar, shuningdek, turli obyektlardan yorugʻlikning qaytishi/sinishi realistik algoritmlarini yaratish imkonini beruvchi proseduraviy sheyderlar oʻzlashtiriladi.

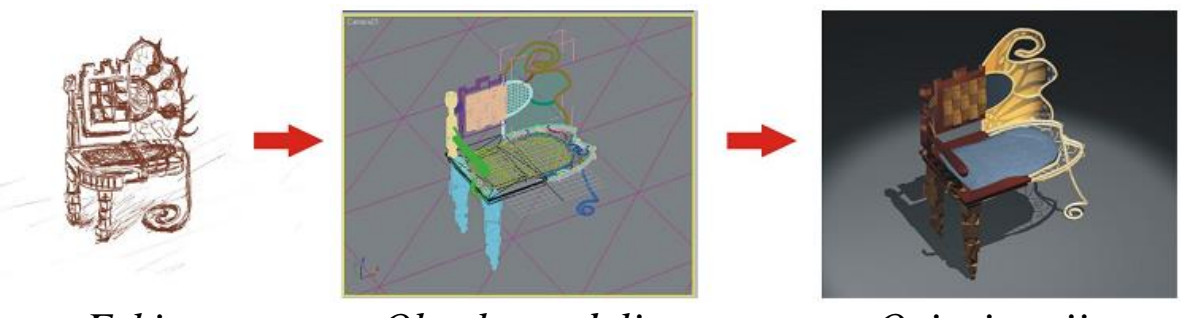

Eskiz

Obyekt modeli

Oxirgi natija

# 5.14-rasm. Model yaratish algoritmi.

4. Yoritish va kamerani sozlash: Yoritish manbalarini joylashtirish (realistik yoritishni yaratish uchun global yoritishdan (global illumination) foydalaniladi, qaysiki obyektlar nafaqat turli manbalardan yorugʻlikning toʻgʻri nurlari, balki sahnadagi boshqa obyektlardan bir necha bor akslanadigan yorugʻlik nurlari bilan yoritiladi), shuningdek, ancha foydali boʻlgan rakurslar holatida kamerani joylashtirish yoki animatsiyalash.

5. Sahnani vizuallashtirish (Rendering): Yaratilgan obyekt yoki sahnaning tugallangan tasvirini pikselli tasvir yoki videolavha koʻrinishida yaratadi (5.14-rasm).

#### Nazorat savollari

1. Zamonaviy dizaynerlik faoliyatining yuzaga kelishi bosqichlari.

2. Zamonaviy dizayn turlarini va ularning qoʻllanilish sohalarini tavsiflang.

3. Tasvir modellarining qanday turlari mavjud va ularga izoh bering.

4. Qanday kengaytmali fayllar rastrli tasvirlarni saqlashga moʻljallangan.

5. Vektorli tasvirlarni saqlovchi fayllar turlari.

6. Uch oʻlchovli obyektlarni saqlash uchun belgilangan fayllar turlariga misollar keltiring.

7. Uch oʻlchovli modellashtirish qoʻllaniladigan asosiy sohalarni misollar orqali izohlang.

8. Qanday dasturlar uch oʻlchovli modellashtirishga moʻljallangan asosiy dasturlar toifasiga kiradi?

9. Uch oʻlchovli sahnalar yaratish algoritmini tavsiflang.

10. Obyektlarni modellashtirishda qanday ishlar bajariladi?

*Tayanch iboralar*: dizayn, dizaynerlik faoliyati va turlari, professional dizayner, dizaynga xos loyihalash, tasvir modellari, fayllarning turlari, uch oʻlchovli modellashtirish, uch oʻlchovli muharrirlar turlari, uch oʻlchovli sahna.

### 5.2. 3D Studio Max grafik muharririning asosiy buyruqlari va interfeysi

#### Autodesk 3D Studio Max dasturi interfeysi

Ushbu dastur interfeysining (5.15-rasm) asosiy elementlari proeksiyalash oynasi (Viewports), buyruqlar paneli va yuqorida joylashgan menyu hisoblanadi. Turlicha oʻzgartirilgan mazkur elementlardan amalda barcha uch oʻlchovli grafik muharrirlar tarkib topgan.

Autodesk 3D Studio Max interfeysi elementlari:

1. Bosh menyu (Main Menu). Ushbu menyudagi tushuvchi punktlarda tematik jihatdan amalda barcha buyruqlar va ushbu grafik muharrirning butun uskunalari toʻplangan.

2. Uskunalar paneli (Toolbar). Eng koʻp foydalaniladigan buyruqlar toʻplangan tugmalardan iborat panel.

3. (Viewports) proeksiyalar oynasi. Sahna obyektlarini turli proeksiyalarda tasvirlash va ular bilan ishlash.

4. (Command panels) buyruqlar paneli. Oltita sahifada sahna obyektlari parametri va sozlash, obyektlar bilan ishlash uchun buyruqlar tarkib topgan.

5. Yoʻl koʻrsatish satri. Foydalanuvchini keraklicha ish tutish haqida xabardor qiladi.

6. Holatlar satri. Tanlangan obyektning sahnada joylashish koordinatalarini ifodalaydi.

7. Proeksiyalar oynalarini boshqarish. Sahna obyektlarini koʻrinish ekraniga tasvirlanishini ta'minlovchi buyruqlarning barchasi (kattalashtirish/kichiklashtirish, masshtablash, burish).

Pastgi qismida animasion videolavhalar yaratish uchun uskunalar joylashgan.

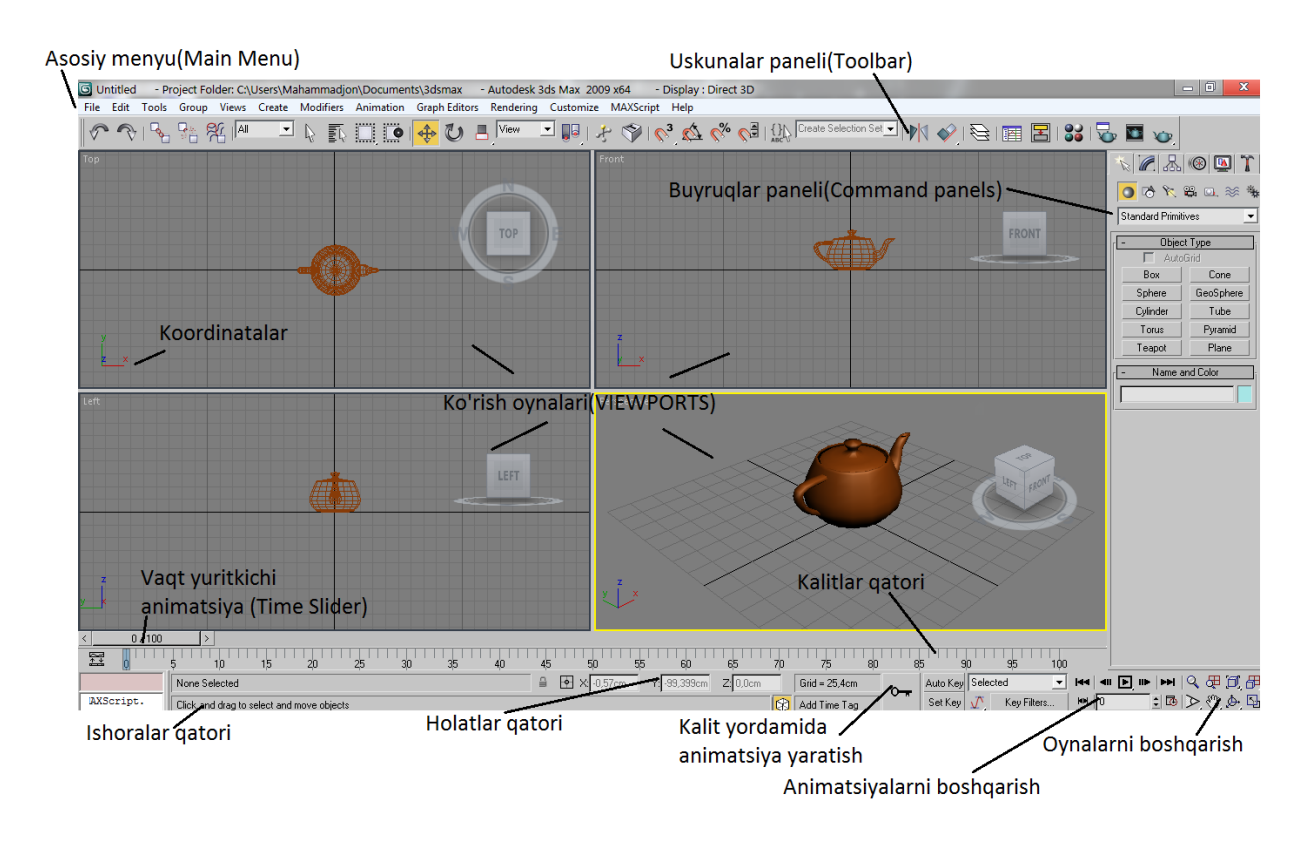

5.15-rasm. Autodesk 3D Studio Max grafik muharriri interfeysi.

*Izoh*: Agar kursorni tugmalarning birini ustiga olib borilsa va biroz kutilsa, ushbu buyruqning vazifasi haqida axborot paydo boʻladi.

Oddiy tugmalardan tashqari, belgilangan buyruqlarni qoʻllashning turli variantlarini taklif etuvchi suriladigan panel ham mavjud. Suriladigan panelning belgisi tugmaning pastgi oʻng qismida joylashgan qora rangdagi uchburchak hisoblanadi. Bunday panelni ochish uchun kursorni uning ustiga olib borish lozim, sichqonchaning chap tugmasini bosib (panel chiqadi) turgan holda kerakli buyruq tanlanadi.

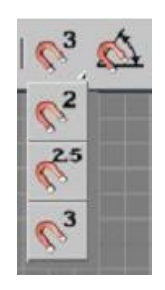

5.16-rasm. Suriladigan panel.

# Bosh menyu (main menu) va buyruqlar paneli (command panels) tuzilishi

Bosh menyu (main menu)

Bosh menyu amalda barcha dasturiy mahsulotlar interfeysining asosiy qismi hisoblanadi.

Autodesk 3D Studio Max grafik paketida bosh menyu oʻn beshta banddan tarkib topadi va quyidagi toifalarni birlashtiradi:

*1. File (Fayl)* – fayllar bilan ishlash, shuningdek, sahna haqida ma'lumotlarni koʻrish.

Asosiy buyruqlar:

1.1. New (Yaratish) [Ctrl+N] – yangi fayl yaratish. Yangi fayl yaratishda, joriy sahnada oʻzgarishlarni saqlash kerakmi-yoʻqmi degan savol bilan oyna paydo boʻladi. Soʻngra New Scene (Yangi sahna) oynasi chiqadi va unda turli parametrlarni tanlash mumkin: Keep Objects and Hierarchy (Obyektlar va ierarxiyani saqlash), Keep Objects (Faqat obyektlarni saqlash), New All (Yangi sahna).

1.2. Reset (Chiqarish) – sahnani chiqarib tashlash.

1.3. Open (Ochish) [Ctrl+O] – ilgari yaratilgan sahnani ochish.

1.4. Open Recent (Oxirgi faylni ochish) – oxirgi foydalanilgan fayllar roʻyxati.

1.5. Save (Saqlash) [Ctrl+S] – sahnani \*.max kengaytmasi bilan saqlash.

1.6. Save As (Qanday saqlash kerak) [Ctrl+S] – joriy sahnani yangi nom ostida saqlash.

1.7. Merge ... (Bogʻlash) – joriy sahnaga boshqa sahnalarning fayllarini qoʻshish. Bogʻlash davomida sahnaga qanday ob'eklarni qoʻshish zarurligi haqidagi soʻrovli oyna paydo boʻladi. Agarda obyektlarning nomi bir-biriga mos kelmasa, quyidagi soʻrovlar berilgan oyna chiqadi: Merge – shu nomlar bilan birlashtirish; Skip – obyektni oʻtkazib yuborish; Delete Old – eski obyektni yangi obyekt bilan almashtirish; Auto-Rename avtomatik qayta nomlash va qoʻshish.

1.8. Import ... (Import) – faylni boshqa formatlarga import qilish. Masalan, \*.fbx kengaytmali fayllar yordamida Maya grafik muharriridagi faylni Autodesk 3D Studio Max dasturiga import qilish. Xuddi shunday, \*.ai (Adobe Illustrator) kengaytmali fayllar yordamida ham vektorli konturlarni import qilish mumkin, bunda ikki oʻlchovli egri chiziqlar oʻzgartiriladi.

1.9. Export ... (Eksport) – faylni boshqa formatlarga eksport qilish.

1.10. Summary info ... (Umumiy axborot) – sahna haqidagi tugallangan axborotlar (obyektlar soni, foydalanilayotgan materiallar va b.).

1.11. View Image File ... (Tasvirni koʻrish) – grafik muhitdan chiqmagan holda vizuallashtirilgan materiallarni koʻrish imkonini beradi.

2. *Edit (Tahrirlash) – obyektlar bilan ishlash buyruqlari.* Asosiy buyruqlar:

2.1. Undo (Bekor qilish) [Ctrl+Z] – oxirgi haraqatni bekor qilish. Bu buyruq orqali oxirgi bajarilgan oʻnta amalni bekor qilish mumkin. Orqaga qaytishlar sonini Preference (Xususiyatlar) menyusida koʻrsatish mumkin, bu esa kompyuter tezkor xotirasining yuklanuvchanligiga ta'sir koʻrsatadi.

2.2. Redo (Qaytarish) [Ctrl+Y] – Undo buyrugʻi bilan bekor qilingan harakatlarni orqaga qaytaradi.

2.3. Hold (Kechiktirish) [Alt+Ctrl+H] – almashish buferida sahnaning joriy holatini xotirada saqlash.

2.4. Fetch (Olish) [Alt+Ctrl+F] – buferdan sahnaning kechiktirilgan holatini olish.

2.5. Delete (O'chirish) [Delete klavishasi] – obyektni o'chiradi.

2.6. Select All (Barchasini belgilash) [Ctrl+A] – sahnadagi barcha obyektlarni belgilaydi.

*Izoh*: Belgilangan obyekt oq koʻrinishga keladi va uning oʻqlari koordinatada koʻrinadi.

2.7. Select invert (Invertirlash) [Ctrl+I] – sahnadagi belgilanmagan obyektlar belgilangan va teskari boʻladi.

*3. Tools (Uskunalar)* – obyektlar va ularning xususiyatlari bilan ishlash boʻyicha turli xildagi uskunalar.

Asosiy buyruqlar:

3.1. Transform Type-In ... (Klaviatura orqali koʻchirish) [F12] – paydo boʻladigan oynada mos oʻqlar uchun raqamli qiymatlarni berish orqali sahnada obyektlarni qoʻchirish yuz beradi (5.17-rasm). Shuningdek, ushbu panel ekranning quyi qismidagi holatlar satrida joylashgan.

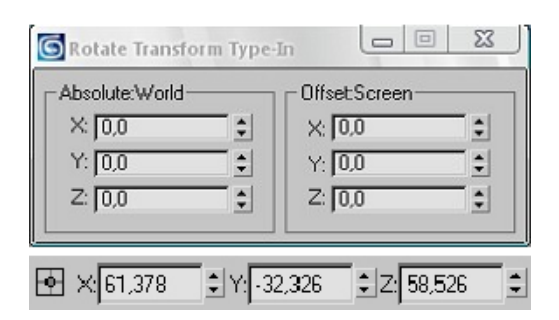

5.17-rasm. Obyektlarni qoʻchirish oynasi.

Parametrlar: Absolute – sahnada obyektning holati; Confiset – ma'lum masofada mos oʻqlar boʻyicha obyektlarni siljitish.

*Izoh*: Obyektni koʻchirish uchun, obyektni koʻchirish, burish va masshtablashni tanlash zarur.

3.2. Spacing tool (Fazoga xos uskuna) [Shift+I] – belgilangan yoʻl boʻyicha uch oʻlchovli obyektni joylashtirish imkonini beradi (5.18-rasm). Chiqadigan oynada (5.19-rasm) quyidagi asosiy parametrlar oʻzgartiriladi: Pick Path – tanlangan obyekt bir tekisda taqsimlanadigan yoʻlni koʻrsatish; Pick Points – tanlangan obyekt joylashadigan nuqtani koʻrsatish; Count – joylashgan ob'eklar soni.

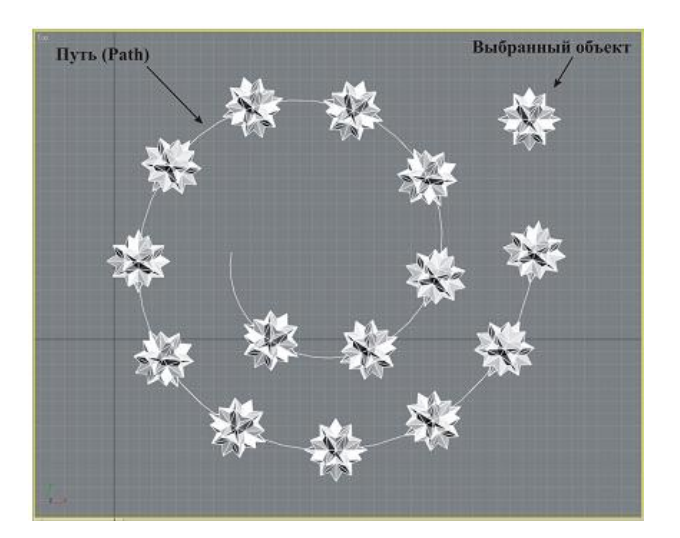

5.18-rasm. Belgilangan yoʻl boʻyicha obyektning joylashishi.

| Pick Path            | Pick Point:   | 8   |
|----------------------|---------------|-----|
| Parameters<br>Count: | 9 \$          | i i |
| Spacing:             | 3447,638 \$   |     |
| Start Offset:        | 18,06 \$      | 8   |
| End Offset           | 0,0           | 8   |
| Start Offset         |               | •   |
| Context              | Type of Objec | t—  |
| C Edges              | С Сору        |     |
| Centers              | @ Instance    | Э   |
| Follow               | C Referen     | ce  |
| ck a path or pick t  | vo points.    |     |
| Anolu                | Cancel        |     |

5.19-rasm. Spacing tool oynasi.

4. Group (Guruh) – sahna obyektlari guruhini yaratish buyrug'i.

5. Views (Proeksiyalar) – tasvirlanadigan obyektlarni boshqarish, ekranga chiqishlarni sozlash, ekspert rejimini ishga solish (Expert Mode [Ctrl+X]) – faqat koʻrinadigan ekran bilan ishlash.

*6. Create (Yaratish)* – obyektlar yaratish uskunasi, buyruqlar panelidagi Create bandiga oʻxshash.

7. *Modifiers (Modifikatorlar)* – obyektlarni oʻzgartirish uchun uskuna, buyruqlar panelidagi Modify bandiga oʻxshash.

8. *Character (Personaj)* – suyaklar tizimini yaratish (Bones) va skeletli deformasiyalar orqali turli xildagi obyektlarning animatsiyalari bilan ishlash buyrugʻi.

9. Reactor (Reaktor) – yordamchi obyektlarni yaratish, ular yordamida suv yuzasi, qattiq va egiluvchan jismlar, toʻqimalar va boshqa uch oʻlchovli jismlarning real fizik xususiyatlari modellashtiriladi.

*10. Animation (Animatsiya)* – animatsiyalarni boshqarishning turlicha algoritmlarini ifodalagan nazoratchilar yordamida animatsiyalanuvchi obyektlar yaratish buyrugʻi.

11. Graph Editors (Grafik muharrir) – ushbu band sahna obyektlari bilan ishlash jarayonini optimallashtirishga yoʻnaltirilgan bir necha muharrirlardan tarkib topadi: Track View (Treklarni koʻrish) – animatsiyalangan obyektlarni tahrirlash; Schematic View (Tuzilmalarni koʻrish) – sahnadagi alohida obyektlarning bir-biri bilan ierarxik aloqasi; Particle View (Boʻlakni koʻrish) – boʻlakning murakkab tizimini yaratish.

12. Rendering (Vizuallashtirish) – sahnani vizuallashtirish ishlariga, ya'ni kuchaytirilgan yorug'lik, videomontaj effektlari (Video Post), atrof-muhit effektlari (tuman, olov, hajmiy yorug'lik)ni yaratishga mo'ljallangan buyruqlar. (Material Editor) Materiallar muharriri oynasini chaqirish.

13. Customize (Sozlash) – dastur parametri va interfeysi elementlarini sozlash. Sozlash imkoniyalaridan foydalanib foydalanuvchi interfeysda oʻzining variantini yaratishi, ya'ni buyruqlar panelida kerakli tugmalarni koʻshishi, buyruqlarni chaqirish uchun qaynoq tugmalar kombinasiyasini oʻzgartirishi va boshqa amallarni bajarishi mumkin.

#### Asosiy buyruqlar:

13.1. Customize User Interface ... – interfeysni sozlash.

13.2. Load/Save Custom UI Scheme – interfeysning foydalanuvchi sxemasini yuklash/saqlash.

13.3. Show UI – turli xildagi uskunalar panelini koʻrsatish/yashirish.

13.4. Configure User Paths ... (Foydalanuvchi yoʻlini konfigurasiyalash) – ochiladigan oynada foydalaniladigan barcha materiallar (sahna, tekstura, materiallar kutubxonasi va boshqa fayllar) uchun yoʻllar tayinlangan.

13.5. Configure System Paths ... – asosiy (tizimli) papkalar konfigurasiyasi.

13.6. Units Setup (O'lchov birligini sozlash) – ochiladigan oynada metrik o'lchovlar sistemasini (mm, sm, km), US Standard (dyumlar, futlar), muharrirning o'zini o'lchov birligini tanlash, yoki o'zi o'lchov birligini yaratishi mumkin. Bu obyektni keraklicha geometrik o'lchamlarda loyihalash imkonini beradi.

13.7. Plug-in Manager ... (Qoʻshiladigan modellar menedjeri) – turli xil muharrirlarga (nafaqat uch oʻlchovli) qoʻshimcha foydali ilovalar (masalan: hir xil oʻsimliklar yaratish imkonini beradigan dastur va b.) yaratiladi. Ushbu buyruq sizning dasturingizga qanday ilovalar qoʻshilganini koʻrsatadi.

13.8. Preference (Xususiyatlar) – 3D Studio Max grafik muharririning asosiy sozlashlari.

14. MAXScript – MAXScript dasturlashtirish tilida ssenariy yozish buyruqlari.

15. Help (Ma'lumot) – ma'lumotlar tizimi, shuningdek, mazkur grafik muharrir haqida axborot beradi.

Buyruqlar paneli (command panel)

Buyruqlar paneli ekranning oʻng qismida joylashgan va sahna obyektlarini yaratish va tahrirlash boʻyicha buyruqlar joylashgan oltita sahifadan tashkil topgan. Tegishli sahifani tanlash uchun sichqonchaning chap tugmasi bosiladi. Sahifa ichidagilar bosh menyuda takrorlanadi.

Buyruqlar panelining tuzilishi:

1. Create (Yaratish) sahifasi S: Ushbu sahifada turlicha ikki va uch oʻlchovli obyektlar yaratish buyruqlari, boʻlaklar tizimi, yorugʻlik manbasi, kamera, yordamchi obyektlar, hajmiy deformasiyalar va boshqalar joylashgan.

2. Modifu (O'zgartirish) sahifasi yaratilgan obyekt parametrlari (uzunlik, kenglik, segmentlar soni va b.), shuningdek, geometrik obyektlarni o'zgartirish uchun uskunalar ro'yxati (modifikatorlar) joylashgan.

3. Hierarchy (Ierarxiya) sahifasi 🖾: Ushbu sahifada obyekt koordinatasining lokal markazini oʻzgartirish buyrugʻi joylashgan. Bundan tashqari, bu erda ob'eklarning inversiyali kinematikasi bilan ishlash buyruqlari boʻladi.

4. Motion (Harakat) sahifasi <sup>100</sup>: Ushbu sahifa animatsiyalangan obyektlar bilan ishlashga moʻljallangan.

5. Display (Displey) sahifasi 🖳: Ushbu sahifada sahna obyektlarini vaqtinchalik yashirish va qayd qilish buyruqlari joylashgan.

6. Utilities (Utilitalar) sahifasi T: Ushbu sahifada sahna obyektlari bilan ishlash uchun qoʻshimcha utilitalar joylashgan. Masalan, reactor – dinamik obyektlar yaratish, MAXScript – ssenariylarni dasturlashtirish va b.

Buyruqlar panelidagi obyektlar bilan ishlashda, obyektlar haqidagi axborotlar va ularni tahrirlash uchun buyruqlar joylashgan

(rollouts) bo'lmalari paydo bo'ladi. Har bir bo'lma o'z nomiga hamda "+" (yopish bo'lmasi) va "-" (ochish bo'lmasi) belgilariga ega.

| - Selection              |  |  |
|--------------------------|--|--|
|                          |  |  |
| 🔲 By Vertex              |  |  |
| 🔲 Ignore Backfacing      |  |  |
| 🔲 Ignore Visible Edges   |  |  |
| Planar Thresh: 45,0 💲    |  |  |
| F Show Normals           |  |  |
| Scale: 20,0 🗘            |  |  |
| Delete Isolated Vertices |  |  |
| Hide Unhide All          |  |  |
| Named Selections:        |  |  |
| Copy Paste               |  |  |
| Whole Object Selected    |  |  |
| + Soft Selection i       |  |  |
| + Edit Geometry j        |  |  |
| [ + Surface Properties ] |  |  |

5.20-rasm. Boʻlma koʻrinishi.

# Uskunalar paneli (toolbar)

Tugmalar koʻrinishida berilgan uskunalar paneliga ayniqsa teztez ishlatiladigan buyruqlar joylashadi. Sichqonchaning chap tugmasini bosganda, tugma sariq rangga oʻtadi va tegishli buyruq faollashadi.

*Izoh*: Bajariladigan buyruqlarni oʻchirishning ikki xil usuli mavjud. Birinchi holatda tugmaga sichqonchaning chap tugmasini takroran bosganda oʻchiriladi. Ikkinchi holatda faol koʻrinish ekraniga sichqonchaning oʻng tugmasini bosganda tugma oʻchiriladi.

5.2-jadval

Uskunalar panelini tashkil etuvchi tugmalar

| N⁰ | Tugma | Tugmaning nomi  | Tavsifi                      |
|----|-------|-----------------|------------------------------|
| 1  |       | Undo (Harakatni | Oxirgi harakatni bekor       |
| 1. |       | bekor qilish)   | qilish. Oʻz yoʻsini boʻyicha |

|    | r        |                         |                                |
|----|----------|-------------------------|--------------------------------|
|    |          | [Ctrl+Z]                | oxirgi oʻnta amalni berkor     |
|    |          |                         | qilish mumkin. Orqaga qay-     |
|    |          |                         | tishlar sonini Preference      |
|    |          |                         | (xususiyatlar) menyusida       |
|    |          |                         | koʻrsatish mumkin, bu          |
|    |          |                         | kompyuter tezkor xo-           |
|    |          |                         | tirasining yuklanishiga ta'sir |
|    |          |                         | koʻrsatadi.                    |
|    |          | Dada (Oastariah)        | Undo buyrugʻi bilan bekor      |
| 2. | $\sim$   | Redo (Qaytarisn)        | qilingan harakatlarni orqaga   |
|    |          |                         | qaytaradi.                     |
|    |          | Salast and Link         | Ushbu buyruq obyektlarni       |
| 2  |          | (Rolailach vo           | bir-biri bilan bogʻlashga      |
| 5. | <u> </u> | (Deignash)              | (ierarxik zanjirni yaratish)   |
|    |          | bog lasil)              | xizmat qiladi.                 |
|    | -        | <b>Unlink Selection</b> | Ushbu buyruq ob'eklar          |
| 4. |          | (Belgilanganlarni       | oʻrtasidagi aloqani uzishga    |
|    |          | uzish)                  | xizmat qiladi.                 |
|    |          | Bind to Space           | Gravitasiva shamol homba,      |
|    |          |                         | 5.2-jadvalning davomi r        |
| 5. | <b>%</b> | (Fazoviy                | etishlar orqali tanlangan      |
|    |          | deformasiyalar          | obyektlarni bogʻlaydi.         |
|    |          | bilan bogʻlash)         |                                |
|    |          |                         | Belgilangan tanlash tipidagi:  |
|    |          | Selection Filter        | yorugʻlik, kamera,             |
| 6. | All 🔽    | roʻyxati                | geometriya va boshqalar        |
|    |          | (Tanlash filtri)        | boʻyicha obyektlarni tanlab    |
|    |          |                         | olish imkonini beradi.         |
|    |          | Select Object           | Kerakli obyektni belgilash.    |
| 7. | 42       | (Obyektni               |                                |
|    |          | belgilash) [Q]          |                                |
|    | =        | Select by name          | Ochiladigan oynada sahna       |
| 8. |          | (nomi boʻyicha          | obyektlari tanlab olinadi.     |
|    |          | tanlash)[H]             |                                |
| -  | 1        | Obyektlarni             | Obyektlar guruhini belgi-      |
| 9. |          | belgilash               | lashning turlicha usullari     |
|    | 2.       | variantlarining         | tanlab olinadi: 1. Rectan-     |

|     | 3. 🖾<br>4. 🞑<br>5. Ũ                      | suriladigan paneli<br>[Ctrl+F]                         | gular Selection Region<br>(Belgilashning toʻgʻribur-<br>chakli sohasi); 2. Circular<br>Selection Region (Belgi-<br>lashning doirali sohasi); 3.<br>Fence Selection Region<br>(Belgilashning ixtiyoriy<br>sohasi); 4. Lasso Selection<br>Region ("lasso" tipi boʻ-<br>yicha tanlash); 5. Paint |
|-----|-------------------------------------------|--------------------------------------------------------|----------------------------------------------------------------------------------------------------|
|     |                                           |                                                        | boʻyicha kursor bilan<br>chizish yordamida belgi-<br>lash).                                                                                                    |
| 10. | •                                         | Window/Crossing<br>(Oyn:                               | Obyektlarni belgilashning<br>ikki usuli: Window – bel-<br>gilash sohasiga toʻliq tu-<br><i>5.2-jadvalning davomi</i><br>chegarasiga tegishli boʻlgan<br>obyektlar.                                                                                                    |
| 11. | <ul> <li>↓</li> </ul>                     | Select and Move<br>(Belgilash va<br>koʻchirish) [W]    | Sahnadagi belgilangan ob-<br>yektlarni koʻchirish im-<br>konini beradi.                                                                                                    |
| 12. | $\boldsymbol{v}$                          | Select and Rotate<br>(Belgilash va<br>burish) [E]      | Sahnadagi belgilangan ob-<br>yektlarni burish imkonini<br>beradi.                                                                                                    |
| 13. | 1. <b>1</b><br>2. <b>1</b><br>3. <b>1</b> | Select and Scale<br>(Belgilash va<br>masshtablash) [R] | Obyektnimasshtablash:1. Select and Uniform Scale(Tanlash va bir jinslimasshtablash);2. Select andNon-UniformScale(Tanlash va bir jinsli bo'l-maganmasshtablash);3. Select and Squash(Tanlash va yassilash).                                                                                   |
| 14. | View 💌                                    | Reference                                              | Ob'eklarni oʻzgartirish                                                                                                    |

|     |                                         | Coordinate System<br>(Koordinatalar<br>sistemasini tanlash)                                        | uchun har xil koordinatalar<br>sistemasini tanlash.                                                                                                    |
|-----|-----------------------------------------|----------------------------------------------------------------------------------------------------|----------------------------------------------------------------------------------------------------|
| 15. | 1.<br>2.<br>3.                          | Suriladigan panel:<br>obyektning<br>tayanch nuqtalari<br>(Pivot Point)<br>holatini<br>oʻzgartirish | Obyekt yoki obyektlar gu-<br>ruhining koordinatalari mar-<br>kazini tanlash: 1. Use Pivot<br>Point Center (obyektning<br>tayanch nuqtasi markazidan<br>foydalanish); 2. Use<br>Selection Center (tanlangan<br>markazdan foydalanish) –<br>obyektlar guruhining<br>umumiy markazi; 3. Use<br>Transform Coordinate Center<br>(koordinatalar sistemasi<br>markazidan foydalanish) –<br>5.2-jadvalning davomi i |
|     |                                         |                                                                                                    | sistemasi bilan bir xil.                                                                                                    |
| 16. | - <del>, ,</del> , ,                    | Select and<br>Manipulate<br>(Belgilash va<br>oʻzgartirish)                                         | Obyektni bir vaqtda tah-<br>rirlash va parametrlarini<br>oʻzgartirish.                                                                                                    |
| 17. | 1. $2.$ $2.$<br>3. $3.$ $4.$<br>5. $6.$ | Bogʻlashlar<br>(Snaps) [S]<br>1-3 – suriladigan<br>panel                                           | Bogʻlashlar obyektlarni aniq<br>birlashtirish yoki bel-<br>gilangan ketma-ketlikda ra-<br>qamli qiymatlarni oʻz-<br>gartirish imkonini beradi.                                                                                                    |
| 18. |                                         | Tugma va roʻyxat<br>Named Selection<br>Sets                                                        | Belgilangan nom ostida bir-<br>lashtirilgan obyektlar toʻp-<br>lamini yaratish va tahrirlash.                                                                                                    |
| 19. |                                         | Mirror (Oyna)                                                                                      | Obyektning oynadagi nus-<br>xasini yaratish.                                                                                                    |
| 20. | ◈.                                      | Suriladigan panel:<br>Align (toʻgʻrilash)                                                          | Obyektlarni bir-biriga nis-<br>batan belgilangan para-<br>metrlar boʻyicha toʻgʻrilash.                                                                                                    |
| 21. |         | Layer Manager<br>(Qatlamlar<br>menedjeri)                          | Ochilgan oyna turli xil<br>qatlamlarda sahna obyekt-<br>larini joylashtirish imkonini<br>beradi.                                                                                                    |
|-----|---------|--------------------------------------------------------------------|----------------------------------------------------------------------------------------------------|
| 22. |         | Curve Editor<br>(Open)<br>(Egri chiziqlar<br>muharriri)            | Muharrir animatsiyalangan<br>obyektlarni tahrirlash uchun<br>moʻljallangan.                                                                                                    |
| 23. |         | Schematic View<br>(Tuzilmalarni<br>koʻrish)                        | Har xil rangdagi diagramma<br>va oʻzaro aloqadorlik<br>koʻrinishida ochilgan oy-<br>nada ioriv sahna obvektlari<br>5.2-jadvalning davomi                                                                                                    |
| 24. |         | Material Editor<br>(Materiallar<br>muharriri) [M]                  | Materiallar va teksturalar<br>bilan ishlash.                                                                                                    |
| 25. |         | Render Scene<br>Dialog (Sahnani<br>vizuallashtirish)<br>[F10]      | Ochilgan oynada sahnani<br>vizuallashtirish parametrlari<br>sozlanadi.                                                                                                    |
| 26. | View 💌  | Render Type<br>(Vizuallashtirish<br>tipi)                          | Ochiladigan roʻyxatdan sah-<br>nani vizuallashtirishning<br>belgilangan sohalarini turli<br>variantlari tanlanadi.                                                                                                    |
| 27. | 1. 💇 2. | Suriladigan panel:<br>Quick Render<br>(Tezkor<br>vizuallashtirish) | Sahnani vizuallashtirish qu-<br>yidagi sozlashlarga muvofiq<br>amalga oshiriladi: 1.<br>Quick Render (Production)<br>– oxirgi variant. 2. Quick<br>Render (Active Shade) –<br>vizuallashtirish oynasida<br>real vaqt rejimida obyekt<br>materialining oʻzgarishini<br>kuzatish. |

Proeksiyalar oynasi tuzilishi va xususiyatlari. Koordinatalar sistemasi

### Proeksiyalar oynasi (viewports)

3D-muharrirlarida obyektlar uch oʻlchovli koordinatalar sistemasida yaratiladi. 3D Studio Max va boshqa koʻpgina grafik muharrirlarda obyektlar bilan ishlash qulay boʻlishi uchun ishchi soha toʻrt xil koʻrinishdagi ekranga (obyektlar proeksiyasi tekisligi) boʻlinadi, ulardan uchtasi ortografik, bittasi esa perspektiv hisoblanadi: Top – yuqoridan koʻrinish; Left – oʻngdan koʻrinish; Front – old tomondan koʻrinish (ortografik proeksiya) va Perspective – perspektiv proeksiya (5.21-rasm).

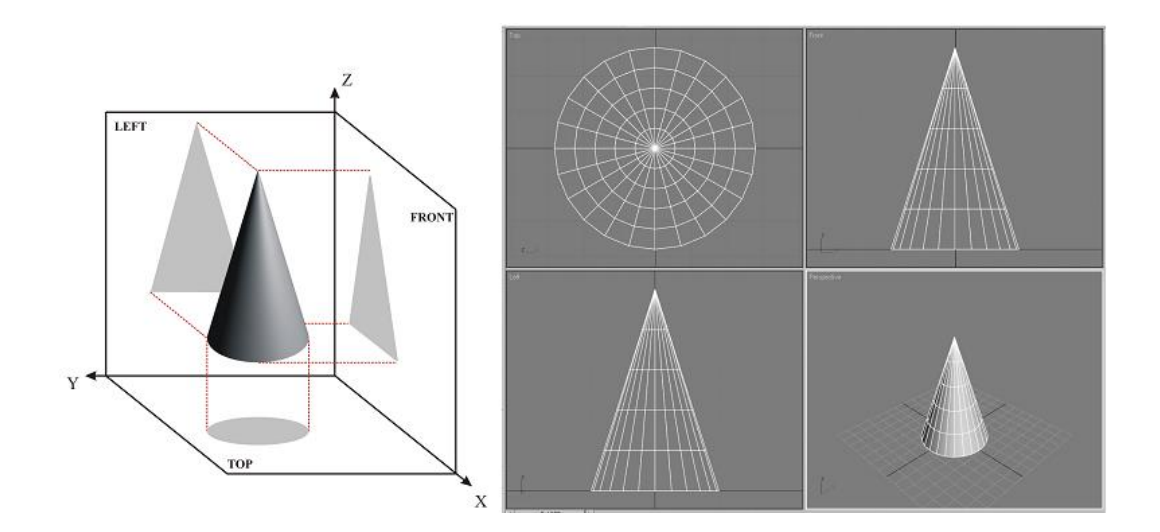

5.21-rasm. Obyektning koʻrinish sohalari.

*Izoh*: Aksonometrik proeksiya – obyektni proeksiyalashda uning nuqtalari parallel toʻgʻri chiziq boʻyicha proeksiya tekisligiga koʻchiriladi (5.21-rasm). Xususiy holda ortografik (proeksiya tekisligi koordinata tekisliklaridan biriga parallel joylashadi) va izometrik (obyektning gorizontal va vertikal oʻlchamlari buzilishlarsiz uzatiladi) proeksiyalar hisoblanadi (5.22-rasm).

Perspektiv proeksiya – sahnadagi barcha obyektlar gorizont chiziqlarning bitta nuqtasida kesishadi (5.22-rasm).

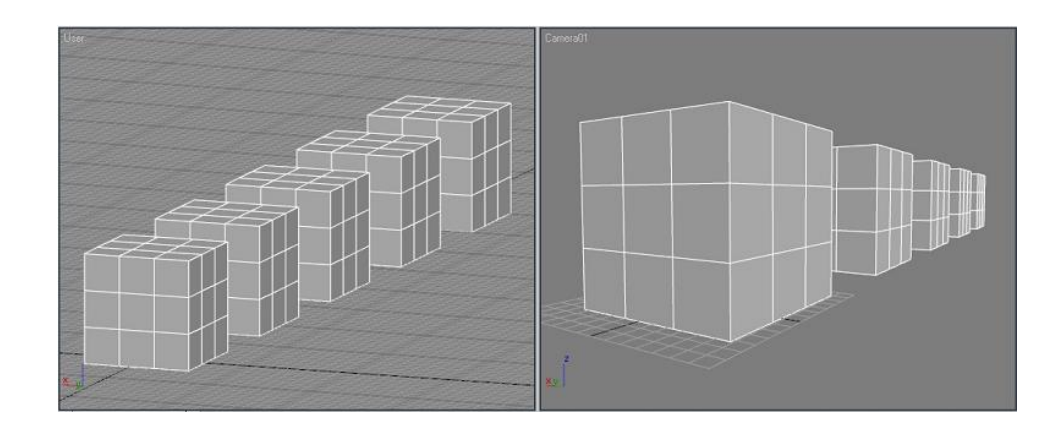

5.22-rasm. Izometrik (chapda) va perspektiv (oʻngda) proeksiyalar.

Bosh menyudagi Customize bandidan Layout (Joylashish) sahifasini tanlash orqali chaqiriladigan Viewport Configuration (Ishchi soha konfigurasiyasi) menyusi yordamida, ishchi sohaga proeksiya oynalarining joylashishi va sonini oʻzgartirish, ishlash uchun eng qulay variantni oʻrnatish mumkin.

Proeksiya oynasining tuzilishi va xususiyatlari

Proeksiyaning faol oynasi alomatlari uni sichqonchaning oʻng yoki chap tugmasini bosib tanlashda sariq tusga kiruvchi ramka hisoblanadi.

Proeksiya oynasining tuzilishi 5.23-rasmga koʻrsatilgan. Proeksiya oynasining nomi yordamida ushbu koʻrinish xususiyati oynasi tanlanadi, yordamchi toʻrlar obyektlarni aniq qurish va yoʻnalishni aniqlashga xizmat qiladi (toʻrning qalin qora chiziqlari kesishmasi koordinataning global sistemasi markazi hisoblanadi).

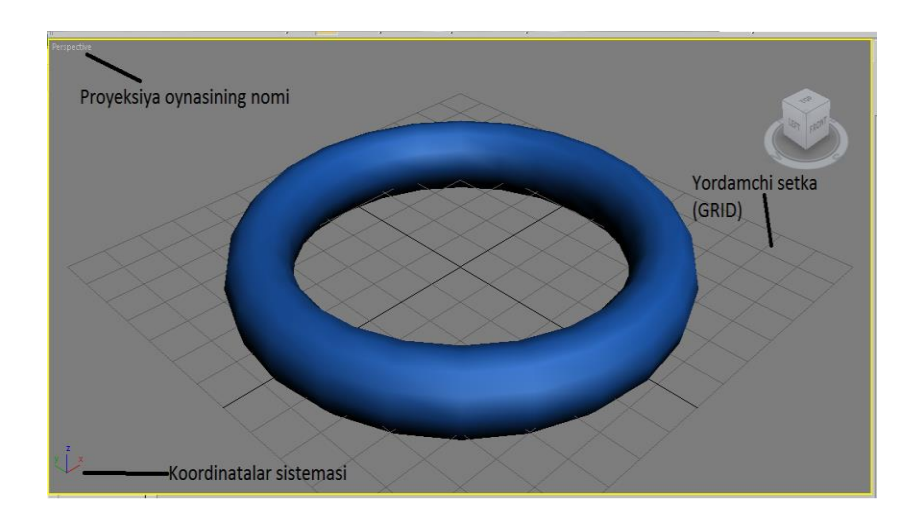

5.23-rasm. Proeksiya oynasining tuzilishi.

Proeksiya oynasi xususiyatlarini oʻzgartirish oynasi ushbu koʻrinish nomiga sichqonchaning oʻng tugmasini bosish orqali chaqiriladi (5.24-rasm).

Proeksiya oynasi xususiyatlarini oʻzgartirishning asosiy buyruqlari:

 Views (Koʻrinishlar) – faol koʻrinishda proeksiyani oʻzgartirish. Proeksiya oynasining koʻrinishlari: 1. Ortografik: Front – old tomondan [F]; Back – orqa tomondan [B]; Top – yuqoridan [T]; Bottom – pastdan [B]; Left – oʻngdan [L]; Right – chapdan.
 Perspektiv: Perspective – perspektiv [P]; Camera – kamera.
 Izometrik: User – foydalanuvchi koʻrinishi (ortografik koʻrinishlardin birini burishda olinadi) [U]. 4. Koʻshimcha koʻrinishlar: Schematic - sahna sxemasi; Grid – yordamchi toʻrga nisbatan proeksiya va b.

2. Sahna obyektlarini chizish darajalarining oʻzgarishi: Sahna murakkabligiga va kompyuterning ish qobiliyatiga bogʻliq ravishda sahna obyektlari yoki tekstura va shu'lalar bilan, yoki karkaslar koʻrinishida tasvirlanadi. 5.25-rasmda obyektlarni chizish darajalarining barcha koʻrinishlari koʻrsatilgan. Eng koʻp Smooth + Highlights (Tekislash + shu'lalar) yoki Wireframe (Karkas) koʻrinishlari ishlatiladi (5.25-rasm).

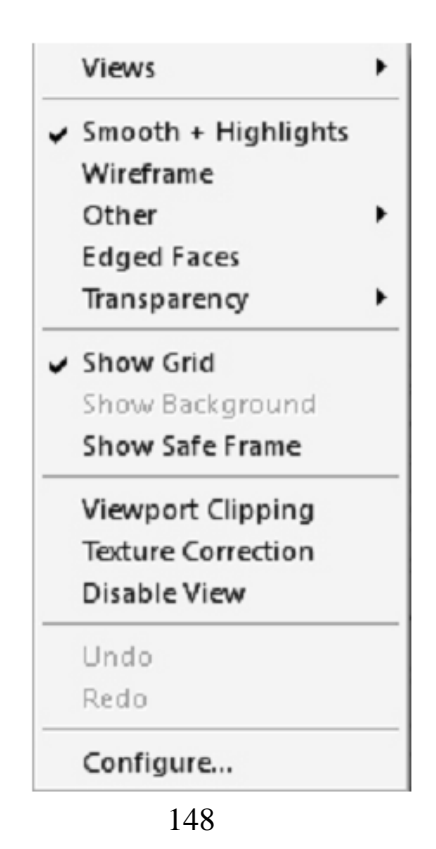

5.24-rasm. Proeksiya oynasi xususiyatlarini oʻzgartirish oynasi.

3. Edged Faces (yoqlar cheti) – obyekt sirtiga yoqlarning aks etishi.

4. Transparency (shaffoflik) – shaffof obyektlarni chizishning turli darajasi: None (yoʻq) – shaffoflik aks etmaydi; Simple (oddiy)
shaffoflik soddalashtirilgan aksi; Best (eng yaxshi) – shaffoflikni aks ettirishning sifatli darajasi.

5. Show Grid (To'rni eks ettirish) – yordamchi to'rni yashirish/ko'rsatish.

6. Undo (Harakatni bekor qilish) – proeksiyalar oynasidagi oʻzgarishlarni bekor qiladi.

7. Redo (Qaytarish) – proeksiyalar oynasi uchun Undo buyrugʻi bilan bekor qilingan harakatlarni orqaga qaytaradi.

8. Configure (Konfigurasiya) – Viewport Configuration (Ishchi soha konfigurasiyasi) oynasini chaqirish.

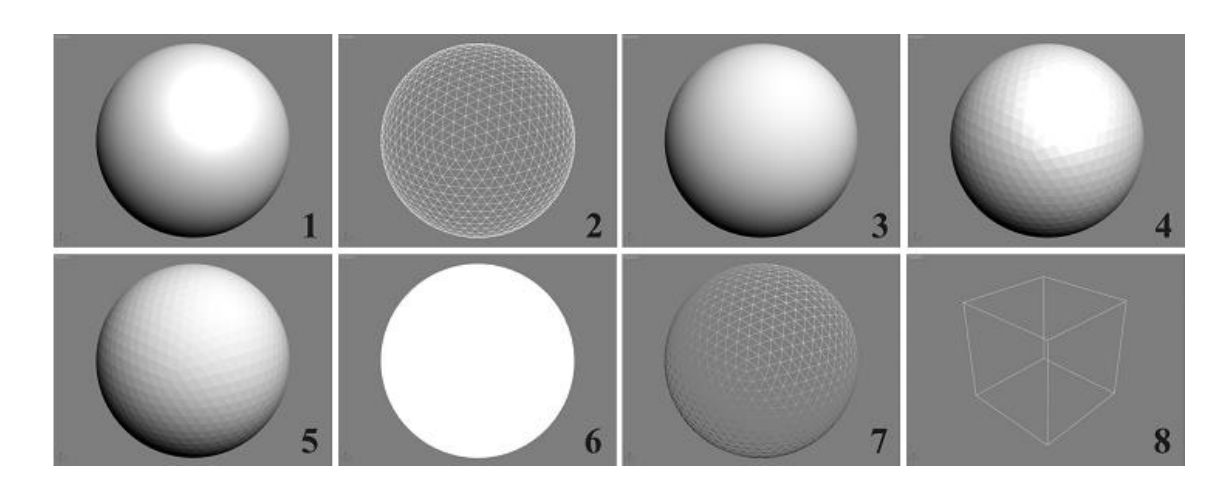

5.25-rasm. Obyektlarni chizish koʻrinishlari: 1. Smooth + Highlights (Tekislash + shu'lalar); 2. Wireframe (Karkas); 3. Smooth (Tekislash (shu'lalarsiz)); 4. Facets + Highlights (Yoqlar + shu'lalar); 5. Facets (Yoqlar); 6. Flat (Bir jinsli toʻldirish); 7. Lit Wireframe (Yoritilgan karkaslar); 8. Bounding Box (Gabarit konteyner).

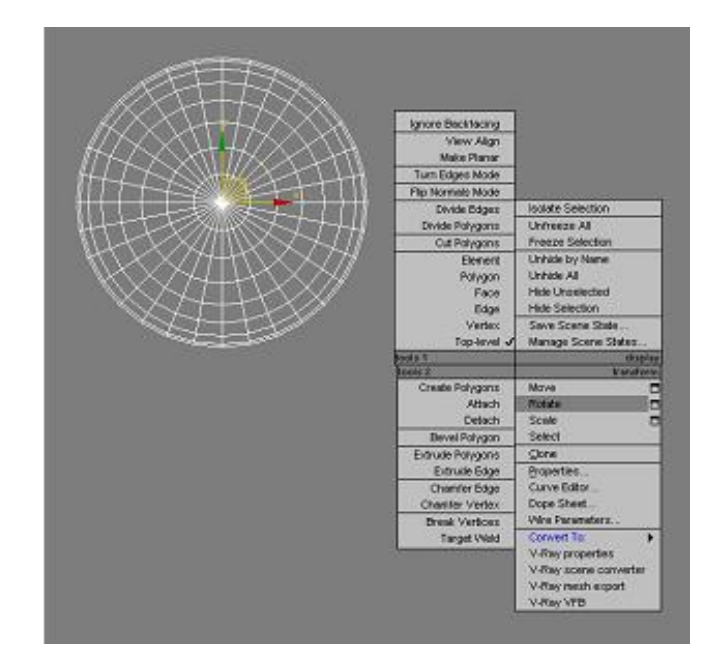

5.26-rasm. Obyektning to'rtinchi menyusi.

Proeksiya oynalarining ixtiyoriy birini ustiga sichqonchaning oʻng tugmasini bosish toʻrtinchi menyuning (quad menu) paydo boʻlishiga olib keladi. Unda eng koʻp ishlatiladigan buyruqlar jamlangan. Proeksiya oynasi yoki tanlangan obyekt menyusining chaqirilishiga bogʻliq holda, uning tuzilishi oʻzgaradi. 5.26-rasmda tanlangan obyektning toʻrtta qismdan tashkil topgan toʻrtinchi menyusi tasvirlangan: tools1 (uskunalar1); tools2 (uskunalar2); display (displey); transform (oʻzgarish).

## Proeksiya oynalarini boshqarish

Proeksiya oynalarini boshqarish tugmalari ekranning oʻng tomon pastgi qismida joylashgan va koʻrinish ekranida sahna obyektlarini burish, masshtablash va koʻchirishni amalga oshiradi.

5.3-jadval.

| Uskunalar panelini | tashkil | etuvchi | tugmalar |
|--------------------|---------|---------|----------|
|--------------------|---------|---------|----------|

| N⁰ | Tugma | Tugmaning nomi          | Tavsifi                 |
|----|-------|-------------------------|-------------------------|
| 1  | Q     | Zoom (kattalashtirish / | Proeksiyaning faol oy-  |
|    |       | kichraytirish) [Alt+Z,  | nasida obyektlarni kat- |
|    |       | sichqoncha skrolleri]   | talashtirish yoki kich- |
|    |       |                         | raytirish.              |
|    |       |                         | Sichqonchaning chap     |

|   |                            |                                                                                                    | tugmasini bosgan holda<br>sichqonchani yuqoriga<br>ya pastga koʻchirish                                                                                                    |
|---|----------------------------|----------------------------------------------------------------------------------------------------|----------------------------------------------------------------------------------------------------|
|   |                            |                                                                                                    | kerak.                                                                                                    |
| 2 | ₽                          | Zoom All (Barchasini<br>kattalashtirish/kichraytirish)                                                                                                    | Proeksiyaning barcha<br>oynalarida obyektlarni<br>kattalashtirish voki kich-                                                                                                    |
|   |                            |                                                                                                    | 5.3-jadvalning davomi                                                                                                    |
| 3 | 1. <b>2</b><br>2. <b>3</b> | Suriladigan panel: 1. Zoom<br>Extents (Toʻldirish bilan<br>birga masshtablash)<br>[Ctrl+Alt+Z]; 2. Zoom<br>Extents Selected<br>(Tanlangan obyektni<br>toʻldirish bilan birga<br>masshtablash).                                      | Buruqlar obyektlarni<br>proeksiyaning faol oy-<br>nasida toʻliq joylash-<br>tirish maqsadida ularni<br>markaz boʻyicha massh-<br>tablaydi: 1. Barcha<br>obyektlarni<br>masshtablaydi; 2. Tan-<br>langan obyektlarni<br>masshtablaydi.                           |
| 4 | 1. 🗗<br>2. 🗗               | Suriladigan panel: 1. Zoom<br>Extents All (Barchasini<br>to'ldirish bilan birga<br>masshtablash)<br>[Ctrl+Shift+Z]; 2. Zoom<br>Extents All Selected<br>(Barcha tanlangan<br>obyektlarni to'ldirish bilan<br>birga masshtablash) [Z] | Buruqlarobyektlarniproeksiyaningbarchaoynalaridatoʻliqjoy-lashtirishmaqsadidaularnimasshtablaydi:1.Barchaobyektlarnimasshtablaydi;2.Tanlanganobyektlarnimasshtablaydi.                                                                                          |
| 5 | 1.<br>2.                   | Suriladigan panel: 1. Field<br>of View (Koʻrish maydoni);<br>2. Region Zoom (Sohani<br>masshtablash) [Ctrl+W].                                                                                                    | Buruqlar obyektlarni<br>proeksiyaning faol oy-<br>nasida masshtablaydi: 1.<br>Koʻrinish kengligini<br>kattalashtiradi / kichik-<br>lashtiradi (faqat Pers-<br>pective koʻrinishadi);<br>2. Kesuvchi ramka yor-<br>damida belgilangan so-<br>hani masshtablaydi. |

| 6 | 1. 🖑   | Suriladigan panel: 1. Pan   | Buruqlar obyektlarni      |
|---|--------|-----------------------------|---------------------------|
|   | 2 20   | (Panoramalash) [Ctrl+P]; 2. | proeksiyaning faol oy-    |
|   | Z. 00, | Walk Through (Ichidan       | nasi boʻyicha koʻchiradi: |
|   |        | oʻtish).                    | 1. Obyektlarni            |
|   |        |                             | koʻchiradi; 2. Sichqon-   |
|   |        |                             | chaning chap tugmasini    |
|   |        |                             | bosish kursor klavishasi  |
|   |        |                             | yordamida koʻchirilish    |
|   |        |                             | imkonini beradi.          |
| 7 | 1 🕭    | Suriladigan panel: 1. Arc   | Buyruqlar proeksiyaning   |
|   | 1      | Rotate (Burish); 2. Arc     | faol oynasini buradi: 1.  |
|   | 2. 🥌   | Rotate Selected             | Global oʻq atrofida       |
|   | 3. 🔑   | (Belgilangan obvektlarga    | buradi: 2. Belgilangan    |
|   |        | nisbatan t                  | 5.3-jadvalning davomi ;   |
|   |        | Rotate SubObject (Quyi      | 3. Quyi obyekt atrofida   |
|   |        | obyektga nisbatan burish).  | buradi.                   |
| 8 | s, `   | Maximize Viewport Toggle    | Buyruq faol oynani ek-    |
|   |        | (Faol koʻrinish ekranini    | ran kattaligigacha ken-   |
|   |        | kengaytirish/kichraytirish) | gaytiradi. Takroran bo-   |
|   |        | [Alt+W].                    | sish to'rt oynali proek-  |
|   |        |                             | siya holatiga qaytishga   |
|   |        |                             | olib keladi.              |

## Koordinatalar sistemasi

3D Studio Max grafik muharririda yaratilgan barcha sahna obyektlari, (0;0;0) boshlangʻich nuqtali global koordinatalar sistemasida joylashadi. Ushbu dastur bir qancha turli koordinatalar sistemasini quvvatlaydi, qaysiki yaratilgan obyektlar bilan zaruriy manipulyasiyalashga bogʻliq holda ishlatiladi.

Kerakli koordinata sistemasini uskunalar panelida joylashgan roʻyxatdan tanlash mumkin (5.2-jadvalning 14-bandiga qarang).

Asosiy koordinata sistemasi:

1. View (Koʻrinish) – ortogonal proeksiyali koʻrinish oynasida ekranli koordinatalar sistemasidan, perspektivada esa – global koordinatalar sistemasidan foydalaniladi.

2. Screen (Ekran) – ekranli koordinata sistemasi. Obyekt uchun barcha koʻrinishli ekranlarga oʻqlar bir xilda joylashadi.

3. World (dunyoviy koordinatalar) – koordinataning global sistemasi. Obyektlarni koʻchirish koordinata boshiga nisbatan amalga oshiriladi.

4. Parent (Bosh) – koordinataning bosh sistemasi. Koordinata oʻqlarining joylashishi ierarxik zanjirli bosh obyektga bogʻliq boʻladi.

5. Local (Lokal) – har bir obyektning oʻziga tegishli koordina sistemasi.

6. Grid (Toʻr) – faol yordamchi toʻrda ishlatiladigan koordinata sistemasi.

7. Pick (Koʻrsatish) – sahnadagi boshqa obyektda ishlatiladigan koordinata sistemasi. Belgilangan obyektning koordinata sistemasini tanlash uchun roʻyxatdan Pick bandini va soʻngra obyektni tashlash zarur.

*Obyektning tayanch nuqtasi (pivot point)* 

Har bir yaratilgan obyekt oʻzining lokal koordinata sistemasi ega boʻladi, qaysiki global sistemaga nisbatan fazoda obyekt holatini belgilaydi (5.27-rasm).

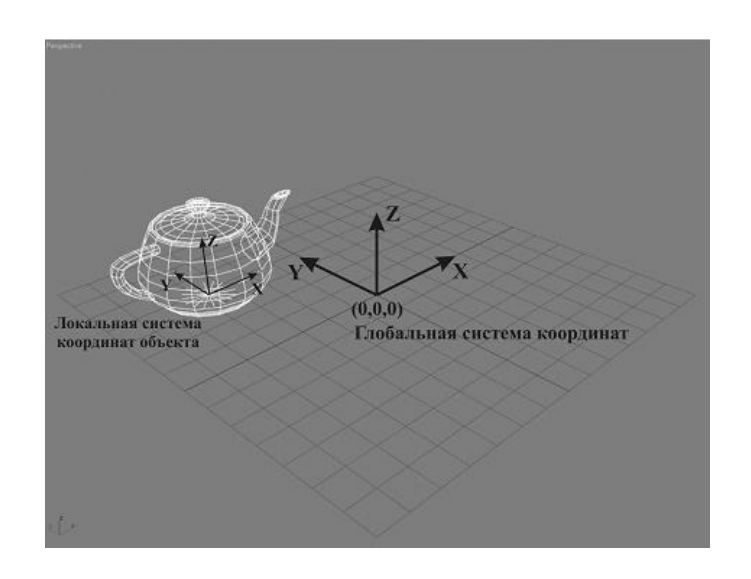

5.27-rasm. Global va lokal koordinatalar sistemasi.

Obyektning lokal koordinatalar sistemasi markazi – tayanch nuqta (pivot point) odatda obyekt markazida joylashadi, ammo modellashtirish jarayoniga bogʻliq ravishda oʻzgarishi mumkin. Obyektning tayanch nuqtasi holatini oʻzgartirish Hierarchy (ierarxiya) buyruqlar panelidagi sahifadan Pivot tugmasini bosib amalga oshiriladi (5.28-rasm).

Tayanch nuqta holatini oʻzgartirishning asosiy buyruqlari:

1. Affect Pivot Only (Faqat tayanch nuqtaga effekt) – qachonki ushbu buyruq tanlansa, faol proeksiya oynasida tanyach nuqta koʻchiriladi va natijada uning holatiga nisbatan obyekt oʻzgarishi (transformasiya) yuz beradi.

2. Affect Object Only (Faqat obyektga effekt) – ushbu holatda tayanch nuqtaga nisbatan obyekt koʻchiriladi.

3. Affect Hierarchy Only (Faqat ierarxiyaga effekt) – tarmoqli obyektlarning koordinatalar sistemasi oʻzgaradi.

4. Alignment (Toʻgʻrilash) – ushbu buyruqlar tayanch nuqtani obyekt markaziga (Center to Object), obyektning oʻziga (Align to Object) va dunyoviy koordinatalar sistemasiga (Align to World) nisbatan toʻgʻrilash imkonini beradi.

| 1                     | 8.           | 💁 🔭 🛛     |  |  |
|-----------------------|--------------|-----------|--|--|
| Teapot01              |              |           |  |  |
| Pivot                 | IK           | Link Info |  |  |
| - A                   | djust Pivot  | ī         |  |  |
| Move/Ro               | otate/Scale  | e:        |  |  |
| Affe                  | ct Pivot O   | nly       |  |  |
| Affect Object Only    |              |           |  |  |
| Affect Hierarchy Only |              |           |  |  |
| Alignment:            |              |           |  |  |
| Cer                   | iter to Obje | ect       |  |  |
| Alig                  | gn to Obje   | ct        |  |  |
| Align to World        |              |           |  |  |
| Pivot:                |              |           |  |  |
|                       | eset Pivot   |           |  |  |

5.28-rasm. Pivot tugmasi bandlari.

5. Reset Pivot (Uzish) – tayanch nuqtani boshlangʻich holatga qaytarish.

Roʻyxatdan turli koordinatalar sistemasini tanlash bilan bir qatorda (5.2-jadval 14-banda qarang) obyektlarning koordinatalari sistemasi markazlarini tanlash uchun suriladigan panel joylashgan.

1. Use Pivot Point Center (Tayanch nuqta markazidan foydalanish). Ushbu holatda tanlangan obyektning tayanch nuqtasidan foydalaniladi.

2. — Use Selection Center (Tanlangan markazdan foydalanish). Agar bir qancha tanlangan obyektlarda ushbu variant tanlangan boʻlsa markaz ushbu guruhning oʻrtasiga koʻchiriladi.

3. — Use Transform Coordinate Center (Koordinatalar sistemasi markazidan foydalanish). Ushbu holatda tanlangan obyektlar dunyoviy koordinatalar sistemasi markazi bilan yoki Pick (Koʻrsatish) bandi yordamida tanlangan obyektning koordinatalar sistemasi bilan mos tushadi. Ushbu buyruqdan obyektni boshqa obyektga nisbatan burish kerak boʻlgan vaziyatlarda foydalanish mumkin. Masalan, "Quyosh sistemasi" videolavhasini yaratish: sayyoralar Quyosh atrofida aylanadi.

# Nazorat savollari

1. 3D Studio Max dasturi interfeysi elementlari va ularning funksional vazifalarini tushuntirib bering.

2. 3D Studio Max grafik paketida bosh menyu nechta banddan tarkib topgan?

3. Graph Editors bandi qanday vazifani bajarishga moʻljallangan?

4. 3D Studio Max dasturida buyruqlar panelini tashkil etuvchi sahifalarni tasviflang.

5. 3D-muharrirlarida obyektlar qanday koordinatalar sistemasida quriladi?

6. Proeksiya oynasi xususiyatlarini oʻzgartirishda ishlatiladigan asosiy buyruqlarni keltiring.

7. Proeksiya oynalari qanday tartibda boshqariladi?

8. Tanlangan obyektning toʻrtta qismdan tashkil topgan toʻrtinchi menyusi orqali qanday ishlar bajariladi?

9. Obyekt tayanch nuqtasi holatini oʻzgartirishda foydalaniladigan asosiy buyruqlarni tavsiflang.

10. Obyektning lokal koordinatalar sistemasi markazi (pivot point) obyektning qaysi sohasida joylashgan boʻladi?

*Tayanch iboralar*: 3DS Max interfeysi, bosh menyu, buyruqar paneli, uskunalar paneli, proeksiyalar oynasi, koordinatalar sistemasi, obyekt tayanch nuqtasi.

# 5.3. Standart obyektlar tasnifi. Compound objects toifasidagi obyektlar

Create (yaratish) buyruqlar paneli. Standart obyektlar tasnifi.

Create (yaratish) buyruqlar paneli grafik jihatdan bosh menyuning bir xil nomdagi bandlarini takrorlaydi va proeksiya oynalarida turlicha obyektlarni yaratish imkonini beradi.

Create (yaratish) buyruqlar panelining asosiy elementlari (5.29-rasm):

1. Bir xil mavzuda jamlangan har xil obyektlardan tashkil topgan ettita tugma: Geometry (Geometriya) – geometrik obyektlar yaratish; Shapes (Splaynlar) - ikki oʻlchovli geometrik figuralar yaratish; Lights (Yorug'lik) - yoritish manbalarini yaratish; Cameras (Kameralar) – sahnada kamera yaratish; Helpers (Yordamchilar) sahna bilan engillashtiruvchi \_ ishlashni vizuallashmagan obyektlarni yaratish; Space Warps (Fazoviy deformasiyalar) - sahnadagi oʻzgaruvchan obyektlarning (bomba, to'lqin, gravitasiya va b.) belgilangan qonuniyatlari bo'yicha vizuallashmagan obyektlarni yaratish; Systems (Sistemalar) parametrik sistemalar yaratish (suyaklar simulyasiyasi, quyosh nuri va b.).

2. Turli toifadagi obyektlarni yaratish roʻyxati – ushbu roʻyxatdagi turlicha bandlarni tashlashda Object Type (Obyekt turi) tarkibiy boʻlmasi oʻzgaradi.

3. Object Type (Obyekt turi) boʻlmasi – obyektlarni yaratishga xizmat qiladi.

*Izoh*: Obyekt yaratish uchun tegishli tugma ustiga sichqonchaning chap tugmasini bosish kerak (u sariq rangga oʻtadi). Obyektlar yaratish holatini oʻchirish uchun, faol proeksiya oynasining ixtiyoriy joyiga sichqonchaning oʻng tugmasini bosish zarur. Masalan, Box tugmasi ustiga bosilganda "Quti" tipidagi obyekt yaratiladi va faollashtirilgan Box tugmasi vaqtincha oʻchirilmaydi.

4. Name and Color (Nom va rang) boʻlmasi – ushbu boʻlmada yaratilgan obyektning nomi va rangini oʻzgartirish mumkin. Agarda bir xil tipdagi obyektlar yaratilsa, dastur ularni turli koeffitsiyentlardagi bir xil nomlar bilan oʻzlashtiradi, masalan: Box01, Box02 va b. Obyekt nomini oʻzgartirish uchun, mazkur boʻlmada berilgan nom oʻrniga obyektning oʻz nomini kiritish lozim. Yaratilgan obyekt rangini oʻzgartirish uchun, obyekt nomi roʻparasidagi rang ustiga sichqonchaning chap tugmasini bosish kerak va paydo boʻladigan oynadan zaruriy rang tanlanadi.

5. Yaratiladigan obyektning oʻzgaruvchan parametrlari boʻlmasi: Creation Method (Yaratish metodi), Keyboard Entry (Klaviaturadan kiritish), Parameters (Parametrlar).

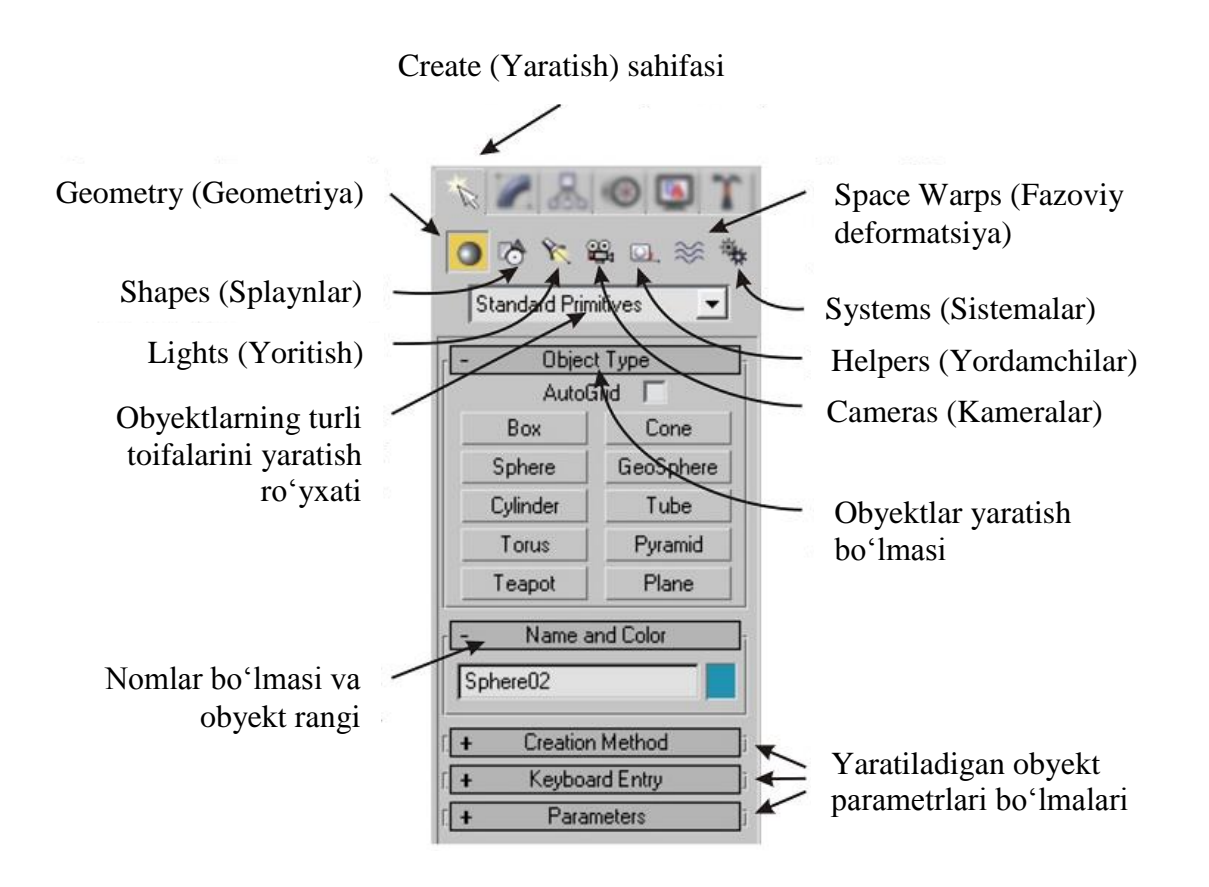

5.29-rasm. Create (yaratish) buyruqlar paneli.

Obyektlar yaratishning oʻziga xos xususiyatlari

Yaratilgan geometrik obyektlar oʻzida ichi boʻsh qobiqlarni vizual tasvirlaydi (5.30-rasm), aslida bu faqat kompyuterning tezkor xotirasida saqlanadigan raqamlar va formulalar toʻplamidir. Obyekt qancha murakkab va butun sahna yaxlit boʻlsa, uni vizuallashtirishga shuncha koʻp vaqt kerak boʻladi. Sahnaning murakkabligi obyektlarning oʻzini geometrik tuzilishlariga, realistik materiallar va yorugʻlikga bogʻliq.

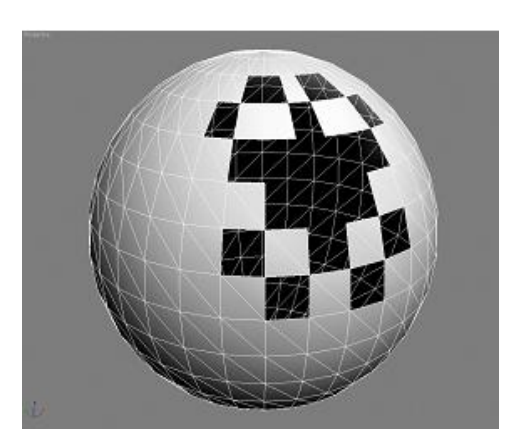

5.30-rasm. Ichi boʻsh obyekt.

Standard primitives (standart primitivlar), extended primitives (kengaytirilgan primitivlar) tipidagi obyektlar yaratish

Create paneli ostida primitiv yaratish tugmasini bosganda obyekt parametri boʻlmasi paydo boʻladi. Obyekt yaratilgandan soʻng uni oʻzgartirish uchun Modify (Oʻzgartirish) i sahifasiga oʻtish va kerakli parametrlarni kiritish lozim.

Amalda barcha primitivlar uchun umumiy parametrlar segmentlar (Segments) soni hisoblanadi. Ba'zi bir obyektlar uchun segmentlar soni uzunlik, kenglik va asos bo'yicha alohida ko'rsatiladi, shuningdek, tomonlar soni beriladi (masalan, silindrda tomonlar soni (Sides), balandlik (Height) va asos (Cap) bo'yicha segmentlar soni ko'rsatiladi).

*Izoh:* Primitivlar poligonlar (Polygons) – koʻpburchaklardan tashkil topadi, obyektning qanchalik darajada silliq boʻlishi uning tomonlari soniga bogʻliq.

Segmentlar soni obyektning murakkabligiga va kompyuter quvvatiga bogʻliq ravishda oʻzgartirilishi zarur, aks holda dastur "muzlash" holatiga tushishi mumkin. Masalan, shar sirti uchun 60-80 segmentlar etarli. Ba'zi primitivlar (shar, silindr, halqa va b.) Slice On (ushbu variant ro'parasiga nazorat belgisini qo'yib uni qo'shish), Slice From (dan bo'lak) va Slice To (gacha bo'lak) kabi parametrlar bilan Slice (Bo'lak) parametriga ega bo'ladi. Slice From va Slice To raqamli qiymatlarga bog'liqlikda obyekt "parcha"sini yaratish imkonini beradi.

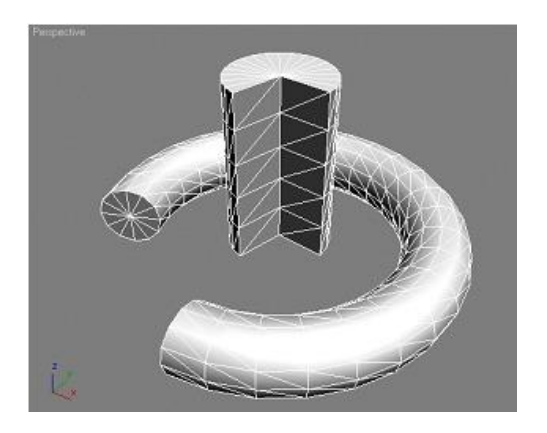

5.31-rasm. Obyekt parchasi.

Koʻpgina primitivlar uchun Smooth (tekislash) buyrugʻi mavjud – u obyekt yoqlarini silliqlaydi.

Yana bir umumiy parametrlar Creation Method (Yaratish metodi) va Keyboard Entry (Klaviaturadan kiritish) boʻlmalari hisoblanadi. Yaratish metodi obyektni yoki markazdan (Center) yoki chekkadan (Edge) yaratish imkonini beradi.

Proeksiya oynalaridan birida obyektlar yaratishdan tashqari, Keyboard Entry (Klaviaturadan kiritish) boʻlmasi yordamida primitivlarni obyekt parametri va uchta oʻq boʻyicha koordinatalar sonini belgilash orqali yaratish mumkin. Koordinatalar va parametrlar kiritilgandan soʻng (masalan, shar primitivi uchun radius) Create (Yaratish) tugmasini bosish kerak. Bunday usul aniq tuzilishni ishlab chiqishga imkon tugʻdiradi.

Autodesk 3D Studio Max grafik muharririning asosiy primitivlari 5.4-jadvalda ifodalangan.

5.4-jadval

Standard primitives (standart primitivlar), extended primitives (kengaytirilgan primitivlar) tipidagi obyektlar

| N⁰ | Primitiv  | Yaratish usuli                                                                              | Asosiy                                                      |
|----|-----------|---------------------------------------------------------------------------------------------|-------------------------------------------------------------|
|    |           |                                                                                             | parametrlari                                                |
|    | standar   | rd primitives (standart prir                                                                | nitivlar)                                                   |
| 1  |           | Proeksiya oynalaridan                                                                       | Length (Uzunlik);                                           |
|    |           | birida sichqonchaning                                                                       | Width (Kenglik);                                            |
|    |           | chap tugmasi bosiladi                                                                       | Height (Balandlik).                                         |
|    | Vox       | va kursor olib oʻtiladi                                                                     |                                                             |
|    | (Quti)    | (uzunlik, kenglik).                                                                         |                                                             |
|    |           | Chap tugmani koʻyib                                                                         |                                                             |
|    |           | yuborib kursor tepaga                                                                       |                                                             |
|    |           | yoki pastga koʻchi-                                                                         |                                                             |
|    |           | riladi va soʻngra chap                                                                      |                                                             |
|    |           | tug                                                                                         | 5.4-jadvalning davomi                                       |
|    |           | МИзтанканнанаси.                                                                            |                                                             |
| 2  |           | Proeksiya oynalaridan                                                                       | Radius (Radius);                                            |
|    |           | birida sichqonchaning                                                                       | Hemisphere (yarim-                                          |
|    |           | chap tugmasi bosiladi                                                                       | shar) – yarimshar                                           |
|    | Sphere    | va kursor olib oʻtiladi                                                                     | yaratish; 0 – butun                                         |
|    | (Shar)    | (radius). Chap tugma                                                                        | shar; $0,5$ – sharning                                      |
|    |           | qoʻyib yuboriladi.                                                                          | yarmi; 1 – shar                                             |
|    |           |                                                                                             | mavjud emas.                                                |
| 3  |           | Proeksiya oynalaridan                                                                       | Radius (Radius);                                            |
|    |           | birida sichqonchaning                                                                       | Height (Balandlik);                                         |
|    |           | chap tugması bosiladi                                                                       | Sides (Tomonlar so-                                         |
|    | Cylinder  | va kursor olib oʻtiladi                                                                     | n1).                                                        |
|    | (Silindr) | (radius). Chap tugmani                                                                      |                                                             |
|    |           | qo yib yuborib kursor                                                                       |                                                             |
|    |           | tepaga yoki pastga                                                                          |                                                             |
|    |           | (balandiik) KO -                                                                            |                                                             |
|    |           | chiriladi, so ngra chap                                                                     |                                                             |
|    |           | uginani dosid odyekt                                                                        |                                                             |
|    |           | mustahkamlanadi                                                                             |                                                             |
| 1  |           | mustahkamlanadi.                                                                            | Dodius 1 (Tashai                                            |
| 4  |           | mustahkamlanadi.<br>Proeksiya oynalaridan<br>birida sichconchaning                          | Radius 1 (Tashqi                                            |
| 4  | 0         | mustahkamlanadi.<br>Proeksiya oynalaridan<br>birida sichqonchaning<br>chap tugmasi bosiladi | Radius 1 (Tashqi<br>radius); Radius 2<br>(Ichki radius): Po |

|   | (Halqa)   | (birinchi radius). Chap<br>tugma qoʻyib yubo- | burish); Twist (To-<br>monlarni qayirish).        |
|---|-----------|-----------------------------------------------|---------------------------------------------------|
|   |           | riladi va kursorni ko'-                       |                                                   |
|   |           | chirib ikkinchi radius                        |                                                   |
|   |           | koʻrsatiladi. Chap tug-                       |                                                   |
|   |           | mani bosib obyekt                             |                                                   |
| _ |           | mustahkamlanadı.                              |                                                   |
| 3 |           | Proeksiya oynalaridan                         | Radius (Radius);                                  |
|   | Y         | ohan tugmagi bogiladi                         | Height (Balandink);<br>Obvolvtning turli          |
|   | Tograt    | va kursor olib oʻtiladi                       | dismlarini (dopaga                                |
|   | (Choynak) | (radius) Chan tugma                           | jumrak va b) tas-                                 |
|   | (Choynak) | q0'vih vuhoriladi                             | virlach imkonivatj<br>5.4-jadvalning davomi       |
| 6 |           | Proeksiya oynalaridan                         | Radius 1 (Asos ra-                                |
|   | $\wedge$  | birida sichqonchaning                         | dius);                                            |
|   |           | chap tugmasi bosiladi                         | Radius 2 (Balandlik                               |
|   | Cone      | va kursor olib oʻtiladi                       | radiusi);                                         |
|   | (Konus)   | (asos radius). Chap                           | Height (Balandlik).                               |
|   |           | tugmani qo'yib yu-                            |                                                   |
|   |           | voki postao (bolondlik)                       |                                                   |
|   |           | koʻchiriladi soʻngra                          |                                                   |
|   |           | chap tugma bosiladi ya                        |                                                   |
|   |           | kursor koʻchirilib                            |                                                   |
|   |           | (balandlik radiusi)                           |                                                   |
|   |           | belgilanadi. Chap                             |                                                   |
|   |           | tugmani bosib obyekt                          |                                                   |
|   |           | mustahkamlanadi.                              |                                                   |
| 7 |           | Proeksiya oynalaridan                         | Radius (radius);                                  |
|   |           | birida sichqonchaning                         | Geoshar obyekti                                   |
|   |           | chap tugması bosiladi                         | shar primitividan                                 |
|   | GeoSphere | va kursor olib oʻtiladi                       | to g ri ko pyoqlik-                               |
|   | (Geoshar) | (laulus). Chap tugma                          | iaruan (letraedr (4 ta                            |
|   |           |                                               |                                                   |
|   |           | qo yio yuoomaan.                              | $y_{00}$ , Oktacul (o ta<br>y_00) va ikosaedr (12 |

|    |            |                          | contigi bilon fora                    |
|----|------------|--------------------------|---------------------------------------|
|    |            |                          | 5.4-jadvalning davomi                 |
| 8  |            | Proeksiya oynalaridan    | Radius 1 (Birinchi                    |
|    |            | birida sichqonchaning    | radius); Radius 2                     |
|    |            | chap tugmasi bosiladi    | (Ikkinchi radius);                    |
|    | Tube       | va kursor olib oʻtiladi  | Height (Balandlik).                   |
|    | (Truba)    | (birinchi radius). Chap  |                                       |
|    | (11000)    | tugma qoʻyib yubo-       |                                       |
|    |            | riladi va kursor ko'-    |                                       |
|    |            | chirilib ikkinchi radius |                                       |
|    |            | koʻrsatiladi. Chap tug-  |                                       |
|    |            | mani bosib kursor        |                                       |
|    |            | tepaga yoki pastga       |                                       |
|    |            | (balandlik) koʻchirilib  |                                       |
|    |            | obyekt belgilanadi,      |                                       |
|    |            | soʻngra chap tugma       |                                       |
|    |            | bosilib obyekt mustah-   |                                       |
|    |            | kamlanadi.               |                                       |
| 9  |            | Proeksiya oynalaridan    | Width (Kenglik);                      |
|    |            | birida sichqonchaning    | Depth (Chuqurlik);                    |
|    |            | chap tugmasi bosiladi    | Height (Balandlik).                   |
|    |            | va kursor olib oʻtiladi  |                                       |
|    | Pyramid    | (uzunlik, kenglik).      |                                       |
|    | (Piramida) | Chap tugmani qoʻyib      |                                       |
|    |            | yuborib kursor tepaga    |                                       |
|    |            | yoki pastga (balandlik)  |                                       |
|    |            | ko'chiriladi, so'ngra    |                                       |
|    |            | chap tugmani bosib       |                                       |
|    |            | obyekt mustah-           |                                       |
| 10 |            | kamlanadı.               | <b>I</b> ( <b>I I I I I I I I I I</b> |
| 10 |            | Proeksiya oynalaridan    | Length (Uzunlik);                     |
|    |            | ohon turnari haritati    | Widui (Kenglik);                      |
|    | Plane      | chap lugmasi Dosiladi    | (Viguelleshtighte                     |
|    | (Tekislik) | va Kursor Olio 0 tiladi  | (vizualiasnurisnda                    |
|    | (ICRISHK)  | (uzuiiiik, keiigiik).    | Kauaiasiiurisii) para-                |
|    |            | ugilia qo ylo            | tob) vo Dongity                       |
|    |            | yuuunaan.                | iau) va Density                       |

|    |                |                           | (Segmentlar zichli-      |
|----|----------------|---------------------------|--------------------------|
|    |                |                           | gi) parametrlariga       |
|    |                |                           | bogʻliq ravishda tay-    |
|    |                |                           | yor tasvirni yara-       |
|    |                |                           | tishda bir necha bor     |
|    |                |                           | kattalashtirish imko-    |
|    |                |                           | nini beradi.             |
|    | extended p     | rimitives (kengaytirilgan | primitivlar)             |
| 11 |                | Proeksiya oynalaridan     | Oʻzgaruvchan koʻp-       |
|    | Ki             | birida sichqonchaning     | yoqliklar oilasi. Ra-    |
|    |                | chap tugmasi bosiladi     | dius yaratilgandan       |
|    | Hedra          | va kursor olib oʻtiladi   | so'ng P, Q koeffit-      |
|    | (Koʻnyoqliklar | (uzunlik, kenglik).       | siyentlar qiymatini      |
|    | oilasi)        | Chap tugma qoʻyib         | berish, shuningdek,      |
|    | onusij         | yuhoriladi                | har hir oʻalar hoʻ-      |
|    |                |                           | 5.4-jadvalning davomi ii |
|    |                |                           | (Axis Scaling) varia-    |
|    |                |                           | siyalab yaratilgan       |
|    |                |                           | obyekt geometriya-       |
|    |                |                           | sini oʻzgartirish        |
|    |                |                           | mumkin.                  |
| 12 |                | Proeksiya oynalaridan     | Length (Uzunlik);        |
|    |                | birida sichqonchaning     | Width (Kenglik);         |
|    |                | chap tugmasi bosiladi     | Height (Balandlik);      |
|    | ChamferBox     | va kursor olib oʻtiladi   | Fillet (Yumaloqlash)     |
|    | (Yumaloqlangan | (uzunlik, kenglik).       | – qirrani silliqlash     |
|    | quti)          | Chap tugmani qoʻyib       | imkonini beradi.         |
|    |                | yuborib kursor tepaga     |                          |
|    |                | yoki pastga (balandlik)   |                          |
|    |                | koʻchiriladi, soʻngra     |                          |
|    |                | chap tugmani bosib        |                          |
|    |                | obyekt belgilanadi.       |                          |
|    |                | Yana kursor tepaga        |                          |
|    |                | yoki pastga (obyekt-      |                          |
|    |                | ning charxlangan qir-     |                          |
|    |                | rasi) koʻchiriladi, keyin |                          |
|    |                | chap tugma bosilib        |                          |

|    |            | obyekt mustahkam-                              |                       |
|----|------------|------------------------------------------------|-----------------------|
|    |            | lan                                            | 5.4-jadvalning davomi |
| 13 |            | Proeksiya oynalaridan                          | Radius (Radius);      |
|    |            | birida sichqonchaning                          | Height (Balandlik);   |
|    |            | chap tugmasi bosiladi                          | Cap Height (Asos      |
|    | OilTank    | va kursor olib oʻtiladi                        | balandligi); Blend    |
|    | (Sisterna) | (radius). Chap tugmani                         | (Birikish) – yon-     |
|    |            | qoʻyib yuborib kursor                          | boshdagi sirt va asos |
|    |            | tepaga yoki pastga                             | oʻrtasidagi silliq    |
|    |            | (balandlik) koʻ-                               | o'tish; Overall (To'- |
|    |            | chiriladi, soʻngra chap                        | liq) – butun obyekt   |
|    |            | tugmani bosib obyekt                           | balandligi belgila-   |
|    |            | belgilanadi. Yana kur-                         | nadi; Center (Mar-    |
|    |            | sor tepaga yoki pastga                         | kaz) – primitiv asosi |
|    |            | (qopqoqlar oʻrtasidagi                         | markazlari            |
|    |            | masofa) koʻchiriladi,                          | oʻrtasidagi balandlik |
|    |            | keyin chap tugma bo-                           | belgilanadi.          |
|    |            | silib obyekt mustah-                           |                       |
|    |            | kamlanadi.                                     |                       |
| 14 |            | Proeksiya oynalaridan                          | OilTank obyektidan    |
|    |            | birida sichqonchaning                          | farqi konussimon      |
|    | Spindle    | chap tugması bosıladı                          | asosga egaligi. Bar-  |
|    | (O'q)      | va kursor olib oʻtiladi                        | cha parametriar Oil-  |
|    | (0 4)      | (radius). Chap tugmani                         | Tank obyektiga o'x-   |
|    |            | qo'yib yuborib kursor                          | shash, faqat Height   |
|    |            | tepaga yoki pastga                             | Segs asoslardagi      |
|    |            | (balandlik) ko'-                               | segmentlar sonidan    |
|    |            | chiriladi, so ngra chap                        | tashqari.             |
|    |            | tugmani bosib obyekt                           |                       |
|    |            | berghanadi. Yana Kur-                          |                       |
|    |            | sor tepaga yoki pastga                         |                       |
|    |            | (qopqoqiar o fiasidagi<br>magafa) kaʻahiriladi |                       |
|    |            | kovin chon turne ho                            |                       |
|    |            | silib obvolt mustah                            |                       |
|    |            | sino obyeki illusiali-<br>kamlanadi            |                       |
| 15 |            | Proeksive ovneleriden                          | Sides (Tomonlar so    |
| 13 |            | FIOCKSIYA Oynalandan                           | Sides (Tomonial SO-   |

|    | Gengon<br>(Koʻpburchak)             | birida sichqonchaning<br>chap tugmasi bosiladi<br>va kursor olib oʻtiladi<br>(radius). Chap tugmani<br>qoʻyib yuborib kursor<br>tepaga yoki pastga<br>(balandlik) koʻ-<br>chiriladi, soʻngra chap<br>tugmani bosib obyekt<br>belgilanadi. Yana kur-<br>sor tepaga yoki pastga | ni); Radius (Radius);<br>Fillet (Yuma-<br>loqlash); Height<br>(Balandlik).                                                                                                    |
|----|-------------------------------------|----------------------------------------------------------------------------------------------------|----------------------------------------------------------------------------------------------------|
|    |                                     | (yumaloqlash) koʻchi-<br>riladi, keyin chap tug-<br>ma bosilib obvekt<br><u>mu</u>                                                                                                    | 5.4-jadvalning davomi                                                                                                    |
| 16 | RingWave<br>(Toʻlqinsimon<br>halqa) | Proeksiya oynalaridan<br>birida sichqonchaning<br>chap tugmasi bosiladi<br>va kursor olib oʻtiladi<br>(birinchi radius). Chap<br>tugma qoʻyib yubo-<br>riladi va kursorni koʻ-<br>chirib ikkinchi radius<br>koʻrsatiladi. Chap tug-<br>mani bosib obyekt<br>mustahkamlanadi.  | Animatsiyalangan<br>obyekt oʻzida pulsa-<br>siya (urib turadigan)<br>beradigan halqani<br>ifodalaydi. Halqa<br>radiusi va qalinligi,<br>toʻlqin uzunligi va<br>soni, urish tezligi va<br>boshqalarni tuzatuv-<br>chi koʻpgina para-<br>metrlarga ega. Turli<br>xil effektlarni yara-<br>tishda ham qoʻlla-<br>nilishi mumkin (ma-<br>salan: kosmosda pla-<br>netaning portlashi). |
| 17 | Prism<br>(Prizma)                   | Proeksiya oynalaridan<br>birida sichqonchaning<br>chap tugmasi bosiladi<br>va kursor olib oʻtiladi<br>(birinchi tomon). Chap<br>tugmani qoʻyib                                                                                                    | Side 1 Length (1<br>tomon uzunligi; Side<br>2 Length (2 tomon<br>uzunligi); Side 3<br>Length (3 tomon<br>uzunligi); Height                                                                                                    |

|   |                                               | yuborib kursor tepaga<br>yoki pastga (ikkinchi<br>tomon) koʻchiriladi,<br>soʻngra chap tugmani<br>bosib obyekt belgi-<br>lanadi. Yana kursor te-<br>paga yoki pastga (ba-<br>landlik) koʻchiriladi,<br>keyin chap tugma bo-<br>sili <sup>1</sup> -11-<br>kal                                                                                                    | (balandlik).<br>5.4-jadvalning davomi                                                                                                    |
|---|-----------------------------------------------|----------------------------------------------------------------------------------------------------|----------------------------------------------------------------------------------------------------|
| 1 | 8<br>Torus Knot<br>(Toroidal tugun)           | Proeksiya oynalaridan<br>birida sichqonchaning<br>chap tugmasi bosiladi<br>va kursor olib oʻtiladi<br>(birinchi radius). Chap<br>tugma qoʻyib yubo-<br>riladi va kursorni koʻ-<br>chirib ikkinchi radius<br>koʻrsatiladi. Chap tug                                                                                                    | Uch oʻlchovli ob-<br>yektning ikki koʻ-<br>rinishi: Knot (tugun)<br>va Circle (doira).<br>Koʻpgina tartibga<br>solinadigan para-<br>metrlar orqali mu-<br>rakkab geometriyaga<br>ega boʻladi |
|   |                                               | mani bosib obyekt<br>mustahkamlanadi.                                                                                                    | ega oo ladi.                                                                                                    |
| 1 | 9<br>ChamferCyl<br>(Yumaloqlangan<br>silindr) | Proeksiya oynalaridan<br>birida sichqonchaning<br>chap tugmasi bosiladi<br>va kursor olib oʻtiladi<br>(radius). Chap tugmani<br>qoʻyib yuborib kursor<br>tepaga yoki pastga<br>(balandlik) koʻ-<br>chiriladi, soʻngra chap<br>tugmani bosib obyekt<br>belgilanadi. Yana kur-<br>sor tepaga yoki pastga<br>(obyektning charxlan-<br>gan qirrasi) koʻchi-<br>riladi, keyin chap | Radius (Radius);<br>Height (Balandlik);<br>Fillet (Yumaloq-<br>lash).                                                                                                    |

|    |                | tugma bosilib obyekt    |                       |
|----|----------------|-------------------------|-----------------------|
|    |                | mustahkamlanadi.        |                       |
| 20 |                | Proeksiya oynalaridan   | Ushbu obyekt amal-    |
|    |                | birida sichqonchaning   | da OilTank (sister-   |
|    |                | chap tugmasi bosiladi   | na) primitividan farq |
|    | Capsule        | va kursor olib oʻtiladi | qilmaydi. Bir-biriga  |
|    | -              | (radius). Chap tugmani  | oʻxshamasligi yon-    |
|    |                | qoʻyib yuborib kursor   | boshdagi sirt va asos |
|    |                | tepaga yoki pastga      | oʻrtasidagi silliqlik |
|    |                | (balandlik) koʻ-        | bilan harakterlanadi. |
|    |                | chiriladi, soʻngra chap |                       |
|    |                | tuamani hasih ahvalit   |                       |
|    |                | m                       | 5.4-jadvalning davomi |
| 21 |                | Proeksiya oynalaridan   | Ushbu primitiv oʻzi-  |
|    |                | birida sichqonchaning   | da toʻgʻri burchak    |
|    |                | chap tugmasi bosiladi   | ostida birlashgan     |
|    | L-Ext          | va kursor olib oʻtiladi | ikkita parallelepi-   |
|    | (L-tejamkorlik | (uzunlik, kenglik).     | pedni ifodalaydi.     |
|    | tanasi)        | Chap tugmani qoʻyib     | Parametrlar:          |
|    | ,              | yuborib kursor tepaga   | Side Length (Yon      |
|    |                | yoki pastga (balandlik) | tomon uzunligi);      |
|    |                | koʻchiriladi, soʻngra   | Front Length (Old     |
|    |                | chap tugmani bosib      | tomon uzunligi);      |
|    |                | obyekt belgilanadi.     | Side Width (Yon       |
|    |                | Yana kursor tepaga      | tomon kengligi);      |
|    |                | yoki pastga (qalinlik)  | Front Width (Old      |
|    |                | koʻchiriladi, keyin     | tomon kengligi);      |
|    |                | chap tugma bosilib      | Height (Balandlik).   |
|    |                | obyekt mustah-          |                       |
|    |                | kamlanadi.              |                       |
| 22 |                | Proeksiya oynalaridan   | Yana bitta paralle-   |
|    |                | birida sichqonchaning   | lepiped qo'shilgan    |
|    |                | chap tugmasi bosiladi   | L-Ext primitiviga     |
|    | C-Ext          | va kursor olib oʻtiladi | oʻxshash.             |
|    | (S-tejamkorlik | (uzunlik, kenglik).     | Koʻshimcha para-      |
|    | tanasi)        | Chap tugmani qoʻyib     | metrlar: Back         |
|    | ,              | yuborib kursor tepaga   | Length (Orqa tomon    |

|    |                  | yoki pastga (balandlik)<br>koʻchiriladi, soʻngra<br>chap tugmani bosib<br>obyekt belgilanadi.<br>Yana kursor tepaga<br>yoki pastga (qalinlik)<br>koʻchiriladi, keyin                                                                                                   | uzunligi); Back<br>Width (Orqa tomon<br>kengligi).                                                                                                    |
|----|------------------|----------------------------------------------------------------------------------------------------|----------------------------------------------------------------------------------------------------|
|    |                  | chap tugma bosilib<br>obyekt mustahkam-<br>lanadi                                                                                                    |                                                                                                    |
| 23 | Hose<br>(Shlang) | Proeksiya oynalaridan<br>birida sichqonchaning<br>chap tugmasi bosiladi<br>va kursor olib oʻtiladi<br>(radius). Chap tugmani<br>qoʻyib yuborib kursor<br>tepaga yoki pastga<br>(balandlik) koʻ-<br>chiriladi, soʻngra chap<br>tugmani bosib obyekt<br>mustahkamlanadi. | Koʻpgina toʻgʻrila-<br>nadigan parametr-<br>larga ega boʻlgan<br>murakkab geometrik<br>obyekt. Ikkita<br>boshqa-boshqa ob-<br>yektlar oʻrtasida<br>moslashuvchan alo-<br>qani amalga oshirish<br>imkonini beradi. Bu-<br>ning uchun Bound<br>to Object Pivots<br>(Obyektlarning<br>tayanch nuqtalarini<br>bogʻlash) variantini<br>qoʻshish, soʻngra<br>Pick Top Object<br>(Yuqoridagi<br>obyektni tanlash),<br>Pick Bottom Object<br>(Pastdagi obyektni<br>tanlash) tugmalarini<br>bosish kerak boʻladi.<br>Tension (tortish) pa-<br>rametri shlangning<br>ikkila tomon oxir-<br>larini tortish dara- |

| J J J | 1asini to`g`rilaydi. |  |  |  |  | jasini toʻgʻrilaydi. |
|-------|----------------------|--|--|--|--|----------------------|
|-------|----------------------|--|--|--|--|----------------------|

Arxitektura va konstruktorlik ishlariga moʻljallagan obyektlar

Geometry (Geometriya) toifasidagi yaratilayotgan obyektlar roʻyxatida interer dizaynerlari va arxitektorlarga yordam sifatida interer va ekstererlarni yaratish ishlarini soddalashtirish uchun bir qator obyektlar yaratilgan. Har bir element bir qancha tahrirlanadigan parametrlarga ega boʻlib, oʻz navbatida turli xil arxitekturaviy elementlarni yaratish imkonini beradi (masalan quyidagi animatsiyalar: eshik va derazalarni ochilishi va yopilishi va boshqalar).

1. Doors (Eshiklar) – uch turdagi eshiklarni yaratadi: Pivot (Ochiladigan (kirish eshigi)); Sliding (Suriladigan (shkaflar eshigi)); BiFold (Qoʻshtavaqali).

2. Windows (Deraza) – olti turdagi derazalar yaratish: Awning polkasi)); Fixed (Fiksirlangan); (shkaflar (Ayvonli Projected (Loyihalanadigan (turli tomonlarga ochiladigan)); Casement Pivoted (Oʻz oʻqi (deraza eshiklari)); (Tavaqali atrofida buriladigan); Sliding (Suriladigan).

3. AEC Extended – ushbu toifaga uch turdagi obyektlar kiradi: Foliage (Barglar) – tayyor daraxtlar va butalarni ularni tahrirlash mumkin boʻlgan roʻyxatdan tanlash; Railing (Toʻsiq) – toʻsiqlar va panjaralar yaratish; Wall (Devor) – devor yaratish (ixtiyoriy proeksiyalar oynasiga kursor koʻchiriladi va sichqonchaning chap tugmasini bosib kerakli sondagi devor yaratiladi, soʻngra sichqonchaning oʻng tugmasi bosiladi).

4. Stairs (Zinalar) – toʻrt turdagi zinalar yaratish: LTypeStair (L-simon); Straight Stair (Toʻgʻri); Spiral Stair (Spiralsimon); UTypeStair (U-simon).

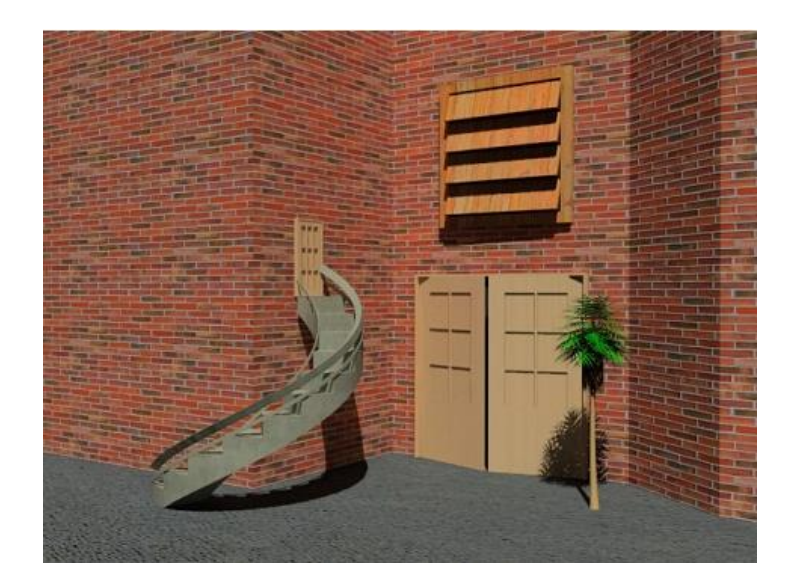

5.32-rasm. Arxitekturaviy obyektlardan foydalanish.

*Izoh*: Arxitekturaviy obyektlar aniq sxematik loyihalarni etarlicha tez yaratish imkonini beradi.

## Shapes turidagi ikki oʻlchovli obyektlar yaratish

Splaynlar (Spline) – bu yopiq va ochiq konturlarni tashkil qiluvchi ikki oʻlchovli egri chiziqlar hisoblanadi. Ushbu egri chiziqlar oʻzida obyektlar tayyorlanishini namoyon etadi, qaysiki keyinchalik maxsus buyruqlar orqali uch oʻlchovli obyektlarga oʻzgaradi.

Splaynlar yaratish toifasiga kirish uchun Shapes (Shakllar) 💆 tugmasini bosish kerak boʻladi.

Standart primitivlarda boʻlgani singari, aksariyat splaynlar umumiy boʻlmaga ega boʻlib, ularga quyidagilar tegishli:

1. Rendering boʻlmasi – splaynni vizuallashtirilayotgan obyektga oʻzgartiradi (dastlab yaratilgan splayn vizuallashish oynasiga koʻrsatilmaydi). Obyekt vizuallashadigan boʻlishi uchun Enable In Renderer (Vizuallashtirishda faol) parametrini oʻrnatish kerak. Enable In Viewport (Proeksiya oynasida faol) parametri – proeksiya oynalarida obyektni tasvirlaydi.

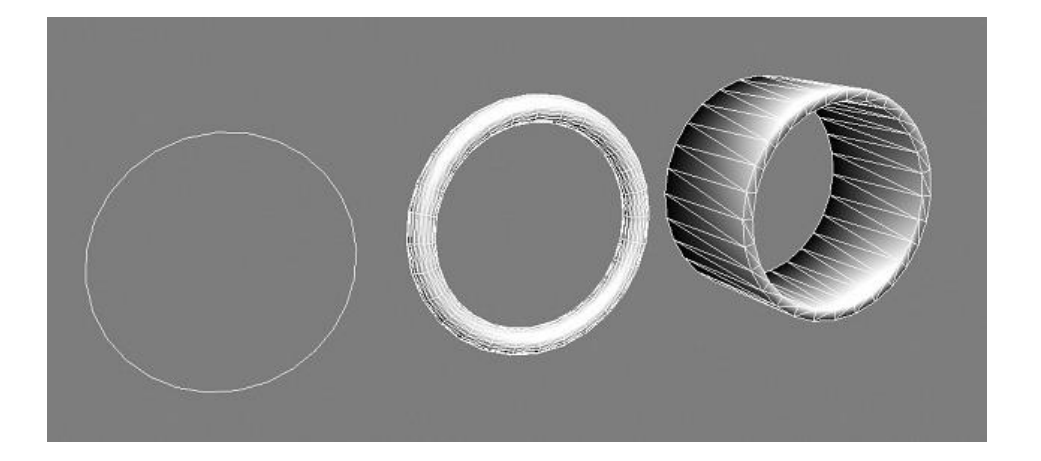

5.33-rasm. Chapdan oʻngga: 1. Vizuallashtirilmagan splayn doira. (Circle); 2. Radial turi boʻyicha vizualashtirilgan obyekt;3. Rectangular turi boʻyicha vizualashtirilgan obyekt.

Splaynni hajmiy va vizuallashuvchan qilishning ikki xil usuli mavjud: 1. Radial (Radialga xos) – bu holatda Thichness (Qalinlik), Sides (Tomonlar soni) va Angle (Burchak) kabi parametrlar belgilanadi; 2. Rectangular (Toʻrtburchak) – soʻraladigan parametrlar: Length (Uzunlik), Width (Kenglik), Angle (Burchak), Aspect (Koʻrinish) – uzunlik va kenglik oʻrtasidagi nisbat (5.33rasm). *Izoh*: Belgilangan qalinlikdagi vizuallashadigan splaynni Editable Mesh (Tahrirlanadigan karkas)da oʻzgartirish mumkin va u bilan uch oʻlchovli obyekt sifatida ishlash mumkin.

2. Enterpolation (Interpolyasiya) – ushbu boʻlmada splayn segmentlarini tashkil etuvchilar soni beriladi. Segmentlar soni qancha koʻp boʻlsa, obyekt shuncha silliq boʻladi. Masalan, Agar splaynda "doira" qadamlar (Steps) soni nol deb berilsa, u holda, romga ega boʻlinadi. Adaptive parametri yoqilgan boʻlsa, dasturning oʻzi splaynni silliqlaydi.

*3. Parameters (Parametrlar) boʻlmasi* – splaynning tahrirlanadigan parametrlari.

*Izoh*: Splaynlarning standart primitivlari kabi Creation Method (Yaratish metodi) va Keyboard Entry (Klaviaturadan kiritish) boʻlmalari ham mavjud

5.5-jadvalda Autodesk 3D Studio Max grafik muharririning splaynlari keltirilgan.

5.5-jadval

| № | Splayn         | Yaratish usuli             | Asosiy parametrlar                    |
|---|----------------|----------------------------|---------------------------------------|
| 1 |                | Proeksiya oynalarining     | Creation Method                       |
|   |                | ixtiyoriy birida sich-     | (Yaratish metodi)                     |
|   |                | qonchaning chap tug-       | boʻlmasida chiziqlar                  |
|   |                | masini bosish orqali       | yaratishda har xil                    |
|   |                | chiziqlar yaratiladi (chi- | turdagi uchlar tanlab                 |
|   |                | ziq uchlari soni chap      | olinadi: Corner (Si-                  |
|   | Line (Chiziq)  | tugmani bosishlar          | nish); Smooth (Sil-                   |
|   |                | sonig 11-1'                | 5.5-iadvalning davomi                 |
|   |                | Sichquinning ung           |                                       |
|   |                | tugmasini bosganda         | Uchlarning ushbu                      |
|   |                | chiziq yaratish to'xta-    | turlari ikkita qism                   |
|   |                | tiladi va ochiq konturga   | menyuda birlashgan:                   |
|   |                | ega boʻlinadi.             | Initial Type (Manba                   |
|   |                | Yopiq kontur yaratish      | turi) – sichqonchani                  |
|   |                | uchun, birinchi yara-      | chap tugmasini bos-                   |
|   |                | tilgan uchda chap tug-     | ganda yaratiladigan                   |
|   |                | mani va Close Spline       | uchlar turi; Drag                     |
|   |                | (Splaynni yopish) deb      | Shift (uzaytırısh turi                |
|   |                | ochiladigan oynadan        | bo'yicha yaratish) –                  |
|   |                | Yes (Ha) tugmasini         | sicnqoncha tugmasini                  |
|   |                | bosish kerak.              | bosib turib chiziq                    |
|   |                |                            | uchi yaramadi va egri                 |
|   |                |                            | chiziqiar beriladi.                   |
|   |                |                            | <i>Izon</i> : gorizontal va           |
|   |                |                            | vertikal do yicha                     |
|   |                |                            | yat iy chiziq quiisii                 |
|   |                |                            | Shift klowichogini                    |
|   |                |                            | Sillit Klavisilasilli<br>bosish zorur |
| 2 | 2              | Proeksiva ovnalaridan      | Radius (Padius)                       |
|   |                | hirida sichaanchaning      | Kaulus (Kaulus).                      |
|   |                | chan tugmasi hosiladi      |                                       |
|   |                | va kursor olib oʻtiladi    |                                       |
|   | Circle (Doira) | (radius). Soʻngra chan     |                                       |

|   |                       | tugma qoʻyib yubo-<br>riladi.                                                                                                    |                                                                                                    |
|---|-----------------------|----------------------------------------------------------------------------------------------------|----------------------------------------------------------------------------------------------------|
| 3 | Arc (Yoy)             | Proeksiya oynalaridan<br>birida sichqonchaning<br>chap tugmasi bosiladi<br>va kursor olib oʻtiladi<br>(radius). Soʻngra chap<br>tugma qoʻyib yubo-<br>riladi va chap tugmani<br>bosib yoy egriligi bel-<br>gilanadi. | Radius (Radius);<br>From (Dan) – yoy-<br>ning boshlanishi (gra-<br>duslarda); To (Ga-<br>cha) – yoyning<br>tugashi (graduslarda);<br>Pie Slice (Aylana<br>parchasi) parametri –<br>yoy markaziga uch<br>yaratib uni yopadi.                                                                                                    |
| 4 | NGon<br>(Koʻpburchak) | Proeksiya oynalaridan<br>birida sichqonchaning<br>chap tugmasi bosiladi<br>va kursor olib oʻtiladi<br>(radius). Soʻngra chap<br>tugma qoʻyib yubori-<br>ladi.                                                        | Radius (Radius);<br>Inscribed (Ichki<br>chizilgan) – aylana<br>ichiga chizilgan koʻp-<br>burchak;<br>Circumscribed Sides<br>(Tashki chizilgan) –<br>aylana atrofida chi-<br>zilgan koʻpburchak;<br>Sides (Tomonlar so-<br>5.5-jadvalning davomi<br>IS<br>(Radiusdagi burchak)<br>– burchaklarni<br>silliqlash; Circular<br>(Dumaloq) – ayla-<br>nada koʻpburchakni<br>oʻzgartirish. |
| 5 | 3DS<br>Text (Matn)    | Proeksiya oynalaridan<br>birida sichqonchaning<br>chap tugmasi bosiladi.                                                                                                    | Parameters (Para-<br>metrlar) boʻlmasida<br>yaratiladigan obyekt<br>tahrirlanadi. "Text:"<br>oynasida kerakli<br>matn kiritiladi, ham-<br>da Size (Shrift oʻl-<br>chami), Kerning                                                                                                    |

|   |           |                          | (Belgilar oraligʻi),   |
|---|-----------|--------------------------|------------------------|
|   |           |                          | Leading (Qatorlar      |
|   |           |                          | oralioʻi) va hochaalqr |
|   |           |                          | 5.5-jadvalning davomi  |
| 6 | Agashe .  | Bu shakl har qanday      | Length (Tekislik       |
|   |           | uch oʻlchovli shaklda    | uzunligi);             |
|   |           | splayn koʻrinishidagi    | Width (Tekislik        |
|   |           | koʻndalang kesimni       | kengligi);             |
|   | L         | yaratadi. Section tekis- | Section Extends (Ke-   |
|   | Section   | ligini yaratish uchun    | sim uzunligi) qism     |
|   | (Kesim)   | sichqonchaning chap      | menyusi kesishadigan   |
|   |           | tugmasi bosiladi va      | obyektar uchun         |
|   |           | kursor proeksiya oyna-   | ishlatiladi va uchta   |
|   |           | laridan biriga olib      | parametrga ega:        |
|   |           | o'tiladi. So'ngra beril- | Infine (Uzluksiz       |
|   |           | gan tekislikni uch o'l-  | kesim); Section        |
|   |           | chovli obyektning kesib  | Boundary (Chek-        |
|   |           | olinishi lozim boʻlgan   | langan kesim); Off     |
|   |           | qismiga joylashtiriladi  | (Kesim yaratishni      |
|   |           | va Create Shape          | o'chirish).            |
|   |           | (Splayn yaratish)        |                        |
|   |           | tugmasi bosiladi. Hosil  |                        |
|   |           | boʻladigan oynada        |                        |
|   |           | splayn nomi koʻrsa-      |                        |
|   |           | tiladi.                  |                        |
| 7 |           | Proeksiya oynalaridan    | Length (Uzunlik);      |
|   |           | birida sichqonchaning    | Width (Kenglik);       |
|   |           | chap tugmasi bosiladi    | Corner Radius (Ra-     |
|   |           | va kursor olib oʻtiladi  | diusdagi burchak) –    |
|   | Rectangle | (uzunlik, kenglik).      | burchaklarni silliq-   |
|   | (Toʻgʻri  | Soʻngra chap tugma       | lash;                  |
|   | burchak)  | qoʻyib yuboriladi.       |                        |
| 8 |           | Proeksiya oynalaridan    | Length (Uzunlik);      |
|   |           | birida sichqonchaning    | Width (Kenglik);       |
|   |           | chap tugmasi bosiladi    |                        |
|   | Ĺ         | va kursor olib oʻtiladi  |                        |

|    | Ellipse (Ellips) | (uzunlik, kenglik).      |                                                 |
|----|------------------|--------------------------|-------------------------------------------------|
|    |                  | Soʻngra chap tugma       |                                                 |
|    |                  | qoʻyib yuboriladi.       |                                                 |
| 9  | land .           | Proeksiya oynalaridan    | Radius 1 (Birinchi                              |
|    |                  | birida sichqonchaning    | radius);                                        |
|    |                  | chap tugmasini bosib     | Radius 2 (Ikkinchi                              |
|    |                  | kursor olib oʻtiladi va  | radius);                                        |
|    | L                | birinchi radius (Radius  |                                                 |
|    | Donut (Halqa)    | 1) koʻrsatiladi. Soʻngra |                                                 |
|    |                  | chap tugma qo'yıb        |                                                 |
|    |                  | yuboriladi va kursor     |                                                 |
|    |                  | Ko'chirilib ikkinchi ra- |                                                 |
|    |                  | dius (Radius 2) Korsa-   |                                                 |
|    |                  | chan tugmasi bosiladi    |                                                 |
| 10 |                  | Proeksiya ovnalaridan    | Padius 1 (Birinchi                              |
| 10 | nae<br>A         | hirida sichaonchaning    | radius).                                        |
|    | $\sim$           | chan tugmasini hosih     | Radius 2 (Ikkinchi                              |
|    |                  | kursor olib oʻtiladi va  | radius).                                        |
|    |                  | birinchi radius (Radius  | Point (Uchlar soni):                            |
|    | Star (Yulduz)    | 1) koʻrsatiladi. Soʻngra | Distortion                                      |
|    | Star (Taldaz)    | chap tugma qoʻyib yu-    | (Qiyshayish);                                   |
|    |                  | boriladi va kursor       | Fillet Radius1 (Ra-                             |
|    |                  | koʻchirilib ikkinchi ra- | dius 1 ni yumaloq-                              |
|    |                  | dius (Radius 2) koʻrsa-  | lash);                                          |
|    |                  | tiladi. Sichqonchaning   | Fillet Radius2 (Ra-                             |
|    |                  | chap tugmasi bosiladi.   | dius 2 ni yuma-                                 |
|    |                  |                          | loqlash).                                       |
| 11 | Peripadive       | Proeksiya oynalaridan    | Radius 1 (Birinchi                              |
|    |                  | birida sichqonchaning    | radius);                                        |
|    |                  | chap tugması bosıladı    | Radius 2 (Ikkinchi                              |
|    |                  | va kursor olib oʻtiladi  | radius);                                        |
|    |                  | (Kadius I). Chap tugma   | Heigth (Balandlik);                             |
|    | Helix (Spiral)   | qo'yib yuboriladi va     | Turns (Spiraldagi                               |
|    |                  | Kursor tepaga yoki       | o ramiar soni);<br>$\mathbf{D}_{inc}$ (Silich); |
|    |                  | pastga (balandlik) Ko'-  | Dias (Siljisn);                                 |
|    |                  | cmrnaul. So ngra chap    | w parametri soat                                |

|  | tugmani    | bosib  | obyekt  | strelkasi   | boʻyicha      |
|--|------------|--------|---------|-------------|---------------|
|  | belgilana  | di va  | yana    | spiralni bu | ıraydi,       |
|  | kursor     | tepaga | yoki    | CCW – s     | soat strelka- |
|  | pastga (I  | Radius | 2) koʻ- | siga qaran  | na-qarshi.    |
|  | chiriladi. | Keyir  | n chap  |             |               |
|  | tugma b    | osilib | obyekt  |             |               |
|  | mustahka   | mlanad | li.     |             |               |

*Izoh*: Turli toifadagi obyektlarni yaratish roʻyxatida arxitekturaviy loyihalar ustida ishlashni soddalashtirish uchun moʻljallangan Extended Splines (Kengaytirilgan splaynlar)ni tanlash mumkin. Unga quyidagilar tegishli: WRectangle (Ikkilangan toʻgʻri chiziq); Angle (Uchburchakli kesim); Wide Flange (Qoʻshtavr toʻsin); Channel ("P"simon metall); Tee (T-obrazli kesim).

### Obyektlar bilan ishlash

Obyekt yaratilgandan soʻng, uni tahrirlash va global koordinatalar sistemasiga koʻchirish mumkin.

Obyektni tanlash uchun, unga sichqonchaning chap tugmasini bosish kerak. Tanlangan obyekt alomatlari – yoqlarning oq rang tusiga kirishi va obyektning lokal koordinatalar sistemasida oʻqlarning paydo boʻlishi (koordinatalar sistemasi bandiga qarang).

Agar sahnada bir qancha turli-tuman obyektlar (geometrik obyektlar, yorugʻlik manbalari, kameralar va b.) bor boʻlsa, Select by name (Nomi boʻyicha tanlang) oynasidan foydalanish qulay boʻladi (5.2-jadval 8-band). Uskunalar panelidagi tegishli 🗈 tugma bosilganda oyna ochiladi, uning chap qismida sahnadagi barcha obyektlar roʻyxati, oʻng qismida esa tanlash filtrlari joylashgan.

| Omni01<br>Sphere01<br>Teapot01<br>Teapot02 | Sort<br>Galphab<br>Galphab<br>Galpha | Alphabetical     By Type     By Color     By Size |  |
|--------------------------------------------|----------------------------------------------------------------------------------------------------|---------------------------------------------------|--|
| Teapot03<br>Teapot04                       | List Types                                                                                                    |                                                   |  |
|                                            | Shapes                                                                                                    | None                                              |  |
|                                            | I Lights                                                                                                    | Invert                                            |  |
|                                            | Cameras                                                                                                    |                                                   |  |
|                                            | ✓ Helpers                                                                                                    |                                                   |  |
|                                            | Space War                                                                                                    | Groups/Assemblies                                 |  |
|                                            | Groups/As:                                                                                                    |                                                   |  |
|                                            | I ⊠ ⊠Refs                                                                                                    |                                                   |  |
|                                            | I ■ Bone Object                                                                                                    | sts                                               |  |
|                                            | Selection Sets                                                                                                    |                                                   |  |
| All None Invert                            |                                                                                                    |                                                   |  |

5.34-rasm. Select Options oynasi.

List Type (Ro'yxat ko'rinishi) qism menyusida, ro'yxatdagi belgilangan toifalardan nazorat belgilarini olib tashlaganda, tegishli obyektlar g'oyib bo'ladi (masalan: kameralar, yorug'lik manbalari va b.). Ushbu oynaning pastgi qismidagi uchta tugma quyidagilarni amalga oshirish imkonini beradi: All (Barchasi) – ro'yxatdagi barcha obyektlarni tanlash; None (Hech birini) – tanlashni bekor qilish; Invert (Inversiya) – tanlanmagan obyektlar va teskarisini tanlash.

Select by name oynasiga oʻxshash Selection Floater (Tanlashning suzuvchi oynasi) oynasi hisoblanadi va u bosh menyuning Tools (Uskunalar) bandida joylashgan. U obyektlarni tanlash va bir vaqtda proeksiya oynalarida ishlash imkoniyatlari bilan farqlanadi (vaqtinchalik rejim).

*Izoh*: Sahnada va Select Objects oynasida bir qancha obyektlarni tanlash uchun, tanlash jarayonida Ctrl klavishasini bosish (proeksiya oynasida kursor tagida «+» belgisi paydo boʻladi) lozim. Obyekt tanlashni bekor qilish – Alt klavishasini bosish (proeksiya oynasida kursor tagida «-» belgisi paydo boʻladi), yoki tanlangan obyektda Ctrl klavishasini yana bir marta bosib foydalanish mumkin.

Proeksiya oynalarida bir qancha obyektlarni kesuvchi ramka yordamida belgilash mumkin. Buning uchun proeksiya oynasining ixtiyoriy sohasida sichqonchaning chap tugmasini bosish va tanlashning uzuq chiziqli ramkasi paydo boʻlgunicha kursorni siljitish zarur. Turli koʻrinishdagi ramkalar yordamida obyektlarni tanlash varianti 5.2-jadvalning 9–10 bandlarida keltirilgan.

*Izoh*: Holat satrida joylashgan Selection Lock Toggle (Belgilanganlarni blokirovka qilish) tugmasi, tanlangan obyektlarni sahnadagi boshqa obyektlardan blokirovka va manipulyasiya qilish uchun xizmat qiladi. Obyektni koʻchirish va transformasiyalash (oʻzgartirish) uchun uskunalar panelida beshta tugma joylashgan (5.2-jadvalning 7, 11–13 bandlariga qarang):

1. Select Object (Obyektni belgilash) [Q] – ushbu tugma bosilgan holatda obyektlarni tanlash yuz beradi.

2. Select and Move (Belgilash va koʻchirish) [W] – belgilangan obyektlar joyini oʻzgartiradi. Obyektni boshqa joyga koʻchirish uchun uning lokal koordinatalar sistemasidan foydalanish lozim. Agar oʻqlardan biri tanlansa, ushbu oʻq boʻyicha obyekt aniq koʻchiriladi (masalan: katta aniqlik bilan yuqoriga yoki pastga). Obyektni erkin koʻchirish uchun oʻqlar oʻrtasidagi sariq kvadratni tanlash zarur (5.35-rasm).

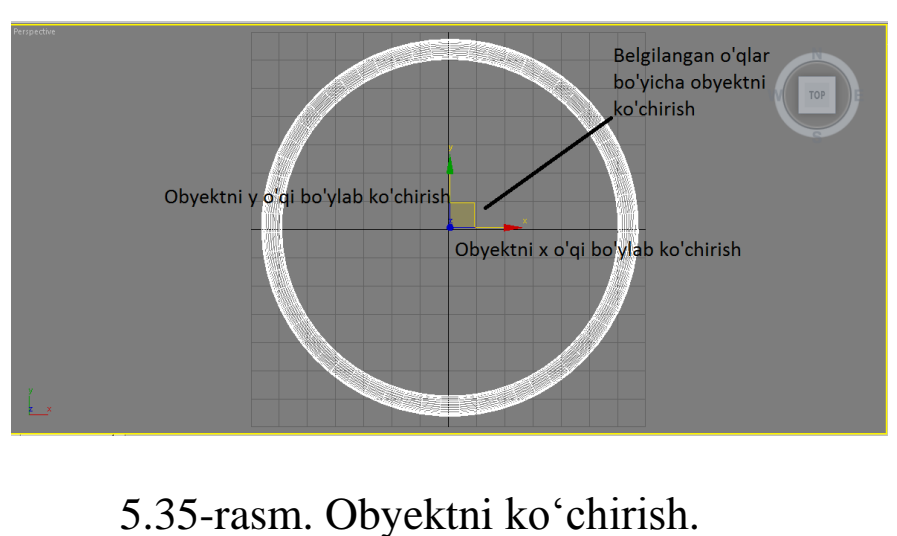

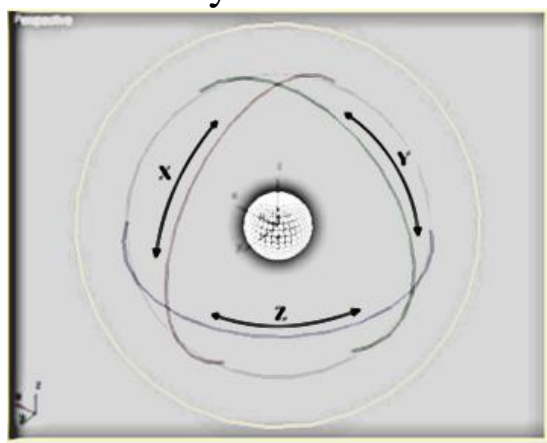

5.36-rasm. Obyektni burish.

3. <sup>™</sup> Select and Rotate (Belgilash va burish) [E] – obyektni oʻz oʻqi yoki boshqa tanlangan koordinata markazi atrofida aylantiradi

(koordinatalar sistemasi bandiga qarang). Obyekt atrofida uchta doira paydo boʻladi, ularning har biri koordinataning belgilangan oʻqiga mos keladi (doira rangi tegishli oʻq rangiga ustma-ust tushadi). Obyektni burish uchun mos doirani tanlash va burishni amalga oshirish zarur (5.36-rasm).

4. Select and Scale (Belgilash va masshtablash) [R] – tanlangan obyekt masshtabini oʻzgartiradi. Obyektni bir jinsli masshtablash (bir vaqtda barcha oʻqlar boʻyicha) yoki bir jinsli boʻlmagan masshtablashni amalga oshirish mumkin (5.37-rasm). "Belgilash va masshtablash" tugmasi oʻzida suriladigan panelni ifodalaydi (5.2-jadval 13-bandga qarang).

Obyekt masshtabini oʻzgartirishda uning standart parametrlari oʻzgarmaydi (masalan: "shar" obyekti masshtabini kattalashtirishda siz uning birlamchi radiusini oʻzgartirmaysiz). Bu keyinchalik modifikatorlarni qoʻllash va loft obyektlarni yaratishga ta'sir etishi mumkin.

5. Select and Manipulate (Belgilash va o'zgartirish) – ko'chirish, burish va masshtablash rejimlarni o'rnatilgan holatda ba'zi obyektlar (shar va b.) parametrlarini manipulyasiyalash imkonini beradi.

Har bir obyekt Object Properties (Obyekt xususiyati) oynasida keltirilgan xususiyatlar toʻplamidan iborat. Ushbu oynani chaqirish toʻrtinchi menyudan «Properties ...» bandini tanlab, yoki bosh menyudagi Edit toifasidan Object Properties bandini tanlab amalga oshirish mumkin.

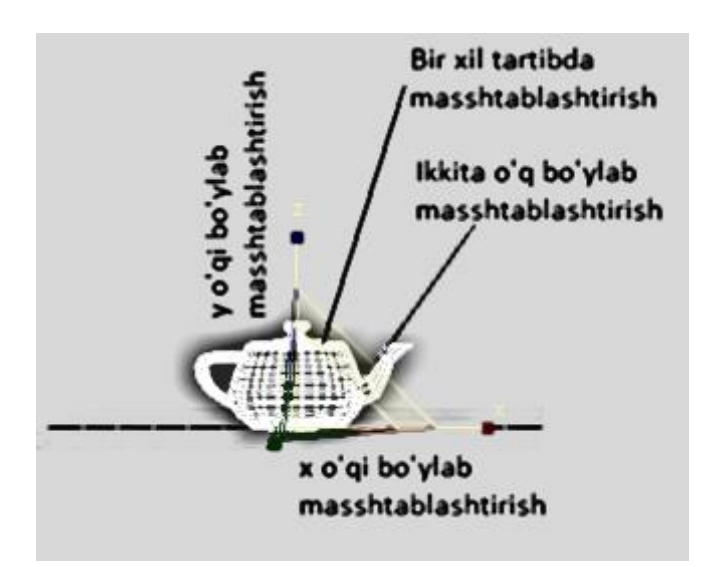

### 5.37-rasm. Obyektni masshtablash.

General (Asosiy xususiyatlar) sahifasida paydo boʻladigan oynada quyidagi qism menyulari joylashgan: Object Information (Obyekt haqida axborot) – obyekt nomi, rangi, koordinatalari va b.; Interactivity (Interaktivlik) – obyektni yashirish va mustahkamlash; Display Properties (Displey xususiyatlari) – obyektni yarim shaffof qilish imkoniyati (See-Through), uning uchlarini koʻrish (Vertex Ticks) va b.; Rendering Control (Vizuallashni boshqarish) – vizuallashdan obyektni chiqarish (Renderable bandida nazorat belgisini olib tashlash), soyalar tasvirlanishini oʻchirish (Cast Shadows) va b.; G-Buffer – obyektning individual nomeri (videomontaj effektlarini yaratishda kerak); Motion Blur (Harakatdagi xiralashish).

Obyektlarni yashirish (hide) va mustahkamlash (freeze)

Murakkab sahnalar bilan ishlashda qulay boʻlishi uchun, tanlangan obyektlarni vaqtinchalik yashirish (Hide) va mustahkamlash (Freeze) mumkin.

Yashirish holatida obyekt vaktinchalik sahnadan gʻoyib boʻladi, «Unhide...» tugmasini bosganda yana paydo boʻladi. Mustahkamlash holatida tanlangan obyekt kul rang va tanlab ololmaslik rejimiga oʻtadi (bu bitta obyektga bir qancha ob'eklarni joylashtirish kerak boʻlganda, uni tanlamaslik uchun qulay (masalan: modellashtirilgan stolga oshxona buyumlarini joylashtirish)).

Sahna obyektlarini tasvirlash va mustahkamlash ishlari Display (Displey) sahifasida olib boriladi va u quyidagi boʻlmalardan tashkil topgan:

1. Display Color (Displey rangi) – obyektning oʻzini yoki tayinlangan obyekt materialini chizishning turli rejimlarida rangni tasvirlash.

2. Hide by Category (Toifalar boʻyicha yashirish) – menyuning tegishli bandlarini faollashtirganda turli koʻrinishdagi obyektlar yashirinadi. Masalan, Cameras varianti oʻrnatilganda barcha kameralar gʻoyib boʻladi.
3. Hide (Yashirish) – obyektni yashirish. Mazkur boʻlma quyidagi buyruqlardan tarkib topgan: Hide Selected (tanlanganlarni yashirish); Hide Unselected (Tanlanmaganlarni yashirish); Hide by Name... (Nomi bo'yicha yashirish) – mazkur buyruq obyektlar ro'yxatidan yashirish uchun zarur bo'lganlarini tanlab olish oynasini chaqiradi; Hide by Hit (Obyekt ustiga bosganda yashirish); Unhide All (Barcha obyektlarni ochish); Unhide by Name ... (Nomi boʻyicha ochish) buyruq obyektlar roʻyxatidan \_ ushbu yashiringanlarni ochish uchun zarur boʻlganlarini tanlab olish oynasini chaqiradi.

4. Freeze (Mustahkamlash) – ushbu boʻlma buyruqlari Hide boʻlmasi buyruqlarini toʻliq takrorlaydi, faqat bunda obyektlar yashirinmaydi balki mustahkamlanadi. «Unfreeze by Hit» buyrugʻi obyekt ustiga sichqonchaning chap tugmasini bosganda obyektlarni mustahkamlashni toʻxtatadi.

5. Display Properties (Displey xususiyati) boʻlmasi tanlangan obyekt xususiyatini oʻzgartiradi.

*Izoh*: Display (Displey) sahifasiga oʻxshash holda, obyektlarni tasvirlash va mustahkamlashni toʻrtinchi menyu yordamida, shuningdek, bosh menyuning Tools (Uskunalar) toifasida joylashgan Display Floater (Displey xususiyatlarining suzuvchi oynasi) oynasi orqali ham boshqarish mumkin.

Obyektlarni koʻpaytirish

Obyektlardan nusxa olishni bir qancha usullar bilan amalga oshirish mumkin, bundan tashqari originalning dublikat bilan aloqasini bir qancha variantlari mavjud.

Birinchi usul oʻzida bosh menyuning Edit [Ctrl+V] bandida joylashgan Clone buyrugʻidan foydalanishni ifodalaydi. Bunday usul bilan yaratilgan obyekt aynan original joylashgan erda joylashadi. Clone Options oynasini ochganda originaldan klonlashtirilgan obyektlarga bogʻliq boʻlgan uchta variant paydo boʻladi (5.38-rasm):

1. Copy (Nusxa) – mustaqil nusxalar. Ushbu holatda dublikatlar originalga bogʻliq boʻlmagan toʻliq mustaqil obyektlar hisoblanadi.

2. Instance (Namuna) – original va dublikatlar bir-biriga bogʻliq hisoblanadi. Agarda parametrlar oʻzgartirilsa, originalga yoki dublikatlardan biriga modifikatorlar qoʻllanilsa, qolgan obyektlarda ham xuddi shunarsa kuzatiladi. Biror - bir obyektni koʻchirish va transformasiyalash (Move (Koʻchirish), Rotate (Burish) va Scale (Masshtablash)) nusxalarga ta'sir etmaydi.

| Clone Options | ? X           |
|---------------|---------------|
| C Object      | Controller    |
| С Сору        | <i>©</i> Сору |
| Instance      | C Instance    |
| C Reference   |               |
| Name: Sphere  | 02            |
| OK            | Cancel        |
|               |               |

5.38-rasm. Clone Options oynasi.

3. Referance (Havola) – originalni oʻzgartirish teskari alokasiz dublikatlarga ta'sir etadi. Dublikatni oʻzgartirish original va boshqa dublikatlarga ta'sir etmaydi, ammo klonlashtirilgan obyektlar original ustida olib borilgan barcha oʻzgartirishlarni qabul qilib oladi.

Ikkinchi usul nusxani bevosita proeksiya oynasida yaratish imkonini beradi. Buning uchun obyektni tanlash va Shift klavishasini bosib transformasiyalardan birini (Move (Ko'chirish), Rotate (Burish) va Scale (Masshtablash)) bajarish kerak. Ochilgan Clone Options (Klonlashtirish variantlari) oynasida Number of Copies (Nusxalar soni) qo'shimcha buyrug'i paydo bo'ladi. Bu buyruq tanlangan obyektning bir qancha dublikatlarini yaratish imkonini beradi.

3D Studio Max grafik muharriri obyektlarni koʻzguda aks ettirish, massivlarni, shuningdek, obyektlarni tekislash imkonini beradi.

Obyektning koʻzgudagi nusxasini uskunalar panelida joylashgan Mirror (Koʻzgu) buyrugʻi orqali yaratish mumkin (2jadval 19-band). Paydo boʻladigan oynada quyidagi parametrlar beriladi (5.39-rasm):

1. Mirror Axis (Akslantirish oʻqi) obyektni koʻzgudagi nusxasini kelib chiqishiga mos boʻlgan oʻqni tanlash, shuningdek, obyekt dublikatini siljitish (Offset) imkonini beradi.

2. Clone Selection (Klonlashtirish parametrlarini tanlash) qism menyusi dublikatlarning originalga bogʻliqlik variantlaridan tarkib topadi. No Clone (Klonlashtirishsiz) bandi dublikatlarsiz originalni koʻzdagi nusxasini yaratadi.

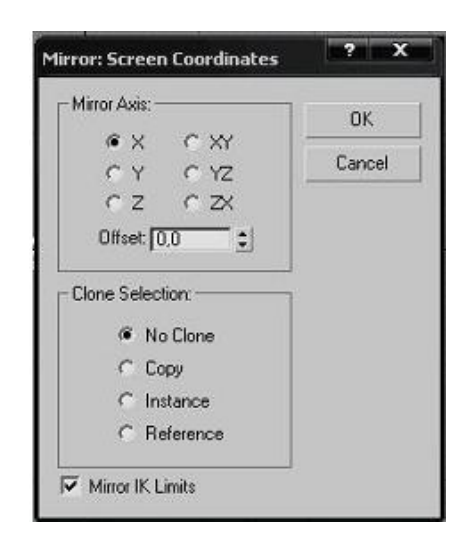

5.39-rasm. Mirror oynasi.

Massiv (Array) belgilangan tartibda joylashgan obyekt dublikatlari yaratilishini oʻzida ifodalaydi. Massiv (Array) buyrugʻi bosh menyuning Tool (Uskunalar) bandida joylashgan va quyidagi parametrlarga ega (5.40-rasm):

| ray                                                                               |                                        |                                                                                 |                                                             | ? X                                   |
|-----------------------------------------------------------------------------------|----------------------------------------|---------------------------------------------------------------------------------|-------------------------------------------------------------|---------------------------------------|
| Array Transformation:<br>Increm<br>X Y<br>0.0 € 0.0<br>0.0 € 0.0<br>100.0 € 100.0 | Screen Coordinates (Use Pivot<br>ental | Point Center)<br>X<br>ove > 0.0 ♀ 0.0<br>tate > 0.0 ♀ 0.0<br>sale > 100.0 ♀ 100 | otals<br>Y Z                                                | Image: Re-Orient       Image: Uniform |
| Type of Object<br>C Copy<br>Instance<br>Reference                                 | Array Dimensions<br>Count              | Incremental Row Offsets<br>× Y Z<br>↓ 0.0 ↓ 0.0<br>↓ 0.0 ↓ 0.0                  | Total in Array Preview Preview Preview Preview Dr Display a | eview                                 |
|                                                                                   |                                        | Reset All Param                                                                 | neters OK                                                   | Cancel                                |

### 5.40-rasm. Chapda: Massiv parametrlari oynasi; Oʻngda: Obyektni koʻchirish, burish va masshtablash orqali yaratilgan bir oʻlchovli massiv.

1. Array Transformations: Screen Coordinates (Use Pivot Point Center) (Massiv transformasiyasi: Ekran koordinatalari (Obyektning tayanch nuqtalaridan foydalanish)) qism menyusida har bir oʻq boʻyicha quyidagilar beriladi: obyektni siljitish (Move), burish (Rotate) va masshtablash (Scale). Incremental (Orttirish bilan) parametri ikkita obyekt markazlari orasidagi masofani tasvirlaydi, Totals (Yakuniy natija) – massiv obyektlari orasidagi umumiy masofa.

2. Type of Object (Obyekt turi) qism menyusi original va dublikat oʻrtasidagi oʻzaro aloqani tanlash uchun moʻljallangan.

3. Array Demensions (Massiv o'lchami) qism menyusida obyekt nusxalari soni (Count), shuningdek, ikki o'lchovli (2D) va uch o'lchovli (3D) massiv yaratish imkoniyati beriladi.

4. Preview (Dastlabki koʻrish) qism menyusi massiv parametrlarini oʻzgartirishda bevosita yuz beradigan oʻzgarishlarni koʻrish imkonini beradi.

Agar sahna ustida ishlash jarayonida bir obyektni boshqasiga mos ravishda tekislash zaruriyati tugʻilsa, 3D Studio Max grafik muharririda uskunalar panelida joylashgan Align (Tekislash) buyrugʻi koʻzda tutiladi (2-jadval 20-band). Obyektni baravarlashtirish uchun Align (Tekislash) lozim, soʻngra tekislash amalga oshirilishi kerak boʻlgan obyektga nisbatan obyekt tanlanadi.

Tegishli tugma bosilganda buyruqlar parametri berilgan oyna paydo boʻladi (5.41-rasm).

Align Position (Screen) (Tekislash holati (Ekran)) qism menyusida oʻqlar belgilanishi natijasida obyekt qatorga tekislanadi, shuningdek, joriy obyektni tekislash nuqtasi (Current Object) va tekislash amalga oshishiga nisbatan obyekt (Target Object) tayinlanadi. Nuqtalar koʻrinishi: Minimum (Minimal nuqta); Maximum (Maksimal nuqta); Center (Markaziy nuqta); Pivot Point (Tayanch nuqta).

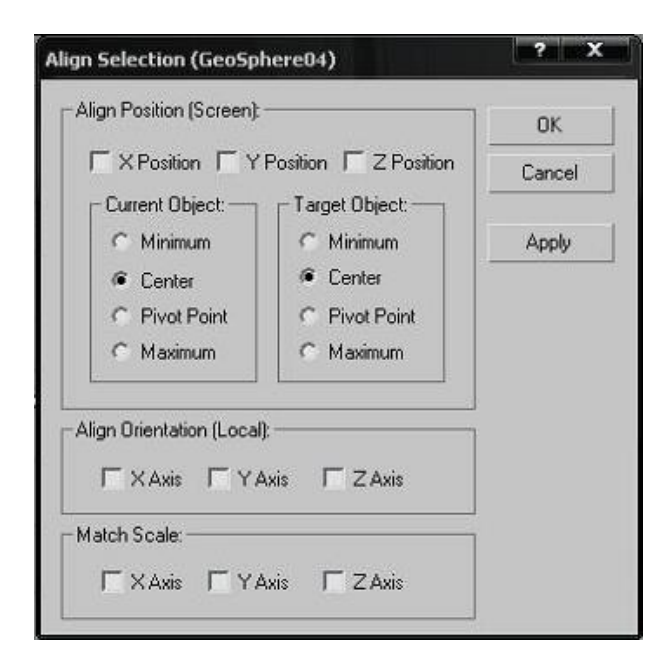

5.41-rasm. Align Position oynasi.

*Izoh*: Align (Tekislash) tugmasi suriladigan panel hisoblanadi va tekislashning beshta turli variantlarini oʻzida ifodalaydi. Masalan, tezkor tekislash (Quick Align) – obyektlar parametrlar oynasisiz tekislanadi, koʻrinish ekrani boʻyicha tekislash va b.

Obyektlar guruhini yaratish

Tarkibli modellar bilan ishlashda ularni bitta obyektga toʻplash qulay. Masalan, stul uchun beshta obyektni yaratish (toʻrtta oyoq, oʻtirgʻich va suyanchiq), soʻngra ularni "stul" obyektiga guruhlash.

Deformatsiyalar va modifikatorlar yaratilgan guruhning barcha obyektlariga ta'sir koʻrsatadi. Guruhlar yaratish va tahrirlash uchun bosh menyuning Group (Guruh) bandidan foydalanish zarur. Uning asosiy buyruqlari quyidagilar hisoblanadi:

1. Group (Guruh). Guruh yaratish uchun dastlab obyektlarni belgilab olish, soʻngra Group buyrugʻini tanlash va paydo boʻladigan oynada yaratilayotgan guruh nomini kiritish zarur. Yaratilgan guruh belgisi qavs hisoblanadi, uning tarkibida qalin shriflar bilan ajratilgan guruh obyektlari va guruh nomi joylashadi.

2. Ungroup (Guruhni boʻlish) – ushbu buyruq obyektlarni guruhdan ajratadi.

3. Open (Ochish) buyrugʻi guruhni ochadi, natijada qavslarni cheklovchi guruhlar paydo boʻladi va guruhning alohida obyektlarini tanlab olish imkoniyati tugʻiladi. Bu esa alohida obyektlarni guruhni oʻchirmasdan oʻzgartirish uchun zarur.

4. Close (Yopish) buyrugʻi ochilgan guruhni yopishga xizmat qiladi.

5. Attach (Birlashtirish) tanlangan obyektni guruhga birlashtiradi. Buning uchun obyektni belgilab olish, Attach buyrugʻini tanlash va kerakli guruhga tugmani bosish zarur.

6. Detach (Ajratish) – obyektlarni guruhdan ajratib chiqaradi. Open guruhini ochish, soʻngra obyektni tanlash va Detach tugmasini bosish kerak.

7. Explode (Buzish) – obyektlar guruhi oʻzida ichiga solingan guruhlarni qamrab olishi mumkin, ushbu holatda Explode buyrugʻi barcha yaratilgan guruhlarni oʻchiradi. Ungroup buyrugʻi ichiga solingan guruhlarni oʻchirmasdan umumiy guruhni oʻchiradi.

Guruhlashdan tashqari obyektlarning nomlangan toʻplamini yaratish mumkin. Buning uchun uskunalar panelida Edit Named Selection Sets (Nomlangan toʻplamlarni tahrirlash) va obyektning nomlangan toʻplamlari roʻyxati joylashgan (2-jadval 18-band).

Nomlangan toʻplamlar kerakli obyektlar guruhini belgilashda qulaylik uchun yaratiladi. Toʻplam yaratish uchun obyektlarni tanlab olish, toʻplamlar roʻyxatida nomni kiritish va Enter tugmasini bosish kerak boʻladi. Edit Named Selection Sets tugmasidan foydalanib yaratilgan toʻplamlar roʻyxati va ularni tahrirlash buyruqlari oynasini chaqirish mumkin.

### Bogʻlashlar (snaps)

Konstruktorlik muharrirlariga oʻxshash, badiiy muharrirlarda obyektlar oʻlchamini berish, shuningdek, ularning sahnada va birbiriga nisbatan aniq joylashuvini koʻrsatish mumkin. Buning uchun sahna va bogʻlanishlar tizimi quriladigan toʻr koʻzda tutilgan.

Bogʻlashlardan foydalanish uchun tegishli tugmani bosish va obyektni koʻchirish yoki burish (bogʻlashning tegishli nishoni va obyektlarni birlashtiruvchi "chiziq-oʻchirgʻich" paydo boʻladi) lozim.

Bogʻlashni faollashtiruvchi tugma uskunalar panelida joylashgan (2-jadval 17-band):

 Snaps Toggle (Bogʻlashlarni oʻzgartirish (pereklyuchatel)) suriladigan paneli bogʻlashni uchta variantidan tarkib topgan: 1.
 →
 → ikkita koordinata boʻyicha bogʻlash (faol toʻrda); 2.
 →
 → faol toʻrda obyektni proeksiyalashda faqat obyektning uchlari va yoqlarini bogʻlash; 3.
 → uch oʻlchovli fazoda ixtiyoriy nuqtani bogʻlash.

2. Angle Snap Toggle (Burchakli bogʻlash pereklyuchateli) – belgilangan burchakda obyektni burishni amalga oshirish imkonini beradi.

3. Percent Snap Toggle (Foizli bogʻlash pereklyuchateli) – belgilangan foizda obyektni masshtablashni amalga oshirish imkonini beradi.

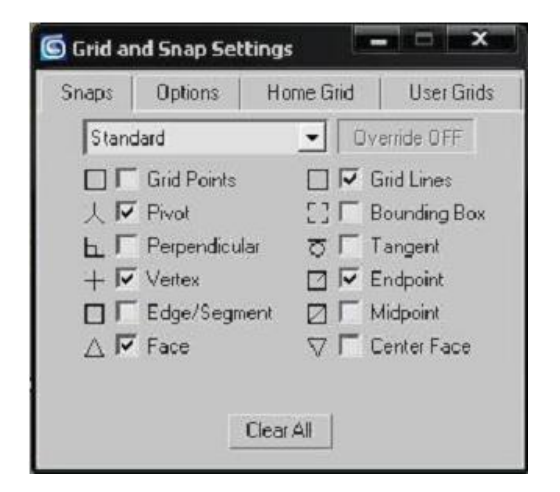

5.42-rasm. Grid and Snap Settings oynasi.

4. Spinner Snap Toggle (Obyekt parametrini oʻzgartirish uchun bogʻlash pereklyuchateli) – belgilangan qiymatda obyekt parametrini oʻzgartirishni amalga oshirish imkonini beradi.

*Izoh*: Bogʻlashlarning barcha koʻrinishlari bir vaqtda faol boʻlishi mumkin.

Ob'ekni bog'lash variantlari, shuningdek, bog'lashlar opsiyasi Grid and Snap Settings (To'rlar va bog'lanishlarni o'rnatish) oynasida ko'rsatiladi. Bu buyruqni bosh menyuning Customize bandidan, shuningdek, boshqaruv panelidagi ixtiyoriy bog'lash tugmasiga sichqonchaning o'ng tugmasini bosib chaqirish mumkin (5.42-rasm).

Snaps (Bog'lashlar) sahifasida bog'lash turlari tanlanadi: Grid points (to'r nuqtalariga bog'lash); Pivot (Tayanch nuqtaga bog'lash); Perpendicular (Perpendikulyar splayn nuqtasiga bog'lash); Vertex (Obyekt uchlariga bog'lash); Edge/Segment (Obyekt girralariga bog'lash); Face (Obyekt yoqlariga bog'lash); Grid lines (to'r tugunlariga bog'lash); Bounding box (Cheklovchi konteynerlarga bogʻlash); Tangent (Urinma egri chiziqlarga bog'lash); Endpoint (Obyektning oxirgi nuqtasiga bog'lash); Midpoint (Markaziy nuqtaga bog'lash); Center face (sirt markaziga bog'lash). Bog'lashlarni ixtiyoriy sonda qo'shish mumkin.

Options (Opsiyalar) sahifasi turli parametrlarni oʻrnatish uchun moʻljallangan: bogʻlashlar kursori rangi, bogʻlashlar burchagi qiymati va b.

Qatlamlar menedjeri (layer manager) va sahnaning sxematik tasviri (schematic view)

Qatlamlar yaratish koʻpgina obyektlardan tarkib topgan murakkab sahnalar bilan ishlashda juda qulay hisoblanadi. Sahna obyektlarini qatlamlar boʻyicha guruhlash, qatlamlar menedjeridan (Layer Manager) foydalanib koʻrinishni boshqarish va vizuallashtirish mumkin.

Layer Manager oynasini chaqirish (5.43-rasm) boshqaruv panelida joylashgan tegishli 🖹 tugma yordamida amalga oshiriladi (2-jadval 21-band).

| 🧿 Layer: ЧАЙНИКИ   |   |          |          |        |       | ? X       |
|--------------------|---|----------|----------|--------|-------|-----------|
|                    | 0 | <u>•</u> | <u>.</u> |        |       |           |
| Layers             |   | Hide     | Freeze   | Render | Color | Radiosity |
| 😝 0 (default)      | D | -        | -        | -      |       |           |
| 🗄 🤨 ПРЯМОЧГОЛЬНИКИ | 0 | 8        |          | 1      |       | 叁         |
| 🖽 🔁 СФЕРЫ          | D | -        | 2 AC     | 1      |       | 查         |
| 🖂 😝 ЧАЙНИКИ        | ~ |          |          | 1      |       | '₫        |
| Box01              |   | -        |          |        |       | <b></b>   |
| Teapot01           |   | -        |          | 1      |       | 圕         |
| Teapot03           |   |          | -        | -      |       | ŧ         |
| Teapot02           |   |          |          | -      |       | ₫         |

5.43-rasm. (Layers) qatlami bilan ishlash oynasi.

Ushbu oynada (Create New Layer) tugmasi orqali yangi qatlam yaratiladi. Qatlam nomi toʻgʻrisida nazorat belgisi boʻlsa mazkur qatlam faol hisoblanadi (ushbu qatlamda sahna obyektlari yaratiladi). (Delete Highlighted Empty Layers) tugmasi tanlangan boʻsh qatlamlarni oʻchiradi. (Add Selected to Highlighted Layers) tugmasi tanlangan obyektlarni faol qatlamga qoʻshadi.

| Schematic View 1                                                                                                    |                |                           |                                         |          |                           |                                   |                               |                               |
|----------------------------------------------------------------------------------------------------|----------------|---------------------------|-----------------------------------------|----------|---------------------------|-----------------------------------|-------------------------------|-------------------------------|
| Edit Select View Layo                                                                                                    | ut ListViews ( | Options                   |                                         |          |                           |                                   |                               |                               |
| 🖸 📐 Z 🗠 X                                                                                                    | (67)           | 로물고                       | 1 2 日 日 日 日 日 日 日 日 日 日 日 日 日 日 日 日 日 日 | ▼▲   😨   | Schematic View 1          | - 11                              | • • •                         |                               |
| Display<br>Relationships<br>Constraints<br>Controllers<br>Param Wires<br>Light Inclusion<br>Modifiers<br>Entities<br>Base Objects<br>Modifier Stack<br>Materials<br>Controllers<br>P. R. S.<br>Expand<br>Focus | Sphere (Objec  | Sphere01<br>t)<br>Diffuse | Bricks_BrickC                           | :0m)<br> | Teapot<br>Teapot (0bject) | 02<br>Tespot01<br>Tespot (Object) | OmniO1<br>Dmni Ugita (Object) | OmniO2<br>Dmni Ugite (Object) |
| 8                                                                                                    | Click          | or click-and-drag         | to select objects                       |          |                           |                                   | 4                             | <u>A</u> ADD2M                |

5.44-rasm. Schematic View oynasi.

Qatlam nomlari roʻparasidagi ustunlar yashirish (Hide), mustahkamlash (Freeze), vizuallashni oʻchirish (Render), rangni oʻzgartirish (Color) va diffuzion akslantirish (Radiosity) hisobini toʻxtatish imkonini beradi.

Sahnaning sxematik tasviri boshqaruv panelida joylashgan (Schematic View) tugmasi orqali chaqiriladi (2-jadval 23-band) va sahna obyektlarini belgilash, guruhlash va ular ustidan nazorat qilish uchun juda qulay hisoblanadi. Ushbu oynada har xil rangli (har bir rang belgilangan toifadagi obyektlarga mos keladi) koʻrinishdagi tugunlar – toʻrtburchak (nodes) va oʻzaro aloqalarda (strelkali chiziklar) sahnadagi barcha obyektlar, ierarxik bogʻlanishlar, oʻzlashtirilgan materiallar haqida axborotlar ifodalangan. 5.44-rasmdagi Schematic View oynasida, ierarxik zanjirni oʻzida ifodalovchi ikkita choynak (Teapot 01, Teapot 02), ikkita yorugʻlik manbasi (Omni 01, Omni 02) va tegishli material oʻzlashtirilgan shardan (Sphere 01) tarkib topgan sahna koʻrsatilgan.

#### Compound objects (tarkibli obyektlar)

Tarkibli obyektlar turli toifada obyektlar yaratish roʻyxatidagi Geometry (Geometriya) toifasida joylashgan hamda obyektlar geometriyasi ustida turli operasiyalarni amalga oshirish, shuningdek, splaynlardan foydalangan holda obyektlar yaratish imkonini beradi.

#### *Morfing* (*morph*)

Morfing obyekt uchlarini interpolyasiyalash (joyni oʻzgartirish) orqali bir obyektni boshqa obyektga oʻzgartirish jarayonini ifodalaydi. Morfingni dastlabki obyekti bazaviy (base) obyektdir, morfing qilinadigan obyektlar esa – nishonga olinadigan (target) obyektlardir.

Bazaviy va nishonga olinadigan obyektlar uchlarining soni birbiriga mos kelishi kerak, chunki morfing jarayonida uchlar qanday boʻlsa shundayligicha qoladi, shunchaki ularning fazodagi koordinatalari oʻzgaradi. Shu sababli obyekt morfingini amalga oshirish uchun uning nusxalarini tayyorlash hamda uning geometriyasini oʻzgartirish zarur.

Morfing yordamida personaj mimikasini, baliq suzgichlarining tebranishi va boshqalarni yaratish mumkin. Baliq suzgichlarini tebratayotgan lahzani yaratish uchun jami quyidagi ikkita obyekt zarur: bazaviy obyekt – suzgichlari yuqoriga koʻtarilgan baliq hamda nishonga olinadigan obyekt – suzgichlari pastga tushirilgan "baliq" nusxasi. Shundan soʻng morfing amalga oshiriladi, ya'ni bazaviy obyektning uchlarini nishonga olingan obyektning uchlariga almashtirish hisobiga baliq suzgichlarining pastga yoʻnalayotgan animatsiyasi hosil boʻladi.

Morph buyrug'i faollashtirilganda, Create (yaratish) sahifasida Pick Targets (Nishonlarni ko'rsatish) va Current Targets (Joriy nishonlar) bo'lmalari paydo bo'ladi. Ular quyidagi parametrlarga ega (5.45-rasm):

1. Pick Target (Nishonni koʻrsatish) – bazaviy obyekt tanlangach, animatsiya yugiruvchisini (begunok) koʻchirish, Pick Target tugmasini bosish va nishonga olinadigan obyektni tanlash (bazaviy obyekt nishonga olingan obyekt shaklini hosil qiladi va Morph Targets (Morfing nishonlari) roʻyxatida uning nomi paydo boʻladi) zarur. Shuningdek, ushbu boʻlmada dublikatning originalga bogʻliqligini tanlash mumkin (Bul operasiyalari bandi): Move parametri tanlangan originalni oʻchirib tashlaydi.

| - mick largets                                      | 0       |
|-----------------------------------------------------|---------|
| Pick Target                                         |         |
| C Reference C C                                     | ору     |
| C Move 🧉 Ir                                         | nstance |
| - Current Target:                                   | S       |
| Morph Targets:                                      |         |
| M_Sphere01<br>M_Sphere02<br>M_Sphere03              | 4       |
|                                                     |         |
| Morph Target Name:                                  | ¥       |
| Morph Target Name:<br>[M_Sphere01                   | *       |
| Morph Target Name:<br>M_Sphere01<br>Create Morph Ke | *       |

# 5.45-rasm. Morph oynasi.

2. Create Morph Key (Animatsiya kalitini yaratish) buyrugʻi Morph Targets roʻyxatida tanlangan obyekt animatsiyasi kalitlarini yaratish imkonini beradi.

3. Delete Morph Key (Animatsiya kalitini oʻchirish) buyrugʻi animatsiya kalitlarini Morph Targets roʻyxatidan oʻchiradi.

Bul operasiyalari (boolean)

Boolean tipidagi obyektlar oʻzida obyektlarni birlashtirish, ayirish va kesishtirishga xos boʻlgan bul operasiyalarini ifodalaydi. Ushbu buyruq qoʻllangach, obyekt oʻz geometrik xususiyatlarini yoʻqotadi va bul tipidagi obyektga aylanadi.

Bul operasiyasini qoʻllash uchun obyektni tanlash ("Operand-A"), Boolean buyrugʻini faollashtirish, soʻngra Pick Booleans (Bul obyektlarini tanlash) boʻlmasida ikkinchi obyektni ("Operand-V") koʻrsatish zarur.

Operands (Operasiyalar) boʻlmasida bul operasiyalari tipini tanlash mumkin (5.46-rasm):

1. Union (Birlashtirish) – ikki obyekt birlashadi. Agar bir-biri bilan kesishsa, "Operand-A" "Operand-V"ni kesib tashlaydi.

2. Intersection (Kesishish) – bu holda olingan obyekt oʻzida dastlabki obyektlar kesishishi natijasini ifodalaydi.

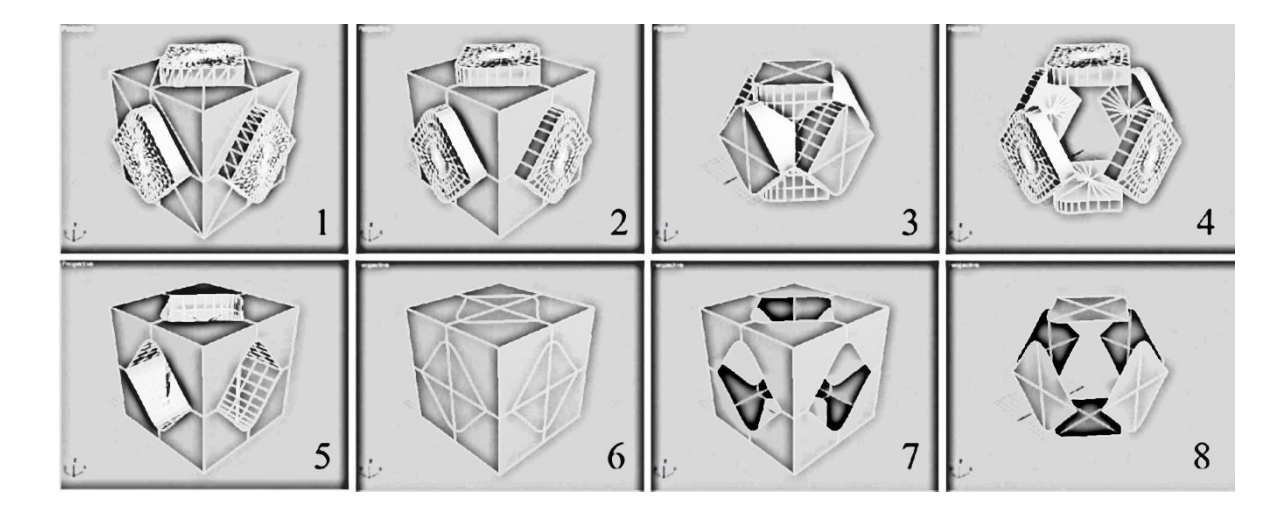

5.46-rasm. Bul operatsiyalari: 1. Dastlabki obyektlar; 2. Union (Birlashtirish); 3. Intersection (Kesishish); 4. Subtraction (A-B) (A-V ayirish); 5. Subtraction (B-A) (V-A ayirish); 6. Cut (Kesish): Refine (Detallashtirish), Split (Ajratish); 7. Cut (Kesish): Remove Inside (Ichkaridan o'chirish); 8. Cut (Kesish): Remove Outside (Tashqaridan o'chirish).

3. Subtraction (A-B) (A-V ayirish) – "Operand-A" obyektini "Operand-V" obyektidan ayirish.

4. Subtraction (B-A) (V-A ayirish) – "Operand-V" obyektini "Operand-A" obyektidan ayirish.

5. Cut (Kesish) - "Operand-V" obyekti chegarasidan kesish tekisligi sifatida foydalanib, "Operand-V" obyektini "Operand-A" obyektidan kesib olish. Quyidagi toʻrt variantga ega: Refine (Detallashtirish) – "Operand-A" obyekti "Operand-V" obyekti bilan kesishgan joyda yangi uchlar va yoqlarni yaratadi; Split (Ajratish) – Refine buyrug'i kabi ishlaydi, ammo bir obyektda ikkita element yaratadi; Remove Inside (Ichkaridan o'chirish) - "Operand-V" obyekti ichkarisida joylashgan "Operand-A" obyektining barcha yoqlarini o'chirib tashlaydi; Remove Outside (Tashqaridan o'chirish) "Operand-V" obyekti tashqarisida joylashgan \_ "Operand-A" obyektining barcha yoqlarini oʻchiradi.

Display/Update boʻlmasi obyektlarning aks etishini, shuningdek, bul operasiyalari natijalarining qoʻlda yoki avtomatik tarzda oʻzgarishini nazorat qiladi.

Loft obyektlarini yaratish

Loft obyekti oʻzida splaynlar yordamida qurilgan hajmiy jismni ifodalaydi. Loft obyektlarini yaratish uchun quyidagi ikki tarkibiy qism boʻlishi zarur: yoʻllar (Path) va kesishmalar (Shapes).

Loft obyektini yaratish: Splayn tanlanib Loft buyrugʻi faollashtiriladi, shundan soʻng Creation Method (Yaratish metodi) boʻlmasidan Get Path (Yoʻl tanlash) tugmasi (agar avvaldan kesishish tanlangan boʻlsa) yoki Get Shape (Kesishishni tanlash) tugmasi (agar yoʻl tanlangan boʻlsa) bosiladi va tegishli splayn tanlanadi.

5.47-rasmda "ustun" loft obyektini yaratish koʻrsatilgan. Uni qurishda yoʻl sifatida Line (Chiziq) splaynidan hamda quyidagi uchta kesimdan foydalanilgan: 1. Restangle (Toʻgʻriburchak); 2. Circle (Doira); 3.Star (Yulduz) (5.47-rasm, a)).

*Izoh*: Loft obyektini qurish splaynning asosiy nuqtasidan boshlanadi. Ushbu nuqta 0% qiymatiga toʻgʻri keladi va splaynning 100% qiymatiga mos keladigan oxirgi nuqtasida tugaydi (5.47-rasm, *b*)). Tanlangan yoʻl boshlangʻich va oxirgi nuqtaga ega boʻlishi kerak, doira va ellips tipidagi splaynlar holida yoʻlning boshlangʻich va oxirgi nuqtasi bir-biriga mos keladi. Donut (halqa) tipidagi splayndan yoʻl sifatida foydalanib boʻlmaydi, chunki u boshlangʻich va oxirgi nuqtaga ega emas.

Yoʻnalish tanlanib va loft buyrugʻi faollashtirilgach Get Shape tugmasi bosilgan va (1) kesma tanlangan, shundan soʻng butun yoʻnalish (1) "kesim bilan qoplanadi" – Vox (Quti) tipidagi hajmiy jismga ega boʻlinadi. Soʻngra Path Parameters boʻlmasida beshga teng qiymat berildi (yoʻnalishda joylashgan sariq krest tegishli qiymatga koʻchdi), yana Get Shape tugmasi bosildi va birinchi kesim tanlandi –yoʻnalishning ushbu qismida obyekt toʻgʻri burchakli kesim hosil qilishi uchun). Keyin Path Parameters boʻlmasida oʻnga teng qiymat berildi va ikkinchi kesim tanlandi. Natijada 0 dan 5% gacha qismdagi obyekt toʻgʻriburchakli kesimga aylandi, 5 dan 10% gacha qismdagi toʻgʻriburchakli kesim aylana kesimiga oʻtdi va 10 dan 100% gacha qismdagi obyektning kesimi aylana koʻrinishida qoldi. Shundan soʻng ushbu algoritm boʻyicha "ustun" obyekti modellashtirildi (5.47-rasm, v).

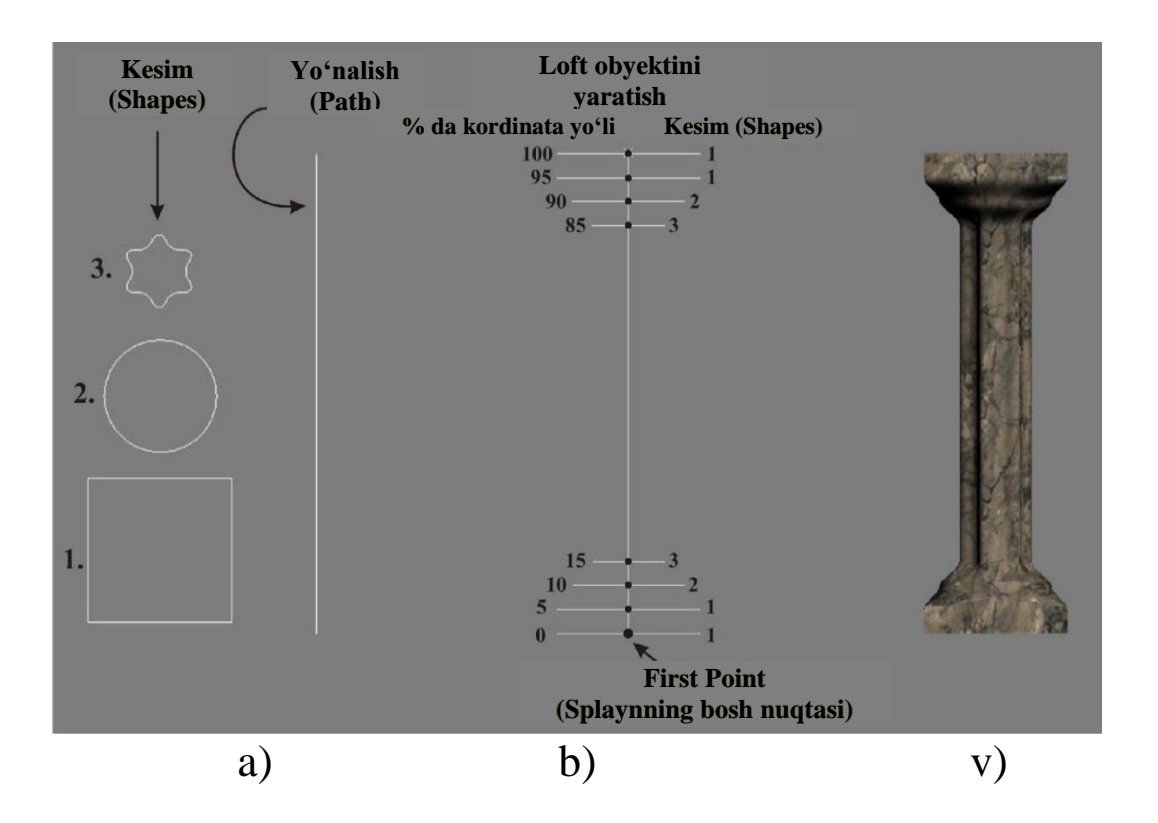

5.47-rasm. "Ustun" loft obyektini yaratish.

Yaratilgan loft obyektni keyinchalik Modify sahifasiga oʻtib oʻzgartirish mumkin. Tegishli boʻlmalarda quyidagi asosiy parametrlar mavjud:

1. Surface Parameters (Sirt parametrlari) bo'lmasi: Smoothing (Silliqlash) qism menyusi obyektni uzunligi va eni bo'yicha silliqlaydi; Mapping (Xaritani loyihalashtirish) qism menyusi obyekt teksturasini loyihalashtiradi; varatilgan Output qism menyusida yaratilgan obyektning tuzilishi tanlanadi.

2. Path Parameters (Yo'nalish parametrlari) yo'nalish bo'ylab harakatlanish (Path qiymatini berish) va obyektga yangi kesimlarni qo'shish imkonini beradi. Bundan tashqari, ushbu bo'lmada yoʻnalishlar koordinatalari oʻlchov birliklarini oʻzgartirish mumkin: (Foizlarda); Distance (vo'nalish uchidan Percentage kesim joylashgan nuqtagacha masofa); Path Steps (Yoʻnalish qadamlari) – splayn segmentlarining nuqtalari oʻrtasida koʻchish.

3. Skin Parameters (Qobiq parametrlari) bo'lmasi quyidagi parametrlarga ega: Capping (Qopqoqlar) qism menyusi obyektni tepadan va pastdan karkas bilan yopadi; Option (Opsiyalar) qism menyusida loft obyekt geometriyasi oʻzgartiriladi: Shape Steps qadamlari) va Path Steps (Yoʻnalish qadamlari) (Kesishish buyruqlari obyekt segmentlari sonini beradi; Display (Displey) qism menyusi Skin (Po'st) parametri o'chirilgan vaziyatda yaratilgan obyekt karkasi aks etishini boshqaradi (5.48-rasm, b).

Izoh: Bir qancha turli kesimlarga ega obyekt yaratilsa, kesimlarning bosh nuqtalari mos kelmasligi mumkin. Natijada bir kesimdan boshqa kesimga oʻtishda obyekt "buralib ketishi" mumkin (5.48-rasm, a). Obyektning geometriyasini tuzatish uchun uning kesimini burash (splaynlarning bosh nuqtalarini bir-birini ustiga yotqizish) zarur.

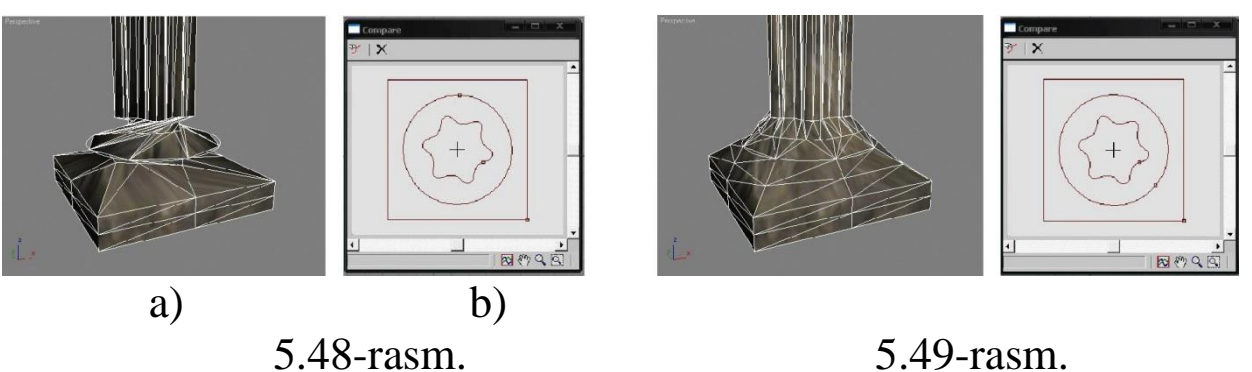

5.49-rasm.

Modify sahifasida, qoʻllangan modifikatorlar roʻyxatida loft ierarxiyasini ochish va Shape (Shakl) bandini tanlash zarur (shundan soʻng obyektning alohida kesimlarini oʻzgartirish mumkin). Soʻngra Shape Commands (Shaklni tahrirlash buyruqlari) boʻlmasidagi Compare (Taqqoslash) tugmasi bosiladi. Paydo boʻlgan oynada Pick Shape tugmasi bosiladi va proeksiya oynasidagi barcha kesimlarni tanlanadi (5.48-rasm, b) (ushbu holda aylana kesimning bosh nuqtasi boshqa kesimlarga mos tushmayotganligi koʻrinib turibdi). Shundan soʻng proeksiya oynasida zarur kesimlar tanlanadi va bosh nuqtani Select and Rotate buyruqlari yordamida koʻchiriladi (5.49rasm).

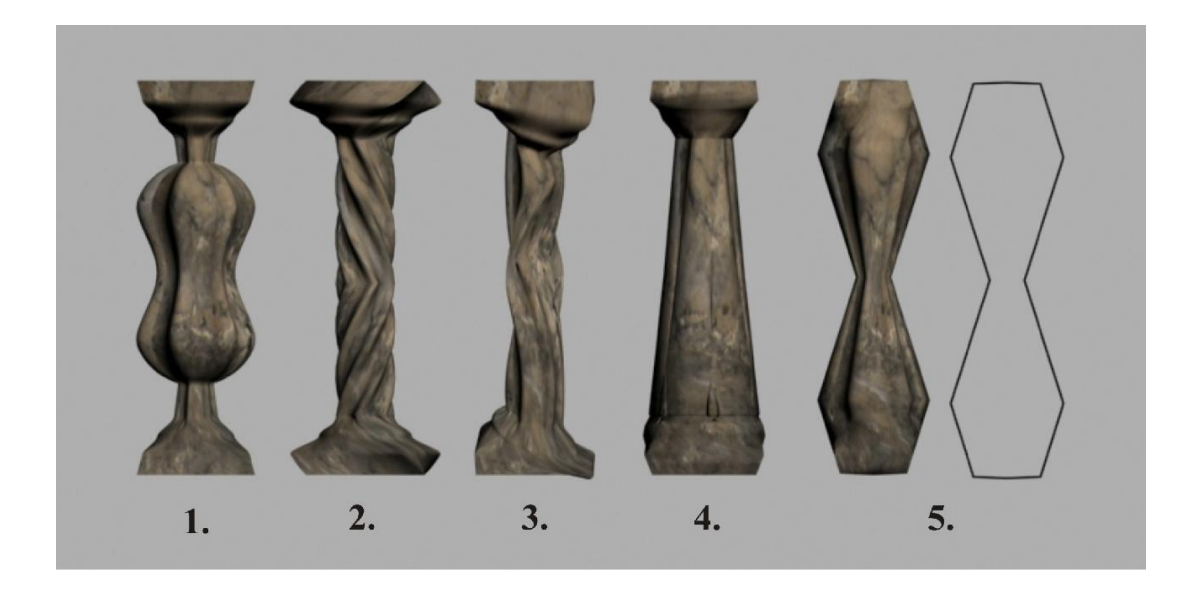

5.50-rasm. Loft obyekt deformasiyasi: 1. Scale (Masshtab); 2) Twist (Burish); 3.Teeter (Tebranish); 4. Bevel (Qiyshaytirish); 5. Fit (Moslashtirish).

Loft obyekt qobiqlarini tahrir qilishdan tashqari unga turli deformasiyalarni (Deformations boʻlmasi) qoʻllash, ya'ni uning shaklini oʻzgartirish mumkin (5.50-rasm): 1. Scale (Masshtab) – yoʻnalishning har bir nuqtasida obyektni masshtablaydi; 2) Twist (Burish) – obyekt kesimini oʻq atrofida buraydi; 3.Teeter (Tebranish) – obyekt kesimlarini burish; 4. Bevel (Qiyshaytirish) – kesimlarning oʻtkir burchaklari va qirralarini qiyshaytiradi; 5. Fit (Moslashtirish) – yaratilgan splayn shaklini qabul qilish imkonini beradi. Biror-bir deformasiya yoqilganda uning parametrlarini tahrirlash oynasi paydo boʻladi. U oʻzida grafikni ifodalab, har qanday oʻzgarishlar obyektni shaklini oʻzgartiradi (5.51-rasm).

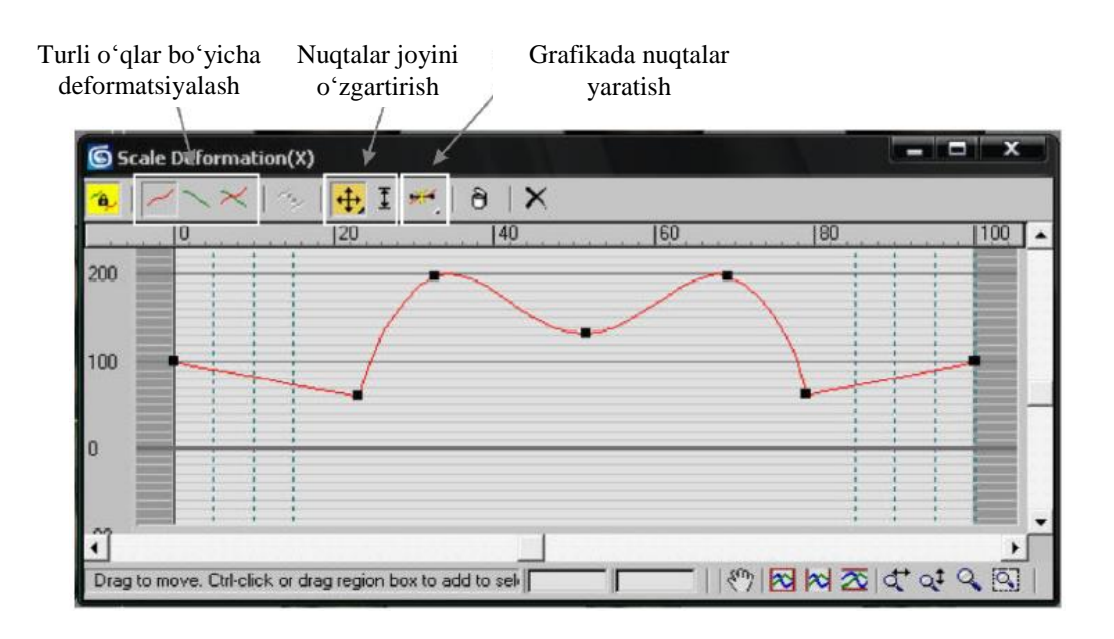

5.51-rasm. Scale Deformations parametrlari oynasi.

# Tarkibli obyektlarning boshqa turlari

BlobMesh (Tomchi-Karkas) obyekti obyektlarning bir-biriga qoʻshilishini ta'minlaydi (5.52-rasm). Buning uchun BlobMesh obyektini yaratish, Blob Objects qism menyusida Pick tugmasini bosish hamda obyektlarda koʻrsatish zarur.

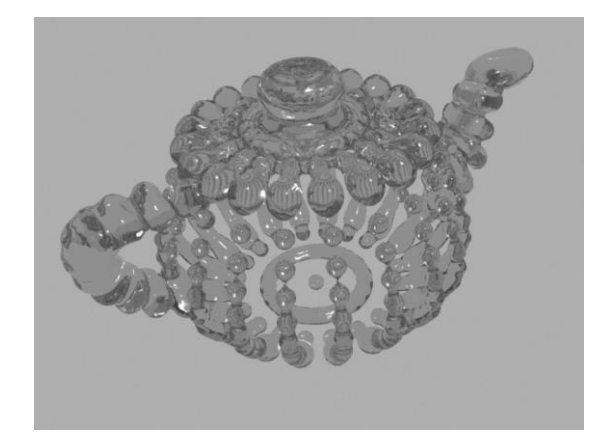

5.52-rasm. Blob tipidagi obyekt. obyekt.

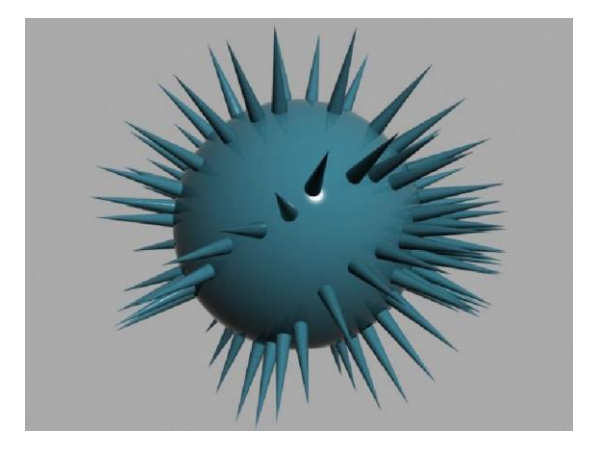

5.53-rasm. Scatter tipidagi

Scatter (Joylashtirish) buyrug'i bir obyektning ko'pgina nusxalarini boshqa obyekt sirtiga joylashtirish imkonini beradi. Dastlab taqsimlash lozim boʻlgan obyektni tanlash, soʻngra Scatter faollashtirish hamda Distribution buyrugʻini Pick Object (Taqsimlanadigan obyektni koʻrsatish) tugmasini bosish zarur. Duplicates (Dublikatlar) parametri taqsimlanadigan obyektlarning sonini beradi. Distribution Object Parameters (Taqsimlash obyekti parametrlari) qism menyusida obyektni joylashtirish variantlarini koʻrsatish mumkin. 5.53-rasmda shar obyektiga konus obyekti joylashtirilgan.

Connect (Birlashtirish) buyrugʻi agarda ikkala obyekt karkasida teshik boʻlsa, ularni birlashtirish imkonini beradi. Obyektni tanlash uchun Connect buyrugʻini faollashtirish, soʻngra Pick Operand (Operand tanlash) tugmasini bosish hamda ikkinchi obyektni tanlash zarur.

Terrain (Landshaft) obyekti oʻzida turli balandlikda joylashgan splaynlarning yopiq konturlaridan yaratilgan sirtni ifodalaydi.

ShapeMerge (Splayn bilan birlashish) buyrugʻi uch oʻlchovli obyektda turli splaynlarni kesib olish imkonini beradi (5.54-rasm). Obyektni tanlash uchun ShapeMerge buyrugʻini faollashtirish, shundan soʻng Pick Shape (Splaynni tanlash) tugmasini bosish zarur.

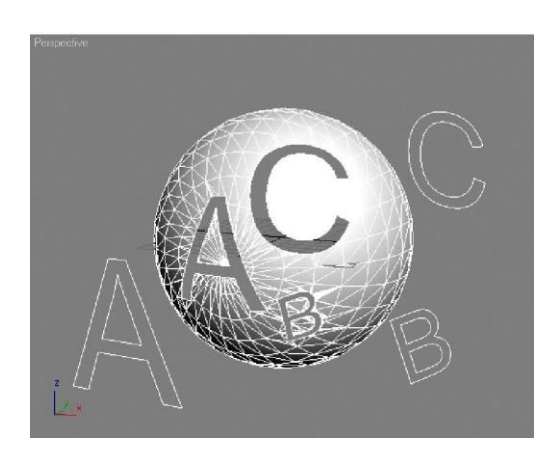

5.54-rasm. ShapeMerge tipidagi obyekt.

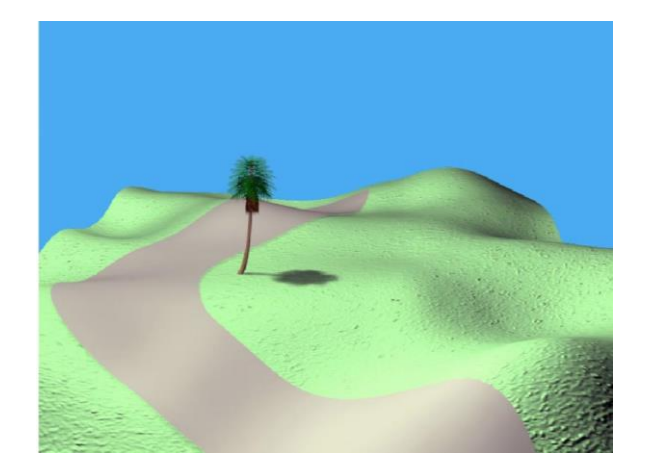

5.55-rasm. Conform tipidagi obyekt.

Conform (Moslashtirish) buyrugʻi bir obyektning uchini boshqa obyekt sirtiga joylashtiradi. 5.55-rasmda Conform obyekti yordamida sirtga joylashtirilgan yoʻnalish tasmasi koʻrsatilgan.

## Nazorat savollari

1. Create buyruqlar panelining vazifasi nima?

2. Create buyruqlar panelining asosiy elementlarini tavsiflang.

3. Yaratilgan sahnani vizuallashtirishga ketadigan vaqt nimaga bogʻliq?

4. Standart primitivlarga qanday obyektlar mansub?

5. Kengaytirilgan primitivlarga xos obyektlarga misol keltiring.

6. 3DS Max dasturida arxitektura va konstruktorlik ishlariga moʻljallagan obyektlar mavjudmi, boʻlsa misol keltiring.

7. Shapes turidagi obyektlarni tavsiflang?

8. Sahna obyektlarini tasvirlash va mustahkamlash ishlari qaysi sahifada olib boriladi?

9. Obyektning koʻzgudagi nusxasi qanday buyruq yordamida yaratiladi?

10. Snaps sahifasida qanday ishlar bajariladi?

11. Morfing nima, u qanday obyektlarga boʻlinadi?

12. 3DS Max dasturida Bul operasiyalarining qoʻllanilishiga xos misol keltiring.

13. Loft obyektlarini yaratish bosqichlarini tushuntiring.

14. Tarkibli obyektlarning boshqa turlariga misol keltiring.

*Tayanch iboralar*: Create buyruqlar paneli, standart va kengaytirilgan primitivlar, Shapes turidagi obyektlar, obyektlarni koʻpaytirish, obyektlar guruhi, bogʻlashlar, morfing, Loft obyektlar.

### 5.4. Modifikatorlar. Obyektlarni qurish (Mesh, Poly, Patch, Splain, NURBS modellashtirishlari)

### Modifikatorlar

Create sahifasida joylashgan geometrik obyektlar, keyinchalik tahrirlash uchun moʻljallangan yarim tayyor obyektlar hisoblanadi. Yaratilgan primitivlarni oʻzgartirish uchun ushbu grafik paketda uskunalar mavjud boʻlib, u oʻzida modifikatorlar deb ham ataladigan buyruqlar toʻplamini ifodalaydi.

Modifikatorlarning har xil turlari mavjud: obyekt shaklini oʻzgartiruvchi, obyektga materiallarning joylashishini nazorat qiluvchi, deformasiyalanuvchi sirtlar va b.

Modify (oʻzgartirish) sahifasining tuzilishi

Modify (O'zgartirish) sahifasi obyekt va modifikatorlar parametri bilan ishlashga mo'ljallangan (5.56-rasm).

Modifier List roʻyxatidan modifikatorni obyektga qoʻllash mumkin. U tanlangan obyekt nomi ostida, yoki bosh menyuning Modifiers bandida joylashadi.

Modifikatorlar roʻyxati uch toifadan tarkib topgan: Selection Modifiers (Modifikatorlarni tanlash) – ushbu modifikatorlar obyektning tarkibiy qismlarini tanlash va tahrirlash uchun moʻljallangan; World–Space Modifiers (Global-fazoviy modifikatorlar) – dunyoviy koordinatalar sistemasidan foydalanuvchi modifikatorlar roʻyxati (Soch va moʻynani yaratish (Hair and Fur), obyektga materialni masshtablash (Map Scaler) va b.); Object–Space Modifiers (Obyektli-fazoviy modifikatorlar) – obyektning lokal koordinatalar sistemasidan foydalanuvchi modifikatorlar roʻyxati.

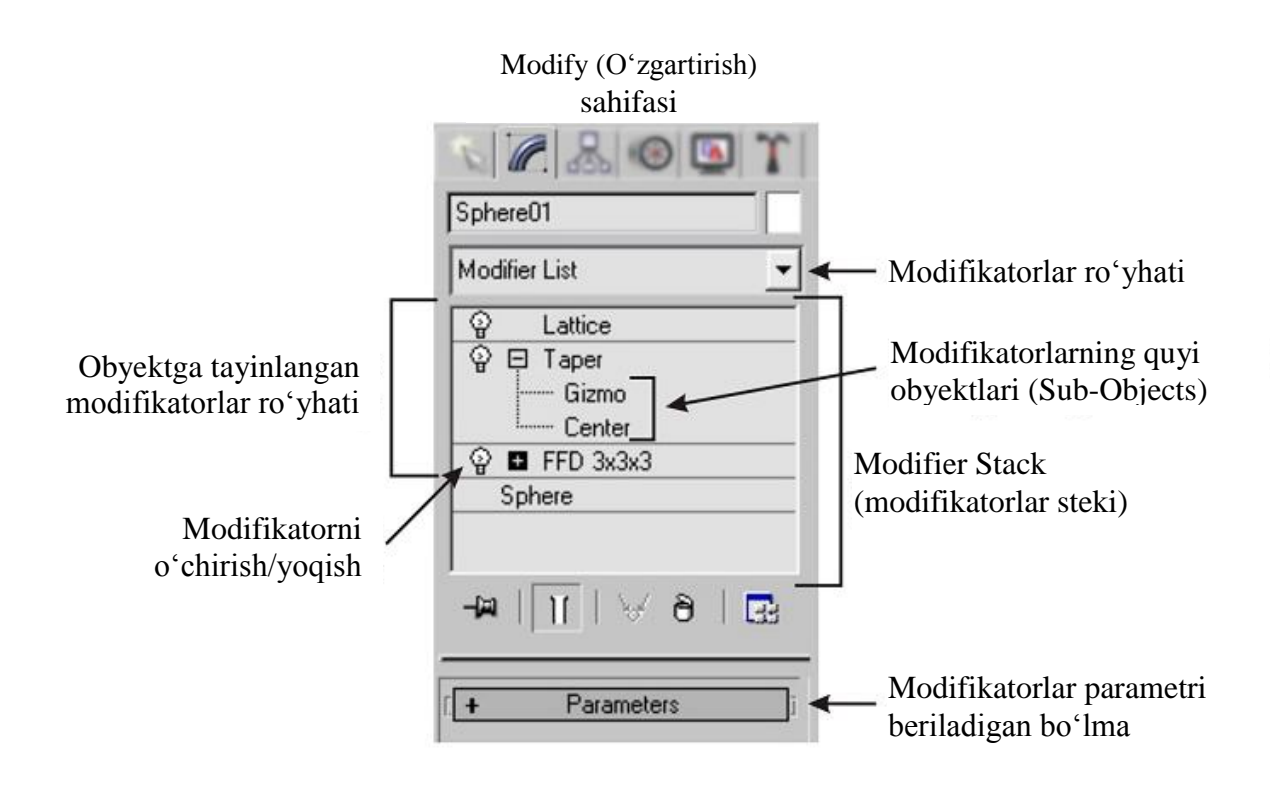

5.56-rasm. Modify (O'zgartirish) sahifasining tuzilishi

Obyektga qoʻllanilgan modifikatorlar roʻyxati, shuningdek, obyektning oʻzini parametrlari modifikatorlar stekida (Modifier Stack) joylashgan (5.56-rasm). Obyektga qoʻllanilgan barcha modifikatorlar stekning yuqori qismida, pastgi qismida esa obyektning oʻzini parametrlari joylashadi.

Obyektni tahrirlash jarayonida qoʻllanilgan modifikatorlarning ixtiyoriy biriga qaytish va uning parametrlarini oʻzgartirish mumkin. Modifikator nomidan chapda turgan lampochka belgisi obyektga uning akslanishini yoqish/oʻchirish imkonini beradi. Modifikatorlar holatini oʻzgartirish mumkin, buning uchun roʻyxatdan ixtiyoriy modifikatorni tanlash, sichqonchaning chap tugmasini bosish va uni roʻyxatning kerakli joyiga olib oʻtish zarur.

Modifikatorlarni bir vaqtda bir qancha obyektlarga qoʻllash mumkin. Ushbu holatda har bir tanlangan obyektlar stekida modifikator nomi qiya bosma yoki qalin harflar bilan yoziladi (qoʻllash usuliga bogʻliq) va uning parametrlarini oʻzgartirish barcha tanlangan obyektlarga ta'sir qiladi.

Modifikatorlar steki roʻyxatiga sichqonchaning oʻng tugmasini bosish qoʻshimcha menyuni chaqiradi. Uning yordamida modifikatordan nusxa olish (Copy) va uni boshqa obyekt stekiga qoʻyish (Paste) mumkin. Ushbu menyuning Collapse All (Hammasini oʻchirish) buyrugʻi barcha modifikatorlarni oʻchiradi va obyektni tahrirlanadigan karkasga oʻzgartiradi (Editable Mesh). Bu kompyuter xotirasini tozalash uchun zarur (har bir modifikator oʻzining individual parametrlarini tahrirlash uchun xotiradan foydalanadi).

Koʻpgina modifikatorlarda parametrlarni tahrirlash uchun umumiy buyruqlar mavjud, ulardan biri Limits (Limitlar) qism menyusi hisoblanadi. Mazkur buyruq yuqorida (Upper Limit) va pastda (Lower Limit) cheklovchi tekislikni belgilaydi, obyektga ushbu modifikatorning ta'sir etishi tarqalmaydi.

Aksariyat modifikatorlarni qoʻllashdan soʻng, modifikator berilgan obyektni qanday oʻzgartirishi ustidan nazoratni amalga oshiradigan cheklovchi konteyner (Gismo) obyekt atrofida paydo boʻladi. Gismo holatini tahrirlash uchun stekda modifikator nomi roʻparasigi «+» belgisini bosish kerak, va ochiladigan ierarxiyada (Gismo) ost obyektni yoki cheklovchi konteyner markazini (Center) tanlash zarur.

Stek ostida belgilangan modifikatorni tahrirlash uchun beshta tugma joylashgan (5.56-rasm):

1. Pin Stack (Stekni belgilab qoʻyish) – ushbu tugmani faollashtirganda, belgilangan modifikator parametrlari kirish mumkin boʻlib qoladi, hattoki boshqa obyekt tanlangan boʻlsa ham.

2. Show end result on/off toggle (Oxirgi/oraliq natijani koʻrsatish) – agar ushbu tugma bosilsa, u holda stekda modifikatorlar boʻyicha koʻchirishda, barcha modifikatorlarni qoʻllashning yakuniy natijasi har doim koʻrinadigan boʻladi.

3. Make Unique (Yagona qilib tayyorlash) – ushbu tugma bosilgandan soʻng, obyekt boshqa nusxalangan obyektlar oʻrtasida aloqani oʻzadi va yagona boʻladi.

4. Remove modifier from the stack (Stekdan modifikatorni o'chirish) – tanlangan modifikatorni o'chiradi.

5. Customize Modifier Sets (Modifikatorlar toʻplamini oʻzgartirish) – ochiladigan menyuda modifikatorlarni faollashtirish uchun tugmalar toʻplamini belgilash, shuningdek, modifikatorlar roʻyxatiga toʻplamlarni qoʻshish mumkin.

## 5.6-jadval Object–Space Modifiers (Obyektli soha modifikatorlari) guruhidagi asosiy modifikatorlar

| No | Modifikator     | Tavsifi              | Asosiy                |
|----|-----------------|----------------------|-----------------------|
|    |                 | i u v sitt           | parametrlari          |
| 1  |                 | Obyekt sathi         | Falloff               |
|    |                 | qismini              | (kuchsizlanish);      |
|    |                 | deformasiyalaydi,    | Pinch (bosim          |
|    |                 | unga qavariq         | kuchi);               |
|    | Affect Region   | shaklni hosil        | Bubble (aavaria).     |
|    | (la'sir sohasi) |                      | 5.6-jadvalning davomi |
| 2  |                 | Obyektlarni turli    | Angle (Egish          |
|    |                 | oʻqlar boʻyicha      | burchagi);            |
|    |                 | egish imkonini       | Direction (Egish      |
|    |                 | beradi.              | yoʻnalishi).          |
|    | Bend (Egish)    | Modifikator          |                       |
|    |                 | ishlashi uchun       |                       |
|    |                 | obyekt egish oʻqi    |                       |
|    |                 | boʻyicha             |                       |
|    |                 | belgilangan          |                       |
|    |                 | sondagi              |                       |
|    |                 | poligonlarga ega     |                       |
|    |                 | boʻlishi kerak.      |                       |
| 3  |                 | Splaynni             | Capping (Yopish)      |
|    |                 | bo'rttirib chiqarib, | qism menyusi          |
|    |                 | uni hajmli qilish    | obyektning            |
|    | Bevel (Oivalik) | imkonini beradi.     | boshlanishi           |
|    | Dever (Qiyank)  |                      | (Start) va oxirida    |
|    |                 |                      | (End) bo'rttirib      |
|    |                 |                      | chiqarilgan           |
|    |                 |                      | splaynni karkas       |
|    |                 |                      | bilan yopadi          |
|    |                 |                      | (agar splayn          |
|    |                 |                      | konturi tutash-       |
|    |                 |                      | tirilmagan boʻlsa     |

|   |                       |                     | karkas paydo          |
|---|-----------------------|---------------------|-----------------------|
|   |                       |                     | boʻlmaydi);           |
|   |                       |                     | Surface (Sirt)        |
|   |                       |                     | qism menyusida        |
|   |                       |                     | obyekt segment-       |
|   |                       |                     | lari (Segments)       |
|   |                       |                     | soni beriladi;        |
|   |                       |                     | Bevel Values          |
|   |                       |                     | (Qiyalik para-        |
|   |                       |                     | metri) boʻlmasida     |
|   |                       |                     | uchta daraja          |
|   |                       |                     | (Levels) uchun        |
|   |                       |                     | boʻrttirib chiqa-     |
|   |                       |                     | rish balandligi       |
|   |                       |                     | (Height) va kon-      |
|   |                       |                     | turini (Outline)      |
|   |                       |                     | belgilash mum-        |
|   |                       |                     | 5.6-jadvalning davomi |
| 4 |                       | Ushbu               | Displacement          |
|   |                       | modifikator         | (Bo'rttirib           |
|   |                       | yordamida           | chiqarish) qism       |
|   | Displace              | obyektga rastrli    | menyusi:              |
|   | (Bosib belgi qoʻyish) | tasvir belgisini    | Strength              |
|   |                       | qoʻyish mumkin.     | (Bo'rttirib           |
|   |                       | Tasvir kul rang     | chiqarish kuchi);     |
|   |                       | gradasiyalarga      | Decay                 |
|   |                       | oʻtishi uchun,      | (Susayish). Image     |
|   |                       | qora rang toʻliq    | (Tasvir) qism         |
|   |                       | boʻrtib chiqishi,   | menyusi: Bitmap       |
|   |                       | oq rang esa         | yoki Map              |
|   |                       | boʻrtib chikma-     | tugmasini bosib       |
|   |                       | gani ma'qul.        | tasvir tanlanadi;     |
|   |                       | Obyektda            | Blur (Tasvirning      |
|   |                       | poligonlar qancha   | xiralashishi).        |
|   |                       | koʻp boʻlsa, tasvir | Map (aks ettirish)    |
|   |                       | shuncha yaxshi      | qism menyusida        |
| 1 |                       | koʻrinih turadigan  | obvektga              |

|   |                 | boʻladi.          | tasvirning holati     |
|---|-----------------|-------------------|-----------------------|
|   |                 |                   | va takrorlanishi      |
|   |                 |                   | belgilanadi.          |
| 5 |                 | Modifikatorlar:   | Panjara tugunlari     |
|   |                 | FFD 2x2x2, FFD    | joyini oʻzgartirish   |
|   |                 | 3x3x3, FFD        | uchun, stekda         |
|   |                 |                   | 5.6-jadvalning davomi |
|   | FFD (Free Form  | (DUA), ITD (CYI). | істаглі ў азніі       |
|   | Deformation –   | Obyekt atrofida   | ochish va Control     |
|   | Erkin shakldagi | nazorat nuqtlari  | Points ost            |
|   | deformasiya)    | bilan berilgan    | obyektni tanlan       |
|   |                 | panjara (Control  | lozim.                |
|   |                 | Points) paydo     | Modifikator FFD       |
|   |                 | boʻladi, ularni   | (Box) – kubik         |
|   |                 | joyini qoʻchirib  | panjara, FFD          |
|   |                 | obyekt shaklini   | (Cyl) – obyekt        |
|   |                 | oʻzgartirish      | atrofidagi            |
|   |                 | mumkin.           | silindrsimon          |
|   |                 |                   | panjara. Bundan       |
|   |                 |                   | tashqari, oxirgi      |
|   |                 |                   | ikkita modifi-        |
|   |                 |                   | katorda               |
|   |                 |                   | Dimensions            |
|   |                 |                   | (O'lchamlar)          |
|   |                 |                   | qism menyusi          |
|   |                 |                   | mavjud boʻlib,        |
|   |                 |                   | unda Set              |
|   |                 |                   | Number of Points      |
|   |                 |                   | (Nuqtalar sonini      |
|   |                 |                   | berish) tugmasini     |
|   |                 |                   | bosib uchta oʻq       |
|   |                 |                   | boʻyicha panja-       |
|   |                 |                   | raning nuqtalari      |
|   |                 |                   | sonini belgilash      |
|   |                 |                   | mumkin.               |

| 6 | Fillet/Chamfer<br>(Yumaloqlash/Charhlas<br>h) | Splayn uchlarida<br>yumaloqlash va<br>charhlashlarni<br>belgilaydi.                                                                | Bu buruq<br>faollashtirilganda<br>n soʻng tegishli<br>uchlarni tanlash<br>va radiusni<br>(Radius)<br>koʻrsatish zarur.                                                                                                    |
|---|-----------------------------------------------|----------------------------------------------------------------------------------------------------|----------------------------------------------------------------------------------------------------|
| 7 | Lathe (Burish tanasi)                         | Turli<br>koordinatalar<br>boʻyicha oʻqlar<br>atrofida burish<br>yoʻli bilan uch<br>oʻlchovli obyekt<br>yaratish imkonini<br>beradi | Degrees<br>(Splaynni burish<br>burchagi); Align<br>(Tekislash)<br>parametri obyekt<br>oʻqini kontur<br>boshiga (Min),<br>kontur oviriga<br>5.6-jadvalning davomi<br>oʻrtasiga (Center)                                                                                                    |
| 8 | Autice (Panjara)                              | Obyekt<br>geometriyasini<br>oʻzgartiradi,<br>uning uchlari va<br>yoqlaridan<br>panjara yasaydi.                                    | koʻchiradi.<br>Geometry<br>(Geometriya)<br>qism menyusi:<br>Joints Only from<br>Vertices (Pan-<br>jaraning faqat<br>tugunlari uch-<br>larda beriladi);<br>Struts Only from<br>Edges (Faqat<br>panjaraning oʻzi<br>karkas yoqlarida<br>beriladi); Both<br>(Ikkalasi). Struts<br>va Joints qism<br>menyusida ra-<br>diuslar, panjara |

|    |                                     |                                                                                                    | lari geometriyasi<br>va segmentlar<br>soni beriladi.                                                                                                    |
|----|-------------------------------------|----------------------------------------------------------------------------------------------------|----------------------------------------------------------------------------------------------------|
| 9  | Melt (Silliq)                       | Turli oʻqlar<br>boʻyicha silliqlash<br>jarayonini<br>bajaradi.                                                                                                    | Amount<br>(Silliqlash<br>kattaligi); Spread<br>(% da tarqalishi).<br>Solidity (Zichlik)<br>qism menyusida<br>zichlik koef-<br>fitsiyenti<br>tanlanadi: Ice<br>(Muz); Class<br>(Oyna); Jelly<br>(Jele): Plastic                                                  |
|    |                                     |                                                                                                    | (Koeffitsientni<br>berish).                                                                                                    |
| 10 | MeshSmooth (Karkasni<br>silliqlash) | Obyekt<br>geometriyasini<br>oʻzgartirib uni<br>silliqlaydi.<br><i>Izoh</i> : Obyektlarni<br>silliqlash uchun<br>yana ikkita<br>modifikator<br>mavjud: Smooth<br>(Silliqlash),<br>TurboSmooth<br>(Turbo silliqlash). | Subdivision<br>Method (Bo'-<br>linish usuli) qism<br>menyusida ob-<br>yekt geometri-<br>yasini o'zgarti-<br>rishning turli<br>variantlari tan-<br>lanadi; Iterations<br>(Iterasiyalar) –<br>silliqlanishni<br>kuchaytirish;<br>Smoothness<br>(Silliqlanganlik). |
| 11 | Noise (Showin)                      | Tasodifiy<br>koʻrinishda<br>obyekt uchlari<br>shaklini                                                                                                    | Seed (Bosh-<br>lanish) – nuqta-<br>larning tartibsiz<br>joylashuvi; Scale                                                                                                    |
|    | noise (Shovqili)                    | 0 Zgarmau                                                                                                    | (iviassiliau).                                                                                                    |

|    |                | (landshaftlar, suv  | Fractal (Fraktal      |
|----|----------------|---------------------|-----------------------|
|    |                | yuzasini yaratish). | chalkashlik:          |
|    |                |                     | Roughness             |
|    |                |                     | (Yumaloqlik);         |
|    |                |                     | Iterations            |
|    |                |                     | (Iterasiyalar).       |
|    |                |                     | Strength (Kuch) –     |
|    |                |                     | uchta oʻqlar          |
|    |                |                     | boʻyicha siljish      |
|    |                |                     | qiymati.              |
|    |                |                     | Animation qism        |
|    |                |                     | menyusida             |
|    |                |                     | Frequency             |
|    |                |                     | (Chastota) va         |
|    |                |                     | Phase (Faza)          |
|    |                |                     | 5.6-jadvalning davomi |
|    |                |                     | oʻzgartirish yoʻli    |
|    |                |                     | bilan modifikator     |
|    |                |                     | animatsiyasi          |
|    | - Parenter     |                     | beriladi.             |
| 12 |                | Obyekt              | Face Thresh           |
|    |                | geometriyasini      | (Yoqlarni             |
|    |                | soddalashtirib,     | optimallash);         |
|    |                | poligonlar sonini   | Edge Thresh           |
|    | Optimiza       | qisqartiradi.       | (Qirralarni           |
|    | (Optimallash)  | Uncha katta         | optimallash);         |
|    | (Optimaliasii) | boʻlmagan           | Last Optimize         |
|    |                | optimallashtirishd  | Status qism           |
|    |                | a natija koʻzga     | menyusida kasr        |
|    |                | koʻrinmaydi.        | bilan yoziladi:       |
|    |                | Koʻpsonli           | dastlabki uchlar      |
|    |                | obyektlar bilan     | va yoqlar soni /      |
|    |                | murakkab sahnani    | optimal-lashgan       |
|    |                | yaratish            | uchlar va yoqlar      |
|    |                | jarayonida          | soni.                 |
|    |                | i ablatila di       | 1                     |

| 13 |                        | Obyekt uchlarini    | Relax Value                  |
|----|------------------------|---------------------|------------------------------|
|    |                        | tortib uning        | (Kuchsizlanish               |
|    |                        | geometriyasini      | qiymati);                    |
|    | Relax (Boʻshashtirish) | oʻzgartiradi.       | Iterations                   |
|    | Kelax (Do shashtirish) |                     | (Takrorlanishlar             |
|    |                        |                     | soni).                       |
| 14 |                        | Obyektga bitta      | Amplitude1                   |
|    | A ROM                  | umumiy              | (Birinchi                    |
|    |                        | markazga ega        | amplituda);                  |
|    | Dinale (Marianish)     | boʻlgan aylanalar   | Amplitude2                   |
|    | Ripple (Mavj urisn)    | yaratish.           | (Ikkinchi                    |
|    |                        |                     | amplituda); Wave             |
|    |                        |                     | Length (To'lqin              |
|    |                        | I                   | 5.6-iadvalning davomi        |
|    |                        |                     | $(1^{\circ}aza) = woranisii$ |
|    |                        |                     | animatsiyasi;                |
|    |                        |                     | Decay                        |
|    |                        |                     | (Susayish).                  |
| 15 |                        | Obyektlarning       | Inner Amount                 |
|    |                        | qalinligini berish. | (Ichki qalinlik);            |
|    |                        |                     | Outer Amount                 |
|    |                        |                     | (Tashqi qalinlik).           |
|    |                        |                     | Bevel Edges                  |
|    | Shell (Oobia)          |                     | (Yoqlarning                  |
|    |                        |                     | qiyaligi)                    |
|    |                        |                     | parametri                    |
|    |                        |                     | berilgan splayn              |
|    |                        |                     | boʻyicha yoqlarni            |
|    |                        |                     | chiqarish, hamda             |
|    |                        |                     | ushbu                        |
|    |                        |                     | modifikator                  |
|    |                        |                     | obyektning ichki             |
|    |                        |                     | va tashqi                    |
|    |                        |                     | tomonlariga turli            |
|    |                        |                     | xil materiallarni            |
|    |                        |                     | Mat ID (Mate-                |
|    |                        |                     | rialning iden-               |

|    |                                 |                     | tifikasion nomeri)    |
|----|---------------------------------|---------------------|-----------------------|
|    |                                 |                     | orgali goʻllash       |
|    |                                 |                     | imkonini beradi.      |
| 16 |                                 | Obyektni turli      | Amount (Nishab-       |
|    |                                 | oʻqlar boʻyicha     | lik qiymati);         |
|    |                                 | engashtiradi.       | Direction             |
|    | Skew (Oivalik)                  |                     | (Nishablik            |
|    | DROW (QIYalik)                  |                     | yoʻnalishi).          |
| 17 |                                 | Obyektni siqish     | Axial Bulge           |
|    |                                 | effektini yaratadi. | (Oʻqlar boʻyicha      |
|    |                                 |                     | kengaytirish) va      |
|    |                                 |                     | Radial Someeze        |
|    |                                 | I                   | 5.6-jadvalning davomi |
|    | Squeeze (Siqish)                |                     | qism menyusi          |
|    |                                 |                     | quyidagi              |
|    |                                 |                     | parametrlardan        |
|    |                                 |                     | tarkib topgan:        |
|    |                                 |                     | Amount                |
|    |                                 |                     | (Kattalik); Curve     |
|    |                                 |                     | (Egri chiziqlarni     |
|    |                                 |                     | oʻzgarishi).          |
|    |                                 |                     | Effect Balance        |
|    |                                 |                     | (Effekt balansi)      |
|    |                                 |                     | qism menyusi:         |
|    |                                 |                     | Bias (Qiyalik);       |
|    |                                 |                     | Volume (Hajm).        |
| 18 |                                 | Tanlangan           | Stretch (Choʻzish     |
|    |                                 | oʻqlardan biri      | kattaligi);           |
|    |                                 | boʻyicha obyektni   | Amplify               |
|    |                                 | yassilaydi va       | (Kengaytirish).       |
| 10 | Stretch (Cho <sup>+</sup> ZISh) | choʻzadi.           |                       |
| 19 |                                 | Tanlangan           | Section Type          |
|    |                                 | kesimni splayn      | (Kesim turi) qism     |
|    | Sween (Andaza)                  | yoʻli boʻyicha      | menyusı               |
|    |                                 | chiqaradi.          | arxitektura ishlari   |
|    |                                 |                     | uchun bir qancha      |
|    |                                 |                     | qulay                 |

|    |                       |                   | kesimlardan           |
|----|-----------------------|-------------------|-----------------------|
|    |                       |                   | tarkib topadi.        |
|    |                       |                   | Obyektni oʻzi-        |
|    |                       |                   | ning kesimini         |
|    |                       |                   | berish mumkin.        |
|    |                       |                   | Length (Kesim         |
|    |                       |                   | uzunligi); Width      |
|    |                       |                   | (Kengligi);           |
|    |                       |                   | Thiolongo             |
|    |                       | I                 | 5.6-jadvalning davomi |
| 20 |                       | Mazkur            | Modifikator           |
|    |                       | modifikator       | faollashtiril-        |
|    |                       | simmetrik         | gandan soʻng stek     |
|    | Symmetry (Simmetriya) | obyektlarni       | ierarxiyasida         |
|    |                       | modellashtirish   | Mirror (Oyna) ost     |
|    |                       | uchun qulay       | obyektni tanlash      |
|    |                       | hisoblanadi.      | va uni koʻchirib      |
|    |                       | Modellashtirilgan | simmetrik obyekt      |
|    |                       | obyektning        | yaratish zarur.       |
|    |                       | yarmini koʻzguda  | Mirror Axis           |
|    |                       | aks ettiradi      | (Koʻzguda aks         |
|    |                       | (masalan, bosh),  | ettirish oʻqi);       |
|    |                       | soʻngra uchlarni  | Weld Seam             |
|    |                       | avtomatik         | (Uchlarni             |
|    |                       | biriktirib yagona | biriktirish).         |
|    |                       | obyektni yaratish |                       |
|    |                       | imkonini beradi.  |                       |
| 21 |                       | Turli oʻqlar      | Amount                |
|    |                       | boʻyicha obyektni | (Torayish             |
|    |                       | toraytiradi,      | o'lchami); Curve      |
|    | Taper (Toraytirish)   | simmetrik         | (Egri chiziqlarni     |
|    |                       | torayishni        | oʻzgartirish).        |
|    |                       | yaratish imkonini |                       |
|    |                       | beradi (Symmetry  |                       |
|    |                       | (Simmetriya)      |                       |
|    |                       | parametri).       |                       |

| 22 |                      | Obyekt yoqlarini            | Operate on (bilan<br>isblash): Faces |
|----|----------------------|-----------------------------|--------------------------------------|
|    |                      | onini                       | (Voglar):                            |
|    |                      | Solilli<br>Iza maxtiradi ya | (10qiai),                            |
|    | Tessellate (Mozaika) |                             | Polygolis                            |
|    |                      | obyektni                    | (Poligoniar).                        |
|    |                      |                             | 5.6-jadvalning davomi                |
|    |                      |                             | tortish). Iterations                 |
|    |                      |                             | (Iterasivalar                        |
|    |                      |                             | (nerasiyanan<br>soni)                |
| 23 |                      | Obvektni turli              | Angle (Egish                         |
| 23 |                      | oʻalar boʻyicho             | hurshagi): Diag                      |
|    |                      | burgeridi                   | (Siliitich)                          |
|    |                      | burayui.                    | (Siljiusn).                          |
|    | Twist (Burash)       |                             |                                      |
| 24 |                      | Ripple (Mavj                | Amplitude 1                          |
|    |                      | urish)                      | (Birinchi                            |
|    |                      | modifikatoriga              | amplituda);                          |
|    | Wave (To'lqin)       | oʻxshash.                   | Amplitude 2                          |
|    |                      | Toʻlqinsimon                | (Ikkinchi                            |
|    |                      | sirtni yaratadi.            | amplituda); Wave                     |
|    |                      | 5                           | Length (Toʻlqin                      |
|    |                      |                             | uzunligi): Phase                     |
|    |                      |                             | (Faza) – tebranish                   |
|    |                      |                             | animatsiyasi;                        |
|    |                      |                             | Decay                                |
|    |                      |                             | (Susayish).                          |

#### Obyektlarni modellashtirish

Faqat bitta modifikator yordamida real personajlar, mebel, avtomobil va boshqa predmetlarning murakkab modelini yaratish amalda mumkin emas. Buning uchun haykaltaroshga oʻxshab obyektlarni yaratish va ularning geometriyasi bilan bevosita ishlash kerak.

Haykaltarosh mramor parchasi yoki gilni tegishli uskunalar bilan qayta ishlaydi. Virtual haykaltarosh (modeler) mos uskunalardan foydalanib obyektni tashkil etuvchilari bilan ishlaydi. Modellashtirishga kirishish uchun, boshlangʻich geometrik primitiv zarur, qaysiki parametrik obyekt (parametric object) hisoblanib tahrirlanuvchi obyektga aylantiriladi (editable object). Ushbu holatda u oʻzining dastlabki parametrlarini yoʻqotadi (masalan, shardagi radius) va yagona virtual karkas boʻladi.

Obyektni qayta ishlash uchun, proeksiya oynalaridan birida uni tanlab olish zarur, soʻngra sichqonchaning oʻng tugmasini bosish va toʻrtinchi menyuning transform qism menyusidan Convert To: (...ga qayta ishlash:) buyrugʻini tanlanadi (5.57-rasm).

3D Studio Max dasturida uch oʻlchovli obyektlari qoʻrishning toʻrtta har xil turlaridan foydalaniladi, ularning har biri oʻziga xos imkoniyatlarga ega:

1. Editable Mesh – tahrirlanadigan karkas.

2. Editable Poly – tahrirlanadigan uchburchak.

3. Editable Patch – tahrirlanadigan boʻlak.

4. NURBS (Non–Uniform Rational B–Spline) bir jinsli boʻlmagan rasional B-splayn.

Splaynlar ham parametrik va tahrirlanadigan obyektlar (Editable Spline) hisoblanadi.

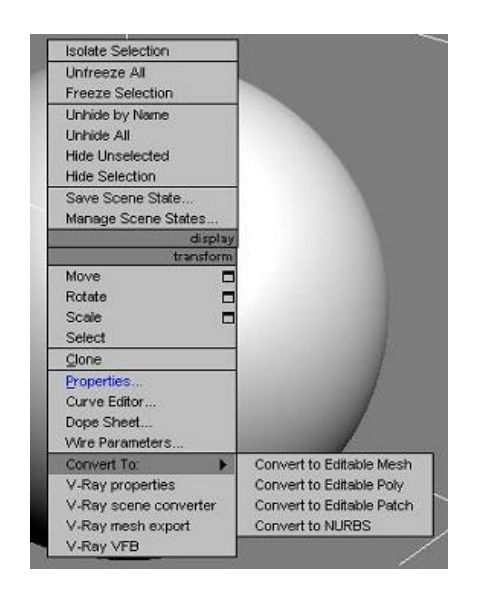

5.57-rasm. Convert To buyrug'i.

Oddiy misolda modellashtirish stulning xomaki nusxasini yaratishga xizmat qilishi mumkin. 5.58-rasmda yaratishning ikki xil variantni keltirilgan:

Birinchi vaziyatda (5.58-rasm, a) stul obyekti oltita Vox primitividan tarkib topgan.

Ikkinchi holatda (5.58-rasm, b) segmentlar soni bilan berilgan bitta Vox obyekti yaratildi: uzunlik boʻyicha toʻrtta poligon, kenglik boʻyicha toʻrtta poligon, balandlik boʻyicha bitta poligon. Soʻngra u Editable Mesh obyektiga konverterlandi.

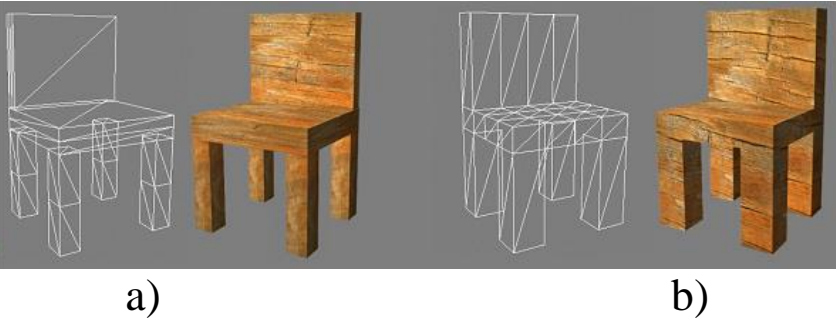

5.58-rasm. "Stul" obyektining xomaki nusxasini modellashtirish:a) Model oltita primitivdan tashkil topgan;b) Model poligonlarni tahrirlash orqali yaratilgan.

Keyingi qadamda pastdan (obyekt chetlari boʻylab) toʻrtta poligon tanlandi va Extrude (Chiqarish) buyrugʻi yordamida stulning oyoqlari yaratildi. Soʻngra yuqoridan toʻrtta chetgi poligonlar tanlandi va yana oʻsha Extrude buyrugʻi yordamida stulning suyanchigʻi yasaldi.

*Izoh*: Modellashtirish jarayonida muhim parametr normal (normal) hisoblanadi. Normal – obyekt yoqlarining koʻrinadigan tomonlarini belgilash uchun ishlatiluvchi vizuallashmaydigan vektor (5.59 - rasmda sharning barcha poligonlari normali koʻrsatilgan).

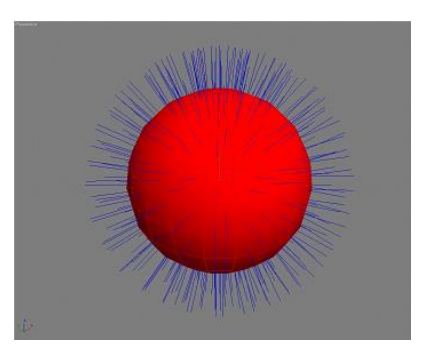

5.59-rasm. Shar obyekti.

Agar sirtning bir qismi proeksiya oynasida koʻrinmasa, bu normalning kameradan yoʻnaltirilganligi bildiradi. Sirtning koʻrinishini yoqish uchun obyekt xususiyati (Properties) oynasidan Backface Cull (Orqa sirtni aks ettirish) parametri roʻparasidagi nazorat belgisini oʻchirish zarur.

Normallar bilan ishlashda ikkita modifikatordan foydalaniladi: Edit Normals (Normallarni tahrirlash) va Normal (Normal).

Editable objects (tahrirlanuvchi obyektlar) ost obyektlardan tashkil topgan, tahrirlash yordamida modellashtirish jarayoni amalga oshadi. Quyi obyektlarni ikki xil usulda tanlash mumkin:

1. Obyektning to'rtinchi menyusida (sichqonchaning o'ng tugmasi), tools1 (Uskunalar 1) qism menyusi.

2. Modify sahifasidagi stekda ierarxiyani ochish va kerakli ost obyektni tanlash, yoki Selection (Tanlash) boʻlmasida tegishli tugmani bosish zarur (5.59-rasm).

NURBS dan tashqari barcha tahrirlanuvchi obyektlar talaygina bir xildagi boʻlmalarga ega, ularning parametrlari obyekt turiga bogʻliq ravishda farq qiladi: Selection (Tanlash) – ost obyektlarni tanlash boʻyicha tugma va buyruqlar; Edit Geometry (Obyekt geometriyasini tahrirlash).

| N 🖉 🔠 🕲 🏋                                                       |  |  |  |
|-----------------------------------------------------------------|--|--|--|
| Sphere05                                                        |  |  |  |
| Modifier List                                                   |  |  |  |
| E Editable Mesh<br>Vertex<br>Edge<br>Face<br>Polygon<br>Element |  |  |  |
| -M   N   V & B   E                                              |  |  |  |
| - Selection -                                                   |  |  |  |

5.60-rasm. Modify sahifasi tarkibi.

Splaynlarni modellashtirish

Editable Spline obyekti tahrirlash uchun uchta ost obyektga ega: Vertex (Uchlar); Segment (Segment) va Splain (Splayn) (5.61rasm).

Splayn yaratish jarayonida har xil turdagi uchlardan foydalaniladi, bu bevosita splaynning silliq yoki keskin oʻtishlarga ega boʻlishiga bogʻliq (5.62-rasm).

1. Corner (Keskin oʻtish) – berilgan uchlarda segmentlar oʻrtasidagi oʻtish qirrali boʻladi.

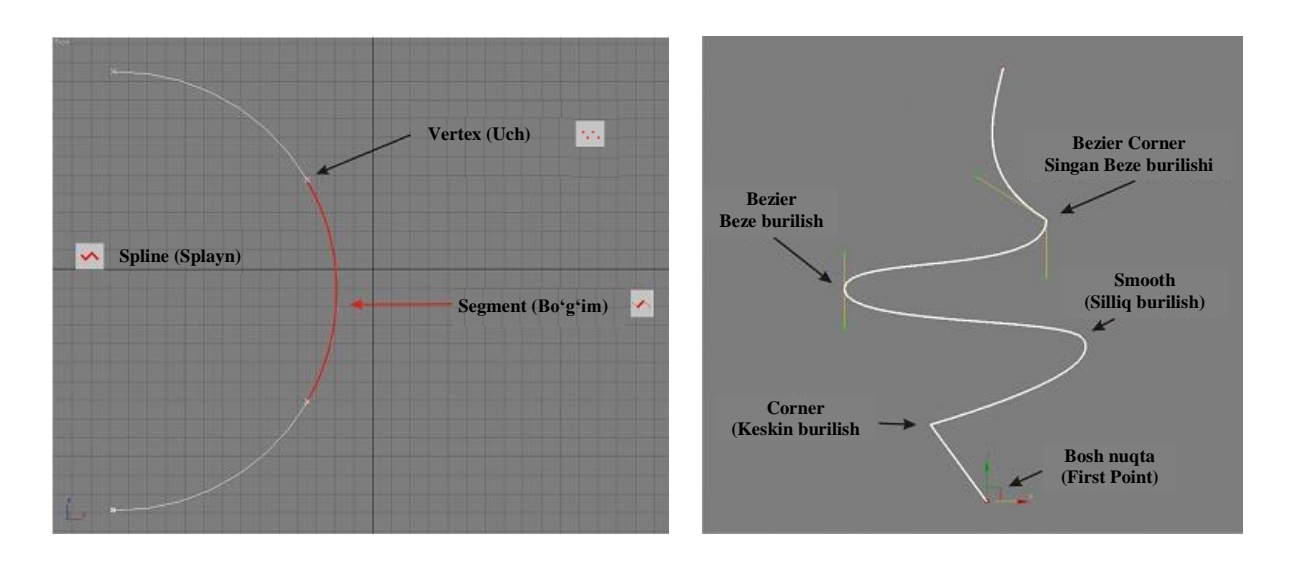

5.61-rasm. Editable Spline obyekti. 5.62-rasm. Uchlar turi.

2. Smooth (Silliq oʻtish) – keyingi uch oldingi uchga bogʻliq ravishda segmentlar orasidagi silliq oʻtish avtomatik belgilanadi.

3. Bezier (Beze) – urinma vektorlarga bogʻliqlikda silliq oʻtish, silliqlash qiymatini mustaqil belgilash imkonini beradi.

4. Bezier Corner (Siniq chiziqli Beze) – Beze uchi urinma vektorga alohida koʻchirilishi mumkin.

Har bir splayn bosh nuqtaga ega (First Point), aynan u orqali Loft obyektlar yaratish, yoʻnalish boʻyicha obyektlarning harakatlanish animatsiyasi va boshqalar boshlanadi (5.62-rasm).

Uchlar tipini almashtirish uchun, tanlangan uchda sichqonchaning oʻng tugmasini bosish va tools1 (uskunalar 1) qism menyusidan tegishli tipni tanlash zarur.

5.7-jadval.
# Editable Spline (Geometry (Geometriya) boʻlmasi) obyektini modellashtirishga moʻljallangan asosiy buyruqlar

| № | Buyruq nomi               | Tavsifi                                                        |
|---|---------------------------|----------------------------------------------------------------|
|   | Vertex (                  | Uch) ost obyekt                                                |
| 1 | Create Line (Chizik       | Quyi obyektlarni tahrirlash jarayo-                            |
|   | yaratish)                 | nida splaynlar yaratadi.                                       |
| 2 | Break (Sindirish)         | Tanlandan wahai ilali a hailadi a<br>5.7-jadvalning davomi     |
| 3 | Attach (Ulash), Attach    | Tanlangan splaynga boshqasini                                  |
|   | Mult. (Bir qancha ulash). | ulaydi. Attach Mult. buyrugʻi                                  |
|   |                           | splaynlarning keraklicha sonini                                |
|   |                           | tanlash mumkin boʻlgan oynani                                  |
|   |                           | ochadi.                                                        |
| 4 |                           | Bir qancha Spline quyi obyektlarni                             |
|   |                           | oʻzaro bir-biri bilan ulash imkonini                           |
|   |                           | beradi. Buning uchun Cross Section                             |
|   | Cross Section             | buyrugʻini faollashtirish, soʻngra                             |
|   | (Ko'ndalang kesim)        | navbatma-navbat splaynlarga bosish                             |
|   |                           | kerak.                                                         |
| 3 | Refine (Detallashtirish)  | Splayn egriligini oʻzgartirmasdan                              |
|   |                           | uchiar qo shaqi, ammo uchiarmi<br>yaqin uchga bogʻliq ravishda |
|   |                           | joylashtiradi                                                  |
| 6 | Insert (Iovlashtirish)    | Bir gancha uchlarni goʻshish im-                               |
| U | insert (Joylashtinsii)    | konini beradi Buning uchun Insert                              |
|   |                           | tugmasini bosish soʻngra splaynga                              |
|   |                           | sichgonchaning chap tugmasini                                  |
|   |                           | bosish zarur. Chap tugmani takror                              |
|   |                           | bosish yana bitta uchni qoʻshadi.                              |
|   |                           | Uchni yaratishni oʻchirish sich-                               |
|   |                           | qonchaning o'ng tugmasini bosish                               |
|   |                           | kerak.                                                         |
| 7 | Weld (Birlashtirish)      | Uchlarni birlashtiradi. Buning                                 |
|   |                           | uchun kerakli uchni tanlash va Weld                            |
|   |                           | tugmasini bosish zarur. Tugmadan                               |

|    |                                         | oʻngda uchlar oʻzaro bir-biri bilan<br>jipslashuvchi masofa koʻrsatiladi.<br>Automatic Welding parametrini<br>oʻrnatish uchlarni avtomatik                                                   |  |
|----|-----------------------------------------|----------------------------------------------------------------------------------------------------|--|
|    |                                         | 5.7-jadvalning davomi                                                                                                    |  |
| 8  | Connect (Bogʻlash)                      | Ikkita uchlarni bogʻlaydi. Buning<br>uchun konturning tutashmagan<br>uchlaridan biriga sichqonchaning<br>chap tugmasini bosish va ikkinchi<br>tutashmagan uchgacha olib borish<br>kerak.     |  |
| 9  | Make First (Bosh nuqta etib belgilash)  | Ushbu buyruq tanlangan uchni<br>splaynning bosh nuqtasi etib<br>belgilaydi.                                                                                                    |  |
| 10 | Fuse (Birga qoʻshish)                   | Weld (Biriktirish) buyrugʻiga<br>oʻxshash tarzda ishlaydi, ammo<br>uchlarni bittaga birlashtiradi, ularni<br>shunchaki birgalikda joylashtiradi.                                             |  |
| 11 | Cycle (Aylanish)                        | Splayn uchlari oʻrtasida joyni<br>oʻzgartirish imkonini berali. Uchni<br>tanlash va Cycle tugmasini bosish<br>kerak.                                                                         |  |
| 12 | Cross Insert<br>(Kesishmalarga qoʻyish) | Ikkita splaynlar kesishmasiga uchlar<br>varatish imkonini beradi                                                                                                    |  |
| 13 | Fillet (Biriktirish)                    | Uchlar oʻrtasida silliq oʻtishni<br>yaratadi. Buning uchun uchni<br>tanlash, Fillet tugmasini bosish va<br>tugmadan oʻngda yoki proeksiya<br>oynasida biriktirish qiymatini berish<br>kerak. |  |
| 14 | Chamfer (Oʻtkir qirra)                  | Uchlar oʻrtasida keskin oʻtish paydo<br>boʻlishini hisobga olmaganda, Fillet                                                                                                    |  |
|    | Segment (Se                             | gment) guvi obvekt                                                                                                    |  |
|    | Segment (Segment) quyi obyekt           |                                                                                                    |  |

| 15 |                    | Ushbu parametr oʻrnatilganda<br>segmentlarning barcha nusxalari<br>uchlarda original bilan bogʻlanadi. |
|----|--------------------|----------------------------------------------------------------------------------------------------|
|    |                    |                                                                                                    |
|    | Connect (Bog'lash) |                                                                                                    |
|    | parametri          |                                                                                                    |
|    | Spline (Sp         | layn) quyi obyekt                                                                                      |
| 16 | $\square$          | Outline tugmasidan oʻngda berila-                                                                      |
|    | 11                 | digan masofa boʻyicha splaynning                                                                       |
|    |                    | barcha qismlarini siljitib, uning                                                                      |
|    |                    | nusxasini yaratadi. Proeksiya oy-                                                                      |
|    | Outline (Kontur)   | nasida ham kontur yaratish mumkin:                                                                     |
|    | ×                  | Outline tugmasini bosish, soʻngra                                                                      |
|    |                    | splaynga sichqonchaning chap                                                                           |
|    |                    | tugmasını bosib kursorni koʻchirish                                                                    |
| 17 |                    | Kerak.                                                                                                 |
| 1/ | ^ ^ ^              | Bu buyruq uch o Icnovii obyektiar                                                                      |
|    | 5757570            | (Compound Objects (Tarkibii Ob-                                                                        |
|    | 4~)4 )4 ~~         | bul operasivalariga oʻyshash                                                                           |
|    | $\bigcirc$         | Splaynlar uchun uch turdagi bul                                                                        |
|    | Boolean (Bul       | operasivalari boʻlishi mumkin:                                                                         |
|    | operasiyalar)      | Union (Birlashtirish) – birgalikda                                                                     |
|    |                    | ikkita splavnni birlashtiradi:                                                                         |
|    |                    | Subtraction (Avirish) – bitta                                                                          |
|    |                    | obyektni boshqasidan kesib oladi;                                                                      |
|    |                    | Intersection (Kesishish) – splaynlar                                                                   |
|    |                    | kesishmasida yaratilgan ob'ek.                                                                         |
| 18 | Mirror (Oyna)      | Uskunalar panelida joylashgan                                                                          |
|    |                    | Mirror (Oyna) buyrugʻiga oʻxshash                                                                      |
|    |                    | tarzda ishlaydi. Agar Soru (Nusxa)                                                                     |
|    |                    | ro'parasiga nazorat belgisini                                                                          |
|    |                    | qoʻysak oynadagi obyekt nusxasi                                                                        |
|    |                    | yaratiladi.                                                                                            |

| 19 |                     | Berilgan splaynlarni kesishish<br>nuqtasida bitta splaynni boshqasiga<br>nisbatan kesib oladi. |
|----|---------------------|------------------------------------------------------------------------------------------------|
|    | Trim (Kesib olish)  |                                                                                                |
| 20 | Extend (Uzaytirish) | Bitta segmentni boshqa segment-<br>ning yaqin nuqtasiga uzaytiradi.                            |

*Izoh*: Tahrirlashning koʻpgina buyruqlari splaynning barcha quyi obyektlari uchun faollashgan boʻladi (Insert (Joylashtirish) buyrugʻi quyi obyektlarni tahrirlashning barcha rejimlarida uchlarni yaratish imkonini beradi).

Editable mesh (tahrirlanuvchi karkas) obyektlarini modellashtirish

Editable Mesh obyektlari oʻzida geometriyaning ancha keng tarqalgan turini ifodalaydi va boshqa grafik muharrirlarga eksport qilish uchun qulay.

Tahrirlanadigan karkaslar uchburchakli yoqlarga boʻlingan poligonlar (toʻrtburchaklar)dan tashkil topadi va tahrirlash uchun beshta quyi obyektlarga ega: Vertex (Uch); Edge (Qirra); Face (Yoq); Polygon (Koʻpburchak); Element (Tarkibiy qism) (5.63rasm).

Surface Properties (Sirt parametrlari) boʻlmasida quyi obyektlarni aks ettirishni boshqarish boʻyicha parametrlar joylashgan.

| Perspective Vertex (Uch)     |  |
|------------------------------|--|
| <b><i>d</i></b> Edge (Qirra) |  |
| Face (Yoq)                   |  |
|                              |  |
| Polygon (Koʻpburchak)        |  |
| Element (Tarkibiy qism)      |  |

5.63-rasm. Editable Mesh obyekti.

5.8-jadval.

Editable Mesh (Geometry (Geometriya) boʻlmasi) obyektini modellashtirishga moʻljallangan asosiy buyruqlar

| № | Buyruq nomi              | Tavsifi                                                                                                    |
|---|--------------------------|----------------------------------------------------------------------------------------------------|
|   |                          | Teoishli auvi ohvektni varatadi<br>5.8-jadvalning davomi                                                                                                    |
| 1 | Create (Yaratish)        | Polygon (koʻpburchak) quyi ob-<br>yektni yaratish uchun keraklicha<br>sondagi uchlarni belgilash va<br>oxirida birinchi yaratilgan uchga<br>sichqonchaning chap tugmasini<br>bosish lozim. Ixtiyoriy joyda uchni<br>belgilash uchun Shift tugmasini<br>bosish kerak. |
| 2 | Delete (O'chirish)       | Quyi obyektlarni oʻchiradi.                                                                                                    |
| 3 | Attach (Birlashtirish)   | Tanlangan obyektni boshqasiga<br>birlashtiradi. Birlashtirilgan ob-<br>yektlar Element (Tarkibiy qism)<br>quyi obyektlariga aylanadi.                                                                                                    |
| 4 | Detach (Ajratish) – Edge | Tanlangan obyektlarni ajratadi                                                                                                    |
| 4 | (Qirra) dan tashqari     | (Edge (Qirra) dan tashqari). Paydo                                                                                                    |

|   | barcha quyi obyektlar                                                                      | boʻladigan oynada obyekt nomi,<br>shuningdek, tanlash imkoniyati<br>koʻrsatiladi: Element (Detach To<br>Element) quyi obyekt sifatida yoki<br>quyi obyekt nusxasini qoldirib<br>(Detach As Clone) alohida obyekt<br>sifatida ajratish.                                                                                                    |
|---|--------------------------------------------------------------------------------------------|----------------------------------------------------------------------------------------------------|
| 5 | Break (Sindirish) –<br>Vertex (Uch) quyi<br>obyekt)                                        | Tanlangan uchda qirrani bir-biri-<br>dan ajratadi.                                                                                                    |
| 6 | Divide (Boʻlish) – Vertex<br>(Uch)dan tashqari barcha<br>quyi obyektlar                    | Quyi obyektlar ustiga sichqon-<br>chaning chap tugmasi bosilganda<br>uni qismlarga boʻladi.<br>Edge (Qirra) quyi obyektlarni<br>tahrirlash rejimida uzilish nuq-<br>tasida uchni yaratadi. Polygon<br>(Koʻpburchak) quyi obyektlari<br>bilan ishlaganda poligonni uchta<br>qismga boʻladi.                                                |
| 7 | Extrude (Chiqarish) –<br>Vertex (Uch)dan tashqari<br>barcha quyi obyektlar                 | Quyi obyektlarni boʻrttirib chi-<br>qaradi. Extrude tugmasidan oʻngda<br>berilgan ma'lum qiymatda, yoki<br>bevosita proeksiva ovnasida<br><i>5.8-jadvalning davomi</i><br>quyi obyektni tanlash va kursorni<br>yuqoriga yoki pastga koʻchirish)<br>boʻrttirib chiqarish mumkin.                                                           |
| 8 | Bevel (Qiyalik) – Vertex<br>(Uch) va Edge (Qirra)<br>dan tashqari barcha quyi<br>obyektlar | Quyi obyektlarni boʻrttirib chiqa-<br>rish va bir vaqtda masshtablash<br>imkonini beradi. Extrude tugmasi<br>roʻparasida quyi obyektlarni<br>masshtablashtirish belgilanadi.<br>Obyektlarni bir vaqtda chiqarish<br>va masshtablash uchun Extrude<br>tugmasi bosib, soʻngra quyi<br>obyektlarni tanlash,<br>sichqonchaning chap tugmasini |

|    |                                                                         | bosish va kursorni yuqoriga yoki<br>pastga koʻchirib uni boʻrttirib<br>chiqarish kerak. Shundan soʻng<br>chap tugmani qoʻyib yuborish va<br>kursorni yuqoriga yoki pastga<br>koʻchirib obyektni masshtablash<br>mumkin. Oxirida sichqonchaning<br>chap tugmasi bosiladi.<br>Obyektning tanlangan qirralari va                                                                                                    |
|----|-------------------------------------------------------------------------|----------------------------------------------------------------------------------------------------|
| 9  | Chamfer (O'tkir qirra) –<br>Vertex (Uch) va Edge<br>(Qirra) quyi obyekt | uchlarida oʻtkir qirralarni yaratadi.<br>5.8-jadvalning davomi                                                                                                    |
| 10 | Fice Plane (kesuvchi tekislik)                                          | Slice Plane buyrugʻini faollash-<br>tirishga tekislik sariq rangda paydo<br>boʻladi, u orqali tanlangan quyi<br>obyektga bogʻliq ravishda<br>obyektni kesish mumkin. Cut<br>(Kesib olish) parametri dastlabki<br>primitivga quyi obyektlarni qirqib<br>olish imkonini beradi. Agar Refine<br>Ends (Karkasni detallashtirish)<br>parametri oʻrnatilgan boʻlsa<br>kesilgan tekisliklar bevosita<br>obyektga yaratiladi. |
| 11 | Weld (Birlashtirish) –<br>Vertex (Uch) quyi obyekt                      | Karkas uchlarini birlashtiradi. Bu-<br>ning uchun kerakli uchlarni<br>tanlash va Weld tugmasini bosish<br>zarur. Tugmadan oʻngda masofa<br>beriladi, qaysiki uchlar oʻzaro bir-<br>biri bilan birlashadi. Target<br>parametrini oʻrnatish proeksiya<br>oynasida ularni koʻchirish<br>jarayonida uchlarni birlashtirish<br>imkonini beradi.                                                                            |

| 12 | Tessellate (Mazaika) –<br>Vertex (Uch) va Edge<br>(Qirra) dan tashqari<br>barcha quyi obyektlar | Tanlangan quyi obyektlar<br>yoqlarini boʻladi, ularning sonini<br>oshiradi va obyektni silliqlaydi.                                                                                                    |
|----|-------------------------------------------------------------------------------------------------|----------------------------------------------------------------------------------------------------|
| 13 | Explode (Parchalash) –<br>Vertex (Uch) va Edge<br>(Qirra) dan tashqari<br>barcha quyi obyektlar | Tanlangan quyi obyektlarni par-<br>chalab tashlaydi. Object (Obyekt)<br>parametri ajratilganni yangi ob-<br>yektga oʻzgartiradi, Elements<br>(Elementlar) parametri tanlangan<br>obyektlar oʻrtasidagi aloqani<br>uzadi. |
| 14 | Remove Isolated Vertices<br>(Ajratilgan uchlarni olib<br>tashlash)                              | Bu tugma bosilganda karkasga<br>bogʻlanmagan barcha uchlar yoʻq<br>qilinadi.                                                                                                    |
| 15 | Create Shape from Edges<br>(Qirralardan splayn<br>yaratish) – Edge (Qirra)<br>quyi obyekt       | Ajratilgan qirralarni oʻzgartiradi,<br>ulardan silliq (Smooth) yoki<br>keskin (Linear) oʻtishli splaynlarni<br>yaratadi.                                                                                                 |
| 16 | View Align (Koʻrinish<br>boʻyicha tekislash); Grid<br>Align (Toʻr boʻyicha<br>tekislash)        | Faol koʻrinish ekraniga (View<br>Align) nisbatan yoki yordamchi<br>toʻrga (Grid Align) nisbatan tan-<br>langan quyi obyektlarni tekislaydi.                                                                              |
| 17 |                                                                                                 | Bitta tekislikda tanlangan quyi obyektlarni joylashtiradi.                                                                                                    |
|    | Make Planar (Yassi<br>qilish)                                                                   |                                                                                                    |

| 18 | Collapse           | Tanlangan quyi obyektlarni bitta |
|----|--------------------|----------------------------------|
| 10 | (ixchamlashtirish) | nuqtaga mahkamlaydi.             |

Editable poly (tahrirlanuvchi koʻpburchak) obyektlarini modellashtirish

Tahrirlanadigan obyektlarning ikkinchi koʻrinishi, toʻrtburchakli yoqlardan tashkil topgan va Editable Mesh obyektiga nisbatan ancha universal boʻlgan Editable Poly (tahrirlanuvchi uchburchaklar) hisoblanadi.

Editable Poly quyi obyekt Editable Mesh obyektidagilar bilan bir xil, faqat bitta xususiyatni hisobga olmaganda: Face (yoq) quyi obyektning oʻrniga obyekt chetlari Border (Chegara) tahrirlanadi (5.64-rasm).

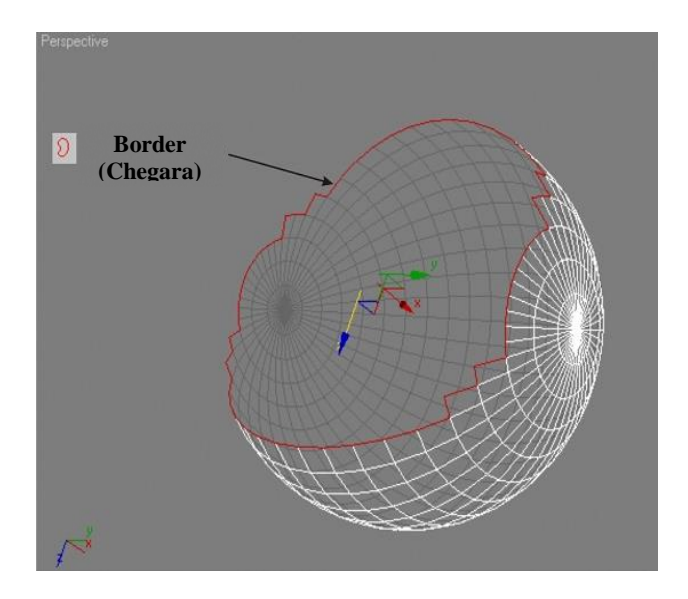

5.64-rasm. Editable Poly obyekti.

Edit ... (... – tanlangan quyi obyektlar) va Geometry (Geometriya) boʻlmasidagi uskunalarning ba'zi tugmalaridan oʻngda xususiyatlari oʻzgartirish oynasini chaqirish uchun qoʻshimcha tugma joylashgan.

5.9-jadval.

Editable Poly (Edit... (... – tanlangan quyi obyektlar); Geometry (Geometriya) boʻlmalari) obyektini modellashtirish uchun moʻljallangan asosiy buyruqlar

| N⁰ | Buyruq nomi              | Tavsifi                              |
|----|--------------------------|--------------------------------------|
|    | Edit Vertices (Uch       | larni tahrirlash) boʻlmasi           |
| 1  | Pomova (O'chirish)       | Poligonlarni oʻzaro bir-biri bilan   |
|    | Keniove (O chirish)      | birlashtiruvchi uchlarni oʻchiradi.  |
|    | tet tet                  | Ikkita tanlangan uchlar oʻrtasida    |
| 2  |                          | yangi qirra yaratadi.                |
|    |                          |                                      |
|    | Connect (Bog'lash)       |                                      |
|    | Edit Edges (Qirra        | ani tahrirlash) boʻlmasi             |
| 3  | Split (Airatish)         | Karkasni tanlangan qirra boʻyiga     |
|    |                          | ajratish.                            |
|    |                          | Tanlangan qirrani bogʻlaydi. Buni    |
|    |                          | yaratishning ikkita usuli mavjud:    |
|    |                          | 1. Kerakli qirrani tanlash va Bridge |
|    |                          | tugmasini bosish; 2. Bridge tugma-   |
|    |                          | sini bosish va proeksiyalar oynasida |
| 4  |                          | navbatma-navbat qırranı tanlash.     |
|    |                          | Parametrlar oynasıda yaratılgan      |
|    |                          | poligonlar uchun segmentlar (Seg-    |
|    | Bridge (Koʻprik)         | ments), shuningdek, yaratilgan po-   |
|    |                          | ligoniar o'rtasida silliqlashiar     |
|    |                          | (Smooth) sonini ko rsatish mum-      |
|    | Edit Dordors (Chagos     | KIN.                                 |
|    | Edit Borders (Chegai     | Talarni tanririasn) oo imasi         |
|    |                          | Tanlangan yonlarni yopadi.           |
| 5  |                          |                                      |
| 5  |                          |                                      |
|    | Sar (Ustki gism)         | 5.9-jadvalning davomi                |
|    | Edit Polygons (Koʻpbur   | chaklarni tahrirlash) boʻlmasi       |
|    |                          | Tanlangan poligonni masshtab-        |
| 6  | Outline (Kontur)         | laydi.                               |
|    |                          | Poligonni beshta qismga boʻladi.     |
| 7  |                          |                                      |
|    |                          |                                      |
|    | Inset (Ichiga o'rnatish) |                                      |

| 8  | Hinge from Edge<br>(Burchak atrofida burish)                            | Poligonlarni chiqaradi, ularning joy-<br>lashgan oʻrniga bogʻliq holda bel-<br>gilangan burchak ostida ularni bu-<br>radi. Sozlashda burish burchagini va<br>boʻrttirib chiqarish segmentlari<br>(Segments) sonini belgilash<br>mumkin.                                        |  |
|----|-------------------------------------------------------------------------|----------------------------------------------------------------------------------------------------|--|
| 9  | Extrude Along Spline<br>(Splayn yoʻli boʻyicha<br>boʻrttirib chiqarish) | Ochiq splayn yoʻli boʻyicha<br>tanlangan poligonlarni chiqaradi.<br>Sozlash oynasida kerakli splaynlar<br>tanlab olinadi (Pick Spline),<br>segmentlar (Segments) soni<br>beriladi, shuningdek, chiqarilgan<br>poligonni toraytirish (Taper) va<br>burish (Twist) koʻrsatiladi. |  |
|    | Edit Geometry (Geometriyani tahrirlash) boʻlmasi                        |                                                                                                    |  |
| 10 | Parater                                                                 | Belgilangan quyi obyektni silliq-<br>lash imkonini beradi. Xususi-<br>yatlarni oʻzgartirish oynasida<br>silliqlash (Smoothness) qiymati 0<br>dan 1 gacha beriladi.                                                                                                    |  |
|    | MeshSmooth (Karkasni<br>silliqlash)                                     |                                                                                                    |  |
| 11 | Relax (Bo'shashtirish)                                                  | Tanlangan quyi obyektlarni uch-<br>larni mustahkamlash yoʻli bilan<br>yumaloqlaydi. Xususiyatlarni oʻz-<br>gartirish oynasida silliqlash (Amo-<br>unt) qiymati va takrorlanishlar<br>(Iterations) soni beriladi.                                                               |  |

Obyektlarni tahrirlashning yaxshilangan uskunalaridan tashqari Editable Poly yana ikkita foydali boʻlmani oʻz ichiga olgan: Subdivision Surface (Sirtning boʻlinishi) va Paint Deformation (Chizish orqali deformasiya). Subdivision Surface (Sirtning boʻlinishi) boʻlmasi yaratilgan yuzani silliqlash uchun moʻljallangan boʻlib, NURMS (Non – Uniform Rational MeshSmooth) – karkasni bir jinsli boʻlmagan rasional silliqlash algoritmidan foydalanadi. Silliqlash natijasi 5.65rasmda keltirilgan.

Ushbu rejimni oʻrnatish uchun Use NURMS Subdivision yozuvi roʻparasiga nazorat belgisini koʻyish zarur. Display qism menyusida silliqlashni takrorlash (Iterations) soni, shuningdek, silliqlash qiymati (Smoothness) koʻrsatiladi.

Paint Deformation (Chizish orqali deformasiya) boʻlmasida obyektga moʻyqalam yordamida "chizish" orqali uning karkasini deformasiyalash imkonini beruvchi buyruqlar tarkib topgan (5.66rasm).

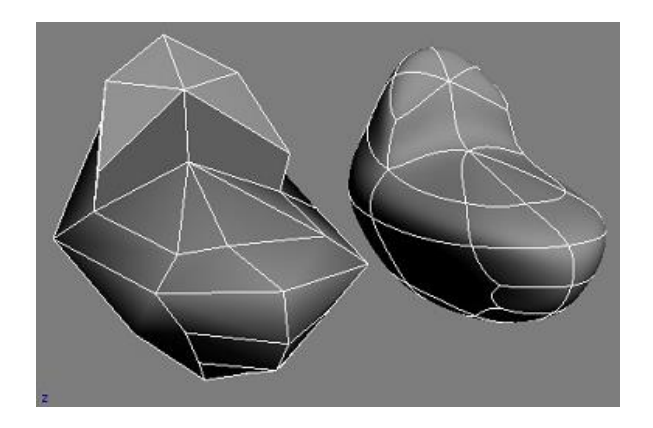

5.65-rasm. NURMS algoritmidan. foydalanib karkasni silliqlash.

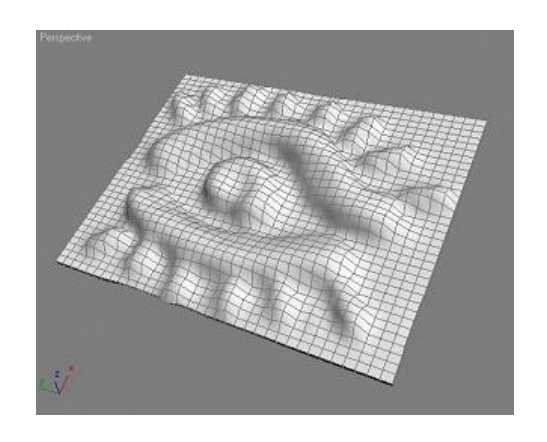

5.66-rasm. Paint Deformation parametridan foydalanish.

Mazkur boʻlma quyidagi buyruqlarni oʻz ichiga olgan: Push/Pull (Moʻyqalamni bosish/Sirt tarangligi) – obyektga "chizish" rejimini oʻrnatadi; Relax (Boʻshashtirish) – uchlar oʻrtasida keskin oʻtishlarni silliqlaydi; Revert (Boshlangʻich holatga qaytarish) – boʻrttirib chiqarilgan uchlarni dastlabki holatga qaytaradi; Push/Pull Value (Deformasiyalar oʻlchovi); Brush Size (Moʻyqalam oʻlchami); Brush Strength (Deformasiyalar kuchi). Brush Options (Moʻyqalam opsiyalari) buyrugʻi oʻzining moʻyqalamini yaratish mumkin boʻlgan oynani ochadi.

Editable Patch (tahrirlanadigan parcha) obyektlarini modellashtirish

Editable Patch obyektlari oʻzida yopiq splaynlar bilan birlashtirilgan parchalar (Patch) toʻplamini ifodalaydi. Shu sababli, bunday obyektlar dastlab silliqlangan ("rezinali") hisoblanadi, shuningdek, tezkor xotiradan kam joy egallaydi.

Face (yoq) quyi obyekt oʻrniga, Editable Patch turidagi obyektlar Patch (Parcha) quyi obyekt, shuningdek, obyekt uchlarida egri chiziqlarni belgilash imkonini beruvchi, chiziqli vektorni oʻzida ifodalaydigan noyob Handle (Tutgich) quyi obyektga ega boʻladi (Editable Patch obyektlarida uchlarning turi Bezier (Beze) hisoblanadi) (5.67-rasm).

Editable Patch obyektlarini ikki usulda yaratish mumkin: 1. Toʻrtinchi menyudan foydalanib obyektni konvertasiyalash; 2. Create (Yaratish) sahifasida turli obyektlarni yaratish roʻyxatidan, Quad Patch (toʻrtburchakli parchalardan tashkil topgan yuza) va Tri Patch (uchburchakli parchalardan tashkil topgan yuza) obyektlarini yaratish imkonini beruvchi Patch Grids (Boʻlakli toʻr) bandini tanlash kerak.

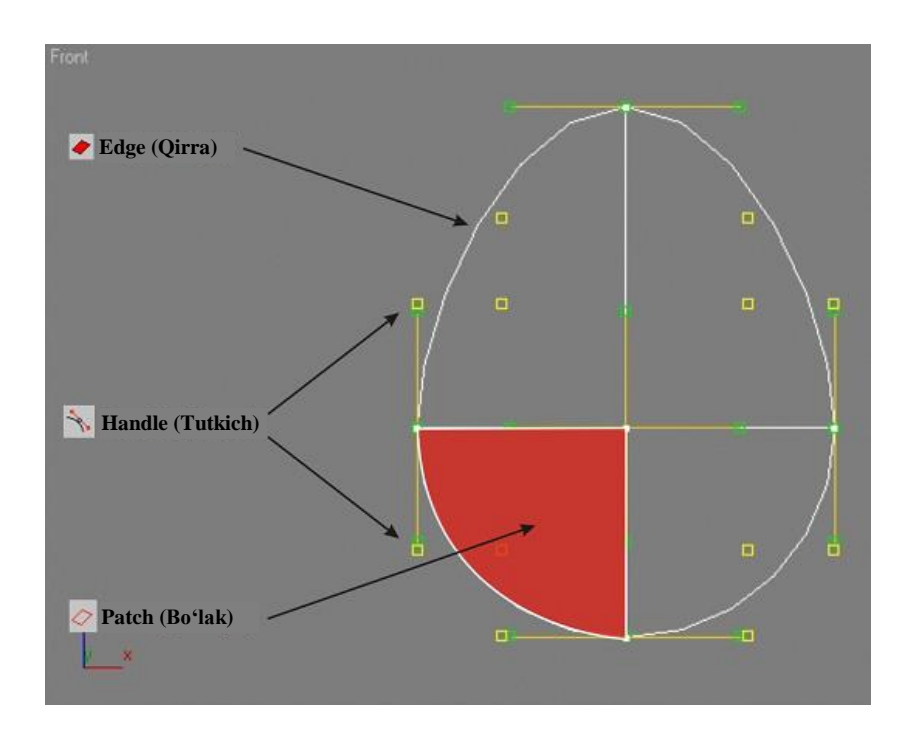

5.67-rasm. Editable Patch obyekti.

5.10-jadval. Editable Patch (Geometry (Geometriya) boʻlmasi) obyektini modellashtirish uchun moʻljallangan asosiy buyruqlar

| N⁰ | Buyruq nomi                                                                                                    | Tavsifi                                                                                                    |
|----|----------------------------------------------------------------------------------------------------|----------------------------------------------------------------------------------------------------|
| 1  | Bind (Bogʻlash) – Vertex<br>(Uch) quyi obyekt                                                                                      | Bitta obyektga tegishli boʻlgan<br>ikkita qirra oʻrtasidagi uloqsiz,<br>yaxlit bogʻlanishni yaratish im-<br>konini beradi. Buning uchun Bind<br>tugmasini bosish, soʻngra uchni<br>tanlab unga sichqonchaning chap<br>tugmasini bosish va kerakli qir-<br>ragacha korsorni olib borish lozim. |
| 2  | Subdivide (Boʻlish) –<br>Vertex<br>(Uch) va Handle<br>(Tutgich) dan tashqari<br>barcha quyi obyektlar                              | Ajratilgan obyektlarni boʻladi,<br>ularga qoʻshimcha parchalarni<br>qoʻshadi.                                                                                                    |
| 3  | Add Tri (uchburchakli<br>parchalarni qoʻshish);<br>Add Quad (toʻrtburchakli<br>parchalarni qoʻshish) –<br>Edge (Qirra) quyi obyekt | Tanlangan buyruqlarga bogʻliq<br>ravishda parcha qirralariga kvad-<br>ratli yoki uchburchakli shakllarni<br>qoʻshadi.                                                                                                    |

Nurbs (non–uniform rational b–spline) obyektlarini modellashtirish

NURBS qisqartmasi bir jinsli boʻlmagan rasional B-splayn (non–uniform rational B–spline) sifatida tushuniladi va quyidagilarni anglatadi:

1. Bir jinsli boʻlmagan (Non–Uniform) – NURBS obyekti uchlari ogʻirliklarga ega. Uch ogʻirligini oʻzgartirish obyekt geometriyasiga ta'sir koʻrsatadi.

2. Rasional (Rational) – NURBS obyekti matematik formulalar yordamida tavsiflanadi.

3. B–Splayn (B–Spline) – uch oʻlchamli fazoda egri chiziq ixtiyoriy yoʻnalishda shaklini oʻzgartirishi mumkin.

NURBS obyekti, qoida sifatida, organik yuzalarni (odamlar, xayvonlar, oʻsimliklar va b.) yaratish uchun ishlatiladi, chunki uning geometriyasi oʻzida egri chiziq va sirtlar toʻplamini ifodalaydi. Ushbularga bogʻliq holda, uzilishga ega va oʻtkir burchaklar ostida kesishuvchi NURBS sirtlarini yaratish amalda mumkin emas. 5.68-rasmda ikkita obyekt keltirilgan, ulardan biri NURBS obyekti, ikkinchisi Editable Mesh obyekti hisoblanadi.

NURBS obyektlari uch oʻlchovli sirtlarga va ikki oʻlchovli splaynlarga boʻlinadi.

NURBS splaynlarini yaratish buyruqlari, Create (Yaratish) sahifasida Shapes (Splaynlar) obyektlar toifasidagi NURBS Curves (NURBS egri chiziqlari) qism menyusida joylashgan.

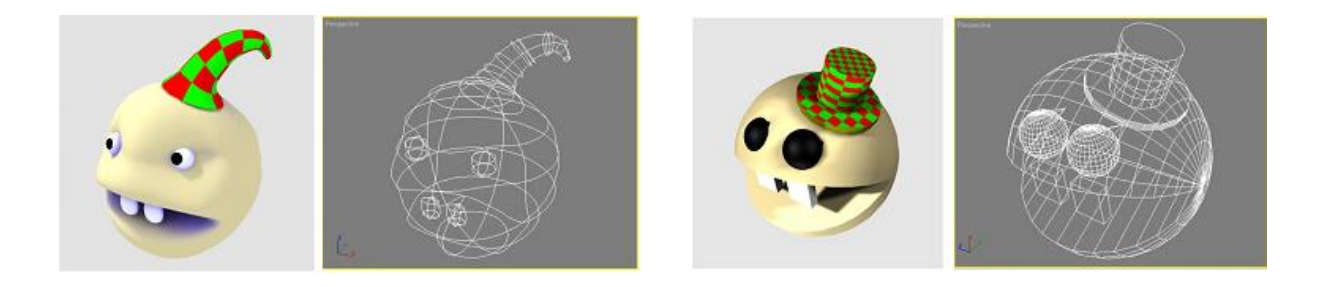

5.68-rasm. Chapda: NURBS obyekti; Oʻngda: Editable Mesh obyekti.

NURBS egri chiziqlari ikki xil koʻrinishda boʻladi:

1. Point Curve (Nuqtali egri chiziqlar) – nuqtalar boʻyicha egri chiziqlarni quradi (5.69-rasm. a).

2. CV Curve (Control Vertices (Nazorat uchlari) egri chizigʻi) – egri chiziq peremetri boʻyicha uning egriligini nazorat qiluvchi nazorat uchlari joylashadi (5.69-rasm. b).

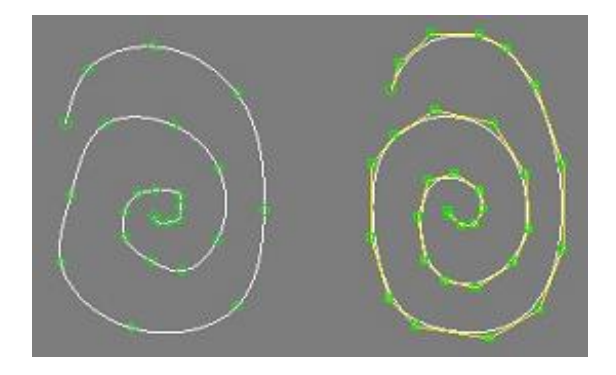

5.69-rasm. NURBS Curves obyektlari: a) Point Curve; b) CV Curve.

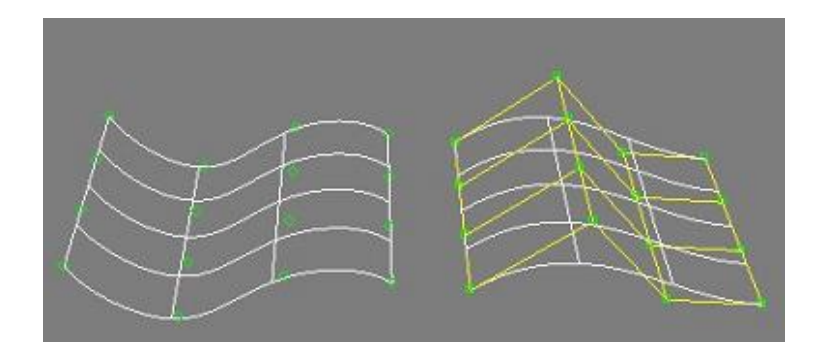

5.70-rasm. NURBS Surfaces obyektlari: a) Point Surf; b) CV Surf.

NURBS sirti oʻzida tekislikni ifodalaydi va NURBS Surfaces (NURBS sirti) qism menyusi Geometry (Geometriya) obyektlar toifasidagi Create (Yaratish) sahifasida joylashgan.

Yaratilgan sirt oʻzida tekislikni ifodalaydi va NURBS egri chiziqlari kabi ikki turga boʻlinadi: Point Surf (Nuqtali sirt) (5.70-rasm, a) va CV Surf (Control Vertices (Nazorat uchlari) sirti) (5.70-rasm, b).

*Izoh*: NURBS obyektlarini yaratishning yana bir usuli yaratilgan primitivni oʻzgartirish hisoblanadi – toʻrtinchi menyudan Convert to NURBS bandini tanlab, primitivga sichqonchaning oʻng tugmasi bosiladi.

NURBS egri chiziqlari va sirti quyidagi quyi obyektlarga ega:

1. Curve (egri chiziq) – NURBS egri chizigʻini tahrirlash.

2. CV Curve (Control Vertices (Nazorat uchlari) egri chizigʻi) – egiluvchan chiziqning nazorat uchlarini tahrirlash. 3. Point (Nuqta) – Surface va Curve quyi obyektlarining nuqtalarini tahrirlash.

4. Surface (Sirt) – Nuqtali sirtni tahrirlash.

5. Surface CV (Control Vertices (Nazorat uchlari) sirti) – egiluvchan sirtning nazorat uchlarini tahrirlash.

NURBS obyektining General (Asosiy) boʻlmasidagi NURBS Creation Toolbox (NURBS uskunalari oynasi) (5.71-rasm) tugmasini bosganda "NURBS" oynasi paydo boʻladi, unda NURBS nuqtalari, egri chiziqlari va sirtlarining geometriyasini yaratish va tahrirlash uchun buyruqlar joylashgan.

NURBS obyektlarini tahrirlash uchun boʻlimlarning tuzilishi taxminan boshqa obyektlarnikiga oʻxshash, hamda oʻzida quyi obyektlarni belgilash va tahrirlash boʻyicha buyruqlar toʻplamini ifodalaydi.

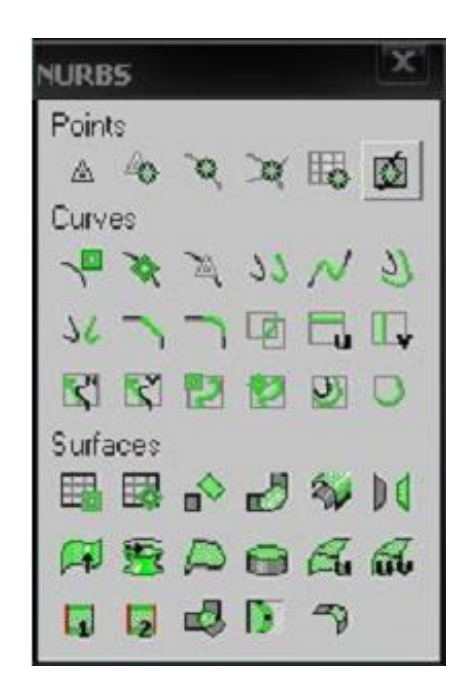

5.71-rasm. NURBS oynasi.

NURBS quyi obyektlarni tahrirlash uchun buyruqlar tahrirlanadigan obyektlar va turli modifikatorlarning mos buyruqlariga oʻxshash. 5.72, 5.73-rasmlarda Create U Loft Surface (U oʻqi boʻylab Loft obyektini yaratish) va Create Lathe Surface (Burilish jismini yaratish) buyruqlaridan foydalanish natijasi koʻrsatilgan.

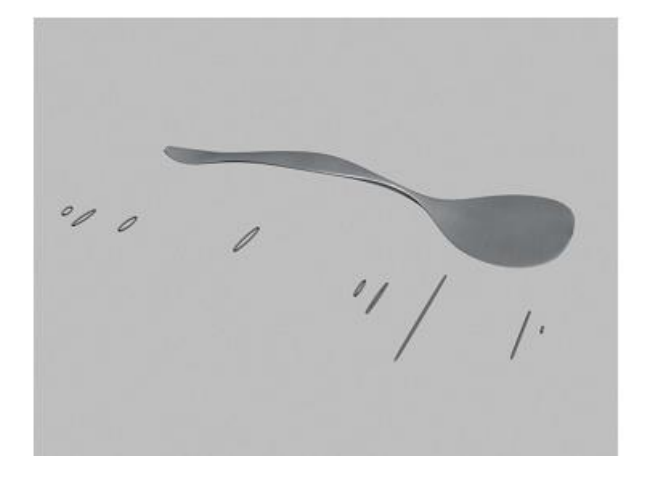

5.72-rasm. Create U Loft Surface buyrugʻidan foydalanib NURBS sirtini yaratish.

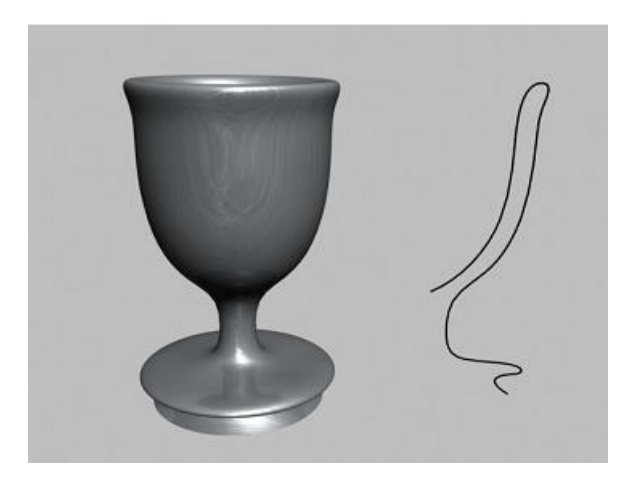

5.73-rasm. Create Lathe Surface buyrugʻidan foydalanib NURBS sirtini yaratish.

*Izoh*: Poligonal tuzilishga ega obyektlar NURBS modellashtirishga qaraganda, koʻproq keyinchalik tegishli buyruqlar (Smooth, MeshSmooth, Relax va b.) orqali silliqlash mumkin boʻladigan modellashtirilgan karkasli obyektdan foydalanadi.

## Nazorat savollari

1. Modifikatorlarning qanday turlari mavjud?

2. Modifikatorlarni bir vaqtda bir necha obyektga qoʻllash mumkinmi?

3. Object–Space Modifiers guruhidagi modifikatorlarni tavsiflang.

4. Bitta modifikator yordamida murakkab obyekt modelini yaratish mumkinki?

5. 3DS Max dasturida uch oʻlchovli obyektlarni qoʻrishning necha xil turidan foydalaniladi?

6. Editable Spline obyektni tahrirlash uchun nechta quyi obyektga boʻlingan?

7. Editable Mesh obyektini modellashtirishga moʻljallangan buyruqlarga misol keltiring.

8. 3DS Max dasturida yaratilgan obyekt yuzasini silliqlash qanday amalga oshiriladi?

9. Yopiq splaynlar bilan birlashtirilgan parchalar toʻplami 3DS Max dasturining qanday obyektida oʻz ifodasini topgan?

10.NURBS obyektlari qanday toifalarga boʻlinadi?

11.NURBS egri chiziqlari bir-biridan nimasi bilan farqlanadi?

12.NURBS egri chiziqlari va sirtlarining quyi obyektlarini tavsiflang.

*Tayanch iboralar*: Modifikator, modellashtirish, obyekt sirti, normallar, splaynlar, NURBS obyektlari.

## 5.5. Materiallar yaratish va tahrirlash

## Tekstura va material tushunchasi

Sahna obyektlari modellashtirilganidan soʻng keyingi bosqich ularga materiallarni oʻzlashtirish hisoblanadi. Tayyor yaratilgan materiallar orqali obyektlar oʻziga xos xususiyatlariga ega boʻladi: "shkaf" obyekti – taxtali, "butilka" obyekti – oynali, "qoshiq" obyekti – metalli boʻladi va h. Shuning uchun realistik materiallarni yaratish jarayoni etarlicha murakkab va obyektni oʻzini yaratishga nisbatan koʻp vaqt talab qiladi.

Materiallarni ikki koʻrinishga ajratish mumkin (5.74-rasm):

1. Jonsiz – oyna, metal, mato, rezina va boshqalar.

2. Jonli – teri qoplamasi, oʻsimlik va boshqalar.

Jonli materiallarni yaratish murakkab, chunki teri bir qancha qatlamlardan tashkil topgan, ularning har biri oʻz darajasidagi shaffoflik, ranglar va teksturalarga ega boʻladi. Bundan tashqari qontalash, ajin, badanni qoplagan tuk, qon tomirlari va boshqalar kabi qismlarni hisobga olish lozim.

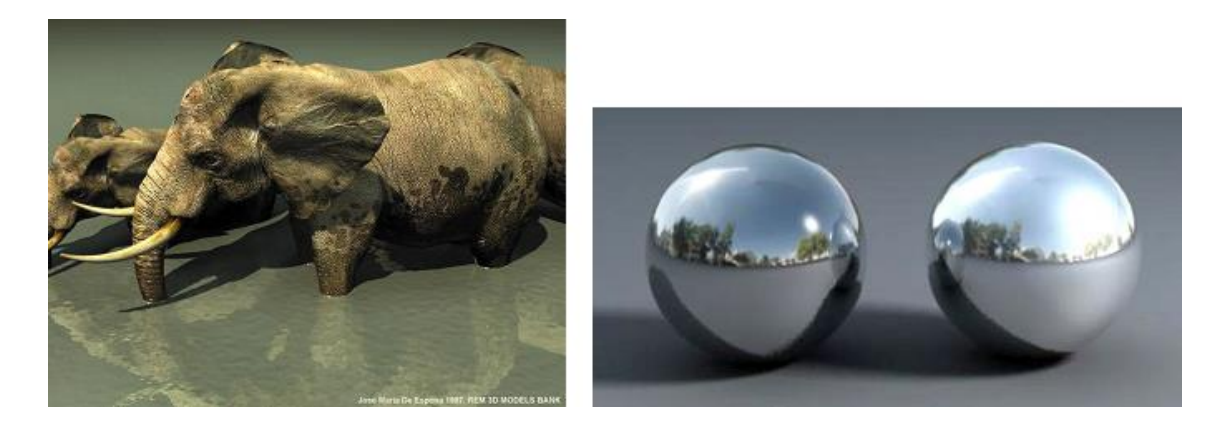

5.74-rasm. Jonli va jonsiz materiallar.

Jonsiz materiallar holatida akslantirishning fizik jarayonini va material sirtidan yorugʻlik nurining sinishini toʻgʻri modellashtirish zarur.

Noyob material yaratish uchun grafik muharrirlarni yaxshi bilish kerak (Adobe Photoshop va b.), chunki aksariyat materiallarni yaratish ularga teksturalarni oʻzlashtirish bilan boshlanadi. Tekstura oʻzida rastrli tasvirlarni (yoki videorolik) ifodalaydi, qaysiki model qisman (naqsh koʻrinishida) yoki toʻliq (obyekt tasvir bilan "qoplanadi") oʻzlashtiriladi (5.75-rasm). Rastli tasvirlardan foydalanishda, ularning oʻlchami va sifatini hisobga olish lozim.

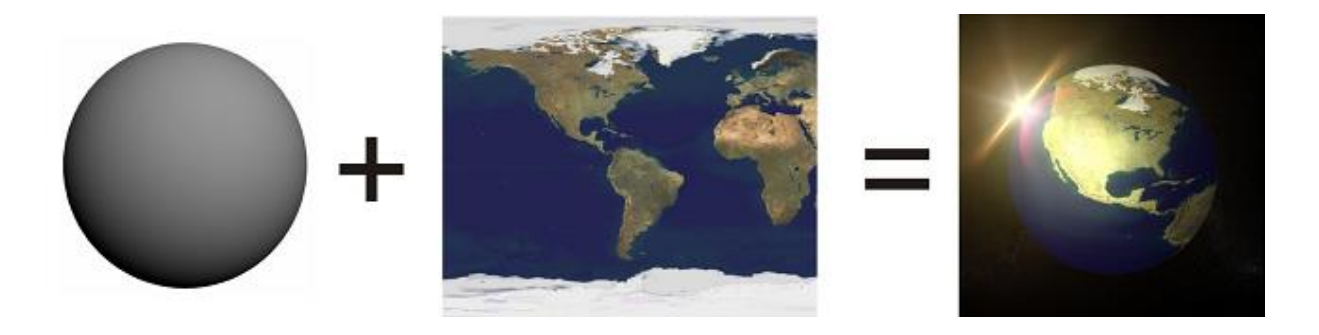

5.75-rasm. "Shar" obyektini teksturaga oʻzlashtirilishi.

Qachonki tekstura obyektga "bogʻlansa", koʻshilish chizigʻi paydo boʻladi (5.76-rasm, a). Koʻshilish chiziqlarini yoʻqotish uchun koʻshilish chiziqlari boʻlmagan teksturalardan foydalaniladi (5.76-rasm, b), qaysiki obyektga har qancha takrorlanishlar boʻlsa ham koʻshilish chiziqlari koʻrinmaydi.

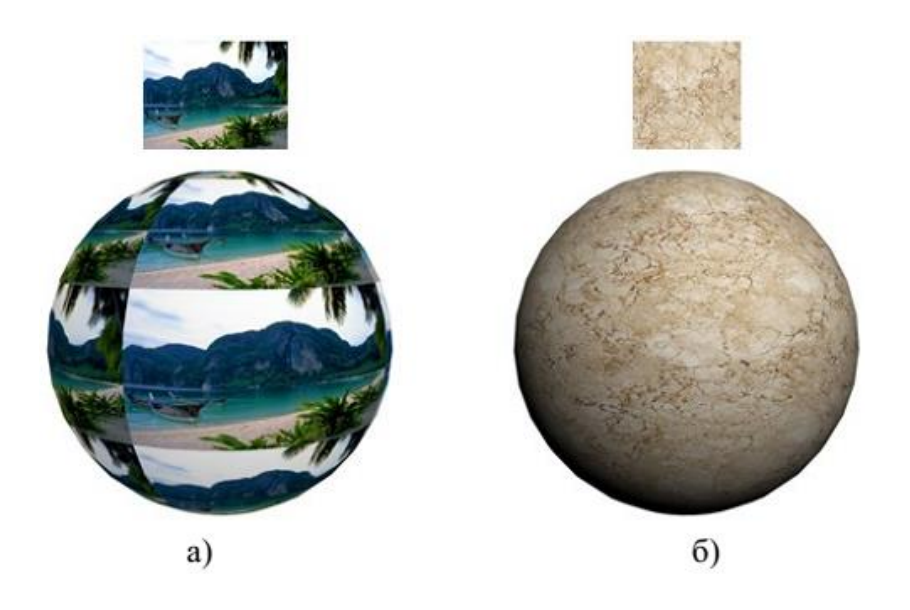

5.76-rasm. Koʻshilish chiziqlari boʻlgan (a) va boʻlmagan (b) tekstura.

Rastrli tasvirlardan foydalanishning yana bir usuli maskalar (Mask) qoʻyish hisoblanadi.

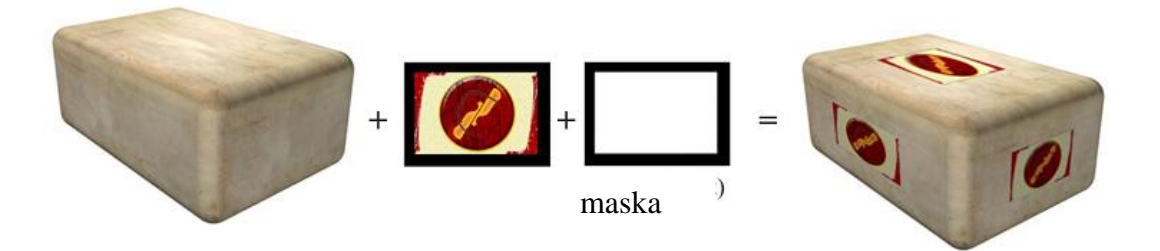

5.77-rasm. Yorliq qoʻyish uchun maskadan foydalanish.

Maska (Mask), qoida sifatida, boshqa tasvir qismini berkitish yoki tasvir qismiga biror-bir obyektni qoʻyish uchun zarur boʻlgan oq-qora tasvirni oʻzida ifodalaydi. Maskada qora rang shaffof (intensivligi 0%), oq rang xira (intensivligi 100%) hisoblanadi (5.77-rasm).

#### Realistik material yaratish

Material yaratishda uning haqiqiy fizik xususiyatlarni hisobga olish kerak. 3D Studio Max dasturida quyidagi parametrlar boshqariladi: 1. Obyekt rangi. Fon yorugʻligiga ta'sir, obyekt oʻzini-oʻzi yoritishi, boshqa obyektlardan rangni aks etishi (metal materiallar) hisobga olinadi.

2. Shu'lalar. Shu'lalar o'lchami, yorqinligi va soni boshqariladi. *Izoh*: Predmetga  $90^{0}$  burchak ostida tushuvchi yorug'lik nuri oynali shu'lani yaratadi (yorug'likning eng yuqori intensivligi). Tushish burchagining o'zgarishi va nurning aks etishiga muvofiq, soya sohasiga bir tekis oqib o'tuvchi diffuzion (qorishgan) tarqalish sohasi yuzaga keladi (5.78-rasm).

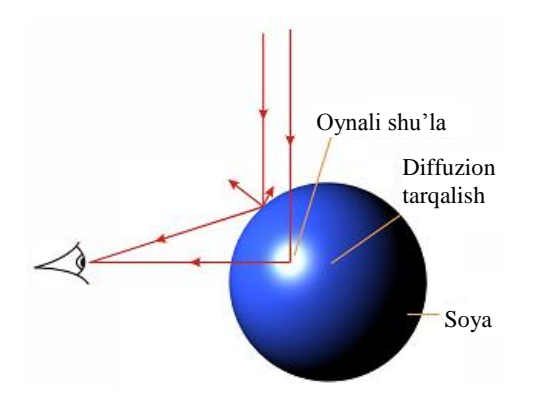

5.78-rasm. Yorugʻlikning kuzatuvchiga nisbatan obyektda aks etishi.

3. Obyekt shaffofligi.

Realistik materiallar yaratish uchun faqatgina sifatli tasvirlarni koʻyishning oʻzi etarli boʻlmasdan, quyidagi parametrlarni hisobga olish zarur: 1. Yorugʻlik nurining aks etishi va sinishi jarayoni.

2. Materialning bir jinsli emasligi va yoyilish darajasi (chang, iflos, kir, dogʻ, qurum, oʻyiq, yoriq, zang, metallarning oksidlanishi va b.). *Izoh*: Ifloslangan, qirilgan obyektlarni yaratish uchun turli nuqsonlar ifodalangan qoʻshimcha teksturalardan foydalaniladi, soʻngra ular maska sifatida obyektga qoplanadi.

5.79-rasmda "Boltlar" obyektlari materialini yaratishning uchta darajasi keltirilgan.

1. Norealistik – Reflection (Shaffoflik) parametrida metal teksturasini oʻzida ifodalovchi Metal\_ChromeFast standart materialidan foydalanilgan. 2. Realistik – zanglagan metalning sifatli teksturasi, shuningdek, nuqsonli tekstura (metaldagi qirilgan joy va b.) ishlatilgan realistik material yaratilgan.

3. Giperrealistik – mazkur obyektni yaratish uchun metal obyektga yorugʻlik nurining aks etishi va sinishi hisobga olingan V–ray alternativ vizualizatoridan foydalanilgan.

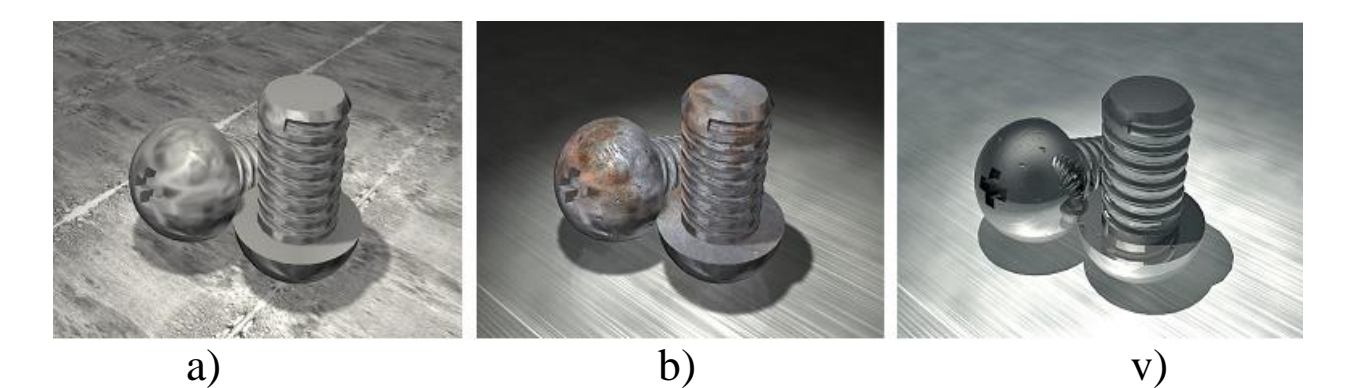

5.79-rasm. Realistik material yaratish.

*Izoh*: 3D Studio Max grafik dasturida alternativ vizualizatorlar (V–ray, Mental Ray) ishlatiladiki, ular obyektlardan yorugʻlikni aks etishi va sinishi bilan bogʻliq real fizik jarayonlarni hisoblab chiqish imkonini beradi. Ushbu vizualizatorlar realistik obyektlar yaratish uchun oʻzining shaxsiy andazali materiallariga ega. Bundan tashqari, Internet orqali metal, oynali va boshqa sirtlar uchun tayyor relaistik materiallarni topish va ularni oʻzimiz yaratayotgan sahnada foydalanish mumkin.

## Materiallarni tahrirlash (material editor)

Materiallarni yaratish va tahrirlash Material Editor (Materiallarni tahrirlash) oynasida amalga oshiriladi (5.80-rasm). Bu oynani bosh menyudagi Rendering (Vizuallash) bandidan yoki uskunalar paneliga tugmachani bosish orqali chaqirish mumkin (2jadval 24-band).

Materiallarni tahrirlash (Material Editor) oynasining tarkibi:

1. Yuqorida joylashgan menyu tahrirlash buyruqlaridan tarkib topgan.

2. Material yacheykasi – har bir noyob material oʻzining yacheykasi va nomiga ega boʻladi. Yangi material yaratish uchun keyingi yacheykani tanlash va harakatlarni bajarish zarur.

Materiallardan nusxa olish mumkin, buning uchun material berilgan yacheykaga sichqonchaning chap tugmasi bosiladi va uni boshqa yacheykaga koʻchiriladi. Shundan soʻng material nomi oʻzgartiriladi, agarda ushbu material boshqa obyektga qoʻllanilsa, dastur quyidagi soʻrovli oynani ekranga chiqaradi: Replace It (materialni oʻzgartirish) yoki Rename the material (Material nomini oʻzgartirish).

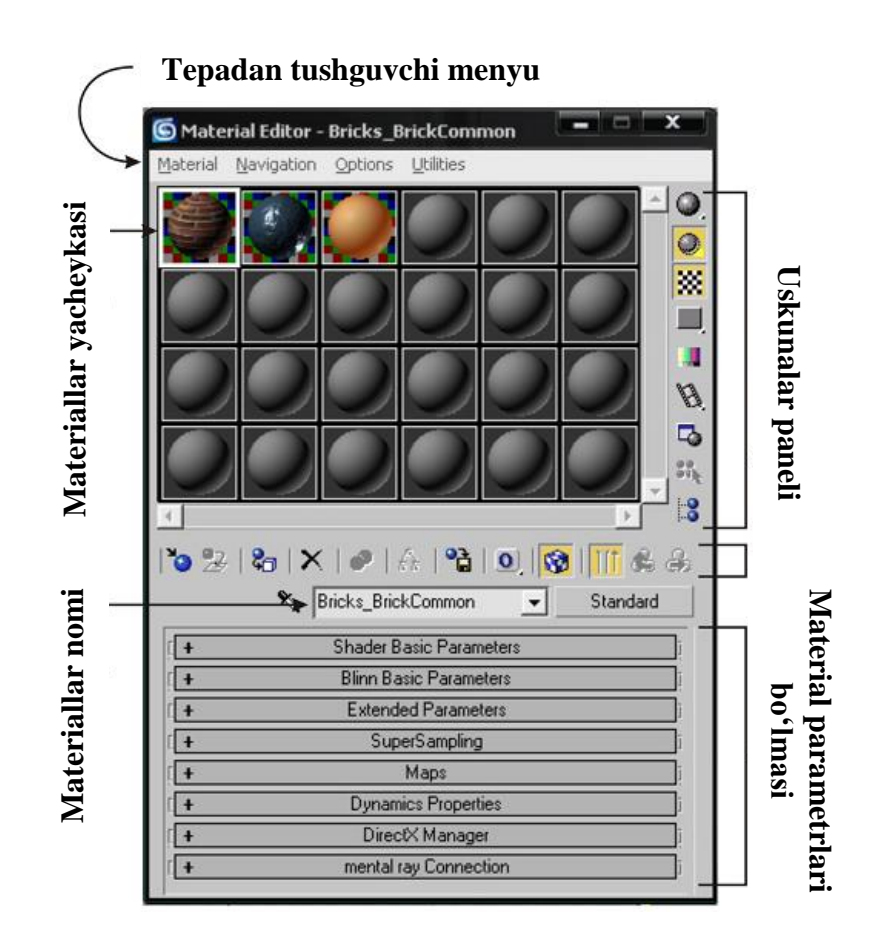

5.80-rasm. Material Editor oynasining tuzilishi.

3. Material yacheykasiga sichqonchaning oʻng tugmasi bosilganda, ushbu yacheykada obyektni burish (Drag/Rotate), alohida oynada yacheykani kattalashtirish (Magnify...), shuningdek, yacheykalar sonini oʻzgartirish (Sample Windows) imkonini beruvchi qoʻshimcha menyu chaqiriladi.

4. Material Editor oynasining pastgi qismida material yaratishga mansub boʻlgan boʻlmalar joylashgan.

5.11-jadval

| № | Tugma          | Buyruq nomi      | Tavsifi                            |
|---|----------------|------------------|------------------------------------|
| 1 | 3              | Get Material     | Materiallar va xaritani tanlash    |
|   |                | (Materialga ega  | oynasini ochadi (Material/Map      |
|   |                | boʻlish)         | Browser).                          |
|   | 20             | Assign Material  | Tanlangan obyektlarga material-    |
|   |                | to               | larni qoplaydi. Tanlangan ya-      |
| 2 |                | Selection        | cheyka chetlari boʻyicha bu        |
| 2 |                | (Obyektga        | tugma bosilganda toʻrtta uchbur-   |
|   |                | materialni       | chak paydo boʻladi (faol ya-       |
|   |                | qoʻllash)        | cheyka alomati).                   |
|   | $ \mathbf{X} $ |                  | Agarda joriy material sahna        |
|   |                |                  | obyektlariga berilgan boʻlsa,      |
|   |                |                  | unda ushbu tugmani bosganda        |
|   |                |                  | quyidagi soʻrovli oyna paydo       |
|   |                | Reset Map/Mtl    | bo'ladi: 1. Affect mtl/map in both |
|   |                | to Default       | the scene and in the editor slot?  |
| 3 |                | Settings         | – Sahnada va materiallarni         |
| 5 |                | (Xaritani        | tahrirlashda material/ xaritani    |
|   |                | tiklash/Material | tiklash?; 2. Affect only mtl/map   |
|   |                | oʻz holida)      | in the editor slot? – Faqatgina    |
|   |                |                  | materiallarni tahrirlashning joriy |
|   |                |                  | yacheykasida material/xaritani     |
|   |                |                  | tiklash, materialni obyektsiz      |
|   |                |                  | qoldirish.                         |
|   | <b>9</b>       |                  | Tanlangan yacheykada yaratilgan    |
|   |                | Put to Library   | material, materiallar ku-          |
| 1 |                | (Materiallar     | tubxonasiga koʻshiladi. Tugma      |
| 4 |                | kutubxonasiga    | bosilganda esa material nomini     |
|   |                | joylash)         | koʻrsatishni soʻrovchi oyna paydo  |
|   |                |                  | boʻladi.                           |
|   | 0              | Material ID      | Joriy materialning noyob kana-     |
| 5 |                | Channel          | lidan kelib chiqib videomontaj     |
|   |                | (Materialning    | effektlarini (Video Post) qoplash  |

Boshqaruv panelining tuzilishi

|     |                            | identifikasiya   | uchun ishlatiladi.                  |
|-----|----------------------------|------------------|-------------------------------------|
|     |                            | raqami)          |                                     |
|     | 1                          | Show Map in      | Proeksiyalar oynasida obyektga      |
|     | · ·                        | Viewport         | material teksturasini aks ettiradi. |
| 6   |                            | (Proeksiya       |                                     |
| U   |                            | oynalarida       |                                     |
|     |                            | xaritani         |                                     |
|     |                            | koʻrsatish)      |                                     |
|     | <del>+</del>    <u>  ↑</u> | Show End Result  | Ushbu tugma joriy materialning      |
| 7   |                            | (Yakuniy         | barcha quyi darajadagi tahrir-      |
| /   |                            | natijani         | lashlarning yuqori darajasini aks   |
|     |                            | koʻrsatish)      | ettiradi.                           |
|     | 1                          | 1. Go to Parent  | Mazkur tugmalar materialning        |
|     | 1.                         | (Ancha yuqori    | quyi darajalari boʻyicha koʻchi-    |
|     | 2.                         | quyi darajaga    | rish imkonini beradi.               |
| 8   |                            | oʻtish);         |                                     |
| U   |                            | 2. Go Forward to |                                     |
|     |                            | Sibling (Pastgi  |                                     |
|     |                            | qoʻyi darajaga   |                                     |
|     |                            | o'tish)          |                                     |
|     |                            | Suriladigan      | Material yacheykasida tasvir-       |
| 9   |                            | panel: Sample    | lanadigan obyekt turini (shar,      |
| _   |                            | Type (Aks etish  | silindr, kub) tanlash imkonini      |
|     | _                          | turi)            | beradi.                             |
|     |                            | Backlight        | Materialni pastda yoritadi (ik-     |
| 10  | (Yorugʻlik                 |                  | kinchi yorugʻlik manbasi qoʻ-       |
|     |                            | berish)          | shiladi).                           |
|     | <b>XX</b>                  | Background       | Yacheykada orqa fonni beradi,       |
| 11  |                            | (Orga fon)       | shaffof materiallar bilan ishlashni |
|     |                            |                  | osonlashtiradi.                     |
|     | -                          | Options          | Bu oyna orqalı yacheykalarda        |
| 12  |                            | (Materiallarni   | yorug liklar parametrlarını berish, |
|     |                            | tahrirlash       | materialiarning aks etishini        |
|     |                            | variantlari)     | boshqarish mumkin.                  |
| 1.0 | 3 <b>.</b>                 | Select by        | Ushbu tugma bosilganda mazkur       |
| 13  |                            | Material         | materialning ajratilgan obyektlari  |
|     |                            | (Material        | berilgan Select Objects oynasi      |

|    |    | boʻyicha tanlash) | paydo  | boʻladi.     |               |
|----|----|-------------------|--------|--------------|---------------|
|    | -0 | Material/Map      | Joriy  | materialning | ierarxiyasini |
| 11 |    | Navigator         | koʻrsa | tadi.        |               |
| 14 |    | (Materialni       |        |              |               |
|    |    | koʻrish)          |        |              |               |

Material/Map Browser (material/xarita muharriri) oynasining tuzilishi

Material/Map Browser (material/xarita muharriri) oynasi Standard tugmasini, shuningdek, materiallarni tahrirlash boʻlmasidagi parametrlar tugmasiga bosganda ochiladi va material yoki xarita turini tanlash va materiallarning tayyor kutubxonasidan foydalanish imkonini beradi.

3D Studio Max dasturida materiallarning standart kutubxonasi matlibs katalogida 3dsmax.mat faylida joylashadi. Boshqa kutubxonalar ham \*.mat. kengaytmasiga ega boʻladi.

*Izoh*: Kutubxonadagi materiallar oʻzida 3D Studio Max dasturidagi maps katalogida yoki boshqa joyda saqlanadigan tasvirlarni aks ettiruvchi teksturalarni ishlatadi.

Material/Map Browser oynasining tuzilishi (5.81-rasm):

1. Browse From qism menyusi quyidagi koʻrish turlariga ega: Mtl Library – materiallar kutubxonasi; Mtl Editor – materiallar muharriri yacheykalari roʻyxati; Selected – sahnadagi tanlangan obyektlar materiali; Scene – sahnadagi barcha faol materiallar; New – yangi yaratilgan materiallar va xaritalar.

2. Show qism menyusi materiallar va xaritalarning aks etishini kiritadi/olib tashlaydi.

3. Root Only parametri (faqat ildiz obyekt) materialning yuqori darajasini aks ettiradi.

4. File (Fayl) qism menyusi materiallarning turli kutubxonalarini ochish (Open...), kutubxonani birgalikda bogʻlash (Merge...), kutubxonani saqlash (Save..., Save As...) imkonini beradi.

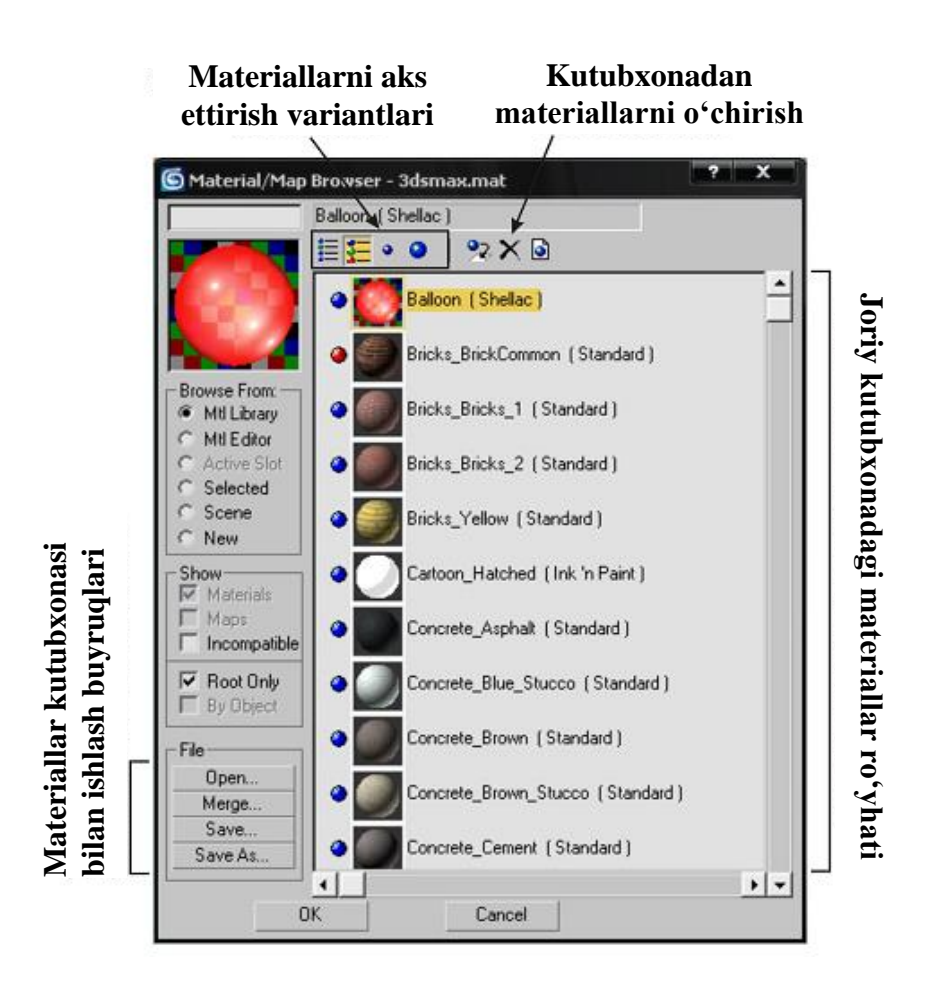

5.81-rasm. Material/Map Browser oynasining tuzilishi.

5. Yuqoridagi uskunalar paneli materiallar roʻyxatini turli aks ettirish (roʻyxat, roʻyxat + tasvir ikonkasi va b.), shuningdek, materialni kutubxonadan oʻchirishni («Delete from Library» tugmasi) amalga oshirish imkonini beradi.

Shunday ekan, foydalanuvchining oʻzi material yaratishi va materiallar kutubxonasini shakllantirishi mumkin.

Material turlari

Yaratilgan material oʻzida xarita, yorugʻlikni oʻzlashtirish parametrlari, shaffoflik, qaytish va sinish, oʻzidan nur sochish va boshqalardan tarkib topgan majmuaviy obyektni ifodalaydi.

Material andazasini tanlash uchun, materiallar muharririda Standard tugmasini bosish, soʻngra ochiladigan Material/Map Browser menyusidan Browse From qism menyusiga kirib New (Yangi material) parametrini tanlash zarur.

Yangi materialni tanlashda Replace Material (Materialni almashtirish) oynasi quyidagi soʻrovlar bilan paydo boʻladi: Discard

old material? – Oldingi materialni almashtirasizmi?; Keep old material as sub-material? – Oldingi materialni materialosti sifatida qoldirasizmi?

5.12-jadval.

| № | Material turi                     | Tavsifi va asosiy parametrlari                                                                                                    |
|---|-----------------------------------|----------------------------------------------------------------------------------------------------|
| 1 | Architectural<br>(Arxitekturaviy) | Intererlar bilan ishlash uchun ma-<br>teriallar yaratish imkonini beradi.<br>Templates (andazalar) boʻlmasida ma-<br>teriallar tayyorlashni tanlash mumkin:<br>qogʻoz, plastik, tosh, oyna, metal va b.<br>Arxitekturaviy materiallarning bir<br>qancha kutubxonalari mavjud.                                                                                |
| 2 | Blend (Aralashma)                 | Ikki xil materiallardan (Material 1,<br>Material 2) tarkib topgan va maskalar<br>(Mask) bilan qoplangan aralash ma-<br>terial yaratish. Mix Amount (Ara-<br>lashtirish miqdori) parametri mate-<br>riallarni aralashtirish miqdorini bel-<br>gilavdi.                                                                                                    |
| 3 | Composite<br>(Aralash material)   | O'zaro o'nta har xil materiallarni<br>aralashtirish imkonini beradi. Mate-<br>rialni tanlash tugmasi ro'parasida<br>uning intensivlik qiymati, shuningdek,<br>aralashish turlarini belgilovchi tugma<br>joylashadi: «A» Additive (Additiv) –<br>materialni ancha yorqin qiladi; «S»<br>Subtractive (Subtraktiv) – rangni<br>avirish: «M» – Mix (Aralashgan). |

Materiallarning asosiy turlari

| 4 | Double Sided<br>(Ikki tomonlama)           | Obyektning old (Facing Material) va<br>orqa (Back Material) tomoni uchun<br>ikkita materialni oʻzlashtiradi. Trans-<br>lucency (yarim shaffof) parametri<br>materiallarning shaffofligini belgi-<br>laydi.                                                                                                    |
|---|--------------------------------------------|----------------------------------------------------------------------------------------------------|
| 5 | Matte/Shadow<br>(Maska/Soya)               | Obyektlarni ikki oʻlchovli fonlar<br>(Background) bilan koʻshish imkonini<br>beradi.<br>Obyekt joylashgan tekislikga material<br>qoplangandan soʻng, u shaffof boʻladi,<br>obyekt soyasi esa qoladi.                                                                                                    |
| 6 | Multi/Sub–Object<br>(Koʻp qismli material) | Koʻp qismli material obyektga bir<br>qancha materiallarni qoʻllash imkonini<br>beradi. Obyektning turli sohalari<br>materiallarni oʻzlashtirilishi ID (Iden-<br>tifikatsion raqam)ga bogʻliq ravishda<br>yuz beradi. Koʻp qismli material bilan<br>ishlash uchun obyekt tahrirlanadigan<br>boʻlishi kerak (Editable Mesh va b.).<br>Multi/Sub-Object Basic Parameters<br>(Koʻp qismli materialning asosiy<br>parametrlari) boʻlmasidagi Set Num-<br>ber (Materiallar sonini belgilash) tug-<br>masi keraklicha sondagi materiallarni<br>yaratadi. |
| 7 |                                            | Iz qoldirish uslubi yorugʻlik nuri<br>qaytadigan va sinadigan realistik<br>yuzalar (suv, oyna, muz, metal, olmos<br>va b.) yaratish imkonini beradi.<br>Asosiy parametrlardan biri IOR                                                                                                    |

|    | Raytrace            | (Index of Refraction (Sinish koef-                                    |
|----|---------------------|-----------------------------------------------------------------------|
|    | (Iz goldirish)      | fitsiyenti)) hisoblanadi. Ushbu koef-                                 |
|    |                     | fitsiyentni berish orqali turli yuzalarni                             |
|    |                     | olish mumkin (IOR=1.33 (suv):                                         |
|    |                     | IOR=1.31 (muz) va b.). Ovna, suv.                                     |
|    |                     | gimmatbaho toshlar va boshqa                                          |
|    |                     | predmetlarning varatilgan andazalari                                  |
|    |                     | bilan berilgan Raytrace materiallari                                  |
|    |                     | kutubxonasi mavjud                                                    |
|    | 1                   | Ikkita materialni aralashtirish imkonini                              |
|    |                     | beradi: Base Material (Asosiv                                         |
|    |                     | material) va Shellac Material                                         |
| 8  |                     | (rassomehilikda goʻllaniladigan                                       |
| 0  |                     | (rassoniennikua qo nannaurgan<br>smola) Shellac Color Blend parametri |
|    | Shellac (Shellak –  | materiallarni aralashtirish oʻlchamini                                |
|    | tabiiy smola)       | haterianarin aranasitririsi o ienanini<br>belgilaydi                  |
|    | Standard (Standart) | Materiallarni tahrirlash yachevkalarida                               |
| 9  | Standard (Standart) | avvaldan joylashtirilgan materiallar                                  |
|    | •                   | Obvektning vugori (Top Material) va                                   |
|    |                     | aoʻyi (Bottom Material) aismlari                                      |
|    | 40                  | yo yi (Bottom Matchar) qisinan<br>uchun ikkita matcriallar varatish   |
|    |                     | Deremetrier Pland (arelachtirish)                                     |
| 10 |                     | Parametrial. Bienu (araiasnurisn) –                                   |
|    | Top/Bottom          | materianar orasida engli o tisnni bel-                                |
|    | (Yuqori/Ouvi)       | gilaydi; Position (xolat) – materiallar                               |
|    |                     | orasıdagı chegaralar holatini bel-                                    |
|    |                     | gilaydi.                                                              |

## Material parametrlari boʻlmasi. Xarita turlari

Material Editor (Materiallar muharriri) oynasining pastgi qismida noyob materiallarni yaratish imkonini beruvchi parametrlarni tahrirlash boʻlmasi joylashgan.

Shader basic parameters (sheyder asosiy parametrlari) boʻlmasi

Shader (Sheyder) qirralarni silliqlash algoritmlari va materialning oynadagi shu'lalari aksini oʻzida ifodalaydi.

3D Studio Max dasturida sakkizta har xil turdagi sheyderlar quvvatlanadi (5.81-rasm):

*1. Anisotropic (Anizotropli)* – shu'lalarni boshqarish, ularning intensivligi belgilash va obyektga yoʻnaltirish imkonini beradi.

2. *Blinn (Blinn boʻyicha)* – shart boʻyicha oʻrnatilgan silliqlash algoritmi.

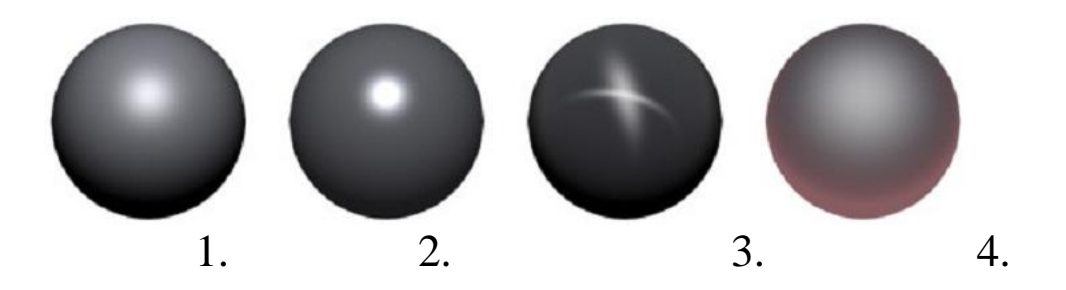

5.82-rasm. Sheyder turlari: 1. Blinn (Blinn boʻyicha); 2. Metal (Metall); 3. Multi–Layer (Koʻpqatlamli sheyder); 4. Translucent Shader (Yarim shaffof sheyder).

3. *Metal (Metall)* – metal yuzalarni imitasiyalovchi sheyder (yorqin, keskin farq qiluvchi shu'lalar).

4. *Multi–Layer (Koʻpqamlamli sheyder) –* obyekt sirtiga ikkita shu'la yaratish imkonini beradi.

5. *Oren–Nayar–Blinn (Oren–Nayar–Blin boʻyicha)* – jilosiz yuzani imitasiyalaydi. Gazlamalar yaratish uchun qulay.

6. *Phong (Fong boʻyicha)* – Blinn sheyderiga oʻxshash boʻlib, undan mayin shu'lalar va tezkor vizuallashishi bilan farqlanadi.

7. *Strauss (Shtraus boʻyicha)* – metall yuzalarni imitasiyalashning yana bir turi. Noyob Metalness (Metall imitasiyasi) parametriga ega.

8. *Translucent Shader (Sheyder yarim shaffof)* – yarim shaffof yuzalarni, xususan jilosiz va naqshinkor shishalarni imitasiyalash uchun qulay.

Ushbu boʻlmada sheyderni tanlashdan tashqari yana toʻrtta qoʻshimcha parametr joylashgan:

1. Wire (Sim) – ushbu parametr oʻrnatilganda obyekt karkasining faqatgina qarralari aks etadi.

2. Face Map (Yoq xaritasi) – obyektning har bir yoqiga xaritani joylashtiradi.

3. 2-Sided (Ikki tomonlama) – material obyektning ichki va tashqi tomonlariga qoʻllaniladi.

4. Faceted (Yoqli) – qirralarni silliqlash algoritmining oʻchirilishi.

Blinn basic parameters (Blinn boʻyicha sheyder asosiy parametrlari) boʻlmasi

Mazkur boʻlma tanlangan sheyderga bogʻliq ravishda oʻzining nomi va parametrlarini oʻzgartiradi. Blinn sheyder asosiy parametrlarini koʻrib chiqamiz (5.83-rasm).

| rameters          |
|-------------------|
| Self-Illumination |
| Opacity: 100 😫 🔡  |
|                   |
|                   |
|                   |
|                   |
|                   |

5.83-rasm. Blinn bo'yicha sheyder asosiy parametrlari bo'lmasi.

Chap tomondagi yuqori qism menyuda uch xil parametrlar uchun obyekt rangi beriladi:

1. Ambient (Tashqi muhit) – soya sohasidagi material rangi (faqatgina tarqoq nurlar bilan yoritiladi).

2. Diffuse (Qorishik yorugʻlik) – obyektning asosiy rangi. Odatda, Diffuse parametri fiksator tugmasi yordamida Ambient parametri bilan bogʻliq boʻladi (parametrlarning chap tomonida).

3. Specular (Oynali) – obyektning oynali nuri.

Obyekt rangini oʻzgartirish uchun yozuvning chap tomonidagi toʻgʻri toʻrtburchakga sichqonchaning chap tugmasini bosish va hosil boʻlgan Color Selector oynasidan kerakli rangni tanlash lozim. Rangni tanlash sohasi roʻparasidagi kvadrat tugma xaritaga ushbu parametrni qoʻllash imkonini beradi (M harfi – qoʻllanilgan xaritalar alomati (5.83-rasm)). Self–Illumination (Oʻzini oʻzi nurlantirish) qism menyusida tanlangan rang (Color), intensivlik yoki xaritalarga bogʻliq ravishda obyektning nurlanishi belgilanadi.

Opacity (Shaffoflik) parametri tanlangan xarita va intensivlikni belgilashga bogʻliq holda shaffof materiallarni yaratadi.

Specular Highlights (Shu'lalar) qism menyusida uch xil parametrlar yordamida shu'lalarni yaratish boshqariladi:

1. Specular Level (Chaqnash kuchi) – shu'laning ravshanligini boshqaradi.

2. Glossiness (Yaltirash) – shu'la o'lchamini boshqaradi.

3. Soften (Xiralashtirish) – shu'la dogʻlarini silliqlashni boshqaradi.

Extended Parameters (Kengaytirilgan parametrlar) boʻlmasida shaffoflik parametrlari (Advanced Transparency), Wire (Sim) parametrining diametri va aks ettirishning intensivlik darajasi (Reflection Dimming) boshqariladi.

Maps boʻlmasi (material xaritalari)

Material xaritasi oʻzida material parametrlaridan biri qoplangan tasvirni ifodalaydi. Material xaritalarining har xil turlari Material/Map Browser (Materiallar/Xaritalar muharriri) oynasida joylashgan.

Ushbu boʻlmada un beshta parametrlar joylashgan boʻlib, har xil intensivlikda muayyan xaritalarni oʻzlashtirish mumkin.

5.13-jadval.

| N⁰ | Material parametri   | Tavsifi                                |  |
|----|----------------------|----------------------------------------|--|
|    | Ambient Color        | Ushbu parametr yordamida material-     |  |
| 1  | (Yuzani oʻrab turgan | dagi soyalar sohasini oʻzgartirish     |  |
|    | rang)                | mumkin.                                |  |
| 2  | Diffuse Color        | Materialning asosiy rangi.             |  |
|    | (Qorishgan rang)     |                                        |  |
| 2  | Specular Color       | Vorgin motoriallardagi shu'lalar rangi |  |
| 3  | (Oynali rang)        | i orqin materianardagi shu talar rangi |  |
| 4  | Diffuse Level        | 5.13-jadvalning davomi                 |  |
|    | (Qorishganlik        | nazorat qilish uchun moʻljallangan.    |  |

Maps (Material xaritalari) boʻlmasidagi parametrlar

|    | darajasi)                                          |                                                                                                    |
|----|----------------------------------------------------|----------------------------------------------------------------------------------------------------|
| 5  | Specular Level                                     | Qoʻllanilgan xaritaga bogʻliq ravishda                                                                                                    |
|    | (Oynali daraja)                                    | shu'lalar intensivligini oʻzgartiradi.                                                                                                    |
| 6  | Glossiness (Yaltirash)                             | Xaritaga bogʻliq holda bir qismni<br>ancha yaltiroq koʻrinishga olib keladi,<br>boshqa qismlarni esa pastroq yalti-<br>ratadi.                 |
| 7  | Anisotropy<br>(Anizotropiya)                       | Anisotropic (Anizotropli) va Multi–<br>Layer (Koʻp qatlamli) sheyderlar<br>uchun anizotropli shu'lalar shaklini<br>nazorat qiladi.             |
| 8  | Orientation<br>(Orientirlanish)                    | Anisotropic (Anizotropli) va Multi–<br>Layer (Koʻp qatlamli) sheyderlar<br>uchun anizotropli shu'lalar holatini<br>nazorat qiladi.             |
| 9  | Self-Illumination<br>(O'zini o'zi<br>nurlantirish) | Ishlatilgan xaritaga bogʻliq ravishda<br>materialning nurlanish sohasini nazo-<br>rat qiladi.                                                  |
| 10 | Opacity (Shaffoflik)                               | Ishlatilgan xaritaga bogʻliq ravishda<br>materialning shaffofligini nazorat<br>qiladi.                                                         |
| 11 | Filter Color<br>(Saralangan rang)                  | Materialning shaffof qismlariga rang beradi.                                                                                                   |
| 12 | Bump (Bo'rttirib<br>chiqarish)                     | Rangga bogʻliq ravishda materialga<br>boʻrttirib ishlangan rasmni yaratadi<br>(yorugʻ qismlar – boʻrtib chiqqan,<br>qorongʻu qismlar – botiq). |

| 13 | Reflection (Aks<br>ettirish) | Oynali yuzalardan aks etish imita-<br>siyasi.                      |
|----|------------------------------|--------------------------------------------------------------------|
| 14 | Refraction (Sinish)          | Shaffof yuzalar orqali yorugʻlik nu-<br>rining sinish imitasiyasi. |
| 15 | Displacement (Siljish)       | Obyekt yuzasi shaklini oʻzgartiradi.                               |

## Xaritalar (maps) turi

Xaritalarning bir qancha turlari mavjud: rastrli tasvir, prosedurali xaritalar (matematik algoritmlar orqali yaratiladi), tarkibli xaritalar (maskalardan foydalanish) va b.

Maps (Xaritalar) boʻlmasidagi None (hech qaysi) tugmalaridan biri bosilsa Material/Map Browser (Materiallar/Xaritalar muharriri) oynasi ochiladi, undan New (Yangi) bandi tanlanganda pastda xarita turlarini tanlash qism menyusi paydo boʻladi. All (barchasi) parametri bosilganda xaritalarning barcha turlari aks etadi.

5.14-jadval.

Xaritalarning asosiy turlari

| № | Xarita turi                | Tavsifi va parametrlari                                                                                                    |
|---|----------------------------|----------------------------------------------------------------------------------------------------|
|   | (Ikki oʻlchovli xaritalar) |                                                                                                    |
| 1 |                            | Obyektga tanlangan rastrli tavsir yoki<br>videorolikni qoplash. Coordinates<br>(Voordinateler) hettereide Diteren<br>5.14-jadvalning davomi |
|   | Bitmap (Rastrli            | beriladi: 1. Tasvirdan tekstura (Texture)                                                                                                   |
|   | tasvir)                    | yoki orqa fon (Environ) sifatida                                                                                                    |
|   |                                            | foydalanish; 2. Obyektga tasvirni<br>takrorlash orqali mozaikali xaritalar<br>yaratish; 3. Turli oʻqlar boʻyicha tasvirni<br>burish (Angle); 4. Tasvirning emirilishi<br>(Blur).<br>Bitmap Parameters boʻlmasidagi Crop-<br>ping/Placement (Kesib olish/Joylash-<br>tirish) qism menyusida tasvirning bir<br>qismini tanlab olish yoki uni obyektning<br>ixtiyoriy qismiga koʻchirib oʻtish<br>mumkin.<br>Output (Chiqarish) boʻlmasi tasvirning<br>yorqinligi, farqi va ranggini tahrirlash<br>uchun moʻljallangan. |
|---|--------------------------------------------|----------------------------------------------------------------------------------------------------|
| 2 | Checker (Shaxmat<br>maydoni)               | Shaxmat maydoniga oʻxshash xarita<br>yaratish. Checker Parameters boʻl-<br>masida rang va rastrli tasvir kataklari<br>belgilanadi, shuningdek, kataklar oʻr-<br>tasidagi oʻtishlar silliqlanadi (Soften).                                                                                                    |
| 3 | Gradient (Gradient)                        | Uch xil ranglar oʻrtasida silliq oʻtishni<br>yaratish. Color 2 Position parametri<br>oʻrtacha rang joyini belgilaydi. Gradient<br>Type opsiyasi yordamida chiziqli va<br>radial gradientlari oraligʻini oʻzgartirish<br>mumkin. Noise (Shovqin) parametri<br>obyektga gradientni har xil me'yorda<br>taqsimlash imkonini beradi.                                                                                                    |
| 4 | Gradient Ramp<br>(Gradient<br>diagrammasi) | Gradient diagrammasi yordamida silliq<br>oʻtishni vujudga keltirish ixtiyoriy son-<br>dagi silliq oʻtishlarni yaratish imkonini<br>beradi.<br>5.14-jadvalning davomi<br>tugmasini bosish kerak (oʻtish markeri<br>paydo boʻladi). Agar markerga sich-<br>qonchaning oʻng tugmasi bosilsa                                                                                                    |

|   |                            | buyruqlardan tarkib topgan koʻshimcha<br>menyu paydo boʻladi: Edit Properties<br>(Marker opsiyasini tahrirlash); Copy<br>(Markerdan nusxa olish); Paste (Nusxa<br>olingan markerni koʻyish); Delete<br>(Markerni oʻchirish).<br>Gradient Type opsiyasi yordamida turli<br>gradientlar oraligʻini oʻzgartirish<br>mumkin. Interpolation (Interpolyasiya)<br>opsiyasi ranglar oʻrtasidagi silliq |  |
|---|----------------------------|----------------------------------------------------------------------------------------------------|--|
| 5 | Swirl<br>(Uyurmalanish)    | Ikki xil rangdagi uyurmalanishni<br>yaratish. Xarita quyidagi parametrlarga<br>ega: Color Contrast (Rang qarama-<br>qarshiligi); Swirl Intensity (Uyurma-<br>lanish intensivligi); Swirl Amount<br>(Uyurma kengligi). Swirl Appearance<br>(Uyurmaning paydo boʻlishi) qism<br>menyusida aylanishlar soni (Twist)<br>koʻrsatiladi.                                                              |  |
| 6 | Tiles (Boʻlak)             | Obyektga boʻlaklarning turli variant-<br>larini joylashtirish. Xarita parametri<br>boʻlak rangini va boʻlaklararo boʻshliqni<br>oʻzgartirish, shuningdek, boʻlaklarni<br>gorizontal va vertikal boʻyicha sonini<br>koʻrsatish imkonini beradi.                                                                                                    |  |
|   | 3D Maps                    | (Uch oʻlchovli xaritalar)                                                                                                    |  |
| 7 | Cellular (Katakli<br>yuza) | Katak gulli bezaklar yaratish.<br>Parametrlarda katak rangi (Cell Color),<br>ikkiga boʻlinuvchi rang (Division<br>Colors) va ularning obyektga joylashish<br>parametrlari (Size (Oʻlcham) Fractal<br>5.14-jadvalning davomi                                                                                                    |  |
| 8 |                            | Bir jinsli boʻlmagan yuzani yaratish.<br>Oʻyiqning oʻlchami (Size), chuqurligi<br>(Strength) va soni (Iterations) koʻr-<br>satiladi. Oʻyiqli yuzalarni yaratish                                                                                                    |  |

|    | Dent (O'yiq)                    | uchun Bump (Boʻrttirib chiqarish)                                                                                                    |  |  |
|----|---------------------------------|----------------------------------------------------------------------------------------------------|--|--|
|    |                                 | parametri sifatida foydalanish kerak.                                                                                                    |  |  |
| 9  | Marble (Mramor)                 | Mramorli yuzani imitasiyalovchi ikki xil<br>rangdagi prosedurali xarita yaratish.<br>Parametrlarda oʻlcham (Size), taram-<br>taram yoʻllar kengligi (Vein Size)<br>koʻrsatiladi.                                                                                  |  |  |
| 10 | Noise (Shovqin)                 | Ranglarning tasodifiy joylashuvi bilan<br>ikki xil rangdagi emirilgan yuzani<br>yaratish. Noise Type (Shovqin turi)<br>qism menyusida joylashuvning uch xil<br>varianti yaratiladi: Regular (Normal);<br>Fractal (Fraktal); Turbulence (uyur-<br>malanish bilan). |  |  |
| 11 | Perlin Marble (Sadaf<br>mramor) | Mazkur proseduraviy xarita Marble<br>(Mramor) xaritasiga oʻxshash boʻlib,<br>undan toʻyingan oʻziga xoslik bilan<br>farqlanadi.                                                                                                    |  |  |
| 12 | Planet (Sayyora)                | Sayyoralar yuzasini imitasiyalaydi.<br>Parametrlarda suv (Water) va landshaft<br>(Land) uchun bir qancha rang turlari va<br>ularning obyektda joylashuvi koʻrsa-<br>tiladi.                                                                                       |  |  |
| 13 | Smoke (Tutun)                   | Ikki xil rangdagi tutunli teksturani<br>yaratish. Parametrlarda oʻlcham (Size),<br>joylashgan oʻrnini oʻzgarishi (Phase) va<br>boshqalar koʻrsatiladi. Opacity para-<br>metri vordamida tutun va tuman<br>5.14-jadvalning davomi                                  |  |  |
| 14 | Speckle (Kichkina               | Dogʻli ikki xil rangdagi tekstura ya-<br>ratish.                                                                                                    |  |  |

|    | dogʻ)                                                                        |                                                                                                    |  |
|----|------------------------------------------------------------------------------|----------------------------------------------------------------------------------------------------|--|
| 15 | Splat (Tomchi)                                                               | Buyoqdan tasodifiy tomgan ikki xil<br>rangdagi yuzani yaratish. Parametrlarda<br>tomchining oʻlchami (Size) va kattaligi<br>(Threshold) koʻrsatiladi.                                                                            |  |
| 16 | Waves (Toʻlqinlar)                                                           | Ikki xil rangdagi suv yuzasini<br>imitasiyalash. Parametrlarda toʻlqinlar<br>soni (Num Wave Sets), radiusi (Wave<br>Radius), toʻlqin uzunligi (Wave Ler<br>Max, Wave Len Min), amplituda<br>(Amplitude) koʻrsatiladi.            |  |
| 17 | Wood (Daraxt)                                                                | Yogʻochli yuzani imitasiyalovchi ikki<br>xil rangdagi prosedurali xarita.<br>Parametrlar: Grain Thickness (Tolaning<br>qalinligi), Radial Noise (Radial bir jinsli<br>emaslik), Axial Noise (Boʻylama bir<br>jinsli emaslik).    |  |
|    | Mask (Maska)                                                                 | Maskadan foydalanib tasvirning ma'lum<br>qismini berkitish imkonini beradi.<br>Map (xarita) parametrida kerakli tasvir<br>tanlab olinadi. Mask (maska) paramet-<br>rida, qoida sifatida oq-qora tasvirdagi<br>maska belgilanadi. |  |
|    | Mix (Aralashma)                                                              | Ikkita har xil ranglarni yoki xaritalarni<br>aralashtiradi. Mix Amount parametri<br>aralashtirish kattaligini belgilaydi.                                                                                                    |  |
| (  | Other Maps (Yorugʻlik nurining aks etishi va sinishi effektlari imitasiyasi) |                                                                                                    |  |
| 18 | Flat Mirror (Tekis                                                           | Obyektlarni aks ettiruvchi tekis yuzani<br>yaratish. Aks ettirishni yaratish uchun<br>Reflection (Aks ettirish) parametrini<br>qoʻllash zarur.                                                                                   |  |

|    | oyna)                                                            |                                                                                                    |
|----|------------------------------------------------------------------|----------------------------------------------------------------------------------------------------|
| 19 | Reflect/Refract (Aks<br>ettirish/Sinish)                         | Yorugʻlikning aks etishi va sinishi<br>effektlarini yaratish. Reflection (Aks<br>ettirish) va Refraction (Sinish) para-<br>metrlari bilan qoʻllaniladi. |
| 20 | Thin Wall<br>Refraction<br>(Ingichka plastinada<br>aks ettirish) | Shaffof materialning ingichka qatlami<br>(lupa, koʻzoynak va b.) orqali sinish<br>effektini yaratish.                                                   |

# Obyektga xarita qoplash

Obyektga materialni oʻzlashtirish jarayoni, Assign Material to Selection (Obyektga materialni qoʻllash) tugmasi bosilganda dastur avtomatik tarzda obyektni UVW koordinatalar sistemasida aks ettirishidan iborat boʻladi. UVW xarita koordinatalari (map coordinates) obyektga xaritaning joylashuvini xarakterlaydi: U – gorizontal joylashuv; V – vertikal joylashuv; W – chuqurlik. Koʻpincha dastur buni notoʻgʻri bajaradi, shuning uchun obyektga xaritani qoʻlda joylashtirishga toʻgʻri keladi.

5.84-rasmda "Silindr" obyektiga Bricks\_Yellow materialini avtomatik joylashtirish natijasi koʻrsatilgan. Bunda silindr asosi tekstura bilan qoplangan, yon tomondagi tekstura gʻishtlari choʻzilgan.

Aksariyat hollarda dastur, koordinatalarni toʻgʻrilash kerak aks holda vizuallashtirish natijasi notoʻgʻri boʻladi degan soʻrovni chiqaradi.

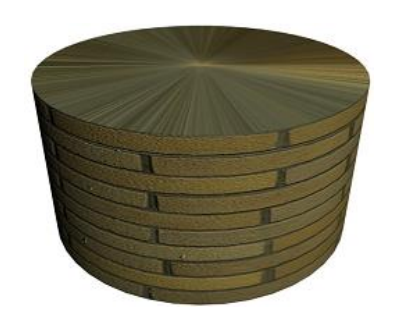

#### 5.84-rasm.

3D Studio Max dasturida obyektlarni xaritani toʻgʻri joylashtirish uchun ikkita modifikator mavjud: UVW Map (UVW xarita) va Unwrap UVW (UVW yoyilgan holat).

UVW Map (UVW xarita) modifikatori obyektning alohida tomonlariga xaritalar joylashtirilishini boshqarish imkonini beradi va quyidagi opsiyalarga ega:

1. Mapping (Xaritalarni qoplash) qism menyusida xaritalarning qoplanishi shakllarni oʻzgartirish va cheklovchi konteynerlarni joylashtirish (Gismo) orqali boshqariladi: Planar (tekislik), Cylindrical (Gismo silindr shakli), Spherical (Gismo shar shakli), Shrink Wrap (Qobiq), Box (Quti), Face (Yoq), XYZ to UVW (Koordinatalarni bir-birini ustiga yotqizish) (5.85-rasm).

Length (Uzunlik), Width (Kenglik), Height (Balandlik) parametrlari Gismo geometrik oʻlchamlarni boshqaradi.

U Tile, V Tile, W Tile parametrlari yordamida obyektga turli oʻqlar boʻyicha takrorlash belgilanadi.

2. Alignment (Tekislash) qism menyusi tanlangan buyruqlarga bogʻliq ravishda cheklovchi konteynerni (Gismo) tekislash uchun moʻljallangan: X, Y, Z – tegishli oʻqlar boʻyicha Gismo burish; Fit (Olib kelish) – obyekt atrofiga Gismo oʻlchamlari olib kelinadi; Center (Markaz) – obyektga nisbatan Gismo markaziy joylashuvi.

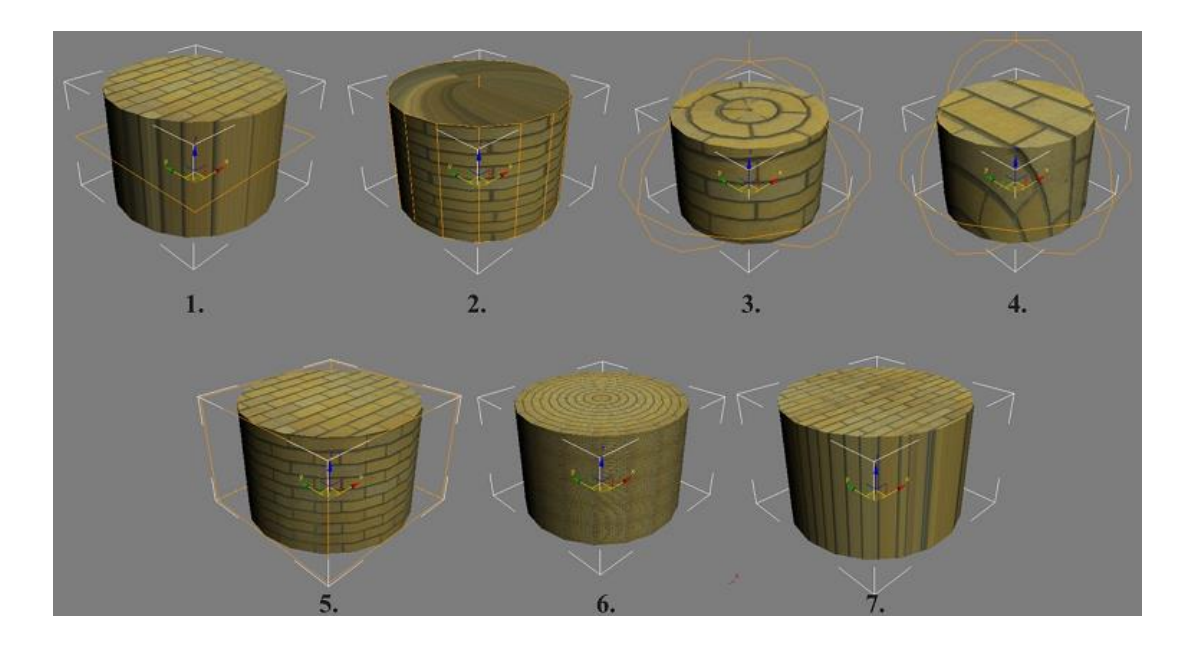

5.85-rasm. Cheklovchi konteyner (Gismo) shakllarining turlari:
1. Planar (tekislik); 2. Cylindrical (Gismo silindr shakli);
3. Spherical (Gismo shar shakli); 4. Shrink Wrap (Qobiq); 5. Box (Quti); 6. Face (Yoq); 7. XYZ to UVW (Koordinatalarni bir-birini ustiga yotqizish).

Murakkab geometrik obyektlarga (modellashtirilgan qahramonlar, hayvonlar va b.) xarita qoplash kerak boʻlgan vaziyatlarda Unwrap UVW (UVW moslashgan holat) modifikatori ishlatiladi. Uning imkoniyatlari UVW Map (UVW xarita) modifikatoriga nisbatan kengroq va obyektning turli sohalarida xaritani joylashtirishni qoʻlda boshqarish imkonini beradi.

Unwrap UVW modifikatori uchta quyi obyektlardan tarkib topgan: Vertex (Uch), Edge (Qirra) va Face (Yoq). Tegishli quyi obyektni tanlab olib xaritaning joylashgan oʻrnini nazorat qilish, moslashgan holatni tahrirlash oynasida obyektning tanlangan tarkibiy qismlarini qoʻchirib oʻtish mumkin (5.83-rasm).

Mazkur modifikator tarkibida uchta boʻlma mavjud: Selection Parameters (Belgilash parametrlari), Parameters (Moslashtirish parametrlari) va Map Parameters (Xaritalarni taqsimlash parametrlari).

Parameters (Moslashish parametrlari) boʻlmasida Edit... (Tahrirlash) tugmasi moslashishlarni tahrirlash oynasini ochadi va uning tarkibida quyidagi buyruqlar mavjud (5.86-rasm): 1. Belgilangan sohani tahrirlash tugmasi oʻzida tanlangan obyektni koʻchirish, burish, masshtablashtirish va akslantirish buyruqlarini qamrab oladi.

2. Orqa fon xaritasini tanlash Checker (Shaymat maydoni) parametridan foydalanib xaritani tahrirlash yoki Pick Texture (Teksturani tanlash) buyrugʻi yordamida obyekt teksturasi fonini tayyorlash imkonini beradi.

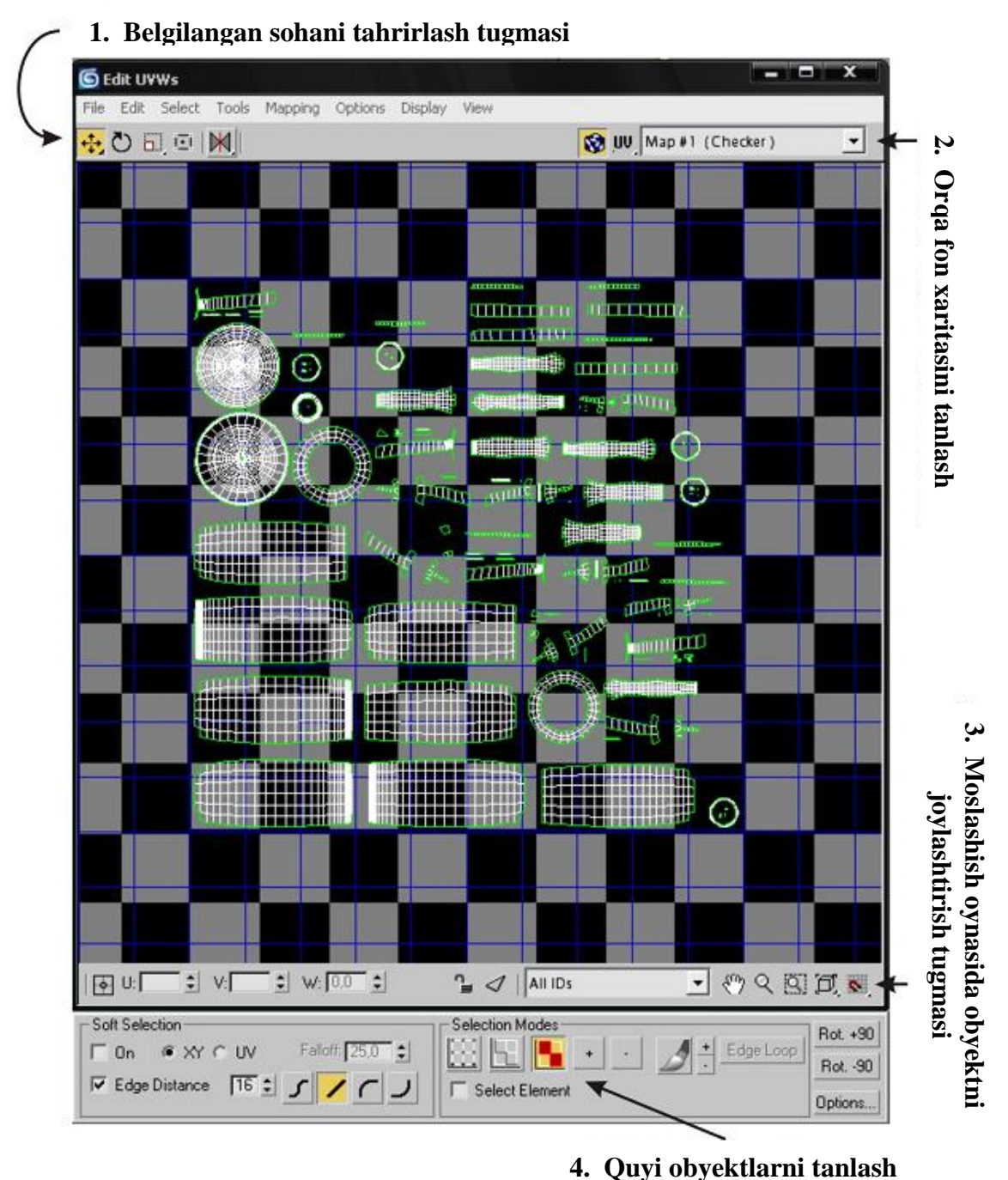

4. Quyi obyektiarin tamasn

5.86-rasm. "Shisha" obyekti uchun xaritalarni moslashtirish oynasi.

3. Moslashtirish oynasida obyektni joylashtirish tugmasi proeksiya oynalari uchun obyektlarni joylashtirish tugmasiga oʻx-shash.

4. Selection Modes (Tanlash turlari) qism menyusi turli quyi obyektlarni tanlash imkonini beradi.

Reset UVWs (Chiqarish) buyrugʻi barcha oʻzgarishlarni bekor qilib dastlabki moslashish holatiga qaytish imkonini beradi.

Moslashish oynasidagi Mapping bandida joylashgan tushuvchi menyu tahrirlanadigan yuzaga obyektni uch xil usul bilan avtomatik boʻlish imkonini beradi: Flatten (Tekis), Normal (Odatda,gicha) va Unfold Mapping (Kengaytirilgan).

# Nazorat savollari

1. Materiallarni qanday koʻrinishlarga ajratish mumkin?

- 2. Material yaratishda nimalarni hisobga olish kerak boʻladi?
- 3. Materiallarni tahrirlash oynasi qanday qismlardan tarkib topadi?

4. 3D Studio Max dasturida materiallarning standart kutubxonasi qaerda joylashadi?

5. 3D Studio Max dasturida kutubxonalar qanday kengaytmaga ega boʻladi?

6. Yaratilgan material oʻzida nimalarni ifodalaydi?

7. Materiallarning asosiy turlariga misolllar keltiring.

8. 3DS Max dasturida yaratilgan obyekt yuzasini silliqlash qanday amalga oshiriladi?

9. Material xaritalari qaysi oynada joylashgan?

10. Xaritalarning qanday turlari mavjud va ularni tavsiflang.

11. Murakkab geometrik obyektlarga xarita qoplashda qanday modifikatordan foydalaniladi?

12. Blinn basic parameters boʻlmasi nima vazifani bajaradi?

*Tayanch iboralar*: Material, tekstura, sheyder, xarita, chek-lovchi konteyner.

### 5.6. Yorugʻlik berish va kameralar bilan ishlash

#### Sahna yorugʻligini yaratish

Real sahnani yaratish uchun obyektlarni modellashtirish va ularni materiallar bilan qoplash etarli emas. Belgilangan sohada obyektlarni bir-biri bilan qorishtirish zarur. Buning uchun yorugʻlik va tabiiy effektlar (tuman, nur va b.) berish oxirgi vizuallashtirish uchun muhim vazifalardan biri hisoblanadi.

Real hayotda yorugʻlikning uchta turi mavjud:

1. Tabiiy yorugʻlik (quyosh nuri).

2. Sun'iy yorugʻlik (olov, turli xil chiroqlar va b.).

3. Kombinasiyalangan yorugʻlik (tabiiy va sun'iy yorugʻlikning turlicha birikishi).

3D Studio Max grafik muharriri yorugʻlikning yuqorida keltirilgan barcha koʻrinishlarini, shuningdek, tashqi muhit effektlarini ham yaratish imkonini beradi.

Yorugʻlikning bazaviy joylashuvi

Sun'iy yorugʻlikning klassik joylashuvi belgilangan, bu esa fotosanoat, kinematografiya, televideniya va boshqa sohalarda keng qoʻllaniladi.

U oʻzida yorugʻlikning uchta manbasini belgilangan tartibda joylashuvini oʻz ichiga oladi (5.87-rasm).

1. Asosiy yorugʻlik (Key) – yoʻnaltirilgan yorugʻlik, uning yordami bilan sahnada asosiy yorugʻlik yaratiladi. Eng yuqori intensivlik (jadallik)ga ega va odatda taxminan 45<sup>0</sup> burchak ostida joylashadi.

2. Toʻldiruvchi yorugʻlik (Fill) – sahnaga chuqurlik va reallik beradi. Asosiy yorugʻlikga nisbatan kam intensiqlikga ega.

3. Orqa, boʻluvchi yorugʻlik (Kicker) – sahnada obyektlarning orqa tomonini yorugʻlikni ta'minlaydi. Asosiy yorugʻlik manbasidan yuqorida va qarama-qarshi tomonda joylashadi.

Bunday joylashtirish universal hisoblanmaydi, virtual fazoni yoritish uchun yorugʻlikning zaruriy sharoitlarini (quyoshli kun, gʻira-shira yorugʻlik, kamin pechkasi orqali yoritilgan xona va b.) oʻzida aniq ifodalash, soʻngra keraklicha sondagi yorugʻlik manbalarini joylashtirish lozim.

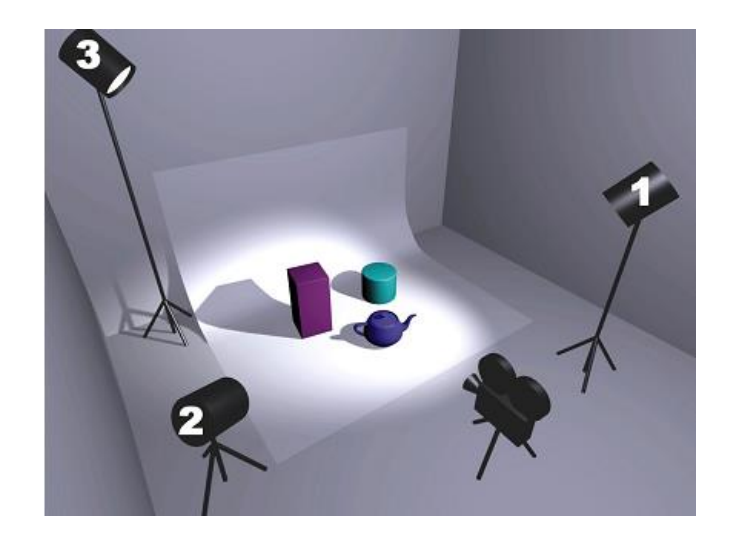

5.87-rasm. Yorugʻlikning bazaviy joylashuvi: 1. Asosiy yorugʻlik (Key); 2. Toʻldiruvchi yorugʻlik (Fill); 3. Boʻluvchi yorugʻlik (Kicker).

# 3D Studio Max dasturida yoritish

Avval boshdan yaratilgan obyektlar oʻz yoʻsini boʻyicha oʻrnatilgan va tahrirlash uchun ruxsat boʻlmagan yorugʻlik manbalari bilan yoritiladi. Customize bosh menyusidagi Viewport Configuration oynasida ikkita yorugʻlik manbasini berish mumkin (2 Lights). Yorugʻlik manbasi yaratilgandan soʻng, shoʻ yoʻsini boʻyicha oʻrnatilgan yorugʻlik yoʻqoladi.

3D Studio Max dasturida yorugʻlik manbalarining uch turi mavjud (Lights bandida Geometry boʻlmasi) (5.88-rasm):

1. Standard (standart) – sakkizta yorugʻlik manbasi, tegishli dasturiy birliklarda imitasiyalanuvchi (oʻxshatib ishlash) sun'iy yorugʻlik.

2. Photometric (fotometrik) – real oʻlchov birliklariga (intensivlik va temperatura) asoslangan sakkizta manba.

3. Vizuallashtirishning alternativ tizimi uchun maxsus yaratilgan yorugʻlik manbasi (V-ray va b.). Tegishli vizualizator oʻrnatilganidan keyin paydo boʻladi va faqat u bilan birga ishlatiladi.

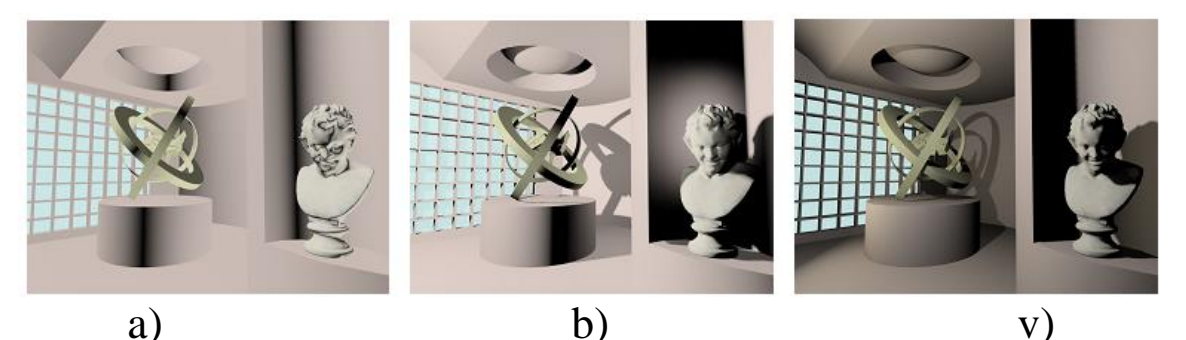

5.88-rasm. Sahnani turlicha manbalar bilan yoritish: a) oʻz yoʻsini boʻyicha yoritish; b) standart manbalar; v) fotometrik manbalar.

Bundan tashqari, qoʻyoshli (Sunlight) va kunduzgi (Daylight) yorugʻlikga oʻxshash yana ikkita manba mavjud.

Yorug 'likning standart manbalari (standard)

Yorugʻlikning standart manbalari yoʻnaltirilgan, ozod va barcha yoʻnalishli manbalardan tarkib topadi.

Yoʻnaltirilgan manba Target Spot (konussimon yoʻnaltirilgan) konus shaklidagi tuzilmaga ega va nishon yoʻnalishini (Target), yorqin dogʻlar doirasi (Hostpot/Beam) va yoritishning tashqi doirasini (Falloff/Field) belgilovchi yorugʻlik manbalaridan (Spot) tarkib topadi (5.89-rasm). Yoritish doirasi va yorqin dogʻlar doirasi orasidagi masofa qancha katta boʻlsa, yorugʻlik sohasidan soyalar sohasiga oʻtish shuncha engil boʻladi.

Target Spot yoʻnaltirilgan manbani yaratishda proeksiya oynalaridan birini bosish, soʻngra nishonni yaratish uchun kursorni olib borish zarur (Target).

Free Spot (ozod konussimon) manbasi Target Spot manbasiga oʻxshash boʻlib, unda nishon yoʻnalishini belgilashning imkoni yoʻq. Free Spot ozod manbasini yaratish uchun proeksiya oynalaridan birini bosish kerak.

Target Direct (toʻgʻri chiziqli yoʻnaltirilgan) yorugʻlik manbasi Target Spot manbasidagi tashkil etuvchilarga ega. Undan farqli jihati yorqin dogʻlar doirasi (Hostpot/Beam) va yoritishning tashqi doiralari (Falloff/Field) manba oʻqiga parallel ekanligi hisoblanadi.

Free Direct (ozod toʻgʻri chiziqli) manba – Target Direct manbasiga oʻxshash, faqat unda nishon yoʻnalishini belgilash yoʻq.

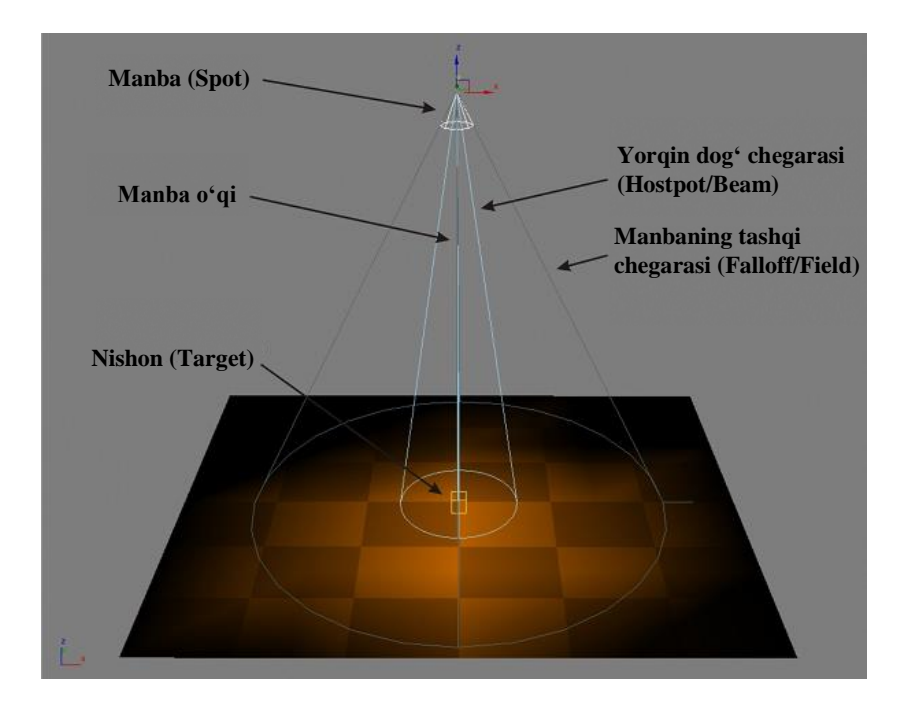

5.89-rasm. Target Spot (konussimon yoʻnaltirilgan) yorugʻlik manbasi.

Omni (barcha yoʻnalishli) yorugʻlik manbasi barcha yoʻnalishlarda yorugʻlik nurini tarqatadi (elektr lampochkasiga oʻxshatib yasalgan). Omni manbasini yaratish uchun proeksiya oynalaridan birini bosish etarli (sariq tetraedr koʻrinishidagi belgi paydo boʻladi).

Skylight manbasi (osmon yorugʻligi) kunduzgi yorugʻlik imitasiyasini yaratadi (koʻpincha, Light-Tracer global yorugʻlik elementlari bilan ishlatiladi).

mr Area Omni va mr Area Spot manbalari mental ray vizualizatorlari bilan birgalikda ishlatiladi va belgilangan sohadan yorugʻlik nurlarini tarqatish imkonini beradi. Bu esa reallikni va vizuallashtirish uchun zarur boʻlgan vaqtni oshiradi.

Yorugʻlik manbasi yaratib boʻlingandan soʻng uning parametrlarini Modife (Oʻzgartirish) panelidagi manba xossalarini quyidagi oʻzgartirish boʻlmalarida toʻgʻrilash mumkin:

1. General Parameters (Asosiy parametrlar) boʻlmasi: Yorugʻlik manbasini yoqish/oʻchirish (On parametri roʻparasiga nazorat belgisi), shuningdek, yorugʻlik manbasini tanlash. Shadows (Soyalar) qism menyusida soyalarni yoqish/oʻchirish (On parametri roʻparasiga nazorat belgisi) belgilanadi, shuningdek, tashlab yuboriladigan soyalar koʻrinishini tanlash amalga oshiriladi.

3D Studio Max dasturida soyalarning besh xil koʻrinishi mavjud:

– Area Shadows (Hajmiy soya) – ba'zi sohada yotuvchi (to'g'ri burchak, dumalok va b.) bir me'yorda taqsimlangan manbalar guruhidagi bitta manbani almashtirish hisobiga obyektdan tushadigan soyani hisoblash amalga oshiriladi. Area Shadows bo'lmasida kerakli soha tanlanadi, shuningdek, chiqarib tanlanadigan soyaning sifati va so'nishi ko'rsatiladi;

 Shadow map (Soyalar xaritasi) – vizuallashtirish jarayonida sahnaga qoplanadigan rastr tasvirlar yaratiladi. Shadow Map Params (Soyalar xaritasi parametri) boʻlmasida soyalar xaritasining oʻlchami (Size) beriladi;

Ray Traced shadows (nurlarning yoʻnalishini belgilash orqali yaratiladigan soyalar) – alohida yorugʻlik nurlarini sahna obyektlarida akslanishi va shaffof muhitda sinishini hisobga olib yorugʻlik manbasidan kamera obyektivigacha oʻtishi nazarda tutadi;

Adv. Ray Traced (kuchaytirilgan yoʻnalishlarni belgilash orqali yaratiladigan soyalar) – Ray Traced shadows ga nisbatan muharrirlash uchun koʻprok parametrlarga ega;

– Mental ray Shadow map – soyaning ushbu turi mental ray vizualizatoridan foydalanishda yaratiladi.

General Parameters boʻlmasining qoʻyi qismida Exclude tugmasi joylashgan, bu tugma yorugʻlik manbasidagi obyektlar va soyalarni kiritish/chiqarish imkonini beruvchi parametrlar oynasini ochadi (5.90-rasm).

Oynaning chapgi qismida sahnadagi barcha obyektlar, oʻng qismida kiritiluvchi/chiqariluvchi obyektlar (chap qismda joylashgan obyektlarni oynaning oʻng qismiga olib oʻtish uchun, dastlab keraklilari tanlab olinadi va ikkita strelkali tugma bosiladi) joylashadi. Exclude (Chiqarish) parametri tanlangan obyektlarni yoritmaydi, Include (Kiritish) parametri faqatgina tanlangan obyektlarni yoritadi. Illumination (illyuminasiya (charogʻbonlik)) parametri faqat tanlangan obyektlarni yoritishni kiritilishi/chiqarilishini bildiradi; Shadow Casting – faqat chiqarib tashlanadigan soyalarni kiritish/chiqarish; Both (ikkalasi) – ikkala parametrlarni kiritish/chiqarish.

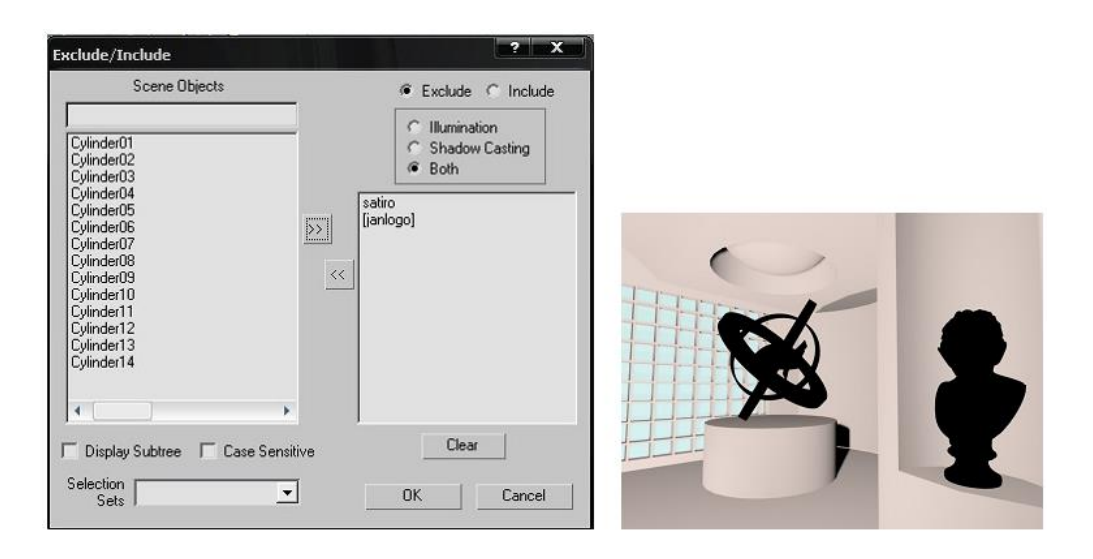

5.90-rasm. Chapda: Exclude/Include oynasi parametrlari; Oʻngda: yorugʻlik manbasidan sahnadagi ikkita obyektni chiqarish natijasi.

2. Intensity/Color/Attenuation (Intensivlik/Yorug'lik/So'nish) bo'lmasi quyidagi parametrlarga ega: Multiplier (Ko'payish) yorug'lik intensivligi va rangini belgilaydi; Decay (Susayish) – yorug'likni asta-sekin so'nishi Start (so'nish boshlanishini belgilash tekisligi) parametriga bog'liq.

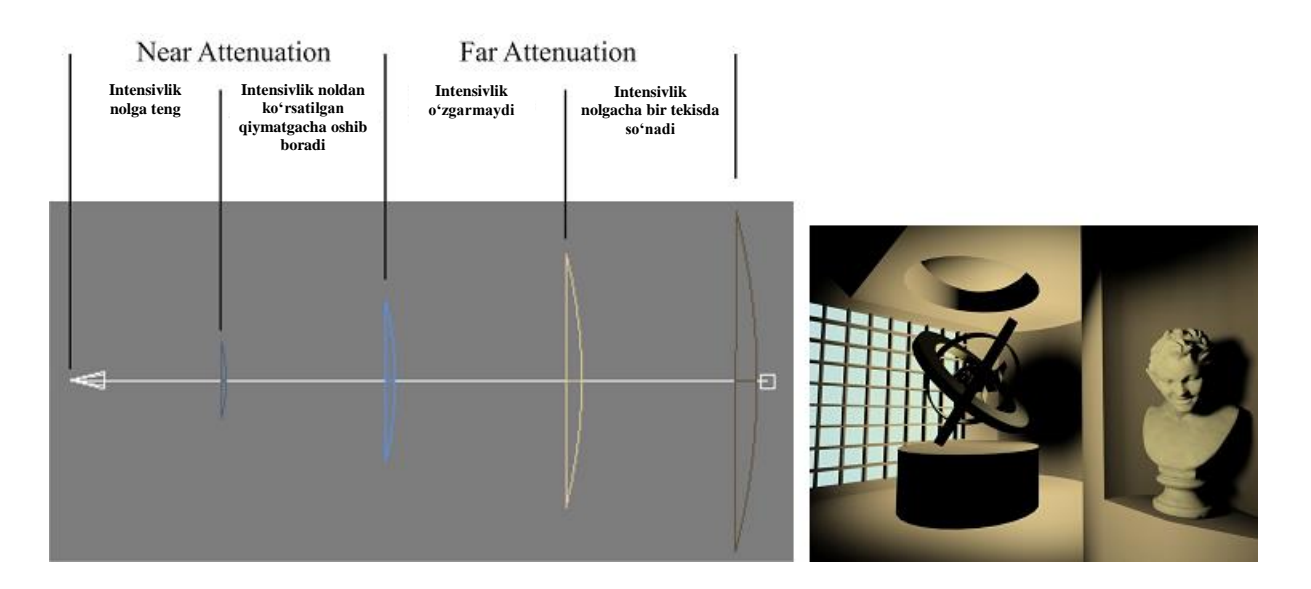

5.91-rasm. Chapda: Attenuation (So'nish) parametri diapazoni; O'ngda: Yorug'likni so'nishidan foydalanish natijasi. Attenuation (Soʻnish) manbadan oʻchirilishiga qarab yorugʻlikni asta-sekin kuchsizlanishini yaratish imkonini beradi. Toʻrtta paramert boʻyicha turlanadi: yaqindan soʻnishning boshlanishi va tugashi (Near Attenuation), shuningdek, uzoqdan soʻnishning boshlanishi va tugashi (Far Attenuation) (5.91-rasm). Soʻnishni uzoqdan va yaqindan foydalanish uchun, Use (Foydalanish) parametri roʻparasiga nazorat belgisini qoʻyish zarur.

3. "…" Parameters boʻlmasi ("…" - yaratilgan manba nomi (masalan: Spotlight Parameters)) yorqin dogʻlar doirasi (Hostpot/Beam) va yorugʻlikning tashqi doirasi (Falloff/Field) kengligini belgilash imkonini beradi, shuningdek, yorugʻlik tipini koʻrsatadi: Circle (Doira) – doiraviy kesim; Rectangle (Toʻgʻri burchak) – toʻgʻri burchakli kesim.

4. Advanced Effects (qoʻshimcha effektlar) boʻlmasida Contrast (Keskin farq) va Sofden Diff. Edge (xiralashgan qirra) parametrlari yordamida obyekt maydonlarini yoritilgan manbalardan yoritilmaganiga oʻtish aniqligini turli variantlarda ishlash mumkin. Bundan tashqari, Projector Map (Xaritani proeksiyalash) qism menyusida None tugmasini bosib rastr tasvirni tanlash yoʻli bilan proektor effektini yaratish mumkin (5.95-rasm).

5. Shadow Parameters (Soya parametri) boʻlmasida quyidagilar belgilanadi: soya rangi (Color), zichligi (Dens.), soya xaritasi (proektor effektiga oʻxshash). Atmosphere Shadows (Atmosferaviy soya) qism menyusida atmosfera effektiga (tuman va b.) xos soyalar boshqariladi.

*Izoh*: Yorugʻlikning yoʻnaltirilgan manbalari parametrini faqat yorugʻlik manbasi (nishonsiz (Target)) tanlangan vaziyatda tahrirlar mumkin.

#### Yorug 'likning fotometrik manbalari (photometric)

Ushbu yorugʻlik manbalaridan foydalanganda dastur belgilangan muhitda yorugʻlik tarqalishining fizik oʻzgarishini ta'minlaydi va yorugʻlik oqimi, yorugʻlik kuchi va yoritilganlik kabi tushunchalarga tayanadi.

Fotometrik manbalar yorugʻlikning real oʻlchov birligini ishlatadi: lyumenlar (lm) – yorugʻlik energiyasi, vaqt birligida yoritilgan; kandellar (cd) – yorugʻlik kuchining oʻlchov birligi (belgilangan soha chegaralarida tarqatiladigan yorugʻlik oqimi); lyukslar (lx) – yoritiladigan yuza maydoniga yorugʻlik oqimining aloqasini belgilaydi (yoritilganlik).

Fotometrik manbalarni yaratish uchun Create (Yaratish) sahifasidan Lights (Yorugʻlik manbasi) bandini tanlab, soʻngra tushuvchi roʻyxatdan Photometric bandi tanlanadi.

Fotometrik manbalarning turlari:

1. Target Point (Nuqtali yoʻnaltirilgan), Free Point (Erkin yoʻnaltirilgan) – barcha yoʻnalishlarda yorugʻlik tarqalishi.

2. Target Linear (Chiziqli yoʻnaltirilgan), Free Linear (Chiziqli erkin) – lyuminessent lampalar imitasiyasi (chiziqli-uzaygan yorugʻlik).

3. Target Area (Tekislikga xos chiziqli), Free Area (Tekislikga xos erkin) – yorugʻlikni eng yuqori nuqtadan tarqatishga oʻxshatish (toʻrtburchakli tekislik).

4. IES Sun (Quyosh nuri), IES (Sky) – quyosh nuri va osmon yorugʻligi imitasiyasi (muhit effektlarini hisobga olib yorugʻlik yaratish imkonini beradi (masalan: bulutli kundagi yorugʻlik)).

Fotometrik manbalar paramertlari boʻlmasi koʻpincha standart manbalarga mos keladi.

Intensity / Color / Distribution (Intensivlik / Rang / Taqsimlanish) boʻlmasida fotometrik manbalarning quyidagi noyob paramertlari joylashgan:

1. Distribution (Taqsimlanish) – belgilangan qonuniyatlar boʻyicha yorugʻlikni taqsimlash imkonini beradi: Isotopic va Diffuse – barcha yoʻnalishlar boʻyicha yorugʻlik tarqalishi; Spotlight – yorugʻlikning konussimon tarqalishi; Web – yorugʻlik tayyor taqsimlangan fayl ochish.

2. Color (Rang) qism menyusi yorugʻlik rangini belgilaydi, shuningdek, yorugʻlikning turli xil real manbalari (Flouressensiya, galogen, simobli va b.) uchun tayyorlashlarni tanlash imkonini beradi. Shuningdek, rang temperaturasini kelvin (Kelvin)da koʻrsatish mumkin.

3. Intensity (Intensivlik) yorugʻlikning ravshanligi fotometrik manbalar oʻlchov birligida beriladi.

Sunlight (quyosh yorugʻligi) va daylight (kunduzgi yorugʻlik) yorugʻlik manbalari Sunlight (Quyosh yorugʻligi) va Daylight (Kunduzgi yorugʻlik) yorugʻlik manbalari yorugʻlikning standart manbalaridan farqli "Tizim" toifasidagi obyekt hisoblanadi. Ular belgilangan geometrik joy uchun quyosh yorugʻligini yaratish imkonini beradi va Create (Yaratish) sahifasining Systems (tizimlar) bandida joylashadi.

Sunlight (Quyosh yorugʻligi) obyekti manbaning oʻzi (Sun), yorugʻlik yoʻnalishlariga (janub, shimol, sharq, gʻarb) bogʻliq ravishda manbaning turgan joyini belgilovchi kompas (Compass), yorqin dogʻlar doirasi (Hotspot/Beam) va yorugʻlikning tashqi doirasi (Falloff/Field)dan tarkib topadi (5.92-rasm).

Sunlight obyektini yaratish uchun sichqonchaning chap tugmasini bosgan holda kursorni ozroq koʻchirish (kompas (Compass) belgisi paydo boʻladi), soʻngra tugmani qoʻyib yuborib kursorni yuqoriga yoki pastga koʻchirish (manba balandligi), undan keyin sichqonchaning chap tugmasini bosish kerak.

Sunlight (Quyosh yorugʻligi) yorugʻlik manbasi ikkita koʻrinishdagi tahrirlanuvchi parametrlarga ega:

1. Modife (O'zgartirish) sahifasida yorug'likning asosiy manbalari (intensivlik, soyalarni tahrirlash va b.)ga o'xshash parametrlar bo'lmasi joylashgan.

2. Motion (Harakat) sahifasida geografik joylashuv parametrlari koʻrsatiladi:

- Time (Vaqt) qism menyusida quyoshga oʻxshash manba joylashgan erning yil, kun, oy, soat, minut va sekundi koʻrsatiladi.

- Location (Oʻrnashgan joy) qism menyusi dunyodagi turli xil shaharlarni tanlash imkonini beradi.

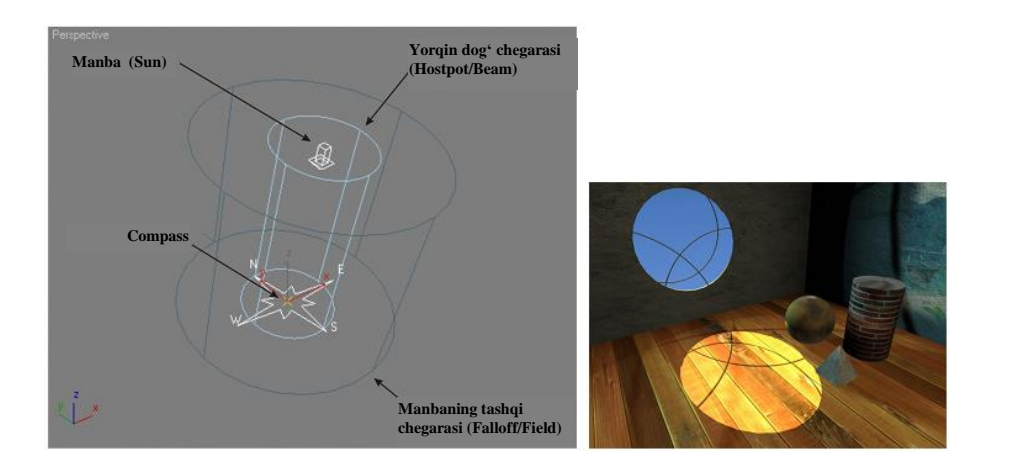

5.92-rasm. Chapda: Sunlight (Quyosh yorugʻligi) manbasi tuzilishi; Oʻngda: Ushbu manbadan foydalanish natijasi.

- Kenglik va uzoqlik Latitude (kenglik) va Longitude (uzoqlik) parametrlari bilan beriladi.

- Site (Oʻrnashgan joy) qism menyusida ikkita parametr beriladi: Orbital Scale (Orbital masshtab) – Sun va North Direction (proeksiyalash oynalarida shimol holati) manba balandligini tayinlaydi.

Daylight (Kunduzgi yorugʻlik) obyekti oʻxshash tuzilmaga ega boʻlib, unda IES Sun (Quyosh nuri) va IES (Sky) fotometrik obyektlari ishlatiladi.

Atmosfera effektlari

Kunduzgi yorugʻlikni yaratishdan tashqari 3D Studio Max dasturi olov (Fire Effect), tuman (Fog, Volume Fog) va hajmiy yorugʻlik (Volume Light) kabi turli xil atmosfera obyektlarini yaratish imkonini ham beradi.

Muhit effekti Environment and Effect (Atrof muhit va effektlar) oynasida joylashgan boʻlib, bosh menyudagi Rendering (Vizuallashtirish) bandida joylashgan Environment ... (atrofdagi muhit) buyrugʻi orqali chaqiriladi.

Har qanday effektni yaratish uchun Atmosphere (Atmosfera) boʻlmasidagi Add (Yaratish) tugmasini bosish va kerakli atmosfera effektini tanlash lozim boʻladi. Tanlangan effektlar Add tugmasining roʻrapasidagi effektlar roʻyxatida paydo boʻladi.

Fire Effect, Volume Fog tipidagi effektlar maxsus gabarit konteynerlar yordamida yaratiladi: BoxGismo (quti koʻrinishidagi gabarit konteyner), SphereGismo (sfera koʻrinishidagi gabarit konteyner) va CylGismo (silindr koʻrinishidagi gabarit konteyner). Konteynerlar yaratish tugmasi Create (Yaratish) sahifasining Helpers (Yordamchilar) toifasidagi Atmospheric Apparatus (Atmosfera effektlarini yaratish uchun uskunalar) bandida joylashgan.

Environment and Effect (Atrof muhit va effektlar) oynasidan Fire Effect (Olov effekti) (5.93-rasm) uskunasi tanlanganidan soʻng Fire Effect Parameters (Olov effekti parametrlari) bandi paydo boʻladi va unda quyidagi parametrlarni koʻrsatish mumkin: 1. Pick Gismo (Gabarit konteynerni tanlash) qism menyusida yaratilgan konteyner koʻrsatiladi, shundan keyin effekt tanlangan konteyner ichida joylashadi.

2. Colors (ranglar) qism menyusida uchta rang beriladi: Inner Color (Ichki rang); Outer Color (Tashqi rang); Smoke Color (Tutun rangi).

3. Share (Shakl) qism menyusida olovning ikki koʻrinishi beriladi: Tendrill (Alanga tili) va Fireball (Olovli shar).

4. Characteristics (Xususiyatlar) qism menyusida quyidagilar beriladi: Flame Size (Alanga oʻlchami); Density (Zichlik); Flame Detail (Alanga detallari); Samples (Tanlab olish).

5. Motion (Harakat) qism menyusi Phase (Faza) va Drift (Siljish) parametrlari yordamida olov effektini animatsiyalash imkonini beradi.

6. Explosion qism menyusi yordami bilan portlash imitasiyasini yaratish mumkin.

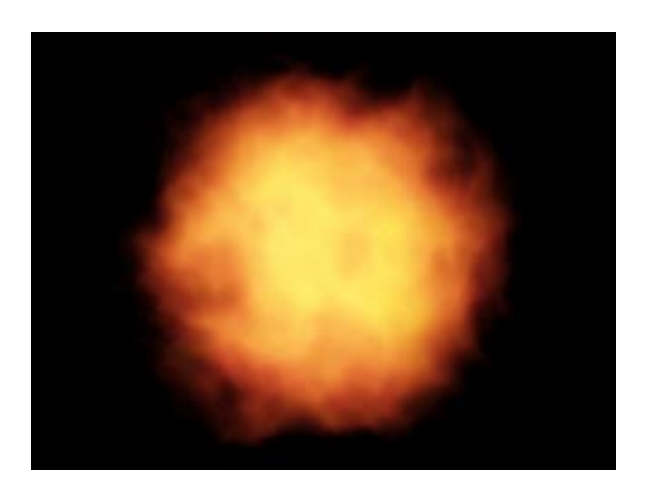

5.93-rasm. Olov effekti (Fire Effect).

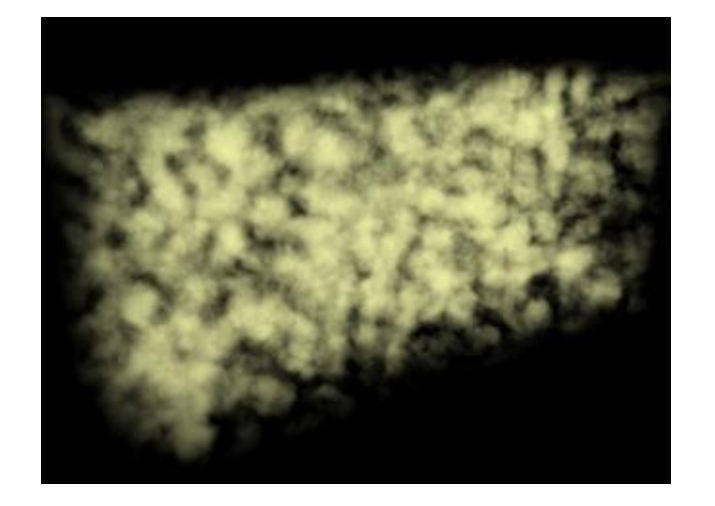

5.94-rasm. Hajmiy tuman effekti (Volume Fog).

Volume Fog (Hajmiy tuman) parametri (5.94-rasm) gabarit konteynerda joylashgan boʻlib, tuman effektini yaratishga xizmat qiladi va quyidagi parametrlarga ega:

1. Volume (Hajm) qism menyusida tuman rangi (Color), zichligi (Density), boʻlak oʻlchami (Step Size)ni koʻrsatish mumkin.

2. Noise (Shovqin) qism menyusida har xil turdagi tumanlar beriladi: Regular (Normal), Fractal (Fraktal) va Turbulence (Girdobsimon).

Hajmiy yorugʻlik (Volume Light) (5.95-rasm) yaratish uchun Volume Light Parameters (Hajmiy yorugʻlik parametrlari) boʻlmasida Pick Light (Manbani koʻrsatish) tugmasini bosib yorugʻlik manbasini tanlash zarur.

Hajmiy yorugʻlik parametri Fog Color (Tuman rangi), Attenuation Color (Soʻnish rangi), Density (Zichlik) va boshqalar hisoblanadi.

Fog (Tuman) effekti (5.96-rasm) biror-bir konteynerni talab etmaydi va yaratilgandan soʻng sahnada birdaniga paydo boʻladi. Ushbu effektning parametrlari quyidagilar hisoblanadi:

1. Fog (Tuman) qism menyusida quyidagi parametrlarni berish mumkin: Environment Color Map (Tumanga boʻyoq berish xaritasini tanlash), Environment Opacity Map (Tuman shaffofligi xaritasini tanlash), shuningdek, tuman turini tanlash: Standard (Standart), Layered (Qatlamli).

2. Standard (Standart) qism menyusida tuman chegaralari koʻrsatiladi: Near (Yaqin chegara), Far (Uzoq chegara).

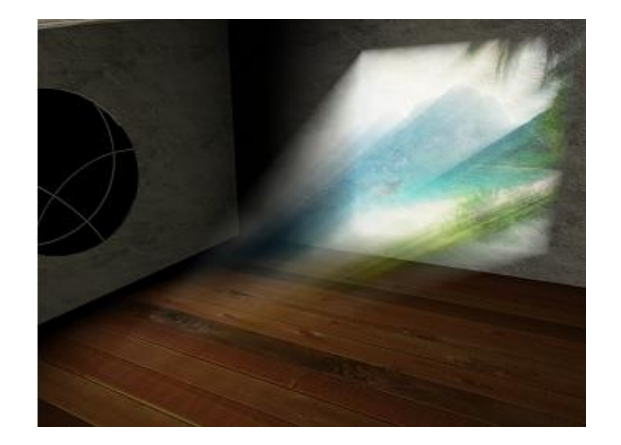

5.95-rasm. Hajmiy yorugʻlik effekti. (Volume Light).

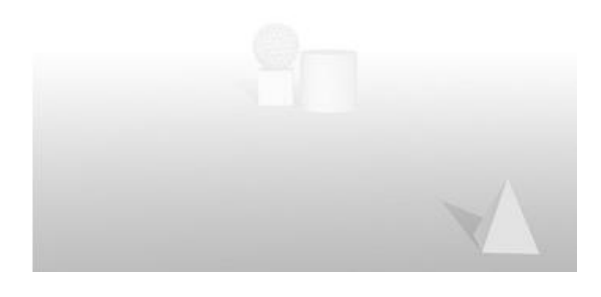

5.96-rasm. Tuman effekti (Fog)

### Global yoritilganlik (global illumination)

Real hayotda yoritish turli yuzalardan cheksiz sondagi yorugʻlik nurlarini bir necha bor akslantirish orqali shakllantiriladi. Yuzadan akslantirish jarayonida yorugʻlik nuri qisman singib ketadi (yutiladi), shuningdek, ushbu yuza rang turlariga ega boʻladi. Yorugʻlik nuri atrof muhitga toʻliq singib ketmaguncha jarayon davom etishdan toʻhtamaydi.

Sahnadagi turli obyektlardan akslanadigan yorugʻlikni hisoblash jarayoni global yoritilganlik (Global Illumination) deb nomlanadi.

Global yoritilganlikning afzalliklari quyidagilar hisoblanadi:

1. Realistik tasvirlar yaratish.

2. Minimal sondagi yorugʻlik manbalaridan foydalanish (koʻpincha, bitta manbaning oʻzi etarli).

3. Sifatli soyalarni avtomatik hisoblash.

Global yoritilganlikning kamchiligiga murakkab sahna bilan bogʻliq tasvirlarning vizuallashtirish vaqtining davomiyligi va kompyuter resurslarini (bir necha minutdan bir qancha soatlargacha) keltirish mumkin.

3D Studio Max dasturida global yoritilganlik quyidagi ikki usul yordamida amalga oshiriladi:

1. Light Tracer (Yorug'lik yo'nalishini belgilash).

2. Radiosity (Yoritish joyini o'zgartirish).

Global yoritilganlik usullarini faollashtirish buyruqlari bosh menyudagi Rendering (Vizuallashtirish) – Advanced Lighting (kuchaytirilgan yoritish) bandida joylashgan.

Keltirilgan usullardan biri tanlanganidan soʻng Advanced Lighting (kuchaytirilgan yoritish) bandidagi Render Scene (Sahnani vizuallashtirish) oynasida sozlashlarni oʻzgartirish mumkin. Render Scene oynasi uskunalar panelida (Toolbar) joylashgan Render Scene Dialog tugmasini bosish orqali chaqiriladi (2-jadval 25-band).

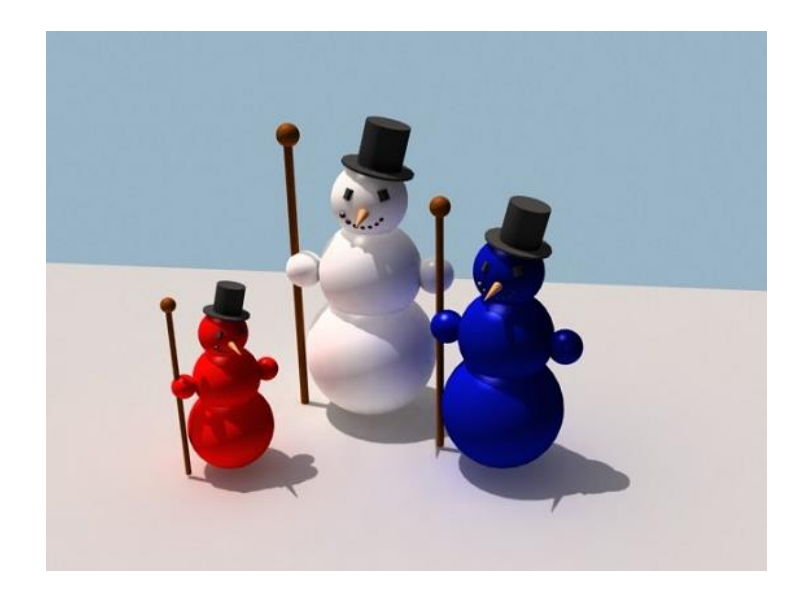

# 5.97-rasm. Light Tracer (Yorugʻlik yoʻnalishini belgilash) usulidan Daulight (Kunduzgi yorugʻlik) manbasi bilan birgalikda foydalanish.

*Izoh*: Har bir obyekt xususiyatlarini oʻzgartirish oynasida, sahnadagi ushbu obyektga global yoritilganlik ta'sirini nazorat qilish imkonini beruvchi Adv. Lighting bandi mavjud.

Light Tracer (Yorugʻlik yoʻnalishini belgilash) usuli (5.97rasm) odatda, tashqi fazo (eksterer)da sahnani vizuallashtirish uchun ishlatiladi va yorugʻlik nurlarining yoʻli kamera obyektiviga manbadan emas, balki obyektivdan manba tomonga kuzatib turilishi bilan joylashadi. Uch oʻlchovli sahnani tekis proeksiyalash alohida maydonlarga ajratiladi va ularning har biri uchun yoritilganlik hisoblanadi.

Ushbu usulni vizuallashtirish sifatiga ta'sir koʻrsatuvchi asosiy parametr Rays/Sample (tayanch nuqtadagi nurlar soni) hisoblanadi, Bounces (Akslanishlar soni), hisoblash maydonlari sonini oʻzgartirish (Adaptive Undersamplign).

Radiosity (Yoritish joyini oʻzgartirish) usulining asosiy prinsipi sahnadagi obyektlar uchburchakli yoqlardan tarkib topgan toʻrlarga boʻlinishidan iborat (5.98-rasm). Boʻlishdan soʻng yorugʻlikning berilgan manbalarida sahnadagi barcha obyektlarning yoritilganligini dastlabgi hisoblash ishlari amalga oshiriladi.

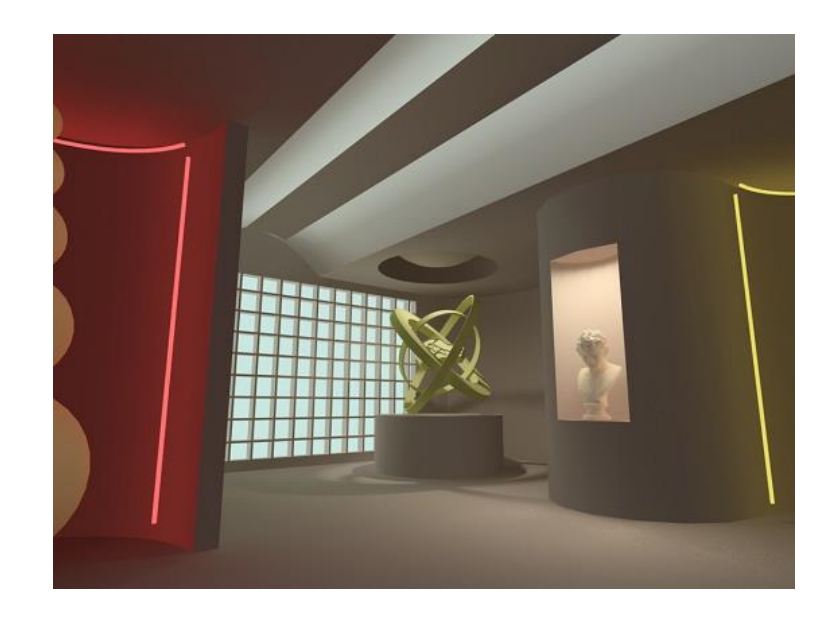

# 5.98-rasm. Radiosity (yoritish joyini oʻzgartirish) usulidan foydalanish.

Yoritilganlik hisoblanganidan soʻng qayta hisoblashlarsiz (Light Tracer (Yorugʻlik yoʻnalishini belgilash) usuli uchun hisoblash vizuallashtirish vaqtida har safar amalga oshadi) sahnadagi har qanday rakursni (narsaning uzoqdagi qismlarini kichraytirib tasvirlash) vizuallashtirish mumkin. Ushbu usul yordamida aniq vizuallashtirish uchun obyektdagi yoqlar sonini tartibga solish lozim (Subdive modifikatori (uchburchakli yoqlardan tarkib topgan karkas yaratish)).

Radiosity usulini amalga oshirish uchun Radiosity Processing Parameters (usulni hisoblash parametri) (Radiosity parametri ham Light Tracer parametri tayinlangan joydan belgilanadi) boʻlmasidan Start tugmasini bosish kerak, shundan soʻng dastur sahnani hisoblashni boshlaydi, undan soʻng Render tugmasi bosiladi. Initial Quality (Boshlangʻich sifat) parametri vizuallashtirish sifatini oʻrnatadi.

Radiosity (Yorugʻlikni koʻchirish) usuli turli xil intererlarni vizuallashtirish maqsadida foydalanish qulay.

Rendering (Vizuallashtirish) tushuvchi menyudagi Advanced Lighting (Kuchaytirilgan yorugʻlik) qism menyusida global yoritish usullaridan tashqari Exposure Control (Ekspozisiyalarni boshqarish) buyrugʻini faollashtirish mumkin.

Ekspozisiya fotos'yomka jarayonida ishlatiladi, tutib turish (kamera obyektivi yopilish vaqtining davomiyligi) va diafragmalar (yoriq diametri)ni boshqarish orqali tasvirlarning qurilishini belgilaydi. 3D Studio Max dasturida ushbu parametr imitasiyasi orqali vizuallashtirilayotgan tasvirning yorqinligi va mos kelmasligini oshirish yoki kamaytirish mumkin (5.99-rasm).

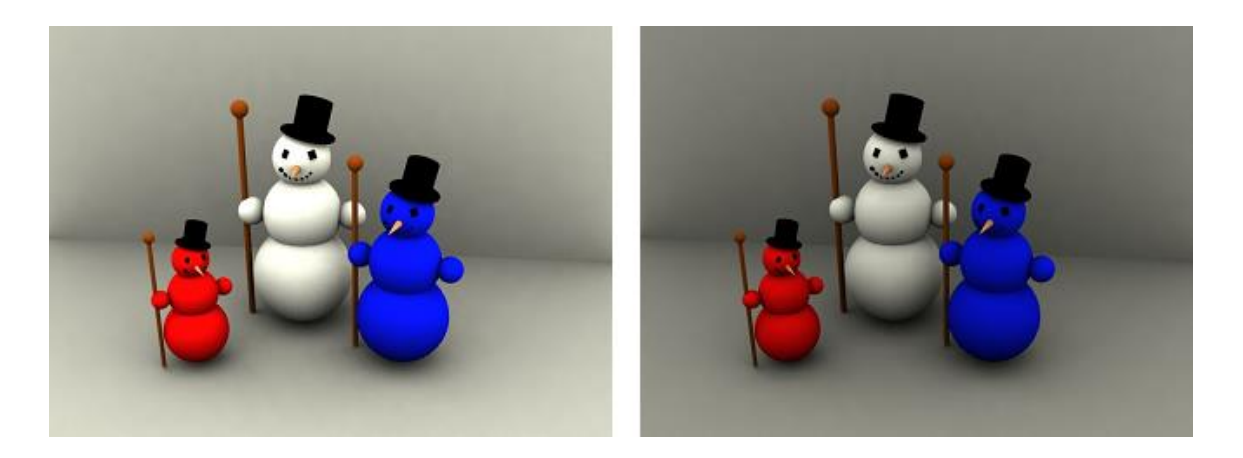

5.99-rasm. Exposure Control (Ekspozisiyalarni boshqarish) parametridan foydalanish. Chapda: No Exposure Control (Ekspozisiyalarsiz); Oʻngda: Linear Exposure Control (Chiziqli ekspozisiya). Ekspozisiyalar parametrlari Environment oynasida joylashgan (bosh menyu, Rendering (Vizuallashtirish) bandi). Exposure Control (Ekspozisiyalarni boshqarish) boʻlmasida kerakli ekspozisiyalar turini koʻrsatish mumkin: No Exposure Control (Ekspozisiyalarsiz); Automatic Exposure Control (Avtomatik ekspozisiya); Linear Exposure Control (Chiziqli ekspozisiya); Logarithmic Exposure Control (Logarifmik ekspozisiya); Pseudo Color Exposure Control (soxta ranglarni boshqarish rejimidagi ekspozisiya). Tanlangan turdagi ekspozisiyalar uchun quyida xossalarni oʻzgartirish boʻlmasi paydo boʻladi.

Process Background and Environment Maps (Orqa fon va muhit xaritasini qayta ishlash) parametrining kiritilishi ekspozisiyaning foni va uni oʻrab turgan muhitni hisobga olish imkonini beradi, Render Preview (Dastlabki koʻrish) tugmasi esa dastlabki natijasini koʻrsatishga xizmat qiladi.

### Kamera yaratish va undan foydalanish

Rastrli tasvirlar va videolavhalarni vizuallashtirish aslida virtual foto va videotasvir hisoblanadi, shuning uchun sahna bilan ishlashda "Kamera" (Camera) tipidagi obyektlardan foydalaniladi. Sahnada turli rakurslarni yozib boruvchi har qancha sondagi kameralarni oʻrnatish mumkin.

3D Studio Max dasturida ikkita koʻrinishdagi kameralarni yaratish mumkin (Kamerani yaratish tugmasi Geometry/Geometriya bandidagi Cameras (Kameralar)):

1. Target (Yoʻnaltirilgan kamera). Kameralarning oʻzi (Camera), nishon (Target) va kameraning koʻrish maydoni (FOV – Field of View)dan tarkib topadi (5.100-rasm).

2. Free (Erkin kamera). Yoʻnaltirilgan kamera oʻxshash, ammo bunda nishon (Target) qismi mavjud emas.

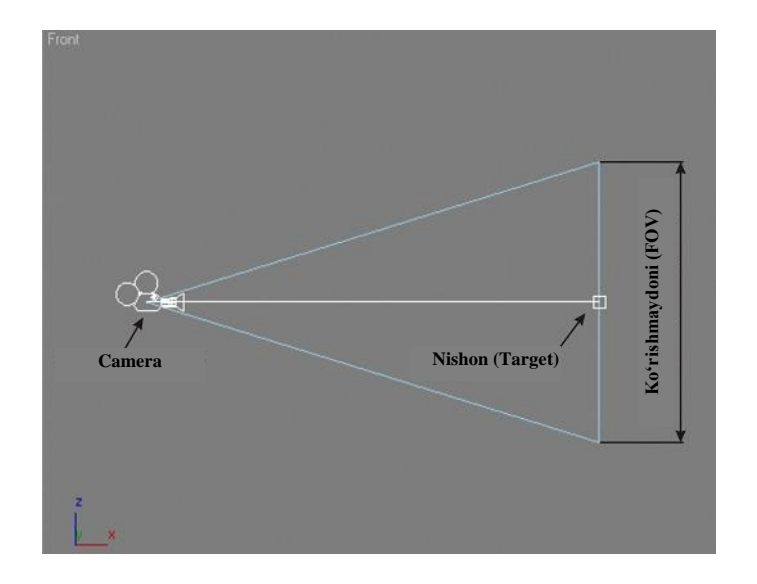

5.100-rasm. "Yo'naltirilgan kamera" obyekti (Target).

Yoʻnaltirilgan kamerani yaratish Target Spot yorugʻlik manbasini yaratishga oʻxshash: dastlab kameraning oʻzi yaratiladi, soʻngra sichqonchani bosish orqali nishon yaratiladi.

*Izoh*: Create Camera From View (Perspective proeksiyalash oynasidan kamerani yaratadi) buyrugʻi bosh menyuning Views (Koʻrinishlar) bandida joylashgan va Perspective (Perspektiv) koʻrinishidagi yoʻnaltirilgan kamerani yaratish imkonini beradi.

Proeksiyalashning ixtiyoriy oynasida kameradan koʻrinishga oʻtish mumkin. Buning uchun proeksiya oynasi nomi ustiga sichqonchaning oʻng tugmasini bosish va tushuvchi menyudan Views (Koʻrinishlar) bandi – Kamera nomi (Camera01)ni tanlash zarur.

Kamerani ikki xil usulda boshqarish mumkin:

1. Burish va koʻchirish buyruqlari yordami bilan proeksiyalash oynasida;

2. Ekranning oʻng tomon pastgi qismida joylashgan proeksiyalash oynalaridagi boshqaruv tugmalaridan foydalanib.

Proeksiyalash oynasida kameralarni bevosita boshqarish standart koʻrinishga koʻproq oʻxshash, faqat unda quyidagi buyruqlar mavjud emas:

5.15-jadval

# Kamerani boshqarish buyruqlari

| N⁰ | Tugma                        | Nomlanishi                    | Tavsifi                                                                                                    |
|----|------------------------------|-------------------------------|----------------------------------------------------------------------------------------------------|
| 1  | 1. 💠                         | 1. Dolly Camera (kamerani     | Kamerani uchta                                                                                                    |
|    |                              | koʻchirish);                  | turlicha usullar bilan                                                                                                    |
|    | Z. •                         | 2. Dolly Target (Nishonni     | koʻchiradi, sahna                                                                                                    |
|    | 3. 🐱                         | koʻchirish);                  | obyektlarini                                                                                                    |
|    |                              | 3. Dolly Camera + Target      | yaqinlashtirish yoki                                                                                                    |
|    |                              | (Kamera va nishonni           | oʻchirish                                                                                                    |
|    |                              | koʻchirish);                  |                                                                                                    |
| 2  | $\geq$                       | Field-of-View (Ko'rish        | Kameraning koʻrish                                                                                                    |
|    |                              | maydoni)                      | maydonini                                                                                                    |
|    |                              |                               | oʻzgartiradi                                                                                                    |
| 3  | ₩.                           | Perspective (Perspektiv)      | Perspektivalarni                                                                                                    |
|    |                              |                               | kattalashtirish yoki                                                                                                    |
|    |                              |                               | kichraytirish                                                                                                    |
| 4  | $\langle \mathbf{C} \rangle$ | Roll Camera (Varrance Lucial) | V and a contraction of a contraction of the second second |
|    |                              |                               |                                                                                                    |
| 5  | 1 👄                          | 1. Orbit Camera (Orbita       | Kamerani nishon                                                                                                    |
|    |                              | boʻyicha harakat); 2. Pan     | atrofida burish                                                                                                    |
|    | 2.                           | Camera (Kamerani              |                                                                                                    |
|    |                              | panoramalashtrish)            |                                                                                                    |

Kameralar parametrlarini tahrirlash ikkita boʻlma yordamida amalga oshiriladi:

1. Parameters (Parametrlar) boʻlmasi.

Ushbu boʻlmada kameraning koʻrish maydoni (FOV) oʻlchamini oʻzgartirish, shuningdek, Stock Lences qism menyusida belgilangan fokusli masofadan virtual obyektivni almashtirish mumkin.

Kameraning koʻrish maydoni (FOV – Field of View) graduslarda oʻlchanadi va koʻrish burchagini xarakterlaydi.

Fokus masofasi (focal length) oʻzida plyonka va kamera obyektivi orasidagi masofani namoyon etadi va obyektivni almashtirganda oʻzgaradi. Fokus masofasi 50 mm boʻlgan obyektiv inson koʻzidagi singari, xuddi shunday koʻrish burchagini ta'minlaydi.

Environment Ranges (Muhitni cheklash) qism menyusidan yaqin (Near Range) va uzoq (Far Range) diapazonlarni kiritish yordamida muhit effekti (tuman, hajmiy yorugʻlik)ning tarqalishini nazorat qilish mumkin (5.100-rasm).

Clipping Planes (uzoqliligi boʻyicha kamera koʻrinishidagi obyektlarni oʻchirish) parametridan foydalanish, faqatgina Near Clip (kesib olingan sohaning yaqin tekisligi) va Far Clip (kesib olingan sohaning uzoq tekisligi) tekisliklari oʻrtasida ma'lum boʻlgan obyektlarni sahnada koʻrinadigan qilish imkonini beradi.

Multi-Pass Effect (Koʻp miqdorda vizuallashtirish) qism menyusi ikkita parametrga ega:

1. Depth of Field (O'ta ravshanlik chuqurligi) – orqa planda joylashgan obyektlarning hiralashishini hisobga olib, old fondagi obyektni ajratish imkonini beradi (5.101-rasm). Depth of Field Parameters (O'ta ravshanlik chuqurligi parametrlari) bo'lmasida quyidagi parametrlar ko'rsatiladi: Focal Depth (Fokus chuqurligi); Total Passes (orqa plandagi obyektlarni hiralashtirish uchun zarur bo'lgan vizuallashtirish soni) va b.

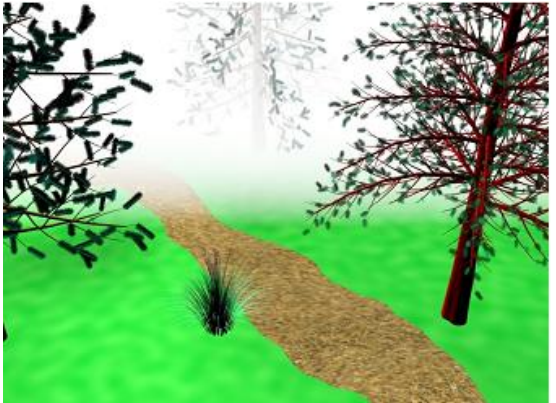

5.101-rasm. Environment Ranges (Muhitni cheklash) parametridan foydalanish.

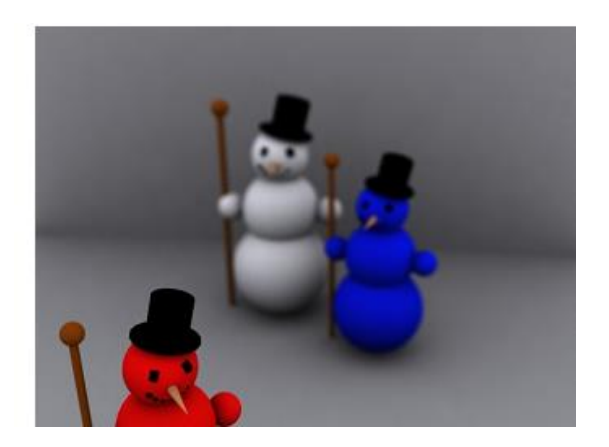

# 5.102-rasm. Depth of Field (O'ta ravshanlik chuqurligi) parametridan foydalanish.

2. Motion Blur (Harakatdagi xiralashish) – obyektlar harakatini ularning xiralashishi hisobiga (masalan: vertolyot parragining aylanishi) imitasiyalaydi. Depth of Field (Oʻta ravshanlik chuqurligi) uskunalari bilan bir xil parametrga ega.

#### Tasvirni vizuallashtirish

Vizuallashtirish (Rendering) oʻzida yaratilgan sahnaning barcha parametrlari hisobga olingan rastrli tasvir, videolavha yoki ssenariyning matnli faylini namoyon etadi. Shu sababli proeksiya oynalarida yorugʻlik manbalarining soyalari, murakkab materiallar va muhit effektlari koʻrsatilmaydi.

*Izoh*: Sahnaning murakkabligiga bogʻliq ravishda vizuallashtirish parametrlari variasiyalanadi (tasvirning oxirgi faylini yaratish jarayonini tezlatish uchun).

Vizuallashtirishni boshqarish tugmalari uskunalar panelining oʻng qismida joylashgan (Toolbar) (2-jadval 25–27-bandlar).

Vizuallashtirish vaqtida vizuallashtirishning joriy holatini nazorat qiluvchi Rendering oynasi paydo boʻladi. Oynaning yuqori qismidagi ikkina lineykalar Total Animation (Barcha animatsiya) va Current Task: Rendering Image (Joriy vazifa: Tasvirni vizuallashtirish) vizuallashtirish jarayonining borishini aks ettiradi. Rendering Progress (Vizuallashtirish jarayoni) qism menyusida joriy vizuallashtirilayotgan kadr (Frame) eks etadi, shuningdek, vizuallashning boshlanishi va yakunlanish vaqtining taxminiy hisobi bajariladi.

Quick Render (Tezkor vizuallash) tugmasi bosilganda (2jadval 27-band) Frame Window (Freym) oynasida tasvirning vizuallashishi amalga oshadi (5.103-rasm), bu esa sahnaning oxirgi tasvirini koʻrish imkonini beradi.

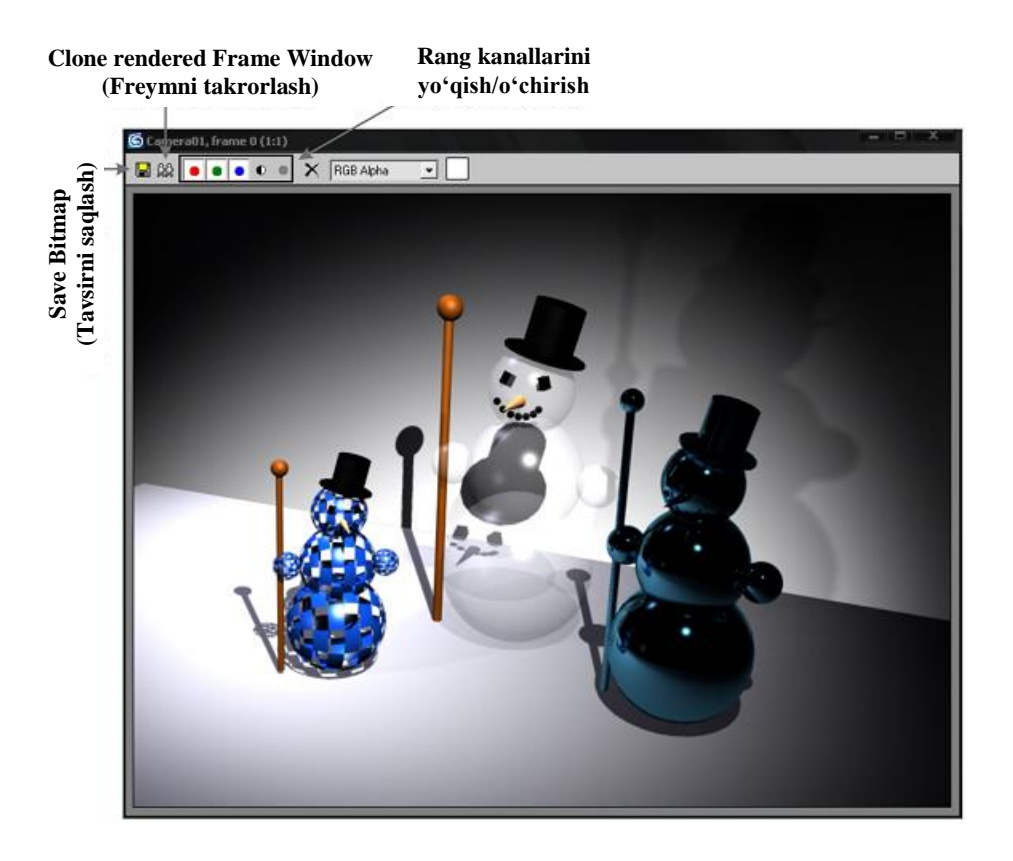

5.103-rasm. Frame Window (Freym) oynasining tuzilishi.

Ushbu oyna yordamida olingan tasvirni grafik fayl koʻrinishida (Save Bitmap tugmasi (Rastr tasvirlarni saqlash)) saqlash, vizuallashtirish natijalarini taqqoslash uchun mazkur oynaning dublikatini yaratish (Clone Render Frame Window (Freymni takrorlash) tugmasi), shuningdek, turli rang kanallarini koʻshish va olib tashlash mumkin.

*Izoh*: Quick Render (Tezkor vizuallash) tugmasi oʻzida suriladigan panelni ifodalaydi, ikkinchi buyruq real vaqt rejimida Frame Window (Freym) oynasida materiallarning oʻzgarishini koʻrib chiqish imkonini beradi (5.2-jadval 27-band).

Render Type (Vizuallashtirish tipi) roʻyxati (5.2-jadval 26band) vizuallashtirishning turli variantlarini tanlash imkonini beradi:

1. *View (Ko'rinish)* – proeksiyaning faol oynasida vizuallashtirish.

2. *Selected (Belgilangan)* – tanlangan obyektlarni vizuallashtirish.

3. *Region (Soha)* – vizuallashtirish tugmasi bosilganda, faol koʻrinish ekranida kesuvchi ramka paydo boʻladi, uning yordamida vizuallashtiriladigan soha belgilab olinadi.

4. *Crop (Kesib olish)* – Frame Window (Freym) oynasida tanlanmagan qismni keyinchalik kesib olish orqali belgilangan sohani vizuallashtirish.

5. *Blowup (Kuchaytirish)* – tanlangan soha vizuallashtirishning barcha oynasini oʻzida toʻldiradi.

6. *Box Selected ("Parallelepiped" tipida belgilash)* – belgilangan obyektlarni vizuallashtirish. Vizuallashtirish tugmasi bosilganda tasvirning kenglishi (Width) va (Height) balandligi oʻlchamlarini soʻrovchi oyna paydo boʻladi.

7. *Region Selected (Belgilangan soha)* – belgilangan obyekt atrofida sohani vizuallashtiradi.

8. *Crop Selected (Belgilanganlarni kesib olish)* – belgilangan obyekt boʻyicha sohani kesib olish.

Vizuallashtirish parametrlarini oʻzgartirish

Render Scene Dialog (Sahnani vizuallashtirish) (5.2-jadval 25band) tugmasi bosilganda (yoki bosh menyuning Rendering (Vizuallashtirish) bandidan, Render buyrugʻi tanlanadi) Render Scene (Sahnani vizuallashtirish) oynasi paydo boʻladi. Bu oynada vizuallashtirish tezligi/sifati tushunchalari bilan turlanadigan parametrlarni oʻzgartirish mumkin.

Render Scene (Sahnani vizuallashtirish) oynasi beshta sahifadan tarkib topgan:

1. Common (Umumiy sozlashlar) – vizuallashtirishning asosiy sozlashlari.

2. Renderer (Vizualizator) – tanlangan vizualizator parametrlarini oʻzgartirish sahifasi.

3. Render Elements (Elementlarni vizuallashtirish) – bu sahifa sahnadagi alohida elementlarni (soyalar, obyektlarni aks ettirish va b.) vizuallashtirish imkonini beradi. Vizuallashtirishdan soʻng tanlangan elementlar berilgan alohida oyna paydo boʻladi.

4. Raytracer (Yoʻnalishni belgilash) – yorugʻlik nurining yoʻnalishini belgilash metodini oʻzgartirish parametrlarini nazorat qiluvchi sahifa.

5. Advanced Lighting (Kuchaytirilgan yorugʻlik) – global yoritilganlik (Global Illumination) parametrlari.

Common Parameters boʻlmasining Common sahifasida quyidagi parametrlarni koʻrsatish mumkin:

1. Time Output (Chiqish vaqti) qism menyusi vizuallashtirish kadrlari sonini koʻrsatish imkonini beradi: Single (bitta kadr); Active Time Segment (vaqtning faol segmenti) – ayni vaqtda foydalaniladigan kadrlar soni; Range (Diapazon) – kadrlar ixtiyoriy sonda beriladi (masalan: agar jami animatsiya 200 kadrdan iborat boʻlsa, 50 dan 115 gacha kerak boʻlgan animasion parchani vizuallashtirish mumkin va b.); Frames (Freymlar) – tanlanma kadrlarni vizuallashtirish.

2. Output Size (Tasvir oʻlchami) qism menyusi tasvirning kerakli oʻlchamini piksellarda berish imkoniyatini yaratadi. Tushuvchi roʻyxatdan oldindan tayyor foto va video standartlarni tanlash (masalan: turli koʻrinishdagi kinoplyonkalar, televizion ruxsatlar va b.) mumkin. Aperture Width(mm) (Kamera aperturasi kengligi) parametri kameraning fokus masofasi va koʻrish maydoni munosabatlarini oʻzida ifodalaydi va standart ruxsatlarni tanlaganda oʻzgaradi.

Standart variantlardan tashqari tasvirning kengligi (Width) va balandligini (Height) oʻzgartirish orqali oʻlchamlarni qoʻlda oʻrnatish (Custom bandi) mumkin. Tasvir kengligining balandlikga nisbati Image Aspect (Mutanosiblik koeffitsiyenti) parametrining oʻziga xos xususiyatini koʻrsatadi.

*Izoh*: Proeksiya oynalarining ixtiyoriy birida vizuallashtirilayotgan tasvirning berilgan oʻlchamlarini koʻrish uchun, proeksiya oynasi nomi ustiga sichqonchaning oʻng tugmasi bosish va Safe Frame (Havfsiz kadr) buyrugʻini tanlash zarur (5.104-rasm).

3. Options (Opsiyalar) qism menyusida turli xil parametrlar beriladi: Render Hidden Geometry (Yashiringan obyektlarni vizuallashtirish); Force 2–Sided (Ikkala tomon sirtini vizuallashtirish) va b.

4. Render Output (Tasvirni chiqarish) qism menyusi vizuallashtirish natijasini faylga yozish imkonini beradi. Buning uchun Files ... (Fayllar ... ) tugmasini bosish, soʻngra faylni qaerga yozish kerakligini, fayl nomi va formatini koʻrsatish lozim.

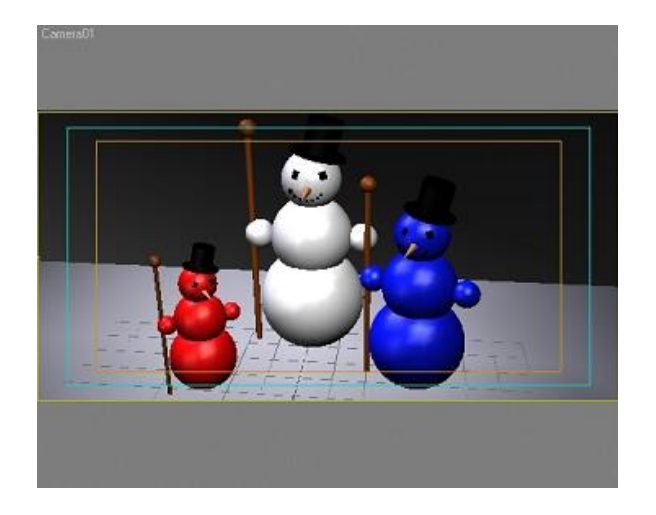

5.104-rasm. 800x400 piksellar oʻlchamida berilgan Safe Frame rejimi

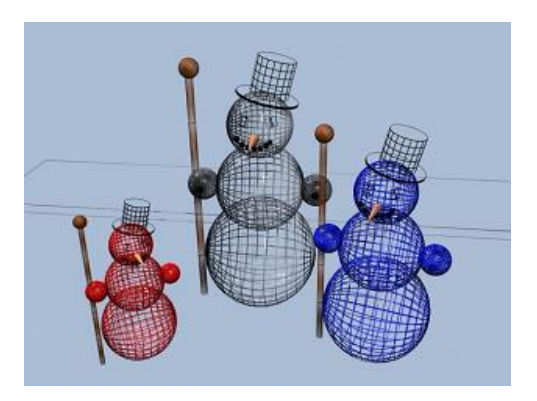

5.105-rasm. Qoʻshimcha parametrlarni yoqish/oʻchirish.

Rastrli tasvirlar \*.jpg, \*.tif va boshqa ruxsatlarga ega. Videolavhalar \*.avi, \*.mov formatida yoziladi. Render (Vizuallashtirish) tugmasi bosilgandan soʻng natija tanlangan faylda saqlanadi.

Renderer (Vizualizator) sahifasidagi Default Scanline Renderer (Standart vaziyatda ishlatiladigan, satrma-satrli vizualizator) boʻlmasida vizualizator parametrlarini beriladi:

1. Options (Opsiyalar) qism menyusi sahnaning aks etishini nazorat qiladi.

Quyidagi parametrlarni yoqishi/oʻchirishi mumkin: Shadows (Soyalar); Auto-Reflect/Refract and Mirrors (Akslanuvchi/sinuvchi obyektlar va oyna); Force Wireframe (Simli karkas koʻrinishida vizuallashtirish) – Wire Thickness (Simning qalinligi) parametri simli karkas qalinligini belgilash imkonini beradi (5.105-rasm).

2. Antialiasing (Silliqlash) qism menyusi materiallar xaritasini silliqlashni oʻchirish (natijada obyektlarda pogʻonali qirralar paydo boʻladi) yoki silliqlash tipini oʻrnatish imkonini beradi.

*Izoh*: Antialiasing (Silliqlash) – tasvirning pogʻonali tashqi koʻrinishini silliqlash rangli sohalar chegarasiga silliq oʻtishni yaratish hisobiga amalga oshadi.

3. Global SuperSampling (Global keragidan ortiq tanlash) qism menyusi oʻzida materiallarning qoʻshimcha silliqlanishini ifodalaydi. Ushbu parametr oʻrnatilganda tasvirni vizuallashtirish vaqti oshishi mumkin.

4. Object Motion Blur qism menyusi harakatlanadigan obyektlarning xiralashishini nazorat qiladi.

5. Auto-Reflect/Refract Maps (Akslanish xaritalari/materialning sinishi) qism menyusida akslanuvchi/sinuvchi obyektlarni vizuallashtirishdagi takrorlanishlar soni beriladi.

Vizualizatorlar

3D Studio Max dasturi obyektlarni vizuallashtirishning har xil turlaridan foydalanish imkonini beradi. Ularning har biri soʻnggi koʻrinishdagi tasvirni yaratishda oʻziga xos xususiyatga ega.

Standart vaziyatda vizuallashtirish uchun Scanline Renderer (Satrli vizualizator) buyrugʻidan foydalaniladi, shuningdek, yana bir oʻrnatilgan vizualizator Mental Ray mavjud.

Vizuallashtirish algoritmini tanlash Assign Renderer (Vizualizatorni tanlash) (Render Scene (Sahnani vizuallashtirish) oynasidagi Common sahifasi) boʻlmasida amalga oshiriladi. Vizuallashtirish algoritmini uch xil parametrlar boʻyicha tanlash mumkin: Production (Ishlab chiqarish); Material Editor (Materiallar muharriri); Active Shade (Faol koʻrinish ekrani).

Standart vaziyatda Production (Ishlab chiqarish) va Material Editor (Materiallar muharriri) parametrlari "qulf" belgisi orqali birlashtirilgan, shu sababli Production (Ishlab chiqarish) parametri uchun vizualizatorni bemalol tanlash etarli.

*Izoh*: Active Shade (Faol koʻrinish ekrani) buyrugʻi proeksiya oynasining qoʻshimcha menyusida joylashgan (Proeksiya oynasi nomi ustiga sichqonchaning oʻng tugmasi bosiladi, soʻnga Views

(Koʻrinishlar) bandi) va ixtiyoriy proeksiya oynasida qisman vizuallashtirishgan sahnani aks ettirish imkonini beradi.

Standart vaziyatda foydalaniladigan vizualizatordan tashqari, tanlash menyusida yana ikkita algoritm joylashgan: Mental Ray (Oqilona nur) va VUE File Renderer (VUE faylga vizuallashtirish).

VUE File Renderer vizualizatori sahnadagi barcha vizuallashadigan obyektlar roʻyxati bilan matnli faylni yaratadi.

Mental Ray vizualizatorida global yoritishni (Global Illumination) quvvatlash oʻrnatilgan, shu sababdan u satrli vizualizatordan foydalanishga nisbatan ancha realistik tasvirlarga ega boʻlish imkonini beradi. Scanline Renderer algoritmi tasvirni satrli vizuallashtiradi, Mental Ray vizualizatori esa tasvirni boʻlimlarga ajratadi.

Ushbu vizualizator ikkita yorugʻlik manbasiga (mr Area Omni va mr Area Spot), yorugʻlik manbalarida soyalarni hisoblash boʻyicha oʻzining algoritmiga (mental ray Shadow map) va realistik obyektlar yaratish imkonini beruvchi oʻz materiallariga (masalan: SSS materiallari (Subsurface Scaterring – sirt osti aks) teri qoplamasiga oʻxshatib ishlash imkonini beradi) ega.

Mental Ray vizualizatorining noyob jihatlari akustik va fotonlardan foydalanish hisoblanadi.

Kaustiklar (Caustics) effekti oʻzida yorugʻlikni bir necha bor aks ettirish natijasi olingan yorugʻlik dogʻlarining (shu'la) shakllanishini ifodalaydi (5.106-rasm).

Fotonlar (Photons) – muayyan energiyaga ega boʻlgan yorugʻlik qismi boʻlib, sahna obyektlariga va atrof muhitga sochiladi. Fotonlar sonini koʻpaytirish yorugʻlik aniqligini oshiradi.

Kaustiklar effektlari va fotonlar sonini boshqarish Render Scene (Sahnani vizuallashtirish) oynasidagi Indirect Illumination (Qisman yoritish) sahifasida amalga oshiriladi.

Renderer (Vizualizator) sahifasida vizuallashtirish algoritmlari va sifati (Sampling Quality (Tanlanmalar sifati) boʻlmasi)) beriladi.
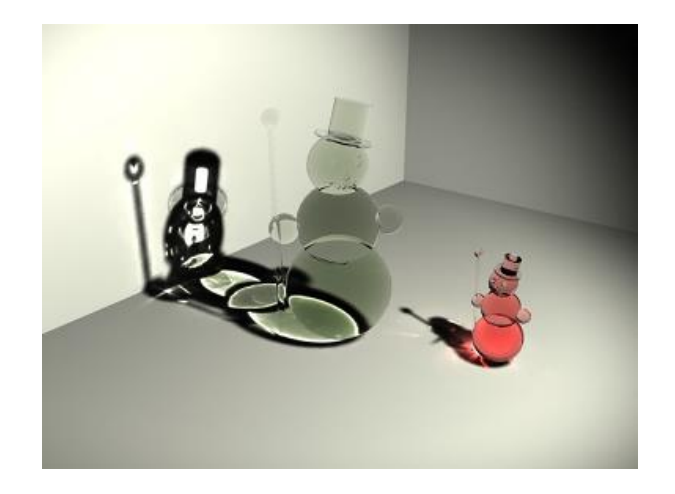

5.106-rasm. Kaustiklar effektidan foydalanish.

Oʻrnatilgan vizualizatorlardan tashqari, 3D Studio Max dasturi realistik sahnalar yaratishga sharoit tugʻdiruvchi alohida tarzda koʻshiladigan vizualizatorlardan foydalanish imkonini beradi. Ularga quyidagilar tegishli: V–Ray, Final Render va boshqalar. 5.8rasmdagi "shisha" obyekti V–Ray vizualizatori yordamida yaratilgan.

Sahna obyektlarini rastli tasvirlarga qoplash (background)

Zamonaviy kinematograf koʻproq modellashtirilgan makonga real qaxramonlarni, shuningdek, yaratilgan uch oʻlchovli obyektlarni haqiqatda mavjud manzalarga qoʻyishdan foydalanadi.

3D Studio Max dasturi modellashtirilgan obyektni ikki oʻlchovli rastli tasvir bilan qoplash imkonini beradi (Background).

Qoplash jarayoni quyidagi algoritmlar boʻyicha amalga oshiriladi:

1. Uch o'lchovli model yaratiladi (5.107-rasm).

2. Qoplash uchun tasvir tanlanadi (Background) (5.108-rasm).

3. Bosh menyuning Views (Koʻrinishlar) bandidan Viewport Background (Proeksiya oynasining orqa foni) buyrugʻi tanlanadi [Alt+B]. Bu buyruq tanlangan tasvir yoki videolavhani proeksiyaning faol oynasida aks ettirish imkonini beradi.

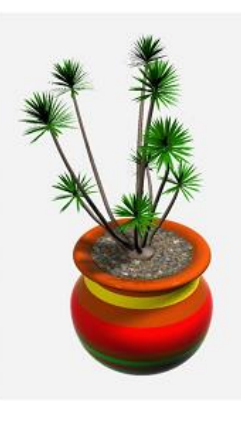

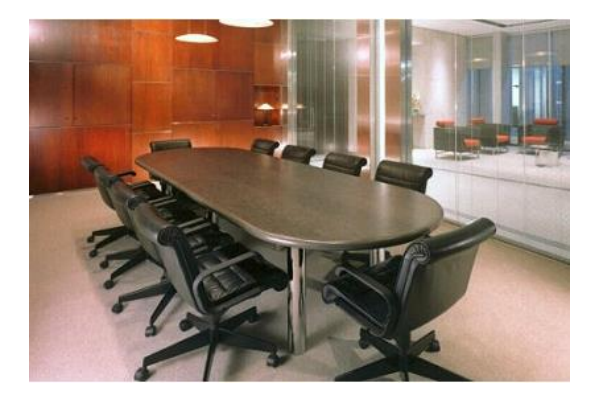

5.107-rasm. "Gul ekilgan tuvak".

5.108-rasm. Orqa fon (Background).

Files (Fayllar) tugmasi orqali ochilgan oynada (Viewport Background) kerakli tasvir tanlab olinadi. Display Background parametri roʻparasiga nazorat belgisini oʻrnatish tasvirni proeksiyaning faol oynasiga aks ettiradi.

Apply Source and Display to (Tasvirni ishlatish va aks ettirish) qism menyusida ikkita parametrni tanlash mumkin: Active Only (Faqat proeksiyaning faol oynasida aks ettirish); All Views (Proeksiyaning barcha oynalarida aks ettirish).

4. Obyektni koʻchirish, burish va masshtablash buyruqlari, shuningdek, proeksiya oynalarini boshqarish tugmalari (5.3-jadval) orqali proeksiyaning faol oynasida yaratilgan model orqa fon bilan qoplanadi (5.109-rasm).

5. Tanlangan obyekt vizuallashtirish jarayonida paydo boʻlishi uchun, Environment and Effects (Atrof muhit va effektlar) (bosh menyuning Rendering (Vizuallashtirish) bandida joylashgan Environment buyrugʻi) oynasida joylashgan Environment Map (Muhit xaritasi) qism menyusida None (Hech narsa) tugmasini bosish kerak. Ochilgan Material Editor oynasida Bitmap parametrini tanlash (5.14-jadval 1-band), soʻngra kerakli tasvirni tanlab olish lozim.

*Izoh*: Use Environment Background (Muhit orqa fonidan foydalanish) buyrugʻi roʻparasiga nazorat belgisi oʻrnatish, Environment and Effects (Atrof muhit va effektlar) oynasida berilgan, tasvirni proeksiya oynalarida aks ettirish imkonini beradi.

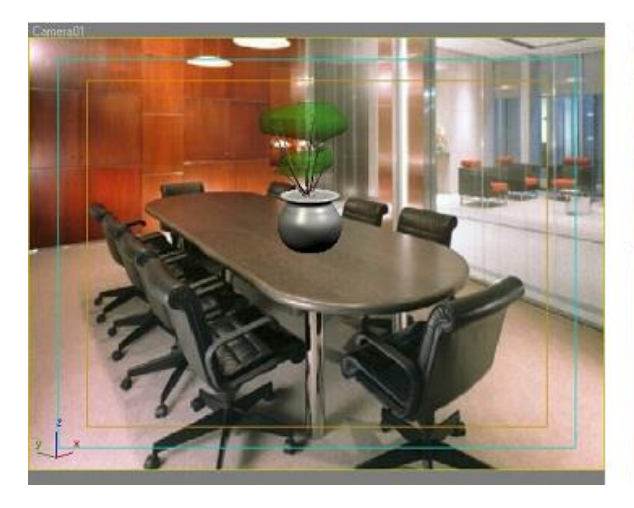

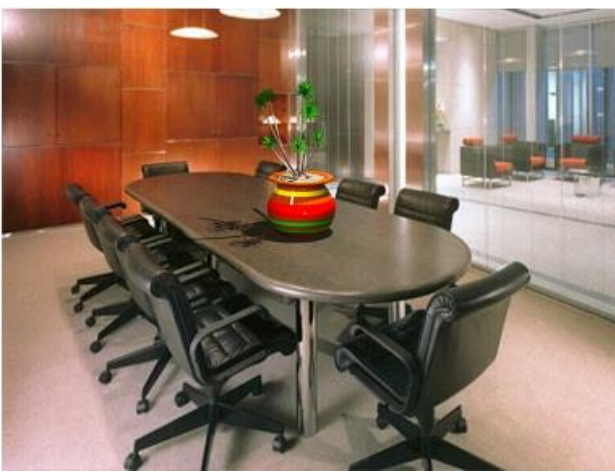

5.109-rasm. Obyektni orqa fon bilan qoplash.

5.110-rasm. Oxirgi natija.

6. Fon bilan oxirgi qoplashni amalga oshirish uchun obyekt yaratish Plane (Tekislik), qoplanadigan quyi obyektda uni joylashtirish va materialni qoʻllash Matte/Shadow (Maska/soya) (5.11-jadval 5-band) zarur (5.110-rasm).

Videomontaj va vizuallashtirish effektlarini yaratish (video post)

3D Studio Max grafik muharriri vizuallashtirilayotgan tasvirga turli xil effektlarni qoʻyish imkonini beradi.

Effektlarni tanlash Environment and Effects (Atrof muhit va effektlar) oynasida Rendering (Vizuallashtirish) bandida joylashgan Environment buyrugʻi) oynasidagi Effects sahifasida amalga oshiriladi.

Effekt yaratish uchun Add (Yaratish) tugmasini bosish va roʻyxatdan kerakli effektni tanlash zarur. Preview (Dastlabki koʻrish) qism menyusi Frame Window (Freym) (Show Original (Originalni koʻrsatish) tugmasi) oynasida tanlangan effektlarni koʻrish imkonini beradi. Update Effect (Effektni yangilash) tugmasi obyekt parametri oʻzgarishini aks ettiradi. Nazorat belgisi oʻrnatilgan Interactive tugmasi real vaqtda effektning oʻzgarishini koʻrsatadi.

5.16-jadvalda vizuallashtirish effektlari keltirilgan.

5.16-jadval

Vizuallashtirish effektlari

| N⁰ | Effekt             | Tavsifi                                                                                                    |  |  |  |  |  |  |  |
|----|--------------------|----------------------------------------------------------------------------------------------------|--|--|--|--|--|--|--|
| 1  |                    | Soch va moʻynaning vizuallashuvini<br>nazorat qiluvchi effekt. Hair and Fur<br>(Soch va moʻyna) modifikatori bilan<br>birgalikda ishlatiladi                                                                                                    |  |  |  |  |  |  |  |
|    | Hair and Fur       | oligalikua isilatilati.                                                                                                    |  |  |  |  |  |  |  |
| 2  | (Soch va moʻyna)   | Real kamera obyektivida turli xil linza va<br>filtrlardan foydalanib xuddi oʻzidek<br>natijada beradigan effekt yaratish.<br>Optik effektlardan foydalanish uchun,<br>Lens Effects Globals (Global optik<br>effektlar) boʻlmasida Pick Light (Yorugʻ-<br>lik manbasini koʻrsatish) tugmasini<br>bosish, soʻngra kerakli yorugʻlik<br>manbasini tanlash zarur. Ushbu boʻlmada<br>Load (Yuklash) buyrugʻi orqali tayyor<br>effektlar variantlarini (Quyosh (Sun) va<br>b.) ham tanlash mumkin.<br>Lens Effects Globals boʻlmasida (Global<br>optik effektlar) kerakli optik effektlar<br>tanlab olinadi (effektni tanlash uchun, uni<br>«>» tugmani bosgan holda oʻng oynaga<br>koʻchirib oʻtkazish zarur): Glow<br>(Nurlanish); Ring (Yorugʻlik halqasi);<br>Ray (Yorugʻlik nuri); Auto Secondary<br>(Avtomatik ikkilamchi shu'lalar); Manual<br>Secondary (Tahrirlanadigan ikkilamchi<br>shu'lalar); Star (Yulduz); Streak<br>(Yorugʻlikning chaqnashi).<br>Roʻyxatdan ixtiyoriy sondagi effektlarni<br>yaratish mumkin, ularning har biri oʻziga |  |  |  |  |  |  |  |
| 3  | Blur (Xiralashish) | Vizuallashtirilgan obyektni xiralashtirish                                                                                                    |  |  |  |  |  |  |  |
|    |                    | effekti. Blur Type (Xiralashish turi)<br>boʻlmasida tasvirni xiralashtirishning                                                                                                    |  |  |  |  |  |  |  |

|   |                   | uchta turini berish mumkin: Uniform (Bir<br>jinsli); Directional (Yoʻnaltirilgan);<br>Radial (Radial). |  |  |  |  |  |  |  |  |  |
|---|-------------------|----------------------------------------------------------------------------------------------------|--|--|--|--|--|--|--|--|--|
| 4 | Brightness and    | Vizuallashtirilgan obyektning yorqinligi                                                               |  |  |  |  |  |  |  |  |  |
|   | Contrast          | va keskin farq qilishini koʻpayti-                                                                     |  |  |  |  |  |  |  |  |  |
|   | (Yorqinlik va mos | rish/kamaytirish.                                                                                      |  |  |  |  |  |  |  |  |  |
|   | kelmaslik)        |                                                                                                    |  |  |  |  |  |  |  |  |  |
| 5 | Color Balance     | Rang kanallari yordamida tasvir                                                                        |  |  |  |  |  |  |  |  |  |
|   | (Ranglar          | rangidagi farqni oʻzgartirish                                                                          |  |  |  |  |  |  |  |  |  |
|   | muvozanati)       | (Cyan/Red(Moviy/ Qizil),                                                                               |  |  |  |  |  |  |  |  |  |
|   |                   | Magenta/Green (Toʻq qizil/Yashil),                                                                     |  |  |  |  |  |  |  |  |  |
|   |                   | Yellow/Blue (Sariq/Ko'k)).                                                                             |  |  |  |  |  |  |  |  |  |
| 6 | Depth of Field    | Obyektlarni xiralashtirish yordamida                                                                   |  |  |  |  |  |  |  |  |  |
|   | (Oʻta ravshanlik  | tasvirning o'ta ravshanlik chuqurligini                                                                |  |  |  |  |  |  |  |  |  |
|   | chuqurligi)       | o'zgartirish mumkin. Ushbu effekti                                                                     |  |  |  |  |  |  |  |  |  |
|   |                   | kameralarda ishlatiladigan Depth of Field                                                              |  |  |  |  |  |  |  |  |  |
|   |                   | (O'ta ravshanlik chuqurligi) parametriga                                                               |  |  |  |  |  |  |  |  |  |
|   |                   | oʻxshash.                                                                                              |  |  |  |  |  |  |  |  |  |
| 7 | File Output       | Vizuallashtiriladigan tasvirni faylga chi-                                                             |  |  |  |  |  |  |  |  |  |
|   | (Tasvirni faylga  | qishini belgilaydi.                                                                                    |  |  |  |  |  |  |  |  |  |
|   | chiqarish)        |                                                                                                    |  |  |  |  |  |  |  |  |  |
| 8 | Film Grain        | Donador plyonka effektini yaratadi.                                                                    |  |  |  |  |  |  |  |  |  |
|   | (Donador effekt)  |                                                                                                    |  |  |  |  |  |  |  |  |  |
| 9 | Motion Blur       | Harakatlanishda obyektlarni xiralashtirish                                                             |  |  |  |  |  |  |  |  |  |
|   | (Harakatdagi      | effekti.                                                                                               |  |  |  |  |  |  |  |  |  |
|   | xiralashish)      |                                                                                                    |  |  |  |  |  |  |  |  |  |

#### Videomontaj (video post)

3D Studio Max dasturi turli effektlarni qoplashdan tashqari videomontajni (Video Post) amalga oshirish imkonini beradi. Video Post oynasini ochadigan buyruq bosh menyuning Rendering (Vizuallashtirish) bandida joylashgan.

Video Post (Videomontaj) oynasining chap qismida yaratilgan effektlar joylashadi, oʻng qismida esa lineykani koʻchirish orqali tanlangan effektning ishlash vaqti belgilanadi (5.111-rasm).

Video Post (Videomontaj)da sahna yaratish, qoida sifatida, quyidagi algoritm boʻyicha amalga oshiriladi:

1. Add Scene Event (Sahna hodisalarini yaratish) tugmasi yordamida vizuallashtiriladigan proeksiya oynasi tanlanadi.

2. <sup>1</sup> Add Image Filter Event (Effekt filtrini yaratish) tugmasi yordamida turli effektlar beriladi.

3. Add Image Output Event (Tasvir yoki videolavha yatarish) tugmasi rastrli tasvir yoki videolavhali faylni yaratadi.

Video Post oynasida tasvirni vizuallashtirish uchun oʻzining parametrlari beriladi, 🗷 Execute Sequence (Ketma-ketlikni amalga oshirish) tugmasi. Ochiladigan Execute Video Post (Videomontaj yaratish) oynasida vizuallashtirish kadrlari soni (Time Output (Chiqish vaqti) qism menyusi), shuningdek, tasvir oʻlchami (Output Size) koʻrsatiladi.

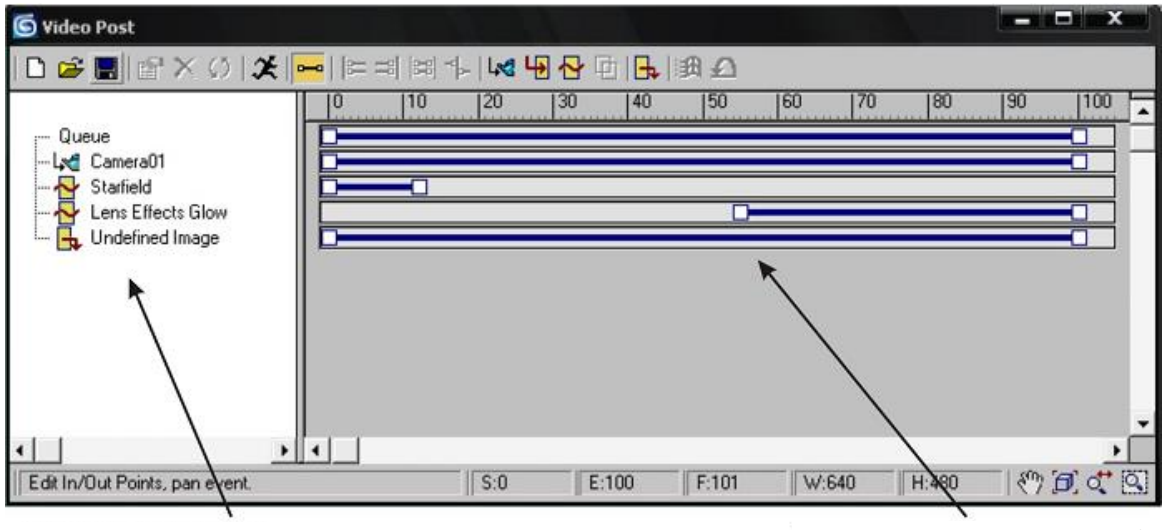

Effektlar roʻyhati

Effektlarning ta'sir vaqti

5.111-rasm. Video Post oynasining tuzilishi

5.17-jadvalda Video Post (Videomontaj) asosiy effektlari keltirilgan.

5.17-jadval

Videomontajning asosiy effektlari

| N⁰ | Effekt                                      | Tavsifi                                                                                                    |
|----|---------------------------------------------|----------------------------------------------------------------------------------------------------|
| 1  | Contrast<br>(Keskin farq)                   | Brightness and Contrast (Yorqinlik va<br>mos kelmaslik) effektiga oʻxshash<br>(5.15-jadval 4-band).                                                                                                    |
| 2  | Fade<br>(Paydo<br>boʻlish/Yoʻqolish)        | Tasvirning asta-sekin paydo boʻlishi<br>((In) parametri), yoki yoʻqolib ketishini<br>((Out) parametri) yaratish imkonini<br>beradi.                                                                                                    |
| 3  | Lens Effects Flare<br>(Optik effektlar)     | Lens Effects (Optik effektlar) effektiga<br>oʻxshash (5.15-jadval 2-band).<br>Effekt manbasi sifatida turli<br>obyektlarni olish mumkin (yorugʻlik<br>manbasidan tashqari) (Node Sources<br>tugmasi). Preview (Dastlabki koʻrish)<br>tugmasi yaratilgan effektni koʻrsatadi.<br>Update (Yangilash) tugmasi effektlar<br>oʻzgarganida koʻrish oynasini<br>yangilaydi. VP Queue (Videomontaj<br>navbati) tugmasi sahnada effektni<br>bevosita koʻrsatadi. |
| 4  | Lens Effects Focus<br>(Fokusli masofa)      | Tasvirning xiralishuvini hosil qiladi.                                                                                                    |
| 5  | Lens Effects Glow<br>(Nurlanish effektlari) | Nurlanadigan sirtni yaratadi (neon<br>chiroqlar, chaqmoq va b.). Lens Effects<br>Glow oynasidagi Preferences<br>sahifasida quyidagilar belgilanadi:<br>nurlanish oʻlchami (Size), rangi<br>(Color), intensivligi (Intensity) va<br>boshqalar.                                                                                                    |

| 6 |                     | Yorqin shu'lalanuvchi sirtni yaratadi. |
|---|---------------------|----------------------------------------|
|   |                     |                                        |
|   | Lens Effects        |                                        |
|   | Highlight           |                                        |
|   | (Shu'la effektlari) |                                        |
| 7 | Starfield (Yulduzli | Yulduzli osmon imitasiyasini yaratadi. |
|   | maydon)             |                                        |

Effekt oynasida joylashgan Setup (O'rnatish) tugmasiga bosganda effekt parametrlarini o'zgartirish oynasi ochiladi (ochish uchun ro'yxatdagi effekt nomiga sichqonchaning o'ng tugmasi ikki marta bosiladi).

Koʻpgina effektlar obyektning identifikasion nomeriga (Object ID) bogʻliq holda, ularga tanlab qoʻllaniladi. Obyektning identifikasion nomeri G-Buffer qism menyusidagi oʻzining xususiyatlarida (Properties) koʻrsatiladi.

### Nazorat savollari

1. Real hayotda yorugʻlikning nechta turi mavjud?

2. Yorugʻlikning bazaviy joylashuvini tavsiflang.

3. 3D Studio Max dasturida yorugʻlik manbalarining necha xil turi mavjud?

4. Yorugʻlikning standart manbalarini misollar orqali izohlang.

5. 3D Studio Max dasturida soyalarning necha xil koʻrinishi mavjud?

6. Yorugʻlikning fotometrik manbalari qanday turlarga boʻlinadi?

7. 3DS Max dasturida mavjud boʻlgan atmosfera effektlarini tavsiflang.

8. Global yoritilganlik deb nimaga aytiladi va uning afzalliklari?

9. 3D Studio Max dasturida kameralar yaratilishini tushuntiring.

10. 3D Studio Max dasturida kameralar necha xil usulda boshqariladi? 11. Sahna obyektlarini vizullashtirish oʻzida nimalarni namoyon etadi?

12. Quick Render tugmasi bosilganda qanday jarayon kuzatiladi?

13. Vizuallashtirish algoritmini necha xil parametrlar boʻyicha tanlash mumkin?

14. 3D Studio Max dasturi modellashtirilgan obyektni ikki oʻlchovli rastli tasvir bilan qoplash jarayonini tushuntiring.

15. Vizuallashtirish effektlariga misol keltiring.

*Tayanch iboralar*: Fotometrik manbalar, yorugʻlik oqimi, yorugʻlik kuchi, yoritilganlik, quyosh yorugʻligi, kunduzgi yorugʻlik, atmosfera effektlari, kamera, vizualizator, videomontaj.

### 6-BOB. ANIMATSIYA ASOSLARI

Texnik nuqta nazardan, *animatsiya* (animation) – bu belgilangan vaqt oraligʻining tugashi boʻyicha obyekt, yorugʻlik, material yoki kamerani ixtiyoriy tarzda oʻzgartirish hisoblanadi. Animatsiyaning mohiyati sahnada obyektni ma'lum parametrlar boʻyicha oʻzgartirish bilan cheklanib qolmasdan, balki obyektlar yoki personajlarni "jonlantirish" uchun zarur boʻladi, ya'ni sovuq va jonsiz, matematik belgilangan obyektlarning individual xususiyatlari va oʻziga xos alomatlari oʻzlashtiriladi.

Ushbu bobda kadrlashtirishning asosiy konsepsiyadan boshlanib va proseduraviy harakatlar bilan tugaydigan uch oʻlchovli animatsiya texnologiyalari qaraladi. Uch oʻlchovli modellashtirishning ancha murakkab qismi hisoblangan insonlarni animatsiyalash san'atiga alohida e'tibor beriladi.

#### 6.1. Kadrlar almashinuvi chastotasi

Animatsiya oʻzida kadrlar (frames) deb ataluvchi harakatsiz tasvirlar ketma-ketligini aks ettirsa ham, inson tafakkuri koʻrish inersiyasi kabi shunaqangi oʻziga xosliklarga ega boʻladi. Inson koʻzi sekundning ma'lum bir ulushidayoq kuzatish nuqtasining qanday oʻzgarishidan keyingi tasvirni koʻra oladi. Kinofilmlarda va televizion koʻrsatuvlarda bunday jihatlar kadrlarning uzluksiz illyuziya (ko'zning aldanishi)larini yaratish harakati uchun foydalaniladi. Shunga qaramay, filmlar telekoʻrsatuvlar va harakatsiz kadrlar toʻplamidan tarkib topadi. Aynan koʻrish inersiyasi harakat va harakatsizlik oʻrtasidagi koʻprik darajasiga koʻtariladi. Tasvirni ekranga chiqarish tezligi kadrlar almashinuvi chastotasi deb ataladi va kadrlar sekundlarda (frames per second fps) o'lchanadi.

Qoida sifatida, animatsiyalarning bir tekis aks etishi uchun kadrlar almashinuvining minimal chastotasi 15 kadr/sekundni tashkil etadi, bu esa uncha katta boʻlmagan koʻrsatkich. Shuning uchun inson koʻzi alohida tasvirlar toʻplami (miltirash effekti)ni payqashga ulguradi. Sekundiga 15 kadrdan iborat boʻlgan raqamli videoning shakllanish davrida bir xil tezlikda oʻqishga moʻljallangan kompakt-disklar uchun diskovodlar va sekin ishlovchi grafik adapterlar umumqabul qilingan qiymatni maqbul darajadagi chastotaga koʻtarish imkonini bermadi.

Kadrlar almashinuvining odatdagi chastotasi yuqori sifatli animatsiyalarda kompyuterlar uchun 30 kadr/s va NTSC (National Television Standards Committee - Televizion stardartlar bo'yicha milliy qo'mita) standarti uchun 29.97 kadr/sekundni tashkil etadi, bunday tezlik sababli tasvirning milt-milt etib yonib turishi koʻrinmaydi. Evropa va bir qator osiyo davlatlari standartlarida eng yaxshi chastota 25 kadr/s hisoblanadi. Bizning davrimizda aksariyat multimediali kompyuterlar 30 kadr/s chastotada animatsiya va videoni oʻqish holatida, shuning uchun ushbu koʻrsatkich keyingi ishlarda asosiy standart sifatida qabul qilinishi mumkin. Agar animatsiya film sifatida foydalanilsa, yaratilinayotgan unda kinokamera va proektorlarda qoʻllaniladigan asosiy chastota koʻrsatkichi 24 kadr/s hisoblanadi.

Animatsiyalar yaratishdan oldin, kadrlar nomerini hisoblash uchun asosiy hisoblangan kadrlar almashinuvi chastotasini aniqlab olish zarur bo'ladi. Masalan, agar 15 kadr/s chastota tanlangan bo'lsa va obyektning joyini o'zgartirishi ikki sekund davom etsa, unda sanoq birinchi kadrdan boshlanadi va 30 kadrda tugaydi (30 kadrlar 15 kadr/s.ga boʻlinishi 2 sekundni tashkil etadi). Boshqa tomondan, agar 24 kadr/s koʻrsatkich tanlangan boʻlsa, unda animatsiya 48 kadrda tugaydi va xuddi shunday o'xshashlik 30 kadrlar almashinuvi asosida. kadr/s chastotasidan foydalanilganda animatsiya 60 kadrda tugaydi.

Uch o'lchovli modellashtirish dasturlarida ko'pincha oddiy vaqt shkalalari yoki foydalanuvchi kerakli kadrni tanlash, real vaqtda animatsiyani ko'rsatish, kadrlar almashinuvi parametrlarini o'zgartirish va boshqa ishlarni bajarishda foydalanadigan tugmaga o'xshash boshqaruv interfeysi mavjud bo'lmaydi. Misol sifatida, 3DS Max dasturida animatsiyalarni boshqarish vositasiga e'tibor beramiz (6.1-rasm).

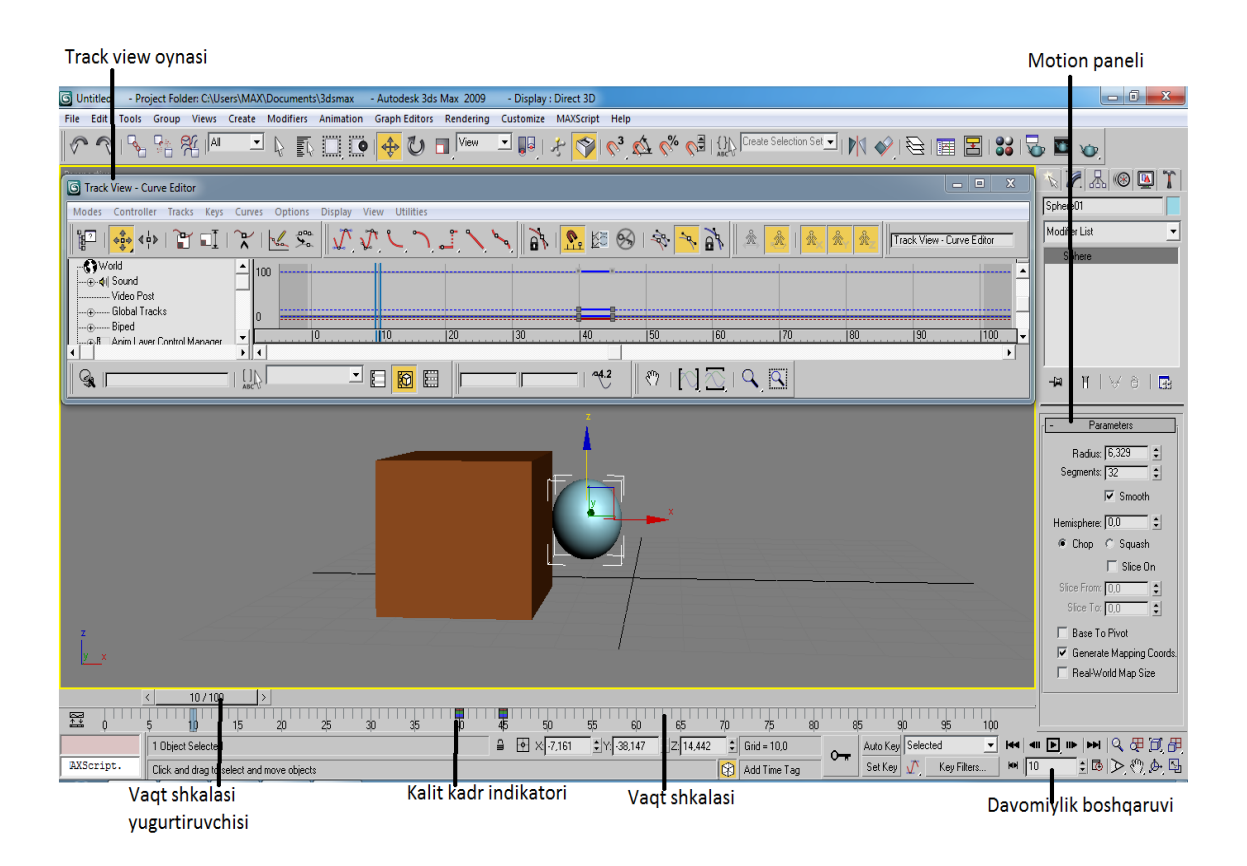

6.1-rasm. 3DS Max dasturida animatsiyalarni boshqarish vositasi.

#### Kadrlash

Aksariyat dasturlarda animatsiya jarayonini boshqarish uchun *kadrlash* (keyframing) deb atalgan uslubdan foydalaniladi, qaysiki obyektlar eng muhim vaziyatlarga mos *asosiy kadrlarda* (keyframe) joylashadi. *Oraliq tasvirlarni qurish* (tweening) yordamida kompyuter obyektning turgan joyini har bir oraliq kadrga nisbatan hisoblaydi, natijada obyekt bir vaziyatdan boshqasiga silliq oʻtadi.

qutidan tushgan va Masalan. erga urilib sakrayotgan koptokning animatsiyasi uchun hammasi bo'lib to'rtta kadrni mumkin (animatsiyaga reallik tavinlash berish va vanada takomillashtirish uchun qo'shimcha kadrlarni qo'shish kerak bo'ladi). Birinchi kadrda koptok quti chetida tebranadi; ikkinchi kadrda u erga qulaydi; uchinchi kadrda koptok erdan ma'lum balandlikda uzoklashadi, toʻrtinchisida esa erda qoʻzgʻalmas boʻladi (6.2-rasm).

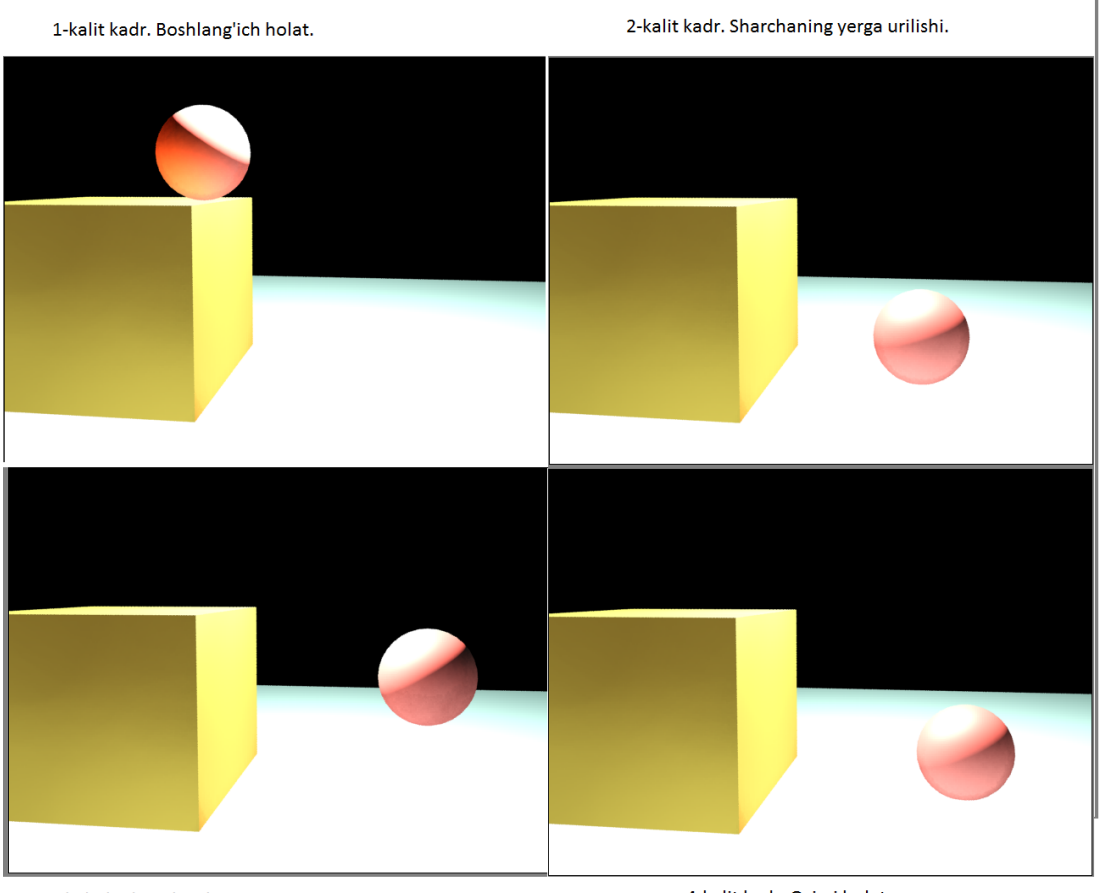

3-kalit kadr. Sakrashning yuqori nuqtasi.

4-kalit kadr. Oxirgi holat.

6.2-rasm. Asosiy kadrlardagi vaziyat.

#### Asosiy kadrlarni aniqlash

Yuqorida ta'kidlanganidek, koptokning joyini oʻzgartirish uchun ishlatilinadigan kadrlar soni bevosita kadrlar almashinuvining animasion chastotasiga va har bir harakatning davom etishiga bogʻliq. Asosiy kadrni yaratish uchun kadr nomerini tanlash va soʻngra obyektni kerakli yoʻnalishga koʻchirish zarur. Aksariyat dasturlarda animatsiyaning maxsus rejimi bilan ishlashga toʻgʻri kelganda boshqalardagi singari hech bir ishni bajarish talab etilmaydi, uning yordamida dastur obyekt harakatini yozib yoki maxsus tugmani sichqoncha orqali bosgandan soʻng asosiy kadrni belgilab boradi.

Uch oʻlchovli modellashtirish dasturlarida kadrlash qoidalarini qadam-baqadam koʻrib chiqamiz. Sakrovchi koptok animatsiyasi uchun dastlab quti va uning chetida joylashgan koptokning modelini yaratish zarur. Koʻpgina dasturlarda ish animatsiyaning birinchi kadridanoq avtomatik tarzda boshlanadi – ushbu holatda 1-kadr

(6.3-rasm, a). So'ngra 18 kadrga keling va koptokni joyidan koʻchirib taxminan ekran oʻrtasidagi erga oʻtkazing va asosiy kadrni belgilang (6.3-rasm, b). Turlicha joylarda joylashgan ikki obyektni birlashtiruvchi chiziq harakat traektoriyasi (motion path) yoki soddagina traektoriya (trajectory) deb ataladi. U obyektlarning koʻchish yoʻlini sxematik belgilanishini oʻzida ifoda etadi. Koptokning erga urilib qaytishi darajasini belgilash uchun 24 kadrga oʻting va koptokni oʻngga va ozgina yuqoriga koʻchiring, ushbu jarayonni ikkinchi asosiy kadr sifatida belgilang (6.3-rasm, v). Belgilangan nuqta koptokning keyingi erga tushishidan oldingi eng yuqori vaziyati boʻladi. Va nihoyat, animatsiyaning soʻnggi kadriga oʻting va koptokni oxirgi vaziyat boʻlgan erga qoʻchiring, yakunlovchi asosiy kadrni belgilang (6.3-rasm, g). Juda ham soddalashtirilgan 30-kadrli animatsiyalarni yaratish uchun zarur boʻlgan barcha qadamlar shulardan iborat.

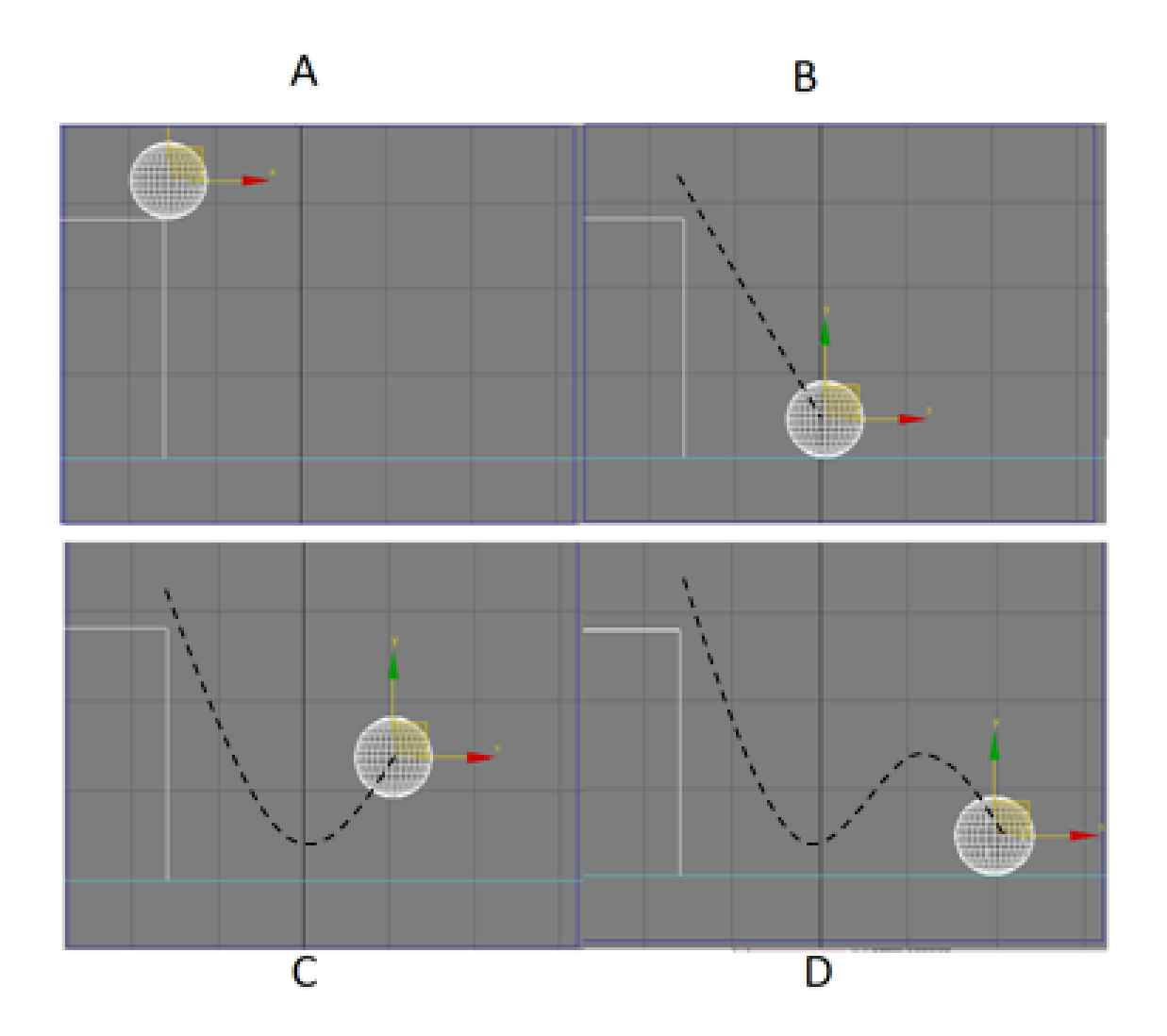

6.3-rasm. Obyekt yoʻnalishini ifodalovchi traektoriya.

Animatsion ketma-ketlikni koʻrish uchun harakatlantirish tugmasini bosgandan soʻng dastur koptok haqiqatan ham 1, 18, 24 va 30 kadrlarning koʻrsatilgan vaziyatlarda tasvirlanayotganligini tekshiradi, shuningdek,, koptok ushbu kadrlar oraligʻida joyini qanday koʻrinishda oʻzgartirayotganligini hisoblaydi (ushbu jarayonda har bir asosiy kadr uchun *boshqaruv regulyatori* (weighting)dan foydalaniladi). Regulyatorlar (tartibga solib turuvchi asbob) obyektni qoʻchirish yoʻliga bevosita aloqador va uning asosiy kadrga oʻtishini amalga oshirish imkonini beradi.

E'tibor bering, 18 kadrda asosiy kadrni belgilashda harakat traektoriyasi to'ppa-to'g'ri hisoblanadi, ya'ni koptok birinchi asosiy kadrdan ikkinchisiga to'g'ri chiziqli traektoriya bo'yicha ko'chiriladi. Bundan tashqari, 24 kadrda uchinchi asosiy kadrni belgilashda, asosiy kadrning joriy boshqaruv regulyatorlari obyekt yo'lini to'g'ri chiziqdan egri chiziqqa o'zgarishi bo'yicha harakatini tekislashga urinadi. Afsuski, ushbu holatda egrilik koptokning tekislikka tushmasligi, balki tekislikdan ko'tarilishiga olib keladi.

Obyektning joyini koʻchirish traektoriyasini boshqarish faqatgina kadrlash orqaligina amalga oshirilmaydi. Yana bir uslub borki, splaynlar bilan ishlash boʻyicha uskunalar yordamida chiziqlar yaratish va obyekt (obyektlar)ni ushbu chiziq boʻylab qoʻchirish uchun sozlash bilan ifodalanadi. *Koʻchirish yoʻli boʻylab animatsiyalash* (path animation) uslubidan modelning tashqi koʻrinishi boʻyicha obyektning aniq koʻchirilishi uchun foydalaniladi.

Obyektlarni koʻchirishga nisbatan axborotlarni boshqarish uchun koʻpgina dasturlarda *animasion interfeysning vaqt shkalasi* (timeline interface) mavjud, bunga misol 6.4-rasmda keltirilgan. Gorizontal oʻq vaqt birliklariga yoki kadr nomeriga boʻlinadi, ayni vaqtda vertikal oʻq obyektlarning ierarxik roʻyxatidan va animatsiya parametridagi yoritishdan tarkib topadi. Chiziqlar parametri nomidan kelib chiquvchilarga asosiy kadrlarni bildiruvchi markerlar qoʻyiladi, pastdagi vaqt shkalasi asosiy kadrlarning mos kadrlar nomeriga joylashganligini koʻrsatadi. Interfeys vaqt oraligʻini sozlash uchun asosiy kadrlarni koʻshish, oʻchirish va joyini oʻzgartirish imkonini beradi. Asosiy kadr joyini koʻchirish uchun sichqoncha yordamida olib oʻtish kifoya.

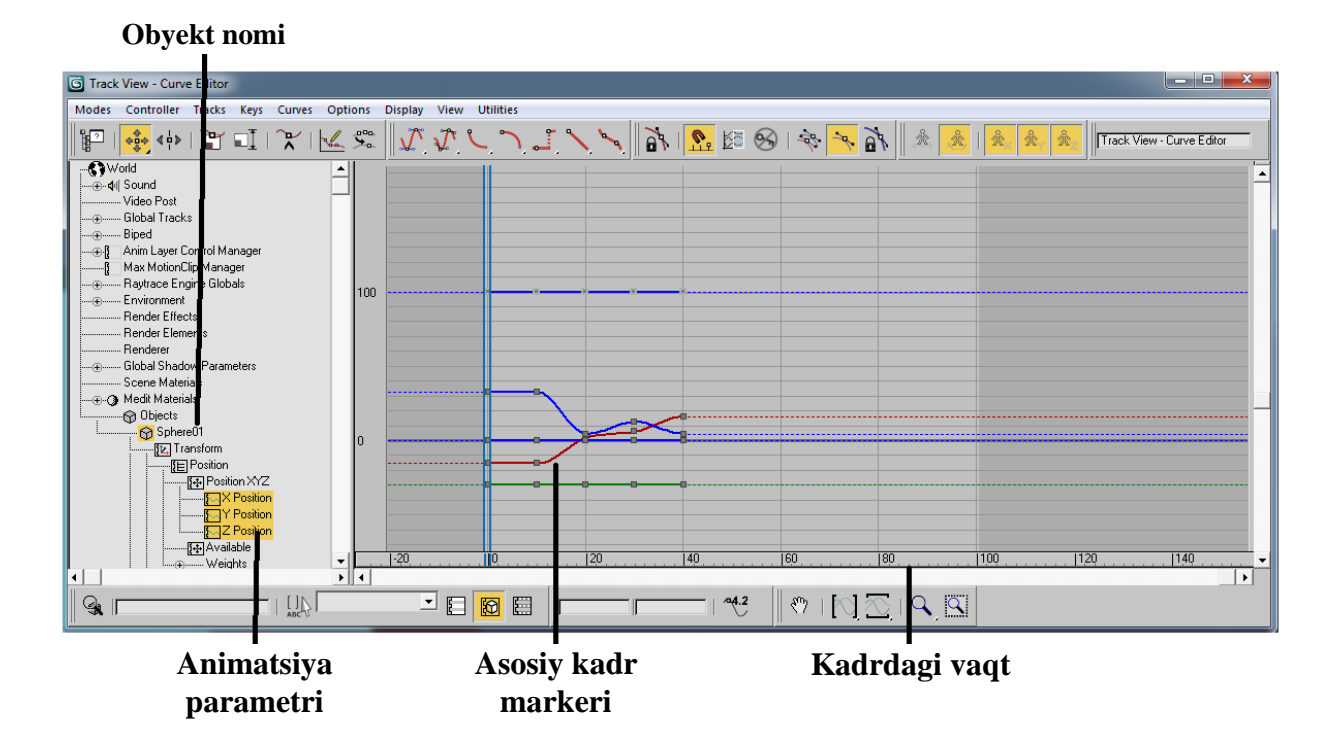

6.4-rasm. Animatsion interfeysning vaqt shkalasi.

# Asosiy kadrlarning animasion nazoratchilari

Asosiy kadr yonida obyekt harakati traektoriyasini oʻzgartirish uchun boshqaruv regulyatorlaridan foydalaniladi. Ishlatilayotgan dasturga bogʻliq xolda, asosiy kadrlar regulyatorlarining bir qancha turlari quvvatlanishi mumkin, boshqachasiga ularni *animatsion nazoratchilar* (animation controller) deb ham atashadi.

Ancha keng tarqalgan regulyatorlarni *chiziqli regulyatorlar* (linear weighting) deb atash mumkin va bunda obyekt biror asosiy kadrdan boshqasiga mutlaqo toʻgʻri chiziq boʻyicha koʻchiriladi.

*Nazoratchi TSV* (tension, continuity and bias – kuchlanganlik, uzluksizlik va nishablik) eng ommalashgan boshqaruv regulyatorlaridan biri hisoblanadi. Asosiy kadrga kirish va chiqishda obyektning harakat traektoriyasi va tezligini sozlash parametrlariga ta'sir ko'rsatishni tasvirlash uchun aksariyat dasturlarda aynan ushbu grafik uslubdan foydalaniladi (6.5-rasm).

➤ Kuchlanganlik TSV (tension) asosiy kadrgacha va undan keyin boʻlishi mumkin boʻlgan harakat traektoriyasining egrilik darajasini belgilaydi. 3ds max dasturida asosiy qiymat 25 birlik boʻlib, bunda etarlicha silliq koʻchirish amalga oshiriladi. Agar kuchlanganlik minimal boʻlsa, u holda asosiy kadrga kirish va chiqishda katta burchak ostidagi nishablik bilan yoʻl ochiq boʻlishi mumkin, obyekt tezligi esa koʻproq bir maromda boʻladi.

> Uzluksizlik TSV (continuity) nazorat nuqtasida yaqinlashish yoʻli darajasini xarakterlaydi. Belgilangan qiymat 25 boʻlganda tekis egri chiziqqa ega boʻlinadi, xuddi shu vaqtda uzluksizlikning past koʻrsatkichlarida yoʻl ancha toʻgʻri chiziqli boʻladi. Uzluksizlikning yuqori darajasi quyidagilarga olib keladiki, bunda obyekt yoʻli asosiy kadrni uning ikkala tomoni boʻyicha joylashish tartibini oshiradi, va obyekt asosiy kadr chegaralari atrofida toʻxtashni boshlaydi.

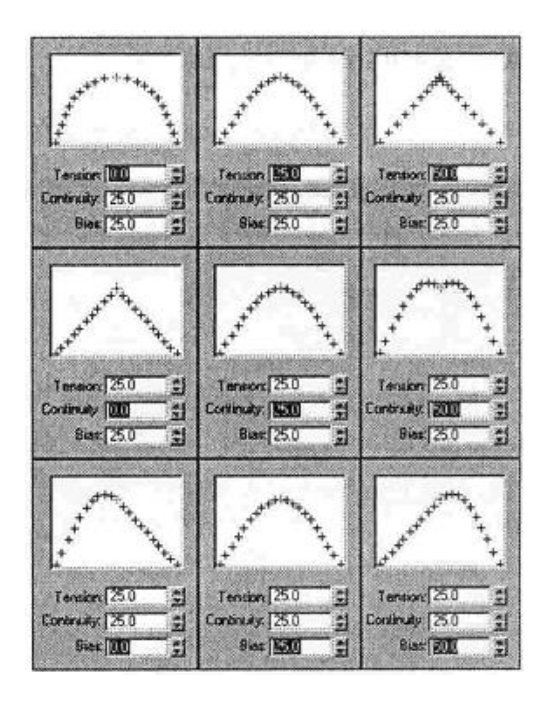

6.5-rasm. Obyekt harakat traektoriyasini oʻzgartirish.

➢Nishablik TSV (bias) egri chiziqning oʻchirilgan nuqta yoki uchini maksimal aniqlash imkonini beradi. Bazaviy qiymatda nishablik uchi asosiy kadrda namoyon boʻladi (agarda uzluksizlik darajasi juda ham oshirilmagan holatlarda). Past nishablikda egri chiziq uchi asosiy kadrgacha, yuqori boʻlganda – asosiy kadrdan keyin koʻrinadi.

*Kirish/chiqish tezligi* (ease to/from) asosiy kadrga obyektni kirish va undan chiqish tezligini xarakterlaydi. Bazaviy parametrda asosiy kadrga kirish tezligi vaqtinchalik sekinlashadi, bu esa

burilishda avtomobilni biroz tormozlash va keyinchalik yoʻlning toʻgʻri qismida tezlikni oshirishni eslatadi. Kirish tezligini sozlash asosiy kadrga kirishni tezlatish yoki sekinlatish darajasini belgilash imkonini beradi, xuddi shunday maqsadda chiqish tezligi asosiy kadrdan chiqishda foydalaniladi. Ushbu regulyatorlar misoldagi koptokga bir necha gʻalati ta'sirlar koʻrsatishi mumkin. Agar koptok asosiy kadrga kirishda yuqori kirish tezligiga ega boʻlsa, unda u erga tushishda chetlab oʻtib boʻlmaydigan tuqnashishdan qochishga harakat qilayotgandek tezlikni jiddiy ravishda sekinlatadi.

Foydalanuvchi tomonidan asosiy kadrga bosilganda boshqaruv regulyatorlari koʻpincha alohida muloqot oynasida chiqadi, boshqaruvning eng yaxshi vositasi tizim tomonidan ta'minlanadi, qaysiki foydalanuvchiga asosiy kadrning joylashuv oʻrnini va uch oʻlchovli fazoda obyekt yoʻli yoki funksional egrilikka boshqaruv regulyatorlarini kuzatish imkonini beradi.

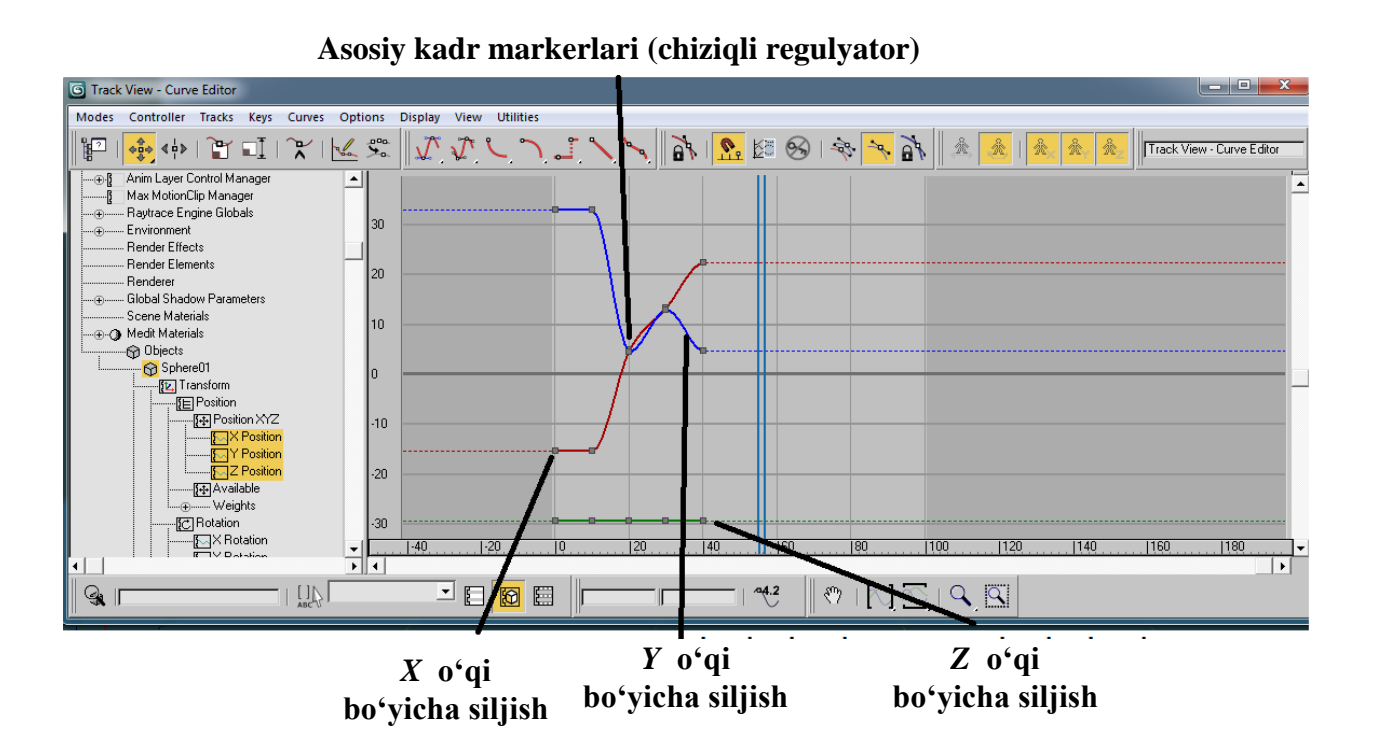

6.6-rasm. Sakrovchi koptokning funksional egrilikda joyini oʻzgarishi har bir oʻq boʻylab aks etadi.

*Funksional egrilik* (functional curve) – bu obyekt transformatsiyasi (bir shakldan boshqa shaklga oʻtish)ni ifodalashning grafik uslubidir. Koʻpincha u uchta turli rangdagi splaynlar koʻrinishida taqdim etiladi, va ularning har biri oʻz oʻqiga tegishli (6.6-rasm). Agar splayn toʻgʻri chiziqli boʻlsa, demak, ushbu oʻqda hech qanday harakat amalga oshmaydi. Boshqa holatda, egrilik darajasi va splaynlarning turgan joyi ushbu oʻqda oʻzgartirishlar darajasini va mazkur oʻzgartirishlar qanday vaqt nuqtasida joy olganligini koʻrsatadi.

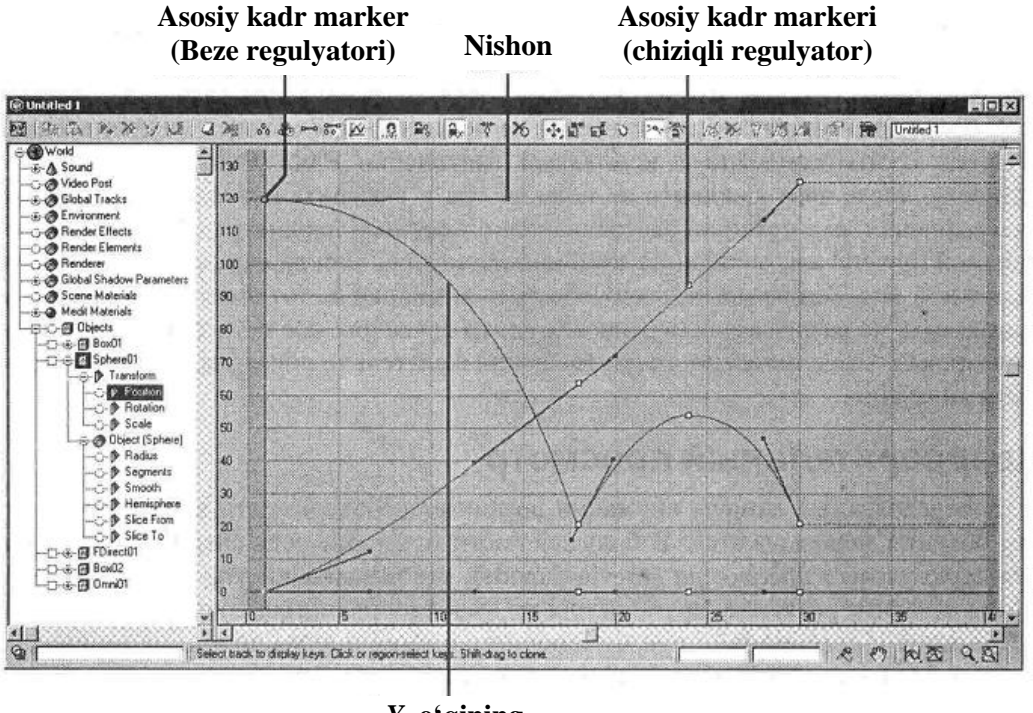

Y oʻqining funksional egriligi

6.7-rasm. Beze animasion regulyatori.

boshqaruv regulyatorini toʻgʻri chiziqlidan Agar Beze regulyatoriga oʻzgartirilsa, unda obyektni tanlangan asosiy kadrlar bilan kesishishida uning joyini oʻzgartirishini grafik boshqarish mumkin bo'ladi. Beze animasion splaynli nazoratchi (Bezier spline weighting) dan foydalanish ikki o'lchovli splaynlarni o'zgartirish uslubiga oʻxshash boʻlib, chizma chizish dasturlari yoki uch ilgari obyektlarni modellashtirish oʻlchovli bilan ishlagan foydalanuvchilarga yaxshi ma'lum. Nazorat nuqtalaridagi belgilar (handle) amalda TSV nazoratchilari parametrlarini ancha qulay boʻlgan usullar bilan boshqarish imkonini beradi. Masalan. kuchlanganlikni oʻzgartirish uchun belgilarni va splaynlarga ta'sir etuvchi effektlarni kamaytirish mumkin. Uzluksizlik va nishablikni

sozlash uchun belgini asosiy kadrdan oʻtuvchi egri chiziqni boʻshashtiradigan qilib joylashtirish kerak.

Sakrovchi koptok keltirilgan misolda Beze animasion regulyatoriga oʻtish va koptokni tabiiy koʻchirilishini sozlash uchun belgini oʻrnatishda funksional egriliklarni belgilash zarur. Birinchi asosiy kadrda Y oʻqiga belgi, oldingidek qutidan pastga tez tushmasdan, balki asta-sekin tushishi uchun gorizontal joylashgan (6.7-rasm). Bundan tashqari, Y oʻqi boʻyicha oʻsha funksional egrilikda ikkinchi asosiy kadr ham oʻzgartirildi, natijada koptok tekislikga normal tushdi va hech qanday "shung'ish"siz qaramasakradi. tomonga Beze animasion nazoratchisining aarshi qo'shimcha imkoniyatlari ehtiyoj bo'lmaganligi sababli uchinchi asosiy kadr oʻzgarishsiz boshqaruv regulyatori bilan qoldi. To'rtinchi asosiy kadrda Y o'qi bo'yicha funksional egrilikda katta boʻlmagan oʻzgarishlar tufayli, obyekt harakati traektoriyasi ancha real bo'ldi.

### Oʻqlar va aylanish markazi

Animasion jarayonda obyektni biror-bir oʻq atrofida yoki belgilangan aylanish markaziga muvofiq bir shakldan boshqa oʻtkazish (transformasiyalash) mumkin. shaklga Avlanish markazi/tayanch nuqta (pivot point), nomlanishidan tushunarliki, obyekt markazida joylashadi ko<sup>•</sup>pincha va obvektni animatsiyalashning rejalashtirilayotgan uslubiga bogʻliq boʻladi. Xususan, personajning chap qoʻli uchun aylanish markazini qoʻl tirsagining yuqori qismiga joylashtirish lozim. Boshqa obyektda yoki uch oʻlchovli fazoda joylashgan obyektlar muayyan boʻlmagan oʻqlar atrofida aylanishi uchun, aylanish markazini xuddi shunday koʻchirish lozim.

Aksariyat hollarda obyektning aylanish markazini koʻchirish uchun mos buyruqlardan (Pivot Point yoki Center of Rotation singari) foydalanish kerak boʻladi, shunda koʻrib chiqish (obzor) maydoniga sichqoncha bosiladi va yangi turgan joy tanlanadi. Aylanish oʻqi, qoida sifatida, oʻqlarga umumiy cheklanishlar parametri, klavishalar kombinasiyasi yoki kerakli oʻqni tanlash uchun sichqonchani chertish yordamida sozlanadi. Shunga qaramasdan, ushbu haqiqatga e'tibor qaratish lozim, qaysiki ba'zi bir dasturlarda obyekt animatsiyalanganidan soʻng aylanish markazini koʻchirishga ruxsat berilmaydi. Bundan kelib chiqib aytish mumkinki, aylanish nuqtasini animatsiya jarayoni boshlanishiga qadar belgilagan ma'qul.

# Dastlabki koʻrish

Animatsiyalashning ma'lum fursatlarida obyekt qanday joyini oʻzgartirayotganligini koʻrib chiqish zarurati paydo boʻladi. Dasturlarning koʻpchiligida maxsus d*astlabki koʻrish rejimi* (preview mode) mavjud boʻlib, real vaqt rejimida sahnaning soddalashtirilgan versiyasini yoki tezkor vizuallashtirishdan soʻng chiquvchi animatsiyani ifodalaydi. Shuni esdan chiqarmaslik lozimki, dastlabki koʻrish tahminiy hisoblanadi, shuning uchun sifatli yaratilgan animatsiyani faqatgina normal vizuallashtirishdan soʻng chiqarish mumkin.

# Nazorat savollari

1. Animatsiya deganda texnik nuqtai nazardan nima tushuniladi?

- 2. Kadrlar almashinuvi chastotasi deb nimaga aytiladi?
- 3. Kadrlar almashinuvi chastotasining qanday turlari mavjud?

4. Oraliq tasvirlar qurish yordamida kompyuter qanday ishni amalga oshiradi?

5. Obyektning harakat traektoriyasini tavsiflang.

6. Koʻchirish yoʻli boʻylab animatsiyalash uslubidan nima maqsadda foydalaniladi?

- 7. Chiziqli regulyatorlarning vazifasi nimadan iborat?
- 8. Funksional egrilik qanday uslub hisoblanadi?
- 9. Tayanch nuqta qanday vazifani bajaradi?

10. 3D Studio Max dasturida dastlabki koʻrish rejimining funksiyasini tavsiflang.

*Tayanch iboralar*: Animatsiya, kadrlar, koʻrish inersiyasi, kadrlar almashinuvi chastotasi, harakat traektoriyasi, chiziqli regulyator, funksional egrilik, tayanch nuqta, dastlabki koʻrish.

# 6.2. Obyektlarning bogʻlanishi va zanjiri

Koʻp sonli qismlardan tarkib topgan, bir-biriga nisbatan harakat qiluvchi mukammal personajlar, mexanik qurilmalar yoki boshqa obyektlarni yaratish uchun bogʻlanishlar yordamida qismlashgan obyektlar oʻrtasidagi oʻzaro aloqani tashkil etish lozim. *Bogʻlanish* (link) – bu ikki obyekt oʻrtasidagi ulanish boʻlib, unda bir ob'ekning animatsiyalanishi boshqasida aks etadi. Qachonki aloqadorlik aniqlansa, birinchi obyekt *bosh/ota* (parent) deb ataladi, u bilan amalga oshiriladigan operasiyalar avtomatik tarzda *tobe/bola* (child) deb ataluvchi ikkinchi obyektga uzatiladi.

Zanjir (chain) – bu ota/bola ierarxiyasi oʻxshashligiga koʻra tashkil etilgan oʻzaro bogʻliq obyektlar toʻplami. Agar ota qismi koʻchirilsa, bola qismi ham koʻchiriladi, shu boisdan bola qismi nabira obyektlarining otasi hisoblanadi, oxirgisi oʻzining "otasi" bilan birga koʻchadi.

Agarda bogʻlanishlar va zanjirlardan foydalanilmaganda, animatsiyalashni boshida obyektlar birdaniga alohida qismlarga boʻlinib ketardi. Bogʻlanishlar orqali obyektlarni birlashtirgandan soʻng ierarxik daraxt (hierarchical tree) hosil boʻladi, qaysiki bosh tana (obyekt)ga ta'sir etganda unga tobe novda (obyekt)larga uzatiladi, yagona katta novdani joyini oʻzgartirish unga bogʻliq boʻlgan kichik novdalarga ta'sir etadi. Oʻz navbatida, ierarxik daraxt animatsiyalar bilan ishlashda obyektlar oʻrtasidagi oʻzaro bogʻlanishni koʻrsatish uchun ishlatiladi (6.8-rasm).

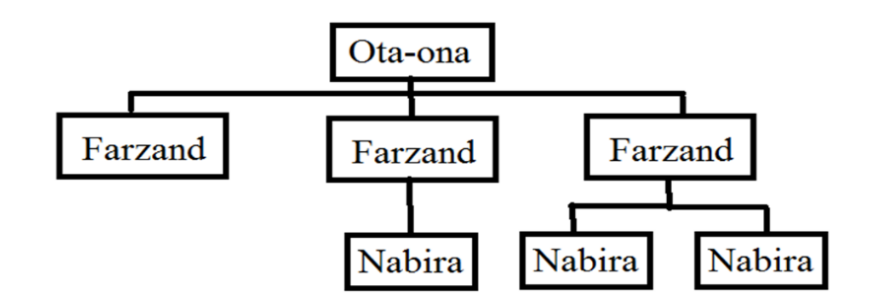

6.8-rasm. Obyektlarning bogʻliqligi.

O'zaro bog'langan obyektlar qismlarini bir-biri bilan birlashtirish lozimligi sira ham shart emas. Bo'g'inlarni bir qancha ko'rinishlari mavjud bo'lib, ulardan foydalanish obyektlarning butun zanjiriga ta'sir ko'rsatadi. Ko'pincha *sharli birikma* (ball point) deb ataluvchi bir boʻgʻin insonning elka boʻgʻimini eslatadi, hamda oʻz joyini oʻzgartirish diapazoniga ega (6.9-rasm). Agar oʻxshash erkinlik nomaqbul boʻlsa, ba'zi aylanish oʻqlarini *blokirovka* (constraint) qilish yoʻli bilan uni cheklash mumkin. Aylanish sohasini burchakli cheklanishlar yordamida ham boshqarish mumkin, undan foydalanganda birikma belgilangan yoʻnalishda qayrilishi yoki oʻziga teskari tomonga bukilishi mumkin emas.

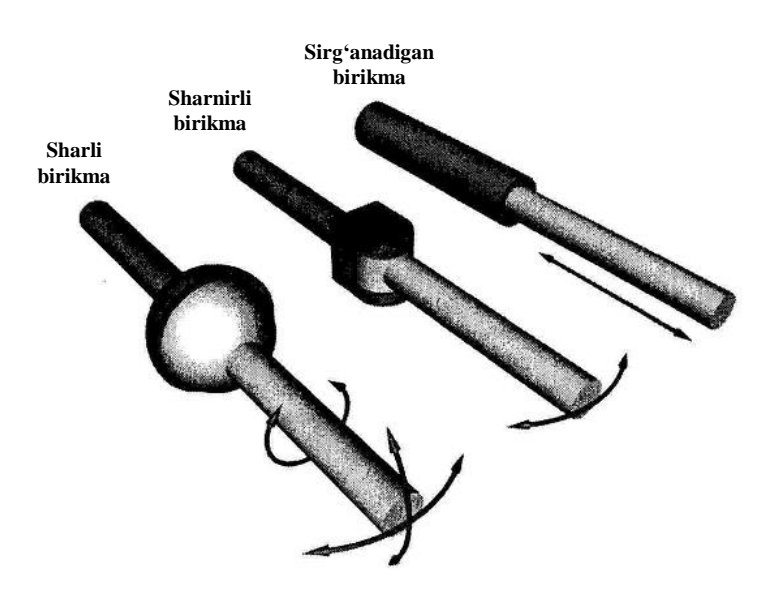

6.9-rasm. Sharnirli birikma obyektlari.

Tizza boʻgʻimiga oʻhshash *sharnirli birikmada* (hinge) faqat bitta oʻq atrofida aylanishga ruxsat beriladi. Undan eshiklar, dastaklar va boshqa mexanik qurilmalar (yoki jism qismi)ni yaratishda foydalaniladi.

Boshqa koʻrinishda bugʻinlarni aylantirish umuman ruxsat etilmaydi, ammo teleskop elementlarini tushirishga oʻxshash obyektlarni bir-biriga harakatlantirib ichiga qoʻyish imkoniyati saqlanib qoladi. Ushbu holatda obyekt birikmasi ikkita obyekt uzunligi boʻylab yoʻnaltirilgan harakatlanishning yagona oʻqiga bog'langan. Shuningdek, obyektni alohida qismlarga airalib ketishiga yoʻl koʻymaslik maqsadida harakatlanib koʻchish Masalan, masofasini sozlash mumkin. eshik qo'ng'irog'i tugmasining harakat erkinligini cheklash uchun birikmaga oʻxshash nusxa qoʻl keladi.

Har bir dasturda bogʻlanishlar va zanjirlarni tashkil etish uslubi oʻz yoʻlida amalga oshiriladi, ammo qoida sifatida, kerakli buyruqni yoki *bogʻlanish* (link) piktogrammasini, soʻngra – bosh obyekt bilan oʻzaro aloqadagi tobe obyektni, yoki teskarisini tanlash zarur. Ushbu bosqichda qoʻshimcha bogʻlanishlarni koʻshish yoki tegishli cheklanishlarni amalga oshirish uchun mavjudlarini oʻzgartirish mumkin. Boʻgʻin parametrlarini interfaol animasion muhitda obyektlarni aylanma koʻchirish yoʻli bilan tekshirish mumkin. Qoida sifatida, obyektni boshqa obyektlarga bevosita ta'sir koʻrsatishdan xalos qilish uchun uni zanjirdan *ajratib qoʻyish* (unlink) mumkin.

### Skelet shaklining oʻzgarishi (deformatsiyalash)

*Skelet shaklining oʻzgarishi* (bone deformation) – bu ichki skeletni sozlash va animatsiyalash yoʻli bilan obyektlarni (asosan odamlarni) animatsiyalash texnologiyasi hisoblanib, oʻrab turgan karkas toʻrlarini avtomatik buzib koʻrsatadi. Odam personajiga nisbatan ichki skelet bizning oʻz skeletimiz, qoʻl suyaklari, barmoqlar, oyoq, tovon, orqa miya va boshqa a'zolarimizning etarlicha soddalashtirilgan varianti hisoblanadi. Foydalanuvchi skelet suyaklarini animatsiyalash imkoniyatiga ega, bunda karkas toʻrlarini oʻrab turgan oldindan aniqlangan sohalar, ya'ni "teri", soʻngra skelet harakatiga mos holda real animatsiyalanadi (6.10rasm).

Skelet shaklining oʻzgarishi uloqsiz karkas modellari uchun turli koʻrinishdagi harakatlarni xuddi oʻzidek animatsiyalashning nafaqat eng yaxshi usuli sanaladi, balki muskullarni "tebratish", nafas olganda koʻkrak qafasini koʻtarish, yuzni ifodalash va boshqalarni amalga oshirish imkonini beruvchi oʻsha karkas toʻrlarini biroz buzib koʻrsatish uchun juda ham mos keladi.

Ishlab chiqarish muhitida personajning skelet tuzilmasini sozlash yoki *rostlash* (rigging) koʻp hollarda modellashtirishning shunga oʻxshash koʻrinishlari bilan bevosita shugʻullanuvchi texnik direktorga beriladi. Personajni ta'minlash, qoida sifatida, skeletni aniq rostlash uchun zarur boʻladigan koʻp vaqt va oʻzgarishlar talab etiladi. Karkas toʻrini notoʻgʻri shakllantirish animatsiya vaqtida gʻayritabiiy xarakterdagi personajning koʻchirilishiga olib kelishi muqarrar. Agar foydalanilayotgan dasturda skelet shaklini oʻzgartirish tizimi boʻlmasa, toʻla ehtimollik bilan qoʻshimcha modullar sifatida ishlab chiquvchilar tomonidan tavsiya etiladi. Umuman, skelet shaklini oʻzgartirish har xil dasturlarda turlicha amalga oshiriladi.

1. Modellashtirishning standart texnikalari yordami bilan yoki real personajni raqamlashtirish yordamida obyekt karkasini yarating. Odatda, personaj hech boʻlmaganda tana qismlarining qisman ochiq boʻgʻimlari bilan neytral holatida boʻladi.

2. Standart skeletni sozlash orqali yoki suyaklarni ketma-ket belgilash yoʻli bilan skeletni yarating. Skelet karkas toʻriga toʻliq mos kelishi kerak.

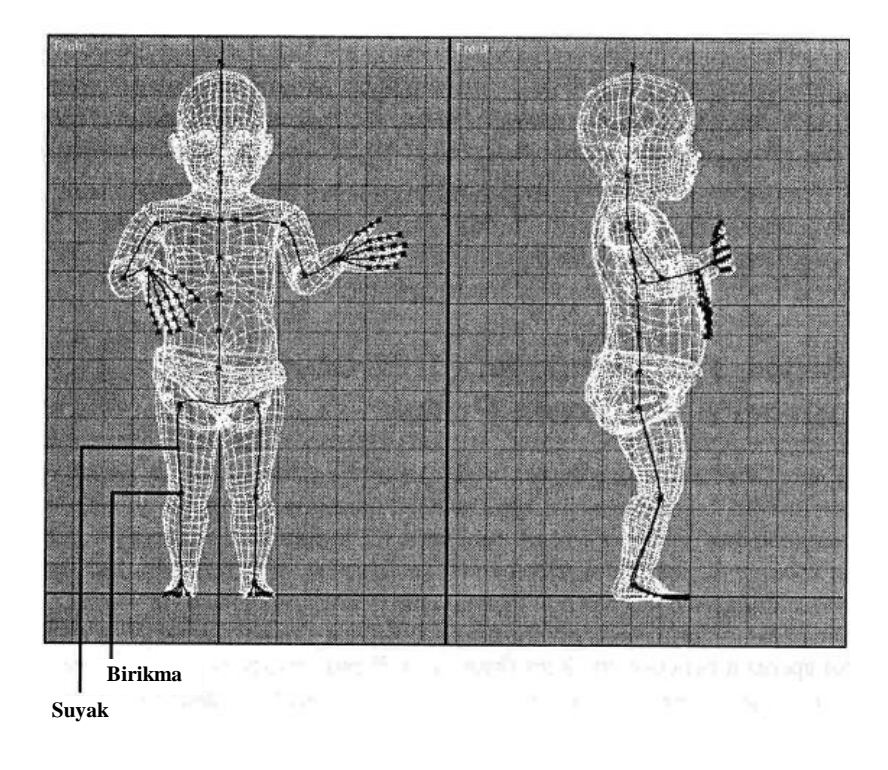

6.11-rasm. Odam personajining sklet shakli.

Tanlab olingan suyaklarga ta'sir etishga moyil karkas to'ri sohalarini belgilang. Vaholangki suyaklarning ko'p qismi atrofida shubhasiz avtomatik generasiyalangan karkas bo'ladi, bo'g'imlar sohasida (elkaga o'xshash) ehtiyot chorasini ko'rish uchun ko'shimcha sozlashlar talab etiladi, aytaylik, qovurg'a karkasi sohasidagi qo'lning yuqori suyagiga ta'sir etganda.

3. Karkas toʻrini tuzating. Skelet shaklini oʻzgartirish parametrlarini tekshirish, muhimi, nomaqbul sohalarda burushgan

joylarni paydo boʻlishiga olib keladi. Ushbu effektni tuzatish uchun karkas toʻrini sozlash bilan yana ozroq ovora boʻlish kerak boʻladi yoki obyektga koʻshimcha elementlarni qoʻshishga toʻgʻri keladi. Ba'zi holatlarda personajning yuza qatlami shaklini oʻzgartirishga muvofiq karkas toʻrining belgilangan sohalarida joylashgan *pay* (tendons) lardan foydalanish mumkin.

4. Suyaklarni koʻchirish joylarida yoki boʻgʻimlar harakatida terining choʻzilishi va boʻrtishi darajasini sozlang. Buni bajarish uchun, obyektni proeksiyalashda qoʻllaniladigan usullarga oʻxshash yoʻllar bilan shaklni oʻzgartirish texnologiyalaridan foydalaning, yoki personajning karkas toʻrini qoʻlda oʻzgartiring.

### Nazorat savollari

1. Obyektlarni animatsiyalashdagi bogʻlanish deganda nima tushuniladi?

2. Obyektlar zanjiri oʻzida nimani ifodalaydi?

3. Bogʻlanishlar orqali obyektlarni birlashtirgandan soʻng nima hosil boʻladi?

4. Nimadan foydalanganda obyektlarning butun zanjiriga ta'sir koʻrsatiladi?

5. Obyektni boshqa obyektlarga bevosita ta'sir koʻrsatishdan xalos qilish uchun nima ish qilish kerak boʻladi?

6. Sklet shaklining oʻzgarishi deganda nima tushuniladi?

7. Sklet shaklini oʻzgartirish bosqichlarini tavsiflang.

*Tayanch iboralar*: Bogʻlanish, zanjir, sharnirli birikma, bloki-rovka, skelet shakli.

### 6.3. Toʻgʻri va teskari kinematika

*Toʻgʻri kinematika* (forward kinematics) – bu oʻzaro bogʻlangan obyektlarni animatsiyalashning asosiy usuli boʻlib, ierarxik zanjirlikda bosh obyektning harakati butun ajdod obyektlarda namoyon boʻladi, ya'ni bosh obyekt burilganda unga tobe obyektlar ham buriladi. Shu boisdan tobe obyektga bosh obyekt bilan teskari bogʻlanish yoʻq, shuningdek, u mustaqil koʻchishi ham mumkin, demak, tobe qismni koʻchirishda karkas toʻrida boʻshliq yuzaga keladi.

Animatsiyalashning bunday usuli hammasidan koʻproq mexanik qurilmalar uchun qo'llaniladi va to'g'ri kinematikaning bosh konsepsiyasini ifodalovchi prinsip boʻyicha ishlaydi. Personajlarni animatsiyalash uchun, masalan yurishda toʻgʻri kinematikadan yaxshisi foydalanmagan ma'qul, sababi birinchi navbatda personaj tanasi ko'chiriladi, shundan so'ng barcha ko'l-oyoqlar vangi oʻringa joylashishga sozlanadi. Natijada, *sirgʻanish* (skating) effekti namoyon bo'ladi, unda personaj oyog'i sirt bo'yicha sirg'anadi. To'g'ri kinematikada qo'l harakatlarini boshqarish ham unchalik muvaffaqiyatli kechmaydi. Masalan, agar personaj qoʻlini animatsiyalashda obyektga barmoqlar bilan tegish lozim boʻlsa, unda birinchi asosiy obyekt (elka)ni, soʻngra bilak, tirsak va nihoyat barmoqlarni qoʻrish kerak (6.12-rasm). Ushbu amallarni bajarish murakkab boʻlib, ular juda ham aniq emas va koʻprok tuzatishlar va oʻzgartirishlarni talab etadi.

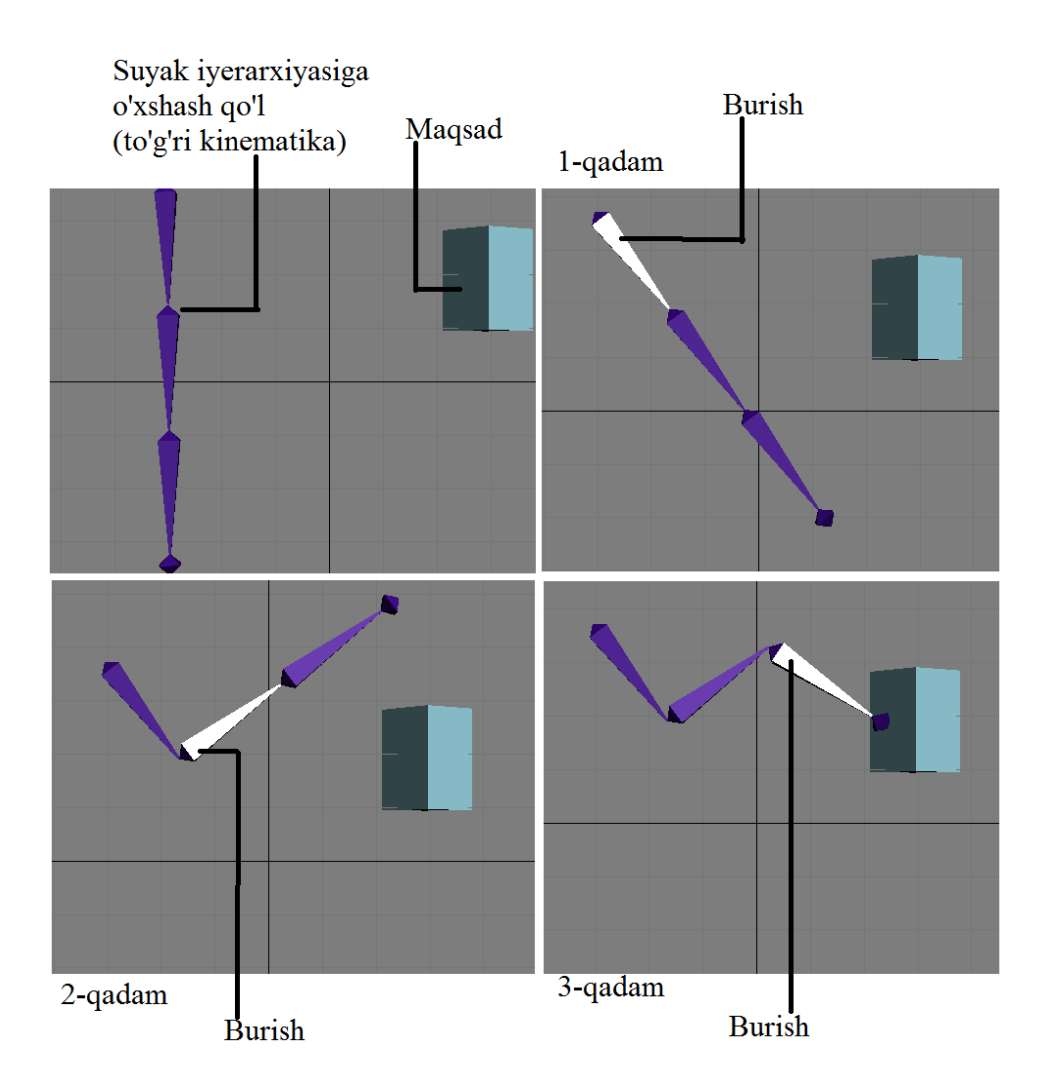

6.12-rasm. Toʻgʻri kinematikaga misol.

*Teskari kinematika* (inverse kinematics) – bu zanjirning eng oxirigacha oʻzaro bogʻlangan obyektlar joyini almashtirish yoʻli bilan boshqarish va qolgan qismlar bilan ushbu harakatni keyingi moslashtirish usuli hisoblanadi. Teskari kinematika personaj barmoqlarini bevosita obyektga oʻtkazib qoʻyish imkonini beradi, tirsak, qoʻl va hattoki tananing qolgan qismlari avtomatik qayriladi va realistik effektga erishish uchun uygʻunlik bilan oʻzga koʻrinishga keltiriladi (6.13-rasm).

Teskari kinematika personajlarni animatsiyalashni soddalashtiradi, modomiki foydalanuvchi qoʻl va oyoqlarni eng soʻnggi oʻrnashgan joyga toʻplashi mumkin, fazoning kerakli sohasiga qoʻloyoqlarni mos ravishda koʻchirish uchun butun tanani qurish shart emas. Bundan tashqari, qoʻl-oyoqlar harakatini oʻzgartirish ancha tabiiy boʻladi va tananing katta qismiga tegishli, teskari kinematika animatsiyaning asosiy ulushini amalga oshiradi. Natijada, foydalanuvchiga obyektlar ustida bosh koʻtarmay ishlashga hojat qolmaydi. Shunday boʻlsa ham, teskari kinematikada kamchiliklar saqlanib qolgan, chunki tana mustaqil oʻzgaradi va buyruqlarga aniq javob bermaydi. Koʻpincha obyektlarni animatsiyalashda toʻgʻri va teskari kinematikadan foydalanishga toʻgʻri keladi.

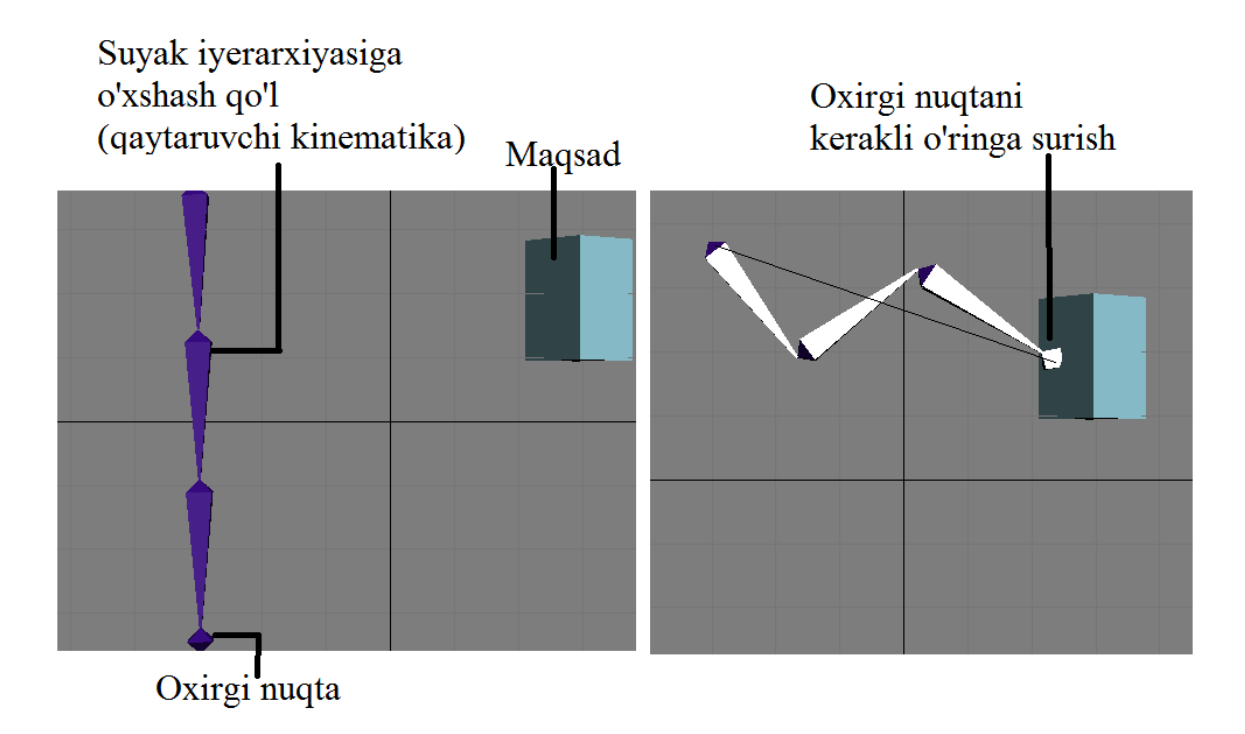

6.13-rasm. Teskari kinematikaga oid misol.

Kinematikaning ushbu koʻrinishini har qanday normal bogʻlangan, jumladan personajning qoʻl-oyoqlar boʻgʻimlari va skeletini qamrab olgan obyektlarda qoʻllash mumkin. Qoida sifatida, teskari kinematika koʻchish erkinligini oltita darajalariga ega, bu animatsiyalash uchun cheklanmagan imkoniyatlarni taqdim etadi, ammo personaj harakatiga yuqori tabiiylik berish maqsadida ba'zi bir oʻqlarni vaqti-vaqti bilan blokirovka qilishga toʻgʻri keladi (masalan, tirsaklar teskari yoʻnalishga qayrilib ketmasligi uchun).

# Morfing

*Morfing* (morphing) – bu uch o'lchovli animatsiya sohasida shunday nomlanuvchi texnologiya bo'lib, bazaviy (mavjud) karkas to'ridan nusxa ko'chirish yo'li bilan obyekt shaklini tekislab tuzatish va uni boshqa shaklga yoki *aniq maqsadli obyekt* (morph target)ga o'zgartirish ishlarini amalga oshirish imkonini beradi. Morfing mumtoz misollari orasida Terminator-2 filmidagi suyuq metalli robot qiyofasining oʻzgarishi (transformasiya)ni keltirish mumkin. Morfing bir shakldan boshqa shaklga oʻzgartirish boʻyicha, shuningdek, organizmga xos shakllarni tabiiy koʻrinishda animatsiyalash, ilonning bir tekis sirgʻanishi kabi yoki odam chehrasidagi koʻrinishni oʻzgartirish (masalan, personajning suhbatlashish vaqtida) uchun bir talay imkoniyatlarni taqdim etadi (6.14-rasm).

Skelet shaklini oʻzgartirish mashhur boʻlishidan oldin, morfing oʻzaro bogʻlanmagan obyektli personajlarni animatsiyalashning ba'zi usullaridan biri boʻlgan. Ba'zan u oldingidek ushbu sifatda foydalaniladi, chunki skelet shaklini oʻzgartirish har doim ham obyektni transformasiyalashda etarlicha aniq natijalar olish imkonini bermaydi. Bundan tashqari, morfing bir poligonal (noparametrik) obyektni boshqasiga oʻzgartirish uchun qoʻllaniladi, bu esa etarlicha murakkab ish hisoblanadi.

Aksariyat dasturlarda morfinglar orqali shakllar (aniq maqsadli obyekt) koʻrinishini oʻzgartirish yagona yoʻnalish boʻyicha yoʻnaltirilgan bir xil sondagi uchlarga ega boʻlishi kerak, dastur har bir uchlar animatsiyasining boshlanishi va tugashini aniq belgilaydi. Sakkizta uchga ega boʻlgan kubni tasavvur qiling – kubning tepa qismidagi toʻrtta uchni koʻchirishda kubni piramidaga morfinglash yuz beradi.

Agar aniq maqsadli obyektlar alohidalikda yaratilsa, u holda bunday morfingda ba'zi muammolar yuzaga kelishi mumkin, shuning uchun foydalanuvchilar ko'pincha dastlab yagona aniq maqsadli obyektni yaratishadi, keyin esa uchlardan birin-ketin nusxa ko'chirishadi va uni keyingi aniq maqsadli obyektga transformasiya qilishadi. Bundan tashqari, boshlang'ichdan oxirgi vaziyatgacha uchlarni ko'chirish uchun dasturlarda to'g'ri chiziqli traektoriyadan foydalaniladi, karkas to'ridagi qismlarning buzilishini oldini olish maqsadida tez-tez oraliq obyektlar talab etiladi. Ular animatsiya vaqtida karkas to'ri buzilib ko'rsatilmasligi uchun zarur bo'ladi.

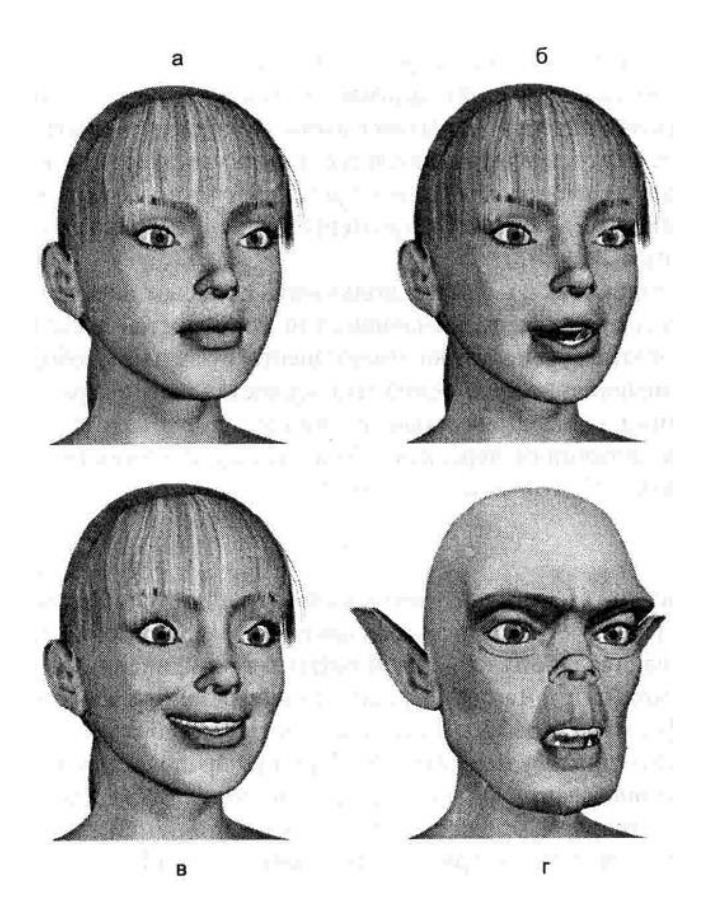

6.14-rasm. Inson yuzi morfingi.

Har bir obyekt uchun aniq maqsadli obyektlar yaratilgandan keyin belgilangan vaqt momentida obyektni toʻliq transformasiyalovchi animatsiyalarni dasturga bildirib turuvchi asosiy kadr tayinlanadi. Soʻng uchlar oʻzgarishini, ulkan reallikga erishish uchun kadrdan kadrga ularning koʻchirilishini tuzatish dastur tomonidan avtomatik qayta ishlanadi.

#### Shakli oʻzgartiriladigan toʻrlar

*Shakli oʻzgartiriladigan toʻrlar* (deformation grids) yoki *fazodagi shaklning oʻzgarishi* (space warp) uch oʻlchovli fazodagi maxsus sohalarni belgilash uchun foydalaniladi. Tanlangan shaklni oʻzgartirish turiga bogʻliq holda obyekt tortishish (gravitasiya) ta'siriga tushib qolishi, toʻlqinga oʻxshash boʻlishi, yoʻqolib qolishi yoki harakat yoʻnalishini oʻzgartirishi mumkin (6.15-rasm).

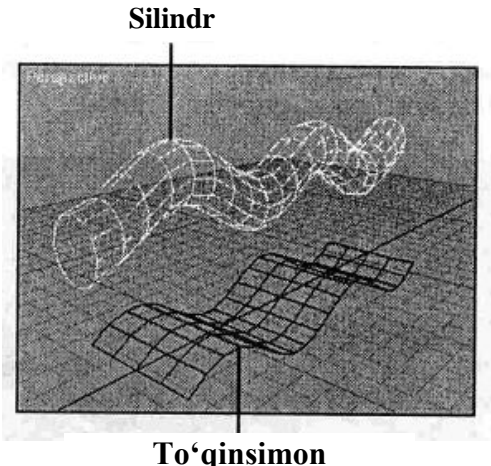

deformatsiyalanuvchi

6.15-rasm. Shakli oʻzgartiriladigan toʻrlar.

Shakli oʻzgartiriladigan toʻrlar fazodagi belgilangan nuqtada obyektga ta'sir koʻrsatishni engillashtiradi, masalan, obyekt polga urilganda yassi boʻlib qolishi mumkin. Animatsiyalashda zarur boʻlgan davriy buzib koʻrsatishlar shu tarzda amalga oshiriladi, masalan, shiddat bilan koʻtarilgan toʻlqinlarda tebranuvchi qayiqlar.

Shakli oʻzgartiriladigan toʻrlardan foydalanish oʻziga xos qiyinchiliklarga olib kelmasligi zarur. Dasturlarga bogʻliq ravishda obyekt fazoning kerakli sohasida joylashadi, shundan keyin uning parametrlari kerakli koʻrinishda sozlanadi. (Har qanday obyektni buzib koʻrsatilishi uchun uning mos parametrlarini belgilash mumkin). Shakli oʻzgartiriladigan toʻrlar ustida yoki u orqali oʻtuvchi obyektlar sozlanishdan soʻng avtomatik koʻrinishini oʻzgartiradi.

# Zarralar tizimi

Koʻpgina dasturiy paketlar ichki yoki alohida qoʻshiladigan zarralar tizimini quvvatlaydi. *Zarralar tizimi* (particle systems) – bu uch oʻlchovli animasion modul boʻlib, koʻplab obyektlarni juda kichik oʻlchamda yaratish va ularni boshqarish imkonini berishi natijasida, suvning jimirlayotgan yuzasi, olov, uchqun yoki stakandagi pufakchalar kabi tabiiy effektlarni kuchaytiradi. Bunday tizimlar kushlar toʻdasi yoki baliq skeletini aniq yaratish uchun ham foydalaniladi. Zarralar modellarga ushbu mavjudot nusxalari orqali bogʻlanadi va keyinchalik ularning koʻchirilishini nazorat qiladi. Bundan tashqari, animatsiyalanmagan zarralar tizimini uch oʻlchovli kosmik fazo sifatida qo'llash mumkin, u orqali kamera "uchib yuradi".

Zarralar tizimidan foydalanishga misol sifatida kuyoshning charaqlashini esga olish mumkin. Zarralarning alohida obyektlari, qoida sifatida, oʻzining tuzilmasi boʻyicha juda oddiy va faqat bir qancha yoqlardan tarkib topadi. Obyektlarga belgilangan material qachon qoʻllanilsa, shunda ular yagona guruhga toʻplanadi, obyektlar oʻzlarini individual molekulalar sifatida tutishadi, bu esa zarralar tuzilishining oddiyligini berkitadi (6.16-rasm).

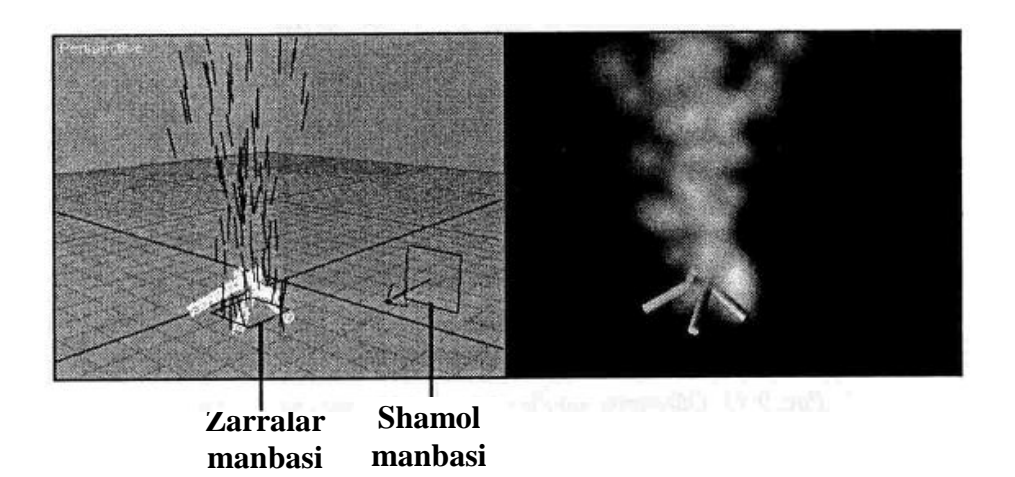

6.16-rasm. Zarralar tizimidan foydalanilgan effektlar.

# Nazorat savollari

- 1. Toʻgʻri kinematikaning animatsiyadagi oʻrnini tushuntiring.
- 2. Teskari kinematikani anmasiya misolida tushuntiring.
- 3. Sirgʻanish effekti qaysi kinematika turida namoyon boʻladi?
- 4. Animatsiyada morfing qanday ishlarni bajarilishini ta'minlaydi?

5. Morfing orqali shakllar koʻrinishini oʻzgartirishda dasturlar qanday traektoriyadan foydalanadi?

6. Shakli oʻzgartiriladigan toʻrlar qanday maqsadda foydalaniladi?

7. Animatsiyada zarralar tizimi qoʻllaniladigan vaziyatlarga misol keltiring.

*Tayanch iboralar*: Toʻgʻri kinematika, teskari kinematika, morfing, shakli oʻzgartiriladigan toʻrlar, zarralar tizimi.

# ILOVALAR

### Ilova A. Beze splaynini parametrik tavsifi boʻyicha modellashtirish

Modellashtirish uchun oʻn oltita tayanch nuqtalar koordinatalari va Bezening geometrik (bazis) matritsasi boshlangʻich ma'lumot hisoblanadi. Tayanch nuqtalar nomerlanishi 3.13-rasm bilan mos tushadi. Misol tariqasida tayanch nuqtalar koordinatalarini A1 jadvalda keltirilgan qiymatlarda olamiz.

A1 – jadval.

Splayn primitivning tayanch nuqtalari koordinatalari

| Nuqta                  | P <sub>00</sub> | <b>P</b> <sub>10</sub> | P <sub>20</sub> | P <sub>30</sub> | <b>P</b> <sub>01</sub> | P <sub>11</sub> | P <sub>21</sub> | P <sub>31</sub> | P <sub>02</sub> | P <sub>12</sub> | P <sub>22</sub> | P <sub>32</sub> | P <sub>03</sub> | <b>P</b> <sub>13</sub> | <b>P</b> <sub>23</sub> | P <sub>33</sub> |
|------------------------|-----------------|------------------------|-----------------|-----------------|------------------------|-----------------|-----------------|-----------------|-----------------|-----------------|-----------------|-----------------|-----------------|------------------------|------------------------|-----------------|
| $x_{uv}$               | 0               | 1                      | 2               | 3               | 0                      | 1               | 2               | 3               | 0               | 1               | 2               | 3               | 0               | 1                      | 2                      | 3               |
| <i>Y</i> <sub>uv</sub> | 0               | 0                      | 0               | 0               | 1                      | 1               | 1               | 1               | 2               | 2               | 2               | 2               | 3               | 3                      | 3                      | 3               |
| Z <sub>uv</sub>        | 0               | 1                      | -1              | 0.5             | 2                      | 1.5             | 0               | 0.5             | 2               | 1.8             | 1.5             | 1.8             | 1.5             | 2                      | 1.5                    | 1.5             |

Beze splaynining joriy nuqtasi koordinatalarini *xx*, *yy*, *zz* bilan belgilaymiz. Ular (3.5) parametrik ifoda bilan hisoblanadi:

$$xx = U \cdot M \cdot X \cdot M^{T} \cdot V^{T},$$
  

$$yy = U \cdot M \cdot Y \cdot M^{T} \cdot V^{T},$$
  

$$zz = U \cdot M \cdot Z \cdot M^{T} \cdot V^{T}$$

Tayanch nuqtalar koordinatalari matritsa shaklida ifodalanadi:

$$X \coloneqq \begin{vmatrix} 0 & 0 & 0 & 0 \\ 1 & 1 & 1 & 1 \\ 2 & 2 & 2 & 2 \\ 3 & 3 & 3 & 3 \end{vmatrix}, \quad Y \coloneqq \begin{vmatrix} 0 & 1 & 2 & 3 \\ 0 & 1 & 2 & 3 \\ 0 & 1 & 2 & 3 \\ 0 & 1 & 2 & 3 \\ 0 & 1 & 2 & 3 \\ 0 & 1 & 2 & 3 \end{vmatrix},$$
$$Z \coloneqq \begin{vmatrix} 0 & 2 & 2 & 1,5 \\ 1 & 1,5 & 1,8 & 2 \\ 1 & 0 & 1,5 & 1,5 \\ 0.5 & 0,5 & 1,8 & 1,5 \end{vmatrix}$$

Beze geometrik matritsasi

$$\mathbf{M} := \begin{vmatrix} -1 & 3 & -3 & 1 \\ 3 & -6 & 3 & 0 \\ -3 & 3 & 0 & 0 \\ 1 & 0 & 0 & 0 \end{vmatrix}$$

Grafikni qurish uchun joriy nuqtaning koordinatalari xx, yy, zz matritsalarda saqlanishi lozim. Ularning qatorlari va ustunlarini (0, 10) oraliqda yotuvchi nu, nv raqamlar bilan belgilaymiz. Ularga mos holda splaynlarning parametrik tavsiflovchi u, v argumentlar boʻyicha qadamlar belgilanadi. Bunday qadamlar har bir argument boʻyicha 10 tadan boʻladi, har bir qadamning kattaligi 0,1 ga teng boʻladi.

### Modellashtirish dasturi

Beze geometrik matritsasini transponirlab  $MT = M^T$  ni hosil qilamiz.

Parametrik koordinatalar sistemasi argumentlari boʻyicha toʻr qadamlari beriladi. Dasturda qadamlar toʻplami oʻzgaruvchilarning muayyan tartibi koʻrinishida beriladi:

$$nu = 0..10, nv = 0..10.$$

Argumentlarning absolyut qiymatlari olinadi:

 $u_{nu} = 0,1 \cdot nu, \ v_{nv} = 0,1 \cdot nv.$ 

Joriy nuqtani hisoblash uchun parametrlarning darajalarini oʻz ichiga olgan U, V matritsa qatorlar kerak boʻladi. u va vparametrlarning har bir kombinatsiyasida ular har xil qiymatlar qabul qiladi. Grafik qurishni soddalashtirish maqsadida u va v ning barcha kombinatsiyasi uchun bu qiymatlar toʻplami saqlab qoʻyiladi. Natijada, ikki oʻlchovli matritsa hosil boʻladi. Quyida bu matritsalar uchun har bir qatorning toʻrttadan elementi hisoblanadi:

$$\begin{array}{ll} U_{nu,0} \coloneqq (u_{nu})^3, & U_{nu,1} \coloneqq (u_{nu})^2, & U_{nu,2} \coloneqq (u_{nu}), \\ U_{nu,3} \coloneqq 1. & \\ V_{nv,0} \coloneqq (v_{nv})^3, & V_{nv,1} \coloneqq (v_{nv})^2, & V_{nv,2} \coloneqq (v_{nv}), \\ & V_{nv,3} \coloneqq 1. & \end{array}$$

*v* argument matritsasini transponirlaymiz.

$$VT \coloneqq V^T$$

Joriy nuqtaning koordinatalarini matritsa shaklida hisoblaymiz

$$xx \coloneqq U \cdot M \cdot X \cdot MT \cdot VT, \quad yy \coloneqq U \cdot M \cdot Y \cdot MT \cdot VT, \quad zz \\ \coloneqq U \cdot M \cdot Z \cdot MT \cdot VT.$$

Splayn sirtning (Surface Plot) uch o'lchovli grafigini quramiz.

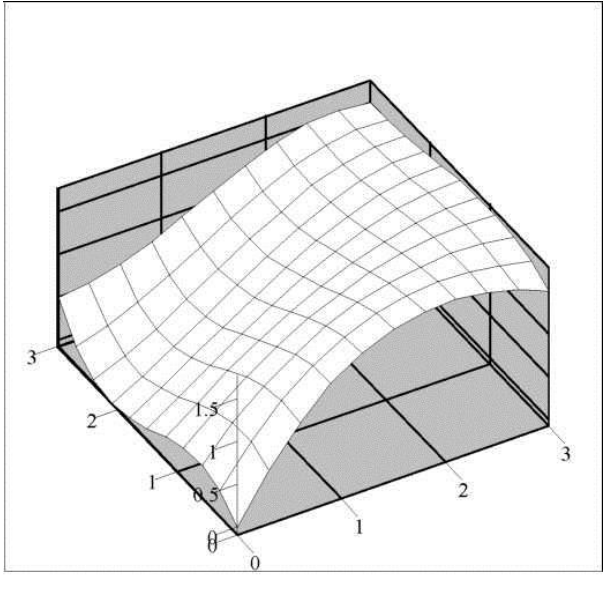

xx, yy, zz

### Ilova B. *B*-splaynni parametrik tavsifi boʻyicha modellashtirish

Modellashtirish uchun boshlang'ich ma'lumot o'n oltita tayanch nuqta koordinatalari va B-splayn geometrik (bazis) matritsasi hisoblanadi. Tayanch nuqtalarni raqamlashtirish 3.13rasmga mos keladi, ularning koordinatalari A ilovadan olinadi:

$$X \coloneqq \begin{vmatrix} 0 & 0 & 0 & 0 \\ 1 & 1 & 1 & 1 \\ 2 & 2 & 2 & 2 \\ 3 & 3 & 3 & 3 \end{vmatrix}, \quad Y \coloneqq \begin{vmatrix} 0 & 1 & 2 & 3 \\ 0 & 1 & 2 & 3 \\ 0 & 1 & 2 & 3 \\ 0 & 1 & 2 & 3 \end{vmatrix},$$
$$Z \coloneqq \begin{vmatrix} 0 & 2 & 2 & 1,5 \\ 1 & 1,5 & 1,8 & 2 \\ 1 & 0 & 1,5 & 1,5 \\ 0 & 5 & 0 & 5 & 1 & 8 & 1 & 5 \end{vmatrix}$$

B-splayn geometrik matritsasi

$$M \coloneqq \frac{\begin{vmatrix} -1 & 3 & -3 & 1 \\ 3 & -6 & 3 & 0 \\ -3 & 0 & 3 & 0 \\ 1 & 4 & 1 & 0 \end{vmatrix}}{6}$$
Splaynning joriy nuqtasi koordinatalari (3.5) parametrik ifoda boʻyicha hisoblanadi. Dastur A ilovadagi algoritm va belgilashlardan foydalanadi.

#### Modellashtirish dasturi

Geometrik matritsa transponerlanadi  $MT = M^{T}$ .

Parametrik koordinatalar sistemasi argumentlari boʻyicha toʻr qadamlari beriladi. Dasturda qadamlar toʻplami oʻzgaruvchilarning muayyan tartibi koʻrinishida beriladi:

$$nu = 0..10, nv = 0..10.$$

Argumentlarning absolyut qiymatlari olinadi:

$$u_{nu} = 0,1 \cdot nu, \ v_{nv} = 0,1 \cdot nv.$$

Joriy nuqtani hisoblash uchun parametrlarning darajalarini oʻz ichiga olgan U, V matritsa qatorlar kerak boʻladi. u va vparametrlarning har bir kombinatsiyasida ular har xil qiymatlar qabul qiladi. Grafik qurishni soddalashtirish maqsadida u va v ning barcha kombinatsiyasi uchun bu qiymatlar toʻplami saqlab qoʻyiladi. Natijada ikki oʻlchovli matritsa hosil boʻladi. Quyida bu matritsalar uchun har bir qatorning toʻrttadan elementi hisoblanadi:

$$\begin{array}{ll} U_{nu,0} \coloneqq (u_{nu})^3, & U_{nu,1} \coloneqq (u_{nu})^2, & U_{nu,2} \coloneqq (u_{nu}), \\ U_{nu,3} \coloneqq 1. & \\ V_{nv,0} \coloneqq (v_{nv})^3, & V_{nv,1} \coloneqq (v_{nv})^2, & V_{nv,2} \coloneqq (v_{nv}), \\ & V_{nv,3} \coloneqq 1. & \end{array}$$

*v* argument matritsasini transponirlaymiz.

$$VT \coloneqq V^T$$

Joriy nuqtaning koordinatalarini matritsa shaklida hisoblaymiz

$$\begin{aligned} xx \coloneqq U \cdot M \cdot X \cdot MT \cdot VT, \quad yy \coloneqq U \cdot M \cdot Y \cdot MT \cdot VT, \quad zz \\ \coloneqq U \cdot M \cdot Z \cdot MT \cdot VT. \end{aligned}$$

Splayn sirtning (Surface Plot) uch o'lchovli grafigini quramiz.

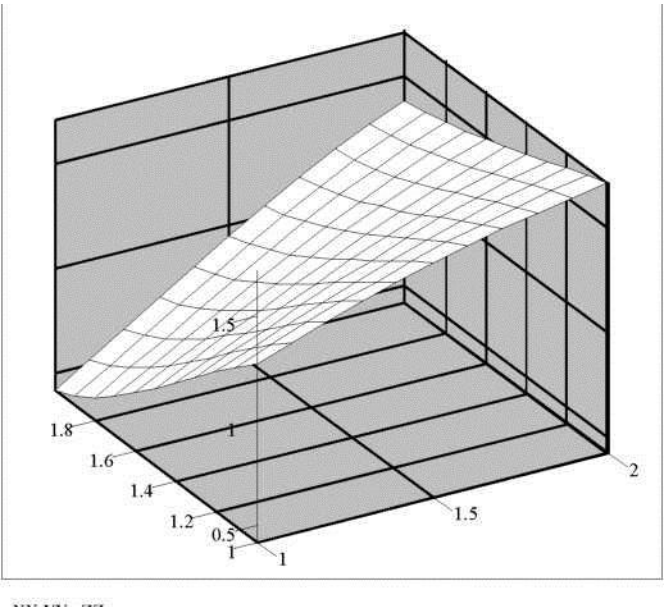

xx, yy , zz

### Ilova C. Turli karrali tayanch nuqtalar asosida B-splayn sirtning oraliqlarini shakllantirish

Chapdagi rasmda tayanch nuqtaning turli karrali qiymatlarida MathCAD dasturida olingan B-splaynning oraliqlari tasviri koʻrsatilgan. Oʻngdagi rasmda joriy sirtdan B ilovadagi tayanch nuqtalar jamlamasiga mos shakllantirilgan oraliqlar kulrang rangda belgilangan.

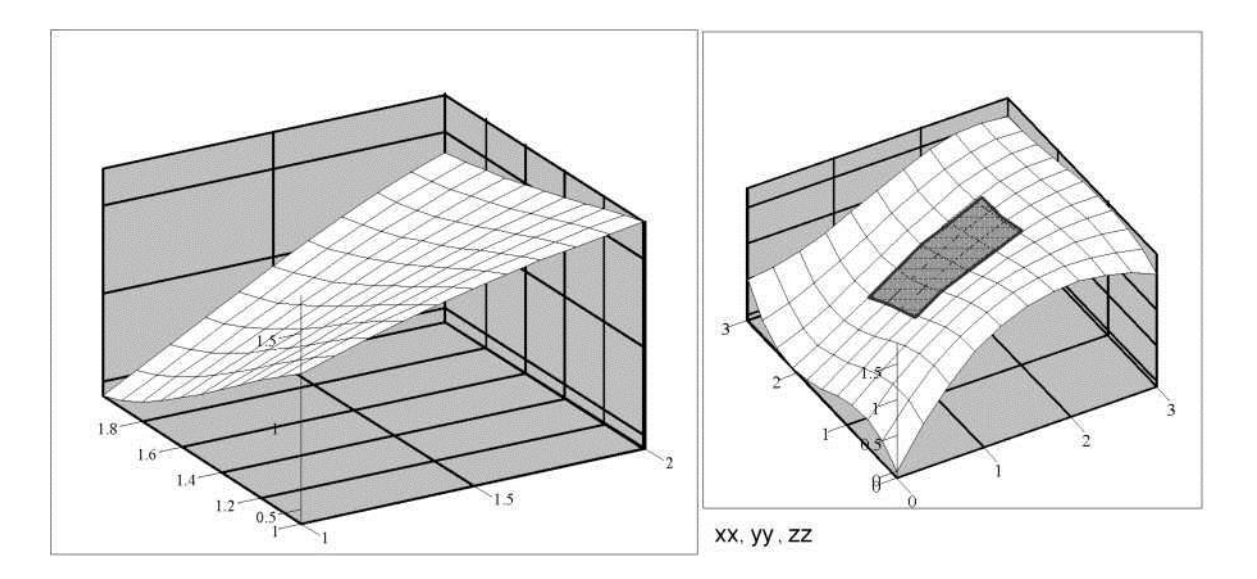

C1-rasm. Berilgan tayanch nuqtalar asosida oraliqlarni shakllantirish (chegaraviy nuqtalar karrasi birga teng)

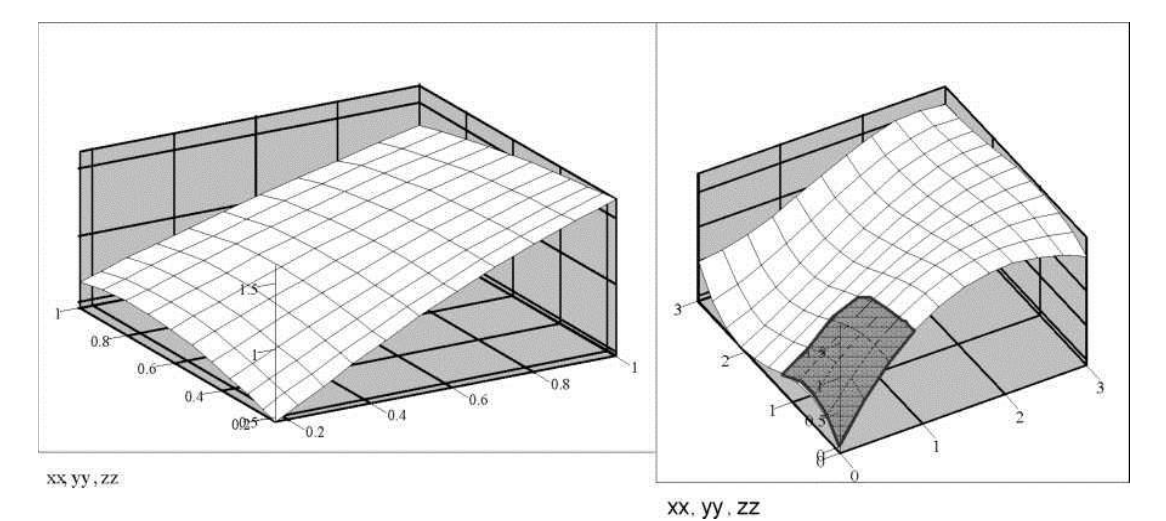

C2-rasm. Karrali chegaraviy tayanch nuqtalar asosida oraliqlarni shakllantirish (karrasi ikkiga teng).

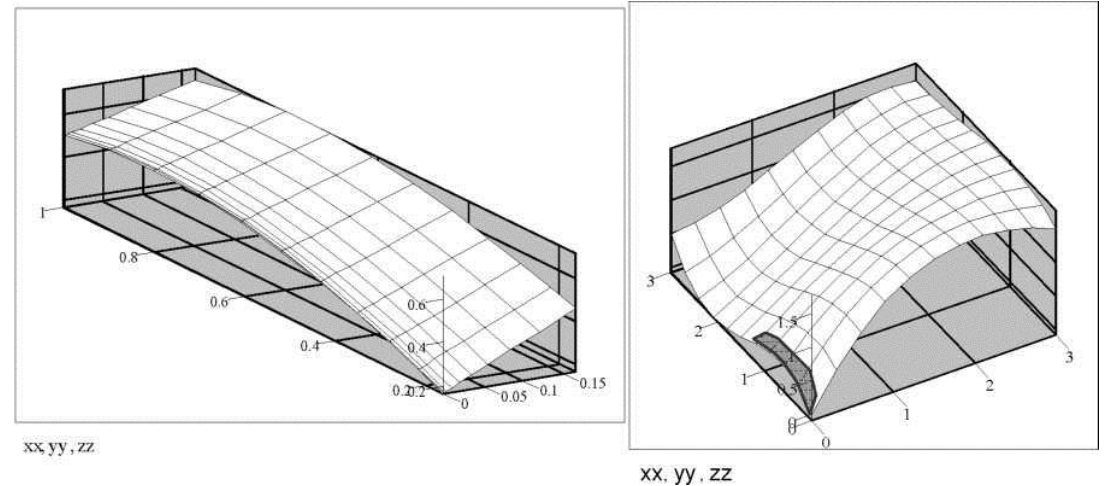

C3-rasm. Karrali chegaraviy tayanch nuqtalar asosida oraliqlarni shakllantirish (karrasi uchga teng).

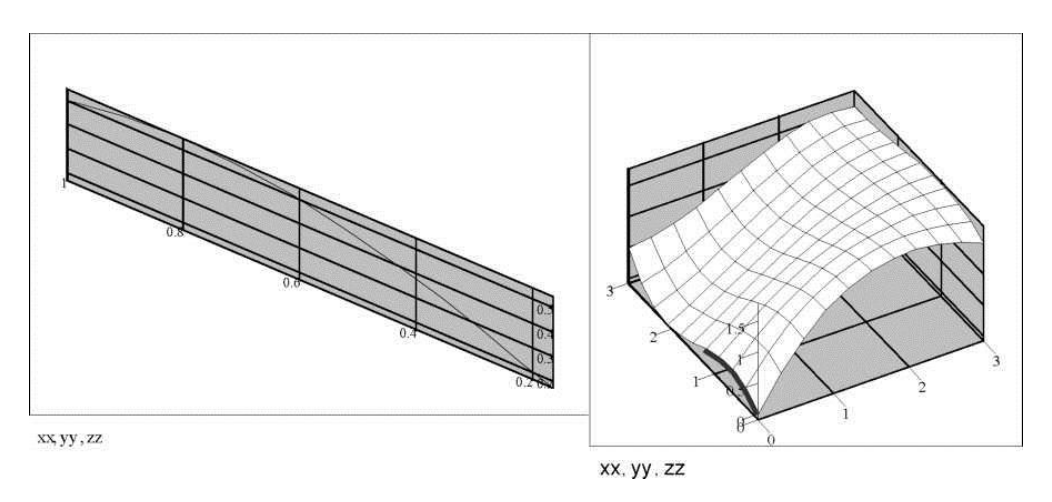

C4-rasm. Karrali chegaraviy tayanch nuqtalar asosida oraliqlarni shakllantirish (karrasi toʻrtga teng). Oraliq egri chiziqqa aylanib qolgan.

#### TEST SAVOLLARI

### 1. Hajmiy tasvir deb ataluvchi axborotlar qanday shaklda boʻlishi mumkin?

A. rasm, chizma shaklida

B. obyekt shaklida

C. poligonal shaklda

D. uzluksiz bogʻliq chiziqlar shaklida

### 2. Hajmiy tasvirni qurish qonuniyati qanday tilda ifodalanadi?

A. matematik

B. dasturiy

C. funksiyalar

D. algoritmik

### 3. Obyektning matematik modeli nimalardan tashkil topadi?

A. obyekt tuzilishi, ularni tashkil etgan primitivlar va atributlar, teksturasi

B. obyektni tashkil etgan primitivlar va atributlar, teksturasi

C. obyekt primitivlari va atributlari, teksturasi, yorugʻlik manbasi

D. obyekt primitivlari, teksturasi, yorugʻlik manbasi, kamera holati

### 4. Tasvirlash jarayonida obyektlar shakli va ularning tashqi koʻrinishida qanday oʻzgarishlar kuzatiladi?

A. oʻzgarishlar kuzatilmaydi

B. primitivlarning oʻrni almashadi

C. yoritilganlik hisobiga obyekt silliq koʻrinadi

D. ularning matematik modeli oʻzgaradi

#### 5. Sahna deganda nima tushuniladi?

A. bu model olamining qismi boʻlib, oʻzining modeli bilan beriladigan va aks ettirish masalasida yetakchi hisoblanuvchi obyektlar majmuasidir B. bu model olamining qismi boʻlib, oʻzining modeli bilan beriladigan va aks ettirish masalasida yetakchi hisoblanuvchi oʻzaro bogʻliq obyektlar majmuasidir

C. bu bir necha model olamining qismi boʻlib, oʻzining modeli bilan beriladigan va aks ettirish masalasida yetakchilardan biri hisoblanuvchi obyektlar majmuasidir

D. bu oʻzining modeli bilan beriladigan va aks ettirish masalasida yetakchi hisoblanuvchi obyektlar majmuasidir

#### 6. Sahna tavsifini qanday atash mumkin?

A. bir vaqtda grafik ma'lumotlar bazasidan olinadigan aks ettiriluvchi obyektlar majmuasi

B. sahnada mavjud ob'eklarning oʻzaro muvofiqlikda joylashuvi

C. grafik ma'lumotlar bazasidan olinadigan aks ettiriluvchi o'zaro bog'liq obyektlar majmuasi

D. foydalanilayotgan tizim imkoniyati

#### 7. Sahna nimalardan tashkil topadi?

A. grafik obyektlardan

B. faqat obyektlardan

C. kamera va obyektlardan

D. 2D va 3D obyektlardan

#### 8. Obyekt ta'rifiga qanday yondashish mumkin?

A. bitta nom bilan ataluvchi va yagona vizual xossa bilan xarakterlanuvchi primitivlar majmuasi

B. bir necha primitivlarning oʻzaro bogʻliqligi

C. bir necha nom bilan ataluvchi va yagona vizual xossa bilan xarakterlanuvchi primitivlar majmuasi

D. yagona vizual xossaga ega turli obyektlar toʻplami

#### 9. Geometrik primitiv – bu ...

A. obyektlarni qurish uchun ishlatiladigan formal tavsifga ega sodda geometrik shakllar

B. obyektlarni qurish uchun ishlatiladigan murakkab tuzilishga ega geometrik shakllar

C. obyektlarni qurish uchun ishlatiladigan formal tavsifga ega murakkab geometrik shakllar

D. obyektlarni qurish uchun ishlatiladigan sodda geometrik shakllar

#### **10.** Grafik primitiv – bu ...

A. sodda tasvir boʻlib, ularni shakllantirish uchun grafik tizim maxsus apparat blokka ega

B. murakkab tasvir boʻlib, ularni shakllantirish uchun grafik tizim maxsus apparat blokka ega

C. bir necha tasvirlarni shakllantirish uchun grafik tizim maxsus apparat blokka ega

D. sodda obyekt boʻlib, ularni shakllantirish uchun grafik tizim maxsus apparat blokka ega

#### 11. Qattiq jism modellari kanday obyektlarni ifodalaydi?

A. uzluksiz jism koʻrinishidagi obyektlarni

B. uzlukli jism koʻrinishidagi obyektlarni

C. o'zaro bog'liq obyektlarni

D. sohaning turli tomonlaridagi obyektlarni

#### 12. Nolinchi darajali ifoda ...

A. nuqta uchun xarakterlidir

B. obyekt uchun xarakterlidir

C. primitiv uchun xarakterlidir

D. qattiq jism uchun xarakterlidir

#### 13. Katta jismli obyektlar nima orqali beriladi?

A. fazoviy elementlar (voksellar) majmuasi

B. poligonal to'rlar orqali

C. o'zaro bog'liq obyektlar

D. qattiq jismli obyektlar

### 14. Birinchi darajali koʻphad nimaga qarab fazoda toʻgʻri chiziqni yoki tekislikni ifodalaydi?

A. argumentlar soniga

B. ishlatilayotgan obyektlar soniga

C. ishlatilayotgan obyektlardagi primitivlar soniga

D. koordinataga toʻriga

### 15. Toʻgʻri chiziq kesmalari qanday modelda obyekt sirtlarini ifodalash uchun ishlatiladi?

A. karkasli modelda

- B. sirtli modelda
- C. vektor modelda
- D. voksel modelda

### 16. Tekislik sohalari i qanday modelda obyekt sirtlarini ifodalash uchun ishlatiladi?

A. karkasli modelda

- B. sirtli modelda
- C. vektor modelda
- D. voksel modelda

# 17. Qanday modellarda tekisliklar bilan chegaralangan yarim fazolar primitivlar boʻlib xizmat qilishi mumkin?

A. qattiq jismli modellarda

- B. karkasli modelda
- C. sirtli modelda
- D. jadvalli modelda

### 18. Analitik modellar obyektni qanday ifodalar yordamida tasvirlaydi?

A. analitik

- B. fazoviy koordinatalar elementlari
- C. analitik va mantiqiy
- D. boʻlakli analitik

#### 19. Boʻlakli analitik model qanday ifodalanadi?

- A. analitik
- B. fazoviy koordinatalar elementlari
- C. analitik va mantiqiy
- D. boʻlakli analitik

20. Tasvirlash jarayonining tayyorlov bosqichida qanday ishlar amalga oshiriladi?

A. sahnadagi obyektlar tavsifi tuziladi, kodlanadi va grafik tizimga kiritiladi

B. sahnadagi obyektlar tavsifi tuziladi, kodlanadi va grafik tizimga kiritiladi, dastur ishga tushiriladi

C. sahnadagi obyektlar tavsifi ishlab chiqiladi, kodlanadi va dastur ishga tushiriladi

D. sahnadagi obyektlar tavsifi tuziladi, maxsus kod yoziladi va grafik tizimga kiritiladi

### 21. Tasvirlash jarayonining renderlash bosqichida qanday ishlar amalga oshiriladi?

A. obyekt tavsifi aniq algoritm asosida tasvirga aylantiriladi

B. sahnadagi obyektlar tavsifi maxsus kod asosida dasturga yuklanadi

C. obyekt tavsifi oldindan aniqlangan algoritm asosida tasvirga aylantiriladi

D. obyekt tavsifi sodda algoritm asosida tasvirga aylantiriladi

### 22. Sahna obyektlari kuzatuvchiga nisbatan nechta erkinlik darajasiga ega?

- A. 2
- **B**. 3
- C. 6
- D. 8

### 23. Kuzatuvchiga koʻrinmaydigan obyektlar va ularning qismlari qanday aniqlanadi?

A. qirqib olish amali yordamida

- B. qayta tasvirlash amali yordamida
- C. sohadan ajratib olish amali yordamida
- D. sohalarni birlashtirish yordamida

### 24. Interaktiv grafikada odatda primitivlar sifatida nimadan foydalaniladi?

A. qirralari bilan beriladigan tekis poligonlardan

B. qirralari bilan beriladigan tekis sirtlardan

C. qirralari va yoqlari bilan beriladigan tekis poligonlardan

D. yoqri bilan beriladigan tekis poligonlardan

### 25. Primitivlarni fazoviy qirqib olish masalasida birinchi vazifa nima hisoblanadi?

A. koʻrinuvchanlik piramidasiga yaxlit tushmagan obyektlarni aniqlash va olib tashlash

B. koʻrinuvchanlik piramidasiga yaxlit tushmagan obyektlarni aniqlash

C. koʻrinuvchanlik piramidasiga yaxlit tushgan obyektlarni aniqlash va olib tashlash

D. koʻrinuvchanlik piramidasiga yaxlit tushmagan obyektlarni olib tashlash

### 26. Primitivlarni fazoviy qirqib olish masalasida ikkinchi vazifa nima hisoblanadi?

A. kuzatuvchiga qisman koʻrinadigan obyektlarga kirgan primitivlar qirralarining koʻrinadigan qismlarini aniqlash

B. kuzatuvchiga qisman koʻrinadigan obyektlarga kirgan primitivlar qirralarining koʻrinmaydigan qismlarini aniqlash

C. koʻrinuvchanlik piramidasiga yaxlit tushmagan obyektlarni aniqlash va olib tashlash

D. koʻrinuvchanlik piramidasiga yaxlit tushgan obyektlarni aniqlash va olib tashlash

### 27. Fazoviy obyektlarni tasvirlash uchun qanday elementlar ishlatiladi?

A. toʻgʻri chiziq kesmalar (vektorlar), siniq chiziqlar, poligonlar, poligonal sirtlar

B. toʻgʻri chiziq kesmalar (vektorlar), siniq chiziqlar, poligonal toʻrlar, poligonal sirtlar

C. to'g'ri chiziqlar, siniq chiziqlar, poligonlar, poligonal sirtlar

D. toʻgʻri chiziqlar, siniq chiziqlar, poligonal toʻrlar, poligonal sirtlar

#### 28. Bir qancha vektorlar nimani tashkil etadi?

- A. siniq chiziqni
- B. egri chiziqni
- C. poligonal to'rni
- D. poligonal sirtlarni

#### 29. Voksellar berilgan hajmda nimani hosil qiladi?

- A. uch o'lchovli obyektlarni
- B. ikki oʻlchovli obyektlarni
- C. poligonal sirtlarni
- D. poligonal to'rni

#### **30. Voksel – bu ...**

- A. hajm elementi
- B. tasvir elementi
- C. obyekt elementi
- D. uchlar elementi

### 31. Hajmni modellashtirishda har bir voksel nimani ifodalaydi?

- A. ma'lum o'lchamga ega hajm elementini
- B. ma'lum o'lchamga ega tasvir elementini
- C. ma'lum o'lchamga ega obyekt elementini
- D. ma'lum o'lchamga ega uchlar elementini

#### 32. Voksel usuli qanday sohalarda qoʻllaniladi?

- A. geologiyada, seysmologiyada, kompyuter oʻyinlari
- B. geologiyada, seysmologiyada, kompyuter meditsinasi
- C. geologiyada, kompyuter meditsinasi, kompyuter oʻyinlari
- D. kompyuter meditsinasi, kompyuter oʻyinlari, arxitektura

#### 33. Tekis to'rning ijobiy tomoni berilgan javobni aniqlang?

- A. Sirtlarni tasvirlashning soddaligi
- B. Hajmiy ssenalarni aks ettirishning sodda protsedurasi

C. Katta xotira sarfi taralish imkoniyati va modellashtirish imkoniyati chegaralaydi

D. Ayrim turdagi sirtlarni tasvirlash boshqa moddellarga nisbatan murakkabroq boʻladi

#### 34. Notekis to'r deb nimaga aytiladi?

A. Sirtda yotuvchi alohida nuqtalar toʻplami koʻrinishida sirtni tasvirlash modeli

B. Sirtda yotuvchi bir qancha nuqtalar toʻplami koʻrinishida sirtni tasvirlash modeli

C. Fazoda yotuvchi alohida nuqtalar toʻplami koʻrinishida fazoni tasvirlash modeli

D. Sirtda yotuvchi alohida nuqtalar toʻplami koʻrinishida toʻrni tasvirlash modeli

### 35. Notekis to'rning ijobiy tomoni berilgan javobni aniqlang?

A. Sirtning berilgan shakli uchun muhim boʻlgan alohida tayanch nuqtalaridan foydalanish axborotlar hajmining kamligi bilan xarakterlanadi

B. Ayrim turdagi sirtlarni tasvirlash boshqa moddellarga nisbatan murakkabroq boʻladi

C. Sirtda yotuvchi alohida nuqtalar toʻplami koʻrinishida toʻrni tasvirlash modeli

D. Sirtlar ustida koʻpincha amallar bajarishining va sirtlarni tasvirlashning boshqa shakliga aylantirish algoritimining murakkabligi

### 36. Sodda karkas modeli qanday jarayonlarda keng qoʻllaniladi?

A. hajmga ega obyektlarni tahrirlash

- B. hajmga ega obyektlarni qurish
- C. hajmga ega obyektlarni loyihalash
- D. hajmga ega obyektlarni uch oʻlchovli tasvirlash

#### **37. Karkas odatda nimadan tashkil topadi?**

- A. toʻgʻri chiziq kesimlaridan
- B. poligonal to'rlardan
- C. sirtlardan

D. voksel va piksellardan

### **38.** Koʻrinmas nuqtalarni olib tashlash bilan tasvirlashning qanday usullari mavjud?

A. yoqlarning chuqurligi boʻyicha saralash, suzib yuruvchi gorizont usuli, Z bufer usuli chuqurligi boʻyicha saralash

B. qirralar va yoqlarning chuqurligi boʻyicha saralash, suzib yuruvchi gorizont usuli, Z bufer usuli chuqurligi boʻyicha saralash

C. qirralarning chuqurligi boʻyicha saralash, suzib yuruvchi gorizont usuli, Z bufer usuli chuqurligi boʻyicha saralash

D. qirralar va yoqlarning chuqurligi boʻyicha saralash, suzib yuruvchi gorizont usuli, Z bufer usuli

#### **39.** Suzib yuruvchi gorizont usuli qanday tartibda ishlaydi?

A. yoqlar yaqindagidan uzoqdagiga ketma-ketligida chiqariladi

B. yoqlar uzoqdagidan yaqindagiga ketma-ketligida chiqariladi

C. qirralar yaqindagidan uzoqdagiga ketma-ketligida chiqariladi

D. qirralar uzoqdagidan yaqindagiga ketma-ketligida chiqariladi

#### 40. Z-bufer usuli nimaga asoslanadi?

A. rastrning har bir pikseli uchun Z koordinatalar saqlanadigan qoʻshimcha massiv, xotira buferidan foydalanishga

B. rastrning har bir pikseli uchun Z koordinatalar saqlanadigan qoʻshimcha massiv, xotira buferi va ranglar toʻplamidan foydalanishga

B. rastrning har bir pikseli uchun Z koordinatalar saqlanadigan xotira buferi va ranglar toʻplamidan foydalanishga rastrning har bir pikseli uchun Z koordinatalar saqlanadigan massiv, xotira buferi va primitivlardan foydalanishga

#### 41. Diffuz qaytishi qanday qonuniyat bilan ifodalanadi?

A. Lambert qonuniyati

- B. Fong qonuniyati
- C. Guro qonuniyati
- D. Koshi qonuniyati

#### 42. Diffuz qaytishi qanday sirtlar uchun xos hisoblanadi?

- A. jilosiz sirtlar
- B. oyna sirti
- C. silliq sirt
- D. yassi sirtlar

43. Tekis yoqli poligonal toʻr yoki koʻpyoqliklar koʻrinishida tasvirlangan silliq egri chiziqli sirtni illyuziyasini yaratish uchun moʻljallangan usul nomini aniqlang?

- A. Lambert usuli
- B. Fong usuli
- C. Guro usuli
- D. Koshi usuli

44. Har bir tekis yoqni bir xil rang bilan emas, balki qoʻshni yoqlar ranglarini interpolyatsiyalash yoʻli bilan hisoblanuvchi silliq oʻzgaruvchi ranglar jilosida boʻyash gʻoyasiga asoslangan usul nomini aniqlang?

A. Lambert usuli

- B. Fong usuli
- C. Guro usuli
- D. Koshi usuli

45. Guro usulida yoqlarni boʻyash necha bosqichda amalga oshiriladi?

- A. 2
- **B**. 3
- C. 4
- D. 5

### 46. Fong usulidan foydalanish Guro usulidan nimasi bilan farqlanadi?

A. rangni aniqlash uchun har bir nuqtada qaytuvchi nur intensivligi emas, normal vektorlari interpolyatsiyalanadi

B. rangni aniqlash uchun bitta nuqtada qaytuvchi nur intensivligi emas, normal vektorlari interpolyatsiyalanadi

C. rangni aniqlash uchun har bir nuqtada normal vektorlar emas, qaytuvchi nur intensivligi interpolyatsiyalanadi

D. rangni aniqlash uchun bitta nuqtada normal vektorlar emas, qaytuvchi nur intensivligi interpolyatsiyalanadi

#### 47. Zarralar tizimi deganda qanday obyektlar tushuniladi?

A. animator tafakkurida paydo boʻladigan, yashaydigan va ma'lum vaqtdan soʻng yoʻqoladigan elementlar toʻplamidan tashkil topgan obyekt

B. rassom tafakkurida paydo boʻladigan, yashaydigan va ma'lum vaqtdan soʻng yoʻqoladigan elementlar toʻplamidan tashkil topgan obyekt

C. animator tafakkurida paydo boʻladigan, yashaydigan elementlar toʻplamidan tashkil topgan obyekt

D. rassom tafakkurida paydo boʻladigan, yashaydigan elementlar toʻplamidan tashkil topgan obyekt

### 48. Protsedurali modellashtirish qanday ishlarni amalga oshirish uchun qoʻllaniladi?

A. togʻlar, daraxtlar, barglar, bulutlar va olov kabi murakkab obyekt va koʻrinishlarni konstruksiya qilish uchun

B. binolar, kuchalar, daraxtlar va barglar kabi murakkab obyekt va koʻrinishlarni konstruksiya qilish uchun

C. binolar, togʻlar, daraxtlar, barglar, hayvonlar kabi murakkab obyekt va koʻrinishlarni konstruksiya qilish uchun

D. binolar, suv, togʻ, daraxt, bulutlar va olov kabi murakkab obyekt va koʻrinishlarni konstruksiya qilish uchun

### 49. Bir xil chastotaga ega va vaqt boʻyicha fazalar farqi oʻzgarmaydigan toʻlqinlar qanday toʻlqin hisoblanadi?

A. kogerent toʻlqinlar

- B. shakli oʻzgaruvchan toʻlqinlar
- C. shakli oʻzgarmaydigan toʻlqinlar
- D. silliq toʻlqinlar

#### 50. Additiv rang modelida nima kuzatiladi?

A. alohida rang yorqinligi oshirilganda natijaviy rang yorugʻ boʻlishligi

B. alohida rang yorqinligi oshirilganda natijaviy rang yorugʻ boʻlmasligi

C. obyektga tushiriladigan yorugʻlik intensivligi oshirilganda obyektning yorqin boʻlishligi

D. ob'ktga tushadigan rang shaffofligi pasaytirilganda natijaviy rang yorugʻ boʻlishligi

#### 51. Subtraktiv rang modelida nima kuzatiladi?

A. alohida rang yorqinligi oshirilganda yakuniy rang qorayadi

B. alohida rang yorqinligi oshirilganda natijaviy rang yorugʻ boʻladi

C. alohida rang yorqinligi oshirilganda yakuniy rang oqaradi

D. alohida rang yorqinligi oshirilganda yakuniy rang moviy tus oladi

### 52. Yorugʻlik toʻlqinlari interferensiyasi deb nimaga aytiladi?

A. ikkita kogerent toʻlqinlarning qoʻshilishiga aytiladi va buning natijasida fazoning har xil nuqtalarida natijaviy yorugʻlik tebranishi kuchayishi yoki susayishi kuzatiladi

B. toʻrtta kogerent toʻlqinlarning qoʻshilishiga aytiladi va buning natijasida fazoning har xil nuqtalarida natijaviy yorugʻlik tebranishi kuchayishi yoki susayishi kuzatiladi

C. ikkita kogerent toʻlqinlarning qoʻshilishiga aytiladi va buning natijasida fazoning bitta nuqtasida natijaviy yorugʻlik tebranishi kuchayishi yoki susayishi kuzatiladi

D. toʻrtta kogerent toʻlqinlarning qoʻshilishiga aytiladi va buning natijasida fazoning bitta nuqtasida natijaviy yorugʻlik tebranishi kuchayishi yoki susayishi kuzatiladi

#### 53. 2D grafika .....

A. (x,y) koordinata sistemasida yuza tasvirini hosil qilish imkonini beradi

B. (x,y,z) koordinata sistemasida yuza tasvirini hosil qilish imkonini beradi

C. tasvir hosil kilish imkonini beradi

D. (x,y) koordinata sistemasida yuza tasvirini hosil qilish imkonini bermaydi

### 54. Uch oʻlchovli grafika yaratish dasturlari berilgan javobni aniqlang?

A. 3D Studio Max, Maya

- B. Adobe Photoshop, Maya
- C. 3D Studio Max, Corel Draw

D. 3D Studio Max, Adobe Photoshop, Corel Draw

#### 55. 3D grafika ...

A. (x,y,z) koordinata sistemasida yuza tasvirini hosil qilish imkonini beradi

B. (x,y) koordinata sistemasida yuza tasvirini hosil qilish imkonini beradi

C. tasvir hosil qilish imkonini beradi

D. (x,y) koordinata sistemasida yuza tasvirini hosil qilish imkonini bermaydi

### 56. 3Ds MAX dasturida obyektlarning shakllarini turli xil koʻrinishga keltirish uchun .... dan foydalaniladi.

A. menyular paneli

B. modefikatorlar

C. uskunalar paneli

D. toʻgʻri javob yoʻq

57. 3Ds MAX dasturida obyektlarni koʻchirish va aylantirish uchun klaviaturaning qaysi tugmachalaridan foydalaniladi?

- A. Shift+Q B. Ctrl+L
- C. E va W
- C. E va w
- D. A va W

58. 3Ds MAX dasturida obyektlardan nusxa koʻchirish uchun qaysi amal bajariladi?

A. Ctrl bosilgan holda obyekt tanlanadi

B. Shift bosilgan holda obyekt tanlanadi

C. W va Ctrl tugmalari ketma - ket bosiladi

D. W tugmasi bosiladi, Shift tugmasi bosilgan holda obyekt tanlanadi

#### **59. 3Ds MAX dasturida obyektlarni modellashtirish jarayonida ularni toʻgʻri joylashtirish qaysi oynada qulayroq?** A. TOP

- B. LEFT
- C. RIGHT
- D. FRONT

### 60. 3Ds MAX dasturida Rendering klaviaturaning qaysi tugmachalari orqali bajariladi?

A. F10

- B. Shift+Q
- C. Shift+F
- D. F8

# 61. 3Ds MAX dasturida obyektlarni qirqish elementlarini koʻrsating.

- A. Boolean
- B. Proboolean
- C. Extrude
- D. Edit Poly

### 62. 3Ds MAX dasturida qanday turdagi kamera oʻrnatish mumkin?

- A. Target
- B. Free
- C. Target, Proboolean
- D. Target, Free

### 63. 3Ds MAX dasturida obyektlarni X,Y,Z oʻqlari boʻyicha burish modifikatorini koʻrsating.

- A. Boolean
- B. Bend
- C. Edit Poly
- D. Shell

### 64. 3Ds MAX dasturida obyektlarga tekstura (material) berish oynasini aktivlashtirish ketma-ketligini koʻrsating.

A. Menyular panelidan Rendering  $\rightarrow$  Material Editor  $\rightarrow$  State Material Editor

B. Menyular panelidan Rendering  $\rightarrow$  Environment

C. Uskunalar panelidan Material Editor

D. Menyular panelidan Rendering  $\rightarrow$  Material Editor

### 65. 3Ds MAX dasturida foydalaniladigan modifikatorlar qatorini belgilang.

- A. Boolean, Proboolean
- B. Extrude, Shell, Boolean
- C. Extrude, Shell, Edit Poly
- D. Extrude, Shell, Edit Poly, Boolean

### 66. 3Ds MAX dasturida yaratilgan obyektni oʻlchamini oʻzgartirish uchun qanday amal bajariladi.

A. Obyekt parametrlaridan foydalaniladi

- B. Extrude modifikatoridan foydalaniladi
- C. W va E tugmalardan foydalaniladi
- D. W va C tugmalardan foydalaniladi

### 67. Quyidagi grafik dasturlarning qaysi birida animatsiya yaratish mumkin?

A. Adobe Flash, Corel Draw, CINEMA 4D

- B. 3Ds Max, Maya, Paint
- C. AutoCad, CorelDraw, After Effects
- D. Adobe Flash, 3Ds Max, CINEMA 4D

#### 68. 3Ds MAXda Bend modifikatori nima vazifani bajaradi?

A. Bukish uchun ishlatiladi

B. Burish uchun ishlatiladi

C. Tekislash uchun ishlatiladi

D. Masshtablash uchun ishlatiladi

#### 69. 3Ds MAXda Distributed Renderingning vazifasi?

A. Bir qancha kompyuter yordamida tarmoqli rendering

B. Bir dona kompyuter yordamida rendering

C. Katta oʻlchamdagi faylning renderingi

D. Toʻgʻri javob yoʻq

### 70. 3Ds MAXda Twist modifikatori nima vazifani bajaradi?

A. Obyektni teskari aylantiradi

- B. Obyektni buradi
- C. Obyektni bukadi

D. Obyektni teskari oʻgiradi

#### FOYDALANILGAN ADABIYOTLAR

1. Блинова Т.А., Порев В.Н. Компьютерная графика /Под ред. В.Н.Порева - К.: Издательство Юниор, 2005. – 520 с.

2. Геоінформаційна система "ОКО". Керівництво користувача. Книга 3. — Киів: Геобіономіка, 1996. – 57.

3. Голованов Н. Н. Геометрическое моделирование. - М.: Издательство Физико-математической литературы, 2002. -472 с.

4. Иванов В.П., Батраков А.С. Трехмерная компьютерная графика /Под ред. Г.М. Полищука. - М.: Радио и связь, 1995. – 224 с.

5. Ли Ким. 3D Studio МАХ для дизайнера. Искусство трехмерной анимации. – Второе издание переработанное и дополненное: Пер. с англ. / Ким Ли и др. – К.: ООО -ТИД «ДС». 2003. – 864 с.

6. Марк Джамбруно. Трехмерная графика и анимация. 2-е изд. – М.: Издательство Вильямс, 2002. – 624 с.

7. Маров М. 3D Studio MAX 3: учебный курс. – СПб: Издательство «Питер», 2010 – 640 с.

8. Мосин В.Г. Математические основы компьютерной графики. – Самара: СГАСУ, 2005. – С. 139-154.

9. Никулин Е. А. Компьютерная геометрия и алгоритмы машинной графики. - СПб.: БХВ-Петербург, 2003. – 560 с.

10. Основы трехмерной графики и анимации / Коллектив авторов. – М., 2005. – 341 с.

11. Петерсон М. Эффективная работа с 3d Studio MAX – СПб: Питер, 2011 – 656 с.

12. Потапов М. Пиксельная графика: великолепная альтернатива // Компьютерное обозрение, 1999, № 40, – с. 30–33.

345

13. Ратнер П. Трехмерное моделирование и анимация человека. 2-е изд. – М.: Диалектика, Вильям: 2005. – 277 с.

14. Роберс С. Анимация 3D-персонажей / Стив Робертс; пер. с. Англ. Г.П. Ковалева. – М.: НТ Пресс, 2006. – 254 с.

15. Роджерс Д., Адамс Дж. Математические основы машинной графики: Пер. с англ. - М.: Мир, 2001. – 604 с.

16. Смолин А.А. Основы трехмерного моделирования / Электронный конспект лекций. – Красноярск, Сибирский федеральный университет, 2008. – 206 с.

17. Шикин Е. В., Боресков А. В. Компьютерная графика. — М.: ДИАЛОГ-МИФИ, 1995. – 288 с.

18. Эйнджел Э. Интерактивная компьютерная графика. Вводный курс на базе OpenGL, 2 изд.: Пер. с англ. - М.: Издательский дом «Вильямс», 2001. – 592 с.

19. Ягель Р. Рендеринг объемов в реальном времени //Открытые системы, 1996, №5. 53.

20. 3DS Max за 21 день. – СПб.: Питер, 2011. – 240 с.

21. Nazirov Sh.A, Nuraliyev F.M, To'rayev B.Z. Kompyuter grafikasi va dizayn / O'quv qo'llanma. – Toshkent: "Fan va texnologiya", 2015. – 256 b.

22. Nazirov Sh.A., Nuraliyev F.M., Tillayeva M.A.,
Rasulbayev M.M. Flash texnologiyalari, Cho`lpon, Toshkent, 2012.
– 100 b.

23. Nazirov Sh.A., Nuraliyev F.M., Tillayeva M.A., Uch o`lchovli modellashtirish, Ilm ziyo, Toshkent, 2012. – 144 b.

24. Мазина А.С. Исследование технологии визуального моделирования в геоинформатике: Дисс. ... канд. тех. наук. – Москва, 2004. – 157 с.

25. Ситалов Д.С. Моделирование перемещения аватара в пространстве и его взаимодействия с объектами виртуальной среды: Дисс. ... канд. тех. наук. – Новочеркасск, 2012. – 204 с.

26. Софронова Т.В. Графическое моделирование процессов и явлений средствами анимации в профессиональной подготовке учителей-предметников: Дисс. ... канд.пед.наук. – Санкт-Петербург, 2006. –157 с.

27. Тарасова Т.С. Исследование и разработка метода алгебраического моделирования пространственных окрашенных объектов: Дисс. ... канд. тех. наук. – Санкт-Петербург, 2009. – 175 с.

28. Эминов А.Ғ. Бўлажак ўқитувчиларнинг компьютер графикаси бўйича компетентлигини ривожлантириш методикаси ("Информатика ва ахборот технологиялари" ўқув фани мисолида): Дис. ... пед. фан. номз. – Тошкент, 2012. – 139 б.

29. Alan Watt. 3D Computer Graphics (3rd Edition). – Addison-Wesley Professional, 1999. – 624 p.

30. John F. Hughes, Andries van Dam, Morgan McGuire, David F. Sklar, James D. Foley, Steven K. Feiner, Kurt Akeley. Computer Graphics: Principles and Practice (3nd Edition). – Addison-Wesley Professional, 2013. – 1264 p.

31. Mark Giambruno. 3D Graphics & Animation (2nd Edition). – New Riders Press, 2002. – 640 p.

32. Ami Chopine. 3D Art Essentials: The Fundamentals of 3D Modeling, Texturing, and Animation (Paperback). Focal Press, New York and London, 2011. – 282 p.

33. R. Stuart Ferguson. Practical Algorithms for 3D Computer Graphics, Second Edition 2nd Edition. – A. K. Peters/CRC Press, 2013. – 520 p.

34. Samuel R. Buss. 3D Computer Graphics: A Mathematical Introduction with OpenGL. – Cambridge university press, 2013. – 396 p.

347

35. Sumanta Guha. Computer Graphics Through OpenGL: From Theory to Experiments (2nd Edition). – A. K. Peters/CRC Press, 2014. – 951 p.

#### GLOSSARIY

**2D Graphics (2D grafika)** – sahna va obyektlarni x va y oʻqlari boʻyicha koordinatalarda berilishini aks ettiradi, masalan balandlik va kenglik.

**3D Graphics (3D grafika)** – sahna va obyektlarni x, y va z oʻqlari boʻyicha uch oʻlchovli fazo koordinatalarida berilishini aks ettiradi, masalan balandlik, kenglik va chuqurlik.

**3D Pipeline (3D konveyer)** – 3D grafikani qayta ishlashning ketma-ket jarayoni boʻlib, shartli ravishda uch bosqichga ajratiladi tesselyatsiya (tessellation), ya'ni obyektning tuzilmaviy modelini geometrik bosqich, rendering yaratish, va jarayoni. Tesselyatsiyalash bosqichida obyekt modeli tavsiflanadi, qaysiki keyinchalik poligonlarning (polygons, ya'ni, ko'pburchaklar) belgilangan to 'plamida konvertatsiya qilinadi. Geometrik bosqichda koʻpsonli sozlashlar, oʻzgartirish shartlari, yoritish va boshqa amallar bajariladi. Rendering bosqichi yakuniy natija sifatiga mos ravishda muhim hisoblanib, geometrik bosqichda poligonlardan shakllantirilgan 3D tasvir ekran displeyiga chiqarish uchun ikki o'lchovli tasvir ko'rinishiga o'zgartiriladi.

Accelerator (Akselerator) – umumiy holatda kompyuter imkoniyatlarini kengaytiruvchi karta yoki plata. Odatda, akselerator mustaqil ravishda biror-bir axborotni qayta ishlovchi apparatli yechim hisoblanadi, bu esa ma'lumotlarga tezkor ishlov berish va markaziy protsessorga resurslarni yuklash imkonini beradi. Hozirgi vaqtda eng ommaboplarni 2D/3D akseleratorlar deb hisoblash mumkin, shuning uchun aksariyat holatda "akselerator" atamasi ishlatilganda gap videokarta haqida borayotginligi tushuniladi. Algorithmic Procedure Texturing (Algoritmik protsedurali teksturalash) - virtual cheksiz detallashtirish orqali tasvirni renderlash usuli. "Protsedurali" soʻzi harakatlar ketma-ketligini anglatadi; teksturalash – bu umumiy ma'noda koʻpsonli xususiyatlar bilan tasvirni yaratish.

Alpha Buffer, Alpha Channel, Alpha Plane – alfa-bufer, alfa-kanal, alfa-tekislik: obyekt shaffofligi haqidagi axborotni saqlash uchun qoʻshimcha rang kanali; shunday ekan piksellar toʻrtta sonli xususiyatga (RGBA) ega boʻladi, va 32-bitli kadr bufer 24-bitli rangni tavsiflaydi, sakkiz bit rang kanaliga 8-bitli alfa-kanal koʻshiladi.

Alpha-Blending (Alfa-qorishish) – shaffof yoki yarimshaffof obyektlar yoki tasvir qatlamlarini yaratish texnologiyasi boʻlib, amaliyotda tasvirga yoki alohida pikselga mahsus atribut berish orqali uning yakuniy koʻrinishini (yaxlit (yorugʻlikni oʻtkazib yubormaydigan), koʻrinmas (shaffof) yoki yarimshaffof) belgilanishini anglatadi. Obyektga beriladigan tekstura ranglar (Red, Green, Blue) haqidagi axborotlardan, shaffoflik (Alpha) haqidagi axborotdan tarkib topishi mumkin. Poligonlarni renderingga tayyorlangan xarakteristikasida alfa-qorishish axborotlarining qoʻshilishi qiziqarli effektlar va sirtlarni oyna, suv va boshqa virtual shaffof elementlar singari yaratish imkonini beradi.

Animation (Animatsiya) – statik tasvirlardan ketma-ket foydalanish (rendering) orqali harakat illyuziyasini yaratish texnologiyasi.

API, Application Programming Interface (Dasturiy interfeys ilovasi) – dasturiy ishlab chiquvchilarga platformani apparatli amalga oshirish boʻyicha oʻziga xos bilimlarsiz ilova yozish imkonini beruvchi, ilovaning standartlashgan dasturiy interfeysi. API har qanday operatsion tizimda mavjud va oʻziga xos

349

sifatida ishlatiladi. Eng mashhur zamonaviy 3D API - OpenGL va Direct3D.

Artifact – artefakt deb teksturaning sifatsiz yoki past sifatli kompressiyasi natijasiga aytiladi, bunda tasvirning "surkalgan" qismlari kuzatiladi. Ikki oʻlchovli va uch oʻlchovli tasvirlarga artefaktlar ranglar tutashgan joyda yuzaga keladi.

Aspect Ratio – ekran formati boʻlib, uning kengligini balandlikga oʻzaro nisbati. Masalan, 1920 x 1200, 1680 x 1050, 1280 x 800, 1152 x 720, 1024 x 640 oʻlchamlar 16:10 nisbatga ega; 1280 x 1024 oʻlchami 5:4 nisbatga ega; 1024 x 768, 800 x 600, 640 x 480 oʻlchamlar 4:3 nisbatga ega; 720 x 480 oʻlchami 3:2 nisbatga ega.

**Atmospheric Effect** – sahnaga qoʻshimcha reallik beruvchi tuman singari atmosfera effekti.

**Buffer** – bufer, xotira, ya'ni oʻziga xos funksiyalar yoki funksiyalar toʻplami uchun ajratilgan.

**Circular viewpoint (Aylanali koʻrinish nuqtasi)** – uch oʻlchovli modelning belgilangan qismlarida vizuallashuvchi panoramali tasvir (360 gradusli).

**Compression** – siqish, ya'ni muhim grafik qismlarni yo'qotishlarsiz fayl o'lchamini kichraytirish imkoniyati. 3D tezlatkichlar siqilgan teksturalar bilan tez ishlaydi.

**Computer animation (Kompyuter animatsiyasi)** – bu murakkab obyektlar harakatini yaratish uchun ajoyib vosita hisoblanadi, masalan, uch oʻlchovli qahramonlar, aksariyat vaziyatlarda u ishni osonlashtiradi.

**Computer graphics processing software core (Grafik ma'lumotlarni qayta ishlovchi dasturiy yadro)** – real vaqtda uch o'lchovli grafikani qayta ishlash va vizuallashuvini boshqaruvchi dastur elementi.

350

**Data set (Ma'lumotlar jamlanmasi)** – uch oʻlchovli obyektni tavsiflash uchun kerakli ma'lumotlar. Ma'lumotlar jamlanmasida uch oʻlchovli soha koordinatalari, materiallar atributi, teksturalar va animatsiyalar tarkib topishi mumkin.

**Digitizing (Raqamlashtirish)** – kompyuterda keyingi qayta ishlash uchun moʻljallanga tasvirlar, obyektlar yoki raqamli formatdagi ovozlarni oʻzgartirish jarayoni.

**Direct3D** – Microsoft DirectX API ning grafik qismi.

**Extrapolation** (**Ekstrapolyatsiya**) – boshlangʻich ma'lum interval chegaralarida funksiya qiymatlarini belgilash.

**FPS (Frames per Second)** – bir sekundga tasvirlanadigan kadrlar soni. Videokarta qancha kuchli boʻlsa, u shunchalik tez har bir kadrni tasvirlaydi va keyingisiga oʻtadi.

**Graphics Controller, Graphics Processor, Graphics Processing Unit (GPU)** - 2D va/yoki 3D protsessor, grafik konveyerning barcha funksiyalarini oʻzida birlashtiradi.

**Interpolation (Interpolyatsiya)** – funksiya qiymatlarining ma'lum diskret to'plami bo'yicha funksiyaning oraliq qiymatlarini belgilash.

**Morphing** (**Morfing**) – bu uch o'lchovli animatsiya sohasida shunday nomlanuvchi texnologiya bo'lib, bazaviy (mavjud) karkas to'ridan nusxa ko'chirish yo'li bilan obyekt shaklini tekislab tuzatish va uni boshqa shaklga yoki *aniq maqsadli obyekt* (morph target)ga o'zgartirish ishlarini amalga oshirish imkonini beradi.

Motion Capture (Harakatni tutib olish) – bu ishning yagona uch oʻlchovli tasviriga ega boʻlish uchun, tegishli vaqt mobaynida bir qancha asosiy nuqtalarni kuzatish orqali jonli harakat voqeliklarini yozib borish va ularni foydalaniladigan matematik ifodalarga oʻtkazish jarayoni hisoblanadi.

**Polygonal Modeling (Koʻpburchaklar asosida modellashtirish)** – uch oʻlchovli obyektlarni modellashtirishning bazaviy usuli boʻlib, undan foydalanilganda barcha obyektlar koʻpburchaklar toʻplami koʻrinishida ifodalanadi.

**Pre-visualization (Dastlabki vizualizatsiya)** – tasvir yoki animatsiyalar sifatidagi oʻyinlar yaratish jarayonida vizuallashuvchi, oʻyinlardagi uch oʻlchovli grafika.

**Raytrace** – nur yoʻnalishini belgilash metodi, yoki "yuguruvchi nur". Metod juda ham real effektlarni, shuningdek, shaffof sirtlarni yaratadi.

**Real-time mode (Real vaqt rejimi)** – kiruvchi ma'lumotlar va grafikalarni bevosita qayta ishlash, qaysiki sahnadagi har qanday oʻzgarishlar tasvirda juda tez aks etadi.

**Rendering (Vizuallashtirish)** – jarayonni ifodalaydi, uning natijasida kompyuter obyekt va yoritishlar haqidagi barcha ma'lumotlarni qayta ishlaydi, shundan soʻng foydalanuvchi tomonidan tanlangan koʻrinish nuqtasiga mos ravishda tugallangan obyekt yaratiladi.

**Systems CAD/CAM (CAD/CAM tizimlari)**. CAD – konsepsiyasi keng qamrovli sanoat mahsulotlari, ehtiyot qismlar, turar joy binolari va boshqa obyektlarni ishlab chiqish uchun chizmalarni shakllantirishda kompyuter yoki dasturda qoʻllaniladi. CAM tizimida qurilmalarni boshqarish uchun CAD chizmalari ishlatiladiki, uning yordamida yakuniy mahsulot tayyorlanadi.

**Texel (TEXture ELement)** – teksel, tekstura elementi. Odatda, teksellarni 3D ga mos ravishda piksellar deb atashadi.

**Texture** – tekstura, grafik rasm (rastr), 3D da poligonal karkasga "qoplanadi". Tekstura yoramida biz oʻyinlarda kuzatadigan eng ajoyib uch oʻlchovli dunyoga ega boʻlamiz.

**Texture Map (Tekstura xaritasi)** – grafik muharrirda skanerlash yoki chizish usuli yordamida olingan rastrli tasvir boʻlib, materialning standart parametrlarini sozlash usuli bilan erishib

boʻlmaydigan obyekt materialiga noyob tekstura xususiyatini beradi.

**Texture Mapping** – teksturalash, teksturali aks ettirishi: poligonal 3D asos (skelet)ga teksturani "qoplash" jarayoni.

**Transparency** – shaffoflik, obyektlar xususiyati, ular yordamida toʻliq yoki qisman boshqa obyektlarni koʻrish mumkin.

**Vertex** – 3D fazoda belgilangan koordinatalar bilan berilgan nuqta (uch); odatda x, y va z kordinatalari bilan tavsiflanadi. Nuqta (uch) - poligonal modellashtirishda fundamental tuzilmalardan biri hisoblanadi: ikkita nuqta chiziqni belgilash uchun ishlatilishi mumkin; uchtasi – uchburchakni belgilash uchun va h.

**Virtual reality (Virtual reallik)** – kompyuter tizimi boʻlib, u foydalanuvchining koʻrish, eshitish va boshqa hissiyot organlariga ta'sir qilib, ushbu dunyodan erkin foydalanish illyuziyasini keltirib chiqaradi.

**Z-Buffer** (Z-bufer) – X, Y va Z oʻqlari bilan uch oʻlchovli fazoda Z nuqtalar koordinatalarini saqlash ostida belgilangan 3D tezlatkich xotirasining qismi.

#### MUNDARIJA

| KIRISH                                                      | 3   |
|-------------------------------------------------------------|-----|
| 1-BOB. KOMPYUTER GRAFIKASIDA                                |     |
| <b>OBYEKTLAR VA MODELLAR</b>                                |     |
| 1.1. Grafik tizimlar sohasidagi atamalar                    | 6   |
| 1.2. Uch o'lchovli obyektlar matematik modellarini          |     |
| tasniflash                                                  | 8   |
| 2-BOB. UCH O'LCHOVLI OBYEKTLARNI                            |     |
| TASVIRLASH JARAYONLARI                                      |     |
| 2.1. Tasvirlash jarayoni bosqichlari                        | 12  |
| 2.2. Primitivlarni fazoviy qirqib olishlar                  | 13  |
| 2.3. Fazoviy harakatlarni almashtirish                      | 15  |
| 2.4. Primitivlar sirt koʻrinishini aniqlash                 | 19  |
| 2.5. Rastr almashtirishlari                                 | 22  |
| 2.6. Grafik konveyer                                        | 29  |
| <b>3-BOB. KOMPYUTER GRAFIKASINING</b>                       |     |
| GEOMETRIK PRIMITIVLARI                                      |     |
| 3.1. Poligonlar                                             | 34  |
| 3.2. Ikkinchi tartibli sirtlar                              | 42  |
| 3.3. Bikubik splaynlar                                      | 50  |
| 4-BOB. UCH O'LCHOVLI GRAFIKANING USUL                       |     |
| VA ALGORITMLARI                                             |     |
| 4.1. Sirtlarni tasvirlash modellari                         | 65  |
| 4.2. Hajmga ega tasvirlar vizualizatsiyasi                  | 79  |
| 4.3. Sirtlarni boʻyash                                      | 83  |
| 4.4. Yorugʻlik va uni modellashtirish. Rang modellari       | 100 |
| 5-BOB. 3D STUDIO MAX DASTURIDA UCH                          |     |
| O'LCHOVLI MODELLASHTIRISHNING AMALIY                        |     |
| ASOSLARI                                                    |     |
| 5.1. 3D modellashtirish asoslari                            | 110 |
| 5.2. 3D Studio Max grafik muharririning asosiy buyruqlari   |     |
| va interfeysi                                               | 127 |
| 5.3. Standart obyektlar tasnifi. Compound objects           |     |
| toifasidagi obyektlar                                       | 150 |
| 5.4. Modifikatorlar. Obyektlarni qurish (Mesh, Poly, Patch, |     |
| Splain, Nurbs modellashtirishlari)                          | 193 |

| 5.5. Materiallar yaratish va tahrirlash 2                | 228 |
|----------------------------------------------------------|-----|
| 5.6. Yorugʻlik berish va kameralar bilan ishlash 2       | 255 |
| 6-BOB. ANIMATSIYA ASOSLARI                               |     |
| 6.1. Kadrlar almashinuvi chatotasi                       | 290 |
| 6.2. Obyektlarning bogʻlanishi va zanjiri                | 301 |
| 6.3. Toʻgʻri va teskari kinematika 3                     | 306 |
| ILOVALAR                                                 | 314 |
| Ilova A. Beze splaynini parametrik tavsifi boʻyicha      |     |
| modellashtirish                                          | 314 |
| Ilova B. B-splaynni parametrik tavsifi boʻyicha model-   |     |
| lashtirish                                               | 315 |
| Ilova C. Turli karrali tayanch nuqtalar asosida B-splayn |     |
| sirtning oraliqlarini shakllantirish                     | 317 |
| TEST SAVOLLARI                                           | 319 |
| FOYDALANILGAN ADABIYOTLAR 3                              | 335 |
| GLOSSARIY                                                | 338 |

#### QAYDLAR UCHUN

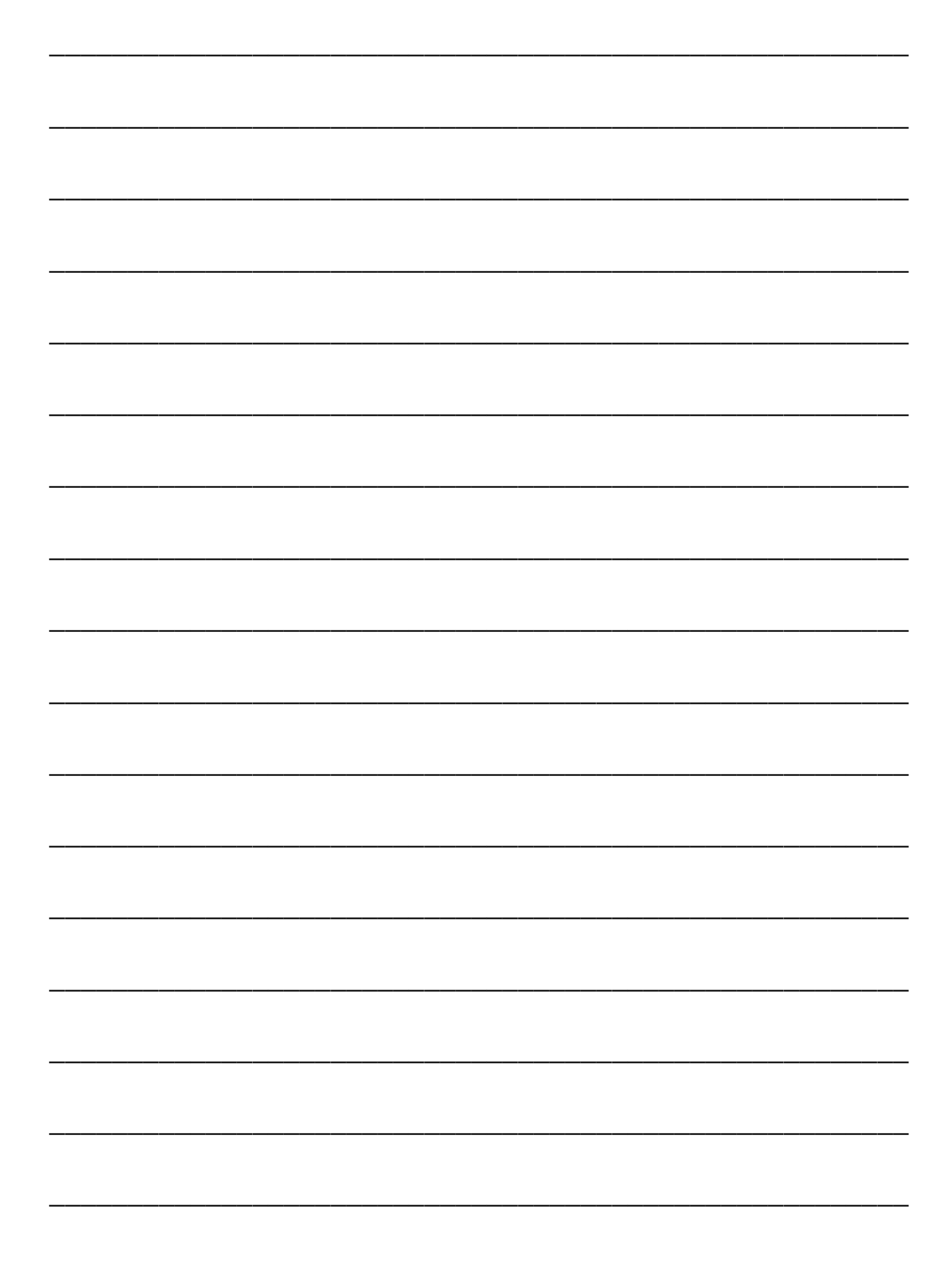

A.SH. MUXAMADIYEV, B.Z. TO'RAYEV

#### **3D MODELLASHTIRISH VA RAQAMLI ANIMATSIYA**

Toshkent – «Aloqachi» – 2017

Muharrir: Tex. muharrir: Musavvir: Musahhiha: Kompyuterda sahifalovchi: M.Mirkomilov A.Togʻayev D.Azizov N.Hasanova

F.Togʻayeva

Nashr.lits. AI№176, 11.06.11. Bosishga ruxsat etildi: 20.09.2017. Bichimi 60x84<sup>1</sup>/<sub>16.</sub> « Timez Uz » garniturasi. Ofset bosma usulida bosildi. Shartli bosma tabogʻi 21,5. Nashiriyot bosma tabogʻi 21,75. Tiraj 100. Buyurtma №25.

*OK «NIHOL PRINT» bosmaxonasida chop etildi.* Toshkent sh. Muxtor Ashrafiy koʻchasi, 101/99.